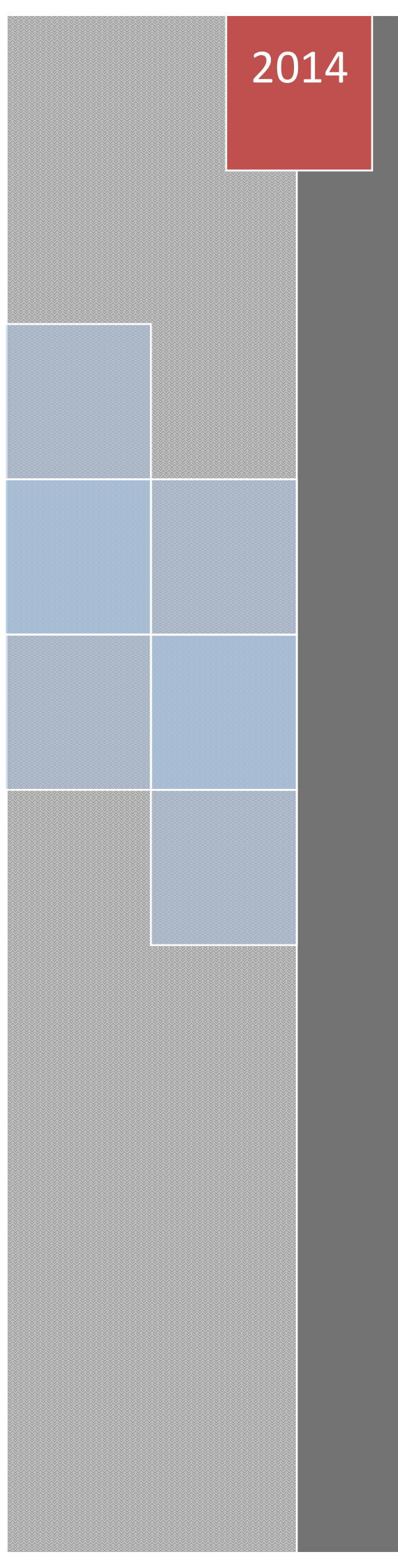

# 结算参与机构管理平台

# 用户手册

--内部用户篇

<sub>技术开发部</sub> 中国证券登记结算有限责任公司 2014/3/3

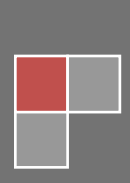

# 目录

| 目录                       | 2  |
|--------------------------|----|
| 一. 登录                    | 5  |
| 二. 结算参与人审批用户业务办理         |    |
| 1. 结算参与人审批用户—业务办理人       |    |
| 1.1. 用户及 Ekey 申请审核业务     |    |
| 1.2. 用户权限及证书分配           |    |
| 1.3. 申请审核功能              |    |
| 1.4. 风险控制功能              | 14 |
| 1.5. 信息查询功能              | 21 |
| 1.6. BBS 论坛              | 24 |
| 1.7. 材料报送业务              |    |
| 1.8. 附件配置管理功能            |    |
| 1.9. 业务通知                | 40 |
| 1.10. 业务调查               | 43 |
| 1.11. 结算参与人用户情况查询        | 50 |
| 1.12. 审核流程中与 OA 系统交互部分功能 | 53 |
| 1.13. 数据查询               | 55 |
| 1.14. 结算业务综合评价           | 79 |
| 1.15. 短信提醒功能             | 95 |
| 2. 结算参与人审批用户—业务管理人       |    |
| 2.1. 申请审核与查看功能           |    |
| 2.2. 信息查询功能              |    |
| 2.3. BBS 论坛              |    |
| 2.4. 材料报送业务              |    |
| 2.5. 风险控制功能              |    |
| 2.6. 用户操作权限配置            |    |
| 一回证券登记结算有限责任公司           | 2  |

| 2.7. 用户角         | 解锁               |     |
|------------------|------------------|-----|
| 2.8. 参与          | 机构评价             |     |
| 2.9. 资金[         | 账户情况             |     |
| 2.10. 账户         | 「质押式回购情况         |     |
| 2.11. 结算         | 「资金情况            |     |
| 2.12. 参与         | 5人备付金账户          |     |
| 2.13. 市场         | 统计               |     |
| 2.14. 综合         | 评价结果列表           |     |
| 2.15. 业务         | 指标               |     |
| 2.16. 财务         | ·指标查询            |     |
| 2.17. 映射         | †规则              |     |
| <b>2.18</b> . 短信 | 审核               |     |
| 3. 结算参与人         | 审批用户—编码分配人       |     |
| 3.1. 编码          | ]管理              |     |
| 3.2. 管理          | 是平台与 OA 用户对应关系维护 |     |
| 4. 结算参与人         | 审批用户一上海业务人员      |     |
| 4.1. 业务          | 管理               |     |
| 4.2. 信息          | 【查询              | 115 |
| 4.3. 风险          | 控制               | 115 |
| 5. 结算参与人         | 审批用户—深圳业务人员      |     |
| 5.1. 业务          | 管理               |     |
| 5.2. 信息          | 【查询              |     |
| 5.3. 风险          | 控制               |     |
| 三.参与人管理          |                  |     |
| 1. 结算参与人         | 管理               |     |
| 1.1. 用户          | 1管理              |     |
| 1.2. 信息          | 【维护              |     |
| 1.3. 只读          | 空页面              |     |
| 1.4. 结算          | 参与机构类别区分         |     |
| <b>一</b> 中国证券登记  | 结算有限责任公司         | 3   |

| 四. | 管理员管   | 产理          | 126 |
|----|--------|-------------|-----|
|    | 1. 管理  | 员用户管理       | 126 |
|    | 1.1.   | . 修改管理员信息   | 126 |
|    | 1.2.   | . 删除管理员用户   | 127 |
|    | 1.3.   | . 分配管理员权限   | 127 |
|    | 1.4.   | . 证书管理      | 129 |
|    | 2. 综合词 | 平价标准管理      | 129 |
|    | 2.1.   | 业务指标编辑功能    | 129 |
|    | 2.2.   | 财务指标编辑      | 129 |
|    | 2.3.   | 分类评价编辑      | 131 |
|    | 2.4.   | 映射规则编辑      | 132 |
|    | 2.5.   | 计算得分任务重置    | 135 |
|    | 2.6.   | 参与人简称对照关系管理 | 136 |
|    | 2.7.   | 编辑人员分类      | 137 |

一. 登录

目前,公司网站首页上没有网站系统内部用户的登录接口。如需登录,操作 如下:

因结算参与机构管理平台现实了通过统一用户系统单点登录功能,需要输入 以下链接登录平台:

管理员登陆页面:

https://uums.chinaclear.cn/login.action

| 登录类型: 〇 无证书登录 ④ 证书登录 |       | Q    |
|----------------------|-------|------|
| 田白名・                 | 找回密码  | 下载中心 |
|                      | Ø-    | Ŏ    |
| 密 码:                 | 操作手册  | 在线客服 |
| 登录注册                 | マティング |      |

【网站登录页面 — 管理员】

如果您是第一次登录系统,请首先安装 USB 电子证书驱动程序和中国结算公司 CA 程序。

下载页面如下图所示:

|                                                | 首页                                                                                                    | 关于公司                                     | 资讯中心                              | ) 法律规则                                                                                                    | 服务支持                                                                                                    | 投资者保护                                                                                                    |     |
|------------------------------------------------|----------------------------------------------------------------------------------------------------|------------------------------------------|-----------------------------------|----------------------------------------------------------------------------------------------------|----------------------------------------------------------------------------------------------------|----------------------------------------------------------------------------------------------------|-----|
| 您当前所在位置: 首页 > 服务支持 > 业务                        | ♂资料 > 软件下载                                                                                                    |                                          |                                   |                                                                                                    |                                                                                                    | 我要把                                                                                                    | 搜索  |
| 服务支持                                           | and the second second se | 2                                        |                                   |                                                                                                    |                                                                                                    | E.                                                                                                    |     |
| 业务资料                                           |                                                                                                    |                                          |                                   |                                                                                                    | Martin Sandan                                                                                                    |                                                                                                    |     |
| • 业务表格                                         | Eild and a second                                                                                                    |                                          |                                   |                                                                                                    |                                                                                                    |                                                                                                    | Tik |
|                                                |                                                                                                    |                                          |                                   | the second second second second second second second second second second second second second second second se | State of the local division of the local division of the local div | And and a second second second second second second second second second second second second second second se |     |
| 操作手册                                           |                                                                                                    |                                          |                                   |                                                                                                    |                                                                                                    |                                                                                                    |     |
| 操作手册<br>接口规范                                   | 》 软件下表                                                                                                    |                                          |                                   |                                                                                                    |                                                                                                    |                                                                                                    |     |
| 操作手册<br>接口规范<br><b>软件下载</b>                    | → 软件下载                                                                                                    |                                          |                                   |                                                                                                    |                                                                                                    |                                                                                                    |     |
| 操作手册<br>接口规范<br><b>软件下载</b><br>测试资料            | <ul> <li>         软件下载<br/>软件下载         </li> </ul>                                                                                                    | 上海市场                                     | 深圳市场                              | 全国股份转让系统                                                                                                    | 开放式基金                                                                                                    | САЙШ                                                                                                    |     |
| 操作手册<br>接口规范<br>软件下载<br>测试资料<br><b>机构资料查询</b>  | <ul> <li>软件下载</li> <li>午 田園語</li> </ul>                                                                                                    | 上海市场<br>算安全助手▽1                          | 深圳市场<br>3                         | 全国股份转让系统                                                                                                    | 开放式基金                                                                                                    | САЙШ                                                                                                    |     |
| 操作手册<br>接口规范<br>软件下载<br>测试资料<br>机构资料查询<br>客服中心 | <ul> <li>&gt; 软件下载</li> <li>◆ 印国道</li> <li>- 得安 US</li> </ul>                                                                                                    | 上海市场<br>算安至助手v1<br>BKey管理工具              | 窯圳市场<br>3<br>↓V3.1                | 全国股份转让系统                                                                                                    | 开放式基金                                                                                                    | САЙЛЕ                                                                                                    |     |
| 操作手册<br>接口规范<br>软件下载<br>测试资料<br>机构资料查询<br>春服中心 | <ul> <li>&gt; 软件下载</li> <li>◆ 在国道:</li> <li>◆ 得安 US</li> <li>◆ 三未信</li> </ul>                                                                                                    | 上海市场<br>算安至助手v1<br>BKey管理工員<br>安USBKey管理 | 深圳市场<br>.0.3)<br>[V3.1<br>王具 v3.2 | 全国股份转让系统                                                                                                    | 开放式基金                                                                                                    | CAILITE                                                                                                    |     |

【中国结算安全助手下载】

- A. 从中国结算网站首页菜单"服务支持"-"软件下载"栏目中,找到您 所持有品牌的 USB 证书驱动程序(某些品牌的 USB 证书在插入计算机后 会自动安装)。安装完毕后重启计算机,再将 USB 卡插入计算机。
- B. 从中国结算网站首页菜单"服务支持"-"软件下载"栏目中,找到"中国结算网 CA 根证书"和"中国结算网 SUBCA 根证书",点击下载安装 (在弹出窗口直接选择"打开")。
- C. 从中国结算网站首页菜单"服务支持" "软件下载"栏目下载中国结 算安全助手,解压缩"中国结算安全助手"rar 压缩包后,打开其中的 exe 文件运行,点击按钮"全面检测"完成后,再点击按钮"一键修复"。

下图为登录页面:

| 登录类型:        | ○无证书登录 ◉证书登录 | (  |                      | Q    |
|--------------|--------------|----|----------------------|------|
| 用户名:<br>密 码: |              |    | 密码<br><b>〉</b><br>手册 | 下载中心 |
| 1            | 登录 注册        | 安全 | 助手                   |      |

#### 【网站管理员登录页面】

输入结算参与人审批用户审批用户名,密码后,点击"登录"按钮,出现选择证书页面,如下图:

|                      | Windows 安全                                                          | X |
|----------------------|---------------------------------------------------------------------|---|
| 登录类型: 🔘 无证书登录 🖲 证书登录 | 选择证书                                                                |   |
|                      | [[ <b>771</b> ]] 有双期: 2010/0/28 至 2022/0/28                         | * |
| 用户名: jsadmin         | jscyajzqb<br>颁发者: Operation CA01 Test<br>有效期: 2016/6/28 至 2022/6/28 | Ш |
| 密码: ••••••           | jscydxgsb<br>颁发者: chinacleartest<br>有效期: 2016/10/19 至 2022/4/19     |   |
| 登录                   | jsxxx<br>颁发者: Operation CA01 Test<br>有效期: 2016/11/9 至 2021/11/9     |   |
|                      | jsxxx<br>颁发者: Operation CA01 Test<br>右动期: 2016/11/0 至 2021/11/0     |   |

#### 【网站登录页面】

选择和用户名相同名称的证书后,按"确定",弹出"请输入 PIN 码"对话框,在输入框中输入 USB 卡缺省密码 12345678,点击"确定"。

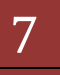

提示:

(1)证书一般存在我公司发放的 USBKey 中,需要先插卡,才能选取用户证书进行登录。

(2)如果您要修改 USB 卡的缺省密码,请点击"开始-程序",进入所持 有的品牌的智能卡管理工具,在工具设置新的 PIN 码。

用户账号、密码、证书 三者校验正确后,直接进入结算参与机构管理系统, 若进入统一用户系统,在左侧菜单找到"结算参与机构管理系统",如下图所示:

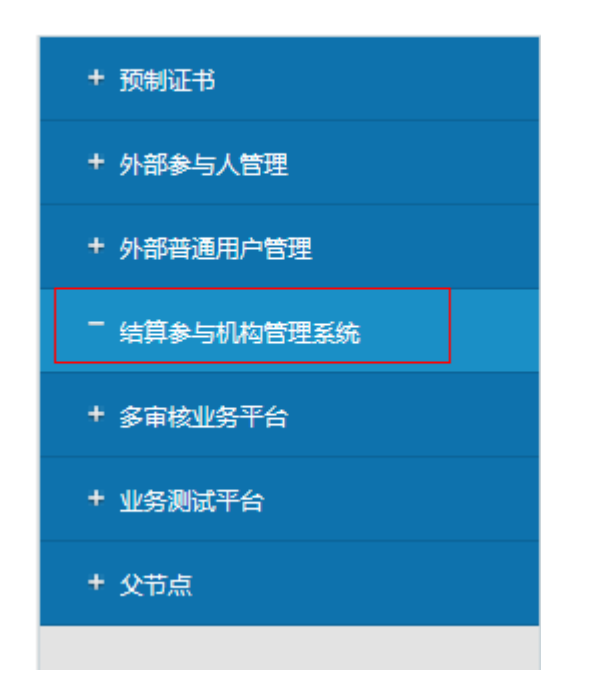

点击红色标记菜单"结算参与机构管理系统",单点登录至结算机构管理平台, 如下图所示:

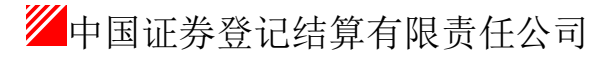

| 中国证券登记结算有限责任公司-w                                         | Andows Internet Explorer                 |                                | <u>_10</u> ].     |
|----------------------------------------------------------|------------------------------------------|--------------------------------|-------------------|
| 🖉 🐨 🖉 10100 //192.168.61.211                             | Youndation/Index.do?inname=show          | • ♀ Within 🖂 ↔ 🗙 Plive Seach   | P.                |
| (神田) 編輯(日) 查看(日) 收藏美(山)                                  | IAD MBO                                  |                                |                   |
| 收藏美 🍎 中国证券登记结算有用                                         | 責任公司                                     | 日・日・日本・月間日・史                   | £(5) • IA(2) • ♥• |
| 中国证券登记结<br>China Securities Depositiony ar               | 算有限责任公司<br>d Gearing Corporation Limited | 服务已通过                          |                   |
|                                                          | The                                      | 中国结算欢迎您!                       |                   |
| · 信息资料维护                                                 | • 製築用户 values                            |                                |                   |
| <ul> <li>学与人宫理</li> <li>接重学与人宫理</li> <li>业等论坛</li> </ul> | 这是您兼知识注重录本系统。 愛知                         | 9.上改整新时间为:2012年10月23日14时16分50秒 |                   |
|                                                          |                                          | 177 Internet                   | VA + 1, 100% +    |

【结算参与人审批用户:登录页面】

注:管理员登陆后,页面会显示登陆的用户名、登陆的次数和登陆的时间。 说明:

用户登录系统后,系统会显示如下文字"这是您第 X 次登录系统,您的上次 登录时间为 XXXX 年 XX 月 XX 日 XX 时 XX 分 XX 秒"。其中,用户登录系统的次 数从 2007 年 3 月 30 日起从零开始进行计数,用户每登录一次系统,则登录次数 自动加 1,同时系统会显示用户上次登录系统的时间。

用户登录后,点击"新结算参与机构管理平台",进入管理平台首页,如下 图所示:

|                                              | kjek.dotwn  | ana-erimates | nbdifiole-operatorbrootMenuId-11 💌 🐼 🖬 🖬         |                                                                                                    | e Search           |                              |          |
|----------------------------------------------|-------------|--------------|--------------------------------------------------|----------------------------------------------------------------------------------------------------|--------------------|------------------------------|----------|
| (件(E) 編輯(E) 查看(Y) 收藏美(A)                     | IRO         | 帮助(1)        |                                                  |                                                                                                    |                    |                              |          |
| 收藏夫 後中国正师登记结算有限引                             | <b>新任公司</b> |              |                                                  | A •      B •      C     C | ・ 页面別・             | 安全(5)・ 工具                    | (2) • •  |
| 新用户:<br>making(其中)                           | 1           | 中国证券登        | □ #<br>记结算有限责任公司                                 | <b>算参与机构管理平台首页</b>                                                                                                    | ● 我的宿页 ● 』<br>结算参与 | <sup>2出系統</sup> □ 差回<br>万人管理 | 達页<br>《《 |
| 等提醒<br>忽线在进行的业务是:<br>所有特力业务                  | <b>业</b> 务  | ·列表          | eeory are Ceaning Coloration Linned              |                                                                                                    |                    |                              |          |
| 10000000000000000000000000000000000000       | 申请审         | <b>R</b> 000 |                                                  |                                                                                                    |                    |                              |          |
| 用户及证书类业务,得办数:14                              |             |              |                                                  |                                                                                                    |                    | 共553                         | 记录       |
| 材料探送类业务,将办数:2                                | 序号          | 业务选水号        | 申请信息                                             | 申请人                                                                                                    | 申请创建时间             | 申请状态                         | Bhffs:   |
|                                              | 1           | 00001252     | (100250)(乐例公司) 新业务申请                             | jscyexample001(起<br>高)                                                                                                    | 2012-10-<br>23     | 侍初审                          | ₽R       |
| PURIOUE I LE TREAT                           | 2           | 00001236     | [祖泰廷泰] 证券公司类细算业务资格申报                             | jscyhtzq001()                                                                                                    | 2012-10-           | 将初审                          | の理       |
| ***** 2                                      | 3           | 00001222     | (101620)[機體銀行] 重要事件报告 等儲五:<br>发生并弱、重侃、解散、被产等重大事項 | jscyjtyh001( 索油)                                                                                                    | 2012-10-           | 待复获                          | DE       |
| • 中國軍权                                       | 4           | 00001220     | (101620)[杨健侯行] 重要事件报告 等级回:<br>告念交政发生活的(法文)       | jscyjtyh001(素洁)                                                                                                    | 2012-10-           | 舟初寧                          | 572      |
| · ((8.8-0))                                  | 5           | 00001219     | [101620][機體銀行] 重要事件报告 等级回:<br>等金交收发生活的(請求)       | jscyjtyh001(素洁)                                                                                                    | 2012-10-           | 导动率                          | の理       |
| • 885i£t£                                    | 6           | 00001218     | (101620)[補糖銀行] 重要事件服件 等信回:<br>供会交谈发生活的(通文)       | jscyjtyh001(素油)                                                                                                    | 2012-10-           | 待初审                          | 02       |
| • 利利斯派法业务                                    | 7           | 00001217     | [101620][鳩稜條行] 重要事件接骨 等级三:<br>违法违规行为             | jscyjtyh001( 索洁)                                                                                                    | 2012-10-           | 待初审                          | の現       |
| • 附件配置管理                                     | 8           | 00001216     | [101620][補證採行] 重要事件报告 等级三:<br>违法违规行力             | jscyjtyh001(索洁)                                                                                                    | 2012-10-           | 侍初审                          | の現       |
| <ul> <li>业务通知</li> <li>四の五次45.5.4</li> </ul> | 9           | 00001215     | [101620][橘醴银行] 重要事件报告 等切三:<br>透沫透和行力             | jscyjtyh001(素油)                                                                                                    | 2012-10-           | 侍初审                          | DE       |
| • 45.25                                      | 10          | 00001214     | (101620)[補證條行] 重要事件报告 等级五:<br>发生年時、重组、解散、防产等量大审理 | jscyjtyh001(索洁)                                                                                                    | 2012-10-           | 待初审                          | 力理       |
| • 参与人用户情况查询                                  | 11          | 00001213     | [101620][補證條行] 重要事件报告 等级三:<br>透法连规行力             | jscyjtyh001(索油)                                                                                                    | 2012-10-           | 导初审                          | DE       |
|                                              | 12          | 00001212     | (101620)[橘糖銀行] 重要事件服件 等级三:<br>透流透现行力             | jscyjtyh001(素油)                                                                                                    | 2012-10-           | 寺初审                          | 02       |
|                                              | 13          | 00001211     | [101620][補證條行] 重要事件接換 等级三:<br>违法违规行为             | jscyjtyh001(索油)                                                                                                    | 2012-10-           | 待初审                          | の現       |
|                                              | 14          | 00001210     | [101620][補助統行] 重要爭件报告 等位三:                       | iscvityh001(意味)                                                                                                    | 2012-10-           | (647)32                      | DR       |

【结算参与机构管理平台—首页】

上图中,1号区域为待办业务区,罗列了等待当前登录用户进行处理的各类 业务。点击相应的待办任务链接可以进行相应的业务操作。

2号区域为业务功能菜单,点击菜单可以进行相应的业务处理。

# 二. 结算参与人审批用户业务办理

# 1. 结算参与人审批用户一业务办理人

#### 1.1. 用户及 Ekey 申请审核业务

该功能在结算机构管理平台已被取消。该功能的实现请参"中国结算网上 业务平台(统一用户系统)管理员操作手册中,2.3流程审批->2.3.1信息申请"。

#### 1.2. 用户权限及证书分配

证书管理功能在结算机构管理平台已被取消。该功能的实现请参"中国结算 网上业务平台(统一用户系统)管理员操作手册中,2.3 流程审批->2.3.1 信息 申请"。

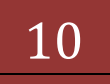

用户权限分配请参看章节三参与人管理中的 1.1.4 角色权限分配。

# 1.3. 申请审核功能

用户登录系统后,进入"新结算参与机构管理平台",平台首页如下图:

| (THU) WHELE SERIES SUBSECTION | I.R.D.              | 帮助(出)                      |                                                  |                        |                                            |                              |          |
|-------------------------------|---------------------|----------------------------|--------------------------------------------------|------------------------|--------------------------------------------|------------------------------|----------|
| - 收藏夫 🏀 中国正参登记给复有限            | 责任公司                |                            |                                                  | 5 · D · D              | ・ 页面回・                                     | 安全(5)・ 工具                    | (2) • 🔹  |
| h前用户:<br>sulling(具件)          | ///                 | 中国证券登                      | □ 22                                             | 算参与杭构管理平台首页            | <ul> <li>5000页 01</li> <li>结某参点</li> </ul> | <sup>2出系统</sup> □ 差回<br>5人管理 | 主页<br><< |
| 上装提置<br>忽线在进行的业务是:<br>所有特办业务  | 2000 <u>9</u><br>业务 | onex Securities Dep<br>一列表 | estory and Cearing Cogoration Limber             |                        |                                            |                              |          |
| 您的特力业务有:<br>申请审核办业务, 等力数: 55  | 申请审                 | 200 M                      |                                                  |                        |                                            |                              |          |
| 用户及证书类业务,待办数:12               |                     |                            |                                                  |                        |                                            | 共55多                         | 保护       |
| 利料报送类业务,将办数:2                 | 序号                  | 业务流水号                      | 申请信息                                             | 申请人                    | 申请创建时间                                     | 申请状态                         | B#11     |
| 重要争件 特次:0 特象:44               | 1                   | 00001252                   | (100250)(乐例公司) 新业务申请                             | jscyexample001(起<br>高) | 2012-10-<br>23                             | 待初审                          | DR       |
| NATIONAL I LETTERE            | 2                   | 00001236                   | [但秦廷拳] 征拳公司类结算业务资格中报                             | jscyhtzq001()          | 2012-10-<br>16                             | 痔初寧                          | の理       |
| 务列表                           | 3                   | 00001222                   | [101620][補糖银行] 重要事件报告 等征五:<br>发生并购、重组、解散、贴产等重大事项 | jscyjtyh001( 索油)       | 2012-10-<br>11                             | 待复核                          | DR       |
| • (120-120)                   | 4                   | 00001220                   | [101620][橫欄銀行] 重要事件接着 等级四:<br>资金交收发生适约(遗文)       | jscyjtyh001(素洁)        | 2012-10-                                   | 待初审                          | の理       |
| · (8.8.20)                    | . 5                 | 00001219                   | [101620][機槍銀行] 重要事件报告 等级回:<br>资金交收发生违约(速支)       | jscyjtyh001( 索洁)       | 2012-10-                                   | 骨初寧                          | の理       |
| • 885i2tz                     | 6                   | 00001218                   | (101620)[橘糖銀行] 重要事件服告 等認因:<br>提金交收发生活的(语文)       | jscyjtyh001(素洁)        | 2012-10-                                   | 待初审                          | DE       |
| • 利和限送业务                      | 7                   | 00001217                   | [101620][陽瞭線行] 重要事件报告 等级三:<br>违法违规行为             | jscyjtyh001( 索洁)       | 2012-10-                                   | 梧初寧                          | の現       |
| • 阳仲配置管理                      | 8                   | 00001216                   | [101620][橘醴银行] 重要事件报告 等键三:<br>违法违规行为             | jscyjtyh001(索洁)        | 2012-10-                                   | 特初率                          | の理       |
| · 业务通知                        | 9                   | 00001215                   | [101620][橘糖銀行] 重要事件报告 等级三:<br>违法违规行力             | jscyjtyh001(素油)        | 2012-10-                                   | 侍初审                          | DR       |
| • 业务调查                        | 10                  | 00001214                   | [101620][補證條行] 重要事件报告 等级五:<br>发生并购、重组、解散、缺产等重大事项 | jscyjtyh001(素洁)        | 2012-10-                                   | 侍初审                          | ₽Æ       |
| • 参与人用户情况查询                   | 11                  | 00001213                   | [101620][橘糖银行] 重要事件报告 等级三:<br>违法违规行力             | jscyjtyh001( 索油)       | 2012-10-                                   | 特初审                          | DE       |
|                               | 12                  | 00001212                   | (101620)[橘糖銀行] 重要事件服件 等键三:<br>透法透现行为             | jscyjtyh001(素洁)        | 2012-10-                                   | 特初审                          | 02       |
|                               | 13                  | 00001211                   | [101620][陽瞭條行] 重要事件接換 等级三:<br>透法透现行为             | jscyjtyh001( 索洁)       | 2012-10-                                   | 桥初审                          | の現       |
|                               | 14                  | 00001210                   | [101620][橘酸銀行] 重要爭件报告 等信三:                       | jscyjtyh001(索洁)        | 2012-10-                                   | 侍初寧                          | の現       |

【结算参与人审批用户:结算参与机构管理平台首页】

平台首页列出了左侧待办业务的所有列表,用户可以通过上图中"操作"栏中的"办理"链接或者"申请信息"栏中的链接直接进入审核页面,也可以通过 "业务列表"下的"申请审核"菜单进入业务办理页面。

点击"业务列表"下的"申请审核"菜单,可以对所有申请业务进行审核(不 包含材料报送业务、用户及证书业务)。审核页面如下图所示:

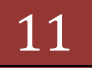

| (1件(F) 編輯(E) 査養(V) 約歳来(A)                                          | TRO                        | AR \$25(H)                         |                                                 |                                                                                                    |                          |                                          |                                                                                                    |           |
|--------------------------------------------------------------------|----------------------------|------------------------------------|-------------------------------------------------|----------------------------------------------------------------------------------------------------|--------------------------|------------------------------------------|----------------------------------------------------------------------------------------------------|-----------|
| - 收藏夫 🍎 中国正师登记给算有限                                                 | 责任公司                       | THE PLAN                           | 1                                               |                                                                                                    | 8.0·0)                   | - <b>7</b> 80                            | )・ 安全(3)・ :                                                                                                    | C.R.(g) • |
| 当前用户:<br>vulking(具体)                                               |                            | 中国证券委                              | □<br>多记结算有限责任公司                                 | 结算参                                                                                                    | 与杭約管理平台省页                | <ul> <li>50百页</li> <li>4+14.6</li> </ul> | <ul> <li>回避出系統 (0)     <li>()     <li>()     <li>()     <li>()     <li>()     <li>()     <li>()     <li>()     <li>()     <li>()     <li>()     <li>()     <li>()     <li>()     <li>()     <li>()     <li>()     </li> <li>()     </li> <li>()     </li> <li>()     </li> <li>()     </li> <li>()     </li> <li>()     </li> <li>()     </li> <li>()     </li> <li>()     </li> <li>()      </li> <li>()      </li> <li>()      </li> <li>()      </li> <li>()      </li> <li>()      </li> <li>()      </li> <li>()      </li> <li>()      </li> <li>()      </li> <li>()      </li> <li>()      </li> <li>()      </li> <li>()      </li> <li>()      ()      ()      ()      ()      ()      ()      ()      ()      ()     ()      ()      ()      ()      ()     ()      ()     ()      ()      ()      ()     ()      ()     ()     ()      ()     ()      ()      ()      ()      ()     ()      ()     ()      ()      ()      ()      ()     ()     ()      ()     ()      ()      ()     ()      <!--</th--><th>1回主页</th></li></li></li></li></li></li></li></li></li></li></li></li></li></li></li></li></li></li></ul> | 1回主页      |
|                                                                    | <mark>/ecac</mark><br>sk:5 | Crime Securities De<br>多列表<br>参与和名 | positivy and Cleaning Corgonation Limber        | 編ね.                                                                                                    |                          | 10 7 3                                   |                                                                                                    |           |
| 用户及证书供业务,待办数:12<br>利利据选供业务,待办数:2<br>重要审件 待款:0 侍审:44<br>我的说量   证书管理 |                            | 名称:<br>申请共音<br>业务流水<br>号:          | * (機械造貨)編記<br>計:全事 王 申望<br>* 日望                 | も<br>い<br>い<br>い<br>い<br>に<br>い<br>の<br>に<br>し<br>に<br>い<br>に<br>い<br>に<br>い<br>に<br>い<br>に<br>い<br>し<br>に<br>い<br>い<br>し<br>に<br>い<br>い<br>し<br>い<br>し | 全部持力<br>至 [              | 21                                       | 查询<br>P出款版                                                                                                    |           |
| 业务列表                                                               | 100100                     |                                    |                                                 |                                                                                                    | #-3 E-3 <mark>6</mark> - | 東 最后一页                                   | 第1页 共3页 共                                                                                                    | 55条记录     |
| • <b>DEFE</b>                                                      | <u>F</u> 4                 | 业务选术号                              | 中請信息                                            |                                                                                                    | 甲请人                      | THE REAL PROPERTY                        | 间 中语状态                                                                                                    | 1940 B    |
| • 风险控制                                                             | 1                          | 00001252                           | [100250][示例公司] 新业务申请                            | p                                                                                                    | a)<br>高)                 | 2012-10                                  | - 特初审                                                                                                    | 力名        |
| • (88 <u>8</u> 4                                                   | 2                          | 00001236                           | [招奉证券] 证券公司供结算业务供稿中报                            |                                                                                                    | jscyhtzg001 ( )          | 2012-10                                  | - 待初审                                                                                                    | 25        |
| • 885i8tz                                                          | 3                          | 00001222                           | [101620]]橫聰訊行] 重要审件报告 等信五:<br>生并购、面信、解酌、被产等重大审项 | <b>*</b> js                                                                                                    | cyjtyh001(索洁)            | 2012-10                                  | - 特发核                                                                                                    | 20        |
| * 和和原送业务                                                           | 4                          | 00001220                           | (101620) 機械協行) 重要事件报告 等価回:<br>金の必要事件取合 課金)      | i is                                                                                                    | cyjtyh001(素活)            | 2012-10                                  | )- 待初审                                                                                                    | 55        |
| • 阳仲配置管理                                                           | 5                          | 00001219                           | [101620][補助操行] 重要事件报告 等级回:<br>※7029年(第四) 第十)    | 9 js                                                                                                    | cyjtyh001(東油)            | 2012-10                                  | )-<br>(917#                                                                                                    | DR        |
| • 业务通知                                                             | 6                          | 00001218                           | (101620)(杨敏操行) 重要事件报告 明幻园:                      | in in                                                                                                    | icyjtyh001(煮店)           | 2012-10                                  | )- 待初审                                                                                                    | 20        |
| •用户及证书业务                                                           | 7                          | 00001217                           | (101620)[杨健操行] 重要事件报告 等级三:                      | it ja                                                                                                    | cyjtyh001(素洁)            | 2012-10                                  | - 待初审                                                                                                    | 5.5       |
| • 参与人用户情况查询                                                        | 8                          | 00001216                           | [101620][编辑银行] 重要审件报告 转级三:                      | 15 js                                                                                                    | icyjtyh001(索油)           | 2012-10                                  | )- <del>10</del> 40#                                                                                                    | 0.5       |
|                                                                    | 9                          | 00001215                           | [101620][補助紙行] 重要事件服告 等级三:                      | it js                                                                                                    | cyjtyh001( 索洁)           | 2012-10                                  | - 待初审                                                                                                    | 20        |
|                                                                    | 10                         | 00001214                           | (101620)]福建操行]重要事件报告 等级五:                       | <b>*</b> js                                                                                                    | cyjtyh001(煮活)            | 2012-10                                  | )-<br>等初审                                                                                                    | 力型        |
|                                                                    |                            |                                    |                                                 |                                                                                                    |                          |                                          |                                                                                                    |           |

【结算参与人审批用户:申请审核列表页】

"申请审核列表页"中默认会罗列所有的需要当前登录系统的结算公司业务 人员可以处理的业务。用户可以根据"申请类型"、"申请状态"、"业务流水 号"、"申请时间"、"参与机构编码"、"参与机构名称"、"申请时间"对 需要审核的业务进行查询。

注意:资格申请等业务申请时由于结算参与机构还不具备有参与人编码, 故该查询条件对没有编码的机构查询无效。

点击导出数据可以将查询到的结果导出到 Excel 中进行查看,如下图所示:

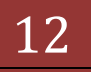

|                                                                                                    | 10202-007                                                                                                    | Contra of                                                                                                    | (In Arts                                                                         | a the state of the state of the                                                                                                    | the started at                                                                                                    | Mary Dillord W. W. W.                                                                                                    | 124446/8                                                                                                    | (IN) ++ ( )                                                                                                    | . 1910                                                                                      | Simh                                                                                                    |                                                         |                                   |
|----------------------------------------------------------------------------------------------------|----------------------------------------------------------------------------------------------------|----------------------------------------------------------------------------------------------------|----------------------------------------------------------------------------------|----------------------------------------------------------------------------------------------------|----------------------------------------------------------------------------------------------------|----------------------------------------------------------------------------------------------------|----------------------------------------------------------------------------------------------------|----------------------------------------------------------------------------------------------------|---------------------------------------------------------------------------------------------|----------------------------------------------------------------------------------------------------|---------------------------------------------------------|-----------------------------------|
| 200 880 380 8812                                                                                                    | TRO                                                                                                    | ALC: N                                                                                                    | 90                                                                               |                                                                                                    |                                                                                                    |                                                                                                    |                                                                                                    | Carl And                                                                                                    | - Decom                                                                                     |                                                                                                    |                                                         |                                   |
| - 收藏夫 一一 中国正师登记结复有7                                                                                                    | <b>具责任公司</b>                                                                                                    | 10.000                                                                                                    | eer .                                                                            | 11                                                                                                    |                                                                                                    |                                                                                                    |                                                                                                    | Q • 6                                                                                                    | 1.00                                                                                        | • - 页面创•                                                                                                    | 安全(3)・ 工具                                               | (2) - 2                           |
| *****                                                                                                    |                                                                                                    |                                                                                                    |                                                                                  | _                                                                                                    |                                                                                                    |                                                                                                    | 日 结】                                                                                                    | 1参与机构管理                                                                                                    | 平台百页                                                                                        | 日我的官页 日日                                                                                                    | 出系統 日近日                                                 | 建丙                                |
| wathing ( 其時 )                                                                                                    | 111                                                                                                    | केहाः                                                                                                    | 正義務                                                                              | 记结算                                                                                                    | 有限责任人                                                                                                    | 5                                                                                                    |                                                                                                    |                                                                                                    |                                                                                             |                                                                                                    |                                                         | 111                               |
| 计多提展                                                                                                    | Iscac                                                                                                    | China Sec                                                                                                    | outline Dep                                                                      | ceitory and Cie                                                                                                    | aring Corporation L                                                                                                    | Limbed                                                                                                    |                                                                                                    |                                                                                                    |                                                                                             | 结果参与                                                                                                    | 人官理                                                     |                                   |
| 忽略在进行的业务是:                                                                                                    | die                                                                                                    | 2.76.4                                                                                                    | i.                                                                               |                                                                                                    |                                                                                                    |                                                                                                    |                                                                                                    |                                                                                                    |                                                                                             |                                                                                                    |                                                         |                                   |
| 甲頭甲標<br>您的時办业务有:                                                                                                    | .M.;                                                                                                    | #794-64                                                                                                    | ۹.                                                                               |                                                                                                    |                                                                                                    |                                                                                                    |                                                                                                    |                                                                                                    |                                                                                             |                                                                                                    |                                                         |                                   |
| 申请审核类业务,将办款:55                                                                                                    |                                                                                                    | *                                                                                                    | 与机构                                                                              | -                                                                                                    |                                                                                                    | -                                                                                                    | 参与机构                                                                                                    | 9                                                                                                    | 200                                                                                         |                                                                                                    |                                                         |                                   |
| 用户及证书类业务;待办数:12<br>材料和环境业务;待办数:2                                                                                                    |                                                                                                    | Ĩ                                                                                                    | 文件下(                                                                             | R                                                                                                    |                                                                                                    |                                                                                                    |                                                                                                    | ×                                                                                                    |                                                                                             | * 20                                                                                                    |                                                         |                                   |
| 重要事件 特效:0 传审:44                                                                                                    |                                                                                                    | ł                                                                                                    | 22                                                                               | 打开求保存                                                                                                    | 此文件吗?                                                                                                    |                                                                                                    |                                                                                                    |                                                                                                    |                                                                                             | SH1                                                                                                    | 1 28 1                                                  |                                   |
| 我的说着!证书答理                                                                                                    |                                                                                                    | -4                                                                                                    | 1214                                                                             | 88                                                                                                    | · • ####                                                                                                    | 业务列表。由                                                                                                    |                                                                                                    |                                                                                                    | 21                                                                                          |                                                                                                    |                                                         |                                   |
|                                                                                                    |                                                                                                    |                                                                                                    |                                                                                  | 東部                                                                                                    | Morosoft                                                                                                    | Excel 工作表, 23                                                                                                    | 548                                                                                                    |                                                                                                    | -3 S-                                                                                       | 東 最后一页 第1                                                                                                    | 页 共3页 共554                                              | 新记录                               |
| 上务列表                                                                                                    | 序号                                                                                                    | 业委                                                                                                    |                                                                                  |                                                                                                    | 192.168                                                                                                    | .61.211                                                                                                    |                                                                                                    |                                                                                                    | 1                                                                                           | 中语创建的词                                                                                                    | 申请状态                                                    | 操作                                |
| • 申請申致                                                                                                    | 1                                                                                                    | 000                                                                                                    |                                                                                  |                                                                                                    | 打开                                                                                                    | (Q) 保存(                                                                                                    | 9 [                                                                                                    | <b>柴油</b>                                                                                                    | 001(起                                                                                       | 2012-10-                                                                                                    | 番初审                                                     | ħ₽                                |
| • 风程控制                                                                                                    |                                                                                                    | 000                                                                                                    |                                                                                  |                                                                                                    |                                                                                                    |                                                                                                    |                                                                                                    |                                                                                                    | 10                                                                                          | 2012-10-                                                                                                    | 15.57(2)                                                | 九型                                |
| • (1.8.2)4                                                                                                    | -                                                                                                    | 000                                                                                                    | 6                                                                                | 来日 In                                                                                                    | ternet my                                                                                                    | 中可能对这有所有                                                                                                    | 动。但王                                                                                                    | 許主律可能                                                                                                    |                                                                                             | 16                                                                                                    | 1104                                                    |                                   |
| • BESIETE                                                                                                    | 3                                                                                                    | 000                                                                                                    |                                                                                  | 御受育.                                                                                                    | MARRIE ?                                                                                                    | COLUMN DATE                                                                                                    |                                                                                                    | and the second                                                                                                    | (末活)                                                                                        | 11                                                                                                    | 侍夏核                                                     | 2011                              |
| • 利科斯送业务                                                                                                    | -4                                                                                                    | 0000                                                                                                    | TEEV                                                                             | 金叉砍曳生                                                                                                    | 書のて通文)                                                                                                    |                                                                                                    |                                                                                                    | Jaci Managa                                                                                                    | (素活)                                                                                        | 2012-10-                                                                                                    | 择初审                                                     | 力理                                |
| • 附件配置管理                                                                                                    | 5                                                                                                    | 0000                                                                                                    | 1219                                                                             | 101620                                                                                                    | ][編建線行]<br>連約(調査)                                                                                                    | 重要事件报告 等的                                                                                                    | 100:54                                                                                                    | jscyjtyh001                                                                                                    | (索洁)                                                                                        | 2012-10-                                                                                                    | 傳物审                                                     | 力度                                |
| • 业务通知                                                                                                    | 6                                                                                                    | 0000                                                                                                    | 1218                                                                             | [101620                                                                                                    | 1044818151                                                                                                    | 重要事件报告 等4                                                                                                    | 前間:疫                                                                                                    | jscvityh001                                                                                                    | (索法)                                                                                        | 2012-10-                                                                                                    | 待初审                                                     | 0.0                               |
| • 用户及证书业券                                                                                                    |                                                                                                    | -                                                                                                    |                                                                                  | [101620                                                                                                    | 11萬種銀行1                                                                                                    | 重要事件报告 新                                                                                                    | NE:B                                                                                                    | ine in the                                                                                                    | 10.00                                                                                       | 2012-10-                                                                                                    | (B. AND)                                                |                                   |
| • 业务调查                                                                                                    |                                                                                                    | 0000                                                                                                    | 121/                                                                             | 法连规行为                                                                                                    | 1140-0040-001                                                                                                    | WWW.MARKAN                                                                                                    | 10.12                                                                                                    | Jacyjeynoo.                                                                                                    | ( May                                                                                       | 11                                                                                                    | 10104                                                   | 3313                              |
| • 参与人用户情况查询                                                                                                    | 8                                                                                                    | 0000                                                                                                    | 1216                                                                             | 法连规行为                                                                                                    | Transmission 1                                                                                                    | azerina de                                                                                                    | 0.5.02                                                                                                    | jscyjtyh00:                                                                                                    | 1(索洁)                                                                                       | 11                                                                                                    | 特初率                                                     | 力力                                |
|                                                                                                    | 9                                                                                                    | 0000                                                                                                    | 1215                                                                             | [101620<br>法連規行力                                                                                                    | [[杨棣相行]                                                                                                    | 重要事件报告 等的                                                                                                    | 周三:西                                                                                                    | jscyjtyh001                                                                                                    | (索洁)                                                                                        | 2012-10-                                                                                                    | 待初审                                                     | 力理                                |
|                                                                                                    | 10                                                                                                    | 0000                                                                                                    | 1214                                                                             | (101620                                                                                                    | 114日日前1                                                                                                    | 重要事件报告 等的                                                                                                    | 第五:黄                                                                                                    | jscyjtyh003                                                                                                    | (素活)                                                                                        | 2012-10-                                                                                                    | 师初审                                                     | 力型                                |
|                                                                                                    |                                                                                                    | 0000                                                                                                    | 1212                                                                             | [101620                                                                                                    | [HAIRIRIT]                                                                                                    | 重要事件报告 等                                                                                                    | 12:38                                                                                                    | iervitub001                                                                                                    | 1.000                                                                                       | 2012-10-                                                                                                    | (6.17)27                                                | 2.17                              |
|                                                                                                    |                                                                                                    |                                                                                                    |                                                                                  |                                                                                                    |                                                                                                    |                                                                                                    |                                                                                                    | And a state of the state of the | a a second a                                                                                | 11                                                                                                    |                                                         |                                   |
| 完成                                                                                                    | 1. I.                                                                                                    |                                                                                                    |                                                                                  | 法连续行力                                                                                                    |                                                                                                    |                                                                                                    | -                                                                                                    |                                                                                                    |                                                                                             | Internet                                                                                                    | 100                                                     | 1 100%                            |
| 完成                                                                                                    | 【仕                                                                                                    | 笛乡                                                                                                    | ÷ 5                                                                              | 人宙                                                                                                    | 北田                                                                                                    | 白.由子                                                                                                    | 吉宙                                                                                                    | 核业务                                                                                                    | 臣山                                                                                          | Internet<br>」页页                                                                                                    | 6. 1                                                    | 100%                              |
|                                                                                                    | 【结                                                                                                    | 算多                                                                                                    | 永与                                                                               | 人审                                                                                                    | 批用,                                                                                                    | 户: 申讨                                                                                                    | 青审                                                                                                    | 核业务                                                                                                    | 导出                                                                                          | Internet<br>l页面】                                                                                                    | 14.                                                     | 1, 100%                           |
| 完成<br>Scrosoft Excel - 申請审核业务列表<br>文件 ① 编辑 ② 祝臣 ① 美                                                                                                    | 【结;<br>[2].ds<br>入(1) 横3                                                                                                    | 算多                                                                                                    | 杀与<br>IAO                                                                        | 人审                                                                                                    | 批用。                                                                                                    | 户: 申i                                                                                                    | 青审                                                                                                    | 核业务                                                                                                    | 导出                                                                                          | Internet<br>上页面】                                                                                                    | (g + )<br>100円間                                         | _100%                             |
| 完成<br>Krosoft Excel - 中議事務生多別表<br>文件(2) - 編編(2) - 現图(2) - 築<br>(2) - 山 - 山 - 「」 - 「」                                                                                                    | 【结<br>[2].sds<br>入(1) 档3                                                                                                    | 算参                                                                                                    | 杀与<br>耳■□                                                                        | 人审<br>1955 @                                                                                                    | 批用。                                                                                                    | 户: 申i<br>#m@<br>•10 • <b>B</b>                                                                                                    | 青审                                                                                                    | 核业务                                                                                                    | - 导出                                                                                        | biternet<br>上页面】<br>WARRAN                                                                                                    | 1944日<br>1955日第<br>1956日 日 - 1                          | - 10<br>6<br>A                    |
| 元成<br>Krosoft Sect - 中国な社会会会社会<br>文件で 単語の 花田の 単<br>2 日 3 日 二 - 1<br>Al - 6 立分                                                                                                    | 【结<br>2].sds<br>入① 档3<br>100% ·                                                                                                    | 算参                                                                                                    | 杀与<br>IA0<br>■ 0                                                                 | 人审<br>武策@                                                                                                    | 批用,                                                                                                    | 户: 申i<br>#m@<br>•10 • <b>m</b>                                                                                                    | 青审                                                                                                    | 核业务                                                                                                    | 导出                                                                                          | ■ Internet<br>占页面】<br>We入意思#RA<br>・ Tal all 1                                                                                                    |                                                         | -10<br>- 6<br>- 4                 |
| 元成<br>Trosoft Datel = 中計算数(125分)(A)<br>文件 ① 義晴 ② 武臣 ① 美<br>③ 通 3 ③ 二 二 ・ ・ ・ 1<br>A1 ・ タ 立う<br>A2 ・ の 主<br>● 4 漢水号 申請信息                                                                                                    | 【结<br>[2].ds<br>入(2) 概<br>[00x -<br>所流水号                                                                                                    | 算 <i>参</i>                                                                                                    | 大与<br>IAU                                                                        | 人审<br>就第100                                                                                                    | 批用↓                                                                                                    | 户: 申i<br>#88@<br>* 10 * B                                                                                                    | 青审<br>/ II                                                                                                    | 核业务<br>■■■■                                                                                                    | ·导出                                                                                         | Disternet<br>一页面】<br>RAREAR<br>· 14 - 31<br>中美教会                                                                                                    | 「A・  1<br> かられ思<br> 第 5年   田・                           | ц 100%<br>с<br>С - Д<br>G         |
| 元成<br>Krosoft Sxcd - 中計単低にないない<br>文件 ① 瞬間 ② 現即 ② 集<br>③ 通 3 ④ ③ ① 一<br>A1 - 6 型<br>本<br>全身進水号 申請信息<br>00001252 [100250                                                                                                    | 【 结<br>[2]sds<br>入 ① 档3<br>100% ·<br>外流水号                                                                                                    | 算多<br>1<br>1<br>1<br>1<br>1<br>1<br>1<br>1<br>1<br>1<br>1<br>1<br>1<br>1<br>1<br>1<br>1<br>1<br>1                                                                                                    | ≳与<br>IA®<br>■<br>□                                                              | 人审<br>联锁()                                                                                                    | 批用。                                                                                                    | 户: 申t<br><sup>新防 (2)</sup><br>• 10 • ))<br>申请人<br>jscyexan                                                                                                    | 青审<br>/ U<br>c                                                                                                    | 核业务<br>=====                                                                                                    | 导出<br>图 <b>明</b> *                                                                          | bitenet<br>一页面】<br>RARENA<br>· 法 di<br>F<br>中請状态                                                                                                    | 「A× 1<br> 2014日<br> 第 (第 ) 田・<br> <br>  F               | ± 100%<br>– 16<br>6<br>0 - ∆<br>G |
| 売成                                                                                                    | 【结<br>[2].sds<br>入(2) 格3<br>[00% -<br>际流水号<br>[[示例公司<br>[]、示例公司<br>[[示例公司]]                                                                                                    |                                                                                                    |                                                                                  | 人审<br>原票(1)<br>00/147 Fee<br>实验申报<br>1 等级五 2                                                                                                    | 批用 <i>)</i><br>1911-10                                                                                                    | 户: 申t<br>#助 @<br>+ 10 • ]]<br>#職人<br>pscystan<br>pscystan<br>#scystan<br>##、<br>#scystan                                                                                                    | 青审<br>了U<br>001()<br>01(来)                                                                                                    | 核业务<br>■■■■                                                                                                    | 日<br>日<br>日<br>日<br>日<br>日<br>日<br>日<br>日<br>日<br>日<br>日<br>日<br>日<br>日<br>日<br>日<br>日<br>日 | ) htternet<br>) 页面】<br>(E) RE #2<br>(F) RE #2<br>(F) RE #2<br>(                                                                                                    | Га+ (1<br>10)на<br>(8 9€   Ш - а                        | + 100%<br>4<br>Ο - Δ              |
| 売成<br>Crosoft Excel = 中語単化(13.35.31/2)<br>文件(2) (美術(2) (表記)(2) (表記)(2) (表記)(2) (表記)(2) (表記)(2) (表記)(2) (表記)(2) (表記)(2) (表記)(2) (表記)(2) (x) (x) (x) (x) (x) (x) (x) (x) (x) (x                                                                                                    | 【 结<br>(2)345<br>(2)345                                                                                                    |                                                                                                    | 大 与<br>工具(0)<br>「申请会提供                                                           | 人审<br>新聞<br>()<br>()<br>()<br>()<br>()<br>()<br>()<br>()<br>()<br>()<br>()<br>()<br>()                                                                                                    | 批用。<br>1901年)<br>(注井際、重<br>(注井際、重                                                                                                    | 户: 申t<br>帮助 @<br>* 10 * 国<br>中張人<br>Jacystan<br>建、業jacytyhO<br>達林 (jacytyhO                                                                                                    | 青审<br>了U<br>001()<br>01(集)<br>01(集)                                                                                                    | 核业务<br><b>**</b> **                                                                                                    | 日<br>日<br>日<br>日<br>日<br>日<br>日<br>日<br>日<br>日<br>日<br>日<br>日<br>日<br>日<br>日<br>日<br>日<br>日 | Diternet     Di 面 】     E     中     載なる     作     が     市     で     、     、     、     、     、     、     、     、     、     、     、     、     、     、     、     、     、     、     、     、     、     、     、     、     、     、     、     、     、     、     、     、     、     、     、     、     、     、     、     、     、     、     、     、     、     、     、     、     、     、     、     、     、     、     、     、     、     、     、     、     、     、     、     、     、     、     、     、     、     、     、     、     、     、     、     、     、     、     、     、     、     、     、     、     、     、     、     、     、     、     、     、     、     、     、     、     、     、     、     、     、     、     、     、     、     、     、     、     、     、     、     、     、     、     、     、     、     、     、     、     、     、     、     、     、     、     、     、     、     、     、     、     、     、     、     、     、     、     、     、     、     、     、     、     、     、     、     、     、     、     、     、     、     、     、     、     、     、     、     、     、     、     、     、     、     、     、     、     、     、     、     、     、     、     、     、     、     、     、     、     、     、     、     、     、     、     、     、     、     、      、     、     、     、     、     、     、     、     、     、     、     、     、     、     、     、     、     、     、     、     、     、     、     、     、     、     、     、     、     、     、     、     、     、     、     、     、     、     、     、     、     、     、     、     、     、     、     、     、     、     、     、     、     、     、     、     、     、     、     、     、     、     、     、     、     、     、     、     、     、     、     、     、     、     、     、     、     、     、     、     、     、     、     、     、     、     、     、     、     、     、     、     、     、     、     、     、     、     、     、     、     、     、     、     、     、     、     、     、     、     、     、     、     、     、     、     、     、     、     、     、     、     、     、     、     、     、     、     、     、     、     、     、     、     、     、     、     、     、                                                                                                    | r <sub>4</sub> +  1<br>1004120<br> F<br> F              | +, 100%<br>d<br>d<br>d<br>d       |
| 売成<br>次件(2) (株報(2) (秋田)(2) (秋田)(2) (秋田)(2) (秋田)(2) (秋田)(2) (秋田)(2) (秋田)(2) (秋田)(2) (秋田)(2) (秋田)(2) (秋田)(2) (秋田)(2) (秋田)(2) (秋田)(2) (秋田)(2) (秋田)(2) (秋田)(2) (秋田)(2) (秋田)(2) (秋田)(2) (秋田)(2) (秋田)(2) (秋田)(2) (秋田)(2) (秋田)(2) (秋田)(2) (秋田)(2) (秋田)(2) (秋田)(2) (秋田)(2) (秋田)(2) (秋田)(2) (秋田)(2) (秋田)(2) (秋田)(2) (秋田)(2) (秋田)(2) (**********************************                                                                                                    | 【 结<br>(2)-d0 杨3<br>(00x -<br>)<br>(1)<br>(1)<br>(1)<br>(1)<br>(1)<br>(1)<br>(1)                                                                                                    | 算<br>え<br>₩<br>目<br>計単規<br>目<br>業長可<br>目<br>業長可<br>目<br>業長可<br>目<br>業長可<br>目<br>業<br>長                                                                                                    | 小 工具(1) に 満安保保保保保                                                                | 人审<br>新要①<br>(本) (本) (本) (本) (本) (本) (本) (本) (本) (本)                                                                                                    | 批用 /<br>1100                                                                                                    | 户: 申t<br>帮助 @0<br>+ 10 · ]]<br>申请人<br>jscytexad<br>這大 #jscythtod<br>這於 (jscythtod<br>這於 (jscythtod)<br>這於 (jscythtod)                                                                                                    | 青审<br>2 型<br>C<br>nple001<br>001 (業績<br>01 (業績<br>01 (業績<br>01 (業績                                                                                                    | 核业务<br><b>***</b> *                                                                                                    | 日<br>日<br>日<br>日<br>日<br>日<br>日<br>日<br>日<br>日<br>日<br>日<br>日<br>日<br>日<br>日<br>日<br>日<br>日 |                                                                                                    | r <sub>a</sub> +  1<br>nrh+18<br> F ()R   <u>  </u>     | ±, 300%<br>                       |
| 花成<br>次件 (2) (株開 (2) (秋田)(2) (秋田)(2) (秋田)(2) (秋田)(2) (秋田)(2) (秋田)(2) (秋田)(2) (秋田)(2) (1) (1) (1) (1) (1) (1) (1) (1) (1) (1                                                                                                    | 【结:<br>(2)dd<br>入口 标5<br>(00% 子<br>行,水号<br>[第][編編書編訳<br>[第][編編書編訳<br>[]][編編書編訳<br>[]][編編書編訳<br>[]][編編書編訳<br>[]][編編書編訳<br>[]][編書書]                                                                                                    |                                                                                                    | 小 工具(1) に 満安供保保保保                                                                | 大市<br>東景(1)<br>(1)<br>(1)<br>(1)<br>(1)<br>(1)<br>(1)<br>(1)<br>(1)<br>(1)                                                                                                    | 批用 /<br>會口 @)                                                                                                    | 户: 申记<br>帮助 @<br>* 10 * 10<br>中装人<br>jscystag<br>提、第jscyth0<br>进持(jscyth0<br>jscyth0<br>jscyth0<br>jscyth0<br>jscyth0                                                                                                    | 青审<br>2 U<br>c<br>nple001<br>001 (未述<br>01 (未述<br>01 (未述<br>01 (未述                                                                                                    | 核业务<br><b>***</b>                                                                                                    | 日<br>日<br>日<br>日<br>日<br>日<br>日<br>日<br>日<br>日<br>日<br>日<br>日<br>日<br>日<br>日<br>日<br>日<br>日 |                                                                                                    | r <sub>a</sub> . + (т<br>полнав<br>(ре (ре.) <u>ш</u> , | - 10<br>4<br>4<br>6               |
| 花成<br>x y x y x y x y x y x y x y x y x y x y                                                                                                    | 【 结:<br>(2).d0<br>入① 杨5<br>(000 ~ 5<br>行,水号<br>(条件银银行行行)<br>[編編#银银行[編編#银银行]<br>[編編#银银行]                                                                                                    |                                                                                                    | シー エス (1) 「「「「「「「」」」」」」」」」」」」」」」」」」」」」」」」」」」」」」                                  | 人<br>()<br>()<br>()<br>()<br>()<br>()<br>()<br>()<br>()<br>()                                                                                                    | 批用 /<br>雪口 @)                                                                                                    | 户: 申记<br>帮助 @<br>* 10 * 10<br>中族人<br>picytexat<br>想、新jacytytio<br>造約 (jacytytio<br>通約 (jacytytio<br>jacytytio<br>jacytytio<br>jacytytio<br>jacytytio<br>jacytytio                                                                                                    | 青<br>审<br>(<br>)<br>)<br>)<br>)<br>)<br>)<br>(<br>)<br>)<br>)<br>(<br>)<br>)<br>)<br>(<br>)<br>)<br>)<br>(<br>)<br>)<br>)<br>(<br>)<br>)<br>)<br>(<br>)<br>)<br>)<br>(<br>)<br>)<br>)<br>)<br>)<br>(<br>)<br>)<br>)<br>)<br>)<br>)<br>)<br>)<br>)<br>)<br>)<br>)<br>) | 核业务                                                                                                    | D<br>C<br>C<br>C<br>C<br>C<br>C<br>C<br>C<br>C<br>C<br>C<br>C<br>C                          | Internet           丁面】           中國政治           中國政治                                                                                                    | r <sub>a</sub> + (т<br>м/ная<br>(к (к (ш - )            | - 14<br>4<br>4<br>G               |
| Find     Find                                                                                                    | 【 (2)-34<br>入 (1) 稿3<br>(2)-34<br>所 (1) 稿3<br>(2) 稿3<br>(2) 稿3<br>(2) 稿4<br>(2) 稿4<br>(2) (2) 稿4<br>(2) (2) 稿4<br>(2) (2) (2) (2) (2) (2) (2) (2) (2) (2)                                                                                                    |                                                                                                    | シゴル(1))、「「「「「「「」」」」、                                                             | 人审<br>联盟(1)<br>新要(1)<br>(1)<br>(1)<br>(1)<br>(1)<br>(1)<br>(1)<br>(1)<br>(1)<br>(1)                                                                                                    | 批用 /<br>雪口 @)<br>生主的农农收线规模行为为<br>重生生生和网络                                                                                                    | 户: 申记<br>#新 @<br>* 10 * 】<br>#新人<br>iscytxta<br>這大 iscytyto<br>這外 (jacytyto<br>這外 (jacytyto<br>這外 (jacytyto<br>jacytyto<br>jacytyto<br>jacytyto<br>jacytyto<br>jacytyto<br>jacytyto<br>jacytyto<br>jacytyto<br>jacytyto<br>jacytyto<br>jacytyto<br>jacytyto<br>jacytyto                                                                                                    | 青<br>()<br>()<br>()<br>()<br>()<br>()<br>()<br>()<br>()<br>()                                                                                                    | 核业务                                                                                                    | D<br>C<br>C<br>C<br>C<br>C<br>C<br>C<br>C<br>C<br>C<br>C<br>C<br>C                          | Internet           日           日                                                                                                    | r <sub>a</sub> •   •                                    | - 16<br>6<br>6<br>6<br>6          |
| 売成<br>次パマン (10xc) 中前年(秋日:52月24)<br>次パマン (新日文) 税目(2) 美<br>(10x2) (10x2)<br>A1 ・ タ 北方<br>(10x2) (10x2) (10x250)<br>(10x2) (10x250) (10x250)<br>(10x2) (10x250) (10x250)<br>(10x2) (10x250) (10x250)<br>(10x2) (10x250) (10x250)<br>(10x2) (10x2) (10x250)<br>(10x2) (10x250)<br>(10x2) (10x250)<br>(10x2) (10x250)<br>(10x2) (10x250)<br>(10x2) (10x250)<br>(10x2) (10x250)<br>(10x2) (10x250)<br>(10x2) (10x250)<br>(10x2) (10x250)<br>(10x2) (10x250)<br>(10x2) (10x250)<br>(10x2) (10x250)<br>(10x250)<br>(10x25                                       | 【 123-34<br>入 (1) 标3<br>(2) 45<br>(2) 45<br>(2)                                                                                                    | 算<br>(1)<br>(1)<br>(1)<br>(1)<br>(1)<br>(1)<br>(1)<br>(1)                                                                                                    | 小 エ man 中算件件件件件件件件件件件件件件件件件件件件件件件件件件件                                            | 人审<br>要要考试。<br>一 一 一 一 一 一 一 一 一 一 一 一 一 一 一 一 一 一 一                                                                                                     | 批用 /<br>雪口 @)<br>"宝金金空交收线线线路路。要主生生生动法法律并取线代计为为                                                                                                    | 户: 申记<br>#助 @0<br>* 10 * ]]<br>#敬人<br>jscytxta<br>建い、新jscytyt0<br>造約(jscytyt0<br>jscytyt0<br>jscyttr0<br>jscyttr0<br>jscyttr0<br>jscyttr0<br>jscyttr0<br>jscytr0<br>jscytr0<br>jscytr0<br>jscyt0<br>jscyt0<br>jscyt0<br>jscyt0<br>jscyt0<br>jscyt0<br>jscyt0<br>jscyt0<br>jscyt0<br>jscyt0<br>jscyt0<br>jscyt0<br>jscyt0<br>jscyt0<br>jscyt0<br>jscyt0<br>jscyt0<br>jscyt0<br>jscyt0<br>jscyt0<br>j                                                                                                    | 青<br>2<br>2<br>2<br>2<br>2<br>2<br>2<br>2<br>2<br>2<br>2<br>2<br>2                                                                                                    |                                                                                                    | 日本<br>日本<br>日本<br>日本<br>日本<br>日本<br>日本<br>日本<br>日本<br>日本                                    | Internet           日           日                                                                                                    | Га • (1<br>107)ная<br>(F (К (Ш • -                      | -14<br>4<br>4<br>G                |
|                                                                                                    | 【 123-34<br>入 (1) 标3<br>(2)-34<br>入 (1) 标3<br>(2) 标3<br>(2) 示<br>(2) 示<br>(2) 元<br>(2) 示<br>(2) 示<br>(2) )<br>(2)<br>(2) )<br>(2)<br>(2) )<br>(2) (2) )<br>(2) (2) )<br>(2) (2) )<br>(2) (2) )<br>(2) (2) )<br>(2) (2)                                                                                                    | 百月二日 月月二日 月月二日 月月二日 月月二日 月月二日 月月二日 月月二日                                                                                                    | 小 IIIIIII 申算件件件件件件件件件件件件件件件件件件件件件件件件件件件件件                                        | 人审<br>數要 (1)<br>如(1) 下 300<br>(1) 下 300<br>(1) T 300<br>(1) T 300<br>(1) | 批用 /<br>雪口 @)<br>宝金金金会法法生并能改变改变线线线线的。<br>重生生生的人。<br>重生生生的人。<br>重生生生的人。<br>重生生生的人。<br>生命之变变线线线线的。<br>重生生生的人。<br>生命之变变线线线线的。<br>重生生生的人。<br>生命之变变线线线线的。<br>重生生活法法法,<br>生命之变变线线线线的。<br>重生生的人。<br>生命之变变线线线线的。<br>重生生的人。<br>生命之变变线线线线的。<br>重生生的人。<br>生命之变变线线线线的。<br>重生生的人。<br>生命之变变线线线线的。<br>生命之变变线线线线的。<br>重生生的人。<br>生命之变变线线线线的。<br>生命之变变线线线线的。<br>生命之变变线线线线的。<br>生命之变变线线线线的。<br>生命之变变线线线线的。<br>生命之变变发发动。<br>生命之变变发动。<br>生命之变变发动。<br>生命之变变成的。<br>生命之变变发动。<br>生命之变变发动。<br>生命之变变变成的。<br>生命之变变成的。<br>生命之变变变变成。<br>生命之变变变成的。<br>生命之变变成的。<br>生命之变变变变成的。<br>生命之变变变变变成。<br>生命之变变变成的。<br>生命之变变变变变变成的。<br>生命之变变变变变成的。<br>生命之变变变变变变变变变变变变成。<br>生命之变变变变变变变变成。<br>生命之变变变变变变成的。<br>生命之变变变变变成的。<br>生命之变变变变变变成成成成成成为。<br>生命之变变变变变变变变变成为。<br>生命之变变变变变变变变变变变变变变变变变变变变变变变变变变变变变变变变变变变变 | 户: 申记<br>#助 @<br>* 10 * ]]<br>#<br>#<br>#<br>#<br>#<br>#<br>#<br>#<br>#<br>#                                                                                                    | 青<br>1<br>2<br>1<br>2<br>1<br>2<br>1<br>2<br>1<br>2<br>1<br>2<br>1<br>2<br>1<br>2<br>2<br>2<br>2<br>2<br>2<br>2<br>2<br>2<br>2<br>2<br>2<br>2                                                                                                    | 核业务                                                                                                    | 日<br>日<br>日<br>日<br>日<br>日<br>日<br>日<br>日<br>日<br>日<br>日<br>日<br>日                          | Internet           日           日                                                                                                    | Fare (*                                                 | -14 100%<br>4<br>6<br>6           |
| Formant Decel ● 中計算符(3):2:3:3:2:2:2:2:2:2:2:2:2:2:2:2:2:2:2:2                                                                                                    | 【 23-34<br>入 (1) 标3<br>(2)-34<br>入 (1) 标3<br>(2)-34<br>所则 建酶硬化的 (1)-34<br>用的 (1)-34<br>用 (1)-34<br>用 (1)-34<br>用 (                                                                                                    | 百年月月月月月月月月月月月月月月月月月月月月月月月月月月月月月月月月月月月月                                                                                                    | 「「「」」<br>「」<br>「」<br>「」<br>「」<br>「」<br>「」<br>「」<br>「」<br>「                       | 人审<br>數要 (1)<br>数要 (1)<br>(1)<br>(1)<br>(1)<br>(1)<br>(1)<br>(1)<br>(1)<br>(1)<br>(1)                                                                                                    | 北用                                                                                                    | 户: 申:<br>#助 @)<br>* 10 * ]]<br>#敬人<br>jscytxta<br>建い、新jscytyt0<br>造約 (jscytyt0<br>jscytyt0<br>jscytby0<br>jscytyt0<br>jscytby0<br>jscytby                                                                                                    | 青<br>()<br>()<br>()<br>()<br>()<br>()<br>()<br>()<br>()<br>()                                                                                                    |                                                                                                    | 日<br>日<br>日<br>日<br>日<br>日<br>日<br>日<br>日<br>日<br>日<br>日<br>日<br>日                          | Internet           日           日                                                                                                    | rg +  1<br>100円間<br>課 (第一回 - 1<br>下                     | - 11<br>4<br>2                    |
| 売成<br>次パマン (10xcl) 中前年(秋生活)(20<br>次パマン (新日文) 税目文) 美<br>(10x2) (10x2) (10x2)<br>A1 ・ タ 生活<br>A1 ・ タ 生活<br>(10x2) (10x2) (10x2)<br>00001252 (10x2) (10x2)<br>00001252 (10x2) (10x2)<br>00001252 (10x2) (10x2)<br>00001252 (10x2) (10x2)<br>00001252 (10x2) (10x2)<br>00001252 (10x2) (10x2)<br>00001251 (10x2) (10x2)<br>00001218 (10x2) (10x2)<br>00001218 (10x2) (10x2)<br>00001218 (10x2) (10x2)<br>00001218 (10x2) (10x2)<br>00001215 (10x2) (10x2)<br>00001215 (10x2) (10x2)<br>00001215 (10x2) (10x2)<br>00001215 (10x2) (10x2)<br>00001215 (10x2) (10x2)<br>00001214 (10x12) (10x2)<br>00001212 (10x2) (10x2)<br>00001211 (10x2) (10x2)<br>00001211 (10x2) (10x2)<br>00001210 (10x2) (10x2)<br>00001210 (10x2) (10x2)<br>00001200 (10x2) (10x2)<br>0001200 (10x2) (10x2)<br>0001200 (10x2) (10x2)<br>0001200 (10x2) (10x2)<br>0001200 (10x2) (10x2)<br>0001200 (10x2) (10x2)<br>0001200 (10x2) (10x2)<br>0001200 (10x2) (10x2)<br>0001200 (10x2) (10x2)<br>(10x2) (10x2) (10x2)<br>(10x2) (10x2) (10x2) (10x2)<br>(10x2) (10x2) (10x2) (10x2)<br>(10x2) (10x2) (10x2) (10x2)<br>(10x2) (10x2) (10x2) (10x2)<br>(10x2) (10x2) (10x2) (10x2)<br>(10x2) (10x2) (10x2) (10x2) (10x2)<br>(10x2) (10x2) (10x2) (10x2) (10x2)<br>(10x2) (10x2) (10x2) (10x2) (10x2)<br>(10x2) (10x2) (10x2) (10x2) (10x2)<br>(10x2) (10x2) (                                                                                                    | 【 23-34<br>入 (1) 杨云<br>(1) 秋 (1) 秋 (1) 秋 (1) 秋 (1) 秋 (1) 秋 (1) 秋 (1) 秋 (1) 秋 (1) 秋 (1) 秋 (1) 秋 (1) 秋 (1) 秋 (1) 秋 (1) 秋 (1) 秋 (1) 秋 (1) 秋 (1) 秋 (1) 秋 (1) 秋 (1) 秋 (1) 秋 (1) 秋 (1) 秋 (1) 秋 (1) 秋 (1) 秋 (1) 秋 (1) 秋 (1) 秋 (1) 秋 (1) 秋 (1) 秋 (1) 秋 (1) 秋 (1) 秋 (1) 秋 (1) 秋 (1) 秋 (1) 秋 (1) 秋 (1) 秋 (1) 秋 (1) 秋 (1) 秋 (1) 秋 (1) \star (1) \star | 日 外記事業要求<br>分子<br>一 日 外記事業<br>一 日 小記事業<br>一 日 小記事業<br>要求<br>要求<br>partial all all all all all all all all all | 人工 (1) (1) (1) (1) (1) (1) (1) (1) (1) (1)                                       | 人 軍 (1) (1) (1) (1) (1) (1) (1) (1) (1) (1)                                                                                                    | 北用 () 1000 1000 1000 1000 1000 1000 1000 1                                                                                                    | 户: 申记<br>#助 @<br>* 10 * ]]<br>#<br>#<br>#<br>#<br>#<br>#<br>#<br>#<br>#<br>#                                                                                                    | 青<br>す                                                                                                    | 核业务                                                                                                    | 日本<br>日本<br>日本<br>日本<br>日本<br>日本<br>日本<br>日本<br>日本<br>日本                                    | Distormet<br>子 页 面 】<br>中<br>中<br>市<br>大<br>工<br>本<br>中<br>市<br>初<br>平<br>市<br>本<br>二<br>本<br>二<br>本<br>二<br>二<br>二<br>二<br>二<br>二<br>二<br>二<br>二<br>二<br>二<br>二<br>二                                                                                                    | rg +  1<br>100円間<br>課 (第一回 - 1<br>下                     | - it<br>                          |
| A         A         A           24324         4349         4349         4349           A1         6349         4349         4349           A1         6349         4349                                                                                                    | 【 23-34<br>入 (1) 杨3<br>(2)-34<br>入 (1) 杨3<br>(2) 杨3<br>(2) 6<br>(2) 6<br>(2                                                                                                    | 日 中国市 中国市 中国市 中国市 中国市 中国市 中国市 中国市 中国市 中国市                                                                                                    | 「「「「」」、「」」、「」」、「」」、「」」、「」、「」、「」、「」、「」、「」                                         | 人 审 跟 2 % % % % % % % % % % % % % % % % % %                                                                                                    | 北用 () 1000 1000 1000 1000 1000 1000 1000 1                                                                                                    | 户: 申记<br>#助 @)<br>* 10 * ]]<br>#敬 (jacytyho)<br>jacytyho<br>jacytyho                                                                                                    | 青<br>す                                                                                                    |                                                                                                    | 日本<br>日本<br>日本<br>日本<br>日本<br>日本<br>日本<br>日本<br>日本<br>日本                                    | Internet  Internet  In                                                                                                    | rg +  1<br>100円間<br>課 (第 ) 田 - 1<br>下                   | - 1<br>4<br>4<br>6<br>6           |
| ままま                                                                                                    |                                                                                                    | 白月日日日日日日日日日日日日日日日日日日日日日日日日日日日日日日日日日日日日                                                                                                    | 「「「「」」<br>「」」<br>「」」<br>「」」<br>「」」<br>「」」<br>「」」<br>「                            | 人 軍 (1) (1) (1) (1) (1) (1) (1) (1) (1) (1)                                                                                                    | 批用)<br>雪口@)<br>建全会全法法法生法法法满篇题生会生的<br>新教教教我们行行行行及及,教教                                                                                                    | 户: 申记<br>#88 @<br>* 10 *<br>#88 @<br>#98 @<br>#98 @ | 青<br>(1)<br>()<br>()<br>()<br>()<br>()<br>()<br>()<br>()<br>()<br>(                                                                                                    |                                                                                                    | 日本<br>日本<br>日本<br>日本<br>日本<br>日本<br>日本<br>日本<br>日本<br>日本                                    | Internet  Internet  In                                                                                                    |                                                         | - 4<br>4<br>Οτ - Δ<br>- 6         |
| #################################                                                                                                    | 【 13-34<br>入 (1) 私3<br>(2)-34<br>入 (1) 私3<br>(2)-34<br>所 (1) 新 (1) 和3<br>(2)-34<br>所 (1) 新 (1) 和3<br>(1) 新 (1) 和3<br>(1) 新 (1) 1<br>(1) 新 (1) 1<br>(1) 1<br>(1                                                                                                    |                                                                                                    | ・<br>・<br>・<br>・<br>・<br>・<br>・<br>・<br>・<br>・<br>・<br>・<br>・<br>・               | 人 軍 (1) (1) (1) (1) (1) (1) (1) (1) (1) (1)                                                                                                    | 批用)<br>雪口@)<br>建全会全法法法生法法法脑局期生全生全并<br>并交交交线线线线线线线线线线线线线线线线线线线线线线线线线线线线线线线线线                                                                                                    | 户: 申:<br>#88 (0)<br>* 10 *<br>#88 (0)<br>* 10 *<br>#<br>#<br>#<br>#<br>#<br>#<br>#<br>#<br>#<br>#<br>#<br>#<br>#                                                                                                    | 青<br>1<br>1<br>1<br>1<br>1<br>1<br>1<br>1<br>1<br>1<br>1<br>1<br>1                                                                                                    |                                                                                                    | 日本<br>日本<br>日本<br>日本<br>日本<br>日本<br>日本<br>日本<br>日本<br>日本                                    | Internet  Internet  Internet  Internet  Internet  Internet  Internet  Internet   Internet  Internet                                                                                                    |                                                         | - 4<br>4<br>Ο Δ<br>6              |
| Ext.<br>Crosoft Dated = Φ ah # 4 (4 ± 35 2124)<br>x/W (2) (4 = Φ ah # 4 (4 ± 35 2124)<br>x/W (2) (4 = Φ ah # 4 (2 = 0))<br>3 (1 = 0) (2 = 0)<br>(2 = 1 = 0) (2 = 0)<br>(2 = 1 = 0) (2 = 0) (2 = 0)<br>(2 = 1 = 0) (2 = 0) (2 = 0) (2 = 0)<br>(2 = 1 = 0) (2 = 0) (2 = 0) (2 = 0) (2 = 0)<br>(2 = 1 = 0) (2 = 0) (2 = 0)                                                                                                    | 【 13-34<br>入 (1) 私 30<br>公式 水 号<br>「一一一一一一一一一一一一一一一一一一一一一一一一一一一一一一一一一一一一                                                                                                    |                                                                                                    | ・<br>「「「」」<br>「」<br>「」<br>「」<br>「」<br>「」<br>「」<br>「」<br>「」                       | 人 軍 (1) (1) (1) (1) (1) (1) (1) (1) (1) (1)                                                                                                    | 批用) 雪口(1) 雪上生生为为为为通常重生生化务会                                                                                                    | 户: 申:<br>#88 (0)<br>* 10 *<br>#88 (0)<br>* 10 *<br>#<br>#<br>#<br>#<br>#<br>#<br>#<br>#<br>#<br>#<br>#<br>#<br>#                                                                                                    |                                                                                                    |                                                                                                    | F L                                                                                         | Internet  Internet  In                                                                                                    |                                                         | - 4<br>4<br>Ο - Δ<br>- 6          |
| Ext.<br>Crosoft Dated = Φ ah # 4 (4 ± 35 2) 24<br>x (* Q) # (4 2) 2 (2) 2<br>A1 • ¢ ± ± 3<br>A1 • ¢ ± ± 3<br>A1 • ¢ ± 4<br>A1 • ¢ ± 4 |                                                                                                    | ○ 2 2 2 2 2 2 2 2 2 2 2 2 2 2 2 2 2 2 2                                                                                                    | 小人 工 電源 中算件件件件件件件件件件件件件件件件件件件件 1100 中算件件件件件件件件件件件件件件件件件件件件件操作操作操作操作操作操作操作操作操作    | 人 東 (1)<br>一 (1)<br>一 (1)<br>一 (1)<br>一 (1)<br>一 (1)<br>一 (1)<br>一 (1)<br>- (1)<br>- (1)                                  | 批用) 雪口(1) 雪上生生法法法脑肠生全生全异等等级 机肉肉 (1) 雪上生生生为为为为通常重重生生大力为为为为通常重重生生的为为为为通常重重生生化务务监                                                                                                    | 户: 申:<br>#88 (0)<br>* 10 *<br>#88 (0)<br>* 10 *<br>#84 (jacytyto)<br>jacytyto<br>jacytyto<br>jaka<br>jacytyto<br>jaka<br>jacytyto<br>jaka<br>jacytyto<br>jaka<br>jacytyto<br>jaka<br>jacytyto<br>jaka<br>jacytyto<br>jaka<br>jacytyto<br>jaka<br>jacytyto<br>jaka<br>jacytyto<br>jaka<br>jacytyto<br>jaka<br>jacytyto<br>jaka<br>jacytyto<br>jaka<br>jaka<br>jacytyto<br>jaka<br>jaka<br>jacytyto<br>jaka<br>jaka<br>jacytyto<br>jaka<br>jacytyto<br>jaka<br>jacytyto<br>jaka<br>jacytyto<br>jaka<br>jaka<br>jacytyto<br>jaka<br>jaka<br>jacytyto<br>jaka<br>jaka<br>jacytyto<br>jaka<br>jaka<br>jacytyto<br>jaka<br>jacytyto<br>jaka<br>jaka<br>jacytyto<br>jaka<br>jaka<br>jacytyto<br>jaka<br>jacytyto<br>jaka<br>jaka<br>jacytyto<br>jaka<br>jaka<br>jacytyto<br>jaka<br>jaka<br>jacytyto<br>jaka<br>jaka<br>jacytyto<br>jaka<br>jaka<br>jacytyto<br>jaka<br>jaka<br>jacytyto<br>jaka<br>jaka<br>jacytyto<br>jaka<br>jaka<br>jacytyto<br>jaka<br>jacytyto<br>jaka<br>jaka<br>jacytyto<br>jaka<br>jacytyto<br>jaka<br>jacytyto<br>jaka<br>jacytyto<br>jaka<br>jacytyto<br>jaka<br>jaka<br>jacytyto<br>jaka<br>jacytyto<br>jaka<br>jacytyto<br>jaka<br>jaka<br>ja                                                                                                    |                                                                                                    |                                                                                                    | F L                                                                                         | Internet  Internet  In                                                                                                    | r <sub>4</sub> +  1                                     | - 4<br>4<br>Ο - Δ<br>- 6          |
| ままま                                                                                                    | 【 13-3d5 私 50 私 50 人 10 人 10 人 10 人 10 人 10 人 10 人 10 人                                                                                                    | 1 日 外記事業業務委員会委員会委員会委員会委員会委員会委員会委員会委員会委員会委員会委員会委員会委                                                                                                    | ・ 1 日本 1 日本 1 日本 1 日本 1 日本 1 日本 1 日本 1 日                                         | 人 軍 (1) (1) (1) (1) (1) (1) (1) (1) (1) (1)                                                                                                    | 批 T T T T T T T T T T T T T T T T T T T                                                                                                    | 户: 申:<br>#88 (0)<br>* 10 *<br>#88 (0)<br>* 10 *<br>#84 (jacytyho)<br>jacytyho<br>jacytyho<br>jacyty                                                                                                    |                                                                                                    |                                                                                                    | F L                                                                                         | Distormet<br>C D D<br>C D D<br>C D<br>C D D<br>C D<br>C D D<br>C D<br>C                                                                                                    | r <sub>4</sub> +  1<br>100円間<br>課 (第 ) Ⅲ + 1<br>下       | - 4<br>4<br>Ο - Δ<br>- 6          |
| ままま                                                                                                    | 【 23-3d 入口: 法 子 (1) 是 (1) 是 (1) E (1) E (                                                                                                    | 1 日 外記事事事事事事事事事事事事事事事事事事事事事事事事事事事事事事事事事事事                                                                                                    |                                                                                  | 人 東 (1)<br>一 (1)<br>一 (1)<br>一 (1)<br>一 (1)<br>一 (1)<br>一 (1)<br>一 (1)<br>一 (1)<br>- (1)<br>- (1)                                  | 批用 建金金金法法法生法法脑膈生金生金异等等的变许 一个 (2) 建金金金法法法法脑膈生金生金异等等的变许 化水积水积水积机和水和水和水和水和水和水和水和水和水和水和水和水和水和水和水和水和                                                                                                    | 户: 申:<br>#IBN 00<br>* 10 * II<br>#BN 00<br>#BN 00<br>#B                                                                       | 青<br>(1)<br>(1)<br>(1)<br>(1)<br>(1)<br>(1)<br>(1)<br>(1)                                                                                                    |                                                                                                    | F L                                                                                         | Distormet<br>T<br>T<br>T<br>T<br>T<br>T<br>T<br>T<br>T<br>T<br>T<br>T<br>T                                                                                                    | r <sub>4</sub> + 1<br>100 H≅<br># #  ⊞ + 1<br>F         | -14 100%<br>-14 100%<br>-16 - 16  |
| まま成                                                                                                    | 【 23-3d 入口:<br>入口:<br>大的:<br>大的:<br>大的:<br>大的:<br>大的:<br>大的:<br>大的:<br>大的                                                                                                    | ○ 日 外紀年時時時時時時時時時時時時時時時時時時時時時時時時時時時時時時時時時時時時                                                                                                    | 小人 工 man 中算件体体体体体体体体体体体体体体体体体体体体体体体体体体体体体体体体体体体体                                 | 人 東 (1)<br>一 (1)<br>一 (1)<br>一 (1)<br>一 (1)<br>一 (1)<br>一 (1)<br>一 (1)<br>- (1)<br>- (1)                                  | 批 T T T T T T T T T T T T T T T T T T T                                                                                                    | 户: 申:<br>#88 (0)<br>* 10 *<br>#88 (0)<br>* 10 *<br>#84 (jacytyho)<br>jacytyho<br>jacytyho<br>jacytho<br>jacytho<br>jacytacytyho<br>jacytho<br>jacytho<br>jacytacytacytacytacytacytacytacytacytacyt                                                                                                    |                                                                                                    |                                                                                                    | F L                                                                                         | Distormet<br>T<br>T<br>T<br>T<br>T<br>T<br>T<br>T<br>T<br>T<br>T<br>T<br>T                                                                                                    | r <sub>4</sub> +  1<br>100 H尼<br>第 第 第 回 - 1            | -11<br>1<br>1<br>1<br>1           |
| まま成                                                                                                    | 【 23-3d 私 23-3d 私 23-3d 私 23-3d 私 23-3d 私 23-3d 私 23-3d 私 23-3d 私 23-3d 私 23-3d 私 24-3d A 43-3d A 44-3d A 44-                                                                                                    | ● 日本紀年町町町町町町町町町町町町町町町町町町町町町町町町町町町町町町町町町町町町                                                                                                    |                                                                                  | 人 東 (1)<br>一 (1)<br>一 (1)<br>一 (1)<br>一 (1)<br>一 (1)<br>一 (1)<br>一 (1)<br>一 (1)<br>一 (1)<br>一 (1)<br>一 (1)<br>- (1)<br>- (1)                                  | 批用) 雪口(1) 雪上生生为为为为通常重重生化务务监理, 化 整 业                                                                                                    | 户: 申:<br>#88 (0)<br>* 10 *<br>#88 (0)<br>* 10 *<br>#84 (jacytyho)<br>jacytyho<br>jacytyho<br>jacytho<br>jacytho<br>jacy                                                                                                    |                                                                                                    | 核业务<br>(創意:<br>2)<br>2)<br>2)<br>2)<br>2)<br>2)<br>2)<br>2)<br>2)<br>2)                                                                                                    | F L                                                                                         | Determet<br>T<br>D<br>T<br>D<br>D<br>D<br>D<br>D<br>D<br>D<br>D<br>D<br>D<br>D | r <sub>4</sub> +  1<br>100 H尼<br>課 (第   Ⅲ - 1<br>下      | -16<br>6<br>6                     |
| まま式                                                                                                    | 【 23-3d 私 23-3d 私 23-3d 私 23-3d 私 23-3d 私 23-3d 私 23-3d 私 23-3d 私 23-3d 私 23-3d 私 23-3d 私 24-3d 私 24-3d A 4-3d A                                                                                                    | ○ 日 外紀年町町町町町町町町町町町町町町町町町町町町町町町町町町町町町町町町町町町町                                                                                                    |                                                                                  | 人 軍 (1) (1) (1) (1) (1) (1) (1) (1) (1) (1)                                                                                                    | 批用 建金金金法法法单属建金全全亲等等的变形 種 有关交交交通通过法法脑漏生金生全亲等等等的变形 地名坎敦龙安门行行行及远,发示罗斯的变形。                                                                                                    | 户: 申:<br>#IBN 00<br>* 10 * II<br>#IBN 00<br>#IBN 00<br>#I                                                                                                    |                                                                                                    | 核业务<br>(創意:<br>2)<br>2)<br>2)<br>2)<br>2)<br>2)<br>2)<br>2)<br>2)<br>2)<br>2)<br>2)<br>2)                                                                                                    |                                                                                             | Determet<br>T<br>T<br>T<br>T<br>T<br>T<br>T<br>T<br>T<br>T<br>T<br>T<br>T                                                                                                    |                                                         | -16<br>6<br>6                     |
| Ratic           Strongelt Exect=         Phill FI (1/2/23/21/24)           XP (2)         State           XP (2)         State           State         State           State         State           State         State           State         State           State         State           State         State           State         State           State         State           State         State           State         State           State         State      <                                                                                                    | 【 23-3d9 私3<br>23-3d9 私3<br>23-3d9 私3<br>23-3d9 私3<br>23-3d9 私3<br>23-3d9 私3<br>23-3d9 私3<br>24-3d9 私3<br>24-3d9 A<br>24-3d9 A<br>24-3d9 A                                                                                                    | 1 外記事時町町町町町町町町町町町町町町町町町町町町町町町町町町町町町町町町町町町町                                                                                                    |                                                                                  | 人 類 30001107 3000 (11) (11) (11) (11) (11) (11) (11) (                                                                                                    | 批用 " 生金金金油法法生活法脑肠生金生金异等等的变形 一等称交交交速速速升速波速速振转成的 化合金 化合金 化合金 化合金 化合金 化合金 化合金 化合金 化合金 化合金                                                                                                    | 户: 申:<br>#88 (0)<br>* 10 *<br>#88 (0)<br>* 10 *<br>#84 (jacytyho)<br>jacytyho<br>jacytyho<br>jacytho<br>jacytho<br>jacy                                                                                                    |                                                                                                    | 核业务<br>(創意:<br>2)<br>2)<br>2)<br>2)<br>2)<br>2)<br>2)<br>2)<br>2)<br>2)                                                                                                    |                                                                                             | Determet<br>T<br>T<br>T<br>T<br>T<br>T<br>T<br>T<br>T<br>T<br>T<br>T<br>T                                                                                                    |                                                         | -10<br>6<br>6                     |
| Ref           String (1)         String (2)         REF (2)         REF (2) <thref (2)<="" th="">         REF (2)         REF</thref>                                                                                                    | 【2]3d5 私3<br>之)3d5 私3<br>为1<br>「一」<br>「一」<br>「一」<br>「一」<br>「一」<br>「一」<br>「一」<br>「一」                                                                                                    | 自 外却等時時時時時時時時時時時時時時時時時時時時時時時時時時時時時時時時時時時時                                                                                                    | 小人工 第一章 中草样件养牛牛牛牛牛牛牛牛牛牛牛牛牛牛牛牛用可可加全全牛头之3 中可可可可可 一 " 一 一 一 一 一 一 一 一 一 一 一 一 一 一 一 | 人 類 30011年7月1日<br>「一」「「」」」」<br>「」」」<br>「」」」<br>「」」」<br>「」」」<br>「」」」<br>「」」                                                                                                    | 批用<br>重口(2)<br>重工(2)<br>非交交交流透过法法脑肠生全生全异等等的质异。<br>并交交交流透过法法法脑肠生全生全异等等的质异。<br>和农交交流透过现代规模规模规模规模规模规模规模规模规模规模规模规模规模规模规模规模规模规模规模                                                                                                    | <ul> <li>中: 申:</li> <li>和助(0)</li> <li>10</li> <li>申请人</li> <li>申请人</li> <li>申请人</li> <li>申请人</li> <li>」</li> <li>申请人</li> <li>」</li> <li>」</li> <li>申请人</li> <li>」</li> <li>」</li> <li>申请人</li> <li>」</li> <li>」</li> <li>申请人</li> <li>」</li> <li>」</li> <li>申请人</li> <li>」</li> <li>」</li> <li>」</li> <li>申请人</li> <li>」</li> <li>」</li></ul>                                                                                                    |                                                                                                    | 核业务<br>(創業)<br>(創業)<br>(]<br>(]<br>()<br>()<br>()<br>()<br>()<br>()<br>()<br>()<br>()<br>()                                                                                                    |                                                                                             | Determet<br>T<br>T<br>T<br>T<br>T<br>T<br>T<br>T<br>T<br>T<br>T<br>T<br>T                                                                                                    |                                                         | -18<br>6<br>6<br>6                |

【结算参与人审批用户:申请审核业务 excel 导出】

13

点击业务列表中"操作"栏中的"办理"链接,可以对该条业务进行审核操 作,如下图所示:

| 🖉 中国证券登记结算有限责任公司 - Wir                                                     | ndows Internet                        | Explorer          |                       |            |                 |                                                                                                    |              |        |         |        | - 8 2            |
|----------------------------------------------------------------------------|---------------------------------------|-------------------|-----------------------|------------|-----------------|----------------------------------------------------------------------------------------------------|--------------|--------|---------|--------|------------------|
| 🕒 🗢 🖉 https://192.168.61.211/d                                             | k/dr.do?mname—e                       | enter Adminisch R | ole-operator brootMen | uld-11 💌 🖲 | 》 证书 精调         | <b>₽</b> +                                                                                                    | × P Live Sea | rch    |         |        | P                |
| 文件(E) 编辑(E) 查看(Y) 収察夫(A)                                                   | 工具(1) 帮助                              | ш                 |                       |            |                 |                                                                                                    |              |        |         |        |                  |
| 👷 收藏美 🛛 🌈 中国证券登记结算有限表                                                      | 任公司                                   |                   | 1                     |            |                 | 🙆 - (                                                                                                    | S - 🗆 🖶 •    | 页面创。   | 安全(5) - | エ月(2)・ | <del>0</del> - 1 |
| 当首用户:<br>vurbeng(吴侍)                                                       | 业务办理                                  | [<br>252][1002:   | 50][示例公司] 新           | L务申请       |                 |                                                                                                    |              |        |         |        | ľ                |
| 业务提置<br>您现在进行的业务是:<br>申請审核<br>您的将力业务有:<br>申请审核类业务,将力数:55<br>用の算法者会考,待力数:55 | 建文中譜<br>12-10-23                      | <u>ि</u><br>राज   | 复枝                    | OA#3       | 1. 沪深分公         | 司力理士                                                                                                    | 6 流程结束       |        |         |        |                  |
| 用户及证书供应委,特力数:12<br>材料排送类业务,特力数:2<br>重要事件 待改:0 待审:44                        | · · · · · · · · · · · · · · · · · · · | 6                 |                       |            |                 |                                                                                                    |              |        |         |        |                  |
| 表的设置 证书管理                                                                  | 结算参与人们                                | 300 NA            |                       |            |                 |                                                                                                    |              |        |         |        |                  |
| 业务列表                                                                       | 结复参与人间 100250<br>码: 100250            |                   |                       |            |                 |                                                                                                    |              |        |         |        |                  |
| <ul> <li>申請审核</li> </ul>                                                   | <b>申请人信息 606</b>                      |                   |                       |            |                 |                                                                                                    |              |        |         |        |                  |
| • 风险控制                                                                     | #4.2 :                                | jscyexmple        | 001 ##/11             | 381,7 88   | 19/0            |                                                                                                    |              | 4010 1 |         |        |                  |
| • (LE 20)                                                                  | #3.443                                | (起高)              | 9 単純母語:               | 139708996  | 4102<br>51 #1-7 | international contractions of the second second sec |              | 18.04  |         |        |                  |
| <ul> <li>B85i£t£</li> </ul>                                                | -6 M 9 P 9 -                          |                   |                       |            | ~ ~             |                                                                                                    |              |        |         |        |                  |
| • 利科报送业务                                                                   | 审批过程及1                                | 2200 K.A          |                       |            |                 |                                                                                                    |              |        |         |        |                  |
| • 用件配置管理                                                                   | 力き                                    | 動詞间               | 力理人                   |            | 电话              |                                                                                                    | 操作           | 4      | 处理意见    |        |                  |
| <ul> <li>业务通知</li> <li>用户及证书业务</li> </ul>                                  | 2012-10-2                             | 23 11:03:04       | jscyexample001<br>高)  | (赵 01      | -89076789       | 養文初                                                                                                    | ŧ            |        |         |        |                  |
| • 业务调查                                                                     |                                       |                   |                       |            |                 |                                                                                                    |              |        |         | ×      |                  |
| • 参与人用户集况查询                                                                | 处理意见                                  | :                 |                       |            |                 |                                                                                                    |              |        |         | ×      |                  |
|                                                                            |                                       | (处理意见             | 不能超过2000个字符           | Ð          |                 |                                                                                                    |              |        |         |        |                  |
|                                                                            |                                       | 聚                 | 种办                    | 17         | 交紀核             | - 80 P                                                                                                    | 语参与人         | 近日     | 8       |        |                  |
| 完成                                                                         |                                       |                   |                       |            |                 |                                                                                                    | int int      | ernet  |         | * 100  | 2                |

【结算参与人审批用户:申请审核页】

在"申请审核页"中,用户首先需要进行提取,提取后用户才能对该笔业务进行操作,同时提取后,其他结算公司业务人员将不能对该笔业务进行操作。如 果提取后用户不想进行操作,则需要点击"转办"按钮,选择需要转办给哪个业 务人员。

用户填写审批意见后,可以根据需要选择审核流程需要进行的下一步操作。 可使用的操作会以按钮的形式显示在审核页下方。

#### 1.4. 风险控制功能

"结算参与机构管理平台首页"业务列表中"风险控制"功能有两个子菜单, 分别为"信息统计分析"和"重要事件报告"。

#### 1.5. 信息统计分析

信息统计分析页面如下图所示:

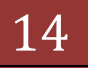

| XITO MARCO SCIENCE (D)                                                                                                    | Thr(D #R#00)                                                       |                                               |                                                                                                    |                                               |              |
|----------------------------------------------------------------------------------------------------|--------------------------------------------------------------------|-----------------------------------------------|----------------------------------------------------------------------------------------------------|-----------------------------------------------|--------------|
| - 收藏夫 / 中国证券登记结算有限                                                                                                    | 责任公司                                                               |                                               | 5 · 5 ·                                                                                                    | △ 榊・ 页面②・ 安全(3)・ 工具(2)・                       | <b>0</b> · " |
| 当前用户:<br>**xxAng(美特)<br><b>少冬発展</b><br>空間を通行的分析者:                                                                                                    | 中国证券登记<br>China Securities Deposit                                 | 结算有限责任<br>ry and Clearing Corporation         | □ 结算参与机构管理干台面<br>公司<br>Linnet                                                                                                    | 页 ●我的首页 ●进出系统 ●近回主页<br>结算参与人管理 《 <del>《</del> |              |
| 信息统计分析<br>(1900年办业书布:<br>申请审视贡业务,将办数:35<br>用户及证书类业务,将办数:32<br>利利超远类业务,将办数:2<br>重要事件 持效:0 传带:44<br>我的说量 1 证书答理                                                     | 结算参与机构信息<br>● 纵向分析 C 镜向3<br>性质体算些与影响<br>- 表词时间 从                   | 包统计分析<br>图形模式: 图                              | (秋田 王) 分析 学出取版<br>                                                                                                    | 3                                             |              |
| <ul> <li>业务列表</li> <li>中國軍权</li> <li>川地控制</li> <li>「國生活的設備</li> <li>重要审件指告</li> <li>信息查询</li> <li>605%壮</li> <li>利利指指送业务</li> <li>同种起置管理</li> <li>业务通知</li> </ul> | 分析指称<br>「 第27 接出官机4<br>「 第27 接出官机4<br>「 第27 注意であり<br>「 第27 上 単列正常約 | 采取监管措施<br>生遗约《遗文》<br>算业务的事件<br>Copyright 6 節积 | 5<br>「 等認二: 财务快说恶化<br>「 等認五: 放生并称, 重胡、解散、破产等<br>重大事項<br>「 等認八: 不可执力原因逾成<br>所有 2000-2008 中国证券登记局首有限责任公司<br>请使用INS OUL上词误器。80040001上分解率 | □ 等研三 法法理税行并 □ 等研入 電話系統及通訊系統設備 第10月20日の222号   |              |
| <ul> <li>用户及证书业务</li> <li>业务减差</li> <li>参与人用户链式查询</li> </ul>                                                                                                    |                                                                    |                                               |                                                                                                    |                                               |              |

【结算参与人审批用户:结算参与机构信息统计分析页面】 在"结算参与机构重大事件统计分析页面"中,可以对结算参与机构的重 大事件法身情况进行统计。1号区域可以选择"纵向分析"或者"横向分析"。 选择"纵向分析"时,表示对某一个参与机构所发生的重要事件进行统计分析, 在3号区域选择参与机构时只能选择一家。1号区域选择"横向分析"时,则表 示对多家参与机构发生的重大事件进行统一分析,在3号区域可以同时选择多个 结算参与机构。2号区域选择统计结果以何种图表显示,主要有饼图、柱状图, 线状图、列表机中显示方式。4号区域可以选择统计的开始结束时间。5号区域 选择的是需要分析的指标。

下图是点击 3 号区域链接时的结算参与机构选择页面:

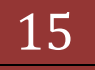

# 结算参与机构管理平台

| T TO ALL TO ALL REAL PLAN THE WITH COLUMN 201                                              | - wordstwe internet Explorer.                    |                                                                                          | <u>گلم</u>                                       |  |  |  |  |  |  |
|--------------------------------------------------------------------------------------------|--------------------------------------------------|------------------------------------------------------------------------------------------|--------------------------------------------------|--|--|--|--|--|--|
| ······································                                                     | 211/ck/ck.do/twnama—er/terA(buride               | 19 de-constante coffee Lid-Li I 및 대하線 🖂 🦘 🗙 [P Line Seach                                | P.                                               |  |  |  |  |  |  |
|                                                                                            | (四) 工具(四) 利用(四)                                  | 1 A.O                                                                                    | P. € \$ (0) . T. \$ (0) . \$                     |  |  |  |  |  |  |
| 成用户:                                                                                       | 中国证券登记<br>China Securities Depending<br>结算参与机构信息 | ロ始軍参与杭約営理平台首页 の 表的首页<br>結算有限责任公司<br>n Hill Chang Cogneting Limber<br>記統计分析               | <ul> <li>■選出系统 ● 近回主页</li> <li>参与人管理 </li> </ul> |  |  |  |  |  |  |
| 2014/1/2016 1<br>https://192.168.61.211/dr/<br>2 192.168.61.211                            | ch InfoSelectPart c.do?mname -                   | selectPartchrandom=0.021230023002442977 - Windows Internet Explorer                      |                                                  |  |  |  |  |  |  |
|                                                                                            | 名称                                               | 结算参与人类别。 全際 💌 🧕 費 得                                                                      |                                                  |  |  |  |  |  |  |
| 本部分<br>上原錄行股份有限<br>广发证券股份有限<br>中國改业銀行<br>時處证券<br>新國錄行<br>時處证券有限责任<br>台球股份銀行<br>載球证券有限责任    | 公司<br>公司<br>公司                                   | /参加-><br>E2.88 :<br><-種類                                                                 |                                                  |  |  |  |  |  |  |
| 第一页 前一页 <u>后一页 最后一页</u> 第1页 共4页 共30多纪录 第111页 <u>第12</u>                                    |                                                  |                                                                                          |                                                  |  |  |  |  |  |  |
|                                                                                            |                                                  | 确定 关闭                                                                                    |                                                  |  |  |  |  |  |  |
| Ξ.C.                                                                                       |                                                  | 😝 Internet                                                                               | A . 100% .                                       |  |  |  |  |  |  |
| <ul> <li>則得配置答理</li> <li>业务通知</li> <li>用户及证书业条</li> <li>业务减数</li> <li>参与人用户据况查询</li> </ul> |                                                  | Copyright © 節积所有 2003-2008 中間证券登记總算有瑞売任公司 <u>第1CP或0409</u><br>请使用IBS CU上闭咒器,800±600U上分群率 | 228                                              |  |  |  |  |  |  |
|                                                                                            |                                                  |                                                                                          |                                                  |  |  |  |  |  |  |

【结算参与人审批用户:结算参与机构选择页面】

用户可以在"结算参与人审批用户:结算参与机构选择页面"中对结算参与 机构进行查询,选择需要进行统计分析的结算参与机构。选择机构时,可以按住 Shift 键进行多选,一起进行添加或删除。

下图为横向分析选择柱状图和线状图的查询结果页面:

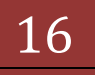

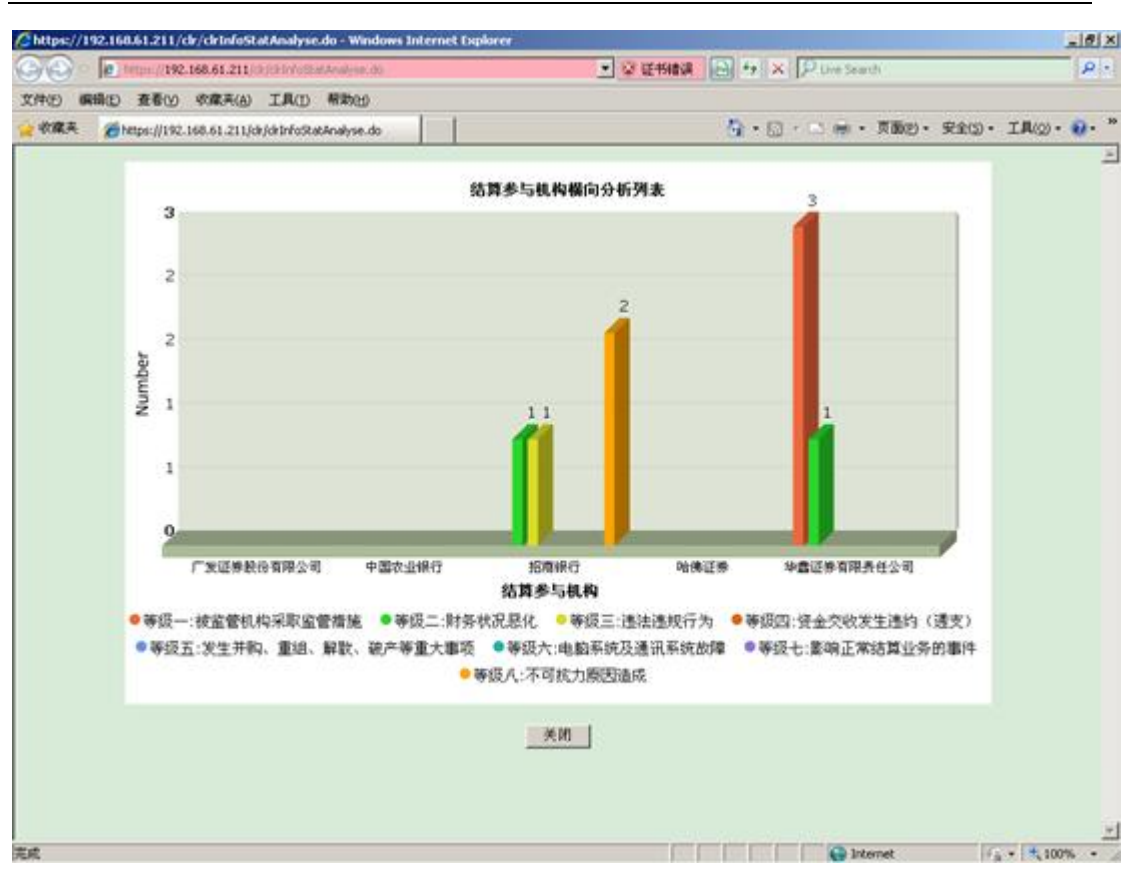

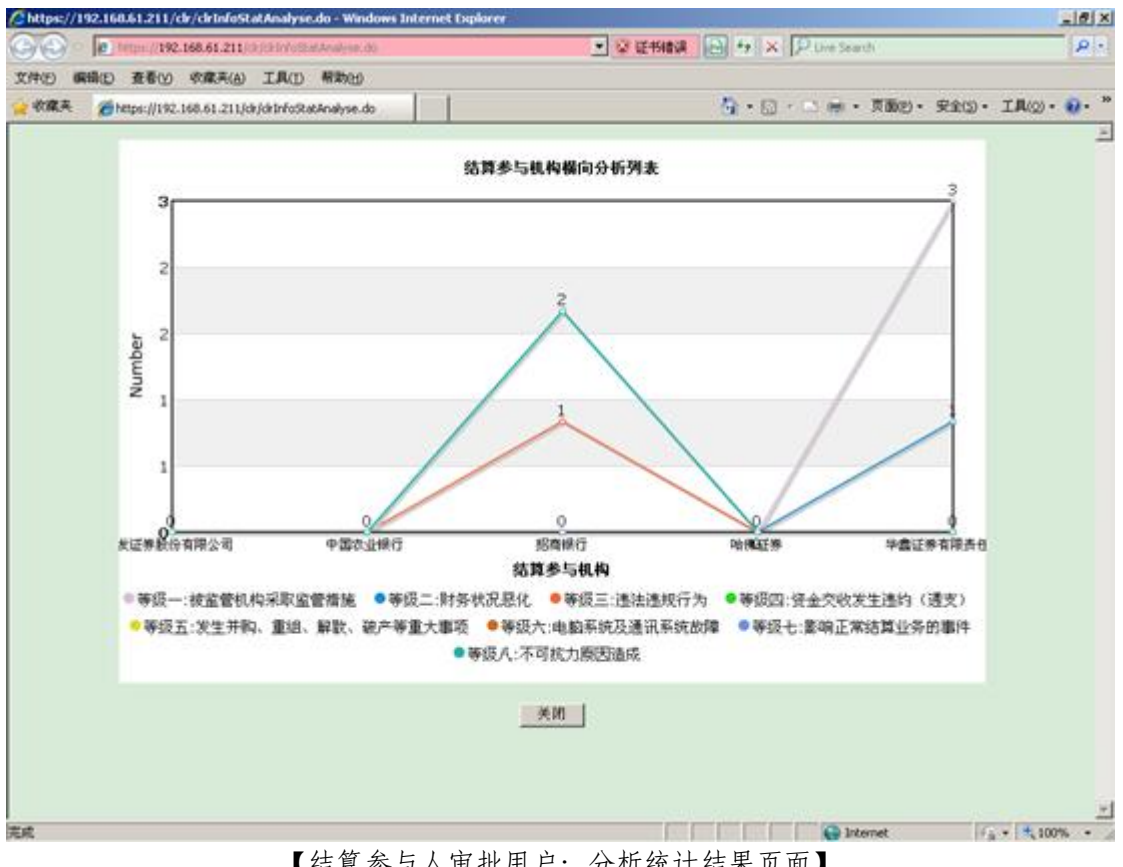

【结算参与人审批用户:分析统计结果页面】 点击导出数据信息统计分析的结果可以导出 Excel,如下图:

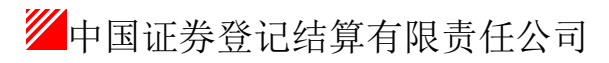

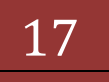

| 2月29 編編10 直着10 初度三(4)                                                                            | IRD MP             |                                                                                       |                                            |
|--------------------------------------------------------------------------------------------------|--------------------|---------------------------------------------------------------------------------------|--------------------------------------------|
| - 收藏夫 🍎 中国正券登记结算有限                                                                               | 责任公司               | Q •                                                                                   | ・ 🗇 🐁 🦛 ・ 页面型・ 安全(3)・ 工具(2)・ 👔             |
| 当前用户:<br>wulking(単時)<br>社会変更                                                                     | 中国<br>China te     | 대 结算한 부치 위험<br>교券登记结算有限责任公司<br>anties Ceptonifer Linited                              | ##平台書页 ◎ 我的看页 ◎ 總出系統 ◎ 近回主页<br>结算参与人管理 《── |
| (14年4月19年)<br>(1500年)並予有:<br>申請率联票並等,并力数:35<br>用户房证书完並等,并力数:12<br>利用资证书完述等,并力数:2                 | 结算参与<br>C 似肉分析     | 現約信息統计分析<br>の 19 40 - 10 - 10 - 10 - 10 - 10 - 10 - 10 -                              | HI-50 6                                    |
| 重要事件 诗政:0 诗审:44<br>我的说道:1 证书管理                                                                   | 改用14日参-<br>表示1871词 | ま 着 打 并未成存此文件吗?                                                                       | MARCO II                                   |
| <ul> <li>         ・ 申請审核         ・ 「以降控制         ・ 「以降控制         ・         ・         </li> </ul> | 9696<br>F \$0-     | 从 192.168.61.211<br>                                                                  | □ 〒 時は三連は連載行力                              |
| <ul> <li>信息低计分析</li> <li>重要申件报告</li> <li>信息表词</li> </ul>                                         | F \$655            | ● 素目 Laterant, 的文件可能对应有所帮助。但某些文件可能<br>含素可加计算机, 如果这个信任其未遵。谁不要打开来说存<br>话文件。 <u>有时间的</u> | <sup>●●</sup> 〒 申信六:电船系统及通讯系统的律            |
| <ul> <li>BBS说社</li> <li>科林振送业务</li> <li>阿纳配置答理</li> <li>业务通知</li> </ul>                          |                    | Capyright © 黎权的有 2003-2008 中国运筹查记档算有评<br>清使用IRE 6UL上闭院器。800m800U                      | 東责任公司 <u>第ICP键040922号</u><br>1上分解率         |

【结算参与人审批用户: 信息统计分析导出页面】

#### 1.6. 重要事件报告

结算公司沪深分公司业务人员、总公司业务人员都可以在管理平台系统中录 入重要事件,以便迅速的通报给相关人员。

重要事件报告页面如下图所示:

| THE SHOP THE SHOP                                                          | A) 工具(1) 帮助(b)                                                                                                    |                     |  |  |  |  |  |  |
|----------------------------------------------------------------------------|----------------------------------------------------------------------------------------------------|---------------------|--|--|--|--|--|--|
| - 收蔵夫 🌈 中国近券登记结算有                                                          | 株長任公司 👌 · □ · □ · ● · 页面凹 · 安全□ · 11                                                                                                    | L(2) = 😧            |  |  |  |  |  |  |
| (前用户:<br>vurbeng(具件)<br>体現欄<br>空気を通行的止み是:                                  | □ 结其参与机构管理于台盲页 □ 我的首页 □ 提出系统 □ 近<br>中国证券登记结算有限责任公司<br>Ches Becurities Deposition Limited<br>正 京 東 此 私 ゆ                                                                                                    | 回主页<br>《 <b>(((</b> |  |  |  |  |  |  |
| (1) (1) (1) (2) (2) (3) (4) (4) (4) (5) (5) (5) (5) (5) (5) (5) (5) (5) (5 | 参与机构名<br>称:<br>重要事件等<br>级:<br>业务流水<br>号:<br>本(根据査询)<br>重要事件等<br>金輝<br>本(息状态: 全部務次 ▲)<br>重要事件等<br>の<br>生<br>重要事件等<br>金輝<br>本(息状态: 全部務次 ▲)<br>重要事件等<br>金輝<br>本(息状态: 全部務次 ▲)<br>重要事件等<br>金輝<br>本(息状态: 全部務次 ▲)<br>重要事件等<br>金輝<br>本(息状态: 全部務次 ▲)<br>重要事件等 |                     |  |  |  |  |  |  |
| 务列表                                                                        | 重要事件录入                                                                                                    |                     |  |  |  |  |  |  |
| <ul> <li>申請审核</li> </ul>                                                   | 结算参与人重要事项报告                                                                                                    |                     |  |  |  |  |  |  |
| <ul> <li>风险控制</li> </ul>                                                   | 序号 业务流水 参与机构名称 发生时间 重要审件描述 重要审件等级 状态 换                                                                                                    | 作                   |  |  |  |  |  |  |
| • 信息统计分析                                                                   | 暂时没有欺骗                                                                                                    |                     |  |  |  |  |  |  |
| • 演奏爭行指答                                                                   |                                                                                                    |                     |  |  |  |  |  |  |
| • 信息查询                                                                     |                                                                                                    |                     |  |  |  |  |  |  |
| • 88S论坛                                                                    |                                                                                                    |                     |  |  |  |  |  |  |
| • 利利指送业务                                                                   |                                                                                                    |                     |  |  |  |  |  |  |
| • 附件配置管理                                                                   |                                                                                                    |                     |  |  |  |  |  |  |
| • 业务通知                                                                     | Copyright © 版权所有 2003-2008 中国证券登记時其有限责任公司 <u>算ICP证040922号</u><br>请使用IE6.0以上浏览器,000±00以上分辨率                                                                                                    |                     |  |  |  |  |  |  |
| • 用户及证书业务                                                                  |                                                                                                    |                     |  |  |  |  |  |  |
| A 10-10 (000)                                                              |                                                                                                    |                     |  |  |  |  |  |  |
| • 73.00 MB                                                                 |                                                                                                    |                     |  |  |  |  |  |  |

【结算参与人审批用户:重要事件查询及录入页面】

在"重要事件查询及录入页面"中,用户可以根据"参与机构名称"、"事件内容"、"重要事件等级"、"信息状态"、"业务流水号"和"开始结束时间"来对重要事件进行查询,查询结果以列表的形式显示在当前页。该查询只能查询本用户录入提交的重要事件。

点击导出数据可以将查询的结果导出 Excel 进行查看,如下图:

# 结算参与机构管理平台

#### 版本: V1.0

| 🜈 中国证券登记结算有限责任公司 - w                                                                                                    | indows Internet Explorer                                                                                                    |                                                               | @_X                                                        |
|----------------------------------------------------------------------------------------------------|----------------------------------------------------------------------------------------------------|---------------------------------------------------------------|------------------------------------------------------------|
| C C + R https://192.168.61.211/                                                                                                    | ldr∫dr. do?mname—enter Admin&                                                                                                    | chRole—operatorbrootMenu1d—11 💌 😨 笹村精調 🔂                      | ↔ × P Live Search                                          |
| 文件(E) 编辑(E) 查看(Y) 收藏夫(A)                                                                                                    | 工具(I) 帮助(II)                                                                                                    |                                                               |                                                            |
| 👷 收藏美 🌈 中国近佛登记结算有限                                                                                                    | 责任公司                                                                                                    | 9                                                             | ・ 🗟 🐇 🔄 ・ 東西四・ 安全国・ エスロ・ 😥・ 🎽                              |
| <ul> <li>☆ 収蔵美 ● 中国近夢登记結其有限</li> <li>当該用户:<br/><ul> <li>&gt;vulking((泉時))</li> <li>生务提問</li> <li>認該在进行的业务是:<br/>変変争件服告</li> <li>空気を使用服告</li> <li>空気を使用服告</li> <li>空気を使用服告</li> <li>空気を使用服告</li> <li>(加合数中体を完全よる、外の数:55<br/>用户及近年供完全条、特力数:12<br/>利料探護法会よる、特力数:2<br/>重要事件 特役:0 特审:44</li> </ul> </li> <li>我的设置   延年物理</li> <li>・ 体温年秋</li> <li>・ 体温年秋</li> <li>・ 体温年秋</li> <li>・ 体温年秋</li> <li>・ 体温年秋</li> <li>・ 体温年秋</li> <li>・ 体温泉統计分析</li> <li>・ 重要事件振動</li> <li>・ 体温泉線</li> <li>・ 目目5応左</li> <li>・ 料料探護法会場</li> </ul> | 西田区券登记     Ches Secrets Dependence     重要事件聚告     愛与机构;     愛達事件聚告     愛生素()     愛生素()     愛生ま()     愛生ま() |                                                               | <ul> <li>・ 、 ・ 、 、 、 、 、 、 、 、 、 、 、 、 、 、 、 、 、</li></ul> |
| <ul> <li>附待配置管理</li> <li>业务通知</li> <li>用户及证书业务</li> <li>业务调查</li> <li>业务调查</li> <li>参与人用户编记查询</li> </ul>                                                                                                    |                                                                                                    | Copywight © 版积所有 2000-2000 中国证券登记相互有<br>通使用IES.GU上闭讯器。800w600 | (障责任公司 <u>意1CP证040922号</u><br>以上分解率                        |
| <ul> <li>- 茶成</li> </ul>                                                                                                    |                                                                                                    |                                                               | □ Internet 🖗 • 🔩 100% •                                    |

## 【结算参与人审批用户:重要事件导出页面】

点击"重要事件录入",用户可以新建重要事件,录入页面如下图所示:

| ● 結其参与机构管理千音百页 ● 笑的首页 ● 送出来版 ● 近田正素         ● 結其参与机构管理千音百页 ● 笑的首页 ● 送出来版 ● 近田正素         ● 結其参与机构管理千音百页 ● 笑的首页 ● 送出来版 ● 近田正素         ● 近日正券登记は算有限责任公司         ● 近日正券登记は算有限责任公司         ● 近日正券登记は算有限责任公司         ● 近日正券登记は算有限责任公司         ● 近日正券登记は算有限责任公司         ● 近日正券登記         ● 近日正券登記         ● 近日正券登記         ● 近日正券登記         ● 近日正券登記         ● 近日正券登記         ● 近日正券登記         ● 近日正券登記         ● 近日正券登記         ● 近日正券登記         ● 近日正券登記         ● 近日正券登記         ● 近日正券登記         ● 近日正券登記         ● 近日正券登記         ● 近日正券登記         ● 近日注         ● 近日正券登記         ● 近日記         ● 近日記         ● 近日正券登記         ● 近日記         ● 近日正券登記         ● 近日正券登記         ● 近日正券登記         ● 近日正券登記         ● 近日三         ● 近日正         ● 近日         ● 近日         ● 近日         ● 近日         ● 近日         ● 近日         ● 近日         ● 近日         ● 近日          ●                                                                                                    | ☆廃夫                                     | 書任公司                                 | <br><b>∆</b> • ⊠ - ≅ #           | <ul> <li>页面(2)・安全(3)・ 工具(0)・ (</li> </ul> |
|----------------------------------------------------------------------------------------------------|-----------------------------------------|--------------------------------------|----------------------------------|-------------------------------------------|
| SHE     医学生化学生:     医学生化学生:     医学生化学生:     医学生化学生:     ● 第一日日日日日日日日日日日日日日日日日日日日日日日日日日日日日日日日日日日日                                                                                                    | 着用户:<br>runhang(具件)                     | 中国证券登记:                              | □ 结算参与机构管理平台首页 □<br>信算有限责任公司     | 気的音页 日連出系統 日光回主页<br>(本) 前条 日上 美) 理 (パー    |
| 中演事核改业多、特力数:55<br>用戶及延终型金多、特力数:22<br>嘉繁单件 條效:0 侍事:44         「(1117-88-20) *           加沙型目道好智理         申放生时间: (1117-88-20) *           加沙型目道好智理         「(1117-88-20) *           水林市         「(1117-88-20) *           小型車         「(1117-88-20) *           加沙型目道好智理         「(1117-88-20) *           小型車         「(1117-88-20) *           小型車         「(1112-88-20) * <tr< td=""><td>各提置<br/>2號在进行的业务是:<br/>重要事件报告<br/>20時办业务有:</td><td>Chea Securities Depository<br/>重要事件报告</td><td>and Charling Corporation Limited</td><td>哈弗罗马入官攻</td></tr<>                                                                                                    | 各提置<br>2號在进行的业务是:<br>重要事件报告<br>20時办业务有: | Chea Securities Depository<br>重要事件报告 | and Charling Corporation Limited | 哈弗罗马入官攻                                   |
| RP及延畅类验。特为数:12     INF ##大生對稱:     INF ##大生對稱:     INF ##大生對稱:     INF ##大生對稱:     INF ##大生對稱:     INF ##大生對稱:     INF ##大生對稱:     INF ##「「「TTT-#=-10) **      INF ##大生對稱:     INF ##大生對稱:     INF #INF ##大生對稱:     INF ##大生對稱:     INF ##大生對稱:     INF ##大生對稱:     INF ##大生對     INF ##大生對     INF ##大生對     INF ##大生對     INF ##THE ##大生對     INF ##大生對     INF ##THE ##大生對     INF ##THE ##大生對     INF ##THE ##THE ##T | 申请审核类业务,特办数:55                          | 选择单位:                                |                                  |                                           |
| NPA                                                                                                    | 用户及证书类业务,待办数:12                         | 事件发生时间:                              | (TTTT-00-10) •                   |                                           |
|                                                                                                    | 利料振送类业务,特力数:2<br>常要事件 选约:0 选案:44        | 重要事件等级:                              | 等级一:该监管机构采取监管措施                  |                                           |
| 分岐         小山山田町         小山山田町         小山田町         小山田町         小山田         小山田         小山田         小山田         小山田         小山田         小山田         小山田         小山田         小山田         小山田         小山田         小山田         小山田         小山田         小山田         小山田         小山田         小山田         小山田         小山田         小山田                                                                                                    | いの設置 延移管理                               |                                      |                                  | *                                         |
|                                                                                                    | 6州表                                     | rename -                             |                                  |                                           |
| <ul> <li>「現職控制</li> <li>「成単気計分析</li> <li>「成単気計算数】</li> <li>「成単気弾</li> <li>「成単気弾</li> <li>「成単気弾</li> <li>「の影応比</li> <li>「利料損防止业务</li> <li>利料損防止効务</li> <li>利用が設置管理</li> <li>・ 近务通知</li> <li>一 近分通知</li> <li>一 近く消失</li> <li>「 添加則性 (上依文件清句法,单个文件小子 5M.)</li> <li>上依文件清单:</li> <li>(及将干燥型 近回</li> </ul>                                                                                                    | <ul> <li>申遺审核</li> </ul>                | Provide de l'Alderation -            |                                  |                                           |
|                                                                                                    | • 风险控制                                  |                                      |                                  |                                           |
|                                                                                                    | • 信息统计分析                                | 1                                    | (说明不能把过500个字符) -                 | <u>v</u>                                  |
| <ul> <li>・ 信息変導</li> <li>・ 約4時間送业务</li> <li>・ 約4時間送业务</li> <li>・ 対外通知</li> <li>・ 址分通知</li> <li>・ 址分通知</li> <li>・ 単分調査</li> <li>・ 単分調査</li> <li>・ 単合</li> <li>・ 単合</li></ul>                                                                                                    | • 重要事件报告                                |                                      |                                  | *                                         |
| • 885论法               · 約時指述业务             • 約時指述业务               · 加州和宣言管理               · 《             · 双明和宣言管理            • 业务通知               · 《             · 双明和宣言管理            · 用户及证书业务               · 委要進年            · 出务调查               · 委要進年            · 出务调查               · 受            · 出务调查               ·             · 出务调查               ·             · 世务调查               ·            · 世务调查              · 世务调查               ·            · 世界               ·            · 世界               ·            · 世界               ·            · 世界               ·            · 世界               ·            · 世界               ·            · 世界               ·            · · · · · · · · · · ·              · · · · · · · · · · · · · · · · · · ·                                                                                                    | • 信息查询                                  |                                      |                                  |                                           |
| <ul> <li>         ・対策指述业务         ・社理電見:         ・社理電見:         ・社理電見:         ・社理電見:         ・         ・仕型意見:         ・         ・         ・</li></ul>                                                                                                    | • B85论坛                                 |                                      |                                  |                                           |
| ・ 別分配置管理     ・ (没明不能超过500个字符)       ・ 北分通知     需要上年文件: 「 添加創資 (上传文件语句选,单个文件小于5M。)       ・ 北分通数     上代文件语单:       ・ 少与人用户類記者論     ( 使 存 」 使 存 」 進 回                                                                                                    | • 利利指送业务                                | 处理意见:                                |                                  |                                           |
|                                                                                                    | • 用件配置管理                                |                                      |                                  |                                           |
|                                                                                                    | <ul> <li>业务通知</li> </ul>                |                                      | (3) #FE (##EH 500-0-1978.)       | <u>v</u>                                  |
| ・ 业务调整     ・ 生体文件通彙:     ・ 参与人用户编记查询     促存 保存并提定 近 回                                                                                                    | • 用户及证书业务                               | 需要上传文件:                              | 「 海太阳(件 (上传文件请勾选,单个文件小于5M。)      |                                           |
| <ul> <li>参与人用户镇汉查询 促 存 保存并提交 近 回</li> </ul>                                                                                                    | • 业务调查                                  | 上传文件清单:                              |                                  |                                           |
|                                                                                                    | • 参与人用户情况查询                             |                                      | 保存 保存并提交 差 回                     |                                           |

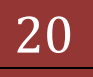

重要事件录入页面中需要选择发生事件的单位,选择事件发生时间,选择重 要事件等级,录入风险事项描述,填写处理意见(本项指发生风险事件时是如何 处理解决的),并上传相应的附件,用户可以选择"保存"以后继续填写或者直 接进行保存提交。

| C-Information of | Ud (d hoden) Adren dalle | Game-shoose Granider               | <u>V</u> @              |
|------------------|--------------------------|------------------------------------|-------------------------|
|                  |                          |                                    |                         |
| 161              | 県参与人名称:  <br>            | (模糊查词)<br>(諸确書词) (法哲希に1.出別, (全部 *) | <b>2</b> (4)            |
| 101              |                          |                                    |                         |
| 选择               |                          | 名称 名称                              | G BIR HIR HIR HIS HIE A |
| c                | 示例公司                     |                                    | 100250                  |
| c                | 本第53                     |                                    | 135678                  |
| c                | 北京银行股份有限2                | (i)                                | 200122                  |
| c                | 广发证券股份有限公                | <del>व</del>                       | 100777                  |
| c                | 中国农业银行                   |                                    | 200123                  |
|                  |                          | 職定                                 |                         |
|                  |                          | 職定                                 |                         |
|                  |                          | 職定                                 |                         |
|                  |                          | 職定 天前                              |                         |
|                  |                          | 職定                                 |                         |

发生事件的单位的选择页面如下图所示:

【结算参与人审批用户:重要事件机构选择页面】 用户可根据参与机构名称、参与机构编码及类型选择结算参与机构。

## 1.7. 信息查询功能

用户通过"结算参与机构管理平台首页"业务列表中"信息查询"菜单进入 结算参与机构的基本信息查询功能,如下图所示:

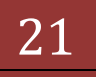

|                                                           | andows Inter                                                 | nec Explorer          |                          | and the state of the                                                                                                    | - STRAMAR | NO. 151 70 | V 10       | 1000 Constant            |           |         |  |  |
|-----------------------------------------------------------|--------------------------------------------------------------|-----------------------|--------------------------|----------------------------------------------------------------------------------------------------|-----------|------------|------------|--------------------------|-----------|---------|--|--|
| THE REAL PROPERTY AND AND AND AND AND AND AND AND AND AND | TRON                                                         | and the second second | Commopher (Commonwealth) | ontrease in the second second s | S & 6144  | NA (CO) -7 | Alle       | Coversearch -            |           |         |  |  |
| - 収蔵夫 一 中国正常者ジは並有限                                        | 古任公司                                                         | maxity                | 1                        |                                                                                                    |           | <u>n</u> . | - El - 1   | : ※ ・ 页面(2)・             | 安全(5) ·   | IA(0) · |  |  |
| 3000                                                      |                                                              |                       | _                        |                                                                                                    | a j       | 法算参与机构性    | -          | 页回数的窗页回                  | 建出系统 日    | 近回主页    |  |  |
| wathing ( 具得 )                                            | /// ¢                                                        | 国证券登记组                | 吉算有限责任                   | 公司                                                                                                    |           |            |            | 结复系                      | 与人前到      | u (((   |  |  |
| 社会授置<br>(FREATER STOCKER LATER)                           | China Securities Depository and Clearing Corporation Limited |                       |                          |                                                                                                    |           |            | 治井プラハ官項    |                          |           |         |  |  |
| 值盘查询<br>(20)种力量系有:                                        | 信息                                                           | 查询                    |                          |                                                                                                    |           |            |            |                          |           |         |  |  |
| 申请审核类业务,特力数:55                                            |                                                              | 参与机构名称                | r:                       |                                                                                                    | (模糊查词)    | 参与机构编      | <b>Ж</b> : | 12                       |           | 1011    |  |  |
| 用户双证书供业务,特力数:12<br>利利报送类业务,特力数:2                          |                                                              | 参与机构状态                | 至:有效                     | 2                                                                                                    |           | 参与机构类      | 型:全部<br>市  | 2                        | 查询        |         |  |  |
| 重要事件 侍政:0 侍审:44                                           |                                                              | 机构类型:                 | 全部                       | *                                                                                                    |           | ⊠:         | ** 全部      | <u>×</u>                 | 导出数据      |         |  |  |
| 教的设置上证书管理                                                 |                                                              | 注册资本(化<br>元);         | 1                        |                                                                                                    |           | 业务种类:      | 全部         | 2                        | 导出基本信     | 8       |  |  |
| 化芳州农                                                      |                                                              | 是否上市:                 | 全部                       | 2                                                                                                    |           |            |            |                          | 导出业务代     | 表       |  |  |
| <ul> <li>中選軍務</li> </ul>                                  | 1                                                            |                       |                          |                                                                                                    |           | a-1        | -T         |                          | 10 = 20 = | 128条记录  |  |  |
| * 风险控制                                                    | 序号                                                           | 业务流水号                 |                          | 参与机构:                                                                                                    | 540       |            |            | 参与机构类型                   | 秋志        | 10 ft   |  |  |
| • 信息统计分析                                                  | 1                                                            | 00000768              | 中国建设银行股份                 | 分有限公司                                                                                                    | 047777    | 2          | 00121      | 银行类结算参与人                 | 有效        |         |  |  |
| • 重要事件指情                                                  | 2                                                            | 00000776              | 学會证券有限责任                 | 任公司                                                                                                    |           | 1          | 00123      | 证券公司员结算参<br>年人           | 有效        | 25      |  |  |
| • <b>MORTO</b>                                            | 3                                                            | 00000777              | 哈德证券                     |                                                                                                    |           | 1          | 68000      | 证券公司类结算参<br>与人           | 有效        | 25      |  |  |
| • 885论坛                                                   | 4                                                            | 00000828              | 篮球证券有限公司                 | 8                                                                                                    |           | 1          | 12233      | 证券公司供结算参<br>从人           | 有效        | 20      |  |  |
| • 利料报送业务                                                  | 5                                                            | 00000886              | 北京银行股份有                  | 限公司                                                                                                    |           | 2          | 00122      | 银行类结算参与人                 | 有效        | 查看      |  |  |
| • 附件配置管理                                                  | 6                                                            | 00000887              | 厂发证券股份有3                 | 表公司                                                                                                    |           | 1          | 00777      | 证券公司类结算参<br>局人           | 有效        | 查看.     |  |  |
| ・公会通知                                                     | 7                                                            | 00000910              | <b>#3</b> (3             |                                                                                                    |           | 1          | 35678      | 证券公司类结算参<br>与人           | 有效        | 26      |  |  |
| - M/ REPER                                                | 8                                                            | 00000941              | 定遵证券股份有1                 | 表公司                                                                                                    |           | 1          | 88000      | 证券公司类结算参<br>与人           | 有效        | 25      |  |  |
|                                                           | 9 000009                                                     |                       | 作丹证券股份有限公司               |                                                                                                    |           | 1          | 23456      | 证券公司类结算参<br>从            | 有效        | 20      |  |  |
|                                                           | 10                                                           | 00000972              | 把陶棉行                     |                                                                                                    |           | 1          | 00090      | 银行类结算参与人                 | 有效        | 25      |  |  |
|                                                           |                                                              | 00000078              | A DEMANDARIO             |                                                                                                    |           |            |            | HER PERSON AND AND AND A | 20.00     |         |  |  |

【结算参与人审批用户:结算参与机构基本信息查询】

用户可根据参与机构名称、参与机构编码、参与机构状态、参与机构类型、 机构类型(资格申请或迁移时基本信息页的机构类型)、机构所在省市区、注册 资本、业务种类(需要先选择参与机构类型)和是否上市(如果是证券类机构还 有证监会评价分类)对参与机构的基本信息进行查询。

用户可通过"导出数据"按钮将查询结果导出成 excel 格式,如下图所示:

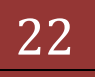

版本: V1.0

| Kicrosoft Excel                         | - 結算並与統約信息查询判表[1]。                            | fs                                          |                              |       |     |                                      |        | -     |       | _10 ×          |
|-----------------------------------------|-----------------------------------------------|---------------------------------------------|------------------------------|-------|-----|--------------------------------------|--------|-------|-------|----------------|
| 國文件也 構                                  | Mag(1) 我图(1) 插入(1) 档式(1                       | D IAC MSC                                   | 1) 12日(1) 新助(2)              |       |     |                                      | 建入常    | 要帮助的问 | 题     | 0 >            |
| 0343                                    | 100% · · · · · · · ·                          | Courier Se                                  | * 10 *                       | BIU   |     | ···································· | % · 38 | 3 課 1 | F 田・0 | · · <u>A</u> · |
| Al                                      | • 6 五方流不亏                                     |                                             | -                            |       |     |                                      |        |       |       |                |
| A                                       | B                                             | C de la la la la la la la la la la la la la | D and a strate strate strate | E     | F   | G                                    | н      | 1     | J     | К -            |
| 1 23:44.5                               | 9-564 5H                                      | 9-56(499019                                 | <b>多与机构关型</b>                | 秋章    |     |                                      |        |       |       |                |
| 2 00000768                              | 中國建筑被行股份有限公司                                  | 200121                                      | 张行关延算参与人<br>试查公司未经常来目1       | 有双    |     |                                      |        |       |       |                |
| 3 0000776                               | 学校社会研究会社公司                                    | 500000                                      | 12劳公司关场算学与人<br>这些公司关闭算法 [1]  | 19.72 |     |                                      |        |       |       |                |
| 4 00000/77                              | ·哈特拉劳<br>···································· | 542222                                      | 记券公司英語算参与人                   | 11.02 |     |                                      |        |       |       |                |
| 5 0000828                               | 重球社研有限公司                                      | 112233<br>Populari                          | 证券公司列稿算多与人<br>相应进行数本目1       | 9172  |     |                                      |        |       |       |                |
| 5 0000886                               | 北京被行股份有限公司                                    | 200122                                      | 第行光陸算空均人<br>にあり開きは営ませい。      | 利双    |     |                                      |        |       |       |                |
| 7 0000066/                              | )发证好版切制版公司                                    | 100/77<br>5occ70                            | 12.开公司关结算参与人                 | 19/22 |     |                                      |        |       |       |                |
| 8 0000910                               | 4413                                          | 1306/6                                      | 记带公司关结算参与人                   | 有双    |     |                                      |        |       |       |                |
| 9 0000941                               | 无得证券徵行有限公司                                    | 100088                                      | 這非公司美國黨委与人                   | 有双    |     |                                      |        |       |       |                |
| 10 0000952                              | <b>亦</b> 丹這芽版世界開公司                            | 123456                                      | 记券公司关稿算参与人<br>担保法律规会 [1]     | 有双    |     |                                      |        |       |       |                |
| 11 00009/2                              | 招商银行                                          | 100090                                      | 银行关场算参与人                     | 有双    |     |                                      |        |       |       |                |
| 12 00009/8                              | 合体股份银行                                        | 123123                                      | 银行关场算参与人                     | 有双    |     |                                      |        |       |       |                |
| 13 000010/4                             | 中信让券股份有限公司                                    | 100011                                      | 记券公司突结算参与人                   | 有双    |     |                                      |        |       |       |                |
| 14 00001089                             | 中国农业银行                                        | 200123                                      | 银行网络算参与人                     | 有双    |     |                                      |        |       |       |                |
| 15 00001104                             | 大領证券股份有限公司                                    | 122228                                      | 证券公司类结算参与人                   | 有效    |     |                                      |        |       |       |                |
| 16 00001108                             | 易新银行                                          | 101112                                      | 银行关键算参与人                     | 有放    |     |                                      |        |       |       |                |
| 17 00001111                             | 马丁斯德让芬                                        | 101113                                      | 這旁公司突結算参与人                   | 利双    |     |                                      |        |       |       |                |
| 18 00001117                             | 西城银行                                          | 101603                                      | 银行类结算参与人                     | 有效    |     |                                      |        |       |       |                |
| 19 00001119                             | 厂州证券股份有限公司                                    | 101601                                      | 证券公司與結算参与人                   | 有效    |     |                                      |        |       |       |                |
| 20 00001127                             | 江淮证券                                          | 101117                                      | 证券公司类结算参与人                   | 有效    |     |                                      |        |       |       |                |
| 21 00001133                             | 物和银行                                          | 001111                                      | 银行类结算参与人                     | 有效    |     |                                      |        |       |       |                |
| 22 00001136                             | 间东证券                                          | 101118                                      | 证券公司关结算参与人                   | 有效    |     |                                      |        |       |       |                |
| 23 00001141                             | 远方银行                                          | 101119                                      | 银行类结算参与人                     | 有效    |     |                                      |        |       |       |                |
| 24 00001148                             | 天津证券股份有限公司                                    | 101606                                      | 证券公司类结算参与人                   | 有效    |     |                                      |        |       |       |                |
| 25 00001157                             | 东海证券股份有限公司                                    | 101607                                      | 证券公司类结算参与人                   | 有效    |     |                                      |        |       |       |                |
| 26 00001169                             | 南海银行                                          | 101608                                      | 银行类结算参与人                     | 有效    |     |                                      |        |       |       |                |
| 27 00001172                             | 稿種证券有限公司                                      | 101609                                      | 证券公司共结算参与人                   | 有效    |     |                                      |        |       |       |                |
| 28 00001235                             | 皇家淹打银行                                        | 101120                                      | 银行类结算参与人                     | 有效    |     |                                      |        |       |       |                |
| 29 00001250                             | 示例公司                                          | 100250                                      | 证券公司类结算参与人                   | 有效    |     |                                      |        |       |       |                |
| 30                                      |                                               |                                             |                              |       |     |                                      |        |       |       |                |
| 31                                      |                                               |                                             |                              |       |     |                                      |        |       |       |                |
| 32                                      |                                               |                                             |                              |       |     |                                      |        |       |       |                |
| 33                                      |                                               |                                             |                              |       |     |                                      |        |       |       |                |
| 34                                      |                                               |                                             |                              |       |     |                                      |        |       |       |                |
| 35                                      |                                               |                                             |                              |       |     |                                      |        |       |       |                |
| 36                                      |                                               |                                             |                              |       |     |                                      |        |       |       |                |
| 37                                      |                                               |                                             |                              | 30    | 211 |                                      |        |       | 172 1 |                |
| < + > >>>>>>>>>>>>>>>>>>>>>>>>>>>>>>>>> | 1表/                                           |                                             |                              | 4     | 1   |                                      |        |       | 1000  | 21             |
| REAR                                    |                                               |                                             |                              |       |     |                                      |        | 数字    |       |                |

【结算参与人审批用户:结算参与机构基本信息查询导出数据】 用户点击"导出基本信息"可将查询结果中涉及到的结算参与机构的基本信息导出成 excel 格式,如下图所示:

| 4    |                | 中文全称           | E COLOR                  |              |       |                                                                                                    |                  | 1 23 10 1 | 18 44 18 18 18 1 1 1 1 1 1 1 1 1 1                                                                                                    |
|------|----------------|----------------|--------------------------|--------------|-------|----------------------------------------------------------------------------------------------------|------------------|-----------|----------------------------------------------------------------------------------------------------|
|      | A              | В              | C                        | D            | E     | F                                                                                                    | G                | н         | E.                                                                                                    |
| 1    | 中艾全称           | 中又開採           | 英又全杯                     | 所在地区         | 所在省、  | 直往地是成                                                                                                    | 注册资本             | 机构夹型      | 注册地址                                                                                                    |
| 2    | 中国建筑银行服装有限公司   |                | CHINA CONSTRUCTIO        | 白用           | 福建    | 接進                                                                                                    | 19423025         | 两业银行      | 福運市西新区宝融大街25号                                                                                                    |
| 3    | 中醫证券有限責任公司     | 华鑫让芬           | China Fortune Securdie   | 學所           | 12/9  | 1/9                                                                                                    | 160000-512       | 业界公司      | 深圳市福田区美田路4018号                                                                                                    |
| 4    | 市場に行           | 1016           | HP-ZQ                    | 400,<br>47-5 | 北京    | 北京                                                                                                    | 5000             | 记得公司      | AUX24054052405                                                                                                    |
| 5    | 重年近存有限公司       | 重球证券           | 5                        | \$2.<br>     | 北京    | 北京                                                                                                    | 1000             | 経界公司      | 111111111                                                                                                    |
| 6    | 北京被行服祭有限公司     | -              | 11111                    | DM .         | 四川    | 四川                                                                                                    | 54646            | 证券公司      | 北京市复兴门内大街1号                                                                                                    |
| 4    | /友证券账款有限公司     | 厂发业界           | GF Securities Co.,Ltd.   | 自え           | चल    | <b>B</b> R                                                                                                    | 42353            | 世界公司      | J 朱音/ 州市大河北路1639                                                                                                    |
| Ø    | 本用3            | 本用了            | bens                     | \$P.2.       | 北東    | 22.00                                                                                                    | 1111<br>Populari | 世界公司      |                                                                                                    |
| 9    | 法律证券服設有限公司     | 志祥世界           | HONGYUAN SECURIT         | \$2.<br>     | 北京    | 北京                                                                                                    | 2321321          | 世界公司      | 自靈马春木齐市建议路2号                                                                                                    |
| 10   | 乔并证券服修有限公司     | 亦并证券           | qiaodan                  | \$2.         | 北京    | 北京                                                                                                    | 10815            | 证券公司      | 111111111111111                                                                                                    |
| 11   | 招商银行           |                | ZSYH                     | 华北           | 北京    | 北京                                                                                                    | 3434             | 证券公司      | 对方的繁华注册                                                                                                    |
| 12   | 台球股份银行         |                |                          | 华北           | 北京    | 北京                                                                                                    | 0111             | 证券公司      | 7111111                                                                                                    |
| 13   | 中信证券股份有限公司     | 中信证券           | CITIC Securities Co.,Lti | 华北           | 北京    | 北京                                                                                                    | 298150.256       | 证券公司      | 深圳市罗港区港贝路1030号                                                                                                    |
| 14   | 中国农业银行         | - margine      | AGRICULTURAL BANK        | 华南           | 湖南    | 湖南                                                                                                    | 3610000          | 商业银行      | 中国北京市海淀区复兴路甲)                                                                                                    |
| 15   | 大辦证券有限责任公司     | 大讲证券           | dabingstock              | 华北           | 北京    | 北京                                                                                                    | 3000002          | 证券公司      | 北京城郊                                                                                                    |
| 16   | 协和银行           |                | xhbank                   | 华北           | 北京    | 北京                                                                                                    | 600001           | 商业银行      | 北京金融街                                                                                                    |
| 17   | 马丁路德证券         | mtstock        | mtstock                  | 华北           | 北京    | 北京                                                                                                    | 800001           | 证券公司      | 中国北京                                                                                                    |
| 18   | 北京西城銀行         |                | XCBANK                   | 华北           | 北京    | 北京                                                                                                    | 900000           | 商业银行      | 北京                                                                                                    |
| 19   | 广州证券股份有限公司     | 广州证券           | GZSC                     | 华南           | 广东    | 广东                                                                                                    | 100000           | 证券公司      | 广州天河道达                                                                                                    |
| 20   | 江淮证券           | jhzq           | jhstock                  | 华北           | 北京    | 北京                                                                                                    | 100000           | 证券公司      | 3888888                                                                                                    |
| 21   | 北京协和银行有限公司     |                | 物和银行                     | 华北           | 北京    | 北京                                                                                                    | \$0000.101       | 商业银行      | 北京                                                                                                    |
| 22   | 河东证券有限公司       | 河东证券           | hdstock                  | 华北           | 北京    | 北京                                                                                                    | \$0000           | 证券公司      | 中国北京                                                                                                    |
| 23   | 远方银行股份有限公司     |                | YFBANK                   | 华北           | 北京    | 北京                                                                                                    | \$000            | 商业银行      | 北京                                                                                                    |
| 24   | 天津证券有限公司       | 天津银行           | tian jin bank            | 华龙           | 北京    | 北京                                                                                                    | \$200000000      | 证券公司      | 天津市河西区北海大道209号                                                                                                    |
| 25   | 东海证券股份有限公司     | 东海证券           | dhzq                     | 华虎           | 北京    | 北京                                                                                                    | 1000             | 证券公司      | 注册地址                                                                                                    |
| 76   | 南海银行股份有限公司     |                | nhyh                     | \$2          | 北京    | 北京                                                                                                    | \$00             | 高业银行      | 注册地址                                                                                                    |
| 27   | 橫續证券有限公司       | 杨维证券           | JTZQ                     | 华北           | 北京    | 天津                                                                                                    | 1500012345678    | 证券公司      | 中国北京市宣武区国华赛场                                                                                                    |
| 28   | 皇家酒打银行         |                | zdbank                   | \$2          | 北京    | 北京                                                                                                    | \$0000           | 商业银行      | 北京                                                                                                    |
| 29   | 示例结算参与机构       | 示例机构           | EXAMPLE                  | \$2          | 北京    | 北京                                                                                                    | 10000            | 证券公司      | 北京市海淀区系州街2号                                                                                                    |
| 30   | and the second | and the second |                          | 1.00         | - and | and the second second s | 100000           |           | and the second second s |
| 31   |                |                |                          |              |       |                                                                                                    |                  |           |                                                                                                    |
| 0    |                |                |                          |              |       |                                                                                                    |                  |           |                                                                                                    |
| 1    |                |                |                          |              |       |                                                                                                    |                  |           |                                                                                                    |
| 1    |                |                |                          |              |       |                                                                                                    |                  |           |                                                                                                    |
| 2    |                |                |                          |              |       |                                                                                                    |                  |           |                                                                                                    |
| 2    |                |                |                          |              |       |                                                                                                    |                  |           |                                                                                                    |
| 20   |                |                |                          |              |       |                                                                                                    |                  |           |                                                                                                    |
| 26.1 |                |                |                          |              |       |                                                                                                    |                  |           |                                                                                                    |

一回证券登记结算有限责任公司

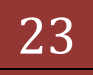

【结算参与人审批用户:结算参与机构基本信息查询导出基本信息】 用户点击"导出业务代表"可将查询结果中涉及到的结算参与机构的结算业 务代表以及结算业务代表的信息导出成 excel 格式,如下图所示:

| Al                                       | • f. ģ               | 8与机构名称                   |                |                                                                                                    | and the second second second | tor testeriorine atte                    | See the basis                           |
|------------------------------------------|----------------------|--------------------------|----------------|----------------------------------------------------------------------------------------------------|------------------------------|------------------------------------------|-----------------------------------------|
| -                                        | A                    | 8                        | C              | D                                                                                                    | E                            | F                                        |                                         |
| 参与机                                      | 网名称                  | 多与机构类型                   | 业务种类           | 重务人员名称                                                                                                    | 学历                           | 职务                                       | 身份类型                                    |
|                                          |                      |                          |                | 王一                                                                                                    | 本料                           | 単長                                       | 结算业务代                                   |
| a strengt                                |                      | 2201111120000            | 12220302030000 | 1.1 E                                                                                                    | 硕士                           | 职员                                       | 结算业务代                                   |
| 中国建设                                     | 使銀行服台有限公司            | 银行类结算参与人                 | 托管业务-基金托管      | 王三                                                                                                    | 碩士                           | 副行长                                      | 结算业务代                                   |
| 3                                        |                      |                          |                | 冯斌                                                                                                    | 博士及以上                        | 副总经理                                     | 结算业务代                                   |
|                                          |                      |                          |                | 毛竹                                                                                                    | **                           | 駅長                                       | 结算业务代                                   |
| 华鑫证务                                     | <b>学有限责任公司</b>       | 证券公司类结算参与人               | 自营业务           | 青松                                                                                                    | 本料                           | 駅員                                       | 结算业务代                                   |
| 1 000 00 00 00 00 00 00 00 00 00 00 00 0 |                      |                          |                | 1上34                                                                                                    | 大专                           | 3434                                     | 结算业务代                                   |
|                                          |                      |                          |                | 突然他人                                                                                                    | 硕士                           | 峨                                        | 结算业务代                                   |
| ) 哈佛证券                                   | 9                    | 证券公司类结算参与人               | 经纪业务           | 桂花糕                                                                                                    | 硕士                           | 4545                                     | 结算业务代                                   |
| 1                                        |                      |                          |                | 123123                                                                                                    | 高中及以上                        | 123123                                   | 结算业务代                                   |
| 2                                        |                      |                          |                | 篮球助理移动                                                                                                    | 高中及以上                        | 123123123                                | 结算业务代                                   |
| 3                                        |                      |                          | 经纪业务           | 篮球助理联通                                                                                                    | 高中及以上                        | 12312312                                 | 结算业务代                                   |
| 4                                        |                      |                          |                | 123123                                                                                                    | 高中及以上                        | 123123                                   | 结算业务代                                   |
| 5                                        |                      |                          |                | 篮球助理移动                                                                                                    | 高中及以上                        | 123123123                                | 结算业务代                                   |
| 5                                        |                      |                          | 自营业务           | 篮球助理联通                                                                                                    | 寨中及以上                        | 12312312                                 | 结算业务代                                   |
| 7                                        |                      |                          |                | 123123                                                                                                    | 寨中及以上                        | 123123                                   | 结算业务代                                   |
| 3                                        |                      |                          |                | 篮球助理移动                                                                                                    | 亳中及以上                        | 123123123                                | 结算业务代                                   |
| 21111121                                 | 「有限公司                | 记券公司类结算参与人               | 承销与保费          | 管球助理联通                                                                                                    | 臺中及以上                        | 12312312                                 | 结算业务代                                   |
| 1                                        |                      |                          |                | 杨裕                                                                                                    | **                           | (1)(1)(1)(1)(1)(1)(1)(1)(1)(1)(1)(1)(1)( | 结算业务代                                   |
| 1                                        |                      |                          |                | 经准                                                                                                    | 硕士                           | 肥名                                       | は豊から代                                   |
| 1.0181                                   | FIE 份有限公司            | 银行类线算条后人                 | 交易所依赖交易        | 11.84                                                                                                    | ····                         | 82                                       | <b>秋望</b> 业条代                           |
| 1000                                     | Internation of       | and a company of the     | Gunnan         | 林石                                                                                                    | 24                           | 82                                       | は算少条件                                   |
|                                          |                      |                          | 0704           | お飲業                                                                                                    | 65÷                          | 0.85                                     | は質少条代                                   |
| 13                                       |                      |                          | 0.0.2.7        | ALC:N                                                                                                    | +11                          | at A                                     | 结督业条件                                   |
|                                          | 1.11公司 11公司          | (1条公司法约曾条约1              | 圣城东保养          | 対応者                                                                                                    | 15+                          | 0 Bb                                     | 结理业品得                                   |
| 7 32.00.0                                | 770.017970.0440      | E 37 & 412(36.46-37-47.) | 4.91-916.94    | 511                                                                                                    | 東市時代を                        | 511                                      | 1111-271                                |
| 2                                        |                      |                          |                | 51                                                                                                    | 東中国にト                        | 5                                        | 50 # 2 7 1V                             |
| + 100                                    |                      | CT-M-C-MINAR MIN- NO 1   | 10.000.00      | No.                                                                                                    | 東市男白ト                        | 5                                        | 50.00 St 101                            |
| CINTER O                                 |                      | E3FX-03684-9-0/          | ALC: N         | 1.451                                                                                                    | 一世界                          | 44.40                                    | 100000000000000000000000000000000000000 |
| 1                                        |                      |                          | NENCY W        | MAR                                                                                                    | 18+                          | 47.92                                    | 11世纪为11                                 |
| and the second                           | 5.05.25.04 BB /5.001 | 2246-0.00146-0014-001    | 0.8.5.4        | 101 SC 100                                                                                                    | MAL TANK L                   | 11.02                                    | 50月空为代                                  |
| 2.14.172                                 | 7款時有限公司              | 证券公司與結果學与人               | 8827           | Service Service Servic | 海工及以上                        | ABA                                      | 50英义为代                                  |
|                                          |                      |                          |                | 1111000                                                                                                    | 南中及以上                        | Passage                                  | 56展空景代                                  |
|                                          |                      |                          | 10.00 B        | 介力加速移动                                                                                                    | 南中反以上                        | 333333                                   | 71世 至 4                                 |
|                                          |                      |                          | NEICOL #       | 亦升助理联想                                                                                                    | 高中及以上                        | 44444444                                 | 精算业务代                                   |
| 1                                        |                      |                          |                | 1111000                                                                                                    | 燕甲及以上                        | 1111111                                  | 结算业务代                                   |
| 1                                        |                      |                          |                | 齐升助理移动                                                                                                    | 高中及以上                        | 333333                                   | 结算业务代                                   |

【结算参与人审批用户:结算参与机构基本信息查询导出业务代表信息】

## 1.8. BBS 论坛

"结算参与机构管理平台首页"业务列表中,点击"BBS"论坛,即可进入论坛,如下图所示:

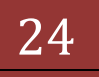

# 结算参与机构管理平台

| The state of the second state of the second st |         | C D Ibus Case |                                |
|----------------------------------------------------------------------------------------------------|---------|---------------|--------------------------------|
| (1) (1) (1) (1) (1) (1) (1) (1) (1) (1)                                                                                                    |         | De ore sea    | un 💽                           |
| ※成天 ☆ ● http-bioa.chinadear.com.c ● http-bioa.chinadear.com.c ♪ 中国正等登记给算有限表 ↓                                                                                                    | 0 外部測试明 | 与人 💋 外部港      | 就管理员                           |
| 中国运筹量记结算有限责任公司                                                                                                    | 🗿 • 🖾   |               | 页面凹・ 安全(5)・ 工具(2)・ 🔂・          |
| 中国证券登记结算有限责任公司<br>China Securities Depository and Clearing Corporation Limited                                                                                                    |         |               | ₩ <del>S</del> Et <del>a</del> |
| 🍰 欢迎 <del>与世无争</del> 登录论坛,悠现在的积分是 334 分。                                                                                                    |         | (1业务)         | 北首理 一天建築感问管理 」 好改明彩            |
| 最新置顶帖子                                                                                                    |         |               |                                |
| 主题                                                                                                    |         | a A           | 发表于                            |
| 本人都沿明                                                                                                    |         | 26            | 2012-05-04 14:35:23            |
| 其他厭炔                                                                                                    |         | 49            | 2012-04-25 10:04:00            |
| 结算参与机构讨论版块                                                                                                    |         |               |                                |
| 论坛                                                                                                    | 主题      | 銀帖            | 最新发表                           |
| <b>结算参与机构专用论坛</b> 系统管理员 <mark>是</mark> dongjing <mark>是</mark> 与世无争 <mark>品</mark> qubo <mark>品 ──   黑名单   副版主<br/>举报<br/>结算参与机构专用论坛</mark>                                                                                                    | 10      | 46            | 年报报送相关事宜<br>蚂蚱 干 05-04 10:30   |
| 业余活动                                                                                                    |         |               |                                |
| 论坛                                                                                                    | 主題      | 銀站            | 最新发表                           |
| 五一节的调查 dongjing clive qube 大头을 与世无令品   黑名单   副版主   举报<br>请告位将今年五一节的计划报上                                                                                                    | 1       | 17            | 湖试一下联结<br>与世无争 于 04-27 09:34   |
| <b>请用"甄嬛体"安慰我吧</b> zengjuar을 zhayar을 dongjing을 与世无令을 hanying을 caiqh을 大<br>●   黑名单   副版主   単限<br>该大家部献出一份受吧                                                                                                    | 1       | 3             | 本人都闷啊<br>与世无争 于 05-04 14:35    |
|                                                                                                    |         |               |                                |

【结算参与人审批用户: BBS 首页】

在上图1号区域的功能中,用户可以对业务论坛进行管理。在2号区域中,可以对论坛中出现的敏感词惊醒管理。3号区域中可对本用户在论坛中的昵称进行修改。

业务论坛管理页面如下图所示:

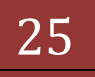

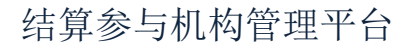

| 版本: | V1 | .0 |
|-----|----|----|
|-----|----|----|

|                                    | 2.55 M H REST 12.2 H - WHOOWS IT                                | ternet Explorer                                            |                                                                          |                                    | -121                                       |
|------------------------------------|-----------------------------------------------------------------|------------------------------------------------------------|--------------------------------------------------------------------------|------------------------------------|--------------------------------------------|
|                                    | 2 https://192.168.61.211/0/de.do/w                              | nama-enten Alburtholtola-operaturtizzot Menuld-11 🗾 😨 疑书编辑 | B + × P.Dre Sear                                                         | NC                                 | 2                                          |
| RE) (RE                            | AD 査養(Y) 宗旗夫(A) 工具(D)                                           | 帮助社会                                                       |                                                                          |                                    |                                            |
| 收藏共                                | 🙀 🥑 http-bjoa.chinaclear.com.c                                  | ehtp-bjoa.chmadear.com.c @ 中国正师登记给算有网表                     | 的 外部测试参与人 把 外部测                                                          | 试管理员                               |                                            |
| 中国证券3                              | 記總算有限責任公司                                                       |                                                            |                                                                          | 页面凹・ 安全(5)                         | • IA(2)• 💀•                                |
|                                    | 中国证券登记结算<br>Chera Securitat Depository and C<br>与出现 重要论论,您以在的形法 | 「有限责任公司<br>Hearing Corporation Limited<br>最 334 分。         | 1784                                                                     | 1131                               | <b>Et</b> #<br>\$479   \$2000              |
|                                    |                                                                 |                                                            |                                                                          |                                    |                                            |
| 业务论坛:<br>新建业务;                     | 88:<br>81:                                                      | 很职查词)                                                      | 第一页 前一页 /                                                                | 6一页 最后一页 3                         | 机页 共调 共编记                                  |
| 业务论坛:<br>新建业务;<br>编号               | 8集: ( ()<br>6姓<br>论龙名称                                          | 组织在词) 查询<br>业务论坛管理<br>所属影块                                 | 第一页 第一页 /                                                                | 后一页 最后一页 3<br>台建人                  | 16.页 共1页 共3条记<br>1946年                     |
| 业务论纪:<br>新建业务:<br>编号<br>1 3        | 8章:<br>2注<br>论是名称<br>注算参与机构专用论组                                 | (振興登词) 查询<br>业务论坛管理<br>所重要决<br>结算参与机构讨论新块                  | 第一页 前一页 /<br>金融时间<br>2012-01-09 15:50:35                                 | 后一页 最后一页 3<br>创建人<br>系统管理员         | 11页 共1页 共2条记<br>静作<br>査备 修改 共同             |
| 业务论址:<br>新建业务:<br>编号<br>1 第<br>2 3 | 8點:<br>22년<br>论坦名称<br>21算参与机构专用论组<br>51一节的调查                    | (原映登词) 查询<br>业务论坛管理<br>所履原决<br>结算参与机构讨论新块<br>业余活动          | 第一页 前一页 1                                                                | 8一页 最后一页 3<br>创建人<br>系统管理员<br>与世无争 | 第1页 共1页 共2条记<br>操作<br>査者 俗改 关闭<br>直者 俗改 关闭 |
| 第12年<br>前建业系<br>1<br>1<br>2<br>3   | 8巻:<br>6姓<br>论龙名称<br>2算参与机构专用论坛<br>5一节的语音                       | (国际登词) 査询<br>业务论坛管理<br>所屬原块<br>结算参与机构讨论新块<br>业务活动          | 第一页 前一页 月<br><u> 創</u> 建时间<br>2012-01-09 15:50:35<br>2012-04-25 09:28:38 | 6-页 最后-页 3<br>创建人<br>系统管理员<br>与世子争 | 10页 共1页 共3条设<br>操作<br>査者 俗改 关闭<br>査者 俗改 关闭 |

【结算参与人审批用户:业务论坛管理页】

在业务论坛管理页中,用户可以新建业务论坛,也可以对已有的业务论坛进 行查看、修改和关闭的操作。

关键词管理界面参见下图:

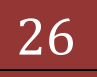

| 中間証券登記結算有限責任公司 - Windows Internet Explorer                                                                                                    | <u></u>                                 |
|----------------------------------------------------------------------------------------------------|-----------------------------------------|
| 💽 🗣 💽 https://192.168.61.211/d/dx.do/incarae-extenAdout6d/fule-comulartics/01/4/uld-c1 💌 🖗 👯 🖬 🎼                                                                                                    | B + X Plie Seath                        |
| 中国编辑回查看的《意义》(《意义》)工具由新教出                                                                                                    |                                         |
| 收藏美 🙀 🧐 http-bjoa.chinadear.com.c 😌 http-bjoa.chinadear.com.c 👔 中国证券登记给算有限责 )                                                                                                    | 2. 外部测试参与人 2. 外部测试管理员                   |
| 中国证券登记核算有网表任公司                                                                                                    | 🔄 • 🗇 · 🖄 🖶 • 页面回 • 安全(5) • IA(5) • 😥 • |
| 中国证券登记结算有限责任公司<br>China Elecutives Depository and Clearing Corporation Limited                                                                                                    | ₩ <del>≋</del> EEE                      |
| 意 欢迎 与截元争 重要论社,忽视在的积分是 334 分。                                                                                                    | 业务论坛管理   关键敏感问管理   经改成称                 |
| 自前位置: 论坛首页 > 关键敏感词管理                                                                                                    |                                         |
| 关键输送问管理                                                                                                    |                                         |
| 簡照完,bitch,shit,falun,falundafa,fla,fuck,QCD,lihenershi,see,多<br>党,民主,变态,作量,量量,就治,大法,患子,大纪元,销慧,洪志,近志,洪智,<br>法轮,法论,论政,论功,论公,论政,论功,论公,打倒,民活,六四,谷独,天安<br>门,江泽民,朱容基,孝长香,孝端乐,胡锦序,就有生,台语独立,就独,西藏独<br>立,羅独,黃麗敏之,亦不干,大悲嘲,革命,離於,就官,自技,温密主,吴邦国,<br>者庆江,實有,罗干,是言正,贾庆林,考加,一量,护法,华建敏,黄菊,汪core,<br>江人点,江源低,江塘仁,江南,江快子,江明民,江海星,江坡,江城民,江桥<br>民,江湯,江湯總,江生常,孝登輝,孝红海,孝宏志,蒙独,民菌,民进党,民联,<br>民意,民意论坛,民降,民法,原生處,我族者面, 热比经,人权,太子党,线线,<br>强行,美文,三款,實色,强導,情色,线独论坛,线战,屠杀,性愛,性愛,常论 |                                         |
| 个关键词之间用半角语号分隔,最多1000字符。<br>建定 近回                                                                                                    |                                         |
|                                                                                                    |                                         |

【结算参与人审批用户:业务论坛-关键词管理】

用户可在"结算参与人审批用户:业务论坛-关键词管理"页中,将需要屏蔽的关键词输入,以半角逗号进行分隔。

修改昵称页面如下图所示:

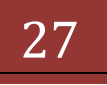

# 结算参与机构管理平台

#### 版本: V1.0

| ②中期证券登记结算有限责任公司 - Windows Internet Explorer                                            |                             | X                     |
|----------------------------------------------------------------------------------------|-----------------------------|-----------------------|
| 🚱 🕢 🔹 📭 Jatpa //192.168.61.211/d/dx.do/innana-erita Adva 6d/inde-operator brotMan.Id-1 | ▼ ¥ Effitia 日 ++ × P.DerSee | 8 P •                 |
| 文件》(新聞日) 養養(1) 冬康夫(1) 「具(1) 帮助出)                                                       |                             |                       |
| 👷 积库夫 🛛 🙀 🥮 http-bjoa.chinadiear.com.c 😕 http-bjoa.chinadiear.com.c 🐮 中国运筹量            | 记结算有限表                      | <b>試管理员</b> "         |
| 一中國這筹量记結算有限责任公司                                                                        |                             | 页面回・安全(2)・工具(2)・2)・"  |
| 中国证券登记结算有限责任公司<br>China Securities Depository and Clearing Corporation Limited         |                             | ₩ <del>S</del> EE     |
| 2 欢迎 与世天争 重要论地,这现在的形势是 304 分。                                                          | 业务:                         | 论坛管理   关键敏感问管理   修改戒称 |
| 当群位置: 论元言页 > 师改明称                                                                      |                             |                       |
| 修改呢件                                                                                   |                             |                       |
| 请输入您的现称:同世无争                                                                           |                             |                       |
| 或称应由宇母、数字、下划线及汉字组成,最多10个汉字,20个字符。                                                      |                             |                       |
| 確定 近回                                                                                  |                             |                       |
|                                                                                        |                             |                       |
|                                                                                        |                             |                       |
| Copyright © 版初所有 中国证券推记结                                                               | 值有随当任公司 京ICP证040922号        |                       |
| (首把用I28-06)上述论题。                                                                       | 1024a786以上分展率               |                       |
|                                                                                        |                             |                       |
|                                                                                        |                             |                       |
|                                                                                        |                             |                       |
|                                                                                        |                             |                       |
| 1                                                                                      |                             | enet                  |

【结算参与人审批用户:业务论坛-修改昵称】

## 1.9. 材料报送业务

"结算参与机构管理平台首页"业务列表中"材料报送业务"功能有三个 子菜单,分别为"材料审核"、"查询与统计"和"报送截止时间配置"。

#### 1.10. 材料审核

"材料审核"功能是对结算参与机构提交的年报等材料进行审核,报送材料的查询界面如下图所示:

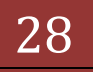

| 收藏夫 後中国正勝登记                                                                                                    | 結算有限责任公司                              |             |                                |                   | ···                 | 页面(2)・ 安全(2)・             | エ見(の)・ 🖬    |
|----------------------------------------------------------------------------------------------------|---------------------------------------|-------------|--------------------------------|-------------------|---------------------|---------------------------|-------------|
| 887:<br>                                                                                                    | 中国证券登记的<br>China Securities Depending | 结算有限责任公司    | ġ.                             |                   | 0 AXDACCTUF:<br>583 | 17. 01:17. 04:1<br>第参与人管: | EE = 42¥2   |
| ERTOLAN<br>*XYTALA TOD 35<br>*7345848 TOD 12<br>THOMPLE TOD 2<br>17040848 TOD 2<br>17040848 TOD 2<br>1704084 TOD 2<br>1704084 | ******                                | ar          | (((())))<br>((())))            | 0-211145<br>2.810 | 48<br>4877          | 2                         |             |
| ***                                                                                                    |                                       |             |                                |                   |                     |                           |             |
|                                                                                                    | 89 44259                              | partet      | fightz                         | dest              | 24HEZ               | 8100 Cost                 | 45-624 T.II |
| • 722X                                                                                                    | 1 00001240                            | 1820.000    | 2006#                          | 47/19 2           | 012-10-16 15:02:00  | 464                       | 25 02       |
| * #200 mil                                                                                                    | 2 00001226                            | *****       | 2011#                          | *219 2            | 012-10-11 11:20:15  | 12.27                     | 29 114      |
| · BEGAD<br>· modiala<br>· DIALES<br>· BIARCO<br>· dialaritER<br>· NotaritER                                                   |                                       | Superiade V | 년호부왕 2013-2018 -<br>생호후(14.72) | isberavat         |                     |                           |             |

【结算参与人审批用户:材料报送查询页面】

在上图页面中,用户根据参与机构名称、参与机构类型、参与机构编码、业务状态、报告报送时间、报告类型进行查询。查询结果以列表的形式显示在查询 页面。用户点击操作栏中"查看"链接,可以查看具体的材料报送内容,如下图 所示:

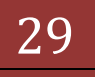

# 结算参与机构管理平台

版本: V1.0

30

| P2 日<br>P1 日 延安 数 2 2 2 2 2 2 2 2 2 2 2 2 2 2 2 2 2 2                                                                                                    | 192.168.6  | 61.211 SchildeFartuReps | et. det ter verse est exercite a transmission the sport (d+1,74                     |                     |      |
|----------------------------------------------------------------------------------------------------|------------|-------------------------|-------------------------------------------------------------------------------------|---------------------|------|
| Pine devoting to biologing and Change Copyright Linked         Copyright (Copyright Copyright Linked)           State         ###                                                                                                    | ф <u>в</u> | 证券登记结                   | 算有限责任公司                                                                             | 业务编辑                | ◎关闭  |
| 新学校       ● 新水石市橋         新学校       予定         日本の日本の日本の日本の日本の日本の日本の日本の日本の日本の日本の日本の日本の日                                                                                                    | Chine Se   | ecurities Depository an | d Clearing Corporation Limited                                                      | 业务管理                |      |
| 参与人名称:         論案第打時行<br>按意告           指告供益:         申貸協告           K管拉务-基金托管所常上採材料         算件           作号         資料菜類         操作           1         《牛皮托管业等储算工作原题》         意音           2         《牛本公司监察的业务协心》         意音                                                                                                    | 香报告        |                         |                                                                                     |                     |      |
| 排色类型:         洋皮酸虫           上位蛇虫-基金托管所属上找材料           水母         治林           1         《年度托密业务结算工作活动》         金音           2         《毎年公司董馨的业务协议》         金音   Copyright © 燃炉所有 2000-2000 中国过度管记结算有得责任公司 氯ICP证包10922号 通货用Ize. 0以上流活器 - 0004000以上分辨率                                                                                                    | 参与人名       | [称:                     | 皇家進打銀行                                                                              |                     |      |
| Ktebs-addesatist         1       Craptist       State         2       Craptist       State    Craptist * State 2000-0000 * State 2000 for State 2000 for | 报告类型       | 1:                      | 洋皮探告                                                                                |                     |      |
| 序号         資料為型         資料           1         《年度先管业务経筆工作系符》         選号           2         《年本公司並署的业务协议》         選号                                                                                                    |            |                         | 托管业务-基金托管所需上报材料                                                                     |                     |      |
| 1         (年度托管业等結算工作装置)         連着           2         (毎本公司並事的业务协议3)         重者           2         (毎本公司並事的业务协议3)         重者                                                                                                    | 序号         | 8                       | 资料类型                                                                                | 非能                  | - 17 |
| 2 《#本公司董事的业务协议》 查卷<br>Copyright © 原初所有 2000-0000 中国证券登记结算有限责任公务 <u>第ICP证(040922等</u><br>通货用IER.0以上改定器,800x000以上分解率                                                                                                    | 1          | 《年度托管业务                 | a第工作获得 <b>》</b>                                                                     | 道者                  |      |
| Copyright © 家权所有 2005-2008 中国迁参登记储算有得责任公務 <u>第1CP证040922号</u><br>谨使用IIBS 0以上闭尾器,800x800以上分解率                                                                                                    | 2          | 《与本公司签署》                | 的业务协议》                                                                              | 24                  |      |
| Copyright ● 意权所有 2000-2008 中国这类推动结算有得责任公将 <u>第1CF近040922号</u><br>通使用IIS-0以上改成器,2000-000以上分解率                                                                                                    |            |                         |                                                                                     |                     |      |
| Copyright ◆ 版权所有 2000-2008 印图证券登记结算有限责任公装 <u>第ICP证040922号</u><br>通使用IEE.0UL上按证器。800x800UL上分解率                                                                                                    |            |                         |                                                                                     |                     |      |
|                                                                                                    |            |                         |                                                                                     |                     |      |
|                                                                                                    |            |                         | Copyright © 旅祝所有 2005-2008 中国证券登记给算有得责任公司 <u>第1</u><br>通信常126.0以上改定器,800+600以上分解率   | CPIE040922号         |      |
|                                                                                                    |            |                         | Copyright ● 鄭祝所有 2005-2008 中国证券登记将道有得责任公场 <u>第1</u><br>通供用IBE 0以上戏说器,800w800以上分解率   | CPIII040922号        |      |
|                                                                                                    |            |                         | Copyright © 銀板所有 2003-2008 中国证券登记给算有得责任公司 裏L<br>建使用IEK.0以上改成器,800x600以上分群率          | CPIII040922号        |      |
|                                                                                                    |            |                         | Copyright ● 節权所有 2003-2008 中国证券登记结算有得责任公司 裏1<br>通供用INS.0以上范诺器,200400以上分辨率           | <u>CPUE0409228</u>  |      |
|                                                                                                    |            |                         | Copyright ● 意积所有 2005-2008 中国证券登记结算有符责任公号 嘉<br>通供用IBE.0以上流民器,800x800以上分耕率           | <u>CP520409229</u>  |      |
|                                                                                                    |            |                         | Copyright © 鄭权所有 2003-2008 中国证券登记给算有得责任公考 <u>第1</u><br>遵使用IE6.0以上过证证据,800.4500以上分解率 | <u>CPIII040922북</u> |      |

【结算参与人审批用户:材料报送具体内容显示页面】

用户在"材料报送查询页面"页面列表的"操作"栏中点击"处理"链接, 则可以对既算参与机构上报的年报材料进行审核,如下图所示:

| (件(E) 編輯(E) 查看(Y) 収蔵夫(A)               | 工具(I) 帮助社        | 0              |                  |                 |                    |          |                   |           |             |
|----------------------------------------|------------------|----------------|------------------|-----------------|--------------------|----------|-------------------|-----------|-------------|
| - 吹魔夫 🧭 中国正勝登记結算有限3                    | 责任公司             |                |                  |                 |                    | Gr -     | S - 🗅 🖶 -         | 页面(2)・ 安全 | (S)・ 工具(2)・ |
| 请用户:                                   | 业务办理             |                | _                |                 |                    |          |                   |           |             |
| wurhang(吴特)                            | [000001          | 74][1011       | 20][皇家道排         | T银行]银f          | 计关环度报告             |          |                   |           |             |
| 1务提置<br>您就在进行的业务是:<br>利利审核<br>您的特办业务有: | 提父申请<br>12-10-16 | <u>。</u><br>初華 | ×                | )<br>R 1        |                    |          |                   |           |             |
| 申請審核类业务,特力数:55<br>用户及び450-4名,待力数:12    | 中请表单 🚳           | ¢              |                  |                 |                    |          |                   |           |             |
| 材料报送类业务,待办数:2                          | 查看申请内容           |                |                  |                 |                    |          |                   |           |             |
| 1000日   近450月                          | 结算参与人编           | 300 64         |                  |                 |                    |          |                   |           |             |
| -di ali di                             | 结算参与人编<br>码:     | 101120         |                  |                 |                    |          |                   |           |             |
| <ul> <li>中濃華秋</li> </ul>               | 中请人信息《           | 200            |                  |                 |                    |          |                   |           |             |
| ▼ 风险控制                                 | 85:              | iscyrdbaold    | 01 () (01 ()     | :               |                    | 1000 :   |                   | 倍直:       |             |
| • 信息统计分析                               | 电话号码:            | ,,             | 手机               | 949:            |                    | 电子邮箱:    |                   | 1111      |             |
| • 重要事件报告                               | 法用计算及命           | B 000          |                  |                 |                    |          |                   |           |             |
| <ul> <li>信息查询</li> </ul>               | <b>WROCK</b>     |                |                  |                 |                    | _        | 10.10             |           |             |
| • BBS论坛                                | カ型               | लाम            | 5                | 理人              | 电话                 |          | 資作                | 处理        | 意见          |
| ▼ 材料报送业务                               | 2012-10-16       | 15:02:00       | Jscyzdban        | K001()          |                    | 91X (    | 0 <b>4</b>        |           |             |
| <ul> <li>         ·</li></ul>          |                  |                |                  |                 |                    |          |                   |           | <u>×</u>    |
| <ul> <li>查询与统计</li> </ul>              | 处理意见:            |                |                  |                 |                    |          |                   |           |             |
| • 服送截止时间配置                             |                  | (2000          | <b>X840</b> (200 | 01:221          |                    |          |                   |           | <u>v</u>    |
| • 附件配置管理                               | 10.0             |                | 除力               |                 | 10/07/07/17        | 1 2      | 1114070           | មគា       | 1           |
| <ul> <li>业务通知</li> </ul>               |                  | <u> </u>       | 1157             |                 | 35.6.8.05          |          | 048.923/V         | ADAM      |             |
| • 用户及证书业务                              |                  | (              | lopyvight © Å    | <b>R积所有 200</b> | -2008 中国证例         | 登记结算有符   | 唐任公司 <u>京ICP证</u> | 040922    |             |
| JL-R MOR                               |                  |                |                  | 28.06.00        | THE APPLE PROPERTY | annanni' | L.0.80 W          | um at     |             |

【结算参与人审批用户: 材料报送审核页面】

在上图中,用户可以查看材料报送的具体内容,并且可以对材料报送内容进 行审核。用户在审核之前首先要进行"提取"操作,然后输入审核意见,选择下 一步的审核流程操作。如果提取后不想处理,则可以进行"转办"操作,转办给 其他业务人员处理该单业务。

#### 1.11. 查询与统计

"查询与统计"功能是对结算参与机构提交的年报等材料进行查询,以便查 看结算参与机构的年报提交情况,报送材料的查询界面如下图所示:

| 收藏夫 (合中国正师登记)                                                                                                    | 法算有限责任 | E公司                                              |                                                                                                    | A •      A •      A • | 東面別・安全(3)・工具(2)・砂・              |
|----------------------------------------------------------------------------------------------------|--------|--------------------------------------------------|----------------------------------------------------------------------------------------------------|----------------------------------------------------------------------------------------------------|---------------------------------|
| 177:<br>                                                                                                    |        | 中国证券登记<br>Nama Decording Deposition<br>和生活在主家计会会 | 古算有限责任公司<br>and Chenny Corporation Limited                                                                                                    | 0.82085.57578787<br>结羽                                                                                                    | 1 92:23 93:52 943A3<br>:参与人管理 " |
| HATSALA TOD 35<br>HYJERUS TOD 12<br>HHERUS TOD 2<br>EDDATE OTT 44<br>HOOT 14495                                                                                                    |        | ##1(1)615<br>##1(1)615<br>####2                  | (現代変化) 参与代代会<br>上本分析<br>(現代変化) 単位(2011) 単位(注)取用<br>(月2011) 単位(注)取用                                                                                                    |                                                                                                    | <u></u>                         |
|                                                                                                    |        | 26410                                            | 8.87 C 20                                                                                                    | AFFCAT                                                                                                    | -1 65-1 X13 A33 A279-58         |
|                                                                                                    | 1      | 00001251                                         | 5.4.1 <b>7</b>                                                                                                    | 100250                                                                                                    | 2012-10-23 10 47 48             |
| * 7.547                                                                                                    | 1      | 00001240                                         | 183041                                                                                                    | 101120                                                                                                    | 2012-10-16-15-02-00             |
|                                                                                                    | 3      | 00001231                                         | 4749                                                                                                    | 101118                                                                                                    | 2012-10-12 09-13-54             |
|                                                                                                    | 4      | 00001224                                         | Budgetter                                                                                                    | 101609                                                                                                    | 2012-10-11 11:20:15             |
| A A A A A A A A A A A A A A A A A A A                                                                                                    | 8      | 00001224                                         | PORPAREN                                                                                                    | 101609                                                                                                    | 2012-10-11 11:20:55             |
|                                                                                                    | 6      | 00001174                                         | *#ZPESRBLR                                                                                                    | 101406                                                                                                    | 2012-10-08 16:05:59             |
| * 8851.0                                                                                                    | 7      | 00001173                                         | THERE AND A DESCRIPTION OF A DESCRIPTION OF A DESCRIPTION | 101606                                                                                                    | 2012-10-08 15:50:17             |
| * 1466215                                                                                                    |        | 00001167                                         | 经常规定                                                                                                    | 100090                                                                                                    | 2012-09-28 14:02:55             |
| * NNTS                                                                                                    | . 9    | 00001143                                         | 7//468998354                                                                                                    | 101601                                                                                                    | 2012-09-26 15:05:54             |
| • <b>B</b> RREN                                                                                                    | 10     | 00001091                                         | 植甲酰苷                                                                                                    | 100090                                                                                                    | 2012-08-29 13:53:50             |
| - HARAN CER<br>- HARAN CER<br>- ANEX<br>- ANEX<br>- AN |        |                                                  | Curriges - CERT 2004000 - Edge 200<br>HER 1944 20 100                                                                                                    | 1999-1-9<br>1002-2-98                                                                                                    |                                 |

【结算参与人审批用户:材料报送查询统计页面】

用户可以根据"参与机构名称"、"参与机构类型"、"参与机构编码"、 "报告类型"、"年份"、"报送到期日"等条件进行查询,查询结果会以列表 的形式进行展示。

当报告类型选择"全部"时,查询的结果是"提交"状态的年度报告。

当报告类型选择"年报"时,才会出现"年份"和"报送到期日"两项查询 条件。

用户可以点击导出将查询出来的结果导出成 excel, 如下图所示:

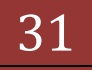

| II Microsoft Exce | el - 查询结果殉表[1].ds                |              |                    |          |        |         | -1812 |
|-------------------|----------------------------------|--------------|--------------------|----------|--------|---------|-------|
| 國文件(1) 4          | 解释 ② 我图 ④ 八〇 林天 ④ 工具 ① 数据 ④ 曾曰   | (1) 新助(2)    |                    | 建入用于     | 長期助的问题 | •       | - 8 > |
|                   | 🛃 📉 - 🕫 - 100% - 📦 📓 Courier See | - 10 - B I U | 三日 日 田 田 田 ちょう     | . 14 :   | 1 课 律  | H . Or. | Δ -   |
| Al                | • 6 业务流水号                        |              |                    |          |        |         | Latin |
| A                 | 8                                | ¢            | D                  | E        | F      | G       | H.    |
| 1 曼务流水号           | 参与机构名称                           | 参与机构编码       | 报告创建时间             |          |        |         | -     |
| 2 00001251        | 示例公司                             | 100250       | 2012-10-23 10:47   | 48       |        |         |       |
| 3 00001240        | 皇家產打银行                           | 101120       | 2012-10-16 15:02:0 | 00       |        |         |       |
| 4 00001231        | 间东证券                             | 101118       | 2012-10-12 09:13 1 | 54       |        |         |       |
| 5 00001226        | 橘糖证券有限公司                         | 101609       | 2012-10-11 11:20   | 15       |        |         |       |
| 6 00001224        | 编辑证券有限公司                         | 101609       | 2012-10-11 11:20.5 | 55       |        |         |       |
| 7 00001174        | 天津证券股份有限公司                       | 101606       | 2012-10-08 16:05 1 | 59       |        |         |       |
| 8 00001173        | 天津证券股份有限公司                       | 101606       | 2012-10-08 15:50   | 17       |        |         |       |
| 9 00001167        | <b>招商銀行</b>                      | 100090       | 2012-09-28 14:02 5 | 55       |        |         |       |
| 10 00001143       | 广州证券股份有限公司                       | 101601       | 2012-09-26 15:05   | 54       |        |         |       |
| 11 00001091       | 结果提行                             | 100090       | 2012-08-29 13:53 5 | 50       |        |         |       |
| 12 00001083       | 中国建设银行股份有限公司                     | 200121       | 2012-08-23 13 21   | 12       |        |         |       |
| 13 00001082       | 北京銀行股份有限公司                       | 200122       | 2012-08-23 13 38   | 19       |        |         |       |
| 14 00001079       | 中信证券期份者提公司                       | 500011       | 2012/08/21 07:09   | 19       |        |         |       |
| 15 10001078       | <b>安溪江条船台右脚</b> 公司               | 500088       | 2012/08/21 16:12   | 11       |        |         |       |
| 15 20001035       | 化黄过素素提表在公司                       | 500123       | 2012/08/17 17:50   | 15       |        |         |       |
| 17 0001028        | 中国建设银行邮件有限公司                     | 500121       | 2012.08.17 16 59   | 10       |        |         |       |
| 18 00001023       | 中国建设银行规模书版在1000                  | 500121       | 2012-08-17 16-19   | 17       |        |         |       |
| 10 00001025       | 一下國庫於第11回位內部為41<br>由後江後期後謝觀公司    | 500011       | 2012-00-17 10-15-1 | 10       |        |         |       |
| 20 00001021       | 一下语星分派(2月茶五号)<br>由待过希腊总索提八册      | 500011       | 2012-00-17 10 15.  | x0.      |        |         |       |
| 21 00001002       | 中国建造银行的位置银行的                     | 500131       | 2012-00-17 14:52.0 | 20       |        |         |       |
| 27 00001001       | 于通道只能目的以外的公司<br>你运行教室提入时         | 510020       | 2012-00-17 13.17   | 60<br>60 |        |         |       |
| 22 00000905       | 盖毕证分判款公司<br>小课订卷刷品会提入时           | 500000       | 2012-00-17 10.30   | 10       |        |         |       |
| 23 00000943       |                                  | 100000       | 2012/00/21 15:55   | 13       |        |         |       |
| 24 00000912       | 中國爆災統訂成货件統公司                     | 200121       | 2012/06/17 15:37 3 | 4U .     |        |         |       |
| 25 0000904        | 新阿徹行                             | 10090        | 2012-06-17 16:191  | 13       |        |         |       |
| 26 0000864        | 定律証券股份有限公司                       | 100088       | 2012-08-03 16:06.0 | 40       |        |         |       |
| 27 0000861        | 无得过劳散货有限公司<br>40 来40 ···         | 100088       | 2012-06-02 06:59.  | 20       |        |         |       |
| 28 0000816        | 屆南朝行                             | 100090       | 2012-07-30 14:11:1 | м        |        |         |       |
| 2                 |                                  |              |                    |          |        |         |       |
| 30                |                                  |              |                    |          |        |         |       |
| 31                |                                  |              |                    |          |        |         |       |
| 32                |                                  |              |                    |          |        |         |       |
| 33                |                                  |              |                    |          |        |         |       |
| 34                |                                  |              |                    |          |        |         |       |
| 35                |                                  |              |                    |          |        |         |       |
| 36                |                                  |              |                    |          |        |         |       |
| 37                | NIE (                            | 127          |                    |          |        |         |       |
| (4) 时(空景)         | 216/                             | 14           |                    |          | 1      |         | 211   |
| RC/图              |                                  |              |                    |          | 数字     |         |       |

【结算参与人审批用户: 材料报送查询统计 excel 导出】

#### 1.12. 报送截止时间配置

报送截止日期配置是对查询与统计中的材料报送截止日期的默认时间进行 配置。报送截止日期的查询界面如下图所示:

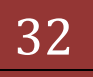

| 1082 (6 a 10 1 a 10 1 a 10 a                                                                                                    | the second second second second second second second second second second second second second second second se | 1 1                                     |                                      | 1.00             |                              | -                           |               |          |
|----------------------------------------------------------------------------------------------------|----------------------------------------------------------------------------------------------------|-----------------------------------------|--------------------------------------|------------------|------------------------------|-----------------------------|---------------|----------|
| 和解決 20中国让券登记结算有利                                                                                                    | 精性公司                                                                                                    |                                         |                                      |                  | • 60 · 0 ·                   | • 9,00(2)• 9                | жЭ. т         | M(2) • • |
| 備用户:<br>subsec(具得)                                                                                                    | ·/// 中国                                                                                                    | 证券登记结算有限责                               | □ ⁄#:<br>任公司                         | <b>其参与机</b> 4    | 9首理于8百页 0                    | 3000页 DEE<br>结 <b>复</b> &与。 | ⊼底 □ē<br>人 帝理 | 回王向      |
| 业务投展<br>忽然在进行的业务是:<br>赛达截止时间配置<br>1000条办业委者:                                                                                                    | Coine 8<br>年度材料                                                                                                 | earlien Depository and Clearing Corport | vitan Limited<br>: 务                 |                  |                              |                             |               |          |
| 申请审核类业务,并办款:55                                                                                                    | 参与机构类                                                                                                    | 型 银行类结算参与人 💌                            | 报告类型「年度探告                            | *                | 年份 全部                        |                             | 查询            | 新建       |
| 用户及证书类业务,待办数:12<br>利利报送类业务,待办数:2                                                                                                    |                                                                                                    |                                         |                                      |                  |                              |                             |               |          |
| 重要事件 侍政:0 侍审:44                                                                                                    | 12.42                                                                                                    | 210                                     | Mil-Petia                            |                  | -2 H-2 k-3                   | 1 m/a→9 m 19                | 1 共1只 共<br>時間 | /#12#    |
| 我的说道!证书管理                                                                                                    | 1                                                                                                    | 2015                                    | 2007-10-04 23:5                      | 9:59.0           |                              | M622                        | -             |          |
| -X. M.B.                                                                                                    | 2                                                                                                    | 2013                                    | 2014-05-21 23:5                      | 9:59.0           |                              | 修改                          | -             |          |
| • mittick                                                                                                    | 3                                                                                                    | 2012                                    | 2013-02-14 23:5                      | 9:59.0           |                              | 修改                          | 858           |          |
| - minuted                                                                                                    | 4                                                                                                    | 2011                                    | 2012-10-11 23:5                      | 9:59.0           |                              | 修改                          | 879           |          |
| PHYSIX NI                                                                                                    | . 5                                                                                                    | 2009                                    | 2010-04-30 23:5                      | 9:59.0           |                              | 將改                          | ####          |          |
| • 18.853573948                                                                                                    | 6                                                                                                    | 2008                                    | 2009-04-30 23:5                      | 9:59.0           |                              | 修改                          | ● 第二日         |          |
| • 重要爭行派官                                                                                                    | 7                                                                                                    | 2007                                    | 2008-01-25 23:5                      | 9:59.0           |                              | 258                         | # <b>F</b> #  |          |
| <ul> <li>BBS能址</li> <li>封科报送业务         <ul> <li>封科报送业务</li> <li>封科审核</li> <li>查询与标计</li> <li>原法承述时间数型</li> </ul> </li> <li>PIM和型型管理</li> <li>业务通知</li> <li>BDS版料会集</li> </ul> | -                                                                                                    | Cappright & J                           | 8紀所有 2003-2008 中国近帝<br>通行項IIS 0U上別記書 | 登记档算子<br>。200w60 | (現责任公司 <u>第105</u><br>00上分解率 | 1 <u>20409228</u>           |               |          |
| • 用户及证书业务                                                                                                    |                                                                                                    |                                         |                                      |                  |                              |                             |               |          |

【结算参与人审批用户:材料报送截止日期查询页面】

用户可以根据 "参与机构类型"、"报告类型"、"年份"等条件进行查 询,查询结果会以列表的形式进行展示。

点击新建,可以对确定类型机构的某一年进行新建截止日期维护,已有截止 日期的年份不能再次创建,新建页面如下图:

|                                                                                                    | 21-2 dollar man | and an earlier of the Westman Control of                                                                    | Conferror Manufacture                         | · · 101 12 4518                                  | NR (53) ++ (3 | (Dimes)                    | with (               | _               |             |
|----------------------------------------------------------------------------------------------------|-----------------|----------------------------------------------------------------------------------------------------|-----------------------------------------------|--------------------------------------------------|---------------|----------------------------|----------------------|-----------------|-------------|
| (10) ((11)) 在在(1) ((11))                                                                                                    | 工具(1) 相助        | 0-0                                                                                                    |                                               | ( <b>1</b> - 1 - 1 - 1 - 1 - 1 - 1 - 1 - 1 - 1 - | (CO)          | 110000                     |                      |                 |             |
| 收藏夫 🍎 中国正师登记结算有限                                                                                                    | 责任公司            |                                                                                                    |                                               |                                                  | 0 · 6         | ) · · · · ·                | ・页面②・安               | 1).<br>1        | .A(g) • 📦   |
| 備用户:<br>subing(具得)                                                                                                    | ·/// 中国i        | 证券登记结算有限                                                                                                    | 责任公司                                          | - #                                              | 自算参与机构管理      | ₹88页 03                    |                      | 系統 □ 2<br>人 前 理 | 1回主页<br>((( |
| 各提圖<br>忽线在进行的业务是:<br>服活就此时间配置<br>您的将办业务有:<br>申请审核类业务,将办数:55                                                                                                | 年度材料<br>参与机构类型  | Continue Depository and Clearing C<br>1 (10) (2) (1) (1) (1) (1)<br>(1) (1) (1) (1) (1) (1) (1) (1) (1) (1) | oporation Limbed<br>中业 条<br>1.21110月10月10月10日 | transport &                                      | ×<br>② 近书時後   |                            |                      | 西川              | Rite .      |
| 用户及证书类业务,将办数:12<br>利料报送类业务,将办数:2<br>重要事件 待款:0 传带:44                                                                                                    | <b>#</b> 4      | 参与机构类型<br>报告类型                                                                                              | <b>印度派告</b>                                   | 9月人<br>王                                         |               | -7 S-7                     | 最后一页 第1页             | 共1页 共<br>6/2    | 7条记录        |
| 和的设置   证书管理                                                                                                    | 1               | 年份:<br>概止日期:                                                                                                | 2006                                          | <u>×</u>                                         |               | 1                          | <b>新</b> 政           | -               |             |
| 各列表                                                                                                    | 2               | anal series                                                                                                 | 職定                                            | 关闭                                               | -             |                            | 修改                   | ##R             |             |
| • <b><b>\$</b>3000</b>                                                                                                    | 3               |                                                                                                    |                                               |                                                  |               |                            | 修改                   | 858             |             |
| - 风险控制                                                                                                    | 4               |                                                                                                    |                                               |                                                  |               |                            | 修改                   | 859             |             |
| • (0.0450+4445                                                                                                    | 5               |                                                                                                    |                                               |                                                  |               |                            | 修改                   | #\$9            |             |
|                                                                                                    | 6               | _                                                                                                    |                                               |                                                  |               |                            | 修政                   | 開発化             |             |
| 4824                                                                                                    | 7               |                                                                                                    |                                               |                                                  |               |                            | 财政                   | <b>展</b> 群線     |             |
| <ul> <li>885论坛</li> <li>約4個法士乐</li> <li>約4個法士乐</li> <li>約4回報(</li> <li>查湯申紙())</li> <li>第法載止时间配置</li> <li>附付配置管理</li> <li>並示通知</li> <li>用户员证书业乐</li> </ul> |                 | https://192.168.61.21                                                                                       | 1/ch/clrReportEndb                            | in 😧 Internet                                    | 19            | 经项 <mark>第ICP</mark><br>研案 | 2040922 <del>8</del> |                 |             |
| • 3-9.30                                                                                                    |                 |                                                                                                    |                                               |                                                  |               | -                          |                      |                 | -           |

【结算参与人审批用户: 材料报送截止日期新建页面】

#### 1.13. 附件配置管理功能

结算参与机构管理平台所有流程功能上传的附件类型是可以配置的,例如结算业务资格申请、信息变更流程等功能在进行申请时所提交的附件是可以进行动态配置的。

"结算参与机构管理平台首页"业务列表中"附件配置管理"功能有两个子 菜单,分别为"附件配置"和"申请与附件关联配置"。

#### 1.14. 附件配置

通过"附件配置管理"功能下的"附件配置"菜单,可以进入附件配置功能。 附件配置是指结算参与机构管理平台中所使用到的所有附件类型,这是附件类型 在整个平台系统中是不重复的。用户在新建附件类型时,可以先进行查询,查看 系统中是否已经存在同名的附件类型名称,如果没有,可以进行新建。用户还可 以对系统中已有的附件类型名称进行修改。查询列表页面如下图所示:

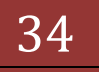

| 🖉 中国证券登记结算有限责任公司 - v                                                  | Vindows Inter                                                                                                    | net Explorer              |                                                   |         |                    | _ (8)        |  |  |
|-----------------------------------------------------------------------|----------------------------------------------------------------------------------------------------|---------------------------|---------------------------------------------------|---------|--------------------|--------------|--|--|
| 🕒 🕙 🔻 🙋 https://192.168.61.211                                        | jdrjdr.do?mnar                                                                                                    | se—enterAdminbch          | Role-operatorbrootMenuId-11 🔽 😨 证书编辑              | 🖻 🔸 🗶 🔎 | Live Search        | . م          |  |  |
| 文件(E) 编辑(E) 查看(Y) 收藏夫(A)                                              | IRD 4                                                                                                    | 帮助(1)                     |                                                   |         |                    |              |  |  |
| 👷 收藏夫 🛛 🌈 中国正师登记结算有符                                                  | 接任公司                                                                                                    |                           |                                                   | 👌 • 🖸 🕫 | 1 🖶 ・ 页面(2) ・ 安全(3 | )• IA(2)• 般• |  |  |
| <b>业务契照</b><br>您就在进行的业务是:<br>用件配置<br>您的待力业务有:                         | □ 结复参与杭約管理平台首页 □ 我的首页 □ 退出系统 □ 丞回主页<br>中国证券登记结算有限责任公司<br>China Securities Depository and Charing Corporation Limited |                           |                                                   |         |                    |              |  |  |
| 申请审核类业务,特办数:55<br>用户及证书类业务,特办数:12<br>材料描述类业务,特办数:2<br>重要事件 待役:0 待审:44 | 附件列表                                                                                                    |                           |                                                   |         |                    |              |  |  |
| 我的说量丨证书管理                                                             | P019-1                                                                                                    | 6杯:                       |                                                   | (視朝登词)  | 重 14               |              |  |  |
| 业务列表                                                                  | I                                                                                                    | 第一頁 前一页 最一页 第1页 共3页 共     |                                                   |         |                    |              |  |  |
| <ul> <li>中道审核</li> </ul>                                              | 序号                                                                                                    |                           | 附件名称                                              |         | 附件编述               | 操作           |  |  |
| * (S)612M                                                             | 1                                                                                                    | 结算参与人资料                   | 8申请报告                                             |         |                    | 最高級 修改       |  |  |
| • (0.0.001+0.05                                                       | 2                                                                                                    | 全型法人营业3                   | 4.照                                               |         |                    | 最降於 修改       |  |  |
|                                                                       | 3                                                                                                    | 经营证券业务社                   | 印匠                                                |         |                    | 最降後 修改       |  |  |
| - GREAR                                                               | • 4                                                                                                    | 有证券期货相3<br>计报告或公司证<br>报告) | < 空务资格的会计事务所出具的最近两年财务审<br>< 空时的能告报告(如公司董新设立,则建立能告 |         |                    | <b>服料 经改</b> |  |  |
| <ul> <li>B85能提</li> </ul>                                             | 5                                                                                                    | 公司治理结构与组织机构说明             |                                                   |         |                    | 最高能 修改       |  |  |
| • 材料报送业务                                                              | 6                                                                                                    | 内部结算风险的                   | 空制制度及说明                                           |         |                    | 最高級 修改       |  |  |
| <ul> <li>X1E(面积)</li> </ul>                                           | 7                                                                                                    | 与本公司签署的                   | 的业务协议                                             |         |                    | 最高級 修改       |  |  |
| . 2010/01010                                                          | 8                                                                                                    | 最近三年在中国                   | 重适脑会或相应监管机构的分类评价情况                                |         |                    | 最高級 修改       |  |  |
| - 30.00-2000                                                          | 9                                                                                                    | 最近一年发生的                   | 的重大经济诉讼、担保及资产重组错况说明                               |         |                    | 最終 修改 -      |  |  |
| <ul> <li>BOSINGER</li> </ul>                                          | 10                                                                                                    | 结算技术系统的                   | <b>新记说明</b>                                       |         |                    | 最高級 修改       |  |  |
| * 附件配置管理                                                              | 11                                                                                                    | 法定代表人对的                   | 经办人的授款书                                           |         |                    | 最高级 修改       |  |  |
| <ul> <li>約回給股</li> </ul>                                              | 12                                                                                                    | 经办人有效身份                   | 分证明文件及复印件                                         |         |                    | 最高級 修改       |  |  |
| • 申请与附件关税配置                                                           | 13                                                                                                    | 本公司要求的其他材料                |                                                   |         |                    | 最降於 修改       |  |  |
| <ul> <li>业务通知</li> </ul>                                              | 14                                                                                                    | 金融许可证                     |                                                   |         |                    | 最高能 修改       |  |  |
| • 用户及证书业务                                                             | 15                                                                                                    | 监管部门授予排                   | 毛管业务资格的批准文件                                       |         |                    | 最降於 修改       |  |  |
| • 4-2.35W                                                             | 16                                                                                                    | 与本公司结算。                   | 业务相关的托营业务范围及托营资产情况的说明                             |         |                    | 最高级 修改       |  |  |

【结算参与人审批用户: 附件类型查询页面】

上图中,用户可以根据"附件类型名称"进行查询,查询结果以列表的形式进行显示。在"操作"栏中,用户点击"删除"链接删除某一附件类型名称,也可以点击"修改"链接修改附件类型的名称。点击"添加"按钮则可以新建一个附件类型名称。

注意: "删除"操作在系统中做的是逻辑删除,即如果系统中已经有业务功能使用了该类型名称,并不会因为删除这一类型名称而导致错误。"修改"操作则会影响已使用该类型名称的业务,该类型的名称会按照最新的名称进行显示。

附件类型新建页面如图所示:

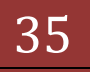

| 中国证券登记结算有限责任                | E公司 - Windows Interne          | t Explorer                                      |                                                                     | @_>           |
|-----------------------------|--------------------------------|-------------------------------------------------|---------------------------------------------------------------------|---------------|
| 🕒 🗢 💌 https://192.1         | 68.61.211/dr/dr.do?mname-      | enter Adminisch Role-oper ator broot Menu Id-11 | ▼ 🗑 硅钙酸溴 🔁 🔸 🗶 🖓 Live Search                                        | . م           |
| 文件(2) 编辑(2) 查看(2)           | 秋寨夫(A) 工具(I) 帮助                | 81D                                             |                                                                     |               |
| 🆕 敬廉夷 🥢 🌈 中国证券登记            | 己结算有限责任公司                      |                                                 | 👌 • 🕤 - 🗆 🖷 • 🕅 📾 9 • 😒                                             | 63• INO• 👀• , |
| 业务提醒                        | 1 1                            | 法算参与人资格申请报告                                     |                                                                     | 最厚に 修改 -      |
| 短线在进行的重要是:<br>用件配置          | 👩 中国证券登记结算有限                   | R責任公司 阿克对话框                                     | ×                                                                   | 最厚新 修改        |
| 您的得办业务有:                    | Ntps://192.168.61.211/         | ch/chPartcApplyDocType.do/mname=newApply        | OocTypebrandom=0.7872529447066276 😨 证书编辑                            | 最降後 修改        |
| 申请审核类业务,待办)<br>用户及证书员办条,选;  |                                |                                                 | □美丽 ▲                                                               | BER 4027      |
| 材料描述类业务,特力                  | /// 中国证券登记线                    | 算有限责任公司                                         | 结基参与人管理 巛 —                                                         |               |
| 重要事件 待改:0待审                 | China Securities Depository of | nd Clearing Corporation Limited                 |                                                                     | #PK #FCZ      |
| 我的说量 证书管理                   | 新建附件                           |                                                 |                                                                     | #PK 750X      |
| JL-R WR                     | 10.14 (1.0k                    |                                                 |                                                                     | 100 MIC       |
| 1 19 79 40C                 | P014-046 -                     |                                                 |                                                                     | #5k #622      |
| - 170-004                   |                                |                                                 | -                                                                   | #Pk #622      |
| Productions                 | 刚件描述: -                        |                                                 |                                                                     | 最高級 修改        |
| · WAR (0517)9107            |                                |                                                 | <u>×</u>                                                            | 最厚新 修改        |
| • AR01101                   |                                | 18.21 2                                         | × @                                                                 | 兼除 修改         |
| • 9829                      |                                | 18 14 2                                         | ~ 17                                                                | 最厚新 修改        |
| <ul> <li>B85i£t£</li> </ul> |                                |                                                 |                                                                     | 最厚軟 修改        |
| • 材料报送业务                    |                                |                                                 |                                                                     | 最厚軟 修改        |
| <ul> <li>材料审核</li> </ul>    |                                |                                                 |                                                                     | 最降後修改         |
| • 查询与统计                     |                                |                                                 |                                                                     | 最降後 修改        |
| • 孫送載止时间配置                  |                                |                                                 |                                                                     | 新聞 新聞         |
| • 附件配置管理                    |                                |                                                 |                                                                     | 要除 修改         |
| • 附件配置                      |                                |                                                 |                                                                     |               |
| • 申请与附件关闭配                  | 4                              |                                                 | <u>ل</u> ے                                                          |               |
| • 业务通知                      | https://192.168.61.211/dr/d    | PartcApplyDocType.do?mname=newApplyDoc1         | Type8random=0.7872529447066. 😜 Internet                             |               |
| • 用户及证书业务                   |                                | Copyright © 版权所有 2000<br>请使用:                   | -2008 中国证券登记结复有限责任公司 <u>息ICP证040922号</u><br>186.0以上词定题。800-600以上分群案 |               |
| • 442.388                   |                                |                                                 |                                                                     | 2             |

【结算参与人审批用户:附件类型新建页面】

用户在新建页面中输入"附件类型名称"和"附件类型描述"点击确认按钮 即可。

附件类型修改页面如图所示:

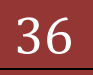
| 4 10 LL 10 12 12 18 19 11 19 18 | 11 또 데 - Windows Int      | ernet Daplører                                  |                                                 |                  |
|---------------------------------|---------------------------|-------------------------------------------------|-------------------------------------------------|------------------|
| O •      O https://192.     O   | 168.61.211/dr/dr.do?mn    | ame-enter AdminischRole-oper ator brootMenu1d-1 | 💌 😨 证书编辑 🕞 😏 🗙 👂 Live Search                    | ٩                |
| 文件(E) 编辑(E) 查看(Y)               | 收藏夫(A) 工具(J)              | 帮助出                                             |                                                 |                  |
| 💡 收藏美 🧭 中国证券登                   | 记结算有限责任公司                 |                                                 | 🛐 • 🖾 · 🖾 🖷 • 页面凹 • 9                           | 1210 · INO · 😯 · |
| 业务提醒<br>(7時本時行の小本具):            | 即作                        | F名称:                                            | (種類春頃) 査 词                                      |                  |
| 用件配置                            | 👩 中國証券登记結算                | 有限責任公司 阿克对话框                                    | <u>×</u>                                        |                  |
| 您的得办业务育:                        | C https://192.168.61      | 211/ch/chPartcApplyDocType.do/mname=-updateD    | ocType8docType1d=18pageNo=18random=0.427 😨 证书情误 | 共3页 共41条记录       |
| 申请审核突业务,特力(<br>用户及证书委委条,等)      |                           |                                                 |                                                 | BRIE             |
| 材料描述类业务,特办                      | 中国证券登                     | 记结算有限责任公司                                       | 结某参与人管理 "—                                      | 新聞 修改            |
| 重要事件 待改:0 待审                    | SOLC China Securities Dep | story and Clearing Corporation Limited          |                                                 | #PK 1942         |
| 我的说量 证书管理                       | 修改附件                      |                                                 |                                                 |                  |
| 化等效表                            | 即件久庭:*                    | 開放を与人告結中連接者                                     |                                                 | \$500 ARE        |
| <ul> <li>中道审核</li> </ul>        | arren -                   |                                                 | ×                                               | 最厚新 修改           |
| • 网络拉利                          | Data state                |                                                 |                                                 | 新算術 修改           |
| <ul> <li>信息统计分析</li> </ul>      | · 20077-004               |                                                 |                                                 | 最厚軟 修改           |
| • 2554455                       |                           |                                                 | <u>v</u>                                        | 最厚軟 修改           |
| • (19.83)                       |                           | 調礼                                              | 关闭                                              | 最厚軟 修改           |
| <ul> <li>RECIÓN</li> </ul>      |                           |                                                 |                                                 | 最厚軟 修改           |
|                                 |                           |                                                 |                                                 | 最厚新 修改           |
| +4810023299                     |                           |                                                 |                                                 | #PK #FQ          |
| • #38449450                     |                           |                                                 |                                                 | #PK 79:0X        |
| • <u>@</u> .#-90x17             |                           |                                                 |                                                 | 1000 1010        |
| • 预注载止时间配置                      |                           |                                                 |                                                 | #5x #27          |
| • 附件配置管理                        |                           |                                                 |                                                 | #5k #52          |
| • 附件配置                          |                           |                                                 |                                                 | 200 ALIO         |
| • 申请与附件关助配                      | <[                        |                                                 |                                                 |                  |
| • 业务通知                          | https://192.168.61.211    | ch/chPartcApplyDocType.do?mname=updateDocTy     | pe8docType1d=18pageNo=18ran 😜 Internet 🕴 👔      | 新闻 新闻            |
| • 用户及证书业务                       | 20                        | 年度结算业务工作报告                                      |                                                 | 最降 修改            |
| • 41-22-26 W                    |                           |                                                 |                                                 |                  |

【结算参与人审批用户: 附件类型修改页面】

用户在修改页面中修改"附件类型名称"和"附件类型描述"后点击"确认"按钮即可。

#### 1.15. 申请与附件关联配置

本功能是指对申请流程与其上传附件类型进行关联,配置每个业务流程需要上传哪些类型的附件。所使用到的附件类型都是在"附件配置"功能中所配置的。

通过"附件配置管理"功能下 的"申请与附件关联配置"菜单,可以进入 申请与附件关联配置功能,如下图所示:

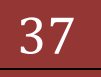

| ②中国证券登记结算有限责任公司 - w                                                                 | indows 1 | Internet Explor                      | a                                        |                                |                                                                            |                  |                                               |             | <u>ماه</u>       |
|-------------------------------------------------------------------------------------|----------|--------------------------------------|------------------------------------------|--------------------------------|----------------------------------------------------------------------------|------------------|-----------------------------------------------|-------------|------------------|
| 🕒 🕢 💌 😰 https://192.168.61.211/                                                     | ala da   | hrimme-erkarA(b                      | na their Allanes                         | en don taruol Mer              | 10-11 💌 🖓 🖬 4988 🔂 -                                                       | 2 >              | P Live Search                                 |             | 2                |
| 文件(E) 編録(E) 査者(Y) 収蔵未(A)                                                            | D.R.I.   | 0 報期(出)                              | 1.1                                      |                                | 5                                                                          | . 0              |                                               | о. т        | B(0) - 0.        |
|                                                                                     | RUAS     | 2                                    |                                          |                                |                                                                            | 100              |                                               | 4 0 6       | DTT.             |
| ※今日間<br>(空間を近行的会長者:<br>中請与附件文章配置<br>(空的時力会長者:<br>申請申収長年後,時力数:55<br>用目取長年を完める,後方数:12 | 1        | 中国证券<br>China Securities D<br>:务流程所需 | <b>计记结算</b><br>positivy and Case<br>附件列表 | i限责任公i<br>ing Corgonation Lind | - 104 - 1111<br>al                                                         |                  | 结某参与人                                         | 管理          |                  |
| 利利提送供业务,件办数:2<br>重要条件 特效:0 特举:44                                                    |          | 附件名称                                 |                                          |                                |                                                                            | (()              | 糊查询)                                          |             |                  |
| <b>彩的说道:E书管理</b>                                                                    |          | 结算参与机材<br>流程类型                       | 9类型 证券<br>结算                             | 2.词英總算參与<br>2.易疫格申报            |                                                                            |                  |                                               |             |                  |
| 业务列表                                                                                |          | 关联业务种类                               | き 不美                                     | (H                             | 9                                                                          | •                |                                               |             |                  |
| • 中语审核                                                                              |          | 子类型                                  |                                          |                                |                                                                            |                  |                                               |             |                  |
| • 风险控制                                                                              |          | 申请附件状态 有效 查得                         |                                          |                                |                                                                            |                  |                                               |             |                  |
| • 信息统计分析                                                                            | 4        |                                      |                                          |                                | <b>H</b> -                                                                 | π                | 一页 后一页 最后一页 第1页 共                             | 1页 共1       | 3条记录             |
| • 重要事件报告                                                                            | 序号       | 学与机构类型                               | 流程类型                                     | 业务员型\子<br>员型                   | 附件名称                                                                       | <b>转</b> 列<br>顺序 | Phile and                                     | 秋香          | MH1              |
| • GRADU                                                                             | 1        | 证券公司员<br>结算参与人                       | 结算业务资<br>格申报                             | -\-                            | 结算参与人资格申请报告                                                                | 1                | 申请报告应力加量结算参与机<br>构公章的正式近头文件,尽量提<br>交彩色扫描件     | 有效          | <b>#5% #5</b> 22 |
| * \$1\$1(\$1)2.2-5                                                                  | 2        | 证券公司员<br>结算参与人                       | 结算业务资<br>格申报                             | -\-                            | 全亚法人常业执照                                                                   | 2                | 请提交量新年档的《企业法人<br>营业执照》正、副本复印件                 | 有效          | <b>新新 修</b> 政    |
| • 約和审核                                                                              | э        | 证券公司类<br>结算参与人                       | 絕算业务资<br>格申报                             | -\-                            | 经营证券业务许可证                                                                  | 3                | 请提交最新算发的(经常证券<br>业务许可证)正、副本复印件                | 有效          | 動除 修改            |
| <ul> <li>- 並将的成计</li> <li>- 影活動止的间配置</li> <li>- 別件配置管理</li> </ul>                   | 4        | 证券公司員<br>结算参与人                       | 结算业务资<br>格申报                             | ۰۱۰                            | 有证券期货相关业务资格的合<br>计事务所出具的最近两年财务审<br>计报告成公司设立时的趋损报告<br>(如公司账新设立,则提交验资<br>报告) | 4                | 如公司服新设立,则提交验资<br>探告                           | <b>4</b> 22 | 804 1920         |
| <ul> <li>約件配置</li> <li>申请与附件关联配置</li> </ul>                                         | 5        | 证券公司类<br>结算参与人                       | 结算业务资<br>格中报                             | ٠,٠                            | 最近三年在中國這協会統相应<br>監管机构的分类评价情况                                               | 5                | 加新公司成公司设立未满三<br>年,削提供成立以来历年分类评<br>价值况         | 有效          | <b>BDA 16</b> 22 |
| <ul> <li>业务通知</li> <li>用户及ば书示品</li> </ul>                                           | 6        | 证券公司类<br>结算参与人                       | 結算业券资<br>稿中报                             | -\-                            | 公司治理结构与组织机构说明                                                              | 6                | 公司组织结构说明空含有结算<br>第门或资产存管部门工作人员的<br>证券业从业资格说明。 | 有效          | <b>BPR 10</b> 22 |
| · 4-2.38                                                                            |          |                                      |                                          |                                |                                                                            |                  | 内部结算风险控制制度说明至<br>小印印中下加油官·1 体育其               |             |                  |
|                                                                                     |          |                                      |                                          |                                | 1 M 1 M 1                                                                  | 1                | Internet                                      | 100.0       | + 100%           |

【结算参与人审批用户:申请与附件关联配置】

上图中,用户可以使用一揽子查询条件进行查询,之后根据查询结果对某一 业务流程所使用的附件类型进行配置。

查询条件有:"附件名称"、"结算参与机构类型"、"流程类型"、"关 联业务类型"、"子类型"、"申请附件状态"。

(1) "附件名称"取值为输入框,用户可以根据上一节中描述的"附件配置"功能中所涉及到的附件类型名称进行查询。

(2)"结算参与机构类型"指结算参与机构类型。

(3)"流程类型"指业务流程类型,如结算业务资格申请、信息变更申请、 新业务申请、材料报送业务等。

(4)"关联业务类型"为下拉列表,列表可选的项目是根据"流程类型"进行动态变化的,如结算业务资格申请涉及到"经纪业务"、"自营业务"、"承销与保荐";而信息变更申请则不涉及到此项目。

(5) "子类型"为下拉列表,列表可选的项目是根据"流程类型"进行动态变化的,如重要信息变更流程的概项目取值为"结算参与人名称变更"。

(6) "申请附件状态"分为"全部","有效","无效"

"申请与附件关联配置"页面中,列表"操作"栏中有"删除"和"修改" 功能,删除功能也是逻辑删除,修改页面如下图所示:

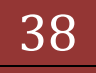

版本: V1.0

| 文件(E) 編輯(E) 查看(y) 收藏美(A)                                                                                                    | 工具(1) 帮助(1)                                                                       |                                                                     |                               |          |
|----------------------------------------------------------------------------------------------------|-----------------------------------------------------------------------------------|---------------------------------------------------------------------|-------------------------------|----------|
| · 收藏夫 🎽 中国正师登记结算有限                                                                                                    | 责任公司                                                                              | 0·0·0                                                               | <ul> <li>         ・</li></ul> | l@• 💀• " |
| 业务提醒<br>包括高度目的业务者:<br>申请与相件关系配置<br>包的导力业务者:<br>申请审核类业务,等力数:55                                                                                                    | 中国证券登记结算有<br>China Securitien Depending and Cleare                                | 限责任公司<br>g Cogonitien Linded                                        | □<br>结 <b>某参与人</b> 管理         | × ii) ≚  |
| 用户及证书类业务,等办数:12<br>利制预选类业务,等办数:2<br>重要单件 侍校:0 侍事:44<br>我的设置   证书管理                                                                                                 | 修改业务或程所當附件<br>附件名称:"                                                              | 插算参与人资格申请报告<br>申请报告应为加重语算参与机构公童的正式证头文<br>件,尽量提文彩色归扁仲                | 2,589.9                       |          |
| <ul> <li>业务列表</li> <li>中国审联</li> <li>月間能控制</li> <li>信息初计分析</li> <li>重要申件指告</li> <li>信息查询</li> <li>目65论注</li> <li>利料用还业条</li> <li>利料用还业条</li> <li>利料用还业系</li> </ul> | 和中花術:<br>参与取和供型:<br>这種供型:<br>子供型:<br>天联业务种员:<br>是大社術教量:<br>显示解判断示: 这算<br>是否必须上传:" | 1<br>延帰公司共給算参与人<br>結算业务供称申録<br>5<br>単応 一 1<br>序 必須 C 不必須<br>輸入 返 回  |                               |          |
| <ul> <li>查询电线计</li> <li>预法截止时间配置</li> <li>附件配置管理</li> <li>附件配置</li> <li>申请与附件关取配置</li> <li>业务通知</li> <li>用户及证书业务</li> </ul>                                        | Capprid                                                                           | pr • 第段所有 2000-2000 中国证券登记局其有限责任公司 意比<br>请使用INS 6以上词说器,800+600以上分解率 | P <u>it0409229</u>            |          |

【结算参与人审批用户:申请与附件关联配置修改页面】

"申请与附件关联配置"页面中,点击页面下方"添加"按钮可以添加一条 新的关联关系记录,如下图所示:

| - 收藏夫 // 中国订单管记给复有领表                                          | 54F2-00                                          | A • 13 •                                                           | * ※ ・ 页面(2) ・ 安全(5) ・ 工具(2) ・ 20・ |
|---------------------------------------------------------------|--------------------------------------------------|--------------------------------------------------------------------|-----------------------------------|
| 止务投稿<br>回該市法行的法等単:<br>申請与附持关款配置<br>回的時方法等者:<br>申請事務完法者,再力数:55 | 中国证券登记结算<br>Chine Securities Depositiony and Cal | 有限责任公司<br>aring Corporation Limbed                                 | □关间<br>结 <b>某参与人</b> 管理 《《——      |
| 用户放业的突坐等。特力数:12<br>制制描述类业务。特力数:2<br>重要单件 特效:0 传举:44           | 新建 <u>来。</u> 776年6月1日7日<br>附件名称:"                | word交档最大为5M.其他文档最大为5M.                                             | 15,500H                           |
| 参加(WE) 単作を注<br>业务列表                                           | Alto(200) : -                                    |                                                                    |                                   |
| <ul> <li>中国电弦</li> <li>- 风险控制</li> </ul>                      | 参与机构类型:<br>这程类型:                                 | 证券公司类结算参与人<br>结算业务资格申报                                             |                                   |
| <ul> <li>信息统计分析</li> <li>重要事件指告</li> </ul>                    | 子类型:<br>关联业务种类:                                  |                                                                    |                                   |
| • (\$8.8%)<br>• BOSIE12                                       | 最大上條数量:<br>显示將列助序: 编写                            | 1 東后 1 14                                                          |                                   |
| - MMIRIE-2-5                                                  | 是否必须上传:"                                         | C 必須 C 不必須                                                         |                                   |
| <ul> <li>查诺马氏计</li> <li>20法第小时间积累</li> </ul>                  |                                                  | 明认 定则                                                              |                                   |
|                                                               | Соруч                                            | ight • 蒙积所有 2003-2008 中国证券登记结算有限责任公司<br>请使用IBS 6以上流流器,800+600以上分解率 | #ICPE0409228                      |
| • 中国有时代关联和国                                                   |                                                  |                                                                    |                                   |
| • 业务通知<br>• 用户及证书业务                                           |                                                  |                                                                    |                                   |
| · 4-5.356                                                     |                                                  | ALL CONTRACTOR AND                                                 | 10.0                              |

【结算参与人审批用户:申请与附件关联配置新建页面】 上图中,用户点击"选择附件类型"来选择附件类型,如图所示:

| 合中部证券登记结算有限责任公司                  | Windows Internet Explore                                                                                                    | er.                                      |                                          |                         | _10                                   |
|----------------------------------|----------------------------------------------------------------------------------------------------|------------------------------------------|------------------------------------------|-------------------------|---------------------------------------|
| 🚱 🕘 💌 🙋 Tettor: //192.168.61.2   | 11/defele.dollweinne-erkmAde                                                                                                    | na ibci Kole-operator broot MenuId-      | 11 • 🖓 12451834 🛛 🖯                      | ** × P. Live Search     | P                                     |
| 文件(5) 編編(3) 直看(3) 收藏系            | (1) 工具(1) 相對(1)                                                                                                    |                                          |                                          |                         |                                       |
| 👷 乾燥美 🦙 🤫 http-bioa.chinad       | iear.com.c n 中国正师当                                                                                                    | 記信算有限表 @ 外部测试                            | 参与人 💼 外部测试管理员                            | 61.100 集成解决方案控制         | 61.100参与人                             |
| 中国证券登记结算有限责任公司                   |                                                                                                    |                                          | 8                                        | • 🗇 • 🚔 • 🕱 🖬 • 🕱 🖬 0   | リ・安全(の・工具(の)・ 😯・                      |
| 当前用户:<br>rubing(具件)              | 一 中国证券                                                                                                    | 登记结算有服责任公司                               |                                          | <i>(</i> +-11           | 日本日 (11)                              |
| 业务投票<br>您就在进行的业务是:<br>中语与附件关款配置  | China Securities D                                                                                                    | ngoolary and Clearing Corporation United |                                          | 26.9                    | 一 一 一 一 一 一 一 一 一 一 一 一 一 一 一 一 一 一 一 |
| 您的特办业务有非                         | Atps://192.168.61.2                                                                                                    | 11/clr/clrPartcApplyDocType.             | do?msame=selectDocTyp                    | e - Windows Intern_ 🗐 🗊 | ×                                     |
| 申請审核类业务,特办数:55<br>目户及订书局业务,待办数:1 | 192.168.61.211                                                                                                    | For/or/artsApplyDocType.do/mma           | ne-smdDocType                            | ◎ 证书输送                  | 31                                    |
| 利利预送类业务,等办数:2                    | 附件-51                                                                                                    | 13 (職業):                                 |                                          | 查词                      |                                       |
| 重要事件特款:0特审:44                    | 発電情況下的空急処務                                                                                                    | 授業                                       |                                          |                         |                                       |
| 我的说量!证书管理                        | 证据会上一年度对该相                                                                                                    | 國參与机构的分类评价结果                             |                                          |                         |                                       |
| 业务列表                             | 新业务申请报告                                                                                                    |                                          |                                          |                         |                                       |
| <ul> <li>中途市校</li> </ul>         | 建集业务代表支充的公<br>证券业务外汇经营许可                                                                                                    | rouanactometer<br>NE                     |                                          |                         |                                       |
| • 网络拉根                           | 道於机构代码<br>法人代表支更的公司相                                                                                                    | <u>扶决议</u>                               |                                          |                         |                                       |
| • (18.至3)                        | <b>让监察天于舰朱支更</b> 單                                                                                                    | 和主要支更的限制文件                               |                                          |                         |                                       |
| • BBSigtz                        | <b>第</b> 1                                                                                                    | 京前一页 <u>后一页</u> 雅后一页 第                   | 1页 共5页 共41条记录 第                          |                         |                                       |
| • 利利指送业务                         |                                                                                                    | 确定                                       | 关闭                                       |                         |                                       |
| • 附件配置管理                         |                                                                                                    |                                          |                                          |                         |                                       |
| · REALING ·                      | 完成                                                                                                    |                                          | G Internet                               | 1 · · · 100% ·          | -A                                    |
| • 申请与附件关联配置                      | Contract of the second second s |                                          |                                          |                         |                                       |
| • 业务通知                           |                                                                                                    | Copyright 9 版积所有:<br>请                   | 2003-2008 中国还务登记标1<br>使用188.001上词笔器,800。 | #有除责任公司<br>60041上分转率    | 9224                                  |
| • 用户及证书业务                        | -                                                                                                    | 1.1.1                                    |                                          |                         |                                       |
| <ul> <li>业务项值</li> </ul>         |                                                                                                    |                                          |                                          |                         |                                       |
| • 参与人用户链况查询                      |                                                                                                    |                                          |                                          |                         |                                       |

【结算参与人审批用户:选择附件】

用户选择附件后,填写"附件类型描述",此处填写的信息结算参与机构上 传附件时可以查看到。

- ▶ "最大上传数量"栏内设置该类型的附件最多可以上传几个附件。
- "显示排列顺序"表示用户可以设置本业务流程中需要上传的附件列表 中本类型的附件显示在什么位置。
- ▶ "是否必须上传"设置该附件是必须上传还是可以有选择性上传的附件。
- ▶ 全部信息设置完毕后点击"确认"按钮提交此项配置。

### 1.16. 业务通知

用于给结算参与人发送业务通知,列表页显示如下图:

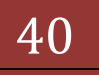

| ◎中間証券登记結算有限責任公司 - wi                                | ndows Inte           | met Explorer                       |                                 |                                    |                                          |                  | 2012                   |
|-----------------------------------------------------|----------------------|------------------------------------|---------------------------------|------------------------------------|------------------------------------------|------------------|------------------------|
| 🐨 💮 👻 🕼 101pm //192.168.61.211/                     | k (ch. doitanna      | na-erkinA(burbci%)                 | in-operatorbrootMenuId-11 💌 😵 🖽 | 151838 🖸 🖅 🗙                       | P. Une Search                            |                  | P -                    |
| 文件(5) 編輯(5) 查看(3) 收藏美(4)                            | IRO                  | 帮助出)                               |                                 |                                    |                                          |                  |                        |
| 👷 收集美 🛛 🤪 🤫 http-bioa.chinadear.                    | .com.c 🦉             | 中国证券登记结算                           | 自得责 也 外部制试参与人 也 外               | 部制以管理员 2 61.3                      | 100集成解决方案的                               | 2制台 把 61.1       | 00参与人 '                |
| 一個這些券登记總算有限责任公司                                     |                      |                                    |                                 | 🙆 • 🖾                              | - 🗇 🖷 - 東西                               | 版型・ 安全(S)        | • IA(0)• 0• '          |
| 当森用户:<br>withing(系符)                                | 4                    | ・国证券登记结                            | 算有限责任公司                         | <ul> <li>□ 结算参与机构管理</li> </ul>     | FF 8 8 7 8 8 8 8 8 8 8 8 8 8 8 8 8 8 8 8 | 11万 回週出)<br>第参与人 | 5.5 o Zeli ()<br>管理 () |
| <b>业务资料</b><br>空线在进行的业务者:<br>业务通知                   | <u>业</u> 务           | hine Securities Depository a<br>通知 | of Clearing Corporation Linited |                                    | 0.70                                     |                  |                        |
| 中請單級类並多,將力数:55<br>用户及证书类业务,将力数:12<br>利利指指法类业务,将力数:2 | 业务通<br>业务通<br>II M P | 知标题。<br>知文号。                       | 114<br>(117123-1171)            | 务通知状态。 全部                          | (横相重词)<br>王                              |                  |                        |
| 重要事件 侍政:0 侍审:44<br>表的设置:1证书管理                       | 97980<br>业务通         | 2004 T                             | 90.902()(u)s                    | <b>M</b> -1                        | <u>***</u><br>⊼n-⊼≲-⊼:                   | 最后一页 第1页         | 月1页 共3条记录              |
| 业务列表                                                | 待其参入                 | 中人业务通知                             |                                 |                                    |                                          |                  |                        |
| • <b>#</b> @#8                                      | 序号                   | 业务课水号                              | 有思                              | 2.4                                | EUSESCO.                                 | 8.8              | M TE                   |
| • 风险控制                                              |                      | 00001164                           | 100704540                       | 20120928                           | 2012-09-28                               | 17.0.0           | 26                     |
| • (12 <b>2</b> -14                                  | 3                    | 00000049                           | 北京大衛星色預響                        |                                    | 2012-08-01                               | 模學發展             | 258 822                |
| • 885i0t2                                           |                      |                                    |                                 |                                    |                                          |                  |                        |
| • 利利福祉会                                             |                      |                                    |                                 |                                    |                                          |                  |                        |
| - RIFEESE                                           |                      |                                    |                                 |                                    |                                          |                  |                        |
| · REPART ·                                          |                      |                                    |                                 |                                    |                                          |                  |                        |
| • 申请与时件关权配置                                         |                      |                                    |                                 |                                    |                                          |                  |                        |
| ·                                                   |                      | 6                                  | lapyright + 版积所有 2003-2008 中门   | 国还带登记结其有限责任<br>2015年,600-600011-54 | 主公司 <u>第ICPIEO</u>                       | 109224           |                        |
| • 用户及证书业务                                           |                      |                                    | in Martin of T                  | added a conservation               | 2.44 m                                   |                  |                        |
| <ul> <li>业务调查</li> </ul>                            |                      |                                    |                                 |                                    |                                          |                  |                        |
| • 参与人用户督况查询                                         |                      |                                    |                                 |                                    |                                          |                  |                        |
| Est.                                                |                      |                                    |                                 |                                    | Internet                                 | t::              | Fa - + 100% -          |

【结算参与人审批用户:业务通知】

用户可以通过查询条件筛选自己需要查看的业务通知,点击"查看"操作可以查看业务通知的详细信息。如下图:

| 收集关 🙀 🤗 http-bioa.chinaclear                                                                                                    | .com.c 🐑 中国证券登记结算有符                                                                                                    | l责 @ 外部制成参与                                                                                                    | 人。例如测试管理员。                                                                          | 51.100 集成解决方案控制                                                                                                    | 附台 @ 61.100参与人            |
|----------------------------------------------------------------------------------------------------|----------------------------------------------------------------------------------------------------|----------------------------------------------------------------------------------------------------|-------------------------------------------------------------------------------------|----------------------------------------------------------------------------------------------------|---------------------------|
| 中国证券登记结算有限责任公司                                                                                                    |                                                                                                    |                                                                                                    | G • 6                                                                               | 🛛 - 🗀 🖷 - 東西(                                                                                                    | じ・ 安全(2)・ 工具(2)・ 🤅        |
| 1歳用户:                                                                                                    | 详细信息                                                                                                    |                                                                                                    |                                                                                     |                                                                                                    |                           |
| withing ( 吴侍 )                                                                                                    | 业务通知文号:                                                                                                    |                                                                                                    |                                                                                     |                                                                                                    |                           |
| 1%我們                                                                                                    | 是否接收确认:                                                                                                    | 需要确认                                                                                                    | <b>我醒方式</b> :                                                                       | 发送短度                                                                                                    |                           |
| 总线在进行的业务局;                                                                                                    | 审核状态:                                                                                                    | 神发标                                                                                                    | (1)(1)(1)(1)(1)(1)(1)(1)(1)(1)(1)(1)(1)(                                            | 2012-09-28                                                                                                    |                           |
| 31.948.75<br>您的得办业系有:                                                                                                    | 业务通知标题:                                                                                                    | 通知标题                                                                                                    |                                                                                     |                                                                                                    |                           |
| 中語年級定业条,特別数:55<br>用户段还书供业条,特別数:12<br>利料指述供业务,特別数:2<br>重要事件 特別:0 件單:44<br>我的说量:[近书管理                                                                                                    | 业务通知正义:                                                                                                    | A. 1718 A. 46. A.                                                                                               |                                                                                     |                                                                                                    | 4                         |
| -8 %k                                                                                                    | an er an sont style (b) -                                                                                              | THE D. D. M. H. M. M. M. M. M.                                                                                  |                                                                                     |                                                                                                    | 2                         |
| and the contract of the second second s | 10 31 (C) (ALL) (ALL) (ALL) (ALL)                                                                                      | the second second second second second second second second second second second second second second second se |                                                                                     |                                                                                                    |                           |
| • <b>ሞ፲፰</b> <del>•</del> 전                                                                                                    | AN AT AN ADDIT AT LLAT AD                                                                                              | 超纪亚各 道师公司类                                                                                                    | 5。<br>结算参与人):自营业务 (延养2                                                              | (司英結算参与人):承領                                                                                                    | 時保存 证券公司类结算参与             |
| • 印建金枝<br>• 印建拉利                                                                                                    | 结算参与机构业务种类:                                                                                                    | 超增长可以通常少可/<br>超起业务(证券公司类)<br>人):权证(证券公司类结                                                                       | し、<br>結算参与人):自要业务(証券)<br>算参与人):加7中防陳回(証券                                            | (司英結算参与人):承納<br>公司英结算参与人):                                                                                          | 時保存(证券公司类结算参与             |
| <ul> <li>中国申秋</li> <li>「以後控制</li> <li>信息変現</li> <li>BBS応注</li> </ul>                                                                                                    | · 结算参与机构业务种类:<br>播收机构:                                                                                                 | 12時公司共同部業ション<br>最紀近条(証券公司类)<br>人): 校証(証券公司类)<br>定種証券款份有限公司                                                      | し<br>括算参与人):目雲业务(正券)<br>算参与人):117中防陳副(正券<br>司,亦丹证券税给省際公司。                           | 2司英結算参与人): 秦朝<br>公司英结算参与人):                                                                                         | 時保存 证券公司员结算参与<br>二        |
| <ul> <li>中国中的</li> <li>72版授制</li> <li>保息推測</li> <li>BBS能力</li> <li>利利利用达出等</li> </ul>                                                                                                    | , 结算参与机构业务种类:<br>操作机构:                                                                                                 | 世界公司/6回410-547<br>紀紀三条 (道券公司会<br>人): 校道(道券公司会<br>記録道券数件有限公司                                                     | 5<br>結算参与人):目室业务证理参<br>第参与人):EIT中時時回证券<br>机,作舟证券股份有限公司,                             | (司英結算参与人): 承領<br>公司英給算参与人);                                                                                         | 14保存 (延券公司英格加参与<br>二<br>二 |
| <ul> <li>中国中枢</li> <li>「以加拉克制</li> <li>- 信息査/時</li> <li>- 目前指述业务</li> <li>- 利利指述上业务</li> </ul>                                                                                                    | 括其参与机构业务种类:<br>操改机构:<br>上格文件:                                                                                          | 在学生中心的基本学习》。<br>相位主体在地域公司类组<br>人)和正位任务公司类组<br>常道证券数份有限公司                                                        | 2<br>該數參与人):自豐业等(這參公<br>就愛与人):127中時機器(這參<br>前,亦戶這學被侍有限公司,                           | <ul> <li>司员總算參与人),承領</li> <li>公司员總算參与人),</li> </ul>                                                                 | 14度存 位券公司供給算参与<br>二<br>二  |
| <ul> <li>中国中秋</li> <li>「双股控制</li> <li>《双股空洞</li> <li>BOS论注</li> <li>利利斯坦达尔</li> <li>利利斯坦波尔</li> <li>利利希望哲学型</li> <li>利利希望哲学型</li> </ul>                                                                                                    | 括算参与机构业务种类:<br>操改机构:<br>上核文件:                                                                                          | (1) (1) (1) (1) (1) (1) (1) (1) (1) (1)                                                                         | 5<br>首复参与人):自营业务(正参)<br>其参与人):IIT中的原品(正参<br>机办丹证券数估有限公司。                            | (司與總算參与人):泰領<br>公司英給算參与人);                                                                                          | 時保存 証券公司員結算参与<br>二<br>二   |
| <ul> <li>中国中枢</li> <li>戊酸控制</li> <li>戊酸控制</li> <li>日日5位地</li> <li>村科市送金等</li> <li>利井和正常管理</li> <li>利井和正整</li> <li>中請利利利井关取起置</li> </ul>                                                                                                    | 结复参与机构业务种类:<br>操改机构:<br>上核文件:<br><b>审核时间</b><br>2010-20-20-13-20-20-20-20-20-20-20-20-20-20-20-20-20-                  | 電子 4000000000000000000000000000000000000                                                                        | 、<br>諸繁与人):自要业务(正等公<br>諸愛与人):107中的傳旨(正等<br>司,亦丹证券数倍有限公司。                            | (司供總算參与人):录領<br>公司供給算參与人):       ()     ()       ()     ()       ()     ()       ()     ()       ()     ()          | 時保存 証券公司員結算参与<br>二<br>二   |
| <ul> <li>中国中秋</li> <li>戊脂淀粉</li> <li>《泉麦湾</li> <li>BOS论坛</li> <li>利利指述业务</li> <li>利利指述业务</li> <li>利利能置</li> <li>中语与阳件关联起置</li> <li>生活通知</li> </ul>                                                                                                    | 括其参与机构业务种类:<br>操改机构:<br>上核文件:<br><b>即枝时间</b><br>2012-09-28 13:62:52:308<br>2012-09-28 13:62:52:308                     | 世界大学の時代の学校<br>年代上等、位置を公司共転<br>大)、校正 位置を公司共転<br>定律正常数役有限公司<br>日接功作<br>初年提交変校<br>なたショー<br>のため<br>のた               | 2、<br>諸繁与人):自要业务(正等2<br>諸愛与人):107中的傳旨(证等<br>司,亦丹证券数倍有限公司。<br>86回。                   | (司供給算参与人):录销<br>公司供給算参与人):       ()     ()       ()     ()       ()     ()       ()     ()       ()     ()          | 14保存 征券公司員結算参与<br>二<br>二  |
| <ul> <li>中国中秋</li> <li>戊酸控制</li> <li>戊酸控制</li> <li>日日5元社</li> <li>村科田正业系</li> <li>則件配置管理</li> <li>則件配置</li> <li>中语时则件关联配置</li> <li>並等運動</li> <li>用户及证书业条</li> </ul>                                                                                                    | 結算参与机构业务种类:<br>操改机构:<br>上核文件:<br>印经时间<br>2012-09-28 13:03 48:459<br>2012-09-28 13:03 48:459<br>2012-09-28 13:03 48:459 | 世界之前の日本学校<br>研究会社会で加速した<br>大)、初辺(江市公司英雄<br>定連道等数份有限公司<br>定連道等数份有限公司<br>日接动作<br>初年提交変校<br>変成設図 変成計<br>和年提交変校     | 、<br>諸數參与人):自豐业等(征參)<br>諸參与人):此中中時應副(证參<br>司,亦戶(证參數)於有關公司。<br>範組                    | N司供給算參与人):录销<br>公司供給算參与人):                                                                                          | 14項源 征券公司員結算参考<br>二<br>二  |
| <ul> <li>中国中枢、</li> <li>戊酸控制</li> <li>戊酸控制</li> <li>日日5元社</li> <li>村科田正业系</li> <li>則件配置管理</li> <li>肉件配置</li> <li>中语与阳件关联配置</li> <li>並等通知</li> <li>用户及证书出答</li> <li>业务调查</li> </ul>                                                                                                    | 諸軍参与机构业务种类:<br>操改机构:<br>上條文件:<br>2012-09-28 13 62 52 308<br>2012-09-28 13 63 48 459<br>2012-09-28 13 64 53 474         | 世界文句(1988年9年)<br>昭全部(道学公司)<br>大)、初正(征等公司)<br>定律正常統得有限公司<br>定律正常統得有限公司<br>日本提交変統<br>変統派回 変統<br>初率提交変統            | 2、諸數參与入):自豐业务(证券2<br>諸參与人):此7中時時前(证券<br>前,亦身证券股份有限公司,                               | N司供給算參与人):录销<br>公司供給算參与人):                                                                                          | 14項源 征券公司員結算参与<br>二<br>二  |
| <ul> <li>中國中秋</li> <li>戊酸控制</li> <li>戊酸控制</li> <li>日日5応范</li> <li>村科斯还並等</li> <li>別件配置管理</li> <li>肉件配置</li> <li>中语号的件关联配置</li> <li>並等通数</li> <li>用户及证书业等</li> <li>业等调查</li> <li>参与人用户情况查询</li> </ul>                                                                                                    | 結算参与机构业系种类:<br>操改机构:<br>上核文件:<br>印枝时间<br>2012-09-28 13:02:52:398<br>2012-09-28 13:03:48:459<br>2012-09-28 13:04:53:474 | (1) (1) (1) (1) (1) (1) (1) (1) (1) (1)                                                                         | 2.<br>前數學与人): 自豐业等 征樂公<br>前數与人): IIT中時總額 征樂<br>前,亦舟证樂秋侍有陽公司。<br>從圓。<br>從圓。<br>名称 違认 | (周東總算参与人): 泰納<br>公司英納算参与人):       (第一次)     (第一次)       (第一次)     (第一次)       (第一次)     (第一次)       (第一次)     (第一次) | 時保存 征券公司員結算参与             |

【结算参与人审批用户:业务通知详细信息】

审核通过的业务通知,在详细信息页上可以进行"发送提醒"操作,根据不同的提醒方式发送不同的提醒。

在查询列表页上可以点击"业务通知录入"来添加新的业务通知,新增页面如下图:

| ○中間证券登记結算有限责任公司 - ₩                                                                                              | ndows Internet Explo                                                    | irer                                                                                                    |                      | 1                                                                                                    | _10                  |
|----------------------------------------------------------------------------------------------------|-------------------------------------------------------------------------|----------------------------------------------------------------------------------------------------|----------------------|----------------------------------------------------------------------------------------------------|----------------------|
| 😋 💮 💌 🕼 (#1pr://192.168.61.211/c                                                                                 | kjok.dollini ana-erkinA                                                 | dourities Role-operator broot Man                                                                                                    | uld-11 💌 😳 硫书编辑      | B + × P.Die Search                                                                                             | 2                    |
| 文件(1) 編輯(1) 查看(1) 求康夫(4)                                                                                         | 工具(1) 帮助出)                                                              |                                                                                                    |                      |                                                                                                    |                      |
| 👷 柳葉花 🦙 😑 http-bioa.chinadear.                                                                                   | com.c @ 中国证券                                                            | 登记结算有限责 @ 外部書                                                                                                    | 相求参与人 把 外部制          | 式管理员 💼 61.100 集成解决方案的                                                                                          | 2制台 創 61.100参与人      |
| 中国证券登记结算有限责任公司                                                                                                   |                                                                         |                                                                                                    |                      | 💁 • 🖾 • 🖆 • 🕅                                                                                                  | 6回・史全(D・工具(Q)・ 🔂・    |
| 当森用户:<br>rubeg(長寺)                                                                                               | 结算参与人类型                                                                 | "(結算參与人类型方公选項,是                                                                                                    | 后发还对象是结算参与           | 人类型、业务种类以及维重参与机构的                                                                                              | 2三个条件的交集)            |
| 业务提醒                                                                                                    | □ 证券公司类结<br>小条种类                                                        | 11参与人 F 银行类结                                                                                                    | 111参与人               | □ 其独类结算参与人                                                                                                    | F 结繁统行               |
| 2015年2月17日24年年1<br>业务通知<br>2019年5月25日年1<br>中清華秋奈业多、寺方数:55<br>用户及证书类业多、寺方数:25<br>利用预运类业务、寺方数:2<br>重要事件 侍歌:0 侍華:44 | 二 经纪业务 (2)<br>厂 条纳利保养<br>厂 EIF中防横器<br>厂 托智业务·Q<br>厂 交易所债券;<br>厂 ETF中防横器 | 2巻公司类結算参与人)<br>(証券公司类結算参与人)<br>(証券公司类结算参与人)<br>(正常省(明行供給算参与人)<br>(現行类結算参与人)<br>2.第(現行类結算参与人)<br>回(現行类結算参与人)                                                                                                    | 1                    | 目書业务(延券公司类結算参与人)<br>权证(证券公司类結算参与人)<br>托管业务-基金托管(倾行类结算)<br>托管业务-金业生常乐管(倾行类结算)<br>权证(倾行类结算参与人)                   | ()<br>参与人)<br>结算参与人) |
| 教的说面《证书管理                                                                                                    | 选择结算参与机                                                                 |                                                                                                    |                      |                                                                                                    | -                    |
| 业务列表                                                                                                    | ~                                                                       |                                                                                                    |                      |                                                                                                    | y -                  |
| <ul> <li>中國事長</li> </ul>                                                                                         | 业务通知文号:                                                                 |                                                                                                    |                      |                                                                                                    |                      |
| • 风险控制                                                                                                    | 是否接受确认:<br>接触支援:                                                        | 不需要确认                                                                                                    |                      |                                                                                                    |                      |
| • 信息查询                                                                                                    | 业务通知标题:                                                                 |                                                                                                    |                      |                                                                                                    |                      |
| <ul> <li>BB5论地</li> <li>新科科描述业务</li> </ul>                                                                       |                                                                         |                                                                                                    |                      |                                                                                                    | *                    |
| <ul> <li>         ·</li></ul>                                                                                    | 业务通知正文:                                                                 |                                                                                                    |                      |                                                                                                    |                      |
| · 04884                                                                                                    |                                                                         | and the second second sec |                      |                                                                                                    | 2                    |
| • 用户及证书业务                                                                                                    | 索要上传文件:                                                                 | C 22年1年間1月1000十年時                                                                                                    |                      | 单小文件小平5M。)                                                                                                    |                      |
| · 1540                                                                                                    | 上传文件:                                                                   | - REARS                                                                                                    | ALL CALCULATION OF A | and a second second second second second second second second second second second second second second second |                      |
| • 参与人用户情况查询                                                                                                    |                                                                         |                                                                                                    | 保存 使存并               | 提交 差弱                                                                                                    |                      |
| Est.                                                                                                    |                                                                         |                                                                                                    |                      | internet                                                                                                    | t 🖓 + 🔩 100% +       |

【结算参与人审批用户:业务通知新增页面】

当选定结算参与人类型和业务种类后,可以点击"选择结算参与机构"来选择要发送的结算参与机构,结算参与机构选择页面如下图:

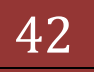

|                                                               | Windows Internet Eight      | ner:                                   |                          |                |            |                       |                   | كلع                                     |
|---------------------------------------------------------------|-----------------------------|----------------------------------------|--------------------------|----------------|------------|-----------------------|-------------------|-----------------------------------------|
| · · · · · · · · · · · · · · · · · · ·                         | 11/ck/ck.do/tvriana-erkinA  | build follow operation                 | rbruotMenuId=11 💌 🚱      | 证书51音调         | 8 4 3      | C P. Dive Sea         | d) ( )            | 8                                       |
| (199) (明珠(1)) 亚春(1) (17年(1                                    | 山 工具(1) 相對(1)               |                                        |                          |                |            |                       |                   |                                         |
| 收集光 🦗 🦲 http-bioa.chinada                                     | ear.com.c @ 中国证明            | 登记结算有限责                                | 2. 外部制试参与人 #             | 外部测试管          | 理問 2 61    | .100 集成解决力            | 家控制台 裡            | 61.100参与人                               |
| 中国证券登记结算有限责任公司                                                |                             |                                        |                          |                | @ • @      |                       | 页面(2)・ 5          | ・(2)・(2)単工 ・(2)金5                       |
| 着用户:<br>+tching(長寺)                                           | 中国证券<br>Cites Securities    | 登记结算有限于<br>Dependent and Cheering Corp | 责<br>任<br>公司             | • 口结繁参         | 与机构管理      | 平台首办 回到<br><b>约</b>   | 的11万 回题<br>51 算参与 | 出系的 回 差回主页<br>人 管理 《                    |
| が100<br>空気石道行的业务員:<br>业务通知<br>「ALENTATION CONTRACTION OF A    | 业务通知                        | me=selectPartcBa                       | le Tymed int = 506/0.6cm | ndom =0.8 - 1  | Windows In | Lemel Fundace         | 2                 |                                         |
| P 100 192.168.61.211                                          | Coloris are deling an e-col | deputy Stype id as                     | old transment at 040     | 10000000011    |            | and the second second |                   | C Manala D                              |
|                                                               | 名称.                         |                                        | 结算参与人类别。                 | 全部             |            | 查词                    |                   | - faith and a state of the state of the |
| 中信证券股份有限公<br>乔丹证券股份有限公<br>定得证券股份有限公<br>工得证券股份有限公<br>国泰君安证券股份有 | 省<br>司<br>司<br>陳公司          | N-T C-T F                              | <#2                      | ton the second | -          |                       |                   |                                         |
|                                                               |                             | -1 1 1-2 1-30<br>8                     | 家 4 美田                   | 290 #208rg     | 196        |                       |                   |                                         |
|                                                               |                             | 1100                                   | ~                        |                |            |                       |                   |                                         |
| 完成                                                            |                             | -                                      |                          |                |            | 🕒 Internet            |                   | fa • \$\$100% • /                       |
| <ul> <li>約件配置</li> <li>申請与約件关股配置</li> <li>並等通知</li> </ul>     | 現職方式:<br>业务通知标题:            | 不改送探解 三                                |                          |                |            |                       |                   | 3                                       |
| <ul> <li>用户及送书业务</li> <li>业务调查</li> </ul>                     | 业务通知正文:                     |                                        |                          |                |            |                       |                   |                                         |
| <ul> <li>Max / B P W P W B</li> </ul>                         |                             |                                        |                          |                |            |                       |                   |                                         |

【结算参与人审批用户:结算参与机构选择页面】

# 1.17. 业务调查

用户通过"结算参与机构管理平台首页"业务列表中"业务调查"菜单进入 结算参与机构的业务调查功能,如下图所示:

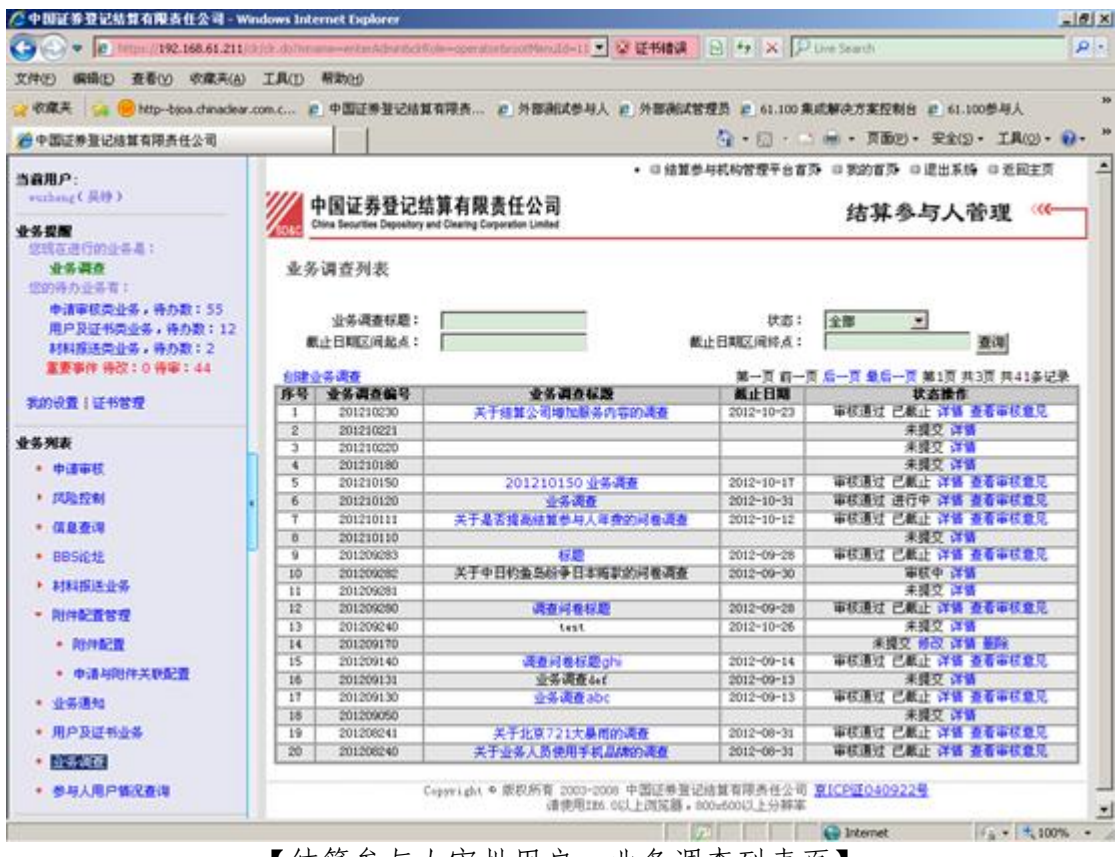

【结算参与人审批用户:业务调查列表页】

可以通过"业务调查标题"、"状态"、"截止日期"等条件来进行查询。 可以通过"创建业务调查"操作来创建一条新的业务调查,新建页面如下图:

| WAT CO Philo has denated                                                                  |                                                 |                                                                                             |
|-------------------------------------------------------------------------------------------|-------------------------------------------------|---------------------------------------------------------------------------------------------|
| ● 中国は最早には智古国本体小司                                                                          | I I                                             |                                                                                             |
| Y前用户:<br>rubeg(長寺)                                                                        | //// 由同江美政部                                     | <ul> <li>         ・         ・         ・</li></ul>                                           |
| <b>15 役間</b><br>空間百世行的业务者:<br>业务调查                                                        | TENE かせれ     Chro Securities Deposit     业务调查起草 | 由异刊版页[L'A'H] 结享参与人管理 《一<br>and Charing Cognition Linted                                     |
| ######################################                                                    |                                                 | 斜着起草                                                                                        |
| 用户及证书类业务,待办数:12                                                                           | 调查问卷编号:                                         | 201210290                                                                                   |
| 利料推进类业务,等力数:2                                                                             | 调查问卷标题:                                         | *                                                                                           |
| 重要争性 特位:0 特单:44                                                                           | 清查截止期限:                                         |                                                                                             |
| 我的设置!证书管理                                                                                 |                                                 |                                                                                             |
| <ul> <li>中道事校</li> <li>广风险控制</li> <li>(自急变词)</li> </ul>                                   | 备注:                                             | ▼ (現長600年)                                                                                  |
| • BBSIEtz                                                                                 | 附件上传:                                           | · 净加纳神                                                                                      |
| <ul> <li>村科振送业务</li> <li>同件配置管理</li> <li>肉件配置</li> <li>肉件配置</li> <li>中语与同件关数配置</li> </ul> |                                                 | <u>操</u> 荐 下一步,出题                                                                           |
| <ul> <li>业务通知</li> <li>用户及证书业务</li> <li>小公式市</li> </ul>                                   |                                                 | Copyright © 版包的有 2000-2000 平面加度是出版具有用合作公司 <u>DICPEOHD9224</u><br>请他用128.0U上词洗器,600x600U上分钟率 |
| • 参与人用户做记查讲                                                                               |                                                 |                                                                                             |
| e.                                                                                        |                                                 | [71] Stremet (2 + 1, 100%)                                                                  |

【结算参与人审批用户:业务调查新建页】

首先填写问卷调查的"标题"、"截止日期"、"备注"和"附件",可以 点击"保存",也可以直接点击"下一步,出题",系统会自动把已填写的信息 记入系统。

| ◎中間証券登记結算有限責任公司 - ₩                               | indows Internet Explore                |                                             |                             |                                    |                                       |                    | _18 × |
|---------------------------------------------------|----------------------------------------|---------------------------------------------|-----------------------------|------------------------------------|---------------------------------------|--------------------|-------|
| C                                                 | alde dollar manerica Albe              | ribci Rola-operati                          | eterootMenuId=11 💌 😨 键中     | 51858 🖸 54 🗙                       | P. Live Search                        |                    | P -   |
| 文件(1) 編輯(1) 查看(1) 收藏美(4)                          | 工具(1) 帮助出)                             |                                             |                             |                                    |                                       |                    |       |
| 👷 敬康美 🔗 😸 http-bioa.chinadiear.                   | .com.c n 中国正师登                         | 记结算有限责                                      | 2 外部测试参与人 2 外日              | <b>新永江管理员 2 61.1</b>               | 00集成解决方案控制台                           | <b>前</b> 61.100参与人 | 39    |
| 一中国证券登记核算有限责任公司                                   |                                        |                                             |                             | 5 · 10 ·                           | · · · · · · · · · · · · · · · · · · · | 安全(5)・ 工具()        | y     |
| 当着用户:<br>rubing(長行)                               | //// 由同订美国                             | 52364 98 de 89                              | *///2                       | 口信其参与机构管理                          | 7655 0 80155                          | 口湿出系统 口逝           | 尼主页   |
| 业务提展<br>经线运进行的业务员:<br>业务调度                        | 中国证券3<br>China Securities De<br>业务调查出题 | E WC 50 39 19 19<br>pository and Clearing C | 页II 公司<br>epocation Limited |                                    | 结算名                                   | 》与人管理              |       |
| 1000時の並為有:<br>申請軍核类业务,特力数:55                      |                                        |                                             |                             |                                    |                                       |                    | BRAR  |
| 用户及证书类业务,待办数:12<br>利利指述类业务,待办数:2<br>素素的情况:20第3:44 | <u></u>                                |                                             | 已出版目                        | 的没有数据                              | 类型                                    | 1111               |       |
| 教的设置(证书管理                                         | 出版区                                    | -                                           |                             |                                    |                                       |                    | 100   |
| 业务列表                                              | 题千录入:<br>即日四句:                         | (a):4:37 ×                                  |                             |                                    |                                       |                    |       |
| • <b>\$3\$</b> 8                                  |                                        | Location and                                | aread                       |                                    |                                       |                    |       |
| • 风险控制                                            |                                        |                                             | Brat                        |                                    |                                       |                    |       |
| • 信息查询                                            |                                        |                                             |                             |                                    |                                       |                    |       |
| BBSIEtE                                           |                                        |                                             |                             |                                    |                                       |                    |       |
| • 利利福祉业务                                          |                                        |                                             |                             |                                    |                                       |                    |       |
| - RIMATEST                                        |                                        |                                             |                             |                                    |                                       |                    |       |
| #50000 ·                                          |                                        |                                             | 上一步,特改业务调查                  | 下一步,选择要调查                          | 的机构范围                                 |                    |       |
| • 申请与时件关职配置                                       |                                        |                                             |                             |                                    |                                       |                    |       |
| • 业务通知                                            |                                        | Copyright                                   | ● 版祝所有 2003-2008 中国         | 经济外贸纪修算有限责任                        | ·公司 <u>第1CPi手04092</u>                | 2물                 |       |
| • 用户及证书业条                                         |                                        |                                             | IN DOULDS, VOLDA            | interest of a second sector of the | 1 Million                             |                    |       |
| • 业务项值                                            |                                        |                                             |                             |                                    |                                       |                    |       |
| • 参与人用户情况查询                                       |                                        |                                             |                             |                                    |                                       |                    |       |
| 20                                                |                                        |                                             |                             |                                    | Internet                              | IC-II              | 100%  |

【结算参与人审批用户:业务调查新建出题页】

在出题页进行调查题目的录入,题目类型包括三种:"单选"、"多选"和"问答"。填写完题干以及选择完题目类型后,点击"新建"按钮操作后,"单选"和"多选"类型题目可以进行选项录入。如下图:

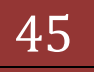

| ◎中間証券登记結算有限责任公司 - ₩               | indows Internet Explorer        |                                    |                                   | 218                     |
|-----------------------------------|---------------------------------|------------------------------------|-----------------------------------|-------------------------|
| 🕒 🕘 🔹 🕼 101pm //192.168.61.211    | (a)ch.doTimana—eritarA(baribci) | lole-operatortrootManuId-11 💌 梁 疑f | HAR B + × Pu                      | ive Search 🖉            |
| 文件(1) 編輯(1) 查看(1) 收藏美(4)          | I.A.D. 帮助出)                     |                                    |                                   |                         |
| 👷 收藏美 🛛 🤪 🥮 httpbioa.chinaclear   | .com.c 💼 中国正师登记结算               | 【有限责 色,外部测试参与人 把 外                 | 部制试管理员 💼 61.100 集成                | 1條決方案控制台 總 61.100参与人    |
| 中国证券登记结算有限责任公司                    |                                 |                                    | 🔕 • 🖾 · 😂                         | ☆・頁面別・安全(2・工具(2)・ 2・    |
| 当前用户:                             |                                 |                                    | <ul> <li>□ 结算参与机构管理干台者</li> </ul> | 1页 D 我的首页 D 退出系统 D 近回主页 |
| withing ( 具待 )                    | /// 中国证券登记组                     | 告算有限责任公司                           |                                   | 结复条与人带理 💔 🗕             |
| 业务投展                              | China Securities Depository     | and Clearing Corporation Limited   |                                   | 1077 9 77 B 4           |
| 业务调查                              | 业务调查出题                          |                                    |                                   |                         |
| 您的特办业务有:                          |                                 |                                    |                                   | 10 12 57 10             |
| 申请审核奕业务;待办数:35<br>用户及证书类业务;待办数:12 | 序号                              | 已出版目                               | 类型                                | 操作                      |
| 利料描述类业务,特力数:2<br>重要事件 特效:0 特率:44  |                                 | 降倍年費幅度                             | 单选程                               | 新4次 · 最新                |
| 教的役者上近形管理                         | HE REEL                         |                                    |                                   | 修改                      |
| 44.WE                             | 题千录入:<br>四日本和 ·                 | <b>释派求费编发</b>                      | **                                |                         |
| • 中國事权                            | AEH NOR -                       | Twose 21                           |                                   |                         |
| • 网络拉制                            |                                 | 無故                                 | 切換至新建状态                           |                         |
| · (182)                           | 序号                              | 2011                               | 选择项                               | 議会                      |
| • BBSIE                           | 8                               |                                    | 545 DC 19 80 38                   |                         |
| • 利利福祉会                           | 法指项要入:                          |                                    |                                   |                         |
| - RITETT                          | □ (允许答题者录入)                     | 内容,一个题目只允许一个选择项录入的                 | 9年) 新建                            |                         |
| · 0000020                         |                                 | 上一步,特改业务调查                         | 下一步,选择要调查的机制                      | 4時間                     |
| • 申请与则件关职配置                       |                                 |                                    |                                   |                         |
| • 业务通知                            |                                 | Copyright * 版积所有 2003-2008 中日      | #近伸至记得就有限责任公司                     | <b>京1CP注040922号</b>     |
| • 用户及证书业务                         |                                 | 请使用106.001上                        | 四元母,800x600以上分别率                  |                         |
| • 业务调查                            |                                 |                                    |                                   |                         |
| • 参与人用户链况查询                       |                                 |                                    |                                   |                         |
|                                   |                                 |                                    |                                   |                         |

【结算参与人审批用户:业务调查选择题的选择项录入】 如果是"问答题",则可以选择是否需要上传附件,如下图:

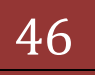

| 中国证券登记结算有限责任公司-w                  | indows Internet Explores |                                         |                                                                                                    | _1812                   |
|-----------------------------------|--------------------------|-----------------------------------------|----------------------------------------------------------------------------------------------------|-------------------------|
| 🕒 🕙 💌 🕼 101201//192.168.61.211    | olde dollarama-erkarAdea | thchRole-operatorbrootMenuId=11 💌 🕼 证书编 | B + × P Des                                                                                                    | anh 👂                   |
| 文件(E) 編輯(E) 查看(Y) 收藏美(A)          | 工具(1) 帮助出)               |                                         |                                                                                                    |                         |
| 💡 收藏美 🛛 🙀 🧐 http-bioa.chinaclea   | .com.c @ 中国证券登行          | 己结算有限表 2 外部测试参与人 2 外部通                  | 國常理語 💼 61.100 集成解决                                                                                                    | 纪方莱控制台 建 61.100参与人      |
| 中国证券登记结算有限责任公司                    |                          |                                         | 🗿 • 🖾 • 📾                                                                                                    | ・ 页面別・ 安全(5)・ 工具(5)・ 😯・ |
| 当着用户:                             |                          | • •                                     | )结复参与机构管理平台省苏                                                                                                    | 日我的首苏 日還出系統 日光回主页       |
| withing ( 具待 )                    | /// 中国证券登                | 记结算有限责任公司                               |                                                                                                    | 结复条与人带理 "(              |
| 业务提醒                              | China Securities Day     | onlary and Clearing Corporation Umited  |                                                                                                    | 107F 3-77 CB 42         |
| 业务调查                              | 业务调查出题                   |                                         |                                                                                                    |                         |
| 您的养办业务有:                          |                          |                                         |                                                                                                    | 101252.00               |
| 申请审核类业务;特办数:55<br>用户及证书类业务;待办数:12 | 体合                       | 已出題目                                    | 类型                                                                                                    | 教作                      |
| 利利斯运营业务,特力数:2                     | L - L                    | 降低年費幅度                                  | 单选程                                                                                                    | <b>修</b> 収 量料           |
| 重要事件 特位:0 特审:44                   | 10:16/7                  |                                         |                                                                                                    | 2.14                    |
| 我的设置!证书管理                         |                          | an or some of the                       |                                                                                                    |                         |
| 业务列表                              | 超十余人;<br>题目类型;           | 「「「「「「「「「」」」」」<br>「「「」」」」」<br>「「」」」」」」  | 29                                                                                                    |                         |
| • 中语审核                            |                          | Location and                            | en Werne const                                                                                                    |                         |
| • 网络拉制                            |                          | 1940K) V                                | ·吴王林理代章                                                                                                    |                         |
| • 信息查询                            |                          |                                         |                                                                                                    |                         |
| • BBSIELE                         | 8                        |                                         |                                                                                                    |                         |
| • 利利指送业务                          |                          |                                         |                                                                                                    |                         |
| • 和仲配置管理                          |                          |                                         |                                                                                                    |                         |
| · REPART                          |                          | 上一步,特改业务调查                              | 下一步,选择要调查的机构范围                                                                                                    | al                      |
| • 申请与附件关职配置                       |                          |                                         |                                                                                                    | -                       |
| • 业务通知                            |                          | Copyright & 版积所有 2003-2008 中国近          | 券董记總算有限责任公司 夏10                                                                                                    | PE040922号               |
| • 用户及证书业务                         |                          | MARANCE OF THE                          | THE & OCCUPATION OF LOT AND ADDRESS OF LOT ADDRESS OF LOT ADDRESS ADDRESS ADDR |                         |
| • 业务调查                            |                          |                                         |                                                                                                    |                         |
| • 参与人用户情况查询                       |                          |                                         |                                                                                                    |                         |
|                                   |                          |                                         |                                                                                                    | 1                       |

【结算参与人审批用户:业务调查问答题】

录入题目后,可以点击切换至新建状态来进行下一个题目的录入,已经录入的题目在页面的上边以列表形式展示,同时可以进行"修改"和"删除"操作。 还可以对已经录入的题目进行预览操作,如下图:

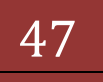

### 版本: V1.0

| ②业务调查 - Windo | s Internet Explorer                                                                         |
|---------------|---------------------------------------------------------------------------------------------|
| 60 · 01       | n //192.168.61.211/0/12 Investigation, dollmanne-previouslab-0) 🕐 证书编辑 🖯 🖅 🛪 🖓 Une Search 🔗 |
| 文件的 瞬間的 日     | ·春山 - 彩像末(A) 工具(D) · 帮助(A)                                                                  |
| 👷 RORA 🙀 🤒    | http-bios.chinaclear.com.c 🐑 中国证券登记给算有限表 🐮 外部测试参考人 🐑 外部测试管理员 🛍 61.100 集成解决方案控制台 🐑 61.100参与人 |
| 爱亲亲妻          | 💁 • 🗇 · 🖄 🖮 • ABD • RAD • IAD • 🔂 •                                                         |
|               | 如何去掉打印页面上的页窗和页脚,使打印出来的页面更美观? 打响 导出                                                          |
|               | <u>光子於上明友世界他在凤尔</u> 书明本                                                                     |
|               | 天丁扩大服务氾固的意见征水调查                                                                             |
|               | 載至日期:2012-10-25                                                                             |
|               | 说明:<br>清查                                                                                   |
|               | 本次何最調查的相关参考封料:<br>1. 医性 doc                                                                 |
|               | 调查问题:                                                                                       |
|               | 1. 雑伝平登幅度( 単迭型 )                                                                            |
|               | A. ①解接1% B. ②解接2% C. ②解接5% D. ○其他                                                           |
|               |                                                                                             |
|               |                                                                                             |
|               |                                                                                             |
|               |                                                                                             |
|               |                                                                                             |
|               |                                                                                             |
|               |                                                                                             |
|               |                                                                                             |
|               |                                                                                             |
|               |                                                                                             |
|               |                                                                                             |
| 完成            | 🚱 Internet 🧳 🕹 📩 100% -                                                                     |

【结算参与人审批用户:业务调查预览问卷】

在"结算参与人审批用户:业务调查新建出题页"中,将鼠标移至"已出题 目"列的题目上方,可以显示具体题目信息,如下图所示:

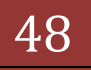

#### 版本: V1.0

| ◎中国证券登记结算有限责任公司 - Wind                              | dows Internet Explorer        |                                       | Contraction of the local division of the local division of the loc |                                                                                                    |
|-----------------------------------------------------|-------------------------------|---------------------------------------|----------------------------------------------------------------------------------------------------|----------------------------------------------------------------------------------------------------|
| 🕒 🕘 🔹 🕼 141pm //192.168.61.211/0/                   | ich dollve ana-erkarAdaa      | bc/Kole-comstantersofManuId-11 💌 😪 統书 | Hata D + X P. Die Search                                                                                                    | P -                                                                                                    |
| 文件(1) 編輯(1) 查看(1) 收藏美(A)                            | 工具(1) 帮助出)                    |                                       |                                                                                                    |                                                                                                    |
| 👷 敬佩英 🔗 http-bjoa.chinaclear.co                     | om.c 🖻 中国证券登5                 | 已結算有限责 包 外部测试参与人 电外部                  | 的机试管理员 💼 61.100 集成解决方案员                                                                                                    | 2期台 創 61.100参与人                                                                                                    |
| 一中国证券登记结算有限责任公司                                     |                               |                                       | 🏠 • 🖾 · 🖄 🖷 • 🕱                                                                                                    | 前回・史全(D・工具(Q)・ 🔂・                                                                                                    |
| 当前用户:<br>vithing(具件)                                | /// 中国证券登                     | ·<br>记结算有限责任公司                        | □ 结算参与机构管理平台首页 □ 表的<br>(余)                                                                                                    | 1875 0 233555 0 25812 0 25812 |
| <b>业务投展</b><br>空話正直行的业务員:<br>业务得在<br>「100000000001」 | Anna Securities Dep<br>业务调查出题 | entry and Clearing Corporation Linded |                                                                                                    |                                                                                                    |
| 申请审核类业务,特力数:55                                      | 8.9                           | 2950                                  |                                                                                                    | 83.40                                                                                                    |
| 用户及证书类业务;待办数:12                                     | 1                             | 降低年費幅度                                | #3.8                                                                                                    | 修改業務                                                                                                    |
| 重要事件 侍政:0 侍审:44                                     |                               |                                       | m(#20.)                                                                                                    | 1 4 1 1 1 1 1 1 1 1 1 1 1 1 1 1 1 1 1 1                                                                                                    |
| 500-00 LIC-6000                                     | HE REEL                       | C MAL                                 | · Carros · Carros                                                                                                    | 8.5                                                                                                    |
| PROVINE I RE IVO RE                                 | 题千录入:                         | 降低年登编度 D. C 其他                        | B. C MIEZ% C. C MIES%                                                                                                    |                                                                                                    |
| 业务列表                                                | 题目类型:                         | 单选题 🗶                                 |                                                                                                    |                                                                                                    |
| <ul> <li>中國軍权</li> </ul>                            |                               | 46.30                                 | の職業業務連定部                                                                                                    |                                                                                                    |
| • 风险控制                                              |                               |                                       | Participation and a state                                                                                                    |                                                                                                    |
| • 信息液得                                              | 账者                            | 选择項 斯沃尔                               |                                                                                                    | <b>操作</b>                                                                                                    |
| · BBSIELE                                           | 3                             | <b>阿依23</b>                           |                                                                                                    | <b>単時に 修改</b>                                                                                                    |
| • 利利指送业务                                            | C D                           | 降低5x<br>耳執 (在注意日                      | ·输入内容)                                                                                                    | ● 単純 修改<br>単数 修改                                                                                                    |
| - 0002327                                           | -                             | All CARTON                            | 40/070 F                                                                                                    | ALC: 1914                                                                                                    |
|                                                     | 选择项录入:页                       | H                                     | **                                                                                                    |                                                                                                    |
| POTTALE.                                            | <b>尼</b> (允许答题者               | 来入内容,一个题目只允许一个选择项录入内                  | 容) 新建                                                                                                    |                                                                                                    |
| - WHINHOFFICERONCH                                  |                               | 1                                     | 11-14-14-14-15-14-14-14-14-14-14-14-14-14-14-14-14-14-                                                                                                    |                                                                                                    |
| * <u>1199/870</u>                                   |                               | T-2, 1027048                          | 1-0-1 Water extension with the                                                                                                    |                                                                                                    |
| • 用户及证书业务                                           |                               | Constant & MIDINE 2003-2008 (B)       | 深島派は信頼支援ある小司 きにつばれる                                                                                                    | 00228                                                                                                    |
| • 业务调查                                              |                               | 请使用188.001上示                          | 道流器,600%600以上分解率                                                                                                    | 12.2.4.2.                                                                                                    |
| • 参与人用户链况查询                                         |                               |                                       |                                                                                                    |                                                                                                    |
| etro: //192.168.61.211/drift/Investigation.do.#     |                               |                                       | The Internet                                                                                                    | Fa + t 100% +                                                                                                    |

【结算参与人审批用户:查看具体题目信息】

点击下一步后进行调查的参与机构选择,如下图:

| (件(日) 編輯(日) 查看(日) 收藏亮(A)          | 工具(① 帮助出)                                                  |                                                   |
|-----------------------------------|------------------------------------------------------------|---------------------------------------------------|
| r 你像天 🙀 🤗 http-bioa.chinaclear.co | m.c 🐑 中国证券登记结算有限责 😰 外部测试参与人                                | · 例都确试管理员 · 61.100集成解决方案控制台 · 61.100参与人           |
| 中国证券登记结算有限责任公司                    |                                                            | 🄄 · 🗇 · 🗠 🖮 · 页面回 · 安全(D · IA(D) · 😧              |
| S費用户:<br>viting(具件)               | 中国证券登记结算有限责任公司                                             | ・回該董學与代約常要平台省及 回要的省券 回還出系統 回差回主页<br>结算参与人管理 ((一)) |
| (务投版)                             | China Securities Depository and Dearing Corporation United |                                                   |
| 业务资格                              | 业务调查 调查兹图法择                                                |                                                   |
| 您的特办业务有:                          | 结算参与机构类型                                                   | 业务种类                                              |
| 申请审核类业务,特办数:55                    |                                                            | <b>同</b> 程纪业务                                     |
| 用户及证书类业务,待办数:12                   |                                                            | 日日常企会                                             |
|                                   | ······································                     | FRE                                               |
|                                   |                                                            | 「ロア中外開設」                                          |
| 和的设置工匠物管理                         |                                                            | □ 托管业务-墨金托管<br>□ 11 钟 3-2 - court 5 钟             |
| 4.915                             | 1                                                          | 一代書並除一切11代書<br>「代替业务-企业年金代替                       |
| • mittatt                         | 1. 例行完括重型与人                                                | 一交易所很多交易                                          |
|                                   |                                                            | Extra Ballion                                     |
| PV(\$12.0)                        | □ 其独英扬算参与人                                                 |                                                   |
| • GLE 2018                        | □ 验算線行                                                     |                                                   |
| • BBSi论地                          | 结算参与机构名称:                                                  | 结算参与机构编码:                                         |
| • 村科报送业务                          |                                                            | <b>憲法</b>                                         |
| • 利件配置管理                          |                                                            | <u></u>                                           |
| · MEANIN ·                        |                                                            | 0                                                 |
| • 申请与时件关权配置                       |                                                            | 查询结果显示区。                                          |
| • 公共通知                            | Hard Market Market and Carlos and Carlos                   |                                                   |
| · HOWITHING                       | 参与本次业务课查的科科                                                | 共の東                                               |
| NO POLITICA                       | 全法 全不迭 从语者范围中最终                                            | D NILS SALVANYS ALAN                              |
| . Then                            | 10010400                                                   | unter a company and a supervised                  |
| • 参与人用户值改查询                       | T-9.1                                                      | 和公正务州登起日 推入到底                                     |
|                                   |                                                            | The Internet                                      |

中国证券登记结算有限责任公司

根据1区域的条件可以查询出对应的结算参与机构,结果显示在2区域,可以在2区域进行选择添加到调查范围(3区域),在3区域选择要调查的参与机构。点击提交预览可以查看选择后的预览,如下图:

| △中国证券登记结算有限责任公司 - Wind                                                                                                    | dows Intern   | et Explorer                         |                      |                                                    | and the second second second second second second second second second second second second second second second | X                     |
|----------------------------------------------------------------------------------------------------|---------------|-------------------------------------|----------------------|----------------------------------------------------|----------------------------------------------------------------------------------------------------|-----------------------|
| C                                                                                                    | ch.dollaraaa  | -erknAdsetbolko                     | -operatorstance      | Manuld-11 💌 🗟 延书精调                                 | B + × Plue Seath                                                                                                 | P -                   |
| 文件(5) 編輯(5) 查看(1) 收藏美(4)                                                                                                    | IRO M         | 開き                                  |                      |                                                    |                                                                                                    |                       |
| 👷 शक्स 🦗 🥮 http-bjos.chinaclear.co                                                                                                    | m.c 😰         | 中国正师登记结算不                           | ·探表 @ ?              | 和新试想与人 💼 外部测试                                      | 管理员 2 61.100 朱成纂决方案控制台 2                                                                                         | 61.100参与人 39          |
| 一中国证券登记核算有限责任公司                                                                                                    |               |                                     |                      |                                                    | 4 · 回 · 回 · 回 · 页面回・ 安                                                                                           | 12(5) · IR(0) · 0 · " |
| 当着用户:<br>vulning(長行)                                                                                                    | ·/// 中        | 国证券登记结                              | 算有報责任                | • • • •                                            |                                                                                                    |                       |
| <b>业务投展</b><br>空球在进行的业务4:<br>业务再在                                                                                                    | ······<br>业务词 | a Securities Depository an<br>日立 立石 | d Clearing Corporati | in United                                          | 治井今-                                                                                                    | JABA                  |
| · · · · · · · · · · · · · · · · · · ·                                                                                                    |               |                                     |                      | 调查的                                                | 48                                                                                                    |                       |
| 用户及证书类业务,待办数:12                                                                                                    | 调查问           | 巻編号:                                | 201210240            |                                                    |                                                                                                    |                       |
| 利料探送类业务,特办数:2                                                                                                    | 调查时           | 卷标题:                                | 关于扩大服务               | 多范围的意见征求调查                                         |                                                                                                    |                       |
| The bit shot: 0 the test                                                                                                    | 清查数           | 止期時:                                | 2012-10-25           |                                                    |                                                                                                    |                       |
| 教的设置上证书管理                                                                                                    | @(E:          |                                     | ·現景                  |                                                    |                                                                                                    |                       |
| 15%*                                                                                                    | 100 U 100 E   |                                     |                      |                                                    |                                                                                                    |                       |
| • <b>#38</b> 85                                                                                                    |               |                                     |                      | 查看调查》                                              | 可看内容                                                                                                    |                       |
| • ISBN 91                                                                                                    | 参与志           | 次业务调查的机构                            |                      |                                                    |                                                                                                    | 共1家                   |
|                                                                                                    | 序号            | 结算参与表                               | 【枸名郡                 | 然其参与我构编时                                           | 联系人<br>活動小司用計算用目                                                                                                 |                       |
| • BBSIELE                                                                                                    | <b>(1</b> )   | 示例公司                                |                      | 100250                                             | 助理:王海玲 手机:13819876456<br>助理:洪斌 手机:1398765235                                                                     |                       |
| <ul> <li>村科斯法法业务</li> <li>附件起意答理 <ul> <li>附件起意答理</li> <li>你请与附件关联起置</li> <li>业务通知</li> <li>用户及证书业务</li> <li>业务调查</li> <li>业务调查</li> </ul> </li> </ul> |               | c                                   | opyright © Ø         | 上一步,这样要调查的<br>影所有 2003-2008 中国运转<br>诸使用Ize。00上2058 | 的机构和图 提交<br>目记得其有用表在公司 <u>第1CP还040922号</u><br>,600±605以上分辨率                                                      |                       |
| 完成                                                                                                    |               |                                     |                      | 10                                                 | 7 Internet                                                                                                    | Fa + 1, 100% + .      |
|                                                                                                    |               | 4 1 1 1                             | 12-112-2             |                                                    |                                                                                                    |                       |

【结算参与人审批用户:业务调查提交页】

# 1.18. 结算参与人用户情况查询

用户通过"结算参与机构管理平台首页"业务列表中"结算参与人用户情况 查询"菜单进入结算参与机构的用户查询功能,如下图所示:

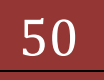

| 版本: | V1. | 0 |
|-----|-----|---|
|-----|-----|---|

| 收集关 🥪 🥑 http-bjoa.chi                     | naclear.com      | ·c.·· 🐑 中国证券登记结1                            | 《有限资 @ 外目                  | 网络成参与人 🐮 外部通信 | 管理员 💼 (      | 1.100集成解决方案控制台                           | <b># 61.100参与人</b>      |
|-------------------------------------------|------------------|---------------------------------------------|----------------------------|---------------|--------------|------------------------------------------|-------------------------|
| 中国证券登记结算有同责任公司                            | 8                |                                             |                            |               | A . E        | ] - 🗁 🖷 - 页面図・                           | 安全(2)・ 工具(2)・ 😧         |
| BRA:<br>scharg (A9)                       | ///              | 中国证券登记结算                                    | 有限责任公司                     | E.            |              | e au<br>لا                               | 12 0 8:58 0 1123        |
| <ul> <li>         ・<br/>・<br/>・</li></ul> | 1010<br>10 10 10 | China Securities Depository and G<br>参与机构列表 | waring Corporation Limited |               |              |                                          |                         |
| ######################################    | ****             | reze.                                       | (8424)                     | 82. (28)      |              | 295. 86 V                                | (g (g )                 |
| TNEERLA. 408. 2                           |                  |                                             |                            | ive lan       |              |                                          |                         |
| X5910 RE: 0 R8, 44                        |                  |                                             |                            | 0.5           | 3*2          | 10 10 10 10 10 10 10 10 10 10 10 10 10 1 | FIT PRACE ALLIST        |
| 我的记录 1 日州梁藩                               | 14 4             |                                             |                            |               | 1000         |                                          |                         |
| 67.8                                      |                  | FREE CONCERNICE                             |                            | 10001         | 200          | ては特異学者人(可定)<br>での特異など((可定)               | Concernant and a second |
|                                           |                  | -COMPARIATION                               |                            | untrali       | 040          | TOGEGEL TV                               | 1-1-1-2 = 2 2           |
| • 75ma                                    | -                | 9800                                        |                            | 10008         | 040          | TOWERRAL                                 | 100-8798                |
|                                           |                  | SYAC                                        |                            | 100080        | 8.0          | 四日月日 (月日)                                | 1-1                     |
| 1144                                      |                  | CERC                                        |                            | 100121        |              |                                          | 5-1                     |
|                                           | 1                | POSSESSES                                   |                            | 100123        | 480          | 「京田市会社会社」「東京                             | 1-1                     |
| · Religion                                | 1                | +EIVAC                                      |                            | 100200        | 82           | 白田家 人 (東京)                               | 2-Sec 8.7 10.0          |
| * NANE##                                  | 9                | 500C                                        |                            | 100250        | 400          | て武神美の神人(有効)                              | 2-5-6月市市市市              |
| * H422                                    | 10               | REGR                                        |                            | 100056        |              |                                          | 2164-87188              |
| * #########Z                              |                  |                                             |                            |               |              |                                          |                         |
| • 山身道和                                    |                  |                                             |                            |               |              |                                          |                         |
| · Rradmus                                 |                  |                                             |                            |               |              |                                          |                         |
|                                           |                  |                                             |                            |               |              |                                          |                         |
|                                           |                  |                                             | Accession in sets          |               |              | · ·                                      |                         |
| · PROTOTORA                               |                  |                                             | cutokelin a site           | 建立可加 加上的近年,此  | 00#600ul 上分别 | E CONTRACTOR E                           |                         |
|                                           |                  |                                             |                            |               |              |                                          |                         |

【结算参与人审批用户:参与人用户列表】

可以通过"结算参与机构名称"、"类型"和"注册地"来对结果进行筛选。 点击"E-Key用户信息"可以对该结算参与机构的用户信息进行查看,如下图:

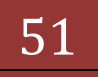

#### 版本: V1.0

| 🖉 के छालि    | 养登记结算有限责任公司                              | Windows Internet Explore    | w and the second second second second second second second second second second second second second second se | I B X                                                                                                    |
|--------------|------------------------------------------|-----------------------------|----------------------------------------------------------------------------------------------------|----------------------------------------------------------------------------------------------------|
| 00           | <ul> <li>https://192.168.61.2</li> </ul> | 11/foundation/apuManage.do? | mname—ekeyUserEparticipantCode=1 🔽 😨 证书编辑 🔒                                                                    | ↔ 🗙 🔎 Live Search                                                                                                    |
| 文件(E)        | 编辑(1) 查看(2) 吹麻夫                          | (A) 工具(1) 帮助(H)             |                                                                                                    |                                                                                                    |
| 👷 收藏美        | E 🙀 🥮 httpbjoa.chinad                    | lear.com.c 🙋 中国证券登          | 记结算有限责 🙋 外部测试参与人 🙋 外部测试管理员                                                                                     | 61.100集成解决方案控制台 61.100参与人 ※                                                                                                    |
| <b>6</b> 中國日 | 医养登记结算有限责任公司                             |                             | <u>a</u>                                                                                                    | ・ 🔄 - 🖻 ・ 页面凹・ 安全(S・ 工具(Q)・ 😥・ 🎽                                                                                                    |
| Those        | China Securities Depository at           | HIT IN IN IN IN IN IN IN    | d d                                                                                                    | 业分官理                                                                                                    |
| E-Key        | 用户信息                                     |                             |                                                                                                    | 第一页 리 页 등 页 등: 页 보: 页 보: 조 보: 소나 우                                                                                                    |
| 序号           | 刷上用户名                                    | 田户茶期                        | 田户角色                                                                                                    | 用户权型                                                                                                    |
| 1            | jscyezwylek<br>jscyezwylek               | 系規要款(主)<br>系規要款(番)<br>※条約費  | 信算學与人<br>信算學与人                                                                                                 | 这条公司类-业务调查,这条公司类-材料按注,这条公<br>司类-信息查询,这条公司类-信息支更,这条公司类-结<br>算业务损格申报,这条公司类-信息支更,这条公司<br>类-业务通知,还条公司类-新社报告,这条公司<br>资-业务通知,还条公司类-新社报告,这条公司<br>资-信息查询,还条公司类-信息支更,这条公司类-结<br>算业务资格申报,还条公司类-信息支更,还条公司类-信<br>算、业务通知,还条公司类-新业务申测<br>证券公司类-信算业务资格申报,证券公司类-信息支<br>更,证券公司类-信重要并报告,证券公司类-将科报 |
| 4            | jscyexwp1+003                            | 业务力理                        | 结算参与人                                                                                                    | 送,这条公司类,新业务中语,还条公司类-业务通知,<br>证券公司类-信息资源,证券公司类-业务调整<br>证券公司类-信息资源,证券公司类-信息类<br>更,证券公司类-董要等件报告,证券公司类-4利料报<br>送,证券公司类-信息资源,证券公司类-业务调查<br>证券公司类-信息资源,证券公司类-业务调查                                                                                                    |
| 20           |                                          |                             | 关闭                                                                                                    |                                                                                                    |

# 【结算参与人审批用户: E-Key 用户信息】

点击用户名可以对单个用户的详细信息进行查看,如下图:

| // 中国证券登记结算有限<br>China Securities Depending and Charing Co | 责任公司              |                       | · □ 我的眷顶 □ 退出系统 □ 近韶主页 |
|------------------------------------------------------------|-------------------|-----------------------|------------------------|
| TELL 方豆儿 如开行 K                                             | OD LT ZA PI       |                       | 11, 20 200 700         |
| A116                                                       | rponation Limited |                       | 业 今 官 理 《一             |
| \$与人用户信息                                                   |                   |                       |                        |
|                                                            | 用上用户名:            | jscyszaples           |                        |
|                                                            | 数 名:              | 8070)                 |                        |
|                                                            | 性 別:              |                       |                        |
|                                                            | 所運算门:             |                       |                        |
|                                                            | 职 条:              |                       |                        |
|                                                            | 联系电话:             | 010-59378902          |                        |
|                                                            | 平 祝:              | 13811571033           |                        |
|                                                            | <u>н</u> д:       |                       |                        |
|                                                            | 电子即注:             | Excap Eng Lezen       |                        |
|                                                            |                   | - JOSHA - JEN - STRIT |                        |

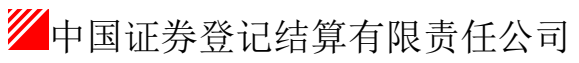

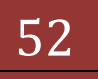

# 1.19. 审核流程中与 OA 系统交互部分功能

审核流程中友协流程复核通过后,需要发送到 OA 系统,如下图所示:

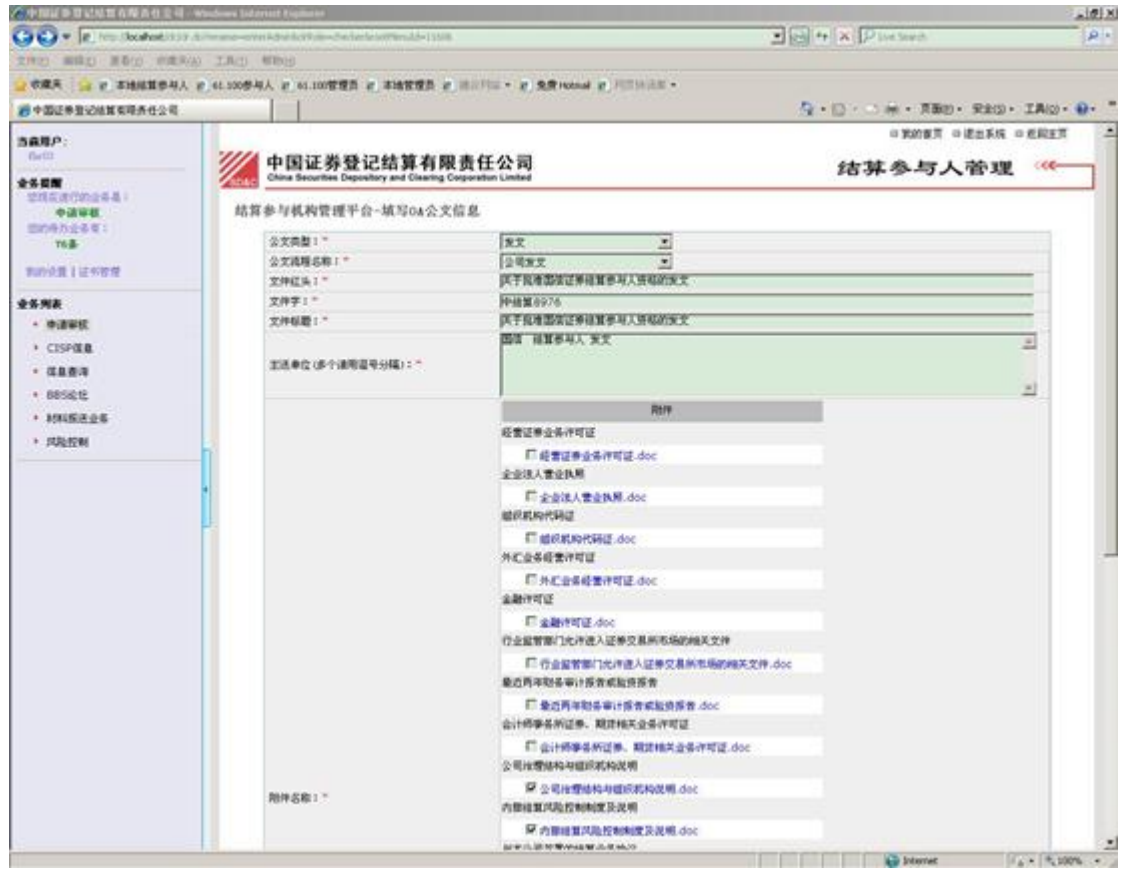

【结算参与人审批用户:申请发送至 OA 信息填报页面】 用户需要填写流程进入 OA 系统后的一些必需信息,如"公文类型"、"公 文流程名称"、"文件红头"、"文件字"、"文件标题"、"主送单位"。

用户可以选择本申请的附件中哪些附件需要发送到 OA 系统。用户提交后, 系统转入确认页面,如图所示:

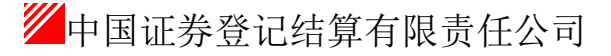

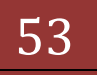

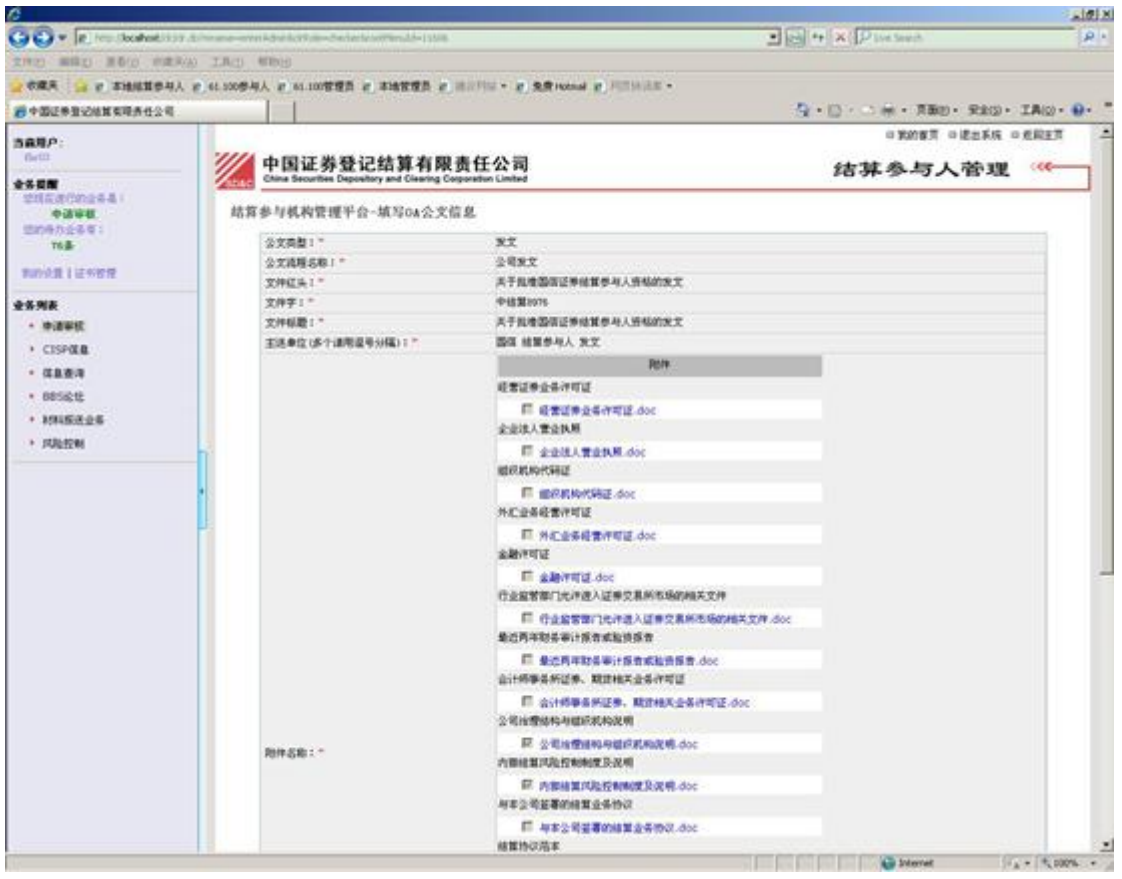

【结算参与人审批用户:申请发送至 OA 信息确认页面】 用户确认后系统给出成功提示,如下图所示:

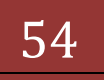

| 〇中國副醫療記憶能有限責任会              | R - Washows Internet Explorer              |                                                                    |                         | - Ligit             |
|-----------------------------|--------------------------------------------|--------------------------------------------------------------------|-------------------------|---------------------|
| GO . R. He Skalet           | 157 Allerana-even Advelor Value Salarla in | erende-1958                                                        | I want + × P too Search | R -                 |
| 200 880 800 0               | er(a) Irc) fidd                            |                                                                    |                         |                     |
| 2 CRA S P SHALP             | 书入 彩 61.100祭与人 彩 61.100管理员 机               | AND R. MARTIN - R. S.R. HOLM R. P. LANS.                           |                         |                     |
| 一些市场运用限运行的基本目标。             | e                                          |                                                                    | ▲・□·○帝・耳動D・Rad          | 0. IA(2). 0.        |
| BRRP:                       |                                            |                                                                    | 日前的東京 日達出系の             | & 中光能主作 二           |
| netti.                      | 中国证券登记                                     | 结算有限责任公司                                                           | 系统提示                    | R                   |
| 2500 2002441                |                                            | and coming collection county                                       |                         |                     |
| 12440                       | 系統提示                                       | 840×                                                               |                         |                     |
| 76 <b>#</b>                 |                                            |                                                                    |                         |                     |
| 2000 R 1 12 11 21 12 11     |                                            |                                                                    |                         |                     |
| ****                        |                                            |                                                                    |                         |                     |
| * *****                     |                                            | CA公文信息模文统功。5分钟后管理平台由将OA公文信息                                        | I发送至GA系统。               |                     |
| · CISPER                    |                                            |                                                                    |                         |                     |
| • GBB-R                     |                                            | e 10                                                               |                         |                     |
| <ul> <li>BB56;12</li> </ul> |                                            |                                                                    |                         |                     |
| • 利利斯医士会等                   |                                            |                                                                    |                         |                     |
| * DARTER                    |                                            |                                                                    |                         |                     |
|                             |                                            |                                                                    |                         |                     |
|                             |                                            |                                                                    |                         |                     |
|                             | P.                                         |                                                                    |                         |                     |
|                             |                                            | (法律师明)以及与我们工作和会计数多数的<br>Chapteright & 成初所有 2003-2008 中国证券登记检查有用责任公 | R #10980409228          |                     |
|                             |                                            | 律规程DBL 0以上述说题,001a600以上分解D                                         |                         |                     |
|                             | 1                                          |                                                                    |                         |                     |
|                             |                                            |                                                                    |                         |                     |
|                             |                                            |                                                                    |                         |                     |
|                             |                                            |                                                                    |                         |                     |
|                             |                                            |                                                                    |                         |                     |
|                             |                                            |                                                                    |                         |                     |
|                             |                                            |                                                                    |                         |                     |
|                             |                                            |                                                                    |                         |                     |
|                             |                                            |                                                                    |                         |                     |
| <u>b</u>                    |                                            |                                                                    | And the second second   | Con La sera         |
|                             |                                            |                                                                    | A PROVINCE              | and a second second |

【结算参与人审批用户:申请发送至 OA 成功提示页面】

申请发送至 0A 系统一般需要 5 分钟时间, 5 分钟后用户可在 0A 系统中操作 该申请。

OA 系统的使用

平台发往 OA 系统的法文、签报等首先需要在 OA 系统中保存,之后的操作与 OA 日常的操作相同,在 OA 流程最后,业务办理人员在 OA 系统中可以看到"发 送至网站"按钮,业务人员点击次按钮后申请即被发送回网站继续后续流程。

### 1.20. 数据查询

#### 1.21. 参与机构评价

参与机构评价功能分为监管机构评价自律组织评价两部分。

1.22. 监管机构评价

"结算参与机构管理平台首页"业务列表中,点击"监管机构评价",即可进入监管机构评价查询页,如下图所示:

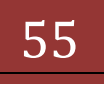

| 「中国虹分堂10時异有限责任公司 - Windows                                                                                                    | internet Explorer                                                            |                                                                          |                                        |                                                                                       |                                           |
|----------------------------------------------------------------------------------------------------|------------------------------------------------------------------------------|--------------------------------------------------------------------------|----------------------------------------|---------------------------------------------------------------------------------------|-------------------------------------------|
| 🕽 🔵 🔻 🙋 http://localhost/clr/clr.do?                                                                                                    | mname=enterAdmin&drRole=operat                                               | or&rootMenuId=11507                                                      |                                        | 👻 😣 🍫 🗙 📴 Bing                                                                        | g                                         |
| 文件(F) 編輯(E) 查看(V) 收藏夫(A) 工                                                                                                    | 具(T) 帮助(H)                                                                   |                                                                          |                                        |                                                                                       |                                           |
| 🆕 收藏夹   🍰 🥫 新建选项卡 🎽 中国证                                                                                                    | 券登记结算有限责 🙋 Internet Explo                                                    | rer 无法显 🕖 网页快讯库 🔻 🕖 自定义链                                                 | 接 🙋 建议网站 🔻                             |                                                                                       |                                           |
| 🍯 中国证券登记结算有限责任公司                                                                                                    |                                                                              |                                                                          |                                        | 🏠 🕶 🖾 👻 🚍 :                                                                           | ▼ 页面(P) ▼ 安全(S) ▼ 工具(O) ▼                 |
| 【穷列表                                                                                                    |                                                                              |                                                                          |                                        | ■ 结督参与机构管理平台首页 ■                                                                      | 我的首而 回 退出系统 回 返回主而                        |
| <ul> <li>申请审核</li> </ul>                                                                                                    |                                                                              | ***                                                                      |                                        | - 4#99/0982108/2                                                                      |                                           |
| <ul> <li>风险控制</li> </ul>                                                                                                    | 中国证券登记结<br>China Securities Depository and                                   | 算有限责任公司<br>Clearing Corporation Limited                                  |                                        | 结算参,                                                                                  | 与人管理                                      |
| <ul> <li>信息查询</li> </ul>                                                                                                    | SD&G                                                                         |                                                                          |                                        |                                                                                       |                                           |
| • BBSjęłz                                                                                                    | 监管机构评价                                                                       |                                                                          |                                        |                                                                                       |                                           |
| ▶ 材料报送业务                                                                                                    | 参与机构名称:                                                                      | (支持模糊查询)                                                                 | 参与相相                                   | 2443.                                                                                 |                                           |
| 附件配置管理                                                                                                    | 截止日期: 2014                                                                   |                                                                          | 酒                                      | 1 导入 导                                                                                | 出Excel                                    |
| • 业务通知                                                                                                    |                                                                              |                                                                          |                                        |                                                                                       |                                           |
| • 用户及证书业务                                                                                                    |                                                                              | 参与机术                                                                     | 1评价——监管机构评价                            |                                                                                       |                                           |
| <ul> <li>业务调查</li> </ul>                                                                                                    |                                                                              | 2.000                                                                    |                                        |                                                                                       |                                           |
| • 参与人用户情况查询                                                                                                    |                                                                              |                                                                          | 第一页 前一页 后一页 最后                         | 一页 第1页 共1 页 共6 杀记录 第                                                                  |                                           |
| ▼ 数据查询                                                                                                    |                                                                              |                                                                          |                                        |                                                                                       | 页 显示 20 ▼ 条 确定                            |
| •••••••••••••••••••••••••••••••••••••••                                                                                                    |                                                                              | みたれめ々み                                                                   |                                        | 分类评价结果                                                                                | 页 显示 20 ▼ 条 确定                            |
| ▼ 参与机构评价                                                                                                    | 参与机构编码                                                                       | 参与机构名称                                                                   | 2012                                   | 分类评价结果<br>2013                                                                        | 页 显示 20 ▼ 茶 碱定<br>2014                    |
| <ul> <li>参与机构评价</li> <li>・ 监管机构评价</li> </ul>                                                                                                    | 参与机构编码<br>100005                                                             | 参 <b>与机构名称</b><br>测试五证券公司                                                | <b>2012</b><br>CC                      | 分类评价结果<br>2013                                                                        | 页显示 20 ◆ 余 确定<br>2014                     |
| <ul> <li>参与机构评价</li> <li>监管机构评价</li> <li>一 自律组织评价</li> </ul>                                                                                                    | 参 <b>与机构编码</b><br>100005<br>100006                                           | 参与机构名称<br>测试五证券公司<br>测试一银行机构                                             | <b>2012</b><br>CC                      | 分类评价结果<br>2013<br>AA                                                                  | 页显示 20 ◆条 補定<br>2014                      |
| <ul> <li>参与机构译价</li> <li>监管机构评价</li> <li>自律组织评价</li> <li>黑名单</li> </ul>                                                                                          | 参与机构编码<br>100005<br>100006<br>100007                                         | 参与机构名称<br>别试五证券公司<br>别试一银行机构<br>别试二银行机构                                  | 2012<br>CC<br>CC                       | 分类评价结果<br>2013<br>AA<br>AA                                                            | 贞 显示 20 ◆ 余 補定<br>2014                    |
| <ul> <li>参与机构评价</li> <li>* 监管机构评价</li> <li>* 自律组织评价</li> <li>* 黑名单</li> <li>* 灰名单</li> </ul>                                                                     | 参与机构编码<br>100005<br>100006<br>100007<br>100008                               | 参与机构名称<br>别试五证券公司<br>别试一根行机构<br>别试三根行机构<br>别试三根行机构                       | 2012<br>CC<br>CCC<br>BBB               | 分类译价结果<br>2013<br>AA<br>AA<br>EBB                                                     | 贞 <u>蜀</u> 示 20 ◆ 亲 補握<br>2014            |
| <ul> <li>参与机构评价</li> <li>监管机构评价</li> <li>监管机构评价</li> <li>重串组设评价</li> <li>黑名单</li> <li>灰名单</li> <li>灰名单</li> <li>波金峰/晴見</li> </ul>                                | 参与机构编码<br>100005<br>100006<br>100007<br>100008<br>100008                     | 参与机构名称<br>则试五证券公司<br>则试一银行机构<br>则试二银行机构<br>则试二银行机构<br>则试四银行机构            | 2012<br>CC<br>CCC<br>BBB<br>A          | 分类评价结果<br>2013<br>AA<br>BBB<br>BBB<br>BBB                                             | 贞 <u>蜀</u> 示 20 ◆ 余 補定<br>2014            |
| <ul> <li>参与机构评价</li> <li>- 监管机构评价</li> <li>- 自律组织评价</li> <li>- 黑名单</li> <li>- 茨名単</li> <li>· 茨名単</li> <li>· 茨名単</li> <li>· 茨金県 戶宿兒</li> <li>· 茨金県 戶宿兒</li> </ul> | 参与机构编码<br>100005<br>100006<br>100007<br>100008<br>100009<br>100010           | 参与机构名称<br>测试二级分如同<br>测试二级行机构<br>测试二级行机构<br>测试三级行机构<br>测试四级行机构<br>测试四级行机构 | 2012<br>CC<br>CC<br>BBB<br>A<br>BBB    | 分类详价结果<br>2013<br>AA<br>ABB<br>BBB<br>BBB<br>BBB                                      | 贞 <u>更</u> 示 20 ◆ 余 碱症<br>2014            |
| <ul> <li>参与机构特价</li> <li>道管机构特价</li> <li>自律组织符价</li> <li>康差神</li> <li>东差举</li> <li>英金集/响発</li> <li>设金集/向突动情况</li> <li>第6/斯典式回路情况</li> </ul>                      | 参与机构编码<br>100005<br>100005<br>100007<br>100008<br>100009<br>100010           | 参与机构名称<br>则试五证券公司<br>则试一银行机构<br>则试三银行机构<br>则试三银行机构<br>则试四银行机构<br>则试五银行机构 | 2012<br>CC<br>DBB<br>A<br>BBB<br>第一页 角 | 分类详价结果<br>2013<br>▲Δ<br>ΔΔ<br>ББВ<br>ББВ<br>БВВ<br>БВВ<br>БВ<br>БВ<br>БВ<br>БВ<br>БВ  | 页 显示 20 ◆ 条 減症<br>2014<br>2014 页 碘定       |
| <ul> <li>参与机构运行</li> <li>监管机构运行</li> <li>自律组织运行</li> <li>自律组织运行</li> <li>聚名華</li> <li>茨名華</li> <li>茨金珠户或功能见</li> <li>联合所并并式回购借见</li> <li>这套景点常见</li> </ul>       | 参与机构编码<br>100005<br>100005<br>100005<br>100005<br>100008<br>100009<br>100010 | 参与机构名称<br>则试五证券公司<br>则试一银行机构<br>则试三银行机构<br>则试三银行机构<br>则试五银行机构            | 2012<br>CC<br>DBB<br>A<br>BBB<br>第一页 角 | 分类评价结果<br>2013<br>AA<br>AA<br>5555<br>5555<br>555<br>555<br>555<br>1-页 后一页 最后一页 第1页共1 | 页 显示 20 ◆ 条 減症<br>2014<br>页 共6 条记录 第 页 磷定 |

【监管机构评价-查询界面】

用户可以根据参与人名称、参与机构编码、截止日期等条件进行查询,其 中截止日期默认为当前年,查询结果以列表的形式显示在当前页。

点击导出,将会把查询出的数据导出到 excel 文件中,如图所示:

|      | ) 🖬 🕫 · (* - (5 🕼 🛕 ) =                    | 监管机构                        | 评价[1]xls [兼容模式] - Microsoft Exce         | 1                                                              |                                                        |         |
|------|--------------------------------------------|-----------------------------|------------------------------------------|----------------------------------------------------------------|--------------------------------------------------------|---------|
|      | 开始 插入 页面布局 公式                              | 数据 审阅 视图                    |                                          |                                                                |                                                        | @ _ = × |
| #400 | ▲ 第初<br>二 复制<br>多相式刷<br>B Z 型 - 図 - △ - 10 |                             | 常规 · · · · · · · · · · · · · · · · · · · | ▲ ● 元格<br>新 単元格<br>試、样式、 → → → → → → → → → → → → → → → → → → → | Σ 自动求和 - 2 通充 - 排序和 查找和<br>② 填充 - 排序和 查找和<br>答选 - 选择 - |         |
| Ę    | 製版 9 字体                                    | 5 对齐方式 5                    | 数字 5 样式                                  | 单元格                                                            | 编辑                                                     |         |
|      | A1 • 🔄 🍂                                   |                             |                                          |                                                                |                                                        | ×       |
| A    | В                                          | C                           | D                                        | E                                                              | F                                                      | G H     |
| 1    | 金上坦构纪辺                                     | 金巨机构反称                      |                                          | 分类评价结果                                                         |                                                        |         |
| 2    | 参与174793m1号                                | ያም −ጋ የን⊾ ተጓ ተኋ የ <u></u> ም | 2012                                     | 2013                                                           | 2014                                                   |         |
| 3    | 100005                                     | 测试五证券公司                     | cc                                       |                                                                |                                                        |         |
| 4    | 100006                                     | 测试一银行机构                     |                                          | AA                                                             |                                                        |         |
| 5    | 100007                                     | 测试二银行机构                     | CCC                                      | AA                                                             |                                                        |         |
| 6    | 100008                                     | 测试三银行机构                     | BBB                                      | BBB                                                            |                                                        | =       |
| 7    | 100009                                     | 测试四银行机构                     | A                                        | BBB                                                            |                                                        |         |
| 8    | 100010                                     | 测试五银行机构                     | BBB                                      | BB                                                             |                                                        |         |
| 9    |                                            |                             |                                          |                                                                |                                                        |         |
| 10   |                                            |                             |                                          |                                                                |                                                        |         |
| 12   |                                            |                             |                                          |                                                                |                                                        |         |
| 13   |                                            |                             |                                          |                                                                |                                                        |         |
| 14   |                                            |                             |                                          |                                                                |                                                        |         |
| H 4  | H rental 😒                                 |                             |                                          | 1                                                              |                                                        |         |

【监管机构评价-excel 导出】

以上所查询的数据由人工导入的,当点击【导入】按钮,进入导入界面,如 图所示:

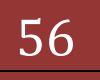

| 🏉 中国证券登记结算有限责任公司 - Inte                    | rnet Explorer, optimized for Bing and MSN                                      | and their                                                |                    |
|--------------------------------------------|--------------------------------------------------------------------------------|----------------------------------------------------------|--------------------|
| 🕒 🗢 🖉 http://cirtest.chinacle              | ar.cn/clr/clr.do?mname=enterAdmin&clrRole=operator&rootMenuId=11507            | 🗸 📄 🎸 🗙 🛛 🖸 Bing                                         | + ۹                |
| 🖕 收藏头 🛛 🍰 🙋 新建选项卡 🙋 I                      | nternet Explorer 无法显 🕖 中国证券登记结算有限表                                             |                                                          |                    |
| 🌈 中国证券登记结算有限责任公司                           |                                                                                | 🛐 🕶 🗟 👻 🖃 🖶 页面(P) 🕶 安全(                                  | 5) • 工具(0) • 🔞 • 🦈 |
| • BBS论坛                                    |                                                                                | ◙ 结算参与机构管理平台首页 💿 我的首页 💿 退出;                              | 続 ◎ 返回主页 🌱         |
| <ul> <li>材料报送业务</li> <li>附件配置管理</li> </ul> | 中国证券登记结算有限责任公司<br>China Securities Depository and Clearing Corporation Limited | 结算参与人管3                                                  | 選 ~~~              |
| ◆ 业务通知                                     | 监管机构评价文件上传                                                                     |                                                          |                    |
| • 用户及证书业务                                  |                                                                                |                                                          |                    |
| ◆ 业务调查                                     | 分类评价文件                                                                         | 浏览 模板下载                                                  |                    |
| <ul> <li>参与人用户情况查询</li> </ul>              | 商                                                                              | 定 返回                                                     |                    |
| ▼ 数据查询                                     | 注:現上传文件只支持excel2003版本,或平台提供的                                                   | 的模板文件。                                                   |                    |
| ▼ 参与机构评价                                   |                                                                                |                                                          |                    |
| <ul> <li>监管机构评价</li> </ul>                 |                                                                                |                                                          |                    |
| 自律组织评价                                     |                                                                                |                                                          |                    |
| ▶ 資金账户情况                                   | <                                                                              |                                                          |                    |
| <ul> <li>账户质押式回购情况</li> </ul>              |                                                                                |                                                          |                    |
| <ul> <li>结算资金情况</li> </ul>                 |                                                                                |                                                          |                    |
| • 参与人备付金账户                                 |                                                                                |                                                          |                    |
| 市场数据统计                                     |                                                                                |                                                          |                    |
| ▼ 结算业务综合评价                                 |                                                                                |                                                          |                    |
| • 评价结果列表                                   |                                                                                |                                                          |                    |
| <ul> <li>指标查询</li> </ul>                   | Copyright © 版权所有 2003-2008<br>请使用IE6.0以                                        | 中国证券登记结算有限责任公司 <u>京ICP证040922号</u><br>以上浏览器,800x600以上分辨案 |                    |
| ▶ 业务指标                                     |                                                                                |                                                          |                    |
| ▼ 财务指标                                     |                                                                                |                                                          |                    |
|                                            |                                                                                | ● Internet   保护機式・禁用                                     |                    |

系统会提供模板进行参考,点击【模板下载】按钮就好将提供的模板下载到

本地,如下图所示:

| 伊国证券登记结算有限责任公司 - Inter     ①     ①     マ     ②     D     thtp://clrtest.chinaclea                                                                                                    | met Explorer, optimized for Bing and MSN<br>ar.cn/clr/clr.do?mname=enterAdmin&clrR | ole=operator&rootMenuId=11507                                                                                                    | ▼ 😣 47 X 5 Bing                        | - • ×                                             |
|----------------------------------------------------------------------------------------------------|------------------------------------------------------------------------------------|----------------------------------------------------------------------------------------------------|----------------------------------------|---------------------------------------------------|
| 会 取職来 合 2 新建选項卡 2 In                                                                                                    | ternet Explorer 无法显 🙋 中国证券登记                                                       | 古算有限责                                                                                                    | ▲ ▼ 図 ▼ □ ● ▼ 页面(P) ▼ 安全(S) ▼          | 工具(O) <b>-                                   </b> |
| <ul> <li>BBS论坛</li> <li>材料报送业务</li> <li>&gt; 欧社界零等用</li> </ul>                                                                                                    | 中国证券登记结<br>China Securities Depository an                                          | 算有限责任公司<br>d Clearing Corporation Limited                                                                                                    | ● 结群参与机构管理平台首页 ● 批泊页 ● 退出系统<br>结算参与人管理 | ■ 返回主页 ^<br><<<<                                  |
| <ul> <li>         ・ 山奈通知         ・ 周户及证书出务         ・ 出奈调查         ・ 世奈调查         ・ 参与人用户情况查调         ・ 参与人用户情况查调         ・ 参与机称评价         ・ 信誉机称评价         ・ 信誉机称评价         ・ 信律组织评价         ・ 宣告期户情况         ・ 受益販户情况         ・ 能户病押式回购情况         ・ 講評成本情況         ・</li> </ul> | 监管机构译价文件上传<br>分类评价文<br><b>注:现上</b> f                                               | 日売成 0% - orgionAccessSearch.do (栄自 citest.chi     回 図 2       文件下数     文       多無打开或保存此文件吗?     本       各時:: 協智利均评仍.xls     未選:: 公田留添, 14.0KB       未還:: Citest.chinaclear.cn     1打开 00)       使存 (5)     取消       文書     Litest.chinaclear.cn       資源     金田留子, 14.0KB       未還: Citest.chinaclear.cn     1打开 00)       使存 (5)     取消       文書     Interest. PDC中回能过您有所意助。但某些文件可能<br>说文件: 算成就法 | 奠板下载                                   |                                                   |
| <ul> <li>20年代主期点</li> <li>20月台集件户</li> <li>市场数据统计</li> <li>结其业务综合评价</li> <li>评价结果列表</li> <li>指传查询</li> <li>上分指标</li> <li>副务指标</li> </ul>                                                                                                    |                                                                                    | Copyright © 新权所有 2003-2008 中国证券登记结转有限责任/<br>请使用IIE OU上规范器,800-600以上分者                                                                                                    | 2词 <u>第1CP证040922号</u><br>5条           |                                                   |
| 完成                                                                                                    |                                                                                    |                                                                                                    | 😜 Internet   保护模式: 禁用 🏻 🏠              | ▼ € 100% ▼                                        |

然后将证监会上提供的机构评价信息整理到模板中,整理后的内容如下所示:

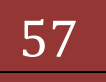

| 9         |                     | <b>n)</b> × 0   | · 🖪 🖻 🖸         | •                 | _       |                                         | 普禮              | 机构评价( | 2).xls [兼印 | 模式  ・ | Microsof | t Excel |          |       |     |                                                                       |                            | l  | - 0 - | ×    |
|-----------|---------------------|-----------------|-----------------|-------------------|---------|-----------------------------------------|-----------------|-------|------------|-------|----------|---------|----------|-------|-----|-----------------------------------------------------------------------|----------------------------|----|-------|------|
| -         | 7 Я                 | 始打              | 111. 前面:        | 布局 公式             | 数据 7    | 审阅 视图                                   |                 |       |            |       |          |         |          |       |     |                                                                       |                            |    | 🥑 – 🗖 | х    |
| - []<br>彩 | 3<br>13<br>13<br>13 | 剪切<br>复制<br>格式刷 | 宋体<br>BIU       | - 12<br>- 🖽 - 🖏 - | • A * * | = = <mark>=</mark> ≫-<br>= = = ;= ;= ;= | 一部自动换行 国合并后居中 - | 常规    | %,         | ¥     | 金件格式     | 安用      | ■<br>単元格 | 清· 新時 | 橋式  | <ul> <li>Σ 自动求和 ·</li> <li>夏 填充 ·     <li>② 清除 ·     </li> </li></ul> | 新<br>新<br>新<br>新<br>新<br>新 |    |       |      |
|           | 100 HC              | R               |                 | 100.041           |         | Distance-                               | *               |       | Warder     | G     |          | 44-4    | 1400     |       |     | 4                                                                     | Maria Maria                |    |       |      |
|           | 552/4 682           |                 |                 | 714               |         | בלידתנא                                 | a, "            | 1     | 9X7-       |       |          | 和中立心    |          | 甲加    | e j | *                                                                     | #H                         |    |       | _    |
|           | CS                  | 39              | <b>→</b> (0     | $f_{x}$           |         |                                         |                 |       |            |       |          |         |          |       |     |                                                                       |                            |    |       | ×    |
|           |                     |                 | A               |                   | В       | С                                       | 1               | D     | Е          | F     |          | G       | Η        | I     | J   | K                                                                     | L                          | M  | N     |      |
| 1         | 评价                  | 年份(             | (格式yyyy         | )                 |         |                                         |                 |       |            |       |          |         |          |       |     |                                                                       |                            |    |       | - 11 |
| 2         | 参与                  | 机构简             | 「称              | 评价结               | 課       |                                         |                 |       |            |       |          |         |          |       |     |                                                                       |                            |    |       | -11  |
| 3         | _                   | 测试一             | 证券公司            | CC                |         |                                         |                 |       |            |       |          |         |          |       |     |                                                                       |                            |    |       | -11  |
| 4         | _                   | 测试二             | 证券公司            | AA                |         |                                         |                 |       |            |       |          |         |          |       |     |                                                                       |                            |    |       | -88  |
| 5         |                     | 测试三             | 证券公司            | AA                |         |                                         |                 |       |            |       |          |         |          |       |     |                                                                       |                            |    |       | -11  |
| 6         | _                   | 测试匹             | 证券公司            | BBB               |         |                                         |                 |       |            |       |          |         |          |       |     |                                                                       |                            |    |       | -11  |
| 7         |                     | 测试力             | 证券公司            | BBB               |         |                                         |                 |       |            |       |          |         |          |       |     |                                                                       |                            |    |       | -88  |
| 8         |                     | 测试六             | 证券公司            | BB                |         |                                         |                 |       |            |       |          |         |          |       |     |                                                                       |                            |    |       |      |
| 9         | _                   | 测试七             | 证券公司            | BBB               |         |                                         |                 |       |            |       |          |         |          |       |     |                                                                       |                            |    |       | -11  |
| 10        | _                   | 测试八             | 证券公司            | BBB               |         |                                         |                 |       |            |       |          |         |          |       |     |                                                                       |                            |    |       | -88  |
| 11        | _                   | 测试九             | 证券公司            | A                 |         |                                         |                 |       |            |       |          |         |          |       |     |                                                                       |                            |    |       | -11  |
| 12        |                     | 测试十             | 证券公司            | CCC               |         |                                         |                 |       |            |       |          |         |          |       |     |                                                                       |                            |    |       | -11  |
| 13        | - E                 | 则试十-            | 一证券公司           | A                 |         |                                         |                 |       |            |       |          |         |          |       |     |                                                                       |                            |    |       | -11  |
| 14        | - F                 | 则试十-            | 二证券公司           | BB                |         |                                         |                 |       |            |       |          |         |          |       |     |                                                                       |                            |    |       | -11  |
| 15        | 3                   | 则试十:            | 二业夯公司           | A                 |         |                                         |                 |       |            |       |          |         |          |       |     |                                                                       |                            |    |       | -11  |
| 16        | 3                   | 则试十回            | 山址券公司           | B                 |         |                                         |                 |       |            |       |          |         |          |       |     |                                                                       |                            |    |       | -    |
| 17        | 1 A                 | 则试十日            | <u>白</u> 业 劳公 可 | BBB               |         |                                         |                 |       |            |       |          |         |          |       |     |                                                                       |                            |    |       | - 1  |
| 18        | 1                   | 別国士ス            | へ 進券公司          | BBB               |         |                                         |                 |       |            |       |          |         |          |       |     |                                                                       |                            |    |       | -8   |
| 19        |                     | 则试干-<br>回注上     | 七耻券公司           | A                 |         |                                         |                 |       |            |       |          |         |          |       |     |                                                                       |                            |    |       | - 1  |
| 20        | 4                   | 別紙干ノ<br>副達士・    | 八進券公司           | A                 |         |                                         |                 |       |            |       |          |         |          |       |     |                                                                       |                            |    |       | - 1  |
| 21        | 1                   | 別以下ノ            | 心脏芽公司           | BB                |         |                                         |                 |       |            |       |          |         |          |       |     |                                                                       |                            |    |       | -8   |
| 22        | 1                   | 91 W.—          | 虹ゲ公司            | AA.               |         |                                         |                 |       |            |       |          |         |          |       |     |                                                                       |                            |    |       | - 1  |
| 23        |                     |                 |                 |                   |         |                                         |                 |       |            |       |          |         |          |       |     |                                                                       |                            |    |       | -    |
| 24        |                     |                 |                 |                   |         |                                         |                 |       |            |       |          |         |          |       |     |                                                                       |                            |    |       | -1   |
| 25        |                     |                 |                 |                   |         |                                         |                 |       |            |       |          |         |          |       |     |                                                                       |                            |    |       |      |
| 14        | <b>F H</b>          | Sheet1          | Sheet2 /S       | iheet3 🖉 🖓 🖉      |         |                                         |                 |       |            |       |          | 14      |          |       |     |                                                                       |                            |    | •     |      |
| 潮始        | 1                   |                 |                 |                   |         |                                         |                 |       |            |       |          |         |          |       |     |                                                                       | B III 10                   | 0% |       | -    |

【上传文件模板中的机构评价列表】

点击【浏览】选择编辑好的文件路径,点击【确定】,文件中的内容就会上传解析到系统中了。

当系统中存在上传的评价年份数据时,系统会给提示信息,如图所示:

| 🙆 中国证券登记结算有限责任公司 - Int         | nternet Explorer, optimized for Bing and MSN                                             |                            |
|--------------------------------|------------------------------------------------------------------------------------------|----------------------------|
| 🕒 🔵 🗢 🔊 http://clrtest.chinacl | dear.cn/clr/clr.do?mname=enterAdmin&clrRole=operator&rootMenuid=11507 - 🕒 47 🗙 🕞 Bir     | ng 🔎 🔻                     |
| 🖕 收藏夹 🛛 🏤 🙋 新建选项卡 🙋 )          | ] Internet Explorer 无法显 💋 中国证券登记法算有限责                                                    |                            |
| 😬 🔹 🌈 中国证券登记结算有限 🗙             | X 🌈 中国证券监督管理委员会                                                                          | 页面(P)▼ 安全(S)▼ 工具(O)▼ 🕢 ▼ 🤍 |
| ◆ BBS论坛                        | ■ 结算参与机构管理平台美页 🗉                                                                         | )我的首页 ◎ 退出系统 ◎ 返回主页 ^      |
| ▶ 材料报送业务                       | 中国证券登记结算有限责任公司 结算参                                                                       | 与人管理                       |
| ▶ 附件配置管理                       | SD&C China Securities Depository and Clearing Corporation Limited                        |                            |
| ◆ 业务通知                         | 监管机构评价文件上传                                                                               |                            |
| ◆ 用户及证书业务                      |                                                                                          |                            |
| <ul> <li>● 业务调查</li> </ul>     | 分类评价文件 浏览 模板下载                                                                           |                            |
| • 参与人用户情况查询                    | 来自网页的道息                                                                                  |                            |
| ▼ 数据查询                         | 注: 現上                                                                                    |                            |
| ▼ 参与机构评价                       |                                                                                          |                            |
| • 监管机构评价                       | ₩/+++/10/2/1+/1,+//m/+//2/2/+//////////////////////////                                  |                            |
| 自律组织评价                         |                                                                                          |                            |
| <ul> <li>资金账户情况</li> </ul>     | 确定 取消                                                                                    |                            |
| <ul> <li>账户质押式回购情况</li> </ul>  |                                                                                          |                            |
| <ul> <li>结算资金情况</li> </ul>     |                                                                                          |                            |
| • 参与人备付金账户                     |                                                                                          |                            |
| <ul> <li>市场数据统计</li> </ul>     |                                                                                          |                            |
| ▼ 结算业务综合评价                     |                                                                                          |                            |
| <ul> <li>评价结果列表</li> </ul>     | C                                                                                        |                            |
| <ul> <li>指标查询</li> </ul>       | Copyrigue wrth时有 2005-2006 中国征丹爱记品具有限责任公司 <u>用记户提出中国经常</u><br>请使用IEE.0以上浏览器,800x600以上分粉案 |                            |
| 业务指标                           |                                                                                          |                            |
| ▼ 财务指标                         |                                                                                          |                            |
| 完成                             | ● Internet   保护標式                                                                        | ¢:禁用                       |

点击【确定】后继续上传功能,取消则结束此次上传操作。

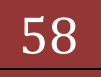

| 全 破減、 会 ご 就能就计計         金 町間辺登登込就算有限者         ② 日本回び登登込就算有限者         ② 日本回び登登込就算有限者         ② 日本回び登登込就算有限者         ② 日本回び登登込就算有限者         ③ 日本回び登登込就算有限者         ③ 日本回び登登込就算有限者         ③ 日本回び登登込就算有限者         ③ 日本回び登登込就算有限者         ③ 日本回び登登込業有限者         ④ 日本回び登登込業有限者         ④ 日本回び登登込業有限者         ④ 日本回び登登込業有限者         ● 日本回び登登込業有限者         ● 日本回び登登込業有限者         ● 日本回び登登込業有限者         ● 日本回び登登込業有限者         ● 日本回び登登込業有限者         ● 日本回び登登込業有限者         ● 日本回び登登込業有限者         ● 日本回び登登込業有限者         ● 日本回び登登込業有限者         ● 日本回び登登込業有限者         ● 日本回び登登 2014年         ● 日本回び登登 2014年         ● 日本回び 2014年         ● 日本回び 201                                                                                                    | <ul> <li>         中国证券登记结算有限责任公司 -         <ul> <li>             ・</li> <li>             ・</li>             ・</ul></li> <li></li></ul> | Windows Internet Explorer<br>dr/dr.do?mname=enterAdmin&drRole=operator&rootMenuId=11507                                                                              | • 🛛 🕂 🗙 📗 Bing 🖉 •                                                                         |
|----------------------------------------------------------------------------------------------------|----------------------------------------------------------------------------------------------------|----------------------------------------------------------------------------------------------------|--------------------------------------------------------------------------------------------|
| 学中国证券部台建有相景任公司         社会工業         社会工業         中国工学会         中国工学会         ー目        ー目         ー目                                                                                                    | 🚖 政職夫 👍 🙆 新建选项卡                                                                                                    | 🖌 中国证券登记结算有限责 🕖 Internet Explorer 无法显 🖉 网页快讯库 🔻 🖉 自定义链接 🖉 建议师                                                                                                    | 1                                                                                          |
| <ul> <li>Punkter</li> <li>         ・ 信息総计分析         ・ 信息総计分析         ・ 信息総计分析         ・ 信息総计分析         ・ 信息総计分析         ・ 信息総计分析         ・ 信息総计分析         ・ 信息総计分析         ・ 信息総计分析         ・ 信息総计分析         ・ 信息総计分析         ・ 信息総计分析         ・ 信息総计分析         ・ 信息総计分析         ・ 信息総计分析         ・ 信息総计分析         ・ 信息総计分析         ・ 信息総计分         ・ 信息総计分         ・ 信息総计分         ・ 信息総计分         ・ 信息総计分         ・ 信息総计分         ・ 信息総计分         ・ 信息総计分         ・ 信息総计分         ・ 信息総计分         ・ 信息総计分         ・ 信息総计分         ・ 信息総计分         ・ 信息総計会         ・ 信息総計会         ・ 信息         ・ 信息         ・ 信</li></ul> | 🏉 中国证券登记结算有限责任公司                                                                                                    |                                                                                                    | 🏠 🔹 🗟 👻 🗔 🔹 页面(P) 🔹 安全(S) 🔹 工具(D) 🔹 🔞 🔹                                                    |
| 信息資         Communication         Communication           6 信息資         協会         協会           9 日月50公式         協会         協会           9 日月50公式         法         人会中的文件           1 日月5日         法         大会中的文件           1 日月5日         法         男人女子供           1 日月5日         法         男人女子供           1 日月5日         法         男人女子供           1 日月5日         法         男人女女子供           1 日月5日         法         男人女女子供           1 日月5日         法         男人女女子供           1 日月5日         法         男人女女子供           1 日月6日         法         男人女女子女女女女女女女女女女女女女女女女女女女女女女女女女女女女女女女女女女                                                                                                    | <ul> <li>内uaren</li> <li>信息统计分析</li> <li>重要事件报告</li> </ul>                                                                                                    | 中国证券登记结算有限责任公司                                                                                                    | ・ ■ 編纂等与机构管理平台首页 ■ 撤销首页 ■ 逮出税 ■ 返回主页<br>结算参与人管理 《 ~ ~ ~ ~ ~ ~ ~ ~ ~ ~ ~ ~ ~ ~ ~ ~ ~ ~      |
| ・ 即時応法         監管机构评价文件上传           > 辨辨成式管理         分类评价文件         通道         通販下気           ・ 业方通法         分类评价文件         通道         近回           ・ 业方通法         一道         近回         通道           ・ 业方通法         近く方式中点の         近く方式中点の         近く方式中点の           ・ 単規電子         ・         上作文介信急:         ごけり、構成力: (1)、「東京市の         (1)、「東京市の           ・ 参与気肉行約         ・         上作文介信急:         ごけり、構成力: (1)、「東京市の         (1)、「東京市の         (1)、「東京市の           ・ 参与気肉行約         ・         上作文介信金:         ごり当等的行した成力,保存資源的上時、「東京市の         (1)、「東京市の         (1)、「東京市の         (1)、「東京市の         (1)、「東京市の         (1)、「東京市の         (1)、「東京市の         (1)、「東京市の         (1)、「東京市の         (1)、「東京市の         (1)、「東京市の         (1)、「東京市の         (1)、「東京市の         (1)         (1) 「東京市の         (1)         (1)         (1)         (1)         (1)         (1)         (1)         (1)         (1)         (1)         (1)         (1)         (1)         (1)         (1)         (1)         (1)         (1)         (1)         (1)         (1)         (1)         (1)         (1)         (1)         (1)         (1)         (1)         (1)         (1)         (1)         (1)         (1)         (1) <td><ul> <li>信息查询</li> </ul></td> <td>SD&amp;C China Securities Depository and Clearing Corporation Limited</td> <td></td>                                                                                                    | <ul> <li>信息查询</li> </ul>                                                                                                    | SD&C China Securities Depository and Clearing Corporation Limited                                                                                                    |                                                                                            |
| · 林梢照过场         · 外梢稍度盖管理         · 少方量动         · 小方量动         · 小声量动         · 小声量动         · 小量量动         · 小量量动         · 小量量动         · 小量量动         · 小量量动         · 小量量动         · 小量量动         · 小量量动         · 小量量动         · 小量量动         · 小量量动         · 小量量动         · 小量量动         · 小量量动         · 小量量动         · 小量量         · 一量         · 一         · 一         · 一                                                                                                    | • BBS论坛                                                                                                    | 监管机构评价文件上传                                                                                                    |                                                                                            |
| 地震         地震         近周           ・ 出先線型         法: 現上教文件只支持金文信2003版本, 集中台畳供的優板文件。           ・ 出先線型         法: 現上教文件只支持金文信2003版本, 集中台畳供的優板文件。           ・ 出先線型         上内文件信息:           ・ 参照成時价                                                                                                    | <ul> <li>材料报送业务</li> <li>附件截置管理</li> </ul>                                                                                                    | 分类评价文件                                                                                                    | 浏迟 模板下载                                                                                    |
|                                                                                                    | <ul> <li>业务通知</li> </ul>                                                                                                    | 确定                                                                                                    | )近回                                                                                        |
|                                                                                                    | • 用户及证书业务                                                                                                    | 注:现上传文件只支持excel2003版本,或平台提供的模板文                                                                                                    | <b>#</b> ∙                                                                                 |
|                                                                                                    | • 业务调查                                                                                                    | 1 14 14 14 44                                                                                                    |                                                                                            |
| 新規電調               文件和受行数(不急半行日期)为: 21行, 正确数功; 21行, 证确数功; 0行, 使存成功; 0行, 使存成为; 0行, 使存成为; 0f, effective; 0f, effective; 0ff, effective; 0ff, effective; 0ff, effective; 0ff, effective; 0ff, effective; 0ff, effective; 0ff, effective; 0ff, effective; 0ff, effective; 0ff, effective; 0ff, effective; 0ff, effective; 0ff, effective; 0ff, effective; 0ff, effective; 0ffective; 0ffective; 0ffecti                                                                   | ◆ 参与人用户情况查询                                                                                                    | 上传文幵信息:                                                                                                    |                                                                                            |
| * 参与机构评价         2013年评价上传纸动,保存数据封出镇,文件内容有整数据与数据库中的数据相互不匹配,错误原因加下:<br>上传文件内容中未迟配的机构确称           * 自實組织评价         9 自實組织评价           * 自實組织评价         期试工证券公司、测试工证券公司、测试工证券公司、测试工证券公司、测试工工证券公司、测试工工证券公司、测试工工证券公司、测试工工工委公司、测试工工工委公司、测试工工委公司、测试工工委公司、测试工工委公司、测试工工委公司、测试工工委公司、测试工工委公司、测试工工委公司、测试工工委公司、测试工工委公司、测试工工委公司、测试工工委公司、测试工工委公司、测试工工委公司、测试工工委公司、测试工工委公司、测试工工委公司、测试工工委公司、测试工工委公司、测试工工委公司、测试工工委公司、测试工工委公司、测试工工委公司、测试工工委公司、测试工工委公司、测试工工委公司、测试工工委公司、测试工工委公司、测试工工工委公司、测试工工委公司、测试工工工委公司、测试工工工委公司、测试工工工委公司、测试工工工委公司、测试工工工委公司、测试工工工委公司、测试工工工委公司、测试工工工委公司、测试工工工委公司、测试工工工委公司、测试工工工委公司、测试工工工委公司、测试工工工委公司、测试工工工委公司、测试工工工委公司、测试工工工委公司、测试工工工委公司、测试工工工委公司、测试工工工委公司、测试工工委公司、测试工工委公司、测试工工委公司、测试工工工委公司、工委公司、工委公司、测试工工工委公司、测试工工工委公司、工委公司、工委公司、测试工工委公司、测试工工工委公司、测试工工工委公司、测试工工委公司、测试工工运委公司、测试工工工委公司、测试工工运委公司、测试工工运委公司、测试工工运委公司、测试工工运委公司、测试工工运委公司、测试工工运委公司、测试工工运会公司、测试工工运会公司、测试工工运会公司、测试工工运运运运运运运运运运运运运运运运运运运运运运运运运运运运运运运运运运运                                                                                                    | ▼ 数据查询                                                                                                    | 文件有效行数(不含评价日期)为:21行,正确数为:21行,错误数<br>上传文件结果:                                                                                                    | 为:0行,重复数为:0行,保存成功:0行,保存失败:20行                                                              |
| • 自律组织评价         期试一证券公司、期试二证券公司、期试二证券公司、期试二证券公司、期试一证券公司、期试一证券公司、期试一证券公司、期试一证券公司、期试一工证券公司、期试一工证券公司、期试一工证券公司、期试一工证券公司、期试一工证券公司、期试一工证券公司、期试一工证券公司、期试一工证券公司、期试一工证券公司、期试一工证券公司、期试一工证券公司、期试一工证券公司、期试一工证券公司、期试一工证券公司、期试一工证券公司、期试一工证券公司、期试一工证券公司、期试一工证券公司、期试一工证券公司、期试一工证券公司、期试一工证券公司、期试一工证券公司、期试一工证券公司、期试一工证券公司、期试一工证券公司、期试一工证券公司、期试一工证券公司、期试一工证券公司、期试工证券公司、期试工证券公司、期试工证券公司、期试工证券公司、期试工证券公司、期试工证券公司、期试工证券公司           · 市场提售级计         · 新试面证券公司、期试工证券公司、期试工证券公司、期试工证券公司           · 諸其上的房盒评价         · 新试面证券公司、期试工证券公司、期试工证券公司           · 諸其上的房盒评价         · 新试面证券公司、期试工证券公司           · 國式國主券公司、期试工证券公司、期试工证券公司         · 國工证基券公司           · 新城指版计         · 新城市工業公司         · 新试工業公司           · 新城         · · · · · · · · · · · · · · · · · · ·                                                                                                    | <ul> <li>参与机构评价</li> <li>监管机构评价</li> </ul>                                                                                                    | 2013年评价上传成功,保存數据时出错,文件內容有些數据与數据库<br>上传文件內容中未匹配的机构简称                                                                                                    | 中的救援相互不匹配, 错误原因如下:                                                                         |
|                                                                                                    | <ul> <li>自律组织评价</li> <li>资金账户情况</li> <li>账户质押式回购情况</li> </ul>                                                                                                    | 斯派一证券公司、新派二证券公司、新派二证券公司、新派三证券公司、新派团证券公<br>八证券公司、新派九语务公司、新派十工语务公司、新派十一证券公司<br>斯派十五证券公司、新统十大证券公司、新派十一证券公司、新派十一证券公司、新派十一证券公司、新统十一证券公司、新统十一证券公司、新统十一证券公司、新统十一证券公司、新统十一证券 | 公司,期试五证券公司,期试六证券公司,期试七证券公司,期试<br>8、期试十二证券公司,期试十三证券公司,期试十回证券公司,<br>十/证券公司,期试十九证券公司,期试十十证券公司 |
| <ul> <li>         ・市场動観線計         ・ 市场動観線計         ・ 購減」供給量公司、制试二证券公司、制试二证券公司、制试二证券公司、制试二证券公司、制试二证券公司         ・ 新信告</li> <li>         ・ たきまたのでは、         ・ 新信告</li> <li>         Copyright © 新信告</li> <li>         Copyright © 新信告</li> <li>         がられの新聞の表示</li> </ul>                                                                                                    | <ul> <li>结算资全情况</li> <li>参与人备付金账户</li> </ul>                                                                                                    | 测一证券,测二证券、试三证券,中国证券、无償证券、宏郁证券。<br>务、万相证券、紹才证券、长餐证券,中台证券、全部证券,<br>结算平台中有但机构简称对照文件中没有的参与机构                                                                             | 君安证券、大业证券、信建证券、中词证券、国比证券、别信证<br>5券、布工证券                                                    |
| ・ 結算出身標論評价<br>Copyright © 新尺所有 2005-2008 中国证券登记結算有原表任公司 壺1CP证0.40922是                                                                                                    | 市场数据统计                                                                                                    | 测试四证券公司、测试二证券公司、测试三证券公司、测试一证券2                                                                                                    | 公司、测试五证券公司                                                                                 |
| <ul> <li>         · 短信提醒         诺使用IES 0以上浏览器,800x600以上分辨率         </li> </ul>                                                                                                    | <ul> <li>结算业务综合评价</li> <li>短信提醒</li> </ul>                                                                                                    | Copyright © 版权所有 2003-2003 中国江券<br>请使用IEB.0以上浏览器                                                                                                    | 签记结算有限责任公司 <u>常ICP证040922号</u><br>↓, 800x600以上分册案                                          |

系统解析文件时,会提出相关的不符合规定或是内容错误的信息提示。如出 现评价表中机构名称与结算平台中机构无法匹配的,导入完成后,会将未匹配的 机构名称列出,用户可修改输入文件中的名称或修改名称对照表,然后重新导入, 系统支持多次导入。

结算平台中有但输入文件中没有的参与机构,系统也会给出提示。

1.23. 自律组织评价

此功能包含灰名单管理、黑名单管理等两部分功能。

1.24. 黑名单功能

"结算参与机构管理平台首页"业务列表中,点击"黑名单",即可进入黑 名单查询界面,如下图所示:

|                                                                                                    | Jows internet L                         | .xpiorer                                                                                                    |                                                                                                    |                                                                                                    |                                                                                                    |                                                                                                    |                                                                                                    |                                                                                                    |                                                                                                    |
|----------------------------------------------------------------------------------------------------|-----------------------------------------|----------------------------------------------------------------------------------------------------|----------------------------------------------------------------------------------------------------|----------------------------------------------------------------------------------------------------|----------------------------------------------------------------------------------------------------|----------------------------------------------------------------------------------------------------|----------------------------------------------------------------------------------------------------|----------------------------------------------------------------------------------------------------|----------------------------------------------------------------------------------------------------|
| 🔾 🗢 🙋 http://localhost/clr/cl                                                                                                    | .do?mname=e                             | nterAdmin&clrRo                                                                                                    | le=operator8                                                                                                    | &rootMenuId=115                                                                                                    | 07                                                                                                    |                                                                                                    | • 🗟 😽 >                                                                                                    | 🕻 📴 Bing                                                                                                    |                                                                                                    |
| 🆕 收藏夹   🍰 🙋 新建选项卡 🎽 中                                                                                                    | 国证券登记结算                                 | 有限表 🙋 Inte                                                                                                    | rnet Explorer                                                                                                    | 无法显 🙋 网页的                                                                                                    | 快讯库 🔻 🙋 自定义能接 💋 建                                                                                                    | 铰网站 ▼                                                                                                    |                                                                                                    |                                                                                                    |                                                                                                    |
| 🌈 中国证券登记结算有限责任公司                                                                                                    |                                         |                                                                                                    |                                                                                                    |                                                                                                    |                                                                                                    |                                                                                                    | 🐴 <b>-</b> 🔊 -                                                                                                    | 🖃 🏯 👻 页面(P) 🕶 🗿                                                                                                    | 安全(S)▼ 工具(O)▼                                                                                                    |
| ◆ 业务通知                                                                                                    |                                         |                                                                                                    |                                                                                                    |                                                                                                    |                                                                                                    | •                                                                                                    | □ 结算参与机构管理平                                                                                                    | 2台首页 ◎ 我的首页 ◎ 退                                                                                                    | 出系统 ◎ 返回主页                                                                                                    |
| <ul> <li>用户及证书业务</li> <li>业务调查</li> </ul>                                                                                                    |                                         | コ国证券登<br>hina Securities Dep                                                                                                | 记结算<br>oository and Cle                                                                                                    | 有限责任么<br>earing Corporation L                                                                                                    | 公司<br>Jimited                                                                                                    |                                                                                                    | 结                                                                                                    | 算参与人菅                                                                                                    | 理                                                                                                    |
| • 参与人用户情况查询                                                                                                    | 里名单                                     |                                                                                                    |                                                                                                    |                                                                                                    |                                                                                                    |                                                                                                    |                                                                                                    |                                                                                                    |                                                                                                    |
| ▼ 数据查询                                                                                                    |                                         |                                                                                                    |                                                                                                    |                                                                                                    |                                                                                                    |                                                                                                    |                                                                                                    |                                                                                                    |                                                                                                    |
| ▼ 参与机构评价                                                                                                    | <b>参</b>                                | 与机构名称:                                                                                                    |                                                                                                    |                                                                                                    | (支持模糊查询)                                                                                                    | 参与机构编码:                                                                                                    |                                                                                                    |                                                                                                    | 查询                                                                                                    |
| <ul> <li>监管机构评价</li> </ul>                                                                                                    | 起.                                      | 止日期:                                                                                                    | 2013-05                                                                                                    | 5-21 📷 至 2                                                                                                    | 014-05-19                                                                                                    | 市场:                                                                                                    | 全部                                                                                                    | •                                                                                                    | 导出Excel                                                                                                    |
|                                                                                                    |                                         |                                                                                                    |                                                                                                    |                                                                                                    |                                                                                                    |                                                                                                    |                                                                                                    |                                                                                                    |                                                                                                    |
| ▼ 自律组织评价                                                                                                    |                                         |                                                                                                    |                                                                                                    | 加工具加名社                                                                                                    | 冬村会场士                                                                                                    |                                                                                                    |                                                                                                    |                                                                                                    |                                                                                                    |
| <ul> <li>▼ 自律组织评价</li> <li>◆ 黒名単</li> </ul>                                                                                                    |                                         |                                                                                                    | 欠库                                                                                                    | 低于最低备付                                                                                                    | 备付金透支                                                                                                    |                                                                                                    |                                                                                                    |                                                                                                    |                                                                                                    |
| <ul> <li>▼ 自律组织评价</li> <li>● 黒名単</li> <li>◆ 灰名単</li> </ul>                                                                                                    |                                         |                                                                                                    | 欠库                                                                                                    | 低于最低备付                                                                                                    | 备付金透支                                                                                                    |                                                                                                    |                                                                                                    |                                                                                                    |                                                                                                    |
| <ul> <li>自律组织评价</li> <li>黒名単</li> <li>灰名単</li> <li>変金账户情况</li> </ul>                                                                                                    |                                         |                                                                                                    | 欠库                                                                                                    | 低于最低备付                                                                                                    | 备付金透支                                                                                                    | 且织评价——欠库(单位                                                                                                    | ž: 元)                                                                                                    |                                                                                                    |                                                                                                    |
| <ul> <li>自律组织评价</li> <li>黑名单</li> <li>灰名单</li> <li>须金账户情况</li> <li>资金账户管动情况</li> </ul>                                                                                                    |                                         |                                                                                                    | 欠库                                                                                                    | 低于最低备付                                                                                                    | 备付金透支                                                                                                    | 且织评价——欠库(单位<br>第─页 前─页 后─页 最后                                                                                                    | <mark>2:元)</mark><br>—页第1页共5页共                                                                                                    | 86 条记录 第 页 显示                                                                                                    | ⊼ 20 ▼条 确定                                                                                                    |
| <ul> <li>自律组织评价</li> <li>里名单</li> <li>灰名单</li> <li>炭金販户情况</li> <li>炭金販户情況</li> <li>炭金販户支动情況</li> <li>販户质押式回购情况</li> </ul>                                                                                                    | 序号                                      | 开始日期                                                                                                    | 欠库 〔                                                                                                    | 低于最低备付                                                                                                    | 备付金透支<br>参与机构评价——自律结<br>参与机构名称                                                                                         | <u>且织评价——欠库(单付</u><br>第一页 前一页 后─页 最后<br>股东账户                                                                                                    | <mark>2:元)</mark><br>—页第1页共5页共<br>账户性质                                                                                                    | .86 条记录 第 页 显示<br><b>欠库数量</b>                                                                                                    | ī 20 ▼茶 确定<br>持续天数                                                                                                    |
| <ul> <li>自律组织评价</li> <li>黒名单</li> <li>灰名单</li> <li>炭金账户情况</li> <li>炭金账户情况</li> <li>炭金账户情况</li> <li>医户病并式回购情况</li> <li>结其淡金情况</li> </ul>                                                                                                    | <b>序</b> 号                              | <b>开始日期</b><br>2013/05/30                                                                                                   | 次库<br>市场 参<br>深                                                                                                    | 低于最低备付<br>************************************                                                                                                    | 备付金通支<br>参与机构评价——自律结<br>参与机构名称<br>则试三银行机构                                                                              | <u>乱织评价欠库(単代</u><br>第一页 前一页 后一页 最后<br>股东账户<br>0899051598                                                                                              | 2:元)<br>-页第1页共5页共<br>账户性质<br>经纪                                                                                                    | .86 条记录 第 页 显示<br><b>欠库数量</b><br>1, 024, 000. 00                                                                                                    | ₹ 20 ● 条 确定<br>持续天数<br>1                                                                                                    |
| <ul> <li>自律组织评价</li> <li>黑名单</li> <li>灰名单</li> <li>灰名単の像見</li> <li>淡金銀戶環辺</li> <li>暖户原時式回時保見</li> <li>結算姿金像見</li> <li>修与高价金매戶</li> </ul>                                                                                                    | 序号<br>1<br>2                            | 开始日期<br>2013/05/30<br>2013/05/30                                                                                            | <mark>欠库</mark><br>市场 参<br>深<br>沪                                                                                                    | 低于最低备付                                                                                                    | ● 备付金通支<br>参与机构评价 — 一自律约<br>参与机构名称<br>测试三银行机构<br>测试五银行机构                                                               | <u>租鉄评价欠库(単代</u><br>第一页 前一页 后一页 最后<br>股 <b>赤账户</b><br>0899051598<br>D890795863                                                                        | 2:元)<br>一页第1页共5页共<br>账户性质<br>经纪<br>自营                                                                                                    | .86 条记录 第 页 显示<br><b>欠库数量</b><br>1,024,000.00<br>73,255,210.00                                                                                       | k 20 ●条 确定<br>持续天数<br>1<br>1                                                                                                    |
| <ul> <li>自律组织评价</li> <li>黑名单</li> <li>灰名单</li> <li>灰名单</li> <li>灰金账户信见</li> <li>炭金账户信见</li> <li>炭金账户信见</li> <li>炭金账户店的信见</li> <li>碳合账户店的信见</li> <li>碳合账户信息</li> <li>新方案者付金账户</li> <li>市场级组织计</li> </ul>                                                                    | 序号<br>1<br>2<br>3                       | 开始日期<br>2013/05/30<br>2013/05/30<br>2013/05/30<br>2013/06/06                                                                | 欠库            市场         参           深         沪           深         沪                                                                                                    | 低于最低备付<br>参与机构编码<br>100008<br>100010<br>100002                                                                                                    | <b>奋付金通支</b><br>参与机构评价——自律约<br>参与机构名称<br>则试三银行机构<br>则试五银行机构<br>则试五银行机构                                                 | <u>14矢评价――欠库(単化</u><br>第一页 前一页 后一页 動后<br>脱 <b>水水戸</b><br>0899051598<br>D890795863<br>0141070129                                                       | 2:元)<br>一页第1页共5页共<br><b>账户性质</b><br>经纪<br>自营<br>经纪                                                                                                    | 86 条记录 第 页 显示<br>欠库数量<br>1,024,000.00<br>73,255,210.00<br>105,920.00                                                                                 | ₹ 20 東条 确定<br>持续天数<br>1<br>1<br>1<br>1                                                                                                    |
| <ul> <li>自律组织评价</li> <li>具名单</li> <li>支名单</li> <li>支名单</li> <li>资金集户情况</li> <li>资金集户质功情况</li> <li>医户质押式回购情况</li> <li>线其彩金情况</li> <li>核其彩金情况</li> <li>市场航期级计</li> <li>结算完全相成</li> </ul>                                                                                     | 序号<br>1<br>2<br>3<br>4                  | <b>开給日期</b><br>2013/05/30<br>2013/05/30<br>2013/05/30<br>2013/06/06<br>2013/06/18                                           | 欠库 市场 参 深 沪 沪 沪                                                                                                    | 低于最低备付<br>体于最低备付<br>5<br>5<br>5<br>5<br>5<br>5<br>5<br>5<br>5<br>5<br>5<br>5<br>5                                                                                                    | 各付金透支<br>参与机构评价——自律结<br>参与机构名称<br>期试三语行机构<br>期试工语行机构<br>期试工语行机构                                                        | Ⅱ銀评价 — 欠库(单价<br>第一页 前一页 最后<br>股东账户<br>0899051598<br>D890795863<br>0141070129<br>D890060533                                                            | 2:元)<br>页第1页共5页共<br><b>账户性质</b><br>经纪<br>自营<br>经纪<br>自营                                                                                                    | 86 奈记录第页显示<br>欠序数量<br>1,024,000.00<br>73,255,210.00<br>105,920.00<br>560,700.00                                                                      | K 20 更条 确定<br>持续天数<br>1<br>1<br>1<br>1<br>1                                                                                                    |
| <ul> <li>自律组织评价</li> <li>里名单</li> <li>安名单</li> <li>安金峰</li> <li>安金峰</li> <li>安金峰,四梁功康兄</li> <li>资金峰,户梁功康兄</li> <li>资金峰,户梁功康兄</li> <li>杨耳尖金情况</li> <li>第二人者付金條户</li> <li>市场数据级计</li> <li>结算资金物成</li> <li>结算资金物成</li> </ul>                                                  | 序号<br>1<br>2<br>3<br>4<br>5             | <b>开給日期</b><br>2013/05/30<br>2013/05/30<br>2013/05/30<br>2013/06/06<br>2013/06/18<br>2013/06/20                             | 欠库 市场 参 深 沪 深 沪 深 沪 深                                                                                                    | 低于最低备付<br>低于最低备付<br>100008<br>100000<br>100000<br>100000<br>100007                                                                                                    | 备付金透支<br>参与机构评价——自律结<br>参与机构评价——自律结<br>财武三條行机构<br>期试三條行机构<br>期试二证劳公司<br>期试口能行机构<br>期试工能行机构                             | Ⅱ銀汗价 — 一欠库(单价<br>第一页 前一页 最后<br>股东账户<br>0899051598<br>D890755883<br>0141070129<br>D890805333<br>0899050531                                             | 2:元)<br>→页第1页共5页共<br><b>账户性质</b><br>经纪<br>自营<br>经纪<br>自营<br>经纪<br>自营<br>经纪                                                                                                    | .86条记录第页显示<br>欠库数量<br>1,024,000.00<br>73,265,210.00<br>105,920.00<br>560,700.00<br>485,460.00                                                        | <ul> <li><sup>1</sup></li> <li>1</li> <li>1</li> <li>1</li> <li>1</li> <li>1</li> <li>1</li> <li>1</li> </ul>                                                                                                    |
| <ul> <li>自律组织评价</li> <li>是名单</li> <li>发名单</li> <li>发名单</li> <li>资金账户情况</li> <li>资金账户情况回随情况</li> <li>场户关系时度见回随情况</li> <li>结算资金情况</li> <li>参与人看付全账户</li> <li>市场建築时</li> <li>结算完量构成</li> <li>结算完量构成</li> <li>结算完量构成</li> <li>结算完量和成绩</li> <li>结算完量和成绩</li> </ul>              | <b>序号</b><br>1<br>2<br>3<br>4<br>5<br>6 | <b>开給日期</b><br>2013/05/30<br>2013/05/30<br>2013/06/06<br>2013/06/18<br>2013/06/18<br>2013/06/20                             | 欠库 市场 参 深: 沪: 深: 沪: 深: 沪: 深: 沪: 深: ※:                                                                                                    | 低于最低名付<br>低于最低名付<br>100008<br>100002<br>100002<br>100002<br>100007<br>100008                                                                                                    | 各付金透支<br>参与机构评价——自律结<br>参与机构评价——自律结<br>期试三银行机构<br>期试三银行机构<br>期试三银行机构<br>期试三银行机构<br>期试三银行机构<br>期试三银行机构                  | 目気评价ーー欠库(単价<br>第一页 第一页 最一页 最后<br>股先账户<br>0899051598<br>08990516583<br>0141070129<br>D890050533<br>0899059631<br>0899047774                            | 2: 元)<br>一页 第1页 共5 页共<br>经纪<br>自堂<br>经纪<br>自堂<br>经纪<br>自堂<br>经纪<br>自堂<br>经纪                                                                                                    | 86 条记录 第 页 显示<br><b>欠店教量</b><br>1,024,000.00<br>73,255,210.00<br>105,920.00<br>560,700.00<br>485,460.00<br>2,224,018.00                              | k 20 東 備定<br>持续天数<br>1<br>1<br>1<br>1<br>1<br>1<br>1<br>1<br>1<br>1<br>1<br>1                                                                                                    |
| <ul> <li>自律组织评价</li> <li>黑名单</li> <li>灰名单</li> <li>灰名单</li> <li>淡金珠户情况</li> <li>透金珠户保政动情况</li> <li>张户病神式回题情况</li> <li>结算法金情况</li> <li>参与人备付全班户</li> <li>市场数据统计</li> <li>结算没金档成</li> <li>结算没金档成</li> <li>结算没金档成</li> <li>结算公式合成</li> <li>骨付全页动</li> <li>续算业务保全运行</li> </ul> | <b>序号</b> 1 2 3 4 5 6 7                 | <b>开始日期</b><br>2013/05/30<br>2013/05/30<br>2013/06/06<br>2013/06/08<br>2013/06/20<br>2013/06/20<br>2013/06/20<br>2013/06/20 | 欠库 市场 多 第二、第二、第二、第二、第二、第二、第二、第二、第二、第二、第二、第二、第二、第                                                                                                    | 低于最低备付<br>低于最低备付<br>100008<br>100002<br>100007<br>100007<br>100007<br>100008<br>100008                                                                                                    | 各付金通支<br>参与机构评价——自律结<br>参与机构名称<br>则试工能行机构<br>则试工能行机构<br>则试工能行机构<br>则试工能行机构<br>则试工能行机构<br>则试工能行机构                       | 日気守谷一一欠库(単倍<br>第一页 府一页 局一页 最后<br>股充账户<br>0899051598<br>0890795863<br>0141070129<br>D890695333<br>0899054774<br>0899048403                             | 2:元)<br>-贡第1页共5页共<br><b>张户性质</b><br>经纪<br>自营<br>经纪<br>自营<br>经纪<br>经纪<br>经纪<br>经纪<br>经纪                                                                                                    | 86 条记录 第 页 記<br>欠店封量<br>1,024,000.00<br>73,255,210.00<br>105,920.00<br>660,700.00<br>485,460.00<br>2,284,018.00<br>300,000.00                        | 20         ●魚 确定           持续天数         1           1         1           1         1           1         1           1         1           1         1           1         1           1         1           1         1           1         1 |
| <ul> <li>自律组织评价</li> <li>果名单</li> <li>炭名単</li> <li>炭名単</li> <li>炭金銀戸噴及)</li> <li>炭金銀戸噴功権丸</li> <li>施与局押式回防備丸</li> <li>結其現金備丸</li> <li>参与人音付全账户</li> <li>市场頻振続斗</li> <li>结其発気物成</li> <li>结其免索物成</li> <li>结其免索物成</li> <li>省其免疫物成</li> <li>省其免疫物成</li> <li>第二次音響力</li> </ul>  | <b>序号</b> 1 2 3 4 5 6 7 8               | <b> 开始日期</b><br>2013/05/30<br>2013/05/30<br>2013/06/20<br>2013/06/20<br>2013/06/21<br>2013/06/21<br>2013/06/21              | 欠库 市场 多 深 沪 デ デ デ デ デ デ デ デ デ デ デ デ デ デ デ デ デ デ デ デ デ デ デ デ デ デ デ デ デ デ デ デ デ デ デ デ デ デ デ デ デ デ デ デ デ デ デ デ デ デ デ デ デ デ デ デ デ デ デ デ デ デ デ デ デ デ デ デ デ デ デ デ デ デ デ デ デ デ デ デ デ デ デ デ デ デ デ デ デ デ デ ジ ジ ジ ジ ジ ジ ジ ジ ジ ジ ジ ジ ジ ジ ジ ジ ジ ジ ジ ジ ジ ジ ジ ジ ジ ジ ジ ジ ジ ジ ジ ジ ジ ジ ジ ジ ジ ジ ジ ジ ジ ジ ジ ジ ジ ジ ジ ジ ジ ジ ジ ジ ジ ジ ジ ジ ジ ジ ジ ジ ジ ジ ジ ジ ジ ジ ジ ジ ジ ジ ジ ジ ジ ジ ジ ジ ジ ジ ジ ジ ジ ジ ジ ジ ジ ジ ジ ジ ジ ジ ジ ジ ジ ジ ジ ジ ジ ジ ジ ジ ジ ジ ジ ジ ジ ジ ジ ジ ジ ジ ジ ジ ジ ジ ジ ジ ジ ジ ジ ジ ジ ジ ジ ジ ジ ジ ジ ジ ジ ジ ジ ジ </td <td>低于最低名付<br/>体于最低名付<br/>100008<br/>100008<br/>100002<br/>100009<br/>100008<br/>100008<br/>100008<br/>100008</td> <td>各付金透支<br/>参与机构评价——自律结<br/>参与机构名称<br/>测试工能行机构<br/>测试工能行机构<br/>测试工能行机构<br/>测试工能行机构<br/>测试工能行机构<br/>测试工能行机构<br/>测试工能行机构<br/>测试工能行机构</td> <td>日銀评价 — 欠库(单价<br/>第一页 前一页 最后<br/>股先账户<br/>0889051598<br/>D89075563<br/>0141070129<br/>D890805333<br/>0889059631<br/>089904774<br/>088906403<br/>0899057786</td> <td><ol> <li>元)</li> <li>一页第1页共5页共</li> <li>账户性质</li> <li>经纪</li> <li>自营</li> <li>经纪</li> <li>自营</li> <li>经纪</li> <li>经纪</li> <li>经纪</li> <li>经纪</li> <li>经纪</li> <li>经纪</li> <li>经纪</li> <li>经纪</li> <li>经纪</li> <li>经纪</li> <li>经纪</li> <li>经纪</li> <li>经纪</li> <li>经纪</li> <li>经纪</li> </ol></td> <td>86条记录第页長数<br/>大体数量<br/>1,024,000.00<br/>73,255,210.00<br/>73,255,210.00<br/>560,700.00<br/>685,460.00<br/>2,244,018.00<br/>300,000.00<br/>35,000.00</td> <td><ul> <li>大型</li> <li>大数</li> <li>指续天数</li> <li>1</li> <li>1</li> <li>1</li> <li>1</li> <li>1</li> <li>1</li> <li>1</li> <li>1</li> <li>1</li> <li>1</li> <li>1</li> <li>1</li> <li>1</li> <li>1</li> <li>1</li> </ul></td> | 低于最低名付<br>体于最低名付<br>100008<br>100008<br>100002<br>100009<br>100008<br>100008<br>100008<br>100008                                                                                                    | 各付金透支<br>参与机构评价——自律结<br>参与机构名称<br>测试工能行机构<br>测试工能行机构<br>测试工能行机构<br>测试工能行机构<br>测试工能行机构<br>测试工能行机构<br>测试工能行机构<br>测试工能行机构 | 日銀评价 — 欠库(单价<br>第一页 前一页 最后<br>股先账户<br>0889051598<br>D89075563<br>0141070129<br>D890805333<br>0889059631<br>089904774<br>088906403<br>0899057786       | <ol> <li>元)</li> <li>一页第1页共5页共</li> <li>账户性质</li> <li>经纪</li> <li>自营</li> <li>经纪</li> <li>自营</li> <li>经纪</li> <li>经纪</li> <li>经纪</li> <li>经纪</li> <li>经纪</li> <li>经纪</li> <li>经纪</li> <li>经纪</li> <li>经纪</li> <li>经纪</li> <li>经纪</li> <li>经纪</li> <li>经纪</li> <li>经纪</li> <li>经纪</li> </ol> | 86条记录第页長数<br>大体数量<br>1,024,000.00<br>73,255,210.00<br>73,255,210.00<br>560,700.00<br>685,460.00<br>2,244,018.00<br>300,000.00<br>35,000.00           | <ul> <li>大型</li> <li>大数</li> <li>指续天数</li> <li>1</li> <li>1</li> <li>1</li> <li>1</li> <li>1</li> <li>1</li> <li>1</li> <li>1</li> <li>1</li> <li>1</li> <li>1</li> <li>1</li> <li>1</li> <li>1</li> <li>1</li> </ul>                           |
| <ul> <li>自律组织计价</li> <li>風名单</li> <li>灰名単</li> <li>灰名単</li> <li>炭金珠戶項以前久</li> <li>施育班子項以前常久</li> <li>结算近金情况</li> <li>第二人音付金珠戶</li> <li>市场数据统计</li> <li>结算近后和承</li> <li>结算近后和承</li> <li>告付全页动</li> <li>结算近后和承</li> <li>告付全页动</li> <li>建算此劳营会评价</li> <li>超信提醒</li> </ul>     | <b>序号</b> 1 2 3 4 5 6 7 8 9             | <b>开始日期</b><br>2013/05/30<br>2013/05/30<br>2013/06/08<br>2013/06/18<br>2013/06/18<br>2013/06/20<br>2013/06/21<br>2013/06/21 | 欠库 市场 多 深 沪 深 沪 深 デ デ 示 示 示 示 示 示 示 示 示 示 示 示 示 示 示 示 示 示 示 示 示 示 示 示 示 示 示 示 示 示                                                                                                    | 低于最低备付 は、日本の時間の目的には、 は、日本の時間の目的には、 は、 は、日本の時間の目的には、 は、 は、 は、 は、 は、 は、 は、 は、 は、 は、 は、 は、 は、 は、 は、 は、 は、 は、 は、 は、 は、 は、 は、 は、 は、 は、 は、 は、 は、 は、 は、 は、 は、 は、 は、 は、 は、 は、 は、 は、 は、 は、 は、 は、 は、 は、 は、 は、 は、 は、 は、 は、 は、 は、 は、 は、 は、 は、 は、 は、 は、 は、 は、 は、 は、 は、 は、 は、 は、 は、 は、 は、 は、 は、 は、 は、 は、 は、 は、 は、 <p< td=""><td>各付金透支<br/>参与机构评价————————————————————————————————————</td><td>日銀行行一一欠库(单价<br/>第一页 前一页 最后页 最后<br/>股东账户<br/>0899051598<br/>D890759863<br/>0141070129<br/>D890050333<br/>0899050633<br/>0899050633<br/>0899048403<br/>0899047774</td><td><ol> <li>元)</li> <li>一页 第1页 共5 页 共<br/>9 第1<b>页 性反</b></li> <li>9 第1<b>0 性反</b></li> <li>9 差紀</li> <li>9 差紀</li> <li>9 差紀</li> <li>9 经紀</li> <li>9 经紀</li> <li>9 经紀</li> <li>9 经紀</li> <li>9 经紀</li> </ol></td><td>86 条记录 第 页 記<br/><b>欠 序数量</b><br/>1,024,000.00<br/>73,255,210.00<br/>550,700.00<br/>485,460.00<br/>2,234,018.00<br/>300,000.00<br/>35,000.00<br/>4,984,018.00</td><td>E     ●朱 确定       持续天数       1       1       1       1       1       1       1       1       1       1       1       2</td></p<> | 各付金透支<br>参与机构评价————————————————————————————————————                                                                    | 日銀行行一一欠库(单价<br>第一页 前一页 最后页 最后<br>股东账户<br>0899051598<br>D890759863<br>0141070129<br>D890050333<br>0899050633<br>0899050633<br>0899048403<br>0899047774 | <ol> <li>元)</li> <li>一页 第1页 共5 页 共<br/>9 第1<b>页 性反</b></li> <li>9 第1<b>0 性反</b></li> <li>9 差紀</li> <li>9 差紀</li> <li>9 差紀</li> <li>9 经紀</li> <li>9 经紀</li> <li>9 经紀</li> <li>9 经紀</li> <li>9 经紀</li> </ol>                                                                                  | 86 条记录 第 页 記<br><b>欠 序数量</b><br>1,024,000.00<br>73,255,210.00<br>550,700.00<br>485,460.00<br>2,234,018.00<br>300,000.00<br>35,000.00<br>4,984,018.00 | E     ●朱 确定       持续天数       1       1       1       1       1       1       1       1       1       1       1       2                                                                                                    |

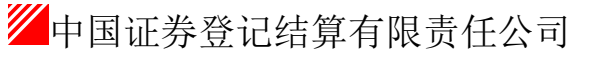

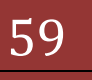

| http://localhost/clr/clr.c                                                                                                    | do?mname=e                                                                                                    | nterAdmin&clrRole                                                                                                    | =operator&rootMenuId=                                                                                                    | 11507                                                                                                    |                                                                                                    |                                                                                                    | ▼   🖄   🍫   🗙                                                                                                    | Ding Bing                                                                                                    | _                                                                                                    |  |  |  |
|----------------------------------------------------------------------------------------------------|----------------------------------------------------------------------------------------------------|----------------------------------------------------------------------------------------------------|----------------------------------------------------------------------------------------------------|----------------------------------------------------------------------------------------------------|----------------------------------------------------------------------------------------------------|----------------------------------------------------------------------------------------------------|----------------------------------------------------------------------------------------------------|----------------------------------------------------------------------------------------------------|----------------------------------------------------------------------------------------------------|--|--|--|
| 藏夹 🛛 🍰 🙋 新建选项卡 🎽 中国                                                                                                    | 证券登记结算                                                                                                    | 有限责 🙋 Interr                                                                                                    | net Explorer 无法显 🙋 🕅                                                                                                    | 顶快讯库                                                                                                    | 🔻 🙋 自定义链接 🤌 建油                                                                                                    | 以网站 <del>▼</del>                                                                                                    |                                                                                                    |                                                                                                    |                                                                                                    |  |  |  |
| 国证券登记结算有限责任公司                                                                                                    |                                                                                                    |                                                                                                    |                                                                                                    |                                                                                                    |                                                                                                    |                                                                                                    | 🛅 🔻 🕅 👻                                                                                                    | 🖃 🌐 👻 页面(P) 🕶                                                                                                    | 安全(S)▼ 工具(O)                                                                                                    |  |  |  |
| 业务通知                                                                                                    |                                                                                                    |                                                                                                    |                                                                                                    |                                                                                                    |                                                                                                    |                                                                                                    | • ◎ 结算参与机构管理平                                                                                                    | 台首页 🛛 我的首页 🖻 道                                                                                                    | 昆出系统 ◎ 返回主页                                                                                                    |  |  |  |
| 用户及证书业务                                                                                                    | //// d                                                                                                    | 国证券登                                                                                                    | 记结算有限责任                                                                                                    | 千公司                                                                                                    |                                                                                                    |                                                                                                    |                                                                                                    |                                                                                                    |                                                                                                    |  |  |  |
| 业务调查                                                                                                    | SD&C                                                                                                    | hina Securities Depo                                                                                                    | sitory and Clearing Corporati                                                                                                    | ion Limited                                                                                                    |                                                                                                    |                                                                                                    | 36-                                                                                                    | 异参与入官                                                                                                    | 了理                                                                                                    |  |  |  |
| 参与人用户情况查询                                                                                                    | 网络网                                                                                                    |                                                                                                    |                                                                                                    |                                                                                                    |                                                                                                    |                                                                                                    |                                                                                                    |                                                                                                    |                                                                                                    |  |  |  |
| 「「「「「」」                                                                                                    | 黑名里                                                                                                    |                                                                                                    |                                                                                                    |                                                                                                    |                                                                                                    |                                                                                                    |                                                                                                    |                                                                                                    |                                                                                                    |  |  |  |
| ▼ 参与机构译价                                                                                                    | 参.                                                                                                    | 与机构名称:                                                                                                    |                                                                                                    | (支持                                                                                                    | +模糊杳询)                                                                                                    | 参与机构编码:                                                                                                    |                                                                                                    |                                                                                                    | 查询                                                                                                    |  |  |  |
| <ul> <li>监管机构评价</li> </ul>                                                                                                    | 起                                                                                                    | 止日期:                                                                                                    | 2013-05-21 📷 至                                                                                                    | 2014-0                                                                                                    | 5-19 📷                                                                                                    | 市场:                                                                                                    | 全部                                                                                                    |                                                                                                    | 导出Excel                                                                                                    |  |  |  |
| <ul> <li>自律組知证价</li> </ul>                                                                                                    |                                                                                                    |                                                                                                    |                                                                                                    |                                                                                                    |                                                                                                    |                                                                                                    |                                                                                                    |                                                                                                    |                                                                                                    |  |  |  |
| <ul> <li>田空単</li> </ul>                                                                                                    |                                                                                                    | 2                                                                                                    | て库 低于最低备                                                                                                    | 付                                                                                                    | 的金透支                                                                                                    |                                                                                                    |                                                                                                    |                                                                                                    |                                                                                                    |  |  |  |
| • <b>加久</b> 始                                                                                                    |                                                                                                    |                                                                                                    |                                                                                                    |                                                                                                    |                                                                                                    |                                                                                                    |                                                                                                    |                                                                                                    |                                                                                                    |  |  |  |
| 次合手                                                                                                    |                                                                                                    |                                                                                                    | *                                                                                                    | 与机构;                                                                                                    | 评价——自律组织评                                                                                                    | 价——低于最低备化                                                                                                    | 寸(单位,元)                                                                                                    |                                                                                                    |                                                                                                    |  |  |  |
| (次主気/**情况)<br>(次会社) 合意にはたり (1)                                                                                                    |                                                                                                    |                                                                                                    |                                                                                                    |                                                                                                    |                                                                                                    |                                                                                                    |                                                                                                    |                                                                                                    |                                                                                                    |  |  |  |
| 英亚东产党初情况                                                                                                    | 10                                                                                                    |                                                                                                    |                                                                                                    |                                                                                                    | я                                                                                                    | 书一只 前一只 后一只 該                                                                                                    | /后一贝 第1贝 共1 贝 共                                                                                                    | 19 余记求 弗 贝 显                                                                                                    | 5⊼ 20 🖃 余 铺定                                                                                                    |  |  |  |
| · 然户项押式但购情况                                                                                                    | 序号                                                                                                    | 开始日期                                                                                                    | 参与机构名称                                                                                                    | 市场                                                                                                    | 备付金账户                                                                                                    | 账尸名称                                                                                                    | 本日余額                                                                                                    | 最低备付                                                                                                    | 持续天数                                                                                                    |  |  |  |
| • 结算资金情况                                                                                                    | 1                                                                                                    | 2013/09/11                                                                                                    | 测试二银行机构                                                                                                    | 深                                                                                                    | B001999703                                                                                                    | 测试二银行机构                                                                                                    | 568, 114, 010. 78                                                                                                    | 569, 152, 484. 10                                                                                                    | 1                                                                                                    |  |  |  |
| • 参与人备付金账户                                                                                                    | 2                                                                                                    | 2013/09/26                                                                                                    | 测试一证券公司                                                                                                    | 瑮                                                                                                    | 8001228700                                                                                                    | 测试一证券公司                                                                                                    | 4, 924, 088. 55                                                                                                    | 10, 741, 033. 70                                                                                                    | 1                                                                                                    |  |  |  |
| 市场数据统计                                                                                                    | 3                                                                                                    | 2013/10/22                                                                                                    | 测试四银行机构                                                                                                    | 深                                                                                                    | B001999709                                                                                                    | 测试四银行机构                                                                                                    | 195, 402, 557. 65                                                                                                    | 224, 883, 235. 60                                                                                                    | 1                                                                                                    |  |  |  |
| <ul> <li>结算资金构成</li> </ul>                                                                                                    | 4                                                                                                    | 2013/10/22                                                                                                    | 测试一银行机构                                                                                                    | 深                                                                                                    | B001999723                                                                                                    | 测试一银行机构                                                                                                    | 43, 650, 177. 51                                                                                                    | 43, 650, 628. 17                                                                                                    | 1                                                                                                    |  |  |  |
| <ul> <li>结算总额&amp;争额</li> </ul>                                                                                                    | 5                                                                                                    | 2013/10/23                                                                                                    | 测试二银行机构                                                                                                    | 深                                                                                                    | B001999704                                                                                                    | 测试二银行机构                                                                                                    | 8, 161, 335. 92                                                                                                    | 14,953,192.55                                                                                                    | 1                                                                                                    |  |  |  |
| <ul> <li></li></ul>                                                                                                    | 6                                                                                                    | 2013/10/23                                                                                                    | 测试三证券公司                                                                                                    | 沪                                                                                                    | 04000000000230972                                                                                                    | 测试三证券公司                                                                                                    | 9, 093, 648. 83                                                                                                    | 9, 140, 947. 44                                                                                                    | 1                                                                                                    |  |  |  |
| 昔算业务综合评价                                                                                                    | 7                                                                                                    | 2013/11/05                                                                                                    | 测试二银行机构                                                                                                    | *                                                                                                    | 8001999703                                                                                                    | 测试二银行机构                                                                                                    | 594, 314, 727. 19                                                                                                    | 637, 128, 237. 56                                                                                                    | 1                                                                                                    |  |  |  |
|                                                                                                    |                                                                                                    | 2013/11/13                                                                                                    | 则试二银钉机构                                                                                                    | 洣                                                                                                    | B001999703                                                                                                    | 则讯二禄任机构                                                                                                    | 612.686.581.29                                                                                                    | 637,128,237.56                                                                                                    | 1                                                                                                    |  |  |  |
| 医信提醌                                                                                                    | •                                                                                                    | 0010/11/10                                                                                                    | TRAIL # - 48 45 40 40                                                                                                    |                                                                                                    | 0001000704                                                                                                    | with the approximate the                                                                                                    | 5 070 564 00                                                                                                    | 15 061 060 41                                                                                                    |                                                                                                    |  |  |  |
| <b>桓信提醒</b>                                                                                                    | 9                                                                                                    | 2013/11/13                                                                                                    | 测试二银行机构                                                                                                    | 深                                                                                                    | B001999704                                                                                                    | 测试二银行机构                                                                                                    | 5, 070, 564. 08                                                                                                    | 15, 261, 069. 41                                                                                                    | 1                                                                                                    |  |  |  |
| 愿信提醒<br>证券登记结算有限表任公司 - Winde                                                                                                    | 9<br>9                                                                                                    | 2013/11/13                                                                                                    | 测试二银行机构                                                                                                    | 莱                                                                                                    | B001999704                                                                                                    | 测试二银行机构                                                                                                    | 5,070,564.08<br><b>%</b> 本地Intr                                                                                                    | 15, 261, 069. 41<br>anet   保护模式: 禁用                                                                                                    | 1                                                                                                    |  |  |  |
| 短信提醒<br>证券登记结算有限责任公司 - Windc                                                                                                    | 9<br>9<br>ows Internet B                                                                                                    | 2013/11/13                                                                                                    | 测试二银行机构                                                                                                    | 菜                                                                                                    | B001999704                                                                                                    | 测试二银行机构                                                                                                    | 5,070,564.08<br>全地Intr                                                                                                    | 15,261,069.41<br>enet   保护模式: 禁用                                                                                                    | 1                                                                                                    |  |  |  |
| 徑信提醒<br>证券登记结算有限责任公司 - Windo                                                                                                    | 9<br>9<br>do?mname=e                                                                                                    | 2013/11/13<br>ixplorer<br>enterAdmin&clrRole                                                                                                    | 测试二银行机构<br>=operator&rootMenuId=                                                                                                    | <b>菜</b><br>11507                                                                                                    | 8001999704                                                                                                    | 测试二银行机构                                                                                                    | 5,070,564.08<br>《 本地Intr<br>• 🖹 47 ×                                                                                                    | 15, 261, 069. 41<br>anet   保护權式: 禁用<br>] ] Bing                                                                                                    |                                                                                                    |  |  |  |
| @信挂器<br>证券登记给算有限责任公司 - Windo<br>▼ ② http://ocalhost/clr/clr.c<br>歳失   余 ② 新建选项卡 ◎ 中国                                                                                                    | 。<br>9<br>ows Internet I<br>do?mname=e<br>证券登记结算                                                                                                    | 2013/11/13<br>Explorer<br>InterAdmin&clrRole<br>有限表 @ Interr                                                                                                    | 测试二银行机构<br>= operator&rootMenuId=<br>het Explorer 无法显 @ 网                                                                                                    | <b>滦</b><br>11507<br>3页快讯库:                                                                                                    | 8001999704                                                                                                    | 测试二银行机构<br>                                                                                                    | 5,070,564.08<br>全 本地 Intr<br>-                                                                                                    | 15, 261, 069. 41<br>anet   保护權式: 禁用                                                                                                    |                                                                                                    |  |  |  |
| <ul> <li>逆信信提輯</li> <li>ご送券登记培育有限责任公司 - Windc</li> <li>マ 2 http://localhost/clr/clr.c</li> <li>職火 論 2 新建法項卡 24 中国</li> <li>国证券登记法算有限责任公司</li> </ul>                                                                                                    | 。<br>9<br>g<br>g<br>g<br>g<br>g<br>g<br>g<br>g<br>g<br>g<br>g<br>g<br>g<br>g<br>g<br>g<br>g<br>g                                                                                                    | 2013/11/13<br>Explorer<br>InterAdmin&clrRole<br>有限责 ② Interr                                                                                                    | 测试二银行机构<br>== operator&rootWenuId=<br>het Explorer 元法显 🖉 여                                                                                                    | <b>深</b><br>11507<br>硕贝快讯库:                                                                                                    | 8001999704                                                                                                    | <b>测试二银行机构</b>                                                                                                    | 5,070,564.08<br>全本地Intr<br>・ 日子 ×                                                                                                    | 15, 261, 069. 41<br>anet   保护權式: 禁用                                                                                                    | 1<br>④ ▼ € 1009<br>三 □<br>安全(S) ▼ 工具(O) ·                                                                                                    |  |  |  |
| <ul> <li>○ (注) (1000)</li> <li>○ (2) (1000)</li> <li>○ (2) (1000)</li> <li>○</li></ul>                                                                                                    | o<br>9<br>bws Internet E<br>do?mname=e<br>间证券登记站有算                                                                                                    | 2013/11/13<br>Explorer<br>InterAdmin&clrRole<br>有限贵 @ Interr                                                                                                    | 测试二银行机构<br>== operator&rootMenuId=<br>het Explorer 无法显 🕑 M                                                                                                    | <b>滦</b><br>11507<br>硕贝快讯库:                                                                                                    | 8001999704<br>• 2 自定义能统 2 建3                                                                                                    | <b>测试二银行机构</b><br>20月36 ▼                                                                                                    | 5,070,564.08<br>全,本地Intr<br>、 2 4 × X<br>3 • 3 •                                                                                                    | 15, 261, 069. 41<br>anet   保护權式: 禁用                                                                                                    | 1<br>◆ ◆ € 1009<br>⇒ 全(5) ▼ 工具(0) ·<br>出系統 ● 返回主页                                                                                                    |  |  |  |
| 協信措備 (近参登记信集有保责任公司 - Windo ● ② http://ocalhost/clr/clr.cl ● ② http://ocalhost/clr/clr.cl 国际登记以其有限责任公司 北方高知 用ApXIIFALF                                                                                                    | 。<br>9<br>bws Internet B<br>do?mname=e<br>和证券登记改訂算                                                                                                    | 2013/11/13<br>ixplorer<br>interAdmin&clrRole<br>有限责 ② Interr                                                                                                    | 测试二银行机构<br>= operator®rootMenuId=<br>het Explorer 无法显 한 위<br>记 结算 右 限 書 f                                                                                                    | 菜<br>11507<br>项快讯库<br>千公司                                                                                                    | 8001999704                                                                                                    | 测试二银行机构<br>2例3点 ▼                                                                                                    | 5,070,564.08<br>◆ 本地Intr<br>◆ 2 4 ×<br>● 本地Intr<br>◆ 2 4 ×<br>● 本地Intr<br>◆ 2 4 ×<br>● 本地Intr<br>◆ 2 4 ×<br>● 4 ×                                                                                                    | 15, 261, 069, 41<br>anet   保护模式: 禁用                                                                                                    | 1<br>安全(5) ▼ 工具(0)<br>出系統 ■返回主页                                                                                                    |  |  |  |
| 逆信着盤 ○ 2 http://localhost/clr/clr.cl  ○ 2 http://localhost/clr/clr.cl  ○ 第二次法共有保责任公司  士巧遇知  日内公证书社外  出劣講道                                                                                                    | 。<br>9<br>bws Internet E<br>はo?mname=e<br>に研究込む算                                                                                                    | 2013/11/13<br>Explorer<br>InterAdmin&drRole<br>有限责 ② Interr                                                                                                    | 測试二根行机构<br>= operator&rootMenuId=<br>het Explorer 无法显 한 위<br>记结算有限责任<br>bildery and Clearing Corporati                                                                                                    | 菜<br>11507<br>如页快讯库<br>毛公司<br>Ion Limited                                                                                                    | 8001999704                                                                                                    | 测试二银行机构<br>20月36 ▼                                                                                                    | 5,070,564.08<br>◆ 本地Intr<br>◆ 20 4 ×<br>● 4 ×<br>● 4 ×<br>● 5,070,564.08<br>◆ 本地Intr<br>● 4 ×<br>● 4 ×<br>● 5,070,564.08                                                                                                    | 15,261,069,41<br>anet   保内構式: 蔡用<br>こ <i>Bing</i><br>二 ● 、 页面(P) 、<br>台首氏 ● 批/首氏 ● 武<br><b>許 多 与人</b> 名                                                                                                    | 1<br>安全(5) ~ 工具(C) ~<br>出系统 ● 返回主页<br>5 王里                                                                                                    |  |  |  |
| 協信措盤<br>延登登记は群員内委任公可・Windo<br>● ▲ http://localhost/clr/clr.<br>酸水 ☆ ④ 新堂法現卡 ※ 中国<br>国证券登记は其有相关任公司<br>出方通知<br>用户及证书上外<br>出考調査<br>参与人用户様只查询                                                                                                    | 。<br>9<br>www.internet E<br>do?mname=e<br>部議会記結算<br>SDac                                                                                                    | 2013/11/13<br>xplorer<br>interAdmin&c/Role<br>有限患 創 Interr<br>中国证券登                                                                                                    | 測试二根行机构<br>= operator&rootMenuId=<br>wet Explorer 无法显 관 제<br>记结算有限责任<br>altory and Clearing Corporat                                                                                                    | 菜<br>11507<br>3页快讯库<br><b>壬公司</b><br>fon Limited                                                                                                    | 8001999704                                                                                                    | 测试二银行机构<br>20网站▼                                                                                                    | 5,070,564.08<br>◆ 本地Intr<br>◆ 日本地Intr<br>◆ 日本田Intr<br>◆ 日本田Intr<br>◆ 日本田I                                                                                                    | 15,261,069.41<br>anet   保护權式 禁用<br><i>Bing</i>                                                                                                    | 1<br>安全(5) ~ 工具(0)<br>出系统 ● 返回主页<br>5 理 《 《 ~ ~ ~ ~ ~ ~ ~ ~ ~ ~ ~ ~ ~ ~ ~ ~ ~                                                                                                    |  |  |  |
| 協信措盤 (正参型:Did算有限责任公司 - Windo ● ② http://localhost/cli/clr.cl ● ② http://localhost/cli/clr.cl ● ③ 新建築取 ※ ④ 中国 回避登迎送ば算角得责任公司 出防備室 出防備室 出防備室 地方用户店及空間 出防備室                                                                                                    | o<br>9<br>9<br>wws Internet F<br>W学会讨论结算<br>SD&C<br>黑名单                                                                                                    | 2013/11/13<br>Explorer<br>interAdmin&cdrRale<br>有限责 ② Interr                                                                                                    | 測试二银行机构<br>= operator&rootMenuld=<br>het Explorer 无法显 같 ) 와<br>记结算有限责任                                                                                                    | 菜           11507           如页快讯库           G页快讯库           ECC司                                                                                                    | 8001999704<br>▼ 2) 目定义微接 2) 注注                                                                                                    | 期试二線行机构<br>>>>>32 ▼                                                                                                    | 5,070,564.08<br>◆ 本地 Intr<br>◆ 会 本地 Intr<br>● 会 本地 Intr<br>● 合 本地 Intr<br>● 合 本地 Intr<br>● 合                                                                                                    | 15,261,069.41<br>anet (秋)電志: 禁用<br>で Bing<br>こ ● 、 页面(P)、<br>台首及 ● 我的首页 ● 我<br><b>算 参 与人</b> 首                                                                                                    | 1<br>安全(5) ~ 1耳(0)<br>出紙線 ● 返回主页<br>57理 《 ~ ~ ~ ~ ~ ~ ~ ~ ~ ~ ~ ~ ~ ~ ~ ~ ~ ~                                                                                                    |  |  |  |
| 國旗體<br>证券型已成算有限表任公司 - Windo<br>♥ ● http://localhost/clr/clr.z<br>載果 像 ●新建运用卡 № 中国<br>電子登记站其有限表任公司<br>世界通知<br>和户历证书让务<br>让务通知<br>参与机构评价                                                                                                    | o<br>9<br>boxs Internet I<br>do?mname=e<br>词法会记公结算<br>更近在<br>黑名单<br>委                                                                                                    | 2013/11/13<br>Explorer<br>mterAdmin&cdrRole<br>有限责 ② Interr<br>P 耳证券登<br>hine Securities Depo                                                                                                    | 測试二根行机构<br># operator%rootMenuId=<br>het Explorer 元法显 (2) 위<br>记结算有限责任                                                                                                    | 菜<br>11507<br>和页快讯库<br><b>E公司</b><br>(支持                                                                                                    | B001999704                                                                                                    | 测试二禄行机构<br>公网36▼                                                                                                    | 5,070,564.08<br>(本地 Intr<br>) 日 4 ×<br>) 日 4 ×<br>) 日 5 × 0 ×<br>) 本 0 ×<br>(本地 Intr<br>) 本 0 ×<br>(本地 Intr<br>) 本 0 ×<br>(本田 Intr<br>) 本 0 ×<br>(本田 Intr<br>) 本 0 ×<br>(<br>) 本 0 ×<br>(<br>) 本 0 ×                                                                                                    | 15,261,069.41<br>(中国志 第月<br>)                                                                                                    | 1<br>安全(5) ~ 工具(0)<br>出乐统 ◎ 返回主页<br>57理 《《                                                                                                    |  |  |  |
| 回信推醒 延歩登记法算有保责任公司・Windo ● (2) http://ocalhost/clr/clr.ck ● (2) http://ocalhost/clr/clr.ck 副に登金记は其有供责任公司 出务通知 日内以正书业务 出务通知 日内以正书业务 出务/规算 出务/规算 出务/规算 出务/规算 出务/规算 出务/规算 出务/规算 出务/规算 出务/规算 出务/规算 出务/规算 出务/规算 出务/规算 出务/规算 出务/规算 出务/规算 出务/规算 出务/规算 出务/规算 出务/规算 出务/规算 出务/规算 出务/规算 出务/规算 出务/规算 出务/规算 出务/规算 出务/规算 出务/规算 出务/规算 出务/规算 出务/规算 出务/规算 出务/规算 出务/规算 出务/规算 出务/规算 出务/规算 出务/规算 出务/规算 出务/规算 出务/规算 出务/规算 出务/规算 出务/规算 出务/规算 出务/规算 出务/规算 出资 出资<                                                                                                    | o<br>9<br>boxs Internet I<br>do?mname=e<br>间分子的分子的<br>Sosce<br>黑名单<br>参起                                                                                                    | 2013/11/13<br>Explorer<br>InterAdmin&ckRole<br>有限患 ② Interr<br>P 国证券登<br>hine Securities Depo<br>与机构名称:<br>止日期:                                                                                                    | 測试二根行机构<br>= operator&rootMenuId=<br>ete Explorer 元法显… ④ P<br>记结算有限责任<br>sitory and Clearing Corporati                                                                                                    | 菜<br>11507<br>颈快讯库<br><b>壬公司</b><br>(支持<br>[2013-1                                                                                                    | B001999704<br>▼ 2 自走义能接 2 律<br>存模糊查询)<br>2-31                                                                                                    | 测试二银行机构<br>☆网站 ▼<br>参与机构编码:<br>市场:                                                                                                    | 5,070,564.08<br>5,070,564.08<br>本地Intr<br>- 2 47 ×<br>- 2 47 ×                                                                                                    | 15,261,069.41<br>anet (保护模式:禁用<br>)                                                                                                    | 1<br>安全(5) · 工具(0) · 工具(0) · TTTTTTTTTTTTTTTTTTTTTTTTTTTTTTTTTTT                                                                                                    |  |  |  |
|                                                                                                    | o<br>9<br>9<br>www.Internet I<br>do?mname=e<br>Mu获登记法算<br>SDac<br>二<br>黑名单<br>参起                                                                                                    | 2013/11/13<br>Explorer<br>InterAdmin&drRole<br>有限康 ② Interr<br>P 国证券登<br>hina Securities Depo<br>与机构名称:<br>止日期:                                                                                                    | 폐试二银行机构<br>= operator&rootMenuld=<br>net Explorer 无法显 @ F<br>记结算有限责任<br>sktory and Clearing Corporation                                                                                                    | 菜<br>11507<br>如页快讯库<br><b>壬公司</b><br>(支持<br>2013-1                                                                                                    | B001999704<br>▼ 2) 自定义施按 2) 違公<br>与被制宣询)<br>2-31                                                                                                    | 测试二银行机构<br>20月35 ▼<br>参与机构编码:<br>市场:                                                                                                    | 5,070,564.08<br>本地 Intr<br>・ 2 49 × 10<br>合 ・ 3 ・<br>・ ● 成算参与机构管理平<br>全書子<br>全書子                                                                                                    | 15,281,089.41<br>(第4編式:第用<br>)                                                                                                    | 1<br>安全(5) ・ 工具(0) ・<br>出述系統 の近回主页<br>57理 ************************************                                                                                                    |  |  |  |
| 國情措權 证券型已法算有限责任公司 - Windo ● ② http://localhost/clir/clir.clip ● ② 新建运用 ※ ④ 中国 和型运费 ② 新建运用 ※ ④ 中国 和型运费 ③ 新建运用 ※ ④ 中国 和型运费 ③ 新建运用 ※ ④ 中国 和型运费 ③ 新建运用 ※ ④ 中国 和型运费 ③ 新建运用 ※ ④ 中国 和型运费 ③ 新建运用 ※ ● ● ● ● ● ● ● ● ● ● ● ● ● ● ● ● ● ●                                                                                                    | 。<br>9<br>www.Internet I<br>が安全iが結算<br>変更なで<br>黒名単<br>参<br>起                                                                                                    | 2013/11/13<br>Explorer<br>InterAdmin&cRole<br>有限意 創 Interr<br><b>中国证券登</b><br>与机构名称:<br>止日期:                                                                                                    | ···································                                                                                                    | 菜<br>11507<br>0页快讯库<br><b>壬公司</b><br>ion Limited<br>(支持<br>至2013-1                                                                                                    | B001999704<br>▼ 2) 目定义微接 2) 注注<br>与模糊查询)<br>2-31<br>(付金透支                                                                                                    | 测试二禄行机构<br>>>网35 ▼<br>参与机构编码:<br>市场:                                                                                                    | 5,070,564.08<br>本部 Intr<br>・ 2 49 ×<br>・ 2 49 ×<br>• 2 49 ×<br>• 2 49 ×<br>•                                                                                                    | 15,261,069.41<br>(第9種志 第月<br>)<br>の<br>の<br>の<br>の<br>の<br>の<br>の<br>の<br>の<br>の                                                                                                    | 1<br>安全(5) - 工具(0)<br>出茶線 - 近回主页<br>5 22 ~~~~~~~~~~~~~~~~~~~~~~~~~~~~~~~~~~                                                                                                    |  |  |  |
| 国家推辑 正身登记法算有限责任公司・Windo ● ① http://localhost/cl/r/cr. 皮 ② http://localhost/cl/r/cr. 皮 ② 新建築政策 ※ 中国<br>国政登金改建算用责任公司 上方语室 日本 日本 <p日本< p=""> 日本 <p日本< p=""> <p日本< p=""> <p日本< p<="" td=""><td>o<br/>9<br/>www.Internet I<br/>如爱爱记述结算<br/>派法登<br/>黑名单<br/>参<br/>起</td><td>2013/11/13<br/>Explorer<br/>InterAdmin&amp;crRole<br/>有限素 創 Interr<br/>中国证券登<br/>与机构名称:<br/>止日期:</td><td>測试二級行机构<br/>er operator&amp;rootMenuId=<br/>etet Explorer 无法显 같 )<br/>记结算有限责任<br/>altory and Clearing Corporat<br/>2013-01-01 을 至<br/>(库 低于最低备</td><td>菜<br/>11507<br/>0页快讯库<br/><b>壬公司</b><br/>ion Limited<br/>(支持<br/>至2013-1</td><td>B001999704<br/>▼ ● 目走X間接 ● 建址<br/>与模糊查询)<br/>2-31<br/>○<br/>「付金透支</td><td>测试二操行机构<br/>2/网站▼<br/>参与机构编码:<br/>市场:</td><td>5,070,564.08<br/>本地 Intr<br/>・ 2 4 × 1<br/>4 × 10 · · · · · · · · · · · · · · · · · ·</td><td>15,261,069.41<br/>(保护編志 第用<br/>)</td><td>1<br/>安全(5) ~ 工具(5)<br/>出乐统 ● 返回主页<br/><b>51理 《《</b></td></p日本<></p日本<></p日本<></p日本<>                                                                                                    | o<br>9<br>www.Internet I<br>如爱爱记述结算<br>派法登<br>黑名单<br>参<br>起                                                                                                    | 2013/11/13<br>Explorer<br>InterAdmin&crRole<br>有限素 創 Interr<br>中国证券登<br>与机构名称:<br>止日期:                                                                                                    | 測试二級行机构<br>er operator&rootMenuId=<br>etet Explorer 无法显 같 )<br>记结算有限责任<br>altory and Clearing Corporat<br>2013-01-01 을 至<br>(库 低于最低备                                                                                                    | 菜<br>11507<br>0页快讯库<br><b>壬公司</b><br>ion Limited<br>(支持<br>至2013-1                                                                                                    | B001999704<br>▼ ● 目走X間接 ● 建址<br>与模糊查询)<br>2-31<br>○<br>「付金透支                                                                                                    | 测试二操行机构<br>2/网站▼<br>参与机构编码:<br>市场:                                                                                                    | 5,070,564.08<br>本地 Intr<br>・ 2 4 × 1<br>4 × 10 · · · · · · · · · · · · · · · · · ·                                                                                                    | 15,261,069.41<br>(保护編志 第用<br>)                                                                                                    | 1<br>安全(5) ~ 工具(5)<br>出乐统 ● 返回主页<br><b>51理 《《</b>                                                                                                    |  |  |  |
| ■信推羅<br>延梦登记は算有限表任公司 - Windo<br>● ● http://ocalhost/clr/clr.<br>取 ● ● http://ocalhost/clr/clr.<br>取 ● ● 新建送具卡 ● 中臣<br>電位券登记は算有限表任公司<br>上方通知<br>目方及正刊业务<br>出方通数<br>● あ与私内户信见宣商<br>批應宣商<br>地應宜の執行价<br>● 出管成時行价<br>● 出管成時行价<br>● 出管成時行价<br>● 出管成時行价<br>● 出管成時行价<br>● 出管成時行价                                                                                                    | 。<br>9<br>www.Internet.fd<br>20mname==<br>2005<br>2005<br>第二日<br>2005<br>2005<br>2005<br>2005<br>2005<br>2005<br>2005<br>200                                                                                                    | 2013/11/13<br>Explorer<br>InterAdmin&clrRole<br>有限集 創 Interr<br>P 国证券登<br>Nama Securities Depo<br>与机构名称:<br>止日期:                                                                                                    | 測试二银行机构<br>= operator%rootMenuId=<br>tet Explorer 元法显 같 와<br>记结算有限责任<br>altory and Clearing Corporat<br>2013-01-01 을 포<br>文库 (低于最低备                                                                                                    | 菜           11507           视顶快讯库           如顶快讯库           (支持<br>፤ 2013-1           付           合           シー和-林                                                                                                    | B001999704<br>▼ 創目定X機械 創建:<br>                                                                                                    | 期试二禄行机构<br><sup>(2)</sup><br>②<br>二禄行机构                                                                                                    | 5,070,564.08<br>◆本地 Intr<br>・ 2 4 × ×<br>1 4 ×<br>1 4 ×                                                                                               | 15,261,069.41<br>anet (保护編式:第用                                                                                                    | 1<br>安全(5) ・ 工具(0)<br>出紙線 ● 返回主页<br><b>5.1里 </b> ~~~~~~~~~~~~~~~~~~~~~~~~~~~~~~~~~~~                                                                                                    |  |  |  |
| ご信提耀<br>正委登记信算有限表任公司 - Windo<br>● ● ● http://localhost/c/r/c/c<br>年<br>電子登记/信算有限表任公司<br>日外及正书上务<br>片方调查<br>信与人用户信见宣词<br>挑整官人用户信见宣词<br>後重宣词<br>● 参与机构评价<br>• 监察机构评价<br>• 监察机构评价<br>• 出意和机评价<br>● 星之单<br>• 灰名单<br>• 茨名单/库风                                                                                                    | o<br>9<br>www.Internet Id<br>do?mname=c<br>证券登记為算<br>系の全<br>星<br>金<br>星<br>名<br>単                                                                                                    | 2013/11/13<br>Explorer<br>InterAdmin&cdrRale<br>有限责… ② Interr<br>P 国证券登<br>与机构名称:<br>止日期:                                                                                                    | 폐试二银行机构<br>= operator&rootMenuld=<br>net Explorer 元志显 @ F<br>记结算有限责任<br>altery and Clearing Corporation<br>2013-01-01 을 포<br>(序 低于最低备                                                                                                    | 菜       11507       初次快讯库       (支持<br>至 2013-1       付       餐<与机构                                                                                                    | B001999704<br>▼ 2 自走×施坡 2 律公<br>特機構造询)<br>2-31<br>)<br>7千分自律组织;                                                                                                    | 期试二課行机构                                                                                                    | 5,070,564.08<br>本地 Intr<br>・ 3 49 ×<br>・                                                                                                    | 15,281,089.41<br>15,281,089.41<br>こ <i>Bing</i><br>の<br>の<br>の<br>の<br>の<br>の<br>の<br>の<br>の<br>の<br>の<br>の<br>の                                                                                                    | 1<br>安全(5) ・ 工具(0)<br>出来線 ・ 近回主页<br>5 理 ***********************************                                                                                                    |  |  |  |
| 国情提醒 正要登记绘篇有限表任公司 - Windo ● ● http://localhest/cl/r/cl/cl ● ● 新建送店卡 20 年間 日本 日本 <p日本< p=""> <p日本< p=""> <p日本< p=""> <p日本< p=""> <p日本< p=""> <p日本< p=""> 日本<!--</td--><td>o<br/>9<br/>9<br/>wws.Internet I<br/>Galaxia<br/>のいた<br/>のいた<br/>のいた<br/>のいた<br/>のいた<br/>のいた<br/>のいた<br/>のいた<br/>のいた<br/>のいた</td><td>2013/11/13<br/>Explorer<br/>InterAdmin&amp;cRole<br/>有限意 ② Interr<br/>Inter <b>并登</b><br/>Inter<br/>Inter <b>并登</b><br/>Inter<br/>Inter<br/>In</td><td>測试二银行机构<br/>= operator&amp;rootMenuld=<br/>net Explorer 元志显 같 )<br/>记结算有限责任<br/>tatory and Clearing Corporat<br/>2013-01-01 을 쫓<br/>(在于最低备</td><td>菜       11507       如果快讯库       11507       如果快讯库       11507       11507       11507       11507       11507       11507       11507       11507       11507       11507       11507       11507       11507       11507       11507       11507       11507       11507       11507       11507       11507       11507       11507       11507       11507       11507       11507       11507       11507       11507       11507       11507       11507       11507       11507       11507       11507       11507       11507       11507       11507       11507       11507       11507       11507       11507       11507       11507       11507       11507       11507       11507       11507       11507       11507</td><td>B001999704<br/>▼ ② 目定义微接 ② 律述<br/>与模糊查询)<br/>2-31<br/>○<br/>行会透支<br/>○<br/>子<br/>行一一自律组织;<br/>※</td><td>期试二線行机构<br/>20035 ▼<br/>参与肌内填鋼:<br/>市场:</td><td>5,070,564.08<br/>◆ 本想 Intr<br/>◆ ● 44 年<br/>● 44 年<br/>●</td><td>15,261,069.41<br/>ほり違む、第用<br/>で <i>Bing</i><br/>・ の面面()、<br/>台道及 の 我的道及 の 我<br/>中<br/>48 条に改革 第 页 面</td><td>1<br/>安全(5) ~ 工具(0)<br/>設工系統 ※近回主页<br/>5 22 《 《 ~ ~ ~ ~ ~ ~ ~ ~ ~ ~ ~ ~ ~ ~ ~ ~</td></p日本<></p日本<></p日本<></p日本<></p日本<></p日本<> | o<br>9<br>9<br>wws.Internet I<br>Galaxia<br>のいた<br>のいた<br>のいた<br>のいた<br>のいた<br>のいた<br>のいた<br>のいた<br>のいた<br>のいた                                                                                                    | 2013/11/13<br>Explorer<br>InterAdmin&cRole<br>有限意 ② Interr<br>Inter <b>并登</b><br>Inter<br>Inter <b>并登</b><br>Inter<br>Inter<br>In | 測试二银行机构<br>= operator&rootMenuld=<br>net Explorer 元志显 같 )<br>记结算有限责任<br>tatory and Clearing Corporat<br>2013-01-01 을 쫓<br>(在于最低备                                                                                                    | 菜       11507       如果快讯库       11507       如果快讯库       11507       11507       11507       11507       11507       11507       11507       11507       11507       11507       11507       11507       11507       11507       11507       11507       11507       11507       11507       11507       11507       11507       11507       11507       11507       11507       11507       11507       11507       11507       11507       11507       11507       11507       11507       11507       11507       11507       11507       11507       11507       11507       11507       11507       11507       11507       11507       11507       11507       11507       11507       11507       11507       11507       11507                                                                                                    | B001999704<br>▼ ② 目定义微接 ② 律述<br>与模糊查询)<br>2-31<br>○<br>行会透支<br>○<br>子<br>行一一自律组织;<br>※                                                                                            | 期试二線行机构<br>20035 ▼<br>参与肌内填鋼:<br>市场:                                                                                                    | 5,070,564.08<br>◆ 本想 Intr<br>◆ ● 44 年<br>● 44 年<br>●                                                                                                    | 15,261,069.41<br>ほり違む、第用<br>で <i>Bing</i><br>・ の面面()、<br>台道及 の 我的道及 の 我<br>中<br>48 条に改革 第 页 面                                                                                                    | 1<br>安全(5) ~ 工具(0)<br>設工系統 ※近回主页<br>5 22 《 《 ~ ~ ~ ~ ~ ~ ~ ~ ~ ~ ~ ~ ~ ~ ~ ~                                                                                                    |  |  |  |
| 正信推醒<br>正身登记法算有限责任公司・Windo<br>⇒ ② Ittp://ocalhost/cl/r/cr<br>数、 ③ ② 新建定れた 2 中国<br>運び登记法算有限责任公司<br>上方通査<br>即与从用户信息宣词<br>快援置词<br>◆ 参引机构评价<br>- 自律组织评价<br>- 出管机构评价<br>- 出管机构评价<br>- 法管机构评价<br>- 近金账户模式加强名<br>- 饭金账户模式加强名                                                                                                    | o<br>9<br>9<br>www.Internet F<br>do?mname=e<br>do?mname=e<br>au39<br>200sc<br>口<br>二<br>二<br>二<br>二<br>二<br>二<br>二<br>二<br>二<br>二<br>二<br>二<br>二<br>二<br>二<br>二<br>二<br>二                                                                                                    | 2013/11/13<br>Explorer<br>InterAdmin&crRole<br>有限集 @ Interr<br>中国证券登<br>Inter务登<br>与机构名称:<br>止日期:<br>夕<br>开始日期                                                                                                    | 페武二根行机构<br>er operator&rootMenuId=<br>het Explorer 元쇼显 같 )<br>记结算有限责任<br>bitory and Clearing Corporat<br>2013-01-01 ) 또<br>(库 低于最低备<br>상与机构名称                                                                                                    | 菜       11507       和贝快讯库       和贝快讯库       【文才司       【       (支持       2013-1       付       餐与机构       市场                                                                                                    | B001999704<br>▼ ● 目定X链接 ● 律:<br>与模糊查询)<br>2-31<br>)<br>/付金透支<br>」<br>详介一一自律组织;<br>※<br>备付金账户                                                                                      | 测试二禄行机构                                                                                                    | 5,070,564.08<br>◆ 本地 Intr<br>◆ ● 4 ×<br>● 4 ×<br>● 4 ×<br>● 4 ×<br>● 4 ×<br>● 5 ×<br>● 5 ×                                                                                                | 15,261,069.41<br>(第9編志 第月<br>) こ Sing<br>) 通 の 可面の ・<br>(前版 ● 1031首次 ● 3<br>(前本 多 与人 首<br>) 1<br>(1) 1<br>(1) 1 | 1<br>安全(S) - 工具(C) -<br>出品線 - 近回主页<br>う工程 -<br>写出Excel<br>時間<br>第二日の<br>一<br>の<br>の<br>の<br>の<br>の<br>の<br>の<br>の<br>の<br>の<br>の<br>の<br>の                                                                                                    |  |  |  |
| ■信提醒<br>正梦登记法算有限责任公司 - Windo<br>● ● http://ocalhost/clr/clr.x<br>東 ● ● 新建送水卡 ● 中国<br>電子登记站算有限责任公司<br>上方通知<br>目示及证书让券<br>上方通支<br>目示及证书让务<br>上方通支<br>● 参与机构评价<br>● 自律组织评价<br>● 自律组织评价<br>● 自律组织评价<br>● 建皂单<br>· 茨金維 - 茨太福年<br>· 茨金維、中國功能又<br>• 沃金維、一致力能見、<br>· 沃福祥美に回販情况<br>· 法算英金保久                                                                                                    | o<br>9<br>9<br>9<br>9<br>9<br>9<br>9<br>9<br>9<br>9<br>9<br>9<br>9<br>9<br>9<br>9<br>9<br>9<br>9                                                                                                    | 2013/11/13<br>Explorer<br>InterAdmin&chRole<br>有限责 創 Interr<br>中国证券登<br>中国证券登<br>与机构名称:<br>止日期:                                                                                                    | 페试二银行机构<br>= operator&rootMenuId=<br>tet Explorer 元法显 ()<br>记结算有限责任<br>altery and Clearing Corporat<br>2013-01-01 () 또<br>(<br>定<br>(<br>章<br>(<br>低于是低备<br>왕<br>3<br>(<br>多与肌构名称<br>) 제试四银行机构                                                                                                    | 葉<br>11507<br>11507<br>モンコ<br>モンコ<br>(支持<br>2013-1<br>付 希<br>参与机格<br>市场<br>ジ<br>ジ                                                                                                    | B001999704<br>▼ ④ 目定X链接 ● 建<br>与被制空词)<br>2-31<br>计合                                                                                                    | 期试二課行机构<br>②网站 ▼<br>参与机构编码:<br>市场:                                                                                                    | 5,070,564.08<br>◆ 本地 Intr<br>◆ ● 4 本 Intr<br>● 4 年 1 本<br>● 4 年 1 本<br>● 4 年 1 年 1 年 1 年 1 年 1 年 1 年 1 年 1 年 1 年                                                                                                    | 15,281,089.41<br>(学校)<br>(学校)<br>(<br>)<br>(<br>)<br>(<br>)<br>(<br>)<br>(<br>)<br>(<br>)<br>(                                                                                                    | 1<br>安全(S) ~ 工具(C))<br>出出系録 近回主页<br>5 7 理 《<br>                                                                                                    |  |  |  |
| 管護措護 正券登记法算有限表任公司・Windo ● ● http://localhost/ch/ch/ch ● ● 新建法月本 ※ (中国 国际券型记法算有限责任公司 出务通知 目今及证书让务 比务诱复 日号规定当 日号规定当 ● 参与机构评价 • 监管机构评价 • 监管机构评价 • 监管机构评价 • 建置机构评价 • 建置机构评价 • 建置机构评价 • 建置机构评价 • 建置机构评价 • 建置机构评价 • 建置机构评价 • 建置机构评价 • 建置机构评价 • 建置机构评价 • 建置机构评价 • 建置机构评价 • 建置机构评价 • 建置机构评价 • 建置机构评价 • 建置机构评价 • 经与机构评价 • 资金集产模式储泉 • 参与人备付全统户                                                                                                    | o       g       g    <                                                                                      | 2013/11/13<br>Explorer<br>InterAdmin&cdrRale<br>有限意… ② Intern<br>P 国证券登<br>与机构名称:<br>止日期:<br>②                                                                                                    | 폐试二银行机构<br>= operator&rootMenuld=<br>het Explorer 元志显 ② F<br>记结算有限责任<br>2013-01-01 ③ 至<br>(許是低备<br>金与机构名称<br>폐试四银行机构<br>폐试四银行机构                                                                                                    | 〒<br>第<br>11507<br>200(快讯峰<br>(支持)<br>1507<br>1507                                                                                                    | B001999704<br>▼ 2 自定义施技 2 年<br>                                                                                                    | 期试二課行机构                                                                                                    | 5,070,564.08     本地 Intr<br>本地 Intr<br>本地 Intr<br>本部 Intr<br>本部 Intr                                                                                                    | 15,281,089.41<br>(第4編式:第月<br>)                                                                                                    | 1<br>安全(S) - 工具(O) -<br>出来線 ※近回主页<br>5 理 ※<br>室環<br>等出Excel                                                                                                    |  |  |  |
| 國情體 這些對已必須有稅限责任公司 - Windo ● ② http://localhost/cl/r/cl/cl atx /> ② ② 新建这項卡 20 年間 和学校//localhost/cl/r/cl 和学校//localhost/cl/r/cl 日本//localhost/cl/r/cl 日本//localhost/cl/r/cl 出版与用//localhost/cl/r/cl 出版与用//localhost/cl/r/cl 出版与用//localhost/cl/r/cl 出版与用//localhost/cl/r/cl 出版与用//localhost/cl/r/cl 出版与用//localhost/cl/r/cl 出版与用//localhost/cl/r/cl/r/cl 日本//localhost/cl/r/cl/r/cl/r/cl/r/cl/r/cl/r/cl/r/cl/                                                                                                    | 0         0           0         0           0         0           0         0           0         0           0         0           0         0           0         0           0         0           0         0           0         0           0         0           0         0           0         0           0         0           0         0           0         0           0         0           0         0           0         0           0         0           0         0           0         0           0         0           0         0           0         0           0         0           0         0           0         0 | 2013/11/13<br>Explorer<br>InterAdmin&chRole<br>有限意 ② Interr<br>Inter分子<br>Inter分子<br>Inter分子<br>Inter分子<br>Inter<br>Inter<br>Int           | ···································                                                                                                    | 〒                                                                                                    | B001999704<br>▼ 2) 目定义能接 2) 律法<br>与模糊查询)<br>2-31<br>(村金透支<br>0400000000031152<br>0400000000031152                                                                                 | 期试二線行机构<br>②四云 ▼<br>参与机构编码:<br>市场:<br>市场:                                                                                                    | 5,070,564.08<br>本部 Intr<br>・ 2 49 ×<br>・ 3 49 ×<br>・ 3 49 ×<br>・ 3 41<br>・ 5 - 3 41<br>・ 5 - 3 41<br>・ 5 - 3 41<br>・ 5 - 3 41<br>・ 5 - 3 41<br>・ 5 - 3 41<br>・ 5 - 3 - 5<br>・ 5 - 3 - 5<br>・ 5 - 3 - 5<br>・ 5 - 3 - 5<br>・ 5 - 3 - 5<br>・ 5 - 3 - 5<br>・ 5 - 3 - 5<br>・ 5 - 3 - 5<br>・ 5 - 3 - 5<br>・ 5 - 3 - 5<br>・ 5 - 3 - 5<br>・ 5 - 3 - 5<br>・ 5 - 3 - 5<br>・ 5 - 3 - 5<br>・ 5 - 3 - 5<br>・ 5 - 3 - 5<br>・ 5 - 3 - 5<br>・ 5 - 5<br>・ 5 - 5                                                                                                    | 15,261,069.41<br>15,261,069.41<br>で <i>副</i> の<br>の<br>の<br>の<br>の<br>の<br>の<br>の<br>の<br>の<br>の<br>の<br>の<br>の                                                                                                    | 1<br>安全(5) ・ 工具(0)・<br>部本線 単近回主页<br>予理型 ************************************                                                                                                    |  |  |  |
| <ul> <li>●信貸購</li> <li>              近歩量:D)は貫有限责任公司 - Windc</li></ul>                                                                                                    | 0         9           9         9           9         9           1000000000000000000000000000000000000                                                                                                    | 2013/11/13<br>Explorer<br>InterAdmin&chRole<br>有限绩 ② Interr<br>中国证券登<br>与机构名称:<br>止日期:<br>⑦<br>7<br>2013/01/07<br>2013/01/07<br>2013/01/09<br>2013/01/09<br>2013/01/09                                                                                                    | 測试二银行机构<br>= operator&rootMenuId=<br>tet Explorer 无法显 ()<br><b>记结算有限责任</b><br>altery and Clearing Corporat<br>(2013-01-01 ) 또 또<br>(2013-01-01 ) 또 또 또<br>(2013-01-01 ) 또 또 또<br>(2013-01-01 ) 또 또 또<br>(2013-01-01 ) 또 또 또 또<br>(2013-01-01 ) 또 또 또 또 또 또 또 또 또 또 또 또 또 또 또 또 또 또                                                                                                    | 菜           111507           300快讯峰           日本の市内           (支持           (支持 </td <td>B001999704<br/>▼ ● 目定X磁接 ● 律:<br/></td> <td>测试二操行机构<br/>参与机构编码:<br/>市场:<br/>市场:</td> <td>5,070,564.08<br/>5,070,564.08<br/>本地 Intr<br/>5,070,564.08<br/>本地 Intr<br/>5<br/>5<br/>5<br/>5<br/>5<br/>5<br/>5<br/>5<br/>5<br/>5<br/>5<br/>5<br/>5</td> <td>15,261,069.41<br/>(第9編志 第月<br/>) こ Sing<br/>) 第一、 5回(の) ・<br/>台語及 ● 我的首友 ● オ<br/>(中<br/>48条记录第 页 5<br/>最低名付<br/>0.00<br/>0.00<br/>0.00<br/>0.00</td> <td>1<br/>安全(S) - 工具(C)<br/>出品線 - 近回主页<br/>う工程 《<br/>安全(S) - 工具(C)<br/>- (C)<br/>- (C</td> | B001999704<br>▼ ● 目定X磁接 ● 律:<br>                                                                                                    | 测试二操行机构<br>参与机构编码:<br>市场:<br>市场:                                                                                                    | 5,070,564.08<br>5,070,564.08<br>本地 Intr<br>5,070,564.08<br>本地 Intr<br>5<br>5<br>5<br>5<br>5<br>5<br>5<br>5<br>5<br>5<br>5<br>5<br>5                                                                                                    | 15,261,069.41<br>(第9編志 第月<br>) こ Sing<br>) 第一、 5回(の) ・<br>台語及 ● 我的首友 ● オ<br>(中<br>48条记录第 页 5<br>最低名付<br>0.00<br>0.00<br>0.00<br>0.00                                                                                                    | 1<br>安全(S) - 工具(C)<br>出品線 - 近回主页<br>う工程 《<br>安全(S) - 工具(C)<br>- (C)<br>- (C |  |  |  |
| 國情體 這些發出已結算有限表任公司 - Windo ■ ② http://localhast/ch/chc. ■ ② http://localhast/ch/chc. ■ ③ http://localhast/ch/chc. ■ ③ 新建送男卡 ② 中国 ■ □ 新建送男卡 ② 中国 ■ □ 新建送男卡 ② 中国 ■ □ 新建送用 ○ 新建送用 ○ ○ 新建送用 ○ ○ ○ ○ ○ ○ ○ ○ ○ ○ ○ ○ ○ ○ ○ ○ ○ ○ ○                                                                                                    | 0         9           9         9           9         9           9         9           9         9           9         9           9         9           1         2           3         4           5         5                                                                                                    | 2013/11/13<br>Explorer<br>InterAdmin&cdrRole<br>有限意 (2) Interr<br>되다. <b>并發音</b><br>                                                                                                    | ···································                                                                                                    | 来<br>11507<br>11507<br>20次快讯峰<br>(交技)<br>でののLimited<br>(交技)<br>第<br>2013-1<br>付<br>名<br>(<br>文<br>な)<br>4<br>(<br>文<br>な)<br>4<br>(<br>の<br>な)<br>4<br>(<br>の<br>な)<br>4<br>(<br>の<br>な)<br>(<br>の<br>な)<br>(<br>の<br>た)<br>(<br>の<br>た)<br>(<br>つ<br>た)<br>(<br>つ<br>た)<br>(<br>つ<br>つ<br>つ<br>た)<br>(<br>つ<br>つ<br>つ<br>つ<br>つ<br>つ<br>(<br>つ<br>つ<br>つ<br>つ<br>つ<br>つ<br>つ<br>つ<br>つ<br>つ<br>つ<br>つ<br>つ                                                                                                    | B001999704     ● 自定义施技    創                                                                                                    | 期试二課行机构<br>②网站▼<br>参与机构编码:<br>市场:<br>市场:                                                                                                    | 5,070,564.08     本地内で     日本のにののでは、     10,000,000,000,000,000     10,000,000     10,000,00     10,000,00     10,000,00     10,000,00     10,000,00     10,000,00     10,000,00     10,000,00     10,000,00     10,000,00     10,000,00     10,000,00     10,000,00     10,000,00     10,000,00     10,000,00     10,000,00     10,000,00     10,000,00     10,000,00     10,000,00     10,000,00     10,000,00     10,000,00     10,000,00     10,000,00     10,000,00     10,000,00     10,000,00     10,000,00     10,000,00     10,000,00     10,000,00     10,000,00     10,000,00     10,000,00     10,000,00     10,000,00     10,000,00     10,000,00     10,000,00     10,000,00     10,000,00     10,000,00     10,000,00     10,000,00     10,000,00     10,000,00     10,000,00     10,000,00     10,000,00     10,000,00     10,000,00     10,000,00     10,000,00     10,000,00     10,000,00     10,000,00     10,000,00     10,000,00     10,000,00     10,000,00     10,000,00     10,000,00     10,000,00     10,000,00     10,000,00     10,000,00     10,000,00     10,000,00     10,000,00     10,000,00     10,000,00     10,000,00     10,000,00     10,000,00     10,000,00     10,000,00     10,000,00     10,000,00     10,000,00     10,000,00     10,000,00     10,000,00     10,000,00     10,000,00     10,000,00     10,000,00     10,000,00     10,000,00     10,000,00     10,000,00     10,000,00     10,000,00     10,000,00     10,000,00     10,000,00     10,000,00     10,000,00     10,000,000,00     10,000,000,00     10,000,000,000,00     10,000,000,000,000,000,000,00     10,000,000,000,000,000,000,000,000,0                                                                                                    | 15,281,089.41<br>15,281,089.41<br>で <i>前の</i><br>の<br>の<br>の<br>の<br>の<br>の<br>の<br>の<br>の<br>の<br>の<br>の<br>の                                                                                                    | 1<br>安全(S) ・ 工具(O)<br>出本線 ② 返回主页<br>5 理                                                                                                    |  |  |  |
| 國情體 這些發出已結算有限表任公司 - Windo ● ② http://localhost/clr/clr. ● ② 新放送用卡 22 中国 日本 日本 <p日本< p=""> <p日本< p=""> <p日本< p=""> <p日本< p=""> <p日本< p=""> <p日本< p=""> 日本</p日本<></p日本<></p日本<></p日本<></p日本<></p日本<>                                                                                                    | 0         9           9         9           9         9           9         9           1         2           2         3           4         5           6         6                                                                                                    | 2013/11/13<br>Explorer<br>InterAdmin&cdrRole<br>有限表 ② Interr<br>中国正券登<br>与机构名称:<br>止日期:<br>②                                                                                                    |                                                                                                    | 〒<br>11507<br>11507<br>1150                                                                                                    | B001999704<br>▼ 2 首定义能接 2 年に<br>与棋期宣询)<br>2-31<br>1年分自律组织;<br>第<br>宿付金账户<br>04000000000301152<br>04000000000301152<br>04000000000301152<br>04000000000301152<br>04000000000031152 | 测试二禄行机构<br>参与机构编码:<br>市场:<br>市场:                                                                                                    | 5,070,564.08     本地 Intr<br>本地 Intr<br>本地 Intr<br>本地 Intr<br>本田 Intr<br>本田 Intr<br>和 Intr<br>和 Intr<br>和 Intr<br>和 Intr<br>和 Intr<br>和 Intr<br>和 Intr<br>和 Intr<br>和 Intr<br>和 Intr<br>和 Intr<br>和 Intr<br>和 Intr<br>和 Intr<br>和 Intr                                                                                                    | 15,281,089.41     15,281,089.41     ぼうののののののののののののののののののののののののののののののののの                                                                                                    | 1<br>安全(5) ・ 工具(O)<br>出来線 ※ 返回主页<br>5 王建 ***********************************                                                                                                    |  |  |  |
| 信信措護 正歩型:Did算有限责任公司・Windo ② ② http://localhost/clin/clin atx ③ ② http://localhost/clin/clin atx ③ ② 新建築工作 20 年間 和学校では「本田の市内」 日本の市内」 日本の市内」                                                                                                    | 0         0           0         0           0         0           0         0           0         0           0         0           0         0           0         0           0         0           0         0           0         0           0         0           0         0           0         0           0         0           0         0           0         0           0         0           0         0           0         0           0         0           0         0           0         0           0         0           0         0           0         0           0         0           0         0           0         0 | 2013/11/13<br>Explorer<br>InterAdmin&crRole<br>有限意… ② Inter<br>中国证券登<br>与机构名称:<br>止日期:<br>②                                                                                                    | 测试二银行机构     # operator&rootMenuId=     tet Explorer 无法显 (2) P     Classing Corporat     Classing Corporat     Classing Co                                                                                                    | 〒<br>〒<br>〒<br>〒<br>〒<br>〒<br>〒<br>〒<br>〒<br>〒<br>〒<br>〒<br>〒<br>〒                                                                                                    | B001999704<br>▼ ② 目定义能接 ② 律に<br>特技期査询)<br>2-31<br>(対金透支<br>1)洋分自律组织;<br>※<br>名付金账户<br>04000000000301152<br>04000000000301152<br>0400000000031152<br>0400000000031152              | 测试二禄行机构<br>参与机构编码:<br>市场:<br>市场:<br>市场:                                                                                                    | 5,070,564.08<br>、本語 Intr<br>、 10,564.08<br>本語 Intr<br>・ 24<br>・ 24<br>・ 25<br>・ 34<br>・ 35<br>・ 55<br>・ 55 | 15,261,069.41<br>(第)4億式:第月<br>(第)4億式:第月<br>(第)4億式:第月<br>(第)4<br>(第)4<br>(<br>)<br>(5)4<br>(<br>)<br>(<br>)<br>)<br>(<br>)<br>)<br>)<br>)<br>)<br>)<br>)<br>)<br>)<br>)<br>)<br>)                                                                                                    | 1<br>安全(5) - 工具(0)<br>部本線 道田主気<br>予理2 《<br>予理2<br>予理2<br>予理2<br>本<br>市<br>一<br>一<br>の<br>の<br>の<br>の<br>の<br>の<br>の<br>の<br>の<br>の<br>の<br>の<br>の                                                                                                    |  |  |  |
| 經信措體<br>证學堂已治算有現美任公司 - Windo<br>② ② Introv/localhost/cl/r/cr<br>囊末 ◎ ② Introv/localhost/cl/r/cr<br>囊末 ◎ ② 新發之項本 2 中国<br>國子登记说算用是在公司<br>世界通知<br>男子及证书让务<br>世界通知<br>男子及证书让务<br>世界通知<br>等与我有均等价<br>● 自律组织评价<br>● 建電机构评价<br>● 自律组织评价<br>● 建電机构评价<br>● 建電机构评价<br>● 建電机构评价<br>● 建電机构评价<br>● 建電机构评价<br>● 建電机构评价<br>● 建電机构评价<br>● 建電机构评价<br>● 建築集子模式四份情况<br>● 频量集工资情况<br>● 新聞就做条計<br>● 结算资金构成<br>● 结算资金构成<br>● 结算资金和成<br>● 结算资金和成<br>● 指算资金和成<br>● 指算资金和成<br>● 描述分析合注令价                                                                                                    | 0         9           9         9           9         9           1000000000000000000000000000000000000                                                                                                    | 2013/11/13<br>Explorer<br>InterAdmin&CrRole<br>有限绩 ② Interr<br>中国证券登<br>与机构名称:<br>止日期:<br>2013/01/07<br>2013/01/07<br>2013/01/09<br>2013/01/10<br>2013/01/11<br>2013/01/15<br>2013/01/15                                                                                                    | 測试二银行机构<br>= operator&rootMenuId=<br>tet Explorer 无法显 ()<br><b>记结算有限责任</b><br>= 2013-01-01 () 또 또<br>2013-01-01 () 또 또<br>(2013-01-01 () 또 또<br>() 또<br>() 또<br>( | 束           11507           107(4):山岸           (文大)           (文大)           ( ( ( ( ( ( ( ( ( ( ( ( ( ( ( ( ( ( (                                                                                                    | B001999704<br>■ 自定X機接 創 律<br>                                                                                                    | 测试二操行机构<br>参与机构编码:<br>市场:<br>本の一 <u>备付金透支</u><br>小 <u>而</u> 质 船一页 局一页 最<br><b>张户名称</b><br>测试四操行机构<br>测试四操行机构<br>测试四操行机构<br>测试四操行机构<br>测试四操行机构<br>测试四操行机构<br>测试四操行机构 | 5,070,564.08     5,070,564.08     本地 Intr<br>日本地 Intr<br>日本                                                                                                    | 15,261,069.41<br>(第9編式:第月<br>(第9編式:第月)<br>(1) 第99<br>(1) 第99<br>(                                                                                                    | 1<br>安全(S) - 工具(C)<br>出品線 道道回主页<br>5 王星 《<br>安立(S) - 工具(C)<br>5 王星 《<br>安立(S) - 工具(C)<br>5 王星 (C)<br>- 二、一〇<br>- 二、一〇<br>- 二<br>- 二、一〇<br>- 二<br>- 二、一〇<br>- 二<br>- 二、一〇<br>- 二<br>- 二<br>- 二<br>- 二<br>- 二<br>- 二<br>- 二<br>- 二                                                                                                    |  |  |  |

#### 【黑名单-查询界面】

用户可以根据参与机构名称、参与机构编码、起止日期、市场等条件进行查 询,其中起止日期最大跨度为1年,默认为当天,市场默选择全部,系统会将查 询结果以列表的形式显示在当前页。

"持续天数": 以查询起始时间开始累计,区分机构、市场和备付金帐户。 黑名单包含: 欠库、低于最低备付、备付金透支三个部分,用户可以点击 tab标签进行切换。

点击导出,将会把查询出的数据导出到 excel 文件中,如图所示:

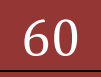

版本: V1.0

### 版本: V1.0

| <b>C</b> | <b>9</b> - 1                                          | - (1 0 1)  | -                                     |                        | 黑名单ク                 | R库情况[1]以     | : [兼容模式] | - Microso | ft Excel   |               |    |                                       |                                                            |          |         |
|----------|-------------------------------------------------------|------------|---------------------------------------|------------------------|----------------------|--------------|----------|-----------|------------|---------------|----|---------------------------------------|------------------------------------------------------------|----------|---------|
|          | 开始                                                    | 插入 页面布局 :  | 公式 数据 育                               | 前词 视图                  |                      |              |          |           |            |               |    |                                       |                                                            |          | @ _ = × |
| 「<br>*訳  | <ul> <li>▲ 剪切</li> <li>□ 复制</li> <li>✓ 格式刷</li> </ul> | Arial      | • 10 • A ∧<br>→ • A • ₩00 •           | = = <mark>=</mark> »·· | ● 自动换行 ● 自动换行 ● 自动换行 | 常规<br>99 - % | •<br>•   | 金件格式<br>文 | 委用<br>表格格式 | 单元格<br>• 样式 • | 挿入 | ● ● ● ● ● ● ● ● ● ● ● ● ● ● ● ● ● ● ● | <ul> <li>Σ 自动求和</li> <li>및 填充 ▼</li> <li>2 清除 ▼</li> </ul> | 振        |         |
| Ĕ        | 朝版 5                                                  | 字体         | 5                                     | 对齐方式                   | 5                    | 数字           | e 6      |           | 样式         |               | Ц, | <sup>1</sup> 元格                       | \$                                                         | 麣        |         |
|          | G109                                                  |            |                                       |                        |                      |              |          |           |            |               |    |                                       |                                                            |          | ×       |
|          | A                                                     | В          | С                                     | D                      |                      | E            |          | F         |            |               |    | G                                     |                                                            | Н        | -       |
| 1        | 序号                                                    | 开始日期       | 市场                                    | 参与机构编码                 | 参与;                  | 机构名称         |          | 一股东       | 账户         |               | 账户 | □性质                                   | 欠                                                          | 库数量      | 持续天数    |
| 2        | 1                                                     | 2013/05/30 | 采                                     | 100008                 | 测试三                  | 银行机构         |          | 08990     | 51598      |               | ¥  | 至纪                                    | 1,02                                                       | 1,000.00 | 1       |
| 3        | 2                                                     | 2013/05/30 | 沪                                     | 100010                 | 测试五                  | i银行机构        |          | D8907     | 95863      |               | E  | 营                                     | 73,25                                                      | 5,210.00 | 1       |
| 4        | 3                                                     | 2013/06/06 | 深                                     | 100002                 | 测试二                  | 证券公司         |          | 01410     | 70129      |               | ŝ  | 준纪                                    | 105                                                        | ,920.00  | 1       |
| 5        | 4                                                     | 2013/06/18 | 沪                                     | 100009                 | 测试巴                  | 明银行机构        |          | D8908     | 05383      |               | E  | 营                                     | 560                                                        | ,700.00  | 1 =     |
| 6        | 5                                                     | 2013/06/20 | 深                                     | 100007                 | 测试二                  | 银行机构         |          | 089903    | 59631      |               | ŝ  | 至纪                                    | 485                                                        | ,460.00  | 1       |
| 7        | 6                                                     | 2013/06/20 | 深                                     | 100008                 | 测试三                  | 银行机构         |          | 089904    | 47774      |               | ŝ  | 至纪                                    | 2,28                                                       | 1,018.00 | 1       |
| 8        | 7                                                     | 2013/06/21 | 深                                     | 100008                 | 测试三                  | 银行机构         |          | 08990-    | 48403      |               | \$ | 经纪                                    | 300                                                        | ,000.00  | 1       |
| 9        | 8                                                     | 2013/06/21 | 窯                                     | 100009                 | 测试巴                  | 明银行机构        |          | 08990     | 57786      |               | ¥  | 조紀                                    | 35,                                                        | 000.00   | 1       |
| 10       | 9                                                     | 2013/06/21 | 采                                     | 100008                 | 测试三                  | 银行机构         |          | 08990     | 47774      |               | \$ | 经纪                                    | 4,98                                                       | 1,018.00 | 2       |
| 11       | 10                                                    | 2013/06/24 | 深                                     | 100008                 | 测试三                  | 银行机构         | (        | 08990-    | 48403      |               | ŝ  | 조纪                                    | 300                                                        | ,000.00  | 2       |
| 12       | 11                                                    | 2013/06/25 | 采                                     | 100008                 | 测试三                  | 银行机构         |          | 08990     | 48403      |               | ŝ  | 至纪                                    | 300                                                        | ,000.00  | 3       |
| 13       | 12                                                    | 2013/06/26 | 深                                     | 100007                 | 测试二                  | 银行机构         |          | 089903    | 59631      |               | ŝ  | 至纪                                    | 76,                                                        | 920.00   | 1       |
| 14       | 13                                                    | 2013/06/26 | 窯                                     | 100008                 | 测试三                  | 银行机构         |          | 089904    | 48403      |               | ŝ  | 至紀                                    | 300                                                        | ,000.00  | 4       |
| 15       | 14                                                    | 2013/06/26 | 沪                                     | 100010                 | 测试五                  | i银行机构        |          | D8908     | 03129      |               | E  | 营                                     | 1,54                                                       | 3,770.00 | 1       |
| 16       | 15                                                    | 2013/06/26 | 深                                     | 100010                 | 测试五                  | i银行机构        |          | 08990     | 56204      |               | ¥  | 至紀                                    | 8,                                                         | 380.00   | 1       |
| 17       | 16                                                    | 2013/06/27 | 采                                     | 100007                 | 测试二                  | 银行机构         |          | 08990     | 59631      |               | \$ | 经纪                                    | 76,                                                        | 920.00   | 2       |
| 18       | 17                                                    | 2013/06/27 | 深                                     | 100008                 | 测试三                  | 银行机构         |          | 08990-    | 48403      |               | ŝ  | 至纪                                    | 300                                                        | ,000.00  | 5       |
| 19       | 18                                                    | 2013/06/28 | 深                                     | 100008                 | 测试三                  | 银行机构         |          | 08990     | 48403      |               | ŝ  | 至纪                                    | 300                                                        | ,000.00  | 6       |
| 20       | 19                                                    | 2013/07/01 | 菜                                     | 100008                 | 测试三                  | E银行机构        |          | 08990     | 48403      |               | \$ | 经纪                                    | 300                                                        | ,000.00  | 7       |
| 21       | 20                                                    | 2013/07/01 | 深                                     | 100010                 | 测试五                  | i银行机构        | (        | 08990     | 59727      |               | ŝ  | 준紀                                    | 5,00                                                       | 0,000.00 | 1       |
| 22       | 21                                                    | 2013/07/02 | 采                                     | 100008                 | 测试三                  | 银行机构         |          | 08990     | 48403      |               | \$ | 经纪                                    | 400                                                        | ,000.00  | 8       |
| 23       | 22                                                    | 2013/07/03 | 采                                     | 100007                 | 测试二                  | 1.银行机构       |          | 089903    | 50018      |               | ŝ  | 준紀                                    | 21,86                                                      | 6,242.00 | 1       |
| 24       | 23                                                    | 2013/07/03 | 采                                     | 100009                 | 测试四                  | 明银行机构        |          | 08990     | 50937      |               | \$ | 至纪                                    | 75,                                                        | 470.00   | 1       |
| 25       | 24                                                    | 2013/07/03 | 菜                                     | 100009                 | 测试巴                  | 银行机构         |          | 089903    | 59200      |               | \$ | 经纪                                    | 1,90                                                       | 7,399.00 | 1       |
| 26       | 25                                                    | 2013/07/03 | 深                                     | 100008                 | 测试三                  | 银行机构         |          | 08990     | 48403      |               | \$ | 圣纪                                    | 400                                                        | ,000.00  | 9       |
| 27       | 26                                                    | 2013/07/04 | 深                                     | 100008                 | 测试三                  | 银行机构         |          | 08990     | 48403      |               | ŝ  | 至纪                                    | 400                                                        | ,000.00  | 10      |
| 28       | 27                                                    | 2013/07/05 | у́Р                                   | 100007                 | 测试二                  | 银行机构         |          | B8829     | 94746      |               | E  | 1當                                    | 17                                                         | 000.00   | 1       |
| 291      | 28                                                    | 2013/07/05 | · · · · · · · · · · · · · · · · · · · | 100010                 | 现代扩充                 | 銀行机构         | · · ·    | 089904    | 16668      |               | ź  | 수치러.                                  | 1 49                                                       | 739.00 ľ | 1       |
|          | 一一赤白牛                                                 |            |                                       |                        |                      |              |          |           | 14         |               |    |                                       |                                                            |          |         |

### 【欠库-excel 导出】

|       | 🚽 🄊 - C                | • 🖪 🕼 🛕 ) =           |              |                                     | 黑名单低于最低备付[1]xls [ | 兼容模式] - Microsoft Excel                      |                 |
|-------|------------------------|-----------------------|--------------|-------------------------------------|-------------------|----------------------------------------------|-----------------|
| 9     | 开始指                    | (i) 页面布局              | 公式 数据 审阅     | 視图                                  |                   |                                              | 🙆 _ 🖘 X         |
|       | よ 剪切<br>□⊇ 复制<br>≪ 格式刷 | Arial B I U -         | • 10 • А́ ѧ́ | = <mark>=</mark> ≫-)<br>= = = (≠ (≠ | 計目前換行 記合并后居中 -    |                                              | お<br>査が和<br>选择・ |
| 剪     | 财权 5                   | 字位                    | \$ G         | 对齐方式                                | · <sup>6</sup> 数字 | G         样式         単元格         編輯          |                 |
|       | E35                    | ▼ () f <sub>x</sub>   |              |                                     |                   |                                              | ¥               |
|       | A                      | В                     | C            | D                                   | E                 | F G                                          | н і 두           |
| 1     | 序号                     | 开始日期                  | 参与机构名称       | 市场                                  | 备付金账户             | 账户名称 本日余額 最佳                                 | 著各付 持续天数 🚔      |
| 2     | 1                      | 2013/09/11            | 测试二银行机构      | 采                                   | B001999703        | 测试二银行机构_B001999703 568,114,010.78 569,15     | 2,484.10 1      |
| 3     | 2                      | 2013/09/26            | 测试一证券公司      | 深                                   | B001228700        | 测试一证券公司_B001228700 4,924,088.55 10,74        | 1,033.70 1      |
| 4     | 3                      | 2013/10/22            | 测试四银行机构      | 深                                   | B001999709        | 测试四银行机构_B001999709 195,402,557.65 224,88     | 3,235.60 1      |
| 5     | 4                      | 2013/10/22            | 测试一银行机构      | 深                                   | B001999723        | 测试                                           | J,628.17 1      |
| 6     | 5                      | 2013/10/23            | 测试二银行机构      | 深                                   | B001999704        | 测试二银行机构_B001999704 8,161,335.92 14,95        | 3,192.55 1      |
| 7     | 6                      | 2013/10/23            | 测试三证券公司      | 沪                                   | 0400000000230972  | 测试三证券公司 9,093,648.83 9,140                   | .947.44 1       |
| 8     | 7                      | 2013/11/05            | 测试二银行机构      | 深                                   | B001999703        |                                              | 8,237.56 1      |
| 9     | 8                      | 2013/11/13            | 测试二银行机构      | 深                                   | B001999703        | 测试二银行机构_6001999703 612,686,581.29 637,12     | 8,237.56 1      |
| 10    | 9                      | 2013/11/13            | 测试二银行机构      | 采                                   | B001999704        |                                              | 1,069.41 1      |
| 11    | 10                     | 2013/11/19            | 测试二银行机构      | 深                                   | B001999703        | 测试二银行机构_BD01999703 623,378,754.61 637,12     | 8,237.56 1      |
| 12    | 11                     | 2013/11/22            | 测试二银行机构      | 深                                   | B001999703        | 测试二银行机构_6001999703 610,742,724.90 637.12     | 8,237.56 1      |
| 13    | 12                     | 2013/11/25            | 测试二银行机构      | 采                                   | B001999703        |                                              | 8,237.56 2      |
| 14    | 13                     | 2013/12/11            | 测试四银行机构      | 深                                   | B001999709        | 测试四银行机构_B001999709 【 217,913,493.78 【 219,43 | 6,117.00 1      |
| 15    | 14                     | 2013/12/11            | 测试一证券公司      | 深                                   | B001228700        | 测试一证券公司_6001228700 479,449.90 7,562          | ,152.48 1       |
| 16    | 15                     | 2013/12/25            | 测试五证券公司      | 沪                                   | 04000000000228788 | 测试五证券公司 41,140,037.13 42,40                  | 4,572.62 1      |
| 17    | 16                     | 2014/01/07            | 测试三证券公司      | 沪                                   | 0400000000230972  | 测试三证券公司 5,533,983.21 12,875                  | 5,035.32 1      |
| 18    | 17                     | 2014/01/20            | 测试二银行机构      | 深                                   | B001999703        |                                              | 4,592.92 1      |
| 19    | 18                     | 2014/03/12            | 测试一银行机构      | 深                                   | B001999723        |                                              | 1,023.39 1      |
| 20    | 19                     | 2014/03/21            | 测试一银行机构      | 深                                   | B001999723        | 测试-银行机构_8001999723 60,449,888.14 63,06       | 1,023.39 1      |
| 21    |                        |                       |              |                                     |                   |                                              |                 |
| 22    |                        |                       |              |                                     |                   |                                              |                 |
| 23    |                        |                       |              |                                     |                   |                                              |                 |
| 24    |                        |                       |              |                                     |                   |                                              |                 |
| 25    |                        |                       |              |                                     |                   |                                              |                 |
| 26    |                        |                       |              |                                     |                   |                                              |                 |
| 27    |                        |                       |              |                                     |                   |                                              |                 |
| 28    |                        |                       |              |                                     |                   |                                              |                 |
| 1 4 1 | 1 里之前4                 | f于最任务付 →1。            | 91           |                                     | 1                 | 4                                            |                 |
| 創始    |                        | A L BAINAGE   J. ALO. |              |                                     |                   |                                              |                 |

【低于最低备付-excel 导出】

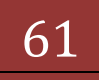

| 0              | 1                                    | - (1004)             | the Person Name of Street, or other |                                       | 黑名单备付              | 金透支情况[1].xls [蒹望                        | 副模式] - Mic | rosoft Exc | el                             |    |     |                         |                         |                            |   |         |   |
|----------------|--------------------------------------|----------------------|-------------------------------------|---------------------------------------|--------------------|-----------------------------------------|------------|------------|--------------------------------|----|-----|-------------------------|-------------------------|----------------------------|---|---------|---|
|                | 开始打                                  | 私 一页面布局              | 公式 数据 审阅                            | 视图                                    |                    |                                         |            |            |                                |    |     |                         |                         |                            | ( | 🥝 _ 🕋 🗙 | ĸ |
| 10<br>840<br>2 | ● よ 剪切<br>- 注 复制<br>- 占 复制<br>- 占 复制 | Arial                | · 10 · A · · =                      | :<br>                                 | 自动换行 自动换行 自动并后居中 - | 常规<br>1 - % , % ;                       | ·<br>条件格式  | (          | 単元格<br>• 样式 •                  | 種入 | 制除格 | Σ 自动求<br>型 填充・<br>2 清除・ | 和 <b>之</b><br>排序和<br>筛选 | で<br>一<br>査授和<br>、<br>选择 ・ |   |         |   |
|                | 颤版 <sup>5</sup>                      | 字体                   | ç 0                                 | 对齐方式                                  | ¢ 6                | 数字                                      | G          | 样式         |                                |    | 单元格 |                         | 編輯                      |                            |   |         |   |
|                | F53                                  | ▼ (?) f <sub>x</sub> |                                     |                                       |                    |                                         |            |            |                                |    |     |                         |                         |                            |   | 2       | ¥ |
|                | A                                    | В                    | C                                   | D                                     |                    | E                                       |            | F          |                                |    |     | G                       |                         | Н                          |   | 1       | Ξ |
| 1              | 序号                                   | 开始日期                 | 参与机构名称                              | 市场                                    |                    | 备付金账户                                   |            | 账户:        | 名称                             |    | 7   | 本日余額                    |                         | 最低备付                       |   | 持续天数    | - |
| 2              | 1                                    | 2013/01/07           | 测试四银行机构                             | 沪                                     | 0400               | 00000000301152                          |            | 测试四银       | 行机构                            |    | -1  | 99,604.90               |                         | 0.00                       |   | 1       |   |
| 3              | 2                                    | 2013/01/08           | 测试四银行机构                             | 沪                                     | 0400               | 00000000301152                          |            | 测试四银       | 行机构                            |    | -19 | 99,813.48               |                         | 0.00                       |   | 2       |   |
| 4              | 3                                    | 2013/01/09           | 测试四银行机构                             | 沪                                     | 0400               | 00000000301152                          |            | 测试四银       | 行机构                            |    |     | -22.28                  |                         | 0.00                       |   | 3       |   |
| 5              | 4                                    | 2013/01/10           | 测试四银行机构                             | 沪                                     | 0400               | 00000000301152                          |            | 测试四银       | 行机构                            |    |     | -22.30                  |                         | 0.00                       |   | 4       |   |
| 6              | 5                                    | 2013/01/11           | 测试四银行机构                             | 沪                                     | 0400               | 00000000301152                          |            | 测试四银       | 行机构                            |    | [   | -22.32                  |                         | 0.00                       |   | 5       |   |
| 7              | 6                                    | 2013/01/14           | 测试四银行机构                             | 沪                                     | 0400               | 00000000301152                          |            | 测试四银       | 行机构                            |    | [   | -22.39                  |                         | 0.00                       |   | 6       |   |
| 8              | 7                                    | 2013/01/15           | 测试四银行机构                             | <u>P</u>                              | 0400               | 00000000301152                          |            | 测试四银       | 行机构                            |    | [   | -22.41                  |                         | 0.00                       |   | 7       |   |
| 9              | 8                                    | 2013/01/16           | 测试四银行机构                             | 2                                     | 0400               | 00000000301152                          |            | 测试四银       | 行机构                            |    |     | -22.43                  |                         | 0.00                       |   | 8       | 1 |
| 10             | y                                    | 2013/01/17           | 测试四银行机构                             | 2<br>2                                | 0400               | 00000000301152                          |            | 测试四银       | 衍机构                            |    | -   | -22.45                  |                         | 0.00                       |   | g       |   |
| 11             | 10                                   | 2013/01/18           | 则试四银行机构                             | 2                                     | 0400               | 00000000301152                          |            | 测试四银       | 行机构                            |    |     | -22.47                  | -                       | 0.00                       | _ | 10      |   |
| 12             | 11                                   | 2013/01/21           | 測试四银行机构                             | ун<br>С                               | 0400               | 0000000000001152                        |            | 測试四線       | 1117初174月                      |    | -   | -22.54                  |                         | 0.00                       | - | 11      |   |
| 13             | 12                                   | 2013/01/22           | 測试四银行机构                             | ун<br>Ул                              | 0400               | 0000000000001152                        |            | 測试問報       | 11770.49                       |    |     | -22.56                  | -                       | 0.00                       | - | 12      |   |
| 14             | 13                                   | 2013/01/23           | 測は四級行机构                             | ун<br>(Э                              | 0400               | 00000000301152                          |            | 別は四級       | 117101140                      |    | -   | -22.58                  | -                       | 0.00                       | - | 13      |   |
| 15             | 14                                   | 2013/01/24           | 测试四银行机构                             | · · · · · · · · · · · · · · · · · · · | 0400               | 000000000001152                         |            | 测试四脉       | 213 40 449<br>1455 40 449      |    | -   | -22.60                  | -                       | 0.00                       | - | 14      |   |
| 17             | 10                                   | 2013/01/25           | 测试四银行机构                             | デー<br>(注)                             | 0400               | 000000000001152                         |            | 测试出版       | 111101114)<br>145-10140        |    | -   | -22.02                  | -                       | 0.00                       | - | 10      | ÷ |
| 10             | 10                                   | 2013/01/20           | 测试四级110.14                          | · / ·                                 | 0400               | 000000000001152                         |            | 测试凹锁       | 21 J 10 L 14)<br>2 4 5 4 0 4 5 |    |     | -22.09                  | -                       | 0.00                       | - | 17      |   |
| 10             | 10                                   | 2013/01/29           | 別は自我生また。                            | <i>ا</i> لا<br>ک                      | 0400               | 000000000001152                         |            | 2010/0310  | 111101119                      |    |     | -22.71                  | -                       | 0.00                       | - | 19      |   |
| 20             | 10                                   | 2013/01/30           | 測い口紙110/19                          |                                       | 0400               | 000000000001152                         |            | 测试扩加相      | 111111119                      |    | -   | 22.75                   |                         | 0.00                       | - | 19      |   |
| 20             | 20                                   | 2013/07/01           | 测试面银行机构                             |                                       | 0400               | 000000000001152                         |            | 测试口探       | 行机构                            |    | -   | 22.75                   |                         | 0.00                       |   | 20      |   |
| 22             | 20                                   | 2013/02/04           | 测试四银行机构                             | 迫                                     | 0400               | 000000000001152                         |            | 制行网络       | 行机构                            |    |     | -22.84                  |                         | 0.00                       | - | 20      |   |
| 23             | 22                                   | 2013/02/05           | 测试四银行机构                             | ý)<br>je                              | 0400               | 00000000000001162                       |            | 和时四银       | 行机构                            |    | •   | -22.86                  |                         | 0.00                       |   | 22      |   |
| 24             | 23                                   | 2013/02/06           | 测试四银行机构                             | ý.                                    | 0400               | 000000000000000000000000000000000000000 |            | 测试四银       | 行机构                            |    | -   | -22.88                  |                         | 0.00                       |   | 23      |   |
| 25             | 24                                   | 2013/02/07           | 测试四银行机构                             | je.                                   | 0400               | 00000000301152                          |            | 测试四银       | 行机构                            |    |     | -22.90                  |                         | 0.00                       |   | 24      |   |
| 26             | 25                                   | 2013/02/08           | 测试四银行机构                             | <u>نې</u>                             | 0400               | 00000000301152                          |            | 测试四银       | 行机构                            |    |     | -22.92                  |                         | 0.00                       |   | 25      |   |
| 27             | 26                                   | 2013/02/18           | 测试四银行机构                             | 沪                                     | 0400               | 00000000301152                          |            | 测试四银       | 行机构                            |    |     | -23.16                  |                         | 0.00                       | - | 26      |   |
| 28             | 27                                   | 2013/02/19           | 测试四银行机构                             | 沪                                     | 0400               | 00000000301152                          |            | 测试四银       | 行机构                            |    |     | -23.18                  |                         | 0.00                       |   | 27      |   |
| 29             | 28                                   | 2013/02/20           | 测试四银行机构                             | 沪                                     | M400               | 00000000301152                          |            | 测试机网络      | 行机构                            |    |     | -23.20                  |                         | 0.00                       |   | 28      | ٣ |
| H 4<br>前形法     | ▶ N 黑名单i                             | 备付金透支情况.xls          | s / 🖓 /                             |                                       |                    |                                         |            | 14         |                                |    |     | Ш                       |                         | 100% (                     |   |         | 2 |

【备付金不足-excel 导出】

如果导出数据超过一万条时,系统会给出提示:导出 Excel 数据量太大,耗时可能过长,有可能导致系统出错,建议修改查询条件限制导出数据量或通过其 它方式获取数据。。如下图所示:

| 来自阿 | 网页的 | 消息                                                             | J |
|-----|-----|----------------------------------------------------------------|---|
|     | ?   | 导出Excel数据量太大,耗时可能过长,有可能导致系统出错,建议修改<br>查询条件限制导出数据量或通过其它方式获取数据。。 |   |
|     |     | 确定取消                                                           |   |

1.25. 灰名单功能

"结算参与机构管理平台首页"业务列表中,点击"灰名单",即可进入灰 名单查询界面,如下图所示:

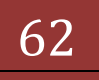

| 国证券登记结算有限责任公司 - Wi                                              | ndows Interne | t Explorer                                         |                                   | No. and April 1                                        |                           |                 |
|-----------------------------------------------------------------|---------------|----------------------------------------------------|-----------------------------------|--------------------------------------------------------|---------------------------|-----------------|
| ttp://iocalhost/cir/                                            | clr.do/mname: | enterAdmin&crRole=operator&ro                      | otMenuId=11507                    |                                                        | • 🖄 • 🕈 🗙 💽 bing          |                 |
| 四藏夹 🛛 🍰 🔊 新建选项卡 🎽                                               | 中国证券登记结       | 算有限责 🙋 Internet Explorer 无                         | 去显 🙋 网页快讯库 🔻 🙋 自定义链               | 接 🙋 建议网站 🔻                                             |                           |                 |
| 中国证券登记结算有限责任公司                                                  |               |                                                    |                                   |                                                        | 🏠 🔻 🖾 👻 🖶 👻 页面(P) 🗧 🗄     | 安全(S)▼ 工具(O)▼ ( |
| 业务通知                                                            |               |                                                    |                                   | •                                                      | ◎ 结算参与机构管理平台首页 ◎ 我的首页 ◎   | 退出系统 ◎ 返回主页     |
| ·用户及证书业务<br>· 业务调查                                              | SD&C          | 中国证券登记结算有<br>China Securities Depository and Clear | 丽限责任公司<br>ing Corporation Limited |                                                        | 结算参与人们                    | 管理              |
| 参与人用户情况查询<br>数据查询                                               | 灰名单           | 1                                                  |                                   |                                                        |                           |                 |
| <ul> <li>参与机构评价</li> <li>鉴管机构评价</li> </ul>                      | 参与析<br>起止E    | 构名称:<br>期: 2013-05-21                              | (支持模糊查询)<br>至 2014-05-19 💼        | 参与机构编码:<br>非正常情况:                                      | 全部                        | 灰名单<br>导出Excel  |
| <ul> <li>▼ 自律组织评价</li> <li>◆ 黒名単</li> </ul>                     |               |                                                    | 参与机构评价                            | 个——自律组织评价——灰名单                                         | L                         |                 |
| <ul> <li>灰名単</li> </ul>                                         |               |                                                    |                                   | 第一页 前一页 后一页 最后                                         | —页 第1页 共1 页 共4 条记录 第 页 显  | 示 20 ▼条 确定      |
| ▼ 资金账户情况                                                        | 序号            | 日期                                                 | 参与机构编码                            | 参与机构名称                                                 | 非正常情况                     | 次數              |
| • 资金账户变动情况                                                      | ۲             | 2013/05/21-2014/05/19                              | 100007                            | 测试二银行机构                                                | 未反馈业务调查                   | 1               |
| <ul> <li>账户质押式回购情况</li> </ul>                                   | 2             | 2013/05/21-2014/05/19                              | 100007                            | 测试二银行机构                                                | 20140321                  | 1               |
| ◆ 结算资金情况                                                        | 3             | 2013/05/21-2014/05/19                              | 100008                            | 测试三银行机构                                                | 技术系统故障                    | 2               |
| ◆ 参与人备付金账户                                                      | 4             | 2013/05/21-2014/05/19                              | 100010                            | 测试五银行机构                                                | 测试新增灰名单事项                 | 1               |
| <ul> <li>市场數据统计</li> <li>结算资金构成</li> <li>结算总额&amp;争额</li> </ul> |               |                                                    |                                   | 第一页 育                                                  | 前一页 后一页 最后一页 第1页共1 页共4 条试 | 录第 页 确定         |
| <ul> <li>备付金变动</li> <li>结算业务综合评价</li> </ul>                     |               |                                                    | Copyright © 版权所有 2003-<br>请使用I    | 2008 中国证券登记结算有限责任公司 <u>克</u><br>26.0以上浏览器,800x600以上分辨率 | CP证040922号                |                 |
|                                                                 |               |                                                    |                                   |                                                        |                           |                 |

【灰名单-查询界面】

用户可以根据参与机构名称、参与机构编码、起止日期、非正常情况等条件 进行查询,其中起止日期默认为当天,最大跨度为2年,非正常情况默认为全部, 系统会将查询结果以列表的形式显示在当前页。

点击【导出 Excel】按钮,将会把查询出的数据导出到 excel 文件中,如图 所示:

| 0              | 1 2 9                              | - (                                                              |                                                            | 灰名单[1]xls [兼容模式] - Microsoft Excel |                                                                                       |           |
|----------------|------------------------------------|------------------------------------------------------------------|------------------------------------------------------------|------------------------------------|---------------------------------------------------------------------------------------|-----------|
|                | 开始                                 | 插入 页面布局 公式 数据                                                    | 审阅 视图                                                      |                                    |                                                                                       | @ _ = * x |
| - 「<br>#初<br>・ | ▲ 剪切<br>□ 2 复制<br><sup>4</sup> 《格式 | Arial • 10 • A <sup>*</sup><br>B I <u>U</u> • [] • <u>A</u> • [] | <ul> <li>▲ ■ ■ ● ● ■ ■ ■ ■ ■ ■ ■ ■ ■ ■ ■ ■ ■ ■ ■</li></ul> | 常规                                 | 単元格<br>様式・<br>・<br>本<br>・<br>・<br>・<br>・<br>・<br>・<br>・<br>・<br>・<br>・<br>・<br>・<br>・ | 2         |
|                | 鲍贴板                                | 5 字体                                                             | 5 对齐方式                                                     | 5 数字 5 样式                          | 单元格 编辑                                                                                |           |
|                | D59                                | $ f_x$                                                           |                                                            |                                    |                                                                                       | *         |
| 4              | A                                  | B                                                                | C                                                          | D                                  | E                                                                                     | F G H     |
| 1              |                                    | 日期                                                               | 参与机构编码                                                     | 参与机构名称                             | 非正常情况                                                                                 | 次数        |
| 2              |                                    | 2013/05/21-2014/05/19                                            | 100007                                                     | 测试二银行机构                            | 未反馈业务调查                                                                               | 1         |
| з              |                                    | 2013/05/21-2014/05/19                                            | 100007                                                     | 测试二银行机构                            | 20140321                                                                              | 1         |
| 4              | _                                  | 2013/05/21-2014/05/19                                            | 100008                                                     | 测试三银行机构                            | 技术系统故障                                                                                |           |
| 5              |                                    | 2013/05/21-2014/05/19                                            | 100010                                                     | 测试五银行机构                            | 测试新增灰名单事项                                                                             | ·•        |
| 7              |                                    |                                                                  |                                                            |                                    |                                                                                       |           |
| 8              |                                    |                                                                  |                                                            |                                    |                                                                                       | =         |
| 10             |                                    |                                                                  |                                                            |                                    |                                                                                       |           |
| 11             |                                    |                                                                  |                                                            |                                    |                                                                                       |           |
| 12             |                                    |                                                                  |                                                            |                                    |                                                                                       |           |
| 13             |                                    |                                                                  |                                                            |                                    |                                                                                       |           |
| 15             |                                    |                                                                  |                                                            |                                    |                                                                                       |           |
| 16             |                                    |                                                                  |                                                            |                                    |                                                                                       |           |
| 17             |                                    |                                                                  |                                                            |                                    |                                                                                       |           |
| 18             |                                    |                                                                  |                                                            |                                    |                                                                                       |           |
| 19             |                                    |                                                                  |                                                            |                                    |                                                                                       |           |
| 20             |                                    |                                                                  |                                                            |                                    |                                                                                       |           |
| 22             |                                    |                                                                  |                                                            |                                    |                                                                                       |           |
| 23             |                                    |                                                                  |                                                            |                                    |                                                                                       |           |
| 14.4           | ► N bfj:                           | Search 😓                                                         |                                                            | 14                                 | 11                                                                                    | > i       |
| aura           |                                    |                                                                  |                                                            |                                    |                                                                                       |           |

【灰名单-excel 导出】

1 号区域点击列表中的次数会跳转至灰名单查询日期范围内的具体的详细 信息,如图所示:

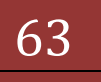

| 中国证券登记结算有限责任公司 - Wind                         | dows Interne | t Explorer            |                                           | Road States Street in       |                             |                        |                                                                                                    |
|-----------------------------------------------|--------------|-----------------------|-------------------------------------------|-----------------------------|-----------------------------|------------------------|----------------------------------------------------------------------------------------------------|
|                                               | r.do?mname   | = enterAdmin&cirRole= | operator8(rootMenuId=115                  |                             | • 🖾                         | ★ King                 |                                                                                                    |
| • 収蔵実   🍰 🐔 新建造項卡 💋 中                         | 国证券登记结       | 算有限责 🙋 Interne        | t Explorer 无法显 ខ 网页的                      | 央讯库 🔻 🙋 首定义 髄接 🏉 建议网络       | · ·                         |                        |                                                                                                    |
| 9 中国业务登记结具有限责任公司                              | _            |                       |                                           |                             |                             |                        | ±(3) • ±#(0) • (                                                                                                    |
| ◆ 业务通知                                        |              |                       |                                           |                             | <ul> <li>■ 结算参与</li> </ul>  | 机构管理平台首页 💷 我的首页 💷 過    | 出系统 💷 返回主页                                                                                                    |
| <ul> <li>用户及证书业务</li> <li>业务调查</li> </ul>     | SD&C         | 中国证券登记                | 已结算有限责任·<br>tory and Clearing Corporation | 公司<br>Limited               |                             | 结算参与人管                 | 理                                                                                                    |
| <ul> <li>参与人用户情况查询</li> <li>★ 批報查询</li> </ul> | 参与人          | 「非正常情况                |                                           |                             |                             |                        |                                                                                                    |
| ▼ 参与机构评价                                      |              |                       |                                           | 参与人非正                       | 常情况                         |                        |                                                                                                    |
| <ul> <li>监管机构评价</li> </ul>                    |              |                       |                                           |                             |                             |                        |                                                                                                    |
| ▼ 自律组织评价                                      |              |                       |                                           | 第一                          | ·贞 前一贞 后一贞 载后一贞 第1页         | 共1 页 共2 杀记录 第 页 显示     | ; 20 ● 茶 确定                                                                                                    |
| <ul> <li>黒名単</li> </ul>                       | 序号           | 日期                    | 参与机构编码                                    | 参与机构名称                      | 非正常情况                       | 情况说明                   | 操作                                                                                                    |
| <ul> <li>灰名単</li> </ul>                       | 1            | 2014/04/07            | 100008                                    | 测试三银行机构                     | 技术系统故障                      | 测试是否换行还会显示,测试          | 式 编辑                                                                                                    |
| ▼ 资金账户情况                                      | 2            | 2014/04/08            | 100008                                    | 测试三银行机构                     | 技术系统故障                      | 测试录入相同内容。              | 编辑                                                                                                    |
| • 资金账户变动情况 4                                  |              |                       |                                           |                             | 第一页 前一页 后一部                 | 页 最后一页 第1页 共1 页 共2 条记录 | まう こう こう こう こう こう こうしょう ひゅうしょう こうしょう しんしょう しんしょ しんしょ |
| <ul> <li>账户质押式回购情况</li> </ul>                 |              |                       |                                           | 返回                          |                             |                        |                                                                                                    |
| <ul> <li>结算资金情况</li> </ul>                    | ·            |                       |                                           |                             |                             |                        |                                                                                                    |
| • 參与人备付金账户                                    |              |                       |                                           |                             |                             |                        |                                                                                                    |
| ▼ 市场数据统计                                      |              |                       |                                           |                             |                             |                        |                                                                                                    |
| <ul> <li>结算资金构成</li> </ul>                    |              |                       |                                           |                             |                             |                        |                                                                                                    |
| <ul> <li>结算总额&amp;净额</li> </ul>               |              |                       |                                           |                             |                             |                        |                                                                                                    |
| <ul> <li>备付金变动</li> </ul>                     |              |                       | Copyr                                     | ight © 版权所有 2003-2008 中国证券系 | 论结算有限责任公司 <u>京ICP证04092</u> | <u>2묵</u>              |                                                                                                    |
| • 结算业务综合评价                                    |              |                       |                                           | 请使用IE6.0以上测觉器               | 。800x800以上分辨革               |                        |                                                                                                    |
| <ul> <li>短信提醒</li> </ul>                      |              |                       |                                           |                             |                             |                        |                                                                                                    |
|                                               |              |                       |                                           |                             |                             |                        |                                                                                                    |

【灰名单具体详情列表】

点击【返回】按钮返回到灰名单查询页面。

用户可以手动去添加、编辑灰名单信息,在查询页面点击【录入灰名单】按 钮进入添加页面,具体内容如下所示:

| 🙆 中国证券登记结算有限责任公司 - Inte       | ernet Explorer, optimized for Bing and MSN                       | Right - Manual Red           |                   |                               |
|-------------------------------|------------------------------------------------------------------|------------------------------|-------------------|-------------------------------|
| 🕒 🗢 🖻 http://cirtest.chinacle | ear.cn/clr/clr.do?mname=enterAdmin&clrRole=operator&rootMenuId=1 | 1507                         | 🔹 😒 🎝 🗙 🖸 Bir     | ng 🔎 🔻                        |
| 🖕 Q)藏夹 🛛 🍰 🙋 新建选项卡 🙋 I        | nternet Explorer 无法显 🕖 中国证券登记结算有限责                               |                              |                   |                               |
| 🙁 🔹 🌈 中国证券登记结算有限 🗙            | 🌈 中国证券监督管理委员会                                                    |                              | 🖄 • 🖾 • 🖴 🖶 •     | 页面(P) ▼ 安全(S) ▼ 工具(O) ▼ 🚷 ▼ 🦥 |
| ◆ 业务通知                        |                                                                  |                              | ■ 结算参与机构管理平台首页 🗉  | ↓我的首页 🗆 退出系统 💷 返回主页 🌱         |
| • 用户及证书业务                     | /// 中国证券登记结算有限责任公司                                               |                              | <b> </b>          | 与人 简理 < 🖳                     |
| <ul> <li>◆ 业务调查</li> </ul>    | China Securities Depository and Clearing Corporation Limited     |                              | 20 77 9           | 与八官法                          |
| ◆ 参与人用户情况查询                   | 添加灰名单                                                            |                              |                   |                               |
| ★ 数据查询                        |                                                                  |                              |                   |                               |
| ▼ 参与机构评价                      |                                                                  | 添加灰名单                        |                   |                               |
| • 监管机构评价                      | 参与机构。                                                            | 218.                         |                   |                               |
| ▼ 自律组织评价                      |                                                                  |                              |                   |                               |
| <ul> <li>黒名単</li> </ul>       | 参与机和:<br>ま工業)                                                    | 開約: 目动生成<br>あり: 約12500 - 海線  |                   |                               |
| ◆ 灰名单                         |                                                                  | HOGH) . HOGH)                | *                 |                               |
| 资金账户情况                        |                                                                  |                              |                   |                               |
| <ul> <li>账户质押式回购情况</li> </ul> | د<br>۱۳۰۹                                                        | ≺98.                         |                   |                               |
| <ul> <li>结算资金情况</li> </ul>    | 18.201                                                           | 40J:                         |                   |                               |
| ◆ 参与人备付金账户                    | Ē la la la la la la la la la la la la la                         |                              |                   |                               |
| 市场数据统计                        |                                                                  |                              | ▼ (最多500字)        |                               |
| ▼ 结算业务综合评价                    | 添加的                                                              | 3期:                          |                   |                               |
| • 评价结果列表                      |                                                                  | 確定 返回                        |                   |                               |
| <ul> <li>指标查询</li> </ul>      |                                                                  |                              |                   |                               |
| 业务指标                          | Copyright © 554                                                  | 2所有 2003-2008 中国证券登记结算有限责任公司 | ★ICP诉040922号      |                               |
| ▼ 财务指标                        |                                                                  | 请使用IE6.0以上浏览器,800×600以上分辨率   |                   |                               |
| <ul> <li>财务指标查询</li> </ul>    |                                                                  |                              |                   |                               |
| ◆ 财务指标分值                      |                                                                  |                              |                   | *                             |
| 完成                            |                                                                  |                              | 😌 Internet   保护模式 | は禁用 🖓 🔻 🔍 100% 👻 🦉            |

【灰名单-添加界面】

其中参与人机构名称支持联想输入,如输入""测试"系统会把查询出包含 测试的所有机构信息已下拉列表是形式展示出来,如下图所示:

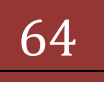

| 伊国证券登记结算有限责任公司 - Win                                 | dows Internet Explorer                                                         |                                                                                                    |
|------------------------------------------------------|--------------------------------------------------------------------------------|----------------------------------------------------------------------------------------------------|
| nttp://iocainost/cir/c                               | .co/mname=enterAdmin&cirkole=operator&rootivienuto=1150/                       |                                                                                                    |
| ☆ 収蔵実   1/20 新建送项卡 2/2 中                             | 国证券登记结算有限表 🙋 Internet Explorer 无法显 🙋 网页快讯库 ▼ 🙋 自定义能接 🖉 建议网站 ▼                  |                                                                                                    |
| 🥖 中国证券登记结算有限责任公司                                     |                                                                                | ☆ ▼ □ ▼ □ ⇒ ▼ □ □ □ □ ○ ○ ○ ○ ○ ○ □ □ □ ○ ○ ○ ○ □ □ ○ ○ ○ ○ □ □ ○ ○ ○ ○ □ □ ○ ○ ○ ○ □ ○ ○ ○ ○ ○ ○ ○ ○ ○ ○ ○ ○ ○ ○ ○ ○ ○ ○ ○ ○ |
| ◆ 业务通知                                               |                                                                                | • 🛛 结算参与机构管理平台首页 🔍 我的首页 💷 退出系统 💷 返回主页                                                                                         |
| <ul> <li>用户及证书业务</li> <li>业务调查</li> </ul>            | 中国证券登记结算有限责任公司<br>China Securities Depository and Clearing Corporation Limited | 结算参与人管理                                                                                                    |
| <ul> <li>◆ 参与人用户情况查询</li> <li>◆ 批想容询</li> </ul>      | 泽加灰名单                                                                          |                                                                                                    |
| · 新田田                                                |                                                                                |                                                                                                    |
| 90-90(190+0)<br>90(9940-96)(0.00)                    | 漆加火石里                                                                          |                                                                                                    |
| <ul> <li>■目初刊9月01</li> <li>● 白油印印340</li> </ul>      | 参与机构名称: 网络二十世份初次                                                               |                                                                                                    |
| <ul> <li>田々尚</li> </ul>                              | 参与机构编码: 网络正兰基分词                                                                | (H)                                                                                                    |
| - 如久後                                                | 非正常情况: 测试二层间如何<br>测试三银行机构                                                      | •                                                                                                    |
| ▼ 资全联 白橋口                                            |                                                                                | ^<br>_                                                                                                    |
| <ul> <li>○金融() (11/0)</li> <li>● 溶全账户变动情况</li> </ul> |                                                                                |                                                                                                    |
| <ul> <li>账户后押式回购情况</li> </ul>                        | 沟通情况或情况说明:                                                                     |                                                                                                    |
| <ul> <li>结算资金情况</li> </ul>                           |                                                                                |                                                                                                    |
| • 参与人备付金账户                                           |                                                                                | (最多500字)                                                                                                    |
| ▼ 市场数据统计                                             | 添加日期:                                                                          |                                                                                                    |
| <ul> <li>结算资金构成</li> </ul>                           | 72 <del>.</del>                                                                |                                                                                                    |
| <ul> <li>结算总额&amp;争额</li> </ul>                      | NHAE XAI                                                                       |                                                                                                    |
| • 备付金变动                                              | Convrisht • 版权所有 2003-2008 中国证券答记级                                             | は資有限素任公司 章ICP证040922号                                                                                                    |
| ▶ 结算业务综合评价                                           | 清使用IBS.0以上浏览器,800                                                              | Jx600以上分辨率                                                                                                    |
| <ul> <li>● 短信提醒</li> </ul>                           |                                                                                |                                                                                                    |
| 完成                                                   |                                                                                | 💊 本地 Intranet   保护模式: 禁用 🏻 🐴 💌 🔍 100% 👻                                                                                       |

编辑灰名单时,如果非正常情况没有合适或恰当的,用户可以点击【编辑】 按钮进入非正常情况编辑页面对非正常情况进行添加、修改、删除等操作。如图 所示

| 伊国证券登记结算有限责任公司 - Win              | dows Internet Explorer                       | tMenuId=11507                            | ▼ Read to the second second secon | <mark>حکما</mark> ۵ ا  |
|-----------------------------------|----------------------------------------------|------------------------------------------|----------------------------------------------------------------------------------------------------|------------------------|
| 🖕 的磁球 🔄 📥 🔊 新建造场卡 🎾 d             | 国证券登记法首右跟表 🔗 Internet Evplorer 无法            |                                          |                                                                                                    |                        |
| ▲ 中国证券登记结算有限责任公司                  |                                              |                                          | 👌 • 🔊 • 🗆 🖶 • ज                                                                                                    | 面(P)▼ 安全(S)▼ 工具(O)▼ 🕢▼ |
| 」 <del>→</del><br>◆ 小 <b>会</b> 通知 |                                              |                                          | <ul> <li>● 结算参与机构管理平台首页 ● 我</li> </ul>                                                                                                    | 的首页 🛛 退出系统 💷 返回主页      |
| <ul> <li>用户及证书业务</li> </ul>       | /// 中国证券登记结算有                                | 限责任公司                                    | 结算参与                                                                                                    | 人管理 " 🖳                |
| <ul> <li>业务调查</li> </ul>          | SD&C China Securities Depository and Clearin | ng Corporation Limited                   |                                                                                                    |                        |
| <ul> <li>参与人用户情况查询</li> </ul>     | 更新灰名单非正常情况                                   |                                          |                                                                                                    |                        |
| ▼ 数据查询                            |                                              |                                          |                                                                                                    |                        |
| ▼ 参与机构评价                          |                                              | 编辑灰名单非正常情况列表                             |                                                                                                    |                        |
| • 监管机构评价                          |                                              | 技术系统故障                                   | 世際余                                                                                                    |                        |
| ▼ 自律组织评价                          |                                              | 未参加业务培训                                  | 開修余                                                                                                    |                        |
| ◆ 黒名単                             |                                              | 未在報告期内提交年級                               | HDB2                                                                                                    |                        |
| <ul> <li>● 灰名単</li> </ul>         | n                                            |                                          | 10/P                                                                                                    |                        |
| ▼ 资金账户情况                          |                                              | 重要争け很不很害我公司                              | 10927                                                                                                    |                        |
| • 资金账户变动情况                        | <                                            | 添加 返回                                    |                                                                                                    |                        |
| ◆ 账户质押式回购情况                       |                                              |                                          |                                                                                                    |                        |
| <ul> <li>结算资金情况</li> </ul>        |                                              |                                          |                                                                                                    |                        |
| ◆ 参与人备付金账户                        |                                              |                                          |                                                                                                    |                        |
| ▼ 市场数据统计                          |                                              |                                          |                                                                                                    |                        |
| <ul> <li>结算资金构成</li> </ul>        |                                              |                                          |                                                                                                    |                        |
| <ul> <li>结算总额&amp;争额</li> </ul>   |                                              |                                          |                                                                                                    |                        |
| • 备付金变动                           |                                              | Copyright © 版权所有 2003-2008 中国证券登记结算有限责任/ | 公司 <u>袁ICP证040922号</u>                                                                                                    |                        |
| ▶ 结算业务综合评价                        |                                              | MICHAES. SEL MESS? SUBSOCEL / 1          | 17-96-                                                                                                    |                        |
| <ul> <li>● 短信提醒</li> </ul>        |                                              |                                          |                                                                                                    |                        |
|                                   |                                              |                                          | 👊 本地 Intranet   保护模式:                                                                                                    | 療用 🖓 ▼ 🔍 100% ▼ 🦼      |

【非正常情况列表】

刚进入此页面时会展示出所有有效的非正常情况信息,点击【添加】在列表 最下面追加一行编辑区域如下图所示:

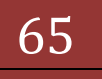

| 🔾 🗢 🙋 http://localhost/clr/                 | clr.do?mname=enterAdmin&clrRole=operator&       | rootMenuId=11507                                                  | 👻 😒 🦘 🗙 🖸 Bing                   | ٩                     |
|---------------------------------------------|-------------------------------------------------|-------------------------------------------------------------------|----------------------------------|-----------------------|
| 🚖 收藏夹 🛛 🍰 💋 新建选项卡 🎽                         | 中国证券登记结算有限责 🙋 Internet Explorer 🕫               | 石法显 💋 网页快讯库 🔻 🙋 自定义链接 🙋 建议网站 🔻                                    |                                  |                       |
| 🌈 中国证券登记结算有限责任公司                            |                                                 |                                                                   | 🏠 🕶 🖾 👻 🖽 🕶 🕅                    | 面(P)▼ 安全(S)▼ 工具(O)▼ 🕢 |
| <ul> <li>业务通知</li> </ul>                    |                                                 |                                                                   | • 🛛 结算参与机构管理平台首页 💷 我的            | 9首页 ◎ 退出系统 ◎ 返回主页     |
| <ul> <li>用户及证书业务</li> <li>业务调查</li> </ul>   | 中国证券登记结算<br>China Securities Depository and Cle | 有限责任公司<br>aring Corporation Limited                               | 结算参与                             | 人管理                   |
| <ul> <li>参与人用户情况查询</li> <li>数据查询</li> </ul> | 更新灰名单非正常情况                                      |                                                                   |                                  |                       |
| ▼ 参与机构评价                                    |                                                 | 编辑灰名单非正常情况列表                                                      | ŧ                                |                       |
| <ul> <li>监管机构评价</li> </ul>                  |                                                 | 技术系统故障                                                            | 世俗余                              |                       |
| ▼ 自律组织评价                                    |                                                 | 未参加业务培训                                                           | 世形余                              |                       |
| <ul> <li>● 黒名単</li> </ul>                   |                                                 | 未在細空脚肉螺旋在根                                                        | HVID:                            |                       |
| <ul> <li>● 灰名単</li> </ul>                   |                                                 | 未参加业务培训 年<br>重要事件报来报备我公司                                          | HK2                              |                       |
| ▼ 资金账户情况                                    |                                                 | 其他                                                                | i The                            |                       |
| • 资金账户变动情况                                  | 4                                               | ~(最多20字)                                                          | 28636                            |                       |
| • 账户质押式回购情况                                 |                                                 | 返回                                                                |                                  |                       |
| <ul> <li>结算资金情况</li> </ul>                  |                                                 |                                                                   |                                  |                       |
| • 参与人备付金账户                                  |                                                 |                                                                   |                                  |                       |
| ▼ 市场数据统计                                    |                                                 |                                                                   |                                  |                       |
| <ul> <li>结算资金构成</li> </ul>                  |                                                 |                                                                   |                                  |                       |
| <ul> <li>结算总额&amp;争额</li> </ul>             |                                                 |                                                                   |                                  |                       |
| <ul> <li>备付金变动</li> </ul>                   |                                                 | Copyright © 版权所有 2003-2008 中国证券登记结算有限进<br>请使用IB5.0以上浏览器,800x600以」 | 局任公司 <u>京ICP证040922号</u><br>二分辨率 |                       |
| ▶ 结算业务综合评价                                  |                                                 |                                                                   |                                  |                       |
| <ul> <li>短信提醒</li> </ul>                    |                                                 |                                                                   |                                  |                       |

【非正常情况-编辑】

点击【添加】后新编辑的内容就添加上了

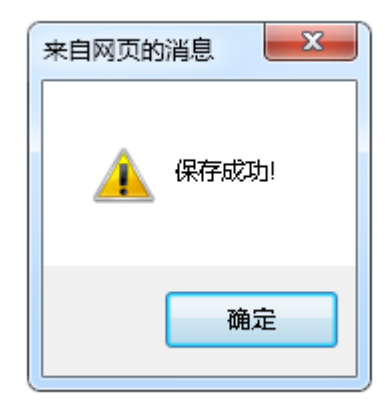

点击【返回】跳转至灰名单编辑页面,在非正常列表中每行最后都有一个【删 除】按钮,点击此按钮会出现如下所示内容:

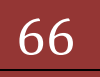

| ⑦ 中国证券登记结算有限责任公司 - I ○ ○ ◎ http://localhost/cl                              | nternet Explorer, optimized for Bing and MSN<br>r/dr.do?mname=enterAdmin&chRole=operator&rootMenuId=11507 | - D X                                              |
|-----------------------------------------------------------------------------|----------------------------------------------------------------------------------------------------|----------------------------------------------------|
| ★ 以藏头 ☆ ② 新建选项卡 ② ※ ● 例 中国证券登记结算有限表                                         | ] Internet Explorer 无法显。 創 中區证券登记結算有陽素<br>Ø 中國证券登记結算有限 ×                                                  | 🔐 🔹 🗟 🔹 🖃 🔹 页面(P) 🔹 安全(S) 🔹 工具(O) 🔹 🚱 🔹 🍐          |
| <ul> <li>材料审核</li> <li>查询与统计</li> <li>报送截止时间配置</li> <li>附件配置管理</li> </ul>   | 中国证券登记结算有限责任公司<br>China Securities Depository and Clearing Corporation Limited  更新友文単非正文情及                | ・ ◎ 幼茸参与机构管理平台首页 ◎ 我的首页 ◎ 愛出系線 ◎ 返回主页<br>结算参与人管理 《 |
| <ul> <li>业务通知</li> <li>用户及证书业务</li> <li>业务调查</li> </ul>                     | 全部久日十千年日11日00。<br>编辑灰名单非正常情况列表<br>来自网页的满意                                                                 | THO:                                               |
| <ul> <li>参与人用户情况查询</li> <li>数据查询</li> <li>参与机构评价</li> <li>当管机构评价</li> </ul> | 2 如果该非正常情况有次名单他用只是传改再状态。未被使用直接删除确定要删除吗?                                                                   | W0x           W0x           W0x           W0x      |
| <ul> <li>■ 目律组织评价</li> <li>● 黒名単</li> <li>● 灰名単</li> </ul>                  |                                                                                                    |                                                    |
| <ul> <li>资金账户情况</li> <li>账户质押式回购情况</li> <li>结算资金情况</li> </ul>               | 26/JH                                                                                                    | 1                                                  |
| <ul> <li>参与人备付金账户</li> <li>市场数据统计</li> <li>结算业务综合评价</li> </ul>              | Copyright © 版权所有 2003-2008 中国证券登记结其有限责任公<br>请使用IIS.OLL》统器。600600以上分册                                      | 司 <u>意ICP证040922号</u><br>案                         |
| <ul> <li>短信提醒</li> <li>完成</li> </ul>                                        |                                                                                                    | ● Internet (保护模式: 使用 ④ ▼ 弐100% ▼                   |

点击【确定】将此非正常情况信息删除,点击【取消】终止删除操作,删除 "非正常情况"中的选项时,如果该选项已被某非正常情况记录使用,则该选项 在查询条件中仍可见,仅在录入非正常情况时不可见。

#### 1.26. 资金账户情况

"结算参与机构管理平台首页"业务列表中,点击"资金账户情况",即可进入查询界面,如下图所示:

| 9 中国证券登记结算有限责任公司 - Win                                                              | ndows Internet Exp | plorer               |                        | Contraction of the local diversion of the local diversion of the loc | Internetic,     |       | Aprenda.     | _                 |                      | _         |              |         |        |                   |
|-------------------------------------------------------------------------------------|--------------------|----------------------|------------------------|----------------------------------------------------------------------------------------------------|-----------------|-------|--------------|-------------------|----------------------|-----------|--------------|---------|--------|-------------------|
| 🕒 🕞 🗢 🙋 http://localhost/clr/c                                                      | lr.do?mname=ent    | terAdmin&cl          | Role=opera             | tor&rootMenuId=115                                                                                                    | 07              |       |              |                   | -                    | 🗟 😽 🗙     | : 🔁 Bing     |         |        | 1                 |
| 🚖 收藏夹 🛛 🍰 🙋 新建选项卡 🏏 म                                                               | 中国证券登记结算有          | i限责 🙋 I              | nternet Explo          | orer 无法显 🙋 网页性                                                                                                    | 电讯库 🔻 🙋 🛙       | 自定义链接 | 🦲 建议网站       | •                 |                      |           |              |         |        |                   |
| 🏉 中国证券登记结算有限责任公司                                                                    |                    |                      |                        |                                                                                                    |                 |       |              |                   | 6                    | • 🔊 •     | 🖃 🖶 👻        | 页面(P) 🔻 | 安全(S)▼ | 工具(0) • 《         |
| > 附件配置管理                                                                            |                    |                      |                        |                                                                                                    |                 |       |              | •                 | ■ 结算参与               | 机构管理平     | 台首页 🛛 税      | 1首页 □ 遺 | 出系统 🗉  | 返回主页              |
| <ul> <li>业务通知</li> <li>用户及证书业务</li> </ul>                                           |                    | 国证券<br>na Securities | 登记结:<br>Depository and | 结                                                                                                    | 结算参与人管理         |       |              |                   |                      |           |              |         |        |                   |
| <ul> <li>业务调查</li> <li>参与人田白体包查询</li> </ul>                                         | 资金账户               | 情况                   |                        |                                                                                                    |                 |       |              |                   |                      |           |              |         |        |                   |
| <ul> <li>★ 数据查询</li> </ul>                                                          | 参与                 |                      |                        |                                                                                                    | (支持模糊到          | [1]   |              | 参与机构编码:           |                      |           |              |         | 查询     |                   |
| ▼ 參与机构评价                                                                            | 起止                 | 日期:                  | 2013                   | -05-01 📄 至 2                                                                                                    | 013-05-02       |       |              | 参与机构类型:           | 证券公                  | 同类结算者     | ≶与人 ▼        | 5       | 出Excel |                   |
| <ul> <li>监管机构评价</li> </ul>                                                          |                    |                      | 概告                     | 经纪账户                                                                                                    | 白苔w             | è )   | 保证全账户        | 甘柏米米白             | •                    |           |              |         |        |                   |
| ▼ 自律组织评价                                                                            |                    |                      | 100.000                | STSCARA                                                                                                    |                 | /     | DK HE JE KKY | THE XAN           |                      |           |              |         |        |                   |
| <ul> <li>● 黒名単</li> </ul>                                                           |                    |                      |                        |                                                                                                    |                 |       |              |                   |                      |           |              |         |        |                   |
| <ul> <li>灰名単</li> </ul>                                                             |                    |                      |                        |                                                                                                    | 数据查询-           | 一资金则  | 《户情况一        | 概览(单位:            | 万元)                  |           |              |         |        |                   |
| ▼ 资金账户情况                                                                            | 4                  |                      |                        |                                                                                                    |                 |       | 第一页 育        | 计一页后一页最后          | — <mark>页</mark> 第2页 | 共8页共1     | 44 条记录 第     | 页显      | 示 20   | ●条 确定             |
| <ul> <li>资金账户变动情况</li> </ul>                                                        | 日期                 | 参与机构                 | 参与机构                   | 资金账户(沪)                                                                                                    | 资金账户名           | 沪市余额  | 资金账户         | 资金账户名称            | 深市余額                 | 资金账户      | 资金账户名        | 京市余     | 三地合计   | 屋性                |
| <ul> <li>账户质押式回购情况</li> </ul>                                                       |                    | 编的                   | 名称                     |                                                                                                    | 称(沪)            |       | (深)          | (深)               |                      | (京)       | 称(泉)         | 御       |        |                   |
| <ul> <li>结算资金情况</li> <li>参与人各付金账户</li> </ul>                                        | 2013/05/0          | 02 100003            | 测试三证券<br>公司            |                                                                                                    |                 |       | B402999576   | ; 刑试三证券"金<br>之宝"集 | 15.00                |           |              |         | 15.00  | 井放式量<br>金产品保<br>证 |
| <ul> <li>市场数据统计</li> </ul>                                                          | 2013/05/0          | 100003               | 测试三证券<br>公司            |                                                                                                    |                 |       | B402661453   | 测试三证券工源2<br>号     | 15.00                |           |              |         | 15.00  | 开放式基<br>金产品保      |
| <ul> <li>结算资金构成</li> <li>结算总额&amp;争额</li> </ul>                                     | 2013/05/0          | 02 100003            | 测试三证券<br>公司            |                                                                                                    |                 |       | B402661454   | 则试三证券工源3<br>号     | 0.00                 |           |              |         | 0.00   | ₩<br>开放式基<br>金产品保 |
| <ul> <li>         ・         ・         各付金変动         ・         ・         ・</li></ul> | 2013/05/0          | 02 100004            | 测试四证券<br>公司            | 040000000000471695                                                                                                    | 测试四证券<br>信用交易非  | 0.00  |              |                   |                      |           |              |         | 0.00   | 信用非担<br>保         |
| 1999年11月1日1月1日                                                                      |                    |                      | 和过四证券                  |                                                                                                    | 111 床<br>御徒四定撥1 |       |              |                   |                      |           |              |         |        | 开放式基              |
| ŧŻ.                                                                                 |                    |                      |                        |                                                                                                    |                 |       |              |                   |                      | a 本地 Intr | ranet   保护機- | む 禁用    |        | 100%              |

【资金账户情况-查询界面】

用户可以根据参与机构名称、参与机构编码、起止日期、参与机构类别等条件,按照参与机构资金账户概览、自营账户、经纪账户、保证金账户、其它类五个维度对京沪深三个市场的资金账户以及余额等数据进行查询,其中起止日期默认为当天,如用户指定参与机构编码或参与机构名称查询条件时,最大可查一个

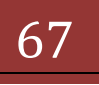

月,否则可查1周。系统会将查询结果以列表的形式显示在当前页。其中五个维 度需要切换 tab 页来进行展示

点击【导出 Excel】按钮,将会把当前 tab 页展示的数据导出到 excel 文件 中,如图所示:

|                                | • [] (2 4) •                                                   | out Septore 100                         | 资金                                | 账户情况(1-14 | 4)[1].xls [兼容楼 | 武] - Microsoft Excel                                                                                                    |                                                                         | _                                                       |                                  |          |             |
|--------------------------------|----------------------------------------------------------------|-----------------------------------------|-----------------------------------|-----------|----------------|----------------------------------------------------------------------------------------------------|-------------------------------------------------------------------------|---------------------------------------------------------|----------------------------------|----------|-------------|
| 开始目                            | 插入 页面布局 公式                                                     | 数据 审阅 礼                                 | US                                |           |                |                                                                                                    |                                                                         |                                                         |                                  | (        | 🧿 _ 🕋 🗙     |
| ● よ 剪切<br>→ 気利<br>料助<br>・ ダ格式刷 | Arial • 10<br><b>B</b> <i>I</i> <u>U</u> • <u>3</u> • <u>4</u> | · A` A` = =                             |                                   |           | *<br>* •       | まのまた。     はない     まのは、     はない     まのは、     はない     まのは、     はない     まのは、     まのは、 | ▶<br>■<br>●<br>●<br>●<br>●<br>●<br>●<br>●<br>●<br>●<br>●<br>●<br>●<br>● | Σ 自动求和 · A<br>リ 填充 · 2<br>2 清除 · 描<br>(2) 清除 · 借<br>(6) | <b>7 品</b><br>亨和 查找和<br>选 · 选择 · |          |             |
| 煎贴板。                           | 字体                                                             | G                                       | 对齐方式                              | G         | 数字 5           | 样式 单注                                                                                                    | 元格                                                                      | 編輯                                                      |                                  |          |             |
| H44                            | ▼ (> f <sub>k</sub> 中际中                                        | 回红基金宝集合资                                | §产管                               |           |                |                                                                                                    |                                                                         |                                                         |                                  |          | *           |
| A                              | B C                                                            | D                                       | E                                 | F         | G              | Н                                                                                                    |                                                                         | JK                                                      | L                                | M        | N           |
| 1 日期 4                         | 参与机构 参与机构名称                                                    | 資金账户(沪)                                 | 资金账户名称(沪)                         | 沪市余额      | 资金账户           | 资金账户名称(深)                                                                                                    | 深市余额                                                                    | 资金账户 资金则                                                | (户) 京市余額                         | 三地合计     | 属性          |
| 2 2013/05/02                   | 100001 测试一证券公司                                                 |                                         |                                   |           | B401660867     | "金汇宝"人口红利集合资产                                                                                                    | 15.00                                                                   |                                                         |                                  | 15.00    | 开放式墓        |
| 3 2013/05/02                   | 100002 测试二证券公司                                                 | 04000000000047                          | 测试二证券信用交易非                        | 286.46    | 1.101000507    |                                                                                                    |                                                                         |                                                         |                                  | 286.46   | 信用手担        |
| 4 2013/05/02                   | 100002 期间二证劳公司                                                 |                                         |                                   |           | L401999527     | 期间                                                                                                    | 0.00                                                                    |                                                         |                                  | 0.00     | 井放式墨        |
| 5 2013/05/02<br>6 2012/05/02   | 100002 期间二征劳公司                                                 |                                         |                                   |           | D401000711     | 遊越理解以事社利果言反广告<br>調ば二連扱に業務健法が2早                                                                                                    | 16.00                                                                   |                                                         |                                  | 15.00    | 井原式量        |
| 7 2013/05/02                   | 100002 新闻二級分公司                                                 |                                         |                                   |           | B401000000     | 初は二連伐虹が修繕が面かっ<br>お採用財体入出を住合姿な等                                                                                                    | 15.27                                                                   |                                                         |                                  | 15.00    | 开放式窗 二      |
| 8 2013/05/02                   | 100002 测试二证券公司                                                 | 050000000000                            | 长江招越挪财爆化1 保                       | 15.00     | D402000000     | and 在911次 61% K第日 507 目                                                                                                    | 15.00                                                                   |                                                         |                                  | 15.00    | 开放式基        |
| 9 2013/05/02                   | 100002 測试二证券公司                                                 | 050000000000000000000000000000000000000 | 利试二证券3号保证全                        | 15.00     |                |                                                                                                    |                                                                         |                                                         |                                  | 15.00    | 开放式基        |
| 10 2013/05/02                  | 100002 测试二证券公司                                                 | 05000000000000                          | 中信建投贵宾1号保证金                       | 15.00     |                |                                                                                                    |                                                                         |                                                         |                                  | 15.00    | 开放式基        |
| 11 2013/05/02                  | 100002 测试二证券公司                                                 |                                         |                                   |           | B402661373     | 测试二律投稳健添益5号                                                                                                    | 15.00                                                                   |                                                         |                                  | 15.00    | 开放式基        |
| 12 2013/05/02                  | 100002 测试二证券公司                                                 | 0400000000022                           | 太平洋托管户                            | 0.00      |                |                                                                                                    |                                                                         |                                                         |                                  | 0.00     |             |
| 13 2013/05/02                  | 100003 测试三证券公司                                                 | 0400000000023                           | 测试三证券公司                           | 8,192.75  | B001650603     | 测试五证券鑫享1号限额特定集                                                                                                    | 0.00                                                                    |                                                         |                                  | 8,192.75 | A股自营        |
| 14 2013/05/02                  | 100003 测试三证券公司                                                 |                                         |                                   |           | B001650123     | 测试五证券红棉精英九智1号限额                                                                                                    | 3,515.47                                                                |                                                         |                                  | 3,515.47 | 信用担保        |
| 15 2013/05/02                  | 100003 测试三证券公司                                                 | 0400000000086                           | 测试三证券代销                           | 989.63    |                |                                                                                                    | (PL                                                                     |                                                         |                                  | 989.63   | 开放式基        |
| 16 2013/05/02                  | 100003 测试三证券公司                                                 |                                         |                                   |           | B401661539     | 安鑫宝集合计划                                                                                                    | 5.00                                                                    |                                                         |                                  | 15.00    | 开放式基        |
| 17 2013/05/02                  | 100003 测试三证券公司                                                 |                                         |                                   |           | B401661452     | 测试三证券工源6号                                                                                                    | 0.00                                                                    |                                                         |                                  | 0.00     | 开放式基        |
| 18 2013/05/02                  | 100003 测试三证券公司                                                 | 04000000000096                          | 江海稳健増值                            | 15.00     |                |                                                                                                    |                                                                         |                                                         |                                  | 15.00    | 开放式基        |
| 19 2013/05/02                  | 100003 测试三证券公司                                                 | 0400000000083                           | 中国红1号                             | 17.03     |                |                                                                                                    |                                                                         |                                                         |                                  | 17.03    | 开放式基        |
| 20 2013/05/02                  | 100003 测试三证券公司                                                 | 04000000000091                          | 中国红货币增强                           | 18.40     |                |                                                                                                    |                                                                         |                                                         |                                  | 18.40    | 开放式基        |
| 21 2013/05/02                  | 100003 测试三证券公司                                                 |                                         |                                   |           | B402999518     | 理解2号棋极敵霊集合資产                                                                                                    | 15.00                                                                   |                                                         |                                  | 15.00    | <b>井旅式基</b> |
| 22 2013/05/02                  | 100003 測试三证券公司                                                 |                                         |                                   |           | B4029995/6     | 別は三址券"金乙宝"集合资产管理                                                                                                    | 15.00                                                                   |                                                         |                                  | 15.00    | 井放式量        |
| 23 2013/05/02                  | 100003 期间三征劳公司                                                 |                                         |                                   |           | B402661453     | 期間二曜芳工课2ち<br>約は1二に巻て近0月                                                                                                    | 15.00                                                                   |                                                         |                                  | 15.00    | 开放式量        |
| 24 2013/05/02                  | 100003 期頃三星旁公司                                                 | 040000000047                            | 测试而过差位用六层非                        | 0.00      | D4U20b1454     | 期间三星旁上源3号                                                                                                    | 0.00                                                                    |                                                         |                                  | 0.00     | 并服式量        |
| 2013/05/02                     | 100004 新风田姫分公司                                                 | 04000000000047                          | 周辺ロビデ信用ス効率<br>測定用定約1号             | 0.00      |                |                                                                                                    |                                                                         |                                                         |                                  | 36.94    | 百円千担        |
| 27 2013/05/02                  | 100004 新试品证务公司                                                 | 0400000000000000                        | 別国は正増1号                           | 30.04     | B401661487     | 新财富3号限额持会                                                                                                    | 15.00                                                                   |                                                         |                                  | 15.00    | 开放式基        |
| 28 2013/05/02                  | 100004 测试四证券公司                                                 | 05000000000000                          | 测试四证券客户结算保                        | 2 360 80  | 5461001407     | an of an of the product of the                                                                                                    | 13.00                                                                   |                                                         |                                  | 2 360 80 | BZIKHS      |
| 29 2013/05/02                  | 100004 测试四证券公司                                                 | 000000000000000000000000000000000000000 | 3/14/0-042/2 貫7:2日 <del>分</del> 体 | 2,000.00  | B002076000     | 测试四证券三交易单元(白营)                                                                                                    | 1 938 34                                                                |                                                         |                                  | 1 938 34 | B7.I7Y白     |
| ▲ ◆ ▶ ▶ 资金账                    | 户情况(1-144).xls/切/                                              |                                         |                                   |           |                | 14                                                                                                    |                                                                         | ш                                                       |                                  |          |             |
| 选定目标区域,然后                      | 按 ENTER 或选择 "和奶」"                                              |                                         |                                   |           |                |                                                                                                    |                                                                         |                                                         | 100%                             | 0        | -U(+)       |

【资金账户情况-excel 导出】

每个展示维度都是单独导出,各自都是独立的。如果导出数据超过两万条时, 系统会自动给出分页导出页面,建议我们分页导出数据如下图所示:

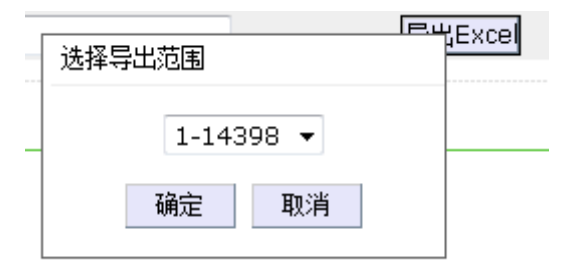

#### 1.27. 资金账户变动情况

平台提供了账户变动情况,分为备付金账户与保证金账户两种展示形式

"结算参与机构管理平台首页"业务列表中,点击"资金账户变动情况", 即可进入查询界面,如下图所示:

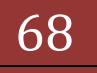

|                                                                                                    | noons internet i                                |                                                                                                    |                                                                                                    |                                                         |                                                                                                    |                                                                                                    |                                                                                                    |  |  |  |  |  |
|----------------------------------------------------------------------------------------------------|-------------------------------------------------|----------------------------------------------------------------------------------------------------|----------------------------------------------------------------------------------------------------|---------------------------------------------------------|----------------------------------------------------------------------------------------------------|----------------------------------------------------------------------------------------------------|----------------------------------------------------------------------------------------------------|--|--|--|--|--|
|                                                                                                    | :lr.do?mname=e                                  | nterAdmin&clrRole                                                                                                    | =operator&rootMenuId=11                                                                                            | 507                                                     |                                                                                                    | 🕶 🗟 🍫 🗙 🖸 Bin                                                                                                    | g                                                                                                    |  |  |  |  |  |
| 收藏夹 🛛 🍰 🖉 新建选项卡 🎽 🕈                                                                                                    | 中国证券登记结算                                        | 有限责 🙋 Interne                                                                                                    | et Explorer 无法显 🙋 网页                                                                                               | (快讯库 🔻 🙆 自定)                                            | (施接 🙋 建议网站 🔻                                                                                                    |                                                                                                    |                                                                                                    |  |  |  |  |  |
| 中国证券登记结算有限责任公司                                                                                                    |                                                 |                                                                                                    |                                                                                                    |                                                         |                                                                                                    | 👌 🕶 🗟 👻 🚍 🌐                                                                                                    | ▼ 页面(P)▼ 安全(S)▼ 工具(O)▼                                                                                                    |  |  |  |  |  |
| 附件配置管理                                                                                                    |                                                 |                                                                                                    |                                                                                                    |                                                         |                                                                                                    | • 🛛 结算参与机构管理平台首页 🖻                                                                                                    | 我的首页 □ 退出系统 □ 返回主页                                                                                                    |  |  |  |  |  |
| ・ 山 汚菌細     ・ 由 R DQ WH L 分     ・ 由 R DQ WH L 分     China Securities Depository and Clearing Corporation Limited     は     す     な     ち     ち      ち      ち     ち     ち     ち     ち     ち      ち |                                                 |                                                                                                    |                                                                                                    |                                                         |                                                                                                    |                                                                                                    |                                                                                                    |  |  |  |  |  |
| 业务调查<br>参与人用户情况查询                                                                                                    | 资金账月                                            | 户变动情况                                                                                                    |                                                                                                    |                                                         |                                                                                                    |                                                                                                    |                                                                                                    |  |  |  |  |  |
| 数据查询<br>▼ 参与机构评价                                                                                                    | 原参与树<br>起止日期                                    | 几构全称:<br>月: 201                                                                                                    | (支<br>13-05-21 <u>王</u> 2014                                                                                       | を持模糊查询)<br>-05-19 📷                                     | 参与机构编码:<br>市场:沪                                                                                                    |                                                                                                    | 查询<br>导出Excel                                                                                                    |  |  |  |  |  |
| ★ 参与机构评价 K=LLHM: C=C=C=C=C=C=C=C=C=C=C=C=C=C=C=C=C=C=C=                                                                                                    |                                                 |                                                                                                    |                                                                                                    |                                                         |                                                                                                    |                                                                                                    |                                                                                                    |  |  |  |  |  |
|                                                                                                    |                                                 |                                                                                                    |                                                                                                    |                                                         |                                                                                                    |                                                                                                    |                                                                                                    |  |  |  |  |  |
| <ul> <li>监管机构评价</li> <li>自律组织评价</li> </ul>                                                                                                    |                                                 | 备付金                                                                                                    | 全账户 保证金账户                                                                                                    |                                                         |                                                                                                    |                                                                                                    |                                                                                                    |  |  |  |  |  |
| <ul> <li>监管机构评价</li> <li>自律组织评价</li> <li>黑名单</li> </ul>                                                                                                    |                                                 | 备付金                                                                                                    | <b>後账户</b> 保证金账户                                                                                                   |                                                         |                                                                                                    |                                                                                                    |                                                                                                    |  |  |  |  |  |
| <ul> <li>         监管机构评价         自律组织评价         黑名单         扳名单     </li> </ul>                                                                                                    |                                                 | 备付金                                                                                                    | 全账户 保证金账户<br>数据:                                                                                                   | 查询——资金账                                                 | 户情况一一结算参与机构备                                                                                                    | i付金变动情况表                                                                                                    |                                                                                                    |  |  |  |  |  |
| <ul> <li>监管机构评价</li> <li>自律组织评价</li> <li>黒名単</li> <li>茨名単</li> <li>茨名単</li> <li>茨名単</li> </ul>                                                                                                    | •                                               | 备付金                                                                                                    | 金账户 ) 保证金账户<br>数据:                                                                                                 | 查询——资金账                                                 | 户情况——结算参与机构备<br>第一页 前一页 后一页                                                                                                    | - <b>付金变动情况表</b><br>最后─页 第1页 共2 页 共28 条记录                                                                                                    | 第 页 显示 20 ▼祭 确定                                                                                                    |  |  |  |  |  |
| <ul> <li>监管机构评价</li> <li>自律组织评价</li> <li>黑名单</li> <li>灰名单</li> <li>茨金縣/門情況</li> <li>资金縣/户变动情况</li> </ul>                                                                                                    | ▲<br>序号                                         | 备付á<br>日期                                                                                                    | È账户 │ 保证金账户<br>数据:<br>交更事项                                                                                         | 查询——资金账<br>市场                                           | 户情况——结算参与机构备<br>第一页 前一页 后一页<br>结算备付金账号                                                                                                    | <mark>↓付金变动情况表</mark><br>最后—页 第1页 井2 页 井28 条记录<br>原参与机构全称                                                                                                    | 第 页 显示 20 ▼ 茶 确定<br>现参与机构全称                                                                                                    |  |  |  |  |  |
| <ul> <li>         ・ 监管机构评价         ・ 自律组织评价         ・ 果名単         ・ 灰名単         ・ 茨金栗・四葉功情え         ・ 茨金栗・四葉功情え         ・ 茨金栗・四葉功情え         ・ 歌户成押式回购情况     </li> </ul>                                                                                                    | 序号<br>1                                         | 备付á<br>日期<br>2013/05/29                                                                                                    | 武脈戸 保证金账户<br>数据:<br>交更事項     新増資金账户                                                                                | 查询——资金账<br>市场<br><sup>沪</sup>                           | 户情况──结算参与机构省<br>第一页 前一页 后一页<br>结算备付金账号<br>05000000000081428                                                                                                  | 1付金变动情况表<br>最后-页第1页共2页共28条记录<br>原参与机构全称<br>现试三证券度份有限公司                                                                                                    | 第 页 显示 20 <b>■</b> 県 論定<br><b>現参与肌特全称</b><br>別試二証券原份有限公司                                                                                          |  |  |  |  |  |
| <ul> <li>监管机构评价</li> <li>自律组织评价</li> <li>連名単</li> <li>茨名単</li> <li>茨名単</li> <li>泛金账户原边情况</li> <li>速户质押式回购情况</li> <li>结算资金情况</li> </ul>                                                                                                    | <b>序</b> 号<br>1<br>2                            | 备付á<br>日期<br>2013/05/29<br>2013/05/29                                                                                                    | (张户)保证金账户<br>数据:<br>交更事项<br>新增资金账户<br>新增资金账户                                                                       | <mark>査询――资金账</mark><br>市场<br>沪<br>沪                    | <mark>戸情況――結算参与机构</mark><br>第一页 前一页 <u>局一页</u><br><b>结算备付金账</b> 号<br>0500000000081428<br>04000000000831318                                                   | 付金变动情况表<br>最后一页 第1页 #2 页 #28 条记录<br>原参与机构全称<br>期试三证券服份有限公司<br>期试三证券服份有限公司                                                                                                    | 第 页 显示 [20 <b>⊵</b> ]杂 编定<br>现参与机构全称<br>期试三证券家份有限公司<br>期试三证券家份有限公司                                                                                |  |  |  |  |  |
| <ul> <li>监管机构导价</li> <li>自律组织评价</li> <li>自律组织评价</li> <li>灰名単</li> <li>灰名単</li> <li>灰名単</li> <li>透金账户信見</li> <li>透金账户贷款情况</li> <li>线路安全信息</li> <li>委与人着付金账户</li> </ul>                                                                                                    | 序号<br>1<br>2<br>3                               | 备付金<br>日期<br>2013/05/29<br>2013/05/29<br>2013/05/29                                                                                                    | (保证金账户)<br>保证金账户<br>数据:<br>交更事项<br>新增汽金账户<br>新增汽金账户<br>新增汽金账户                                                      | <mark>査询――资金账</mark><br>市场<br>沪<br>沪<br>沪               | 中情況 結算参与机构名<br>第一页 前一页 前一页<br>结算备付金账号<br>050000000081128<br>0400000000081132                                                                                 | 付金变动情况表<br>最后一页 第1页 共2 页 共20 条记录<br>原参与机构全称<br>期试三证券股份有限公司<br>期试三证券股份有限公司<br>期试三证券股份有限公司                                                                                                    | 第 页显示 20 ●录硫<br><b>現参与机构全称</b><br>期试三证券股份有限公司<br>期试三证券股份有限公司<br>期试三证券股份有限公司                                                                       |  |  |  |  |  |
| <ul> <li>- 温管机构评价</li> <li>- 自律相识评价</li> <li>- 黒名単</li> <li>- 灰名単</li> <li>- 淡金勝户段功情況</li> <li>- 淡金勝户段功情況</li> <li>- 琢户所得式回购情況</li> <li>- 场方人當付金账户</li> <li>- 市场旗號計</li> </ul>                                                                                                    | 序号<br>1<br>2<br>3<br>4                          | 备付会<br>日期<br>2013/05/29<br>2013/05/29<br>2013/05/29<br>2013/05/29                                                                                                    | 保证金账户<br>依证金账户<br>数据:<br>交更事项<br>新増完全账户<br>新増完全账户<br>新増完全账户<br>新増完全账户                                              | <mark>査询--资金账</mark><br>市场<br>沪<br>沪<br>沪               | 户情况 — 结算参与机构备<br>第一页 前一页 后一页<br>结算备付金账号<br>0500000000081428<br>0400000000081318<br>0400000000081522<br>04000000000081420                                     | 村金变动情况表<br>最后一页 第1页 共2 页 共28 条记录<br>原参与机构全存<br>期试三证券度份有限公司<br>期试三证券股份有限公司<br>期试三证券股份有限公司                                                                                                    | 第 页 显示 20 ● 榮 補定<br>現参与机构全称<br>期试三证券股份有限公司<br>期试三证券股份有限公司<br>期试三证券股份有限公司                                                                          |  |  |  |  |  |
| <ul> <li>监管机构评价</li> <li>自律组织评价</li> <li>黑名単</li> <li>灰名単</li> <li>烫金账户贷动情况</li> <li>场全账户贷动情况</li> <li>场首交金情况</li> <li>场首交金情况</li> <li>参与员者付金账户</li> <li>市场航期统计</li> <li>结算资金构成</li> </ul>                                                                                                    | 序号<br>1<br>2<br>3<br>4<br>5                     | 管理 日期 2013/05/29 2013/05/29                                                                                                    | (保证金账户)<br>保证金账户<br>数据:<br>5<br>交更事项<br>新增汽金账户<br>新增汽金账户<br>新增汽金账户<br>新增汽金账户<br>新增汽金账户                             | <mark>査询――资金账</mark><br>市场<br>沪<br>沪<br>沪<br>沪          | 户情況                                                                                                    | 付金变动情况表<br>最后一页第1页共2页共28条记录<br>原参与机构全称<br>期试三证券股份有限公司<br>期试三证券股份有限公司<br>期试三证券股份有限公司<br>期试三证券股份有限公司<br>期试三证券股份有限公司                                                                                                    | 第 页显示 20 ▼祭 補定<br>現参与机构全称<br>期试三证券股份有限公司<br>期试三证券股份有限公司<br>期试三证券股份有限公司<br>期试三证券股份有限公司<br>期试三证券股份有限公司                                              |  |  |  |  |  |
| <ul> <li>温管机构评价</li> <li>自律组织评价</li> <li>星条単</li> <li>茨名単</li> <li>茨名集</li> <li>茨金账户探动情况</li> <li>透金账户探动情况</li> <li>结算资金情况</li> <li>参与人省付金账户</li> <li>市场数据除计</li> <li>结算资金内病</li> <li>结算资金有病</li> </ul>                                                                                                    | 序号<br>1<br>2<br>3<br>4<br>5<br>6                | 合け会会の目的には、100%の目的には、100%0000000000000000000000000000000000 | (保证金账户)<br>保证金账户<br>次更事项<br>新增资金账户<br>新增资金账户<br>新增资金账户<br>新增资金账户<br>新增资金账户<br>新增资金账户<br>新增资金账户                     | <mark>査询――资金账</mark><br>市场<br>沪<br>沪<br>沪<br>沪<br>沪     | 户情況结算参与机构留<br>第一页前一页 馬-页<br>结算音付金账号<br>05000000000981138<br>04000000000981522<br>04000000000981522<br>04000000000981522                                      | 付金变动情况表<br>■后一页 第1页 #2 页 #28 条记录<br>原参与机构全称<br>期试三证券股份有限公司<br>期试三证券股份有限公司<br>期试三证券股份有限公司<br>期试三证券股份有限公司<br>期试三证券股份有限公司<br>期试三证券股份有限公司                                                                                                    | 第 页显示 [20 ●]条 續定<br>現参与10月42年8<br>期试三证券股份有限公司<br>期试三证券股份有限公司<br>期试三证券股份有限公司<br>期试三证券股份有限公司<br>期试三证券股份有限公司                                         |  |  |  |  |  |
| <ul> <li>温管机构评价</li> <li>自律组织评价</li> <li>集集年</li> <li>次去単</li> <li>次金集户情况</li> <li>· 资金账户保动情况</li> <li>· 资金账户保动情况</li> <li>· 线路波会信况</li> <li>· 然与人看付金账户</li> <li>· 市场数据统计</li> <li>· 结算法重约案</li> <li>· 雪荷总额会争频</li> <li>· 音付金联动</li> </ul>                                                                                                    | 第2号<br>1<br>2<br>3<br>4<br>5<br>6<br>7          | 合計算<br>2013/05/29<br>2013/05/29<br>2013/05/29<br>2013/05/29<br>2013/05/29<br>2013/05/29<br>2013/05/29                                                                                                    | (保证金账户)<br>保证金账户<br>次更事項<br>新增炭支金账户<br>新增炭支金账户<br>新增炭支金账户<br>新增炭支金账户<br>新增炭支金账户<br>新增炭支金账户<br>新增炭支金账户<br>新增炭支金账户   | <b>査询 - 资金账</b><br>市场<br>沪<br>沪<br>沪<br>沪<br>沪<br>沪     | 中情況 結算参与机构名<br>第一页 前一页 第一页<br>结算备付金账号<br>050000000081428<br>0400000000081138<br>0400000000081122<br>0400000000081126<br>0500000000081224<br>0500000000081224 | 什金变动情况表<br>最后一页 第1页 共2 页 共28 条记录<br>原参与机构全称<br>期试三证券股份有限公司<br>期试三证券股份有限公司<br>期试三证券股份有限公司<br>期试三证券股份有限公司<br>期试三证券股份有限公司<br>期试三证券股份有限公司<br>期试三证券股份有限公司                                                                                                    | 第 页显示 20 ●祭 硫酸<br>現参与机构全称<br>期试三证券是份有限公司<br>期试三证券是份有限公司<br>期试三证券是份有限公司<br>期试三证券是份有限公司<br>期试三证券是份有限公司<br>期试三证券是份有限公司<br>期试三证券是份有限公司<br>期试三证券是份有限公司 |  |  |  |  |  |
| <ul> <li>出置机构评价</li> <li>自律组织评价</li> <li>自律组织评价</li> <li>要全報</li> <li>要金账户信息</li> <li>要金账户贷助借见</li> <li>建金账户贷助借见</li> <li>建金账户贷助借见</li> <li>建立账户贷款借见</li> <li>基并或金账户贷款情况</li> <li>结算资金保入</li> <li>结算资金构成</li> <li>结算资金构成</li> <li>结算复数导题</li> <li>估算总额导题</li> <li>估算总额导题</li> <li>估算总额导题</li> </ul>                                                                                                    | 序号<br>1<br>2<br>3<br>4<br>5<br>6<br>6<br>7<br>8 | EHM<br>2013/05/29<br>2013/05/29<br>2013/05/29<br>2013/05/29<br>2013/05/29<br>2013/05/29<br>2013/05/29<br>2013/05/29                                                                                                    | (保证金账户)<br>保证金账户<br>安更事项<br>新增炭金账户<br>新增炭金账户<br>新增炭金账户<br>新增炭金账户<br>新增炭金账户<br>新增炭金账户<br>新增炭金账户<br>新增炭金账户<br>新增炭金账户 | <b>査询——资金账</b><br>市场<br>沪<br>沪<br>沪<br>沪<br>沪<br>沪<br>沪 | 户情況                                                                                                    | 村金交动情况表           載后一页 第1页 共2 页 共28 条记录           原参与机构全称           期试三证券股份有限公司           期试三证券股份有限公司           期试三证券股份有限公司           期试三证券股份有限公司           期试三证券股份有限公司           期试三证券股份有限公司           期试三证券股份有限公司           期试三证券股份有限公司           期试三证券股份有限公司           期试三证券股份有限公司 | 第 页 显示 20 ● ● ● ● ● ● ● ● ● ● ● ● ● ● ● ● ● ●                                                                                                    |  |  |  |  |  |

【资金账户变动情况-查询界面】

用户可以根据原参与人名称、参与机构编码、起止日期、变动事项、市场等 条件进行查询,其中起止日期默认为当前时间,变动事项与市场都默认为全部, 日期最大跨度为1年。查询结果以列表的形式显示在当前页

点击【导出 Excel】按钮,将会把当前 tab 页展示的数据导出到 excel 文件 中,如图所示:

|        | <b>1</b>     | 0.0           | (6 G) =                   | -       |                                                                                                    | -          | 海全隊自      | 李动信况[1]。               | 1、「蕃豆樹;                               | 1 - Micro    | soft Excel    |               |                  |                   |        |              | - 0 <b>- X</b> - |
|--------|--------------|---------------|---------------------------|---------|----------------------------------------------------------------------------------------------------|------------|-----------|------------------------|---------------------------------------|--------------|---------------|---------------|------------------|-------------------|--------|--------------|------------------|
| 1      | TT46         | λ inter       | 西西东局 公式                   | *65日    | 金阁 加限                                                                                                    |            | 51420407  | 202043 (\$1) v 01 x 14 | and Descendings                       |              | Juit Dicer    | _             |                  |                   |        |              | 0 . T X          |
| -      | 7.044        | 1002          | 3408141740 28.376         | soum    | The second second secon |            |           |                        |                                       | 10           |               |               |                  | come la familia l | 1      |              | <b>U</b> = - A   |
|        | <u> 希</u> 館切 | Arial         | - 10                      | • A *   | = = =                                                                                                    | 20         | 一部自动换行    | 常规                     |                                       |              |               |               | -                | × 💼               | Σ 自动求和 | · 🖅 🏦        |                  |
| * HD F | 自想           |               |                           |         |                                                                                                    | ~          |           |                        |                                       | A2 (4-102-1) |               | 00            | +00)             |                   | 🚽 填充 - | HERE STORES  |                  |
| *0%6   | og 格式服       | B .           | ζ 🗓 - 🖽 - 🙆 - 🛓           | A - 👳 - |                                                                                                    | <b>建 建</b> | 🔤 合并后居中 🔻 | - %                    | • • • • • • • • • • • • • • • • • • • | 3814418334   | 。 安用<br>表格格式、 | 単元倍<br>・ 样式 ・ | 通入               | 11101 (1204)      | ⊘ 清除 ▼ | 備洗。洗濯。       |                  |
| *      | 10 HC 1      | -             | and the                   |         |                                                                                                    |            | × 10      | i de la conte          |                                       |              | ++            |               |                  | 245 <b>- 1</b> 42 |        | (1946) ALLEY |                  |
|        | \$20.000     | <u></u>       | 714                       |         | ·)[                                                                                                    | REVITER    | · · · ·   | 900-9                  |                                       |              | 4430          |               |                  | 单元语               |        | 9688         | ]                |
|        | E59          | -             | ( <i>f<sub>x</sub></i>    |         |                                                                                                    |            |           |                        |                                       |              |               |               |                  |                   |        |              | ×                |
| 4      | A            |               | B                         |         | C                                                                                                    | _          |           | D                      |                                       |              |               |               | E                |                   |        |              | F                |
| 1      | 日月           | 9             | 变动事项                      |         | 市场                                                                                                    |            | 结算        | #备付金账号                 |                                       |              |               | 原             | 参与机构             | 1全称               |        | 现参与          | 机构全称             |
| 2      | 2013/0       | 6/29          | 新增资金账户                    | -       | 2                                                                                                    |            | 050000    | 0000009814             | 28                                    |              |               | 测试三           | 证券股份             | 有限公司              |        | 测试三证券        | 股份有限公司           |
| 3      | 2013/0       | 6/29          | 新增资金账户                    | -       | <u>,</u>                                                                                                    |            | 040000    | JUUUUU09813            | 18                                    |              |               | 別试三           | 业劳股份             | 有限公司              |        | 測试三证券        | 服份有限公司           |
| 4      | 2013/0       | 5/29          | 新増資金账户                    | -       | 24<br>24                                                                                                    | -          | 040000    | 00000009815            | 22                                    |              |               | 別は二           | 11. 安服伤          | 「有限公司             |        | 期頃三星旁        | 服防有限公司           |
| 5      | 2013/0       | 5/29          | 新增災金幣片                    | •       | 94<br>26                                                                                                    |            | 040000    | 0000009814             | 20                                    |              |               | 別以二           | 111分形()          | 「有限公司             |        | 期国ニ征劳        | 服防有限公司           |
| 8      | 2013/0       | 5/29          | 新増良玉原片                    | -       | 28                                                                                                    |            | 040000    | 000000000012           | 10                                    |              |               | 別以二           | 111分版[0]         | 有限公司              |        | 別は三星分        | 服仍有限公司           |
| -      | 2013/0       | 0/29<br>£ 00  | 刺増欠支照片<br>が崩次会座さ          | •       | 2F                                                                                                    | -          | 050000    | 00000009812            | 24                                    |              |               | 別以二           | 虹分取り             | 有限公司              |        | 別は三星分        | 取り有限公司           |
| 0      | 2013/0       | 0/29<br>£/00  | 制度突击照广                    |         |                                                                                                    | -          | 050000    | 00000009813            | 20                                    |              |               | 別以二           | 虹分取け             | 有限公司              |        | 別は二星分        | 股仍有限公司           |
| 10     | 2013/0       | 6/20          | 新增风金融合                    |         | 6                                                                                                    |            | 050000    | 1000000000000000       | 34                                    |              |               | and a minut   | - 田方取17.<br>美姿立管 | 御友聞公司             |        | 加付加证券资       | 立管理 右阻 八司        |
| 11     | 2013/0       | 6/29          | 新增次金账户                    | -       | -<br>                                                                                                    |            | 040000    | 1000000000000017       | 26                                    |              |               | 和时间正          | ガス」自             | 御有限公司             |        | 制計四証券流       | 二百姓日秋公司          |
| 12     | 2013/0       | 6/29          | 新增次金账户                    | -       |                                                                                                    |            | 050000    | 10000000000000         | 32                                    |              |               | alist         | 「五基全者            | 祖公司               |        | 創行五基         | 全有限公司            |
| 13     | 2013/0       | 6/29          | 新增济全能自                    | -       | ip.                                                                                                    |            | 030000    | 100000000000000        | 24                                    |              |               | alist         | 五里亚日             | 關公司               |        | 制計五基         | 全有限公司            |
| 14     | 2013/0       | 6/30          | 新增资金账户                    | •       | je.                                                                                                    |            | 040000    | 00000009818            | 28                                    |              |               | 测试二           | 证券股份             | 有限公司              |        | 刑试二证券        | 股份有限公司           |
| 15     | 2013/0       | 6/30          | 新增资金账户                    | -       | je.                                                                                                    |            | 050000    | 0000009818             | 36                                    |              |               | 测试二           | 证券股份             | 有限公司              |        | 测试二证券        | 股份有限公司           |
| 16     | 2013/0       | 6/30          | 新增资金账户                    | -       | je<br>je                                                                                                    |            | 050000    | 0000009820             | 23                                    |              |               | 测试九           | 证券有限             | 责任公司              |        | 测试九证券        | 有限责任公司           |
| 17     | 2013/0       | 6/30          | 新增资金账户                    | •       | 沪                                                                                                    |            | 040000    | 0000009820             | 15                                    |              |               | 测试九           | 证券有限             | 责任公司              |        | 测试九证券        | 有限责任公司           |
| 18     | 2013/0       | 6/30          | 新增资金账户                    | -       | 沪                                                                                                    |            | 050000    | 0000009821             | 25                                    |              |               | 测试十二          | 二证券股             | 份有限公司             |        | 测试十二证券       | 尊殷份有限公司          |
| 19     | 2013/0       | 6/30          | 新增资金账户                    | -       | 沪                                                                                                    |            | 040000    | 0000009821             | 17                                    |              |               | 测试十二          | 二证券股             | 份有限公司             |        | 测试十二证券       | 导股份有限公司          |
| 20     | 2013/0       | 6/30          | 新增资金账户                    | •       | 沪                                                                                                    |            | 050000    | 0000009819             | 38                                    |              |               | 测试十           | 基金管理             | 有限公司              |        | 测试十基金        | 管理有限公司           |
| 21     | 2013/0       | 6/30          | 新增资金账户                    | -       | 沪                                                                                                    |            | 040000    | 00000009819            | 30                                    |              |               | 测试十           | 基金管理             | 有限公司              |        | 测试十基金        | 管理有限公司           |
| 22     | 2013/0       | 6/30          | 新增资金账户                    | -       | 沪                                                                                                    |            | 050000    | 0000009823             | 29                                    |              |               | 测试十-          | -证券股1            | 份有限公司             |        | 测试十一证券       | 特股份有限公司          |
| 23     | 2013/0       | 6/30          | 新增资金账户                    | •       | 沪                                                                                                    |            | 050000    | 0000009822             | 27                                    |              |               | 测试十-          | -证券股             | 份有限公司             |        | 测试十一证券       | 导股份有限公司          |
| 24     | 2013/0       | 6/30          | 新增资金账户                    | •       | 沪                                                                                                    |            | 040000    | 0000009823             | 21                                    |              |               | 测试十-          | -证券股             | 份有限公司             |        | 测试十一证券       | 导股份有限公司          |
| 25     | 2013/0       | 6/30          | 新增资金账户                    | •       | 沪                                                                                                    |            | 040000    | 0000009825             | 25                                    |              |               | 测试十-          | - 证券股            | 份有限公司             |        | 测试十一证券       | 特股份有限公司          |
| 26     | 2013/0       | 6/30          | 新增资金账户                    | -       | je<br>je                                                                                                    |            | 040000    | 0000009824             | 23                                    |              |               | 测试十-          | -证券股             | 份有限公司             |        | 测试十一证券       | 导股份有限公司          |
| 27     | 2013/0       | 6/30          | 新增资金账户                    | -       |                                                                                                    | -          | 050000    | JUUUUU09824            | 31                                    |              |               | 测试十-          | 一业券股1            | 防有限公司             |        | 测试十一证券       | 导股份有限公司          |
| 28     | 2013/0       | 6/30          | 新增资金账户                    | -       | <i>.</i> /2                                                                                                    | -          | 040000    | JUUUUU09822            | 19                                    |              |               | 测试十-          | - 业券股            | 防有限公司             |        | 则试十一证券       | 予度份有限公司          |
| 79     | /113/        | 67.41<br>保户变計 | 新聞资金账户<br>情况,x1s 📍        | 4       | ,д                                                                                                    |            | 05000     | 10110109825            | d.4                                   |              | 14            | त्रणात्त +-   | 一叶芬服             | 计有限公司             |        | <u></u>      | #服衍有限公司 ▶        |
| 谢话书    |              | ~ 23          | International Contraction |         |                                                                                                    |            |           |                        |                                       |              |               |               |                  |                   |        | 100          | 0% 🕞 🗌 🕀         |

【资金账户变动情况-excel 导出】

#### 1.28. 账户质押式回购情况

"结算参与机构管理平台首页"业务列表中,点击"账户质押式回购情况", 即可进入查询界面,如下图所示:

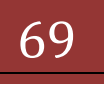

#### 版本: V1.0

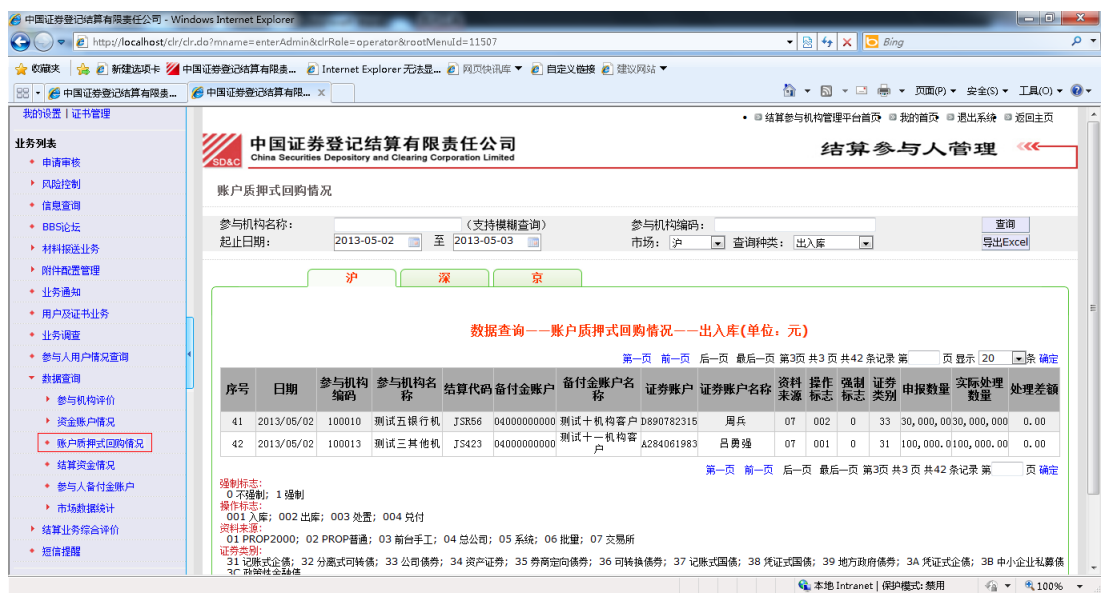

### 【出入库】

| 9 中国证券登记结算有限责任公司 - )                                                                                                    | Windows Internet                          | Explorer                                                                                                    | A REAL PROPERTY AND                                                                    | And in case of the local division of the local division of the loc | And Distant                                                                                                    | _                                                                                                    |                                                                                                |                                                                                                    |                                                                                                    |                                                                                                    |  |  |  |  |  |  |  |
|----------------------------------------------------------------------------------------------------|-------------------------------------------|----------------------------------------------------------------------------------------------------|----------------------------------------------------------------------------------------|----------------------------------------------------------------------------------------------------|----------------------------------------------------------------------------------------------------|----------------------------------------------------------------------------------------------------|------------------------------------------------------------------------------------------------|----------------------------------------------------------------------------------------------------|----------------------------------------------------------------------------------------------------|----------------------------------------------------------------------------------------------------|--|--|--|--|--|--|--|
| 🕒 🗢 🙋 http://localhost/c                                                                                                    | lr/clr.do?mname=                          | enterAdmin&clrR                                                                                                    | ole=operator&rootN                                                                     | lenuId=11507                                                                                                    |                                                                                                    |                                                                                                    | • 🗟 49                                                                                         | 🗙 📴 Bing                                                                                                    |                                                                                                    |                                                                                                    |  |  |  |  |  |  |  |
| 🆕 收藏夹 🛛 🍰 🙋 新建选项卡 🎽                                                                                                    | 一中国证券登记结算                                 | 和限表 🙋 Int                                                                                                    | ernet Explorer 无法显                                                                     | 🙋 网页快讯库 🔻 🙋 首                                                                                                    | 定义能接 🦻 建议网站                                                                                                    | •                                                                                                    |                                                                                                |                                                                                                    |                                                                                                    |                                                                                                    |  |  |  |  |  |  |  |
| 🍯 中国证券登记结算有限责任公司                                                                                                    |                                           |                                                                                                    |                                                                                        |                                                                                                    |                                                                                                    |                                                                                                    | 👌 - 🔊                                                                                          | • 🖃 🖶 •                                                                                                    | 页面(P) ▼ 安全(                                                                                                    | S) • 工具(0) •                                                                                                    |  |  |  |  |  |  |  |
| <ul> <li>附件配置管理</li> </ul>                                                                                                    |                                           |                                                                                                    |                                                                                        |                                                                                                    |                                                                                                    | • 1                                                                                                    | ■ 结算参与机构管                                                                                      | 理平台首页 💷 税                                                                                                    | 的首页 □ 退出系统                                                                                                    | 舟 ◎ 返回主页                                                                                                    |  |  |  |  |  |  |  |
| ◆ 业务通知                                                                                                    |                                           | 中国证券委                                                                                                    | <b>登记结算有</b> 限                                                                         | 表任公司                                                                                                    |                                                                                                    |                                                                                                    | 4                                                                                              | ち 合 ちょうしょう ちょうしょう しょうしょう しょうしょう しょうしん しょうしん しょうしょう しょうしょう しょう | まん常知                                                                                                    |                                                                                                    |  |  |  |  |  |  |  |
| • 用户及证书业务                                                                                                    |                                           |                                                                                                    |                                                                                        |                                                                                                    |                                                                                                    |                                                                                                    |                                                                                                |                                                                                                    |                                                                                                    |                                                                                                    |  |  |  |  |  |  |  |
| <ul> <li>业务调查</li> </ul>                                                                                                    | 账白氏                                       | 细式同胞構识                                                                                                    |                                                                                        |                                                                                                    |                                                                                                    |                                                                                                    |                                                                                                |                                                                                                    |                                                                                                    |                                                                                                    |  |  |  |  |  |  |  |
| • 参与人用户情况查询                                                                                                    | MA. J J.R.                                | 押式回购间机                                                                                                    |                                                                                        |                                                                                                    |                                                                                                    |                                                                                                    |                                                                                                |                                                                                                    |                                                                                                    |                                                                                                    |  |  |  |  |  |  |  |
| ▼ 数据查询                                                                                                    | 参与机构                                      | 构名称:                                                                                                    |                                                                                        | (支持模糊查询)                                                                                                    | 参与机                                                                                                    | 1构编码:                                                                                                    |                                                                                                |                                                                                                    |                                                                                                    | 查询                                                                                                    |  |  |  |  |  |  |  |
| ▼ 参与机构评价                                                                                                    | 起止日期                                      | 明:                                                                                                    | 2013-07-12 📷                                                                           | 至 2013-07-12 📷                                                                                                    | 市场:                                                                                                    | 沪 💌 查询                                                                                                    | 种类: 质押券总                                                                                       | 留 🔹                                                                                                    | Ę                                                                                                    | 出Excel                                                                                                    |  |  |  |  |  |  |  |
| <ul> <li>监管机构评价</li> </ul>                                                                                                    |                                           |                                                                                                    |                                                                                        |                                                                                                    |                                                                                                    |                                                                                                    |                                                                                                |                                                                                                    |                                                                                                    |                                                                                                    |  |  |  |  |  |  |  |
| ▼ 自律组织评价                                                                                                    | <b>—</b>                                  |                                                                                                    | »-                                                                                     | 深 泉                                                                                                    |                                                                                                    |                                                                                                    |                                                                                                |                                                                                                    |                                                                                                    |                                                                                                    |  |  |  |  |  |  |  |
| <ul> <li>黒名単</li> </ul>                                                                                                    |                                           |                                                                                                    |                                                                                        |                                                                                                    |                                                                                                    |                                                                                                    |                                                                                                |                                                                                                    |                                                                                                    |                                                                                                    |  |  |  |  |  |  |  |
| <ul> <li>灰名単</li> </ul>                                                                                                    |                                           |                                                                                                    |                                                                                        | 数据查询——账」                                                                                                    | 白质押式回购情况                                                                                                    | ——质押券总量                                                                                                    | (单位:元)                                                                                         |                                                                                                    |                                                                                                    |                                                                                                    |  |  |  |  |  |  |  |
| ▼ 资金账户情况                                                                                                    | •                                         |                                                                                                    |                                                                                        |                                                                                                    | 第一页                                                                                                    | 前一页 后一页 最后                                                                                                    |                                                                                                | 5 共22 条记录 第                                                                                                    |                                                                                                    |                                                                                                    |  |  |  |  |  |  |  |
| • 资金账户变动情况                                                                                                    | 序号                                        | 日期                                                                                                    | 参与机构编码                                                                                 |                                                                                                    |                                                                                                    |                                                                                                    |                                                                                                |                                                                                                    |                                                                                                    | D ▼ 条 确定                                                                                                    |  |  |  |  |  |  |  |
| <ul> <li>账户质押式回购情况</li> </ul>                                                                                                    |                                           |                                                                                                    | 20 30 41 3-94 4 3                                                                      | 参与机构名称                                                                                                    | 证券账户                                                                                                    | 证券账户性质                                                                                                    | 证券代码                                                                                           | 证券简称                                                                                                    | 质押券总量                                                                                                    | 〕 ▼ 条 确定<br>折合标准券                                                                                                    |  |  |  |  |  |  |  |
|                                                                                                    | 1                                         | 2013/07/12                                                                                                    | 100005                                                                                 | 参与机构名称<br>测试五证券公司                                                                                                    | <b>证券账户</b><br>A290089533                                                                                                    | <b>证券账户性质</b><br>经纪                                                                                                    | 证券代码<br>122721                                                                                 | <b>证券简称</b><br>12辽国资                                                                                                    | 质押券总量<br>50,000.00                                                                                                    | ● 条 确定<br>折合标准券<br>52,000.00                                                                                                    |  |  |  |  |  |  |  |
| <ul> <li>结算资金情况</li> </ul>                                                                                                    | 1                                         | 2013/07/12<br>2013/07/12                                                                                                   | 100005                                                                                 | 参与机构名称<br>测试五证券公司<br>测试五证券公司                                                                                                    | 证券账户<br>A290089533<br>A290089533                                                                                                    | <b>证券账户性质</b><br>经纪<br>经纪                                                                                                    | 证券代码<br>122721<br>122726                                                                       | <b>证券简称</b><br>12辽国资<br>12柳东债                                                                                                    | 反亚尔 Z<br>质押券总量<br>50,000.00<br>100,000.00                                                                                                    | D 承 确定<br>折合标准券<br>52,000.00<br>82,000.00                                                                                                    |  |  |  |  |  |  |  |
| <ul> <li>结算资金情况</li> <li>参与人备付金账户</li> </ul>                                                                                                    | 1 2 3                                     | 2013/07/12<br>2013/07/12<br>2013/07/12                                                                                     | 100005<br>100005<br>100005                                                             | 参与机构名称<br>测试五证券公司<br>测试五证券公司<br>测试五证券公司                                                                                                    | 证券账户<br>A290089533<br>A290089533<br>A290089533                                                                                                    | 证券账户性质           经纪           经纪           经纪           经纪           经纪                                                                                                    | <b>证券代码</b><br>122721<br>122726<br>122781                                                      | <b>证券简称</b><br>12辽国资<br>12柳东债<br>11永州债                                                                                                    | 成理券总量<br>50,000.00<br>100,000.00<br>100,000.00                                                                                                    | 5 ◆ 祭 确定<br>折合标准券<br>52,000.00<br>82,000.00<br>109,000.00                                                                                                    |  |  |  |  |  |  |  |
| <ul> <li>・ 结算资金情况</li> <li>・ 参与人音付金账户</li> <li>* 市场数据统计</li> </ul>                                                                                                    | 1<br>2<br>3<br>4                          | 2013/07/12<br>2013/07/12<br>2013/07/12<br>2013/07/12                                                                       | 100005<br>100005<br>100005<br>100005                                                   | 参与机构名称           测试五证券公司           测试五证券公司           测试五证券公司           测试五证券公司           测试五证券公司                                                                                                    | 证券账户<br>A290089533<br>A290089533<br>A290089533<br>A290089533<br>A290089533                                                                                                    | 证券账户性质           经纪           经纪           经纪           经纪           经纪           经纪           经纪                                                                                                    | 证券代码<br>122721<br>122726<br>122781<br>122818                                                   | <b>证券简称</b><br>12辽国资<br>12柳东债<br>11永州债<br>11全平债                                                                                                    | 反 亚 パ 2<br><b> </b>                                                                                                    | ● 条 确定<br>折合标准券<br>52,000.00<br>82,000.00<br>109,000.00<br>291,200.00                                                                                                    |  |  |  |  |  |  |  |
| <ul> <li>・結算資金情況</li> <li>・参与人音付金账户</li> <li>・市场数据统计</li> <li>・結算資金构成</li> </ul>                                                                                            | 1<br>2<br>3<br>4<br>5                     | 2013/07/12<br>2013/07/12<br>2013/07/12<br>2013/07/12<br>2013/07/12                                                         | 100005<br>100005<br>100005<br>100005<br>100005                                         | 参与机构名称           测试五证券公司           测试五证券公司           测试五证券公司           测试五证券公司           测试五证券公司           测试五证券公司                                                                                                    | 证券账户<br>A290089533<br>A290089533<br>A290089533<br>A290089533<br>A290089533<br>A106571482                                                                                                    | 证券账户性质           经纪           经纪           经纪           经纪           经纪           经纪           经纪           经纪           经纪           经纪           经纪           经纪           经纪           经纪           经纪           经纪           经纪                                                                                                    | 证券代码<br>122721<br>122726<br>122781<br>122818<br>122694                                         | 证券简称<br>12辽国资<br>12柳东债<br>11永州债<br>11牟平债<br>12兴荣债                                                                                                    | 版 亚示 2<br><b>     质押券总量</b> 50,000.00     100,000.00     100,000.00     280,000.00     20,200,000.00                                                       | ○ ◆祭 确定<br>折合标准券<br>52,000.00<br>82,000.00<br>109,000.00<br>291,200.00<br>(21,008,000.0                                                                                              |  |  |  |  |  |  |  |
| <ul> <li>结算资金情况</li> <li>参与人音付金账户</li> <li>市场数据统计</li> <li>结算资金构成</li> <li>结算总额&amp;净额</li> </ul>                                                                           | 1<br>2<br>3<br>4<br>5<br>6                | 2013/07/12<br>2013/07/12<br>2013/07/12<br>2013/07/12<br>2013/07/12<br>2013/07/12                                           | 100005<br>100005<br>100005<br>100005<br>100006<br>100006                               | 参与机构名称           测试五证券公司           测试五证券公司           测试五证券公司           测试五证券公司           测试五证券公司           测试五证券公司           测试五证券公司           测试五证券公司           测试五证券公司                                                                                                    | <ul> <li>证券账户</li> <li>A290089533</li> <li>A290089533</li> <li>A290089533</li> <li>A290089533</li> <li>A290089533</li> <li>A106571482</li> <li>A106571482</li> </ul>                              | 证券账户性质           经纪           经纪           经纪           经纪           经纪           经纪           经纪           经纪           经纪           经纪           经纪           经纪           经纪           经纪           经纪           经纪           经纪           经纪           经纪           经纪                                                                                                    | 证券代码<br>122721<br>122726<br>122781<br>122818<br>122694<br>122707                               | 证券简称<br>12辽国资<br>12仰东债<br>11永州债<br>11单平债<br>12兴荣债<br>12条兴债                                                                                                    | 広邦券总量     ち0,000.00     100,000.00     280,000.00     20,200,000.00     3,303,000.00                                                                       | <ul> <li>条确定</li> <li>新合标准券</li> <li>52,000.00</li> <li>82,000.00</li> <li>109,000.00</li> <li>291,200.00</li> <li>291,200.00</li> <li>21,008,000.0</li> <li>3,435,120.00</li> </ul> |  |  |  |  |  |  |  |
| <ul> <li>・ 結算資金情況</li> <li>・ 参与人旨付金账户</li> <li>・ 市场数据级计</li> <li>・ 结算資金构成</li> <li>・ 结算資金換成</li> <li>・ 结算点類&amp;身類</li> <li>・ 各付金交动</li> </ul>                              | 1<br>2<br>3<br>4<br>5<br>6<br>7           | 2013/07/12<br>2013/07/12<br>2013/07/12<br>2013/07/12<br>2013/07/12<br>2013/07/12<br>2013/07/12                             | 100005<br>100005<br>100005<br>100005<br>100006<br>100006<br>100006                     | 参与机构名称           测试五证券公司           测试五证券公司           测试五证券公司           测试五证券公司           测试五证券公司           测试五证券公司           测试五证券公司           测试五证券公司           测试五证券公司           测试五证券公司           测试一银行机构           测试一银行机构           测试一银行机构                                                                                                    | <b>证券账户</b><br>A290089533<br>A290089533<br>A290089533<br>A290089533<br>A106571482<br>A106571482<br>A106571482                                                                                     | 证券账户性质           经纪           经纪           经纪           经纪           经纪           经纪           经纪           经纪           经纪           经纪           经纪           经纪           经纪           经纪           经纪           经纪           经纪           经纪           经纪           经纪                                                                                                    | 证券代码<br>122721<br>122726<br>122781<br>122818<br>122818<br>122694<br>122707<br>122765           | 证券简称<br>12辽国资<br>12柳东债<br>11永州债<br>11全平债<br>12兴荣债<br>12秦兴债<br>11泛海02                                                                                                    | (東京王)<br>(東伊券总量<br>50,000.00<br>100,000.00<br>280,000.00<br>280,000.00<br>20,200,000.00<br>3,303,000.00<br>1,000,000.00                                    | ● ● ● ● ● ● ● ● ● ● ● ● ● ● ● ● ● ● ●                                                                                                    |  |  |  |  |  |  |  |
| <ul> <li>结算资金信兒</li> <li>参与人省付金账户</li> <li>市场数据统计</li> <li>结算资金物质</li> <li>结算资金物质</li> <li>备付金变动</li> <li>结算金变动</li> <li>结算金变动</li> </ul>                                   | 1<br>2<br>3<br>4<br>5<br>6<br>7<br>8      | 2013/07/12<br>2013/07/12<br>2013/07/12<br>2013/07/12<br>2013/07/12<br>2013/07/12<br>2013/07/12<br>2013/07/12               | 100005<br>100005<br>100005<br>100005<br>100006<br>100006<br>100006<br>100006           | 参与机构名称           测试五证券公司           测试五证券公司           测试五证券公司           测试二级行机构           测试一级行机构           测试一级行机构           测试一级行机构           测试一级行机构           测试一级行机构                                                                                                    | <b>证券账户</b><br>A290089533<br>A290089533<br>A290089533<br>A290089533<br>A106571482<br>A106571482<br>A106571482<br>A304875984                                                                       | 证券账户性质           经纪           经纪 | 证券代码<br>122721<br>122726<br>122781<br>122818<br>122694<br>122707<br>122765<br>122071           | 证券简称 12沉国资 12柳东儒 11赤州儒 11牟平儀 12栄荣儀 12条兴儀 11泛海02 11海航02                                                                                                    | 反 聖木 ( 2<br><b>质押券总量</b><br>50,000.00<br>100,000.00<br>280,000.00<br>280,000.00<br>20,200,000.00<br>1,000,000.00<br>214,000.00                             | ● 承 确定<br>折合标准务<br>52,000.00<br>82,000.00<br>109,000.00<br>291,200.00<br>21,008,000.0<br>3,435,120.00<br>820,000.00<br>181,900.00                                                    |  |  |  |  |  |  |  |
| <ul> <li>结算使全情况</li> <li>参与人音付全账户</li> <li>市场数据处计</li> <li>结算资金构成</li> <li>结算资金构成</li> <li>结算资源公理版</li> <li>音行全段动</li> <li>音行全段动</li> <li>结算光界综合评价</li> <li>如在短醒</li> </ul> | 1<br>2<br>3<br>4<br>5<br>6<br>7<br>8<br>9 | 2013/07/12<br>2013/07/12<br>2013/07/12<br>2013/07/12<br>2013/07/12<br>2013/07/12<br>2013/07/12<br>2013/07/12<br>2013/07/12 | 100005<br>100005<br>100005<br>100006<br>100006<br>100006<br>100006<br>100006<br>100006 | 参与机构名称           测试五证券公司           测试五证券公司           测试五证券公司           测试五证券公司           测试一级行机构           测试一级行机构           测试一级行机构           测试一级行机构           测试一级行机构           测试一级行机构                                                                                                    | 证券账户           A290089533           A290089533           A290089533           A290089533           A106571482           A106571482           A106571482           A304875984           A290089533 | 证券账户性质           经纪           经纪           经纪           经纪           经纪           经纪           经纪           经纪           经纪           经纪           经纪           经纪           经纪           经纪           经纪           经纪           经纪           经纪           经纪           经纪           经纪           经纪                                                                                            | 证券代码<br>122721<br>122726<br>122781<br>122818<br>122694<br>122707<br>122765<br>122071<br>122662 | <b>证券简称</b><br>12位国家<br>12柳东债<br>11非不债<br>11单平债<br>12兴荣债<br>12荣荣债<br>11茨海02<br>11海航02<br>12含线花                                                                                                    | 反至木(2<br><b>馬押券总量</b><br>50,000.00<br>100,000.00<br>100,000.00<br>280,000.00<br>20,200,000.00<br>20,200,000.00<br>1,000,000.00<br>214,000.00<br>150,000.00 | ● 承続:<br>新合标准务<br>52,000.00<br>82,000.00<br>109,000.00<br>291,200.00<br>21,008,000.0<br>3,435,120.00<br>820,000.00<br>181,900.00<br>153,000.00                                       |  |  |  |  |  |  |  |

【质押券总量】

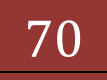

|                                                                                                    | nuows internet i                              |                                                                                                    |                                                                                                    |                                                                                                    |                                                                                                    | _                                                                         |                                                                                                    | _                                                                                                    |                                                                                                    |
|----------------------------------------------------------------------------------------------------|-----------------------------------------------|----------------------------------------------------------------------------------------------------|----------------------------------------------------------------------------------------------------|----------------------------------------------------------------------------------------------------|----------------------------------------------------------------------------------------------------|---------------------------------------------------------------------------|----------------------------------------------------------------------------------------------------|----------------------------------------------------------------------------------------------------|----------------------------------------------------------------------------------------------------|
| 🔵 🗢 🙋 http://localhost/clr/                                                                                                    | clr.do?mname=e                                | enterAdmin&clrRo                                                                                      | le=operator&rootMer                                                                                                    | uId=11507                                                                                                    |                                                                                                    |                                                                           | 🔹 🗟 😽 🗙 🖸 Bir                                                                                                    | ng                                                                                                    |                                                                                                    |
| 如藏夹 🛛 🏤 🙋 新建选项卡 💋                                                                                                    | 中国证券登记结算                                      | 有限责 🙋 Inter                                                                                           | met Explorer 无法显                                                                                                    | 🧧 网页快讯库 🔻 🙋 自定》                                                                                                    | 化链接 🙋 建议网站 🔻                                                                                                    |                                                                           |                                                                                                    |                                                                                                    |                                                                                                    |
| 中国证券登记结算有限责任公司                                                                                                    |                                               |                                                                                                    |                                                                                                    |                                                                                                    |                                                                                                    |                                                                           | 🏠 🔹 🖻 👻 🖶                                                                                                    | ▼ 页面(P)▼ 安省                                                                                                    | È(S)▼ 工具(O)▼                                                                                                |
| · 附件翻置管理                                                                                                    |                                               |                                                                                                    |                                                                                                    |                                                                                                    |                                                                                                    | • 🛙 🕯                                                                     | 结算参与机构管理平台首页 🛛                                                                                                    | ◎我的首页 💷 退出系                                                                                                    | ◎ 透回主页                                                                                                    |
| 业务通知<br>用户及证书业务                                                                                                    |                                               | 中国证券登<br>hina Securities Dep                                                                          | 记结算有限<br>ository and Clearing Cor                                                                                                    | 责任公司<br>Iporation Limited                                                                                                    |                                                                                                    |                                                                           | 结算参                                                                                                    | 与人管理                                                                                                    | 里 《《                                                                                                    |
| 业务调查<br>参与人用户情况查询                                                                                                    | 账户质                                           | 甲式回购情况                                                                                                |                                                                                                    |                                                                                                    |                                                                                                    |                                                                           |                                                                                                    |                                                                                                    |                                                                                                    |
| 教据查询                                                                                                    | 参与机构                                          | 勾名称:                                                                                                  |                                                                                                    | (支持模糊查询)                                                                                                    | 参与机构                                                                                                    | 9编码:                                                                      |                                                                                                    |                                                                                                    | 查询                                                                                                    |
| ▼ 参与机构评价                                                                                                    | 起止日期                                          | 归: 2                                                                                                  | 013-07-12 📄 至                                                                                                    | 2013-07-16                                                                                                    | 市场:                                                                                                    | 沪 💽 查询种                                                                   | 类: 标准券余额及(-                                                                                                    |                                                                                                    | 导出Excel                                                                                                    |
|                                                                                                    | · · · · · · · · · · · · · · · · · · ·         |                                                                                                    |                                                                                                    |                                                                                                    |                                                                                                    |                                                                           |                                                                                                    |                                                                                                    |                                                                                                    |
| <ul> <li>监管机构评价</li> </ul>                                                                                                    |                                               |                                                                                                    | xà ( 3                                                                                                    | × )                                                                                                    |                                                                                                    |                                                                           |                                                                                                    |                                                                                                    |                                                                                                    |
| <ul> <li>监管机构评价</li> <li>自律组织评价</li> </ul>                                                                                                    |                                               |                                                                                                    | 沪                                                                                                    | 家                                                                                                    |                                                                                                    |                                                                           |                                                                                                    |                                                                                                    |                                                                                                    |
| <ul> <li>・ 监管机构评价</li> <li>&gt; 自律组织评价</li> <li>・ 黒名単</li> </ul>                                                                                                    |                                               |                                                                                                    | 沪 75                                                                                                    | 家京                                                                                                    |                                                                                                    |                                                                           |                                                                                                    |                                                                                                    |                                                                                                    |
| <ul> <li>・ 监管机构评价</li> <li>・ 自律组织评价</li> <li>・ 黒名単</li> <li>・ 灰名単</li> </ul>                                                                                                    |                                               |                                                                                                    | 沪                                                                                                    | ₩ 京<br>据查询——账户质押式                                                                                                    | <b>式回购情况——</b> 标                                                                                                    | 准券余額及使用                                                                   | 率 <b>(</b> 单位:元)                                                                                                    |                                                                                                    |                                                                                                    |
| <ul> <li>・ 监管机构评价</li> <li>・ 自律组织评价</li> <li>・ 黑名单</li> <li>・ 灰名単</li> <li>・ 茨名単</li> </ul>                                                                                                    |                                               |                                                                                                    | 沪                                                                                                    | 록 京<br>据查询──账户质押=                                                                                                    | <b>七回购情况——标</b><br>第一页 前一页                                                                                                    | <mark>准券余額及使用</mark><br>后─页 最后─页 第1                                       | <b>率(单位:元)</b><br>页                                                                                                    | :第一页显示                                                                                                    | 20 💌条 确定                                                                                                    |
| <ul> <li>监管机构评价</li> <li>自律组织评价</li> <li>黑名单</li> <li>灰名单</li> <li>炭名集</li> <li>淡金账户情况</li> <li>资金账户贷动情况</li> </ul>                                                                                                    | <<br>▶ 序号                                     | 日期                                                                                                    | 沪                                                                                                    | ₩ 京<br>据查询——账户质押式<br>参与机构名称                                                                                                    | <mark>弋回购情况一一标</mark><br>第一页 前一页<br><b>证券账户</b>                                                                                            | 准券余額及使用<br><sub>后一页最后一页第1</sub><br>证券账户性质                                 | <mark>奉(单位:元)</mark><br>顷 共304 页 共6066 亲记录<br><b>未到期融资回购余额</b>                                                                                                    | 第 页显示<br>标准券余额                                                                                                    | 20条 确定<br>标准券使用率                                                                                            |
| <ul> <li>监管机构评价</li> <li>自律组织评价</li> <li>黑名单</li> <li>灰名单</li> <li>灰名单</li> <li>淡金账户情况</li> <li>炭金账户贷动情况</li> <li>账户质种式回购情况</li> </ul>                                                                                                    | <<br>序号<br>1                                  | 日期<br>2013/07/12                                                                                      | 沪<br>教<br>参与机构编码<br>100001                                                                                                    |                                                                                                    | <mark>代回购情况标</mark><br>第-页前-页<br><b>证券账户</b><br>A420195882                                                                                 | <mark>准券佘额及使用</mark><br>后—页 最后—页第1<br>证券账户性质<br>自营                        | <mark>率(単位:元)</mark><br>(页共304页共6066条记录<br><b>未到期融资回购余额</b><br>2,500,000.00                                                                                        | · 第 页显示<br>标准券余额<br>1,448,000.00                                                                                                    | 20 <b>▼</b> 祭 确定<br>标准券使用率<br>63.32%                                                                        |
| <ul> <li>监管机构评价</li> <li>自律規規评价</li> <li>自律規規评价</li> <li>果名单</li> <li>茨名単</li> <li>茨全账户情况</li> <li>炭全账户贷功情况</li> <li>账户质押式四购情况</li> <li>结算资金情况</li> </ul>                                                                                                    | 序号<br>1<br>2                                  | 日期<br>2013/07/12<br>2013/07/12                                                                        | 沪 3<br>数:<br>参与机构编码<br>100001<br>100001                                                                                                    | 京           据查询一一账户质押了           参与机构名称           测试一证券公司           测试一证券公司                                                                                                    | <b>代回购情况——标</b><br>第一页前一页<br><b>证券账户</b><br>A420195882<br>A545513475                                                                       | <mark>准券佘額及使用</mark><br>后-页 最后-页第1<br>证 <del>劳账户性质</del><br>自营<br>自营      | 李(单位:元)<br>页 共304 页 共6066 亲记录<br><b>未到期融资回购余额</b><br>2,500,000.00<br>6,300,000.00                                                                                  | 第 页显示<br>标准券余额<br>1,448,000.00<br>8,682,100.00                                                                                                  | 20<br><b>★准券使用率</b><br>63.32%<br>42.05%                                                                     |
| <ul> <li>监管机构导价</li> <li>自律组织评价</li> <li>最佳</li> <li>聚名单</li> <li>资金账户借见</li> <li>资金账户贷动情见</li> <li>逐步账户所并式回购情况</li> <li>结菌或金细尺</li> <li>参与人量付金账户</li> </ul>                                                                                                    | 序号<br>1<br>2<br>3                             | 日期<br>2013/07/12<br>2013/07/12<br>2013/07/12                                                          | 沪                                                                                                    | 家<br>家<br>加切した<br>家<br>(1)<br>家<br>(1)<br>家<br>(1)<br>(1)<br>(1)<br>家<br>(1)<br>(1)<br>家<br>(1)<br>家<br>(1)<br>の<br>(1)<br>(1)<br>(1)<br>(1)<br>(1)<br>(1)<br>(1)<br>(1)<br>(1)<br>(1) | <b>代回购情况——标</b><br>第一页前一页<br><b>证券账户</b><br>A420195882<br>A545513475<br>A661904653                                                         | <mark>准券佘額及使用</mark><br>后-页 最后-页第1<br>证券账户性质<br>自营<br>自营<br>自营            | 李(单位,元)<br>顷 共304 页 共6066 亲记录<br>未到期識资回购余额<br>2,500,000.00<br>6,300,000.00<br>68,900,000.00                                                                        | <ul> <li>第 页显示</li> <li>标准券余額</li> <li>1,448,000.00</li> <li>8,682,100.00</li> <li>10,900,000.00</li> </ul>                                     | 20 ▼<br>床准労使用率<br>63.32%<br>42.05%<br>86.34%                                                                |
| <ul> <li>监管机构评价</li> <li>自建组织评价</li> <li>星星単</li> <li>茨金账户信见</li> <li>炭金账户信见</li> <li>炭金账户信息</li> <li>医户质非式回购情况</li> <li>结其资金情况</li> <li>参与人看什丝账户</li> <li>市场数据统计</li> </ul>                                                                                              | <b>序号</b><br>1<br>2<br>3<br>4                 | 日期<br>2013/07/12<br>2013/07/12<br>2013/07/12<br>2013/07/12                                            | <b>沪</b>                                                                                                    | 京           旅空街           参与机构名称           期ば一证券公司           利ば一证券公司           利ば一证券公司                                                                                                    | <b>氏回购情况——标</b><br>第一页 前一页<br><b>证券账户</b><br>A420195882<br>A545513475<br>A661904653<br>B880366971                                          | 准券 余额 及 使 用<br>后一页 最后一页 第<br>证券账户性质<br>自营<br>自营<br>自营<br>自营               | <b>率(单位,元)</b><br>顷 共304 页 共6066 亲记录<br>未到期識资[四9]余額<br>2,500,000.00<br>6,300,000.00<br>68,900,000.00<br>70,000,000.00                                              | 第 页显示<br><b>标准芬余额</b><br>1,448,000.00<br>8,682,100.00<br>10,900,000.00<br>318,212,280.00                                                        | 20 東衛定<br>标准劳使用率<br>63.32%<br>42.05%<br>86.34%<br>18.03%                                                    |
| <ul> <li>监管机构评价</li> <li>自建组织评价</li> <li>自建组织评价</li> <li>黑名单</li> <li>茨名单</li> <li>茨全集/户贷动情况</li> <li>遗全集/户贷动情况</li> <li>场上质井式应购情况</li> <li>结算资金情况</li> <li>参与人备什全集户</li> <li>市场数据统计</li> <li>结算资金构成</li> </ul>                                                           | <b>序号</b><br>1<br>2<br>3<br>4<br>5            | 日期<br>2013/07/12<br>2013/07/12<br>2013/07/12<br>2013/07/12<br>2013/07/12                              | 決 3<br>数<br>数与机构编码<br>100001<br>100001<br>100001<br>100001<br>100001                                                                                                    | 京           据查询         一账户质押了           参与机构名称         潮试一证券公司           潮试一证券公司         潮试一证券公司           潮试一证券公司         潮试一证券公司           潮试一证券公司         潮试一证券公司                                                                                                    | <b>【回<u>約</u>情况——标</b><br>第一页 前一页<br><b>证券账户</b><br>A420195882<br>A545513475<br>A661904653<br>B880366971<br>B880466064                     | 准券余额及使用<br>后页 最后页第<br>证券账户性质<br>自营<br>自营<br>自营<br>自营                      | <b>率(单位:元)</b> (页 共304 页 共6066 亲记录 未到期融资回购余额 2,500,000.00 6,300,000.00 68,900,000.00 70,000,000.00 0,000,000.00 0.00                                               | 第 页显示<br><b>标准芬余额</b><br>1,448,000.00<br>8,682,100.00<br>10,900,000.00<br>318,212,280.00<br>377,317,890.00                                      | 20<br>東<br>森<br>本<br>森<br>大<br>本<br>大<br>本<br>大<br>大<br>大<br>大<br>大<br>大<br>大<br>大<br>大<br>大<br>大<br>大<br>大 |
| <ul> <li>监管机构评价</li> <li>自律规规评价</li> <li>自律规规评价</li> <li>黑名单</li> <li>灰名单</li> <li>炭金账户度动情况</li> <li>透全账户度动情况</li> <li>适音次金信况</li> <li>结百次金信况</li> <li>结百次金信况</li> <li>市场数据统计</li> <li>结百须金信成</li> <li>结百须金信成</li> </ul>                                                  | <b>序子号</b><br>1<br>2<br>3<br>4<br>5<br>6      | 日期<br>2013/07/12<br>2013/07/12<br>2013/07/12<br>2013/07/12<br>2013/07/12<br>2013/07/12                | 第 3 第 3 参与机构编码 100001 100001 100001 100001 100001 100001 100001 100001 100001                                                                                                    | 家<br>家<br>家<br>参与机构名称<br>期ば一证券公司<br>期ば一证券公司<br>期ば一证券公司<br>期ば一证券公司<br>期ば一证券公司<br>期ば一证券公司<br>期ば一证券公司                                                                                                    | 【回動情況 标<br>第一页前一页<br>本420195882<br>A420195882<br>A545513475<br>A661904653<br>B880466064<br>B88066064<br>B880769991                         | 准券佘额及使用<br>扁─页 最后─页 第<br>证券账户性质<br>自営<br>自営<br>自営<br>自営<br>自営             | <b>李(单位,元)</b><br>顶 共304 页 +6066 条记录<br>未列期融资印刷余额<br>2,500,000.00<br>6,300,000.00<br>6,900,000.00<br>70,000,000.00<br>6,000,000.00                                 | 第 页显示<br><b>标准芬余额</b><br>1,448,000.00<br>8,682,100.00<br>10,900,000.00<br>318,212,280.00<br>377,317,890.00<br>64,500,000.00                     | 20 ▼景 確定<br><b>标准劳使用率</b><br>63.32%<br>42.05%<br>86.34%<br>18.03%<br>0.00%<br>8.51%                         |
| <ul> <li>监管机构导价</li> <li>自律组织评价</li> <li>自律组织评价</li> <li>里名单</li> <li>茨名单</li> <li>茨金账户借见</li> <li>茨金账户贷功情见</li> <li>资金账户情况</li> <li>送金账户情况</li> <li>建造成资本情况</li> <li>结结项金情况</li> <li>参与人省付金账户</li> <li>市场数据统计</li> <li>结结项金相或</li> <li>结常运搬运导额</li> <li>备行金实动</li> </ul> | <b>序子号</b><br>1<br>2<br>3<br>4<br>5<br>6<br>7 | 日期<br>2013/07/12<br>2013/07/12<br>2013/07/12<br>2013/07/12<br>2013/07/12<br>2013/07/12                | 第 3 第 3 参与机构结构 100001 100001 100001 100001 100001 100001 100001 100001 100001 100001 100001                                                                                                    | 京              参与机构名称           別ば一证券公司           別ば一证券公司           別ば一证券公司           別ば一证券公司           別ば一证券公司           別ば一证券公司           別ば一证券公司           別ば一ご券公司           別ば一ご券公司           別ば一ご券公司           別ば一ご券公司                                                                                                    | 、<br>、<br>、<br>、<br>、<br>、<br>、<br>、<br>、<br>、<br>、<br>、<br>、                                                                              | 准券余额及使用                                                                   | <b>空(単位・元)</b><br>(頃 共304 页 共6066 朱记录<br>未利明識资(四均余額<br>2,500,000,00)<br>6,300,000,00<br>6,300,000,00<br>6,900,000,00<br>70,000,000,00<br>0,00<br>6,000,000<br>0,00 | 第 页 显示<br><b>标准券余額</b><br>1,448,000.00<br>8,682,100.00<br>10,900,000.00<br>318,212,280.00<br>377,317,890.00<br>377,580,000.00<br>575,862,510.00 | 20 ▼奈 确定<br>标准劳使用华<br>63、32%<br>42、05%<br>86、34%<br>18、03%<br>0、00%<br>8、51%<br>0、00%                       |
| <ul> <li>监管机转导价</li> <li>自律组织导价</li> <li>原本與</li> <li>茨之縣戶度动情況</li> <li>茨全縣戶度动情況</li> <li>茨全縣戶度动情況</li> <li>塔斯人爾伊式國附情況</li> <li>结節公素付金無戶</li> <li>市场戲觀級計</li> <li>结算公式和</li> <li>结算公式和</li> <li>结算公式和</li> </ul>                                                          | 第号<br>1<br>2<br>3<br>4<br>5<br>6<br>7<br>8    | EHM<br>2013/07/12<br>2013/07/12<br>2013/07/12<br>2013/07/12<br>2013/07/12<br>2013/07/12<br>2013/07/12 | 第 3 第 3 第 3 第 3 第 4 第 5 第 5 第 5 第 5 第 5 第 5 第 5 第 5 第 5 第 5 第 5 第 5 第 5 第 5 第 5 第 5 9 5 9 5 <td>京           据查询一一账户质押了           参与机构名称           湖山一证券公司           湖山一证券公司           湖山一证券公司           湖山一证券公司           湖山一证券公司           湖山一证券公司           湖山一证券公司           湖山一证券公司           湖山一证券公司           湖山一正券公司           湖山一正券公司           湖山一正券公司           湖山一正券公司           湖山一正券公司</td> <td>(回购情况一一标<br/>第一页前一页<br/>並分野户<br/>A420195882<br/>A565513475<br/>A661904653<br/>B880368971<br/>B880368971<br/>B880769991<br/>B880769991<br/>B880769995</td> <td>准券余额及使用<br/>后一页 最后一页 第<br/>证券账户性质<br/>自営<br/>自営<br/>自営<br/>自営<br/>自営<br/>自営<br/>自営</td> <td>率(単位・元)<br/>(頃 共304 頁 共6066 奈记录<br/>未到期識资回知余額<br/>2,500,000.00<br/>6,300,000.00<br/>68,900,000.00<br/>70,000,000.00<br/>70,000,000.00<br/>6,000,000.00<br/>77,000,000.00</td> <td>第 页 显示<br/><b>标准券余額</b><br/>1,448,000.00<br/>8,682,100.00<br/>318,212,280.00<br/>317,317,890.00<br/>575,862,510.00<br/>33,944,050.00</td> <td>20<br/>▼条 确定<br/>标准分使用率<br/>63、32%<br/>42、05%<br/>86、34%<br/>18、03%<br/>0、00%<br/>8、51%<br/>0、00%<br/>69、40%</td> | 京           据查询一一账户质押了           参与机构名称           湖山一证券公司           湖山一证券公司           湖山一证券公司           湖山一证券公司           湖山一证券公司           湖山一证券公司           湖山一证券公司           湖山一证券公司           湖山一证券公司           湖山一正券公司           湖山一正券公司           湖山一正券公司           湖山一正券公司           湖山一正券公司                                                                                                    | (回购情况一一标<br>第一页前一页<br>並分野户<br>A420195882<br>A565513475<br>A661904653<br>B880368971<br>B880368971<br>B880769991<br>B880769991<br>B880769995 | 准券余额及使用<br>后一页 最后一页 第<br>证券账户性质<br>自営<br>自営<br>自営<br>自営<br>自営<br>自営<br>自営 | 率(単位・元)<br>(頃 共304 頁 共6066 奈记录<br>未到期識资回知余額<br>2,500,000.00<br>6,300,000.00<br>68,900,000.00<br>70,000,000.00<br>70,000,000.00<br>6,000,000.00<br>77,000,000.00    | 第 页 显示<br><b>标准券余額</b><br>1,448,000.00<br>8,682,100.00<br>318,212,280.00<br>317,317,890.00<br>575,862,510.00<br>33,944,050.00                   | 20<br>▼条 确定<br>标准分使用率<br>63、32%<br>42、05%<br>86、34%<br>18、03%<br>0、00%<br>8、51%<br>0、00%<br>69、40%          |

【标准券余额及使用率】

用户可以根据参与机构名称、参与机构编码、起止日期、查询种类、市场(tab 页展示)等条件进行查询,其中查询种类包括出入库、质押券总量、标准券余额 及使用率,起止日期默认为当天,在查询出入库与标准券余额时如用户指定参与 机构编码或参与机构名称查询条件时,最大可查一个月,否则可查1周,查询质 押券总量时如用户指定参与机构编码或参与机构名称查询条件时,最大可查一 周,否则可查1天,查询结果以列表的形式显示在当前页。

点击【导出 excel】按钮后将查询出的数据导出到 excel 文件中,如下图所示:

| 0      |         | ¥) -            | (* 13 (r d      | ;                          | and they want |                                    | 出入库情                                              | 兄(户1-4 | 2)[1]xls [兼容核      | [武] - Micros   | oft Excel    | _           |              |      | _        |                            |                  |                     | - 0 X      | J  |
|--------|---------|-----------------|-----------------|----------------------------|---------------|------------------------------------|---------------------------------------------------|--------|--------------------|----------------|--------------|-------------|--------------|------|----------|----------------------------|------------------|---------------------|------------|----|
|        | 9 л     | 始               | 插入 页面标          | 制 公式                       | 数据 育          | 间视图                                |                                                   |        |                    |                |              |             |              |      |          |                            |                  |                     | 🔞 _ 🖷 🗙    | c  |
| -<br>料 | N: √    | 剪切<br>复制<br>格式刷 | Arial<br>B I U  | + 10<br>-) [[[] +] (3) + ] | • A ▲ ▲       | = <mark>=</mark> = ≫·<br>≡ = = # # | <ul> <li>         ・         ・         ・</li></ul> | 常规     | % <b>,</b> *.8 *.8 | ▲<br>金件格式<br>・ | 妾用<br>表格楷式 ▼ | 単元格<br>样式 ▼ | ・<br>振入<br>・ | 删除相  | est<br>v | ∑ 自动求和<br>● 填充 ·<br>② 清除 · | ·<br>排序和<br>筛选 · | <b>造</b> 授和<br>连择 - |            |    |
|        | 鄭時板     | 5               | 1               | 字体                         | 6             | 对齐方式                               | 6                                                 |        | 数字                 | 1              | 样式           |             |              | 单元格  |          |                            | 編輯               |                     |            |    |
|        | I       | 1               | <del>-</del> (9 | ♬ 资料来                      | <b>長源</b>     |                                    |                                                   |        |                    |                |              |             |              |      |          |                            |                  |                     | 3          | 5  |
|        | A       |                 | В               | C                          | D             | E                                  | F                                                 |        | G                  | Н              | 1            |             | J            | K    | L        |                            | М                | N                   | 0          | Ē  |
| 1      | 日期      | 9               | 参与机构编码          | 参与机构名称                     | : 结算代码        | 备付金账户                              | 备付金账户                                             | 白名称    | 证券账户               | 证券账户名利         | 亦 资料井        | 源 操         | 作标志          | 强制标志 | 证券类      | 别 申扣                       | 微量               | 实际处理数量              | 处理差额       | h  |
| 2      | 2013/0  | 5/02            | 100001          | 测试-证券公司                    | 5) JS309      | 040000000002019                    | 963 测试一机相                                         | 9客户    | A191300169         | 曹劲             | 07           |             | 002          | 0    | 36       | 10,0                       | 00.00            | 10,000.00           | 0.00       | 1  |
| 3      | 2013/0  | 5/02            | 100001          | 测试一证券公?                    | 5 JS309       | 040000000002019                    | 963 测试一机构                                         | 客户     | A427846963         | 宋渝生            | 07           |             | 002          | 0    | 31       | 2,0                        | 00.00            | 2,000.00            | 0.00       | 1  |
| 4      | 2013/0  | 5/02            | 100002          | 测试二证券公6                    | J JS381       | 040000000002082                    | 270 测试二机相                                         | 的客户    | A238831822         | 辛跃辉            | 07           |             | 002          | 0    | 36       | 10,0                       | 00.00            | 10,000.00           | 0.00       | 1  |
| 5      | 2013/0  | 5/02            | 100002          | 则试二证券公司                    | JSA83         | 04000000002339                     | 981 测试二机构                                         | 客户     | A190622908         | 许荣祥            | 07           |             | 001          | 0    | 36       | 196,                       | 00.00            | 196,000.00          | 0.00       | 1  |
| 6      | 2013/0  | 5/02 1          | 100002          | 测试二证券公1                    | 5 JSA83       | 04000000002339                     | 981 测试二机相                                         | 客户     | A273353160         | 刘博             | 07           |             | 001          | 0    | 31       | 49,0                       | 00.00            | 49,000.00           | 0.00       | 1  |
| 7      | 2013/0  | 5/02 🏅          | 100002          | 测试二证券公:                    | 5 JSA83       | 04000000002339                     | 981 测试二机构                                         | 9客户    | A275146810         | 曹霞             | 07           |             | 002          | 0    | 31       | 160,0                      | 00.00            | 160,000.00          | 0.00       | 1  |
| 8      | 2013/0  | 5/02            | 100002          | 测试二证券公司                    | 5 JSA83       | 040000000002339                    | 981 测试二机构                                         | 陶客户    | A326964958         | 杨虎             | 07           |             | 001          | 0    | 36       | 100,0                      | 00.00            | 100,000.00          | 0.00       | 1  |
| 9      | 2013/0  | 5/02 🏅          | 100002          | 测试二证券公6                    | 5 JSA83       | 040000000002339                    | 981 测试二机构                                         | 的客户    | A489627558         | 赵振振            | 07           | - T         | 001          | 0    | 31       | 100,1                      | 00.00            | 0.00                | 100,000.00 | 1  |
| 10     | 2013/0  | 5/02            | 100003          | 测试三证券公司                    | 5 JS404       | 040000000002057                    | 771 测试三机构                                         | 陶客户    | A507607280         | 陈辉             | 07           |             | 001          | 0    | 31       | 1,000                      | ,000.00          | 1,000,000.00        | 0.00       | 4  |
| 11     | 2013/0  | 5/02 🏅          | 100003          | 测试三证券公司                    | 5 JS990       | 040000000002242                    | 266 测试三机构                                         | 客户     | A236629868         | 王永彬            | 07           | - T         | 002          | 0    | 31       | 145,0                      | 00.00            | 145,000.00          | 0.00       | 1  |
| 12     | 2013/0  | 5/02            | 100003          | 测试三证券公司                    | 5 JSB09       | 040000000002355                    | 579 测试三机构                                         | 胸容户    | B882377520         | 测试用户           | 07           |             | 001          | 0    | 31       | 300,0                      | 00.00            | 300,000.00          | 0.00       | 1  |
| 13     | 2013/0  | 5/02            | 100004          | 测试四证券公司                    | 5 JS308       | 0400000000001031                   | 48 测试四机构                                          | 陶客户    | A347665713         | 曾健民            | 07           |             | 002          | 0    | 31       | 3,000                      | ,000.00          | 3,000,000.00        | 0.00       | 1  |
| 14     | 2013/0  | 5/02 1          | 100004          | 测试四证券公1                    | 5 JS308       | 0400000000001031                   | 48 - 测试四机料                                        | 客户     | A406312501         | 重利珍            | 07           |             | 001          | 0    | 31       | 535,                       | 00.00            | 535,000.00          | 0.00       | 1  |
| 15     | 2013/0  | 5/02            | 100004          | 测试四证券公司                    | 5 JS308       | 0400000000001031                   | 48 测试四机构                                          | 9客户    | A412621743         | 刘中明            | 07           |             | 001          | 0    | 33       | 171,                       | 00.00            | 171,000.00          | 0.00       | 1  |
| 16     | 2013/0  | 5/02 🏅          | 100004          | 测试四证券公司                    | 5 JSA02       | 040000000002250                    | )65 测试四机构                                         | 客户     | A139073049         | 张鸣达            | 07           | - T         | 001          | 0    | 36       | 4,0                        | 00.00            | 4,000.00            | 0.00       | 1  |
| 17     | 2013/0  | 5/02 1          | 100004          | 测试四证券公司                    | JSA10         | 040000000002260                    | 168 测试四机构                                         | 胸容户    | D890758942         | 测试用户           | 07           |             | 002          | 0    | 31       | 10,000                     | 00.000,0         | 10,000,000.00       | 0.00       | 1  |
| 18     | 2013/0  | 5/02            | 100007          | 测试二银行机构                    | 构 JS506       | 040000000001238                    | i66 测试七机相                                         | 陶客户    | A280731536         | 江敏             | 07           |             | 002          | 0    | 31       | 400,0                      | 00.00            | 400,000.00          | 0.00       | 1  |
| 19     | 2013/0  | 5/02 🏅          | 100008          | 测试三银行机构                    | K) JS486      | 040000000002138                    | 371 测试八机料                                         | 客户     | A214201796         | 田威             | 07           |             | 001          | 0    | 31       | 323,                       | 00.00            | 323,000.00          | 0.00       | ſ  |
| 20     | 2013/0  | 5/02            | 100008          | 测试三银行机构                    | 均 JS486       | 040000000002138                    | 371 则试八机*                                         | 喀户     | A252769084         | 李斌平            | 07           |             | 002          | 0    | 31       | 300,0                      | 00.00            | 300,000.00          | 0.00       | l  |
| 21     | 2013/0  | 5/02 🏅          | 100008          | 测试三银行机构                    | 构 JS486       | 040000000002138                    | 371 测试八机料                                         | 客户     | A315757115         | 黄卫英            | 07           |             | 001          | 0    | 36       | 584,0                      | 00.00            | 584,000.00          | 0.00       | 1  |
| 22     | 2013/0  | 5/02 1          | 100008          | 测试三银行机机                    | (4) JS486     | 040000000002138                    | 371 测试八机料                                         | 胸容户    | A315757115         | 黄卫英            | 07           |             | 001          | 0    | 36       | 876,1                      | 00.00            | 876,000.00          | 0.00       | 1  |
| 23     | 2013/0  | 5/02            | 100008          | 测试三银行机机                    | 均 JS486       | 040000000002138                    | 371 测试八机构                                         | 陶客户    | A416290670         | 姜若华            | 07           | - T.        | 001          | 0    | 31       | 90,0                       | 00.00            | 90,000.00           | 0.00       | 1  |
| 24     | 2013/0  | 5/02 🏅          | 100008          | 测试三银行机构                    | K) JS486      | 040000000002138                    | 371 测试八机料                                         | 客户     | A421362717         | 姚本度            | 07           | - T         | 002          | 0    | 33       | 1,000                      | ,000.00          | 1,000,000.00        | 0.00       | 1  |
| 25     | 2013/0  | 5/02            | 100008          | 测试三银行机构                    | 4) JS486      | 040000000002138                    | 371 则试八机*                                         | 客户     | A604488175         | 郭晓林            | 07           |             | 001          | 0    | 31       | 57,0                       | 00.00            | 57,000.00           | 0.00       | l  |
| 26     | 2013/0  | 5/02            | 100008          | 测试三银行机构                    | 构 JS486       | 040000000002138                    | 371 测试八机料                                         | 客户     | A650769252         | 丁轶明            | 07           |             | 002          | 0    | 33       | 20,0                       | 00.00            | 20,000.00           | 0.00       | I. |
| 27     | 2013/0  | 5/02 1          | 100013          | 测试三其他机构                    | 4) JS423      | 0400000000001009                   | 955 国金证券                                          | 客户     | A284061983         | 吕勇强            | 07           | 1           | 001          | 0    | 31       | 100,0                      | 00.00            | 100,000.00          | 0.00       |    |
| 28     |         |                 |                 |                            |               |                                    |                                                   |        |                    |                |              |             |              |      |          |                            |                  |                     |            | l  |
| 29     |         | 111.2           | HIRD CODE LAS   |                            |               |                                    |                                                   |        |                    |                |              |             |              |      |          |                            |                  |                     |            | r  |
| 14 4   | • • • • | 山へば             | 町南/元(い戸1-42)    | .xis 🖉                     |               |                                    |                                                   |        |                    |                | 14           |             |              |      |          |                            |                  |                     |            | Į  |
| 朝始     | 古       |                 |                 |                            |               |                                    |                                                   |        |                    |                |              |             |              |      |          | 计数:27                      |                  | 100% (-)            |            | 41 |

【出入库-excel 导出】

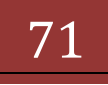

| 版本: V | /1 | L.I | 0 |
|-------|----|-----|---|
|-------|----|-----|---|

| デ州         細人         四面相局         公式         数据         研修         視風         第月         第月 <th< th=""><th></th><th>1 - 0</th><th>· []</th><th>(i) =</th><th>and the second second</th><th>-</th><th></th><th>质押着总</th><th>量(沪1-2</th><th>22)[1].xls [兼容模:</th><th>tt] - Micro</th><th>soft Exce</th><th>L</th><th>_</th><th></th><th>_</th><th>_</th><th></th><th>- 0 ×</th></th<>                                                                                                    |         | 1 - 0                                                                                                    | · []       | (i) =                           | and the second second | -        |                            | 质押着总               | 量(沪1-2       | 22)[1].xls [兼容模:            | tt] - Micro | soft Exce        | L                  | _ |                | _                                                                   | _                              |     | - 0 ×                  |
|----------------------------------------------------------------------------------------------------|---------|----------------------------------------------------------------------------------------------------|------------|---------------------------------|-----------------------|----------|----------------------------|--------------------|--------------|-----------------------------|-------------|------------------|--------------------|---|----------------|---------------------------------------------------------------------|--------------------------------|-----|------------------------|
| 新設設<br>(1)         And<br>(1)         10         And<br>(1)         10         10         10         10         10         10         10         10         10         10         10         10         10         10         10         10         10         10         10         10         10         10         10         10         10         10         10         10         10         10         10         10         10         10         10         10         10         10         10         10         10         10         10         10         10         10         10         10         10         10 <th10< th="">         10</th10<>                                                                                                    |         | 开始                                                                                                    | 插入         | 页面布局 公式                         | 数据                    | 审阅       | 见图                         |                    |              |                             |             |                  |                    |   |                |                                                                     |                                |     | (v) _ = = >            |
| 取扱紙         学校体         学校体         学校         学校 <th< th=""><th>1<br/>彩明</th><th><ul> <li>※ 剪切</li> <li>□</li> <li>□</li> <li>□</li> <li>■</li> <li>(利</li> <li>○</li> <li>✓</li> <li>格式刷</li> </ul></th><th>Arial<br/>B</th><th>- 10<br/>- <u>U</u> - <u>3</u> -</th><th>× A ∧</th><th></th><th><mark>=</mark> ≫-<br/>≡ # #</th><th>書 自动换行<br/>国 合并后居中。</th><th>常规<br/>1991 -</th><th>~<br/>% , <sup>€.0</sup> .00</th><th>金件格式</th><th>また<br/>妻用<br/>表格格式</th><th>●<br/>単元格<br/>• 样式 •</th><th>画</th><th>新設権式</th><th><ul> <li>Σ 自动求和</li> <li>夏 填充 *     <li>2 清除 *     </li> </li></ul></th><th>* 27 品<br/>排序和 查找和<br/>筛选 * 选择 *</th><th></th><th></th></th<>                                                                                                    | 1<br>彩明 | <ul> <li>※ 剪切</li> <li>□</li> <li>□</li> <li>□</li> <li>■</li> <li>(利</li> <li>○</li> <li>✓</li> <li>格式刷</li> </ul> | Arial<br>B | - 10<br>- <u>U</u> - <u>3</u> - | × A ∧                 |          | <mark>=</mark> ≫-<br>≡ # # | 書 自动换行<br>国 合并后居中。 | 常规<br>1991 - | ~<br>% , <sup>€.0</sup> .00 | 金件格式        | また<br>妻用<br>表格格式 | ●<br>単元格<br>• 样式 • | 画 | 新設権式           | <ul> <li>Σ 自动求和</li> <li>夏 填充 *     <li>2 清除 *     </li> </li></ul> | * 27 品<br>排序和 查找和<br>筛选 * 选择 * |     |                        |
| F41         氏         日         日 <td>ġ</td> <td>劉胡板 <sup>D</sup></td> <td></td> <td>字体</td> <td></td> <td>G .</td> <th>对齐方式</th> <td>£ 5</td> <td></td> <td>数字 5</td> <td></td> <td>样式</td> <td></td> <td></td> <td>单元格</td> <td></td> <td>编辑</td> <td></td> <td></td>                                                                                                    | ġ       | 劉胡板 <sup>D</sup>                                                                                                    |            | 字体                              |                       | G .      | 对齐方式                       | £ 5                |              | 数字 5                        |             | 样式               |                    |   | 单元格            |                                                                     | 编辑                             |     |                        |
| A         B         C         D         E         F         G         H         I           1         日期         参考机均编码         参有机构名称         证券供力         证券供力         证券供力         ご券化の         证券保約         証券保約         価券格約         新鮮券均量         折貨券         新鮮券均量         折貨券         新鮮券         52,000.00         52,000.00         52,000.00         52,000.00         52,000.00         52,000.00         52,000.00         52,000.00         52,000.00         52,000.00         52,000.00         52,000.00         52,000.00         52,000.00         52,000.00         52,000.00         52,000.00         52,000.00         52,000.00         52,000.00         52,000.00         52,000.00         52,000.00         52,000.00         52,000.00         52,000.00         52,000.00         52,000.00         52,000.00         52,000.00         52,000.00         52,000.00         52,000.00         52,000.00         52,000.00         52,000.00         52,000.00         52,000.00         52,000.00         52,000.00         52,000.00         52,000.00         52,000.00         52,000.00         52,000.00         52,000.00         52,000.00         52,000.00         52,000.00         52,000.00         52,000.00         52,000.00         52,000.00         52,000.00         52,000.00                                                                                                    |         | F41                                                                                                    | -          | ( f <sub>x</sub>                |                       |          |                            |                    |              |                             |             |                  |                    |   |                |                                                                     |                                |     | 3                      |
| 日期         参与机体码         等気机な合称         证券用件         证券用件         证券用件         证券用件         证券用件         证券用件         证券用件         証券用件         価券用件         価券用件         価券用件         価券用件         価券用件         価券用件         価券用件         価券用件         価券用件         価券用         価券用         価券用         価券用         価券用         価         1         1         1         1         1         1         1         1         1         1         1         1         1         1         1         1         1         1         1         1         1         1         1         1         1         1         1         1         1         1         1         1         1         1         1         1         1         1         1         1         1         1         1         1         1         1         1         1         1         1         1         1         1         1         1         1         1         1         1         1         1         1         1         1         1         1         1         1         1         1         1         1         1         1 <th1< th=""> <th1< th="">         1</th1<></th1<>                                                                                                    | 4       | A                                                                                                    |            | В                               |                       | C        |                            | D                  |              | E                           |             |                  | F                  |   | G              |                                                                     | Н                              |     | 1                      |
| 2         201307/12         100005         制式五世界公司         A290086533         经纪         122721         122国政         50,000.00         52,000.00           4         201307/12         100005         制式五世界公司         A290086533         经纪         122721         124階段         50,000.00         62,000.00           4         201307/12         100005         制试五世界公司         A290086533         经纪         122781         11未升橋         100,000.00         62,000.00           6         201307/12         100005         制试五世界也利         A290086533         经纪         12284         124764         208,000.00         21,000,000.00         21,000,000.00         21,000,000.00         21,000,000.00         21,000,000.00         21,000,000.00         34,551,20.00         3,030,000.00         34,551,20.00         3,030,000.00         34,551,20.00         32,01507/12         100006         制试一带作机4         A30086533         经纪         122765         11% 第02         214,000.00         161,000.00         163,000.00         163,000.00         163,000.00         163,000.00         163,000.00         163,000.00         163,000.00         163,000.00         163,000.00         163,000.00         163,000.00         176,000.00         163,000.00         163,000.00         163,000.00         176,000.00 <td< td=""><td>1</td><td>日期</td><td></td><td>参与机构编码</td><td></td><td>参与机构</td><th>勾名称</th><td>证券账户</td><td>2</td><td>证券账户</td><td>性质</td><td>证</td><td>券代码</td><td></td><td>证券简称</td><td></td><td>质押券总量</td><td>1</td><td>f合标准券</td></td<>                                                                                                    | 1       | 日期                                                                                                    |            | 参与机构编码                          |                       | 参与机构     | 勾名称                        | 证券账户               | 2            | 证券账户                        | 性质          | 证                | 券代码                |   | 证券简称           |                                                                     | 质押券总量                          | 1   | f合标准券                  |
| 3         201307/12         100005         期ば五正券公司         A290086533         经紀         12276         124軒6橋         100,00.00         62,000.00           5         201307/12         100005         期ば五正券公司         A290086533         经紀         12276         114軒6橋         100,000.00         105,000.00           5         201307/12         100005         期ば五正券公司         A290086533         经紀         12276         114軒6         202,000,000         291,000.00           6         201307/12         100006         期ば二時代和4         A106571482         经紀         12276         115,424         3,03,000.00         3,435,120.00           9         201307/12         100006         期ば二時代和4         A106571482         经紀         122767         115,424         3,03,000.00         83,45,120.00           9         201307/12         100006         期ば二時代和         A304679694         48纪         122071         11%502         214,000.00         181,000.00         181,000.00         181,000.00         181,000.00         181,000.00         181,000.00         181,000.00         181,000.00         181,000.00         181,000.00         181,000.00         181,000.00         181,000.00         181,000.00         181,000.00         181,000.00         181,000.00                                                                                                    | 2       | 2013/07/1                                                                                                    | 12         | 100005                          |                       | 测试五证     | 券公司                        | A2900895           | 33           | 经纪                          |             | 1                | 22721              |   | 12辽国资          |                                                                     | 50,000.00                      | 6   | 52,000.00              |
| 4         201307/12         100005         搬活五張券公司         A290086533         经纪         122781         11未州儀         100,000.00         109,000.00           6         201307/12         100005         搬活五張券公司         A290086533         经纪         122781         11未州儀         100,000.00         291,000.00         210,000.00         210,000.00         210,000.00         210,000.00         210,000.00         210,000.00         210,000.00         210,000.00         345,12.00         345,12.00         345,12.00         345,12.00         345,12.00         345,12.00         345,12.00         345,12.00         345,12.00         345,12.00         345,12.00         345,12.00         345,12.00         345,12.00         345,12.00         345,12.00         345,12.00         345,12.00         345,12.00         345,12.00         345,12.00         345,12.00         345,12.00         345,12.00         345,12.00         345,12.00         345,12.00         345,12.00         345,12.00         345,12.00         345,12.00         345,12.00         345,12.00         345,12.00         345,12.00         345,12.00         345,12.00         345,12.00         345,12.00         345,12.00         345,12.00         345,12.00         345,12.00         345,12.00         345,12.00         345,12.00         345,12.00         345,12.00                                                                                                    | 3       | 2013/07/1                                                                                                    | 12         | 100005                          |                       | 测试五证     | 券公司                        | A2900895           | 33           | 经纪                          |             | 1                | 22726              |   | 12柳东债          |                                                                     | 100,000.00                     | 8   | 32,000.00              |
| 6         201307/12         100005         搬活工業券公司         A290089533         经纪         12216         114年倍         280,000.00         291,200.00           7         201307/12         100006         搬活工業券4個         A106571482         经纪         122816         114年倍         280,200,00.00         21,000.00         201,000.00         21,000.00         201,007/12         100006         第ば一県竹和内         A106571482         经纪         122707         12条片值         3,03,000.00         23,455,120.00         80,000.00         201,007/12         100006         第ば一県竹和内         A304679894         94,62         122767         11,530.2         10,000,000         82,000.00         191,000.00         191,000.00         191,000.00         191,000.00         191,000.00         191,000.00         191,000.00         191,000.00         191,000.00         191,000.00         191,000.00         191,000.00         191,000.00         191,000.00         191,000.00         191,000.00         191,000.00         191,000.00         191,000.00         191,000.00         191,000.00         191,000.00         191,000.00         191,000.00         191,000.00         191,000.00         191,000.00         191,000.00         191,000.00         191,000.00         191,000.00         191,000.00         191,000.00         191,000.00         191,000.00                                                                                                    | 4       | 2013/07/1                                                                                                    | 12         | 100005                          |                       | 测试五证     | 券公司                        | A2900895           | 33           | 经纪                          |             | 1                | 22781              |   | 11永州债          |                                                                     | 100,000.00                     | 1   | 09,000.00              |
| 6         201307/12         100006         期ば一時作机特         A106571422         经紀         122894         122874         2020,000.00         21,000,000.00         21,000,000.00         21,000,000.00         21,000,000.00         21,000,000.00         21,000,000.00         21,000,000.00         2,000,000.00         2,000,000.00         2,000,000.00         2,000,000.00         2,000,000.00         2,000,000.00         2,000,000.00         2,000,000.00         2,000,000.00         2,000,000.00         2,000,000.00         2,000,000.00         2,000,000.00         2,000,000.00         2,000,000.00         2,000,000.00         2,000,000.00         2,000,000.00         2,000,000.00         2,000,000.00         2,000,000.00         2,000,000.00         2,000,000.00         2,000,000.00         2,000,000.00         2,000,000.00         2,000,000.00         2,000,000.00         2,000,000.00         2,000,000.00         1,000,000.00         1,000,000.00         1,000,000         1,000,000         1,000,000         1,000,000         1,000,000         1,000,000         1,000,000         1,000,000         1,000,000         1,000,000         1,000,000         1,000,000         1,000,000         1,000,000         1,000,000         1,000,000         1,000,000         1,000,000         1,000,000         1,000,000         1,000,000         1,000,000         1,000,000         1,0                                                                                                    | 5       | 2013/07/1                                                                                                    | 12         | 100005                          |                       | 测试五证     | 券公司                        | A2900895           | 33           | 经纪                          |             | 1                | 22818              |   | 11牟平债          |                                                                     | 280,000.00                     | 2   | 91,200.00              |
| 7         201307/12         100006         期试一根件机构         A106571422         经纪         122707         12条件価         3,030,000.00         3,435,120.00           9         201307/12         100006         期试一根件机构         A306571422         经纪         122707         112第02         1000,000.00         82,0000.00         82,0000.00         82,0000.00         82,0000.00         82,0000.00         82,0000.00         82,0000.00         82,0000.00         82,0000.00         119,000.00         181,000.00         181,000.00         181,000.00         181,000.00         181,000.00         181,000.00         181,000.00         183,000.00         183,000.00         183,000.00         183,000.00         183,000.00         183,000.00         183,000.00         185,000.00         185,000.00         105,000.00         105,000.00         176,000.00         176,000.00         176,000.00         176,000.00         75,900.00         75,900.00         75,900.00         75,900.00         75,900.00         75,900.00         75,900.00         152,920.00         152,920.00         159,900.00         159,900.00         159,900.00         159,900.00         159,900.00         159,900.00         159,900.00         159,900.00         159,900.00         159,900.00         159,900.00         159,900.00         159,900.00         159,900.00 <td< td=""><td>6</td><td>2013/07/1</td><td>12</td><td>100006</td><td></td><td>则试一银</td><th>行机构</th><td>A1065714</td><td>82</td><td>经纪</td><td></td><td>1</td><td>22694</td><td></td><td>12兴荣债</td><td>2</td><td>0,200,000.00</td><td>21</td><td>008,000.00</td></td<>                                                                                                    | 6       | 2013/07/1                                                                                                    | 12         | 100006                          |                       | 则试一银     | 行机构                        | A1065714           | 82           | 经纪                          |             | 1                | 22694              |   | 12兴荣债          | 2                                                                   | 0,200,000.00                   | 21  | 008,000.00             |
| 8         201307/12         100005         期ば一根作机构         A108571422         5242         122765         1132年02         1,000,000.00         820,000.00         820,000.00         820,000.00         820,000.00         820,000.00         820,000.00         820,000.00         820,000.00         820,000.00         820,000.00         820,000.00         820,000.00         820,000.00         820,000.00         820,000.00         820,000.00         820,000.00         820,000.00         820,000.00         820,000.00         820,000.00         820,000.00         820,000.00         820,000.00         820,000.00         820,000.00         820,000.00         820,000.00         820,000.00         820,000.00         820,000.00         820,000.00         820,000.00         820,000.00         820,000.00         820,000.00         820,000.00         820,000.00         820,000.00         820,000.00         820,000.00         820,000.00         820,000.00         820,000.00         820,000.00         820,000.00         820,000.00         820,000.00         820,000.00         820,000.00         820,000.00         820,000.00         820,000.00         820,000.00         820,000.00         820,000.00         820,000.00         820,000.00         820,000.00         820,000.00         820,000.00         820,000.00         820,000.00         820,000.00         820,0                                                                                                    | 7       | 2013/07/1                                                                                                    | 12         | 100006                          |                       | 测试一银     | 行机构                        | A1065714           | 82           | 经纪                          |             | 1                | 22707              |   | 12泰兴债          |                                                                     | 3,303,000.00                   | 3,  | 435,120.00             |
| 9         201307/12         1100005         測试二級作利44         A304879844         经纪         1220/171         1136002         214,000.00         181,900.00           10         201307/12         100007         期试二級作利44         A30089633         经纪         122652         1248花         150,000.00         165,000.00           12         201307/12         100007         期试二級作利44         A200089633         经纪         122679         124客積         100,000.00         175,800.00           12         201307/12         100007         期试二級作利44         A200089633         经纪         12264         124常積         170,000.00         175,800.00           14         201307/12         100007         期试二級作利44         A200089633         经纪         122707         12条片橋         5000.00         75,900.00           15         201307/12         100008         期试三級作利44         A111025466         轻纪         122564         124848         73,000.00         75,900.00           16         201307/12         100008         期试三級作利44         A111025466         轻纪         122564         124848         4000.00         153,920.00           17         201307/12         100008         期试三級作利44         A111025466         轻纪         122679                                                                                                    | 8       | 2013/07/1                                                                                                    | 12         | 100006                          |                       | 测试一银     | 行机构                        | A1065714           | 82           | 经纪                          |             | 1                | 22765              |   | 11.泛海02        |                                                                     | 1,000,000.00                   | 8   | 20,000.00              |
| 10         20130/712         110007         第ば二時1枚約         A-20089533         经纪         1.22652         1.2464.0         160,000.00         165,000.00           12         20130/712         100007         第ば二時1枚約         A-20089533         经纪         1.22679         1.24番6         100,000.00         105,000.00           12         20130/712         100007         第ば二時1枚約         A-20089533         经纪         1.22694         1.24番6         170,000.00         176,000.00           13         20130/712         100007         第ば二時1枚約         A-20089533         经纪         1.2277         1.2条代番         170,000.00         176,000.00           13         20130/712         100007         第ば二時1枚約         A-11024465         经纪         1.22584         1.2484         73,000.00         75,190.00           14         20130/712         100008         第ば三時1枚約         A-111024465         经纪         1.22642         1.24番6         1.49,000.00         153,200.00           16         20130/712         100008         第ば三時1枚約         A-111024465         经纪         1.22642         1.24番6         50,000.00         51,000.00         150,000.00         167,000.00         150,000.00         167,000.00         167,000.00         167,000.00                                                                                                    | 9       | 2013/07/1                                                                                                    | 12         | 100006                          |                       | 测试一银     | 行机构                        | A3048759           | 84           | 经纪                          |             | 1                | 22071              |   | 11.毎瓶02        | -                                                                   | 214,000.00                     | 1   | 81,900.00              |
| 11 201307/12 100007 期ば二時1枚4 A20089533 经纪 1.22679 1.24常備 100,000.00 106,000.00 13 201307/12 100007 期ば二時1枚4 A20089533 经纪 1.22970 1.2条状儀 50,000.00 17,500.00 13 201307/12 100007 期ば二時1枚4 A20089533 经纪 1.22707 1.2条状儀 50,000.00 75,2000.00 75,2000.0  | 10      | 2013/07/1                                                                                                    | 12         | 100007                          |                       | 测试二银     | 行机构                        | A2900895           | 33           | 3230                        |             | 1                | 22662              |   | 12合務化          |                                                                     | 150,000.00                     | 1   | 63,000.00              |
| 12 213307/12 100007 期に二時11枚将 A250089533 经纪 122694 1247年後 77,00000 176,000 0 52,000 0 12 213507/12 100067 期に二時11枚将 A250089533 经纪 12277 12米1番 73,000.0 52,000 0 12 213507/12 100068 期に三時11枚将 A11102486 经纪 122558 12484 73,000.0 153,200.0 153,200.0 15 213507/12 100068 期に三時11枚将 A11102486 经纪 122644 12星最代 44,000 153,200.0 153,200.0 15 213507/12 100068 期に三時11枚特 A11102486 经纪 122644 12星最代 50,000.0 51,000.0 153,200.0 15 213507/12 100068 期に三時11枚特 A11102486 经纪 122648 122648 12484 12484 124848 100,000 153,200.0 15 213507/12 100068 期に三時11枚特 A11102486 经纪 122659 124847 50,000.0 51,000.0 15,000.0 15 201507/12 100068 期に三時11枚特 A11102486 经纪 122659 124847 50,000.0 15,000.0 15,000.0 15 201507/12 100068 11248754 24.11102486 经纪 122659 124847 50,000.0 15,000.0 15,0000.0 15,000.0 15,0000.0 15,0000.0 15,000.0 15,0000.0 15,0000.0 15,0000.0   | 11      | 2013/07/1                                                                                                    | 12         | 100007                          |                       | 別は二银     | 行 むし 神()                   | A2900895           | 33           | 220                         |             | 1                | 22679              |   | 12河套領          | -                                                                   | 100,000.00                     | 1   | 06,000.00              |
| 13 ム130/712 10000 期ば三時1枚4 A20089533 珍珍 122/07 12条状体 50,000.00 52,000.00 75,190.00 14 201307/12 100008 期ば三時1枚4 A11102546 经纪 122559 12条状後 73,000.00 75,190.00 15 201307/12 100008 期ば三時1枚4 A11102546 经纪 122648 122648 12262 124株花 50,000.00 51,000.00 163,320.00 17 201307/12 100008 期ば三時1枚4 A11102546 经纪 122668 122679 124度積 40,000.00 51,000.00 17 201307/12 100008 期ば三時1枚4 A11102546 经纪 122679 124度積 100,000 51,000.00 106,000.00 106,000.   | 12      | 2013/07/1                                                                                                    | 12         | 100007                          |                       | 则试_银     | 178144                     | A2900895           | 33           | 3230                        |             | 1.               | 22694              |   | 12兴宋懐          | -                                                                   | 170,000.00                     | 1   | 76,800.00              |
| 14 ム13/07/12 100008 期ば三時1税料 A11102445 陸轮 122559 12年職役 73/00000 75,190/00<br>15 2013/07/12 100008 期ば三時1税料 A111025466 经纪 122664 12置服役 145,000 153,290.00<br>16 2013/07/12 100008 期ば三時1税料 A111025466 经纪 122662 12合株花 50,000.00 51,000.00<br>17 2013/07/12 100008 期ば三時1税料 A111025466 经纪 122679 12/3番儀 100,000 0 105,000.00                                                                                                    | 13      | 2013/07/1                                                                                                    | 12         | 10000/                          |                       | 別は二银     | 行机构                        | A2900895           | 33           | 经纪                          |             | 1                | 22/0/              |   | 12条兴债          |                                                                     | 50,000.00                      |     | 2,000.00               |
| 15 2013/07/12 100008 期ば三単行化内 A11102495 控2 122646 12回日秋 145,000.00 153,22,000 15 2013/07/12 100008 期ば三単行机内 A11102546 经纪 122652 1224花 50,000.00 51,000.00 17 2013/07/12 100008 期ば三単行机构 A11102546 经纪 122679 129苦係 100,000 106,000.00 17 2013/07/12 100008 期ば三単行机构 A11102546 经纪 122679 129苦係 100,000 0 106,000.00 17 2013/07/12 10009 期ば三単行机构 A11102546 经纪 122679 129苦係 100,000 0 106,000.00 17 2013/07/12 10009                                                                                                    | 14      | 2013/07/1                                                                                                    | 12         | 100008                          |                       | 期頃三銀     | 177711743                  | A1110254           | 96           | 3230                        |             | 1.               | 22539              |   | 12阜城投          |                                                                     | 73,000.00                      |     | 5,190.00               |
| 16 2013/07/12 100008 現代上州行机内 A111025495 受死 122652 1226542 5000000 51,00000<br>17 2013/07/12 100008 現代三県行机构 A111025496 经纪 122679 12/3番後 100,000.00 106,000.00<br>10 2012/07/12 102784 10000 105,000.00 106,000.00 106,000.00 106,000.00 107,000.00 107,000.00 107,000.00 107,000                                                                                                    | 15      | 2013/07/1                                                                                                    | 12         | 100008                          |                       | 期頃三張     | 178149                     | A1110254           | 96           | 3936                        |             | 1.               | 22648              |   | 12回国报          |                                                                     | 148,000.00                     |     | 53,920.00              |
| 17 2013/07/12 100000 測測二級179(4) A111029490 经約 1220/9 122/14国後 100,000.00 109,000.00 109,000.00000000000000000 | 10      | 2013/07/1                                                                                                    | 12         | 100008                          |                       | 別は二報     | 1丁101149                   | ATT10254           | 96           | 2230                        |             | - L              | 22002              |   | 12百代化          | -                                                                   | 50,000.00                      |     | 00.000                 |
|                                                                                                    | 17      | 2013/07/1                                                                                                    | 12         | 100008                          |                       | 別国三銀     | 1丁形143                     | A1110254           | 96           | 3230                        |             | 1.               | 226/9              |   | 12河雲懐          |                                                                     | 100,000.00                     | 1   | 06,000.00              |
| 10 2013/07/2 100000 別は二級11%14 A14/02/450 知識。 122721 122日天 1000000 10,200.00                                                                                                    | 18      | 2013/07/1                                                                                                    | 12         | 10008                           |                       | 期間二報     | 1丁101149                   | ATT10254           | 96           | 2230                        |             | 1                | 22721              |   | 12江国资          |                                                                     | 180,000.00                     |     | 87,200.00              |
| 15 2013/07/12 100005 3/0 (0.1949) A111023905 5255 122010 1174 Hg 152,000.00 135,000.00 135,000.00                                                                                                    | 13      | 2013/07/1                                                                                                    | 12         | 100009                          |                       | 加以其的     | 110019<br><=+0.40          | A1110254           | 00           | 2220                        |             | -                | 22010              |   | 10年十版          | -                                                                   | 792,000.00                     |     | 00,000,00              |
| 20 2013/07/12 100009 7/10/19/19/19/19/19/19/19/19/19/19/19/19/19/                                                                                                    | 20      | 2013/07/1                                                                                                    | 12         | 100009                          |                       | 测试凹根     | 1」1011149                  | A1110254           | 30           | 52.5C                       |             | 1                | 24030              |   | 12/20/11/2     | -                                                                   | 102.000.00                     |     | 00,000.00              |
| 21 20130/1/2 100009 2010(19) A11029470 至空。1240/7 121時間気 105,000.00 105,000.00000000000000000000000000000000                                    | 21      | 2013/07/1                                                                                                    | 12         | 100009                          |                       | 加出式四朝    | 110019<br>(Salata)         | A1110254           | 20           | #¥#G<br>47.43               |             | 1                | 24073              |   | 12体固氮          | -                                                                   | 250,000,00                     |     | 60,000.00<br>60,770.00 |
| 22 2013/07/12 100009 初時(時時1月7月) A29009533 22% 122/39 12年後秋 309,000 309,770.00 309,770.0 | 22      | 2013/07/1                                                                                                    | 12         | 100003                          |                       | 2011年14月 | 行動物                        | A2500050           | 33           | 9296                        |             | 1                | 22009              |   | 12半県校<br>10上連邦 |                                                                     | 200,000,00                     | - 2 | 09,770.00              |
| 20 20130712 100005 20100000 200,000 200,000 200                                                                                                    | 24      | 2013/07/1                                                                                                    | 12         | 100005                          |                       | 则叫曰服     | 110019                     | A2500050           | 33           | AT AL                       |             |                  | 22045              |   | 12 以進収         |                                                                     | 200,000.00                     | 4   | 00,000.00              |
|                                                                                                    | 24      |                                                                                                    |            |                                 |                       |          |                            |                    |              |                             |             |                  |                    |   |                |                                                                     |                                |     |                        |
| 26                                                                                                    | 26      |                                                                                                    |            |                                 |                       |          |                            |                    |              |                             |             |                  |                    |   |                |                                                                     |                                |     |                        |
| 77                                                                                                    | 27      |                                                                                                    |            |                                 |                       |          |                            |                    |              |                             |             |                  |                    |   |                |                                                                     |                                |     |                        |
| 28                                                                                                    | 28      |                                                                                                    |            |                                 |                       |          |                            |                    |              |                             |             |                  |                    |   |                |                                                                     |                                |     |                        |
|                                                                                                    | 29      |                                                                                                    |            |                                 |                       |          |                            |                    |              |                             |             |                  |                    |   |                |                                                                     |                                |     |                        |
| H 4 → H 质押券总量 ()P1=22).x1s / 22 → I                                                                                                    | 14 4 1  | <ul> <li>► 质押券</li> </ul>                                                                                           | 总量())      | 41-22).xls 🖉 🎾                  |                       |          |                            |                    |              |                             |             | 1 4              | _                  |   |                | 1                                                                   |                                |     | ▶ [                    |

【质押券总量-excel 导出】

|            | ) 🖬 🤊 - (e - 🛅 🕼 🛕                         | •                                    | 标准增余器                                                                                      | 返使用率(沪1-4044)[1].×ls     | [兼容模式] - Microsoft                                                                                                    | : Excel                                                   | _                                                     | - 0 <b>×</b> |
|------------|--------------------------------------------|--------------------------------------|--------------------------------------------------------------------------------------------|--------------------------|----------------------------------------------------------------------------------------------------|-----------------------------------------------------------|-------------------------------------------------------|--------------|
| 9          | 开始 插入 页面布                                  | 调 公式 数据 7                            | 前间 视图                                                                                      |                          |                                                                                                    |                                                           |                                                       | 🙆 _ 🖷 X      |
| 「<br>お ひょう | ★ 剪切<br>は 复制<br>ダ格式刷 B <i>I</i> <u>U</u> → | • 10 • A ▲<br>· ▲ • ♥ •              | <ul> <li>■ = ※</li> <li>● ■ = ※</li> <li>● ■ ■ 章 章 章 章 章 章 章 章 章 章 章 章 章 章 章 章 章</li></ul> | 常规<br>₽ - ● ● 、 、 、 * ** | <ul> <li>▲</li> <li>▲</li> <li>条</li> <li>4</li> <li>4</li></ul> | ● 元格 插入 册除 格式<br>◆ 样式 • • • • • • • • • • • • • • • • • • | Σ 自动求和 ·<br>→ 填充 ·<br>2 清除 ·<br>排字和 查找和<br>(演选 · 选择 · |              |
| 輿          | 調板 5                                       | 字体 5                                 | 对齐方式                                                                                       | 5 数字                     | 5 样式                                                                                                    | 单元格                                                       | 编辑                                                    |              |
|            | G3299 🗸 🕤                                  | <i>f</i> <sub>∗</sub> 1, 478, 680.00 |                                                                                            |                          |                                                                                                    |                                                           |                                                       | ×            |
|            | A                                          | В                                    | С                                                                                          | D                        | E                                                                                                    | F                                                         | G                                                     | H 🖻          |
| 1          | 日期                                         | 参与机构编码                               | 参与机构名称                                                                                     | 证券账户                     | 证券账户性质                                                                                                    | 未到期融资回购余额                                                 | 标准券余額                                                 | 标准券使用室 📮     |
| 2          | 2013/07/12                                 | 100001                               | 测试一证券公司                                                                                    | A420195882               | 自营                                                                                                    | 2,500,000.00                                              | 1,448,000.00                                          | 63.32%       |
| 3          | 2013/07/12                                 | 100001                               | 测试一证券公司                                                                                    | A545513475               | 自营                                                                                                    | 6,300,000.00                                              | 8,682,100.00                                          | 42.05%       |
| 4          | 2013/07/12                                 | 100001                               | 测试一证券公司                                                                                    | A661904653               | 自营                                                                                                    | 68,900,000.00                                             | 10,900,000.00                                         | 86.34%       |
| 5          | 2013/07/12                                 | 100001                               | 测试一证券公司                                                                                    | B880366971               | 自营                                                                                                    | 70,000,000.00                                             | 318,212,280.00                                        | 18.03%       |
| 6          | 2013/07/12                                 | 100001                               | 测试一证券公司                                                                                    | B880466064               | 自营                                                                                                    | 0.00                                                      | 377,317,890.00                                        | 0.00%        |
| 7          | 2013/07/12                                 | 100001                               | 测试一证券公司                                                                                    | B880769991               | 自营                                                                                                    | 6,000,000.00                                              | 64,500,000.00                                         | 8.51%        |
| 8          | 2013/07/12                                 | 100001                               | 测试一证券公司                                                                                    | B880787494               | 自营                                                                                                    | 0.00                                                      | 575,862,510.00                                        | 0.00%        |
| 9          | 2013/07/12                                 | 100001                               | 测试一证券公司                                                                                    | B880829995               | 自营                                                                                                    | 77,000,000.00                                             | 33,944,050.00                                         | 69.40%       |
| 10         | 2013/07/12                                 | 100001                               | 测试一证券公司                                                                                    | B881005667               | 自营                                                                                                    | 410,000,000.00                                            | 122,370,360.00                                        | 77.01%       |
| 11         | 2013/07/12                                 | 100001                               | 测试一证券公司                                                                                    | B881031757               | 自营                                                                                                    | 30,000,000.00                                             | 10,030,250.00                                         | 74.94%       |
| 12         | 2013/07/12                                 | 100001                               | 测试一证券公司                                                                                    | B881031765               | 自营                                                                                                    | 10,000,000.00                                             | 4,965,000.00                                          | 66.82%       |
| 13         | 2013/07/12                                 | 100001                               | 测试一证券公司                                                                                    | B881031773               | 自营                                                                                                    | 1,210,000,000.00                                          | 236,824,950.00                                        | 83.63%       |
| 14         | 2013/07/12                                 | 100001                               | 测试一证券公司                                                                                    | B881066930               | 自营                                                                                                    | 40,100,000.00                                             | 34,262,070.00                                         | 53.93%       |
| 15         | 2013/07/12                                 | 100001                               | 测试一证券公司                                                                                    | B881068453               | 自营                                                                                                    | 20,000,000.00                                             | 15,718,580.00                                         | 55.99%       |
| 16         | 2013/07/12                                 | 100001                               | 测试一证券公司                                                                                    | B881068461               | 自营                                                                                                    | 25,000,000.00                                             | 7,819,120.00                                          | 76.18%       |
| 17         | 2013/07/12                                 | 100001                               | 测试一证券公司                                                                                    | B881284253               | 自营                                                                                                    | 0.00                                                      | 19,760,000.00                                         | 0.00%        |
| 18         | 2013/07/12                                 | 100001                               | 测试一证券公司                                                                                    | B882043804               | 自营                                                                                                    | 119,000,000.00                                            | 284,104,210.00                                        | 29.52%       |
| 19         | 2013/07/12                                 | 100001                               | 测试一证券公司                                                                                    | B882662399               | 自营                                                                                                    | 0.00                                                      | 34,400,000.00                                         | 0.00%        |
| 20         | 2013/07/12                                 | 100001                               | <b>测试</b> —证券公司                                                                            | B882850536               | 自营                                                                                                    | 00.000,008,88                                             | 15,091,200.00                                         | 85.47%       |
| 21         | 2013/07/12                                 | 100001                               | 测试一证券公司                                                                                    | B882979924               | 自营                                                                                                    | 17,500,000.00                                             | 4,202,510.00                                          | 80.64%       |
| 22         | 2013/07/12                                 | 100001                               | 测试一证券公司                                                                                    | B882981743               | 自营                                                                                                    | 430,000,000.00                                            | 707,800,000.00                                        | 37.79%       |
| 23         | 2013/07/12                                 | 100001                               | 测试一证券公司                                                                                    | D890758942               | 自营                                                                                                    | 1,650,000,000.00                                          | 220,265,270.00                                        | 88.22%       |
| 24         | 2013/07/12                                 | 100002                               | 测试二证券公司                                                                                    | A101621923               | 自营                                                                                                    | 4,500,000.00                                              | 688,200.00                                            | 86.74%       |
| 25         | 2013/07/12                                 | 100002                               | 测试二证券公司                                                                                    | A101967400               | 自营                                                                                                    | 2,900,000.00                                              | 1,249,440.00                                          | 69.89%       |
| 26         | 2013/07/12                                 | 100002                               | 测试二证券公司                                                                                    | A102307598               | 自营                                                                                                    | 0.00                                                      | 1,983,000.00                                          | 0.00%        |
| 27         | 2013/07/12                                 | 100002                               | 测试二证券公司                                                                                    | A111080789               | 自营                                                                                                    | 3,100,000.00                                              | 410,330.00                                            | 88.31%       |
| 28         | 2013/07/12                                 | 100002                               | 测试二证券公司                                                                                    | A111317958               | 自营                                                                                                    | 400,000.00                                                | 53,000.00                                             | 88.30%       |
| 29         | 2013/07/12                                 | 100002                               | 測试=証券公司                                                                                    | A111992839               | 白萱                                                                                                    | 400.000                                                   | 76.370.00                                             | 83.97%       |
| 14 4 3     | ■ 标准劳示额及使用率                                | ()/*1-4044).xls/ 💭                   |                                                                                            |                          | 14                                                                                                    |                                                           |                                                       |              |

【标准券余额及使用率-excel 导出】

如果导出数据超过两万条时,系统会自动提供分段导出功能。其中一万这个 数值可以修改了的。如下图所示:

|   | 选择导出范围    | 4Excel |
|---|-----------|--------|
| _ | 1-14398 💌 |        |
|   | 确定取消      |        |

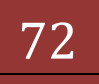

点击【确定】按钮后,导出功能执行。
### 1.29. 结算资金情况

"结算参与机构管理平台首页"业务列表中,点击"结算资金情况",即可进入查询界面,如下图所示:

| 藏来 🛛 👍 🔊 新建洗项卡 🏏 中国道                                                                                                    | T装登记结算有限表。                                   | 🙆 Internet                              | Explorer 无法                             | 未显 🔊 网页体                                                        | 中讯座 🔻 🍙 自                                                             | 定义链接 🍙 副                                             | HV FRA V                                                 |                                                                                                  |                                                                                                    |                                                                                                |
|----------------------------------------------------------------------------------------------------|----------------------------------------------|-----------------------------------------|-----------------------------------------|-----------------------------------------------------------------|-----------------------------------------------------------------------|------------------------------------------------------|----------------------------------------------------------|--------------------------------------------------------------------------------------------------|----------------------------------------------------------------------------------------------------|------------------------------------------------------------------------------------------------|
| •国证券登记结算有限责任公司                                                                                                    |                                              |                                         |                                         | aaciii 🥑 rashe                                                  | ~~~ 24                                                                | ALXING V                                             | 5807 SPH                                                 | 🕅 🔻 6                                                                                            | ) - 🗆 🖶 - 🕅                                                                                                    | P)▼ 安全(S)▼ 工具(O                                                                                |
| 附件配置管理                                                                                                    |                                              |                                         |                                         |                                                                 |                                                                       |                                                      |                                                          | • 🛛 结算参与机构的                                                                                      | 管理平台首页 ◎ 我的首页                                                                                                    | □ 退出系统 □ 返回主页                                                                                  |
| 业务通知                                                                                                    | // 中国:                                       | 证券登记                                    | 结算有                                     | 限责任公                                                            | 公司                                                                    |                                                      |                                                          | 4                                                                                                | 古貧参与人                                                                                                    | い おうしゅう こう おうしゅう おうしゅう しゅう しゅう しゅう おうしゅう しゅうしゅう ひょう ひょう ひょう ひょう ひょう ひょう ひょう ひょう ひょう ひょ         |
| 用户及证书业务                                                                                                    | SD&C China Se                                | curities Deposito                       | ry and Clearin                          | ng Corporation L                                                | imited                                                                |                                                      |                                                          | ,                                                                                                |                                                                                                    |                                                                                                |
| • 业务调查                                                                                                    | 结首资全情况                                       | ,                                       |                                         |                                                                 |                                                                       |                                                      |                                                          |                                                                                                  |                                                                                                    |                                                                                                |
| • 参与人用户情况查询                                                                                                    | 21 24 26 20 19 30                            |                                         |                                         |                                                                 |                                                                       |                                                      |                                                          |                                                                                                  |                                                                                                    |                                                                                                |
| ▼ 数据查询                                                                                                    | 参与机构                                         | 名称:                                     |                                         |                                                                 | (支持模糊查                                                                | 询)                                                   | 币种:                                                      | 人民币                                                                                              | •                                                                                                    | 查询                                                                                             |
| ▼ 参与机构评价                                                                                                    | 起止日期                                         | :                                       | 2013-05-02                              | 2 🔟 至 2                                                         | 013-05-03                                                             |                                                      | 市场:                                                      | 全部                                                                                               | •                                                                                                    | 导出Excel                                                                                        |
| <ul> <li>监管机构评价</li> </ul>                                                                                                    |                                              |                                         |                                         |                                                                 |                                                                       |                                                      |                                                          |                                                                                                  |                                                                                                    |                                                                                                |
| and the state of the state of t |                                              | 1 1 1 1 1 1 1 1 1 1 1 1 1 1 1 1 1 1 1 1 | F )(                                    | ¥÷.                                                             | *##                                                                   |                                                      |                                                          |                                                                                                  |                                                                                                    |                                                                                                |
| ▼ 自律组织评价                                                                                                    |                                              | 人民可                                     | թ (                                     | 美元                                                              | 港币                                                                    |                                                      |                                                          |                                                                                                  |                                                                                                    |                                                                                                |
| <ul> <li>▼ 自律组织评价</li> <li>◆ 黑名单</li> </ul>                                                                                                    |                                              | 人民ī                                     | ն ][                                    | 美元                                                              | 港币                                                                    |                                                      |                                                          |                                                                                                  |                                                                                                    |                                                                                                |
| <ul> <li>▲ 自律组织评价</li> <li>◆ 黒名单</li> <li>◆ 灰名单</li> </ul>                                                                                                    |                                              | 人民市                                     | F)[                                     | 关元                                                              | 港市                                                                    |                                                      | 第一页 前一页                                                  | 后一页 最后一页 第1页 共2                                                                                  | 页 共40 条记录 第                                                                                                    | 页 显示 20 💽条 确                                                                                   |
| <ul> <li>◆ 自律组织评价</li> <li>◆ 黒名単</li> <li>◆ 灰名単</li> <li>◆ 淡名単</li> <li>◆ 淡金账户情况</li> </ul>                                                                                                    |                                              |                                         | Б <u>(</u>                              | 美元                                                              | 港市 资金:                                                                | 刻拨                                                   | 第一页 前一页                                                  | 后一页最后一页第1页共2<br>结算备                                                                              | 页 共40 条记录 第<br><b>打金专用存款账户内的</b>                                                                                   | 页显示 20 ■条 确<br>] <b>资金</b>                                                                     |
| <ul> <li>自律组织评价</li> <li>黒名単</li> <li>灰名単</li> <li>茨名単</li> <li>浸金账户情况</li> <li>デ金账户情况</li> </ul>                                                                                                    |                                              |                                         | Б <u>)</u>                              | 美元<br>划拨金                                                       | ) 港币<br>资金:<br>额(亿)                                                   | 划拨<br>划拨                                             | 第一页 前一页<br>笔数                                            | 后—页最后—页第1页共2<br>结算备(                                                                             | 页共40条记录第<br>打金专用存款账户内的<br>日末                                                                                       | 页显示 20 ●条 确<br><b>)资金</b><br>5余额                                                               |
| <ul> <li>自律規模评价</li> <li>果名单</li> <li>茨名単</li> <li>茨名単</li> <li>茨全账户環境</li> <li>茨全账户可助情况</li> <li>張户病并式回购情况</li> </ul>                                                                                                    | 日期                                           | 人民市<br>结算银行:                            | 6 ) [                                   | 美元<br>刘拨金:<br>                                                  | ) 港币<br>资金:<br>额(亿)<br>入                                              | 划拨<br>划拨                                             | 第一页 前一页<br>笔数<br>2                                       | 后页 最后页 第1页共2<br>结算备1<br>日初金額(亿)                                                                  | 页 共40 条记录 第<br><b>才金专用存款账户内的</b><br>日オ<br>全鈍(亿)                                                                    | 页显示 <u>20</u> ●条 编<br>]资金<br>长余额<br>比例(*3)                                                     |
| <ul> <li>自律组织评价</li> <li>黑名单</li> <li>茨名单</li> <li>茨金集,户宿兄</li> <li>茨金康,户宿劳动情况</li> <li>沃金康,户宿劳动情况</li> <li>瑞德,并完式回购情况</li> <li>诸篇,算空情况</li> </ul>                                                                                                    | 日期                                           | 人民T<br>结算银行:                            | 6 ) [                                   | 关元<br>刘拨金<br>出                                                  |                                                                       | 划拨<br>划拨<br>出                                        | 第一页 前一页<br>笔数<br>入                                       | 后一页 最后一页 第1页 共2<br>结算备1<br>日初金额(亿)                                                               | 页共40条记录第<br>1金专用存款账户内的<br>日末<br>金額(亿)                                                                              | 页显示 20 ●条 确<br>]资金<br>(余额<br>此例(**)                                                            |
| <ul> <li>自律報告許价</li> <li>果名单</li> <li>灰名単</li> <li>灰名単</li> <li>淡金県产備見</li> <li>透金県产債用</li> <li>洗子県非式回動情况</li> <li>結果与室情况</li> <li>第二、第二、第二、第二、第二、第二、第二、第二、第二、第二、第二、第二、第二、第</li></ul>                                                                                                    | 日期<br>2013/05/02                             | 大民市<br>结算银行:<br>新武八银行                   | F ) [<br>各称                             | 关元<br>刘拨金<br>UL<br>0.50                                         | 満市<br>済金:<br>額(亿)<br>入<br>0.05                                        | 划拨<br>划拨<br>出<br>1                                   | 第一页 前一页<br><b>笔数</b><br>入<br>1                           | 后一页 最后一页 第1页 共2<br>结算备1<br>日初金额(亿)<br>5.28                                                       | 页共40条记录第<br>1金专用存款账户内的<br>日末<br>金額(亿)<br>4.84                                                                      | 页 显示 20 ▼除 确<br>资金<br><b>比例 (%)</b><br>87.70%                                                  |
| <ul> <li>自律報知评价</li> <li>里名单</li> <li>灰名单</li> <li>茨全联户情况</li> <li>茨全联户支动情况</li> <li>赛户精并式回购情况</li> <li>荡音为室情况</li> <li>慈参太人着付金班户</li> <li>市场数据统计</li> </ul>                                                                                                    | 日期<br>2013/05/02                             | 大民市<br>结算银行:<br>羽航八银行                   | <b>百</b><br>名称<br>沪<br>深                | 关元<br>划拨金<br>出<br>0.50<br>0.14                                  | 港市<br>资金:<br>額(亿)<br>入<br>0.05<br>0.00                                | 划拨<br>划拨<br>出<br>1                                   | 第一页 前一页<br><b>笔数</b><br>1<br>0                           | <u>后一页</u> 最后一页第1页共2<br><u>结算备1</u><br>日初金额(亿)<br>5.28<br>0.82                                   | 页 共40 条记录 第<br>才金专用存款账户内的<br>日末<br>金額(乙)<br>4.84<br>0.68                                                           | 页 显示 20 💌 条 确<br>资金<br>比例 (%)<br>81.70%<br>12.30%                                              |
| <ul> <li>自律组织评价</li> <li>黑名单</li> <li>灰名单</li> <li>炭金線,戶環久</li> <li>炭金線,戶環功條丸</li> <li>張空端,戶環功條丸</li> <li>張四斯并式回购情况</li> <li>琉璃與空情况</li> <li>靖腐與空情況</li> <li>韓馬人當付金銀戶</li> <li>靖腐與空情況</li> <li>靖腐與空情況</li> </ul>                                                                                                    | 日期<br>2013/05/02<br>2013/05/02               | <b>结算银行</b> :<br>期前式八银行<br>期前式二银行       | 5<br>名称<br>沪<br>深<br>沪                  | 关元<br>划拨金<br>出<br>0.50<br>0.14<br>7.84                          | 満市<br>済金:<br>額(亿)<br>入<br>0.05<br>0.00<br>8.38                        | 刻拨<br>划拨<br>出<br>1<br>1<br>1<br>1<br>7               | 第一页前一页<br>第数<br>入<br>1<br>0<br>15<br>7                   | 后一页 最后一页 第1页共2<br>结算备(<br>日初金額(亿)<br>5.28<br>0.62<br>5.55                                        | 页共40条记录第<br><b>计金专用存款账户内的</b><br><b>日</b><br>金額(亿)<br>4.84<br>0.68<br>5.99                                         | 页 觀示 20 ●条 補<br>済金<br>比例 (%)<br>87.70%<br>12.30%<br>49.33%                                     |
| <ul> <li> <ul> <li>自律组织评价</li> <li>黑名单</li> <li>茨名单</li> <li>茨名单</li> </ul> <ul> <li>茨全昧户信兄</li> <li>茨全昧户信兄</li> <li>沃全昧户信兄</li> <li>法常兴全情况</li> <li>结常兴全情况</li> <li>常与人者付金账户</li> <li>市场批批批計</li> <li>结常资金和成</li> <li>结常资金和成</li> <li>结常资金和成</li> </ul> </li> </ul>                                                                                                    | 日期<br>2013/05/02<br>2013/05/02               | 大民<br><b>结算银行</b><br>新成八银行<br>羽航二银行     | 5<br><b>名称</b><br>沪<br>深<br>沪<br>深<br>… | 关元<br>划拨金:<br>出<br>0.50<br>0.14<br>7.64<br>0.28                 | 満市<br>済金:<br>額(亿)<br>入<br>0.05<br>0.00<br>8.38<br>1.79                | 划拨<br>划拨<br>出<br>1<br>1<br>1<br>1<br>7<br>10         | 第一页 前一页<br>笔数<br>入<br>1<br>0<br>15<br>7                  | 局→页 最后→页 第1页 共2<br>结算备[<br>日初金額(亿)<br>5.23<br>0.82<br>5.25<br>5.25<br>4.48                       | 页 共40 条记录 第<br><b>1金专用存款账户内的</b><br><b>日</b><br><b>金額 (亿)</b><br>4.84<br>0.68<br>5.99<br>6.14<br>0.67              | 页 显示 20 ▼ 條 确<br>资金<br>比例 (%)<br>67.70%<br>49.85%<br>50.62%                                    |
| <ul> <li>自律規約评价</li> <li>黑名单</li> <li>灰名单</li> <li>灰名单</li> <li>淡金樂戶備況</li> <li>淡金樂戶使功情況</li> <li>张戶所將式回购情況</li> <li>董道寶空情況</li> <li>参与人备付金账户</li> <li>市场就搬除計</li> <li>结萬寶空情況</li> <li>省萬寶空橋院等面</li> <li>省精寶空戲》</li> </ul>                                                                                                    | 日期<br>2013/05/02<br>2013/05/02<br>2013/05/02 | 人民可<br>结算银行:<br>那成八银行<br>那成二银行<br>羽成九银行 | 「                                       | 关元<br>划拨金<br>出<br>0.50<br>0.14<br>7.64<br>0.23<br>5.70          | 満市<br>済金<br>額(亿)<br>入<br>0.05<br>0.00<br>8.38<br>1.79<br>6.74<br>6.74 | <b>划拨</b><br>划拨<br>1<br>1<br>17<br>10<br>6           | 第一页 前一页<br><b>笔数</b><br>1<br>0<br>15<br>7<br>8<br>7      | <u>局一页</u> 最后一页 第1页 共2<br><b>结算备1</b><br>日初金額(亿)<br>5.28<br>0.82<br>5.25<br>4.48<br>1.64<br>4.75 | 页共40条记录第<br><b>1金有用存款账户内的</b><br><b>日</b><br>金額(亿)<br>4.04<br>0.68<br>5.99<br>6.14<br>2.67                         | 页显示 20 •涂 補<br>资金                                                                              |
| <ul> <li>自律組織学術</li> <li>星名単</li> <li>茨名単</li> <li>茨名単</li> <li>茨金県/晴久</li> <li>茨金県/晴久</li> <li>張戶晴天辺助情見</li> <li>張戶晴井辺四備泉</li> <li>第二丁小城撤続计</li> <li>结算ジェ第2</li> <li>参与人省付金県戶</li> <li>市场撤撤前计</li> <li>结算ジェ第4歳</li> <li>结算ジェ第4歳</li> <li>结算ジェキャ</li> <li>音灯金安动</li> <li>各付金安动</li> <li>体算具会社(新</li> </ul>                                                                                                    | 日期<br>2013/05/02<br>2013/05/02<br>2013/05/02 | <b>结算银行:</b><br>新武八银行<br>那成二银行<br>羽航九银行 | 「                                       | 关元<br>刘排金:<br>七<br>0.50<br>0.14<br>7.64<br>0.28<br>5.70<br>0.04 | 浅市<br>资金<br>額(亿)<br>入<br>0.05<br>0.00<br>8.38<br>1.79<br>8.74<br>0.06 | <b>划拨</b><br>划拨<br>1<br>1<br>17<br>10<br>6<br>4<br>4 | 第一页 前一页<br><b>笔数</b><br>1<br>0<br>15<br>7<br>8<br>7<br>8 | 局一页 最后一页 第1页 共2<br>结算备1<br>日初金額(セン) 5.28 0.82 5.25 4.48 1.64 4.74 9.75                           | 页共40条记录第<br><b>1金专用存款账户内的</b><br><b>日</b><br>金額(亿)<br>4.84<br>0.68<br>5.99<br>6.99<br>6.14<br>2.67<br>4.88<br>5.90 | 页 显示 20 •余 補<br>资金<br>余額<br>比例 (%)<br>67.70%<br>12.30%<br>40.30%<br>50.65%<br>35.50%<br>64.61% |

用户可以将日期、银行名称、币种、市场等作为查询条件,按照人民币、港 币、美元等维度进行数据查询。其中"比例"为某个结算银行三地资金摆放的百 分比、B股结算资金情况表标注京沪深三地资金币种。币种以 tab 页形式展示, 每一个 tab 标识一种币种, tab 页之间是独立的。其中起止时间,默认当天,最 大跨度 31 天。币种默认为人民币, 市场默认查询全部。

当点击【导出 excel】按钮后,将现查询出的数据导出到 excel 文件中,具体如下图所示:

|              | 🔊 - (? - 🚺 🕞              | <u>(</u> ) =            |         |                                       | 结算资               | 金්情况[1].× s [兼] | 穿模式] - Microso | ft Excel              |                                                                                                    |            |
|--------------|---------------------------|-------------------------|---------|---------------------------------------|-------------------|-----------------|----------------|-----------------------|----------------------------------------------------------------------------------------------------|------------|
| Я            | 始插入页                      | 面布局 公式 第                | 数据 审阅   | 视图                                    |                   |                 |                |                       |                                                                                                    | · - •      |
| ∦<br>⊫⊒<br>∛ | 鄭切<br>复制<br>格式刷<br>B<br>I | - 10 -<br>U - 🖾 - 👌 - 🗛 | A ∧ =   | • = <mark>=</mark> ≫··<br>• = = if (f | 計自动換行<br>図合并后居中 - | 常规              | · 是 # 格式       |                       | E 目动求和 · A     L     L | 和 查找和      |
| 贴板           | G                         | 字体                      | G       | 对齐方式                                  |                   | 数字              | G              | 样式 单元相                | A 编辑                                                                                                    |            |
| J1           | 85 🔹 💿                    | fx                      |         |                                       |                   |                 |                |                       |                                                                                                    |            |
| A            | В                         | С                       | D       | E                                     | F                 | G               | Н              | 1                     | J                                                                                                    | K          |
|              |                           |                         |         |                                       | 资金                | 划拨              |                | 结算备付                  | 金专用存款账户内                                                                                                    | 的资金        |
|              | 11 +81                    | 计数相公                    | kt fle  | 划拨金                                   | 额(亿)              | 划拨              | 笔数             | 日初入館(7)               | 日末                                                                                                    | <b>禾余额</b> |
|              | LI AM                     | 50 升·110 11             | -10 171 | 出                                     | Х                 | 出               | А              | 口 177 552 1895 (1727) | 金额(亿)                                                                                                    | 比例 (%)     |
|              | 004.0 (05.000             |                         | 沪       | 0.50                                  | 0.05              | 1               | 1              | 5. 28                 | 4.84                                                                                                    | 87.70%     |
|              | 2013/05/02                | 测试八银打                   | 深       | 0.14                                  | 0.00              | 1               | 0              | 0.82                  | 0.68                                                                                                    | 12.30%     |
|              |                           | 1011-R 60 /=            | 沪       | 7.64                                  | 8.38              | 17              | 15             | 5.25                  | 5.99                                                                                                    | 49.38%     |
|              | 2013/05/02                | 测试—银行                   | 深       | 0.28                                  | 1.79              | 10              | 7              | 4.48                  | 6.14                                                                                                    | 50.62%     |
|              |                           | 001)-R-1-60/-           | 沪       | 5.70                                  | 6.74              | 6               | 8              | 1.64                  | 2.67                                                                                                    | 35.39%     |
|              | 2013/05/02                | 测试/1银行                  | 深       | 0.04                                  | 0.08              | 4               | 7              | 4.74                  | 4.88                                                                                                    | 64.61%     |
|              | 0010 (05 (00              | 2012-B-2-60-6           | 沪       | 2.50                                  | 0.05              | 1               | 1              | 8.35                  | 5.90                                                                                                    | 84.82%     |
|              | 2013/05/02                | 测试不银行                   | 深       | 0.00                                  | 0.91              | 0               | 1              | 0.95                  | 1.06                                                                                                    | 15.18%     |
|              | 0010 (05 (00              | 2013-8-1-40-4T          | 沪       | 49.43                                 | 55.08             | 54              | 61             | 100.74                | 106.39                                                                                                    | 77.78%     |
|              | 2013/05/02                | 测动石银行                   | 深       | 8.33                                  | 9.81              | 31              | 30             | 28.92                 | 30.39                                                                                                    | 22. 22%    |
|              |                           |                         |         |                                       |                   |                 |                | -                     |                                                                                                    |            |

【结算资金情况-excel 导出】

如果导出数据超过一万条时,系统会给出提示:导出 Excel 数据量太大,耗时可能过长,有可能导致系统出错,建议修改查询条件限制导出数据量或通过其

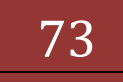

它方式获取数据。。如下图所示:

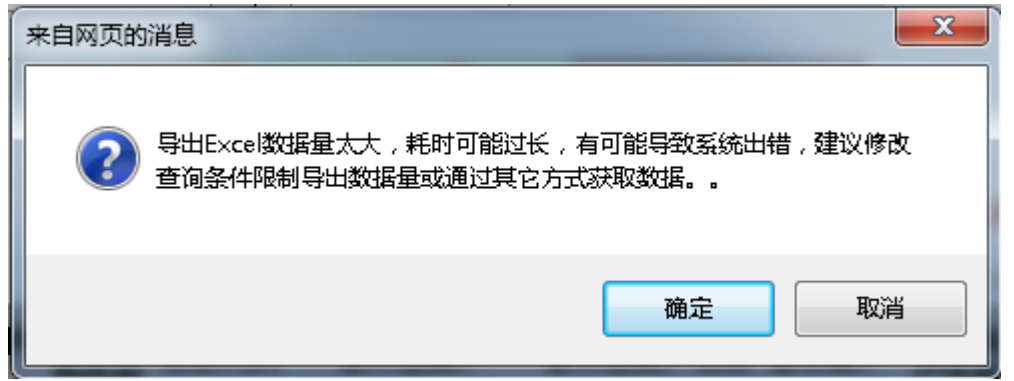

可在查询结果中,点击银行名称,进行入银行属性页,可查看、编辑该银行 属性。界面如下所示:

| 🏉 中国证券登记结算有限责任公司 - V                       | /indows Internet Explorer                                                      |                                                    | - 0 ×       |
|--------------------------------------------|--------------------------------------------------------------------------------|----------------------------------------------------|-------------|
| 🚱 🔾 🗢 🙋 http://localhost/clr               | /clr.do?mname=enterAdmin&clrRole=operator&rootMenuId=11507                     | 🗕 😒 😽 🗙 🔁 Bing                                     | + م         |
| 🖕 收藏夹 🛛 🍰 🙋 新建选项卡 🎽                        | 中国证券登记结算有限表 🙋 Internet Explorer 无法显 🙋 网页快讯库 🔻 🙋 自定义 抛接 🙋 建议网站 🔻                |                                                    |             |
| 🌈 中国证券登记结算有限责任公司                           |                                                                                | 🏠 🔹 🗟 🔹 🚍 🐳 页面创 🔹 安全公 🕶 🛛                          | ĽĘ() ▼ (0,∓ |
| 我的设置丨证书管理                                  |                                                                                | <ul> <li>■ 结算参与机构管理平台首页 ■ 我的首页 ■ 退出系统 ■</li> </ul> | ) 返回主页      |
| <b>业务列表</b> <ul> <li>申请审核</li> </ul>       | 中国证券登记结算有限责任公司<br>China Securities Depository and Clearing Corporation Limited | 结算参与人管理                                            |             |
| <ul> <li>▶ 风险控制</li> <li>◆ 信息查询</li> </ul> | 修改银行信息                                                                         |                                                    |             |
| ◆ BBS论坛                                    | 修改银行信息                                                                         |                                                    |             |
| ▶ 材料报送业务                                   | 银行名称: 预试八银行<br>网络9月行                                                           |                                                    |             |
| ▶ 附件配置管理                                   | Linetania I                                                                    | A                                                  |             |
| <ul> <li>业务通知</li> </ul>                   |                                                                                |                                                    |             |
| <ul> <li>用户及证书业务</li> </ul>                | <b>音注:</b>                                                                     |                                                    |             |
| <ul> <li>业务调查</li> </ul>                   |                                                                                |                                                    |             |
| <ul> <li>参与人用户情况查询</li> </ul>              |                                                                                | - (最多50字)                                          |             |
| ▼ 数据查询                                     |                                                                                |                                                    |             |
| <ul> <li>参与机构评价</li> </ul>                 | · 通定 返回                                                                        |                                                    |             |
| ▶ 资金账户情况                                   |                                                                                |                                                    |             |
| <ul> <li>账户质押式回购情况</li> </ul>              |                                                                                |                                                    |             |
| <ul> <li>结算资金情况</li> </ul>                 |                                                                                |                                                    |             |
| ◆ 参与人备付金账户                                 |                                                                                |                                                    |             |
| 市场数据统计                                     | Copyright © 版权所有 2003-2008 中国证券登记结算有<br>请使用IE6.0以上测览器,800x600                  | 泉责任公司 <u>克ICP证040922号</u><br>以上分辨率                 |             |
| 结算业务综合评价                                   |                                                                                |                                                    |             |
| <ul> <li>◆ 短信提醒</li> </ul>                 |                                                                                |                                                    |             |
| 完成                                         |                                                                                | 🔩 本地 Intranet   保护模式: 禁用 🛛 🐐 🔻                     | 🔍 100% 👻 💡  |

备注内容填写好后,点击【确定】,弹出确认对话框,点击【返回】跳转至 结算资金账户查询页面。

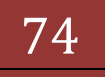

| 🏉 中国证券登记结算有限责任公司 - Win                 | dows Internet Explorer                                                         |                                       |             |
|----------------------------------------|--------------------------------------------------------------------------------|---------------------------------------|-------------|
| 🕒 🗢 🖻 http://localhost/clr/cl          | .do?mname=enterAdmin&clrRole=operator&rootMenuId=11507                         | 👻 😒 🍫 🗙 🖸 Bing                        | • م         |
| 🚖 敬藏夹 🛛 🍰 🔊 新建选项卡 🎽 中                  | 国证券登记结算有限责 🙋 Internet Explorer 无法显 🙋 网页快讯库 🔻 💋 自定义链接 🙋 建议网站 🔻                  |                                       |             |
| 🏉 中国证券登记结算有限责任公司                       |                                                                                | 🏠 🔹 🔂 🔹 🚍 🔹 页面(P) 🔹 安全(S) 🔹           | 工具(0) 🕶 🔞 🕶 |
| 我的设置丨证书管理                              |                                                                                | • 🖻 结算参与机构管理平台首页 💷 我的首页 💷 愚出系统        | ● 返回主页      |
| <b>业务列表</b> <ul> <li>申请审核</li> </ul>   | 中国证券登记结算有限责任公司<br>China Securities Depository and Clearing Corporation Limited | 结算参与人管理                               |             |
| <ul> <li>风险控制</li> <li>信息查询</li> </ul> | 修改银行信息                                                                         |                                       |             |
| • BBS论坛                                | 修改银行信息                                                                         |                                       |             |
| ▶ 材料报送业务                               | 银行之数。 加速10.80%                                                                 |                                       |             |
| 附件配置管理                                 |                                                                                | ^<br>_                                |             |
| ◆ 业务通知                                 |                                                                                |                                       |             |
| ◆ 用户及证书业务                              | 福定要进行修改吗?                                                                      |                                       |             |
| <ul> <li>业务调查</li> </ul>               |                                                                                |                                       |             |
| • 参与人用户情况查询                            | 784 CF                                                                         | - (最多50字)                             |             |
| ▼ 数据查询                                 |                                                                                |                                       |             |
| 参与机构评价                                 | 福定」返回                                                                          |                                       |             |
| 资金账户情况                                 |                                                                                |                                       |             |
| <ul> <li>账户质押式回购情况</li> </ul>          |                                                                                |                                       |             |
| <ul> <li>结算资金情况</li> </ul>             |                                                                                |                                       |             |
| • 参与人备付金账户                             |                                                                                |                                       |             |
| ▶ 市场数据统计                               | Copyright © 版权所有 2003-2008 中国证券登记结算者<br>语仲田TFR 0世 计词称等。800-60                  | 有限责任公司 <u>克ICP证040922号</u><br>INU上分钟室 |             |
| ▶ 结算业务综合评价                             | HAHTYO: NY TWORE ON YOUR                                                       | 0%T/\##                               |             |
| ◆ 短信提醒                                 |                                                                                |                                       |             |
| 完成                                     |                                                                                | 💊 本地 Intranet   保护模式: 禁用 🛛 🐴          | • 🔍 100% 👻  |

点击【确定】后备注就添加完成了,点击【取消】此次操作就终止了。 修改完成后,在查询页面中,当鼠标指针位于银行名称上时,悬浮窗口可显示该 银行的属性,当属性未添加时,显示银行名称。如下图所示:

| 🕞 🗢 🙋 http://localhost/clr/                                                                                                    | clr.do?mname=enter#                                                                 | Admin&clrRole=0                                | operator&roc                             | otMenuId=115                                                           | 07                                                                             |                                                                                                   |                                                          | ✓ Ø                                                                     | 🕈 🗙 💽 Bing                                                                                                    |                                                                                                    |
|----------------------------------------------------------------------------------------------------|-------------------------------------------------------------------------------------|------------------------------------------------|------------------------------------------|------------------------------------------------------------------------|--------------------------------------------------------------------------------|---------------------------------------------------------------------------------------------------|----------------------------------------------------------|-------------------------------------------------------------------------|----------------------------------------------------------------------------------------------------|----------------------------------------------------------------------------------------------------|
| 防藏夹 🛛 🍰 着 新建选项卡 🎽                                                                                                    | 中国证券登记结算有限表                                                                         | ŧ 🙋 Internet                                   | Explorer 无法                              | tu 🙋 Mot                                                               | 央讯库 🔻 🙋 自                                                                      | 定义链接 🩋 到                                                                                          | Ё议网站 ▼                                                   |                                                                         |                                                                                                    |                                                                                                    |
| 中国证券登记结算有限责任公司                                                                                                    |                                                                                     |                                                |                                          |                                                                        |                                                                                |                                                                                                   |                                                          | 🖄 <del>-</del> E                                                        | ] - 🗆 🖶 - 页面()                                                                                                    | P)▼ 安全(S)▼ 工具(O)▼                                                                                   |
| 的设置丨证书管理                                                                                                    |                                                                                     |                                                |                                          |                                                                        |                                                                                |                                                                                                   |                                                          | <ul> <li>■ 结算参与机构管</li> </ul>                                           | 2理平台首页 ■ 我的首页                                                                                                    | □ 退出系统 □ 返回主页                                                                                       |
| <b>列表</b><br>申请审核                                                                                                    |                                                                                     | l证券登记                                          | 结算有<br>rry and Clearir                   | 限责任公                                                                   | 公司<br>.imited                                                                  |                                                                                                   |                                                          | ź                                                                       | 吉算参与人                                                                                                    | 、管理                                                                                                 |
| 风险控制                                                                                                    | 结算资金情况                                                                              | 况                                              |                                          |                                                                        |                                                                                |                                                                                                   |                                                          |                                                                         |                                                                                                    |                                                                                                    |
| 信息查询                                                                                                    |                                                                                     |                                                |                                          |                                                                        |                                                                                |                                                                                                   |                                                          |                                                                         |                                                                                                    |                                                                                                    |
| BBS论坛                                                                                                    | 参与机构                                                                                | 勾名称:                                           |                                          |                                                                        | (支持模糊查                                                                         | )                                                                                                 | 币种                                                       | : 人民币                                                                   | -                                                                                                    | 查询                                                                                                  |
| 材料报送业务                                                                                                    | 起止日期                                                                                | 明:                                             | 2013-05-02                               | 11 11 11 11 11 11 11 11 11 11 11 11 11                                 | 013-05-03                                                                      |                                                                                                   | 市场                                                       | : 全部                                                                    | -                                                                                                    | 导出Excel                                                                                             |
| 10-1-1-1-3-2-99-10-1                                                                                                    |                                                                                     |                                                |                                          |                                                                        |                                                                                |                                                                                                   |                                                          |                                                                         |                                                                                                    |                                                                                                    |
| MITHUE SHE                                                                                                    |                                                                                     | 1 A R i                                        | h                                        | 業元                                                                     | 湯 湯市                                                                           |                                                                                                   |                                                          |                                                                         |                                                                                                    |                                                                                                    |
| 业务通知                                                                                                    |                                                                                     | 人民ī                                            | Þ                                        | 美元                                                                     | 港市                                                                             |                                                                                                   |                                                          |                                                                         |                                                                                                    |                                                                                                    |
| 业 劳通知<br>用户及证书业务                                                                                                    |                                                                                     | 人氏ī                                            | Þ [                                      | 美元                                                                     | 港市                                                                             |                                                                                                   |                                                          |                                                                         |                                                                                                    |                                                                                                    |
| 业务通知<br>业务通知<br>和户及证书业务<br>业务调查                                                                                                    |                                                                                     | 人氏ī                                            | Ð [                                      | 美元                                                                     | 港市                                                                             |                                                                                                   | 第一页 前一页                                                  | 后一页 最后一页 第1页 共2                                                         | 页 共40 条记录 第                                                                                                    | 页 显示 20 <b>▼</b> 条 确定                                                                               |
| <ul> <li>・ 业务通知</li> <li>・ 用户及证书业务</li> <li>・ 业务调查</li> <li>・ 业务调查</li> </ul>                                                                                                    |                                                                                     | 人氏                                             | Þ []                                     | 美元                                                                     | 港市                                                                             | 刻拨                                                                                                | 第一页 前一页                                                  | 后一页 最后一页 第1页 共2<br>结算备作                                                 | 页共40条记录第<br><b>十金专用存款账户内的</b>                                                                                                    | 页显示 20   ▼条 确定<br>] <b>资金</b>                                                                       |
| <ul> <li>・ 北方通知</li> <li>・ 川戸及证书北芬</li> <li>・ 北方域査</li> <li>・ 参与人用户情况查询</li> <li>・ 教講査询</li> </ul>                                                                                                    |                                                                                     | 人氏                                             | ф []                                     | 美元<br>划拨金                                                              | 港市<br>资金:<br>額(亿)                                                              | 헷拨<br>划拨                                                                                          | 第一页 前一页<br><b>笔数</b>                                     | 后一页 最后一页 第1页共2<br>结算备作                                                  | 页 共40 条记录 第<br>才金专用存款账户内的<br>日才                                                                                                  | 页 显示 20   ▼ 条 确定<br>3 资金<br>5 余额                                                                    |
| MITHALE 812<br>北方通知<br>用户反证书<br>如う调查<br>参与人用户情况查询<br>数据查询<br>参与机构评价<br>、 述例如 中市口                                                                                                    |                                                                                     | 人氏不<br>结算银行:                                   | 和                                        | 美元<br>刻拨金<br>出                                                         | 港市<br>资金:<br>額(亿)<br>入                                                         | 刘拨<br>刘拨<br>出                                                                                     | 第一页 前一页<br><b>笔数</b><br>入                                | 后—页 最后—页 第1页 共2<br>结算备作<br>日初金额(亿)                                      | 页共40条记录第<br>计金专用存款账户内的<br>日才<br>金額(亿)                                                                                            | 页显示 20 💽 条 确定<br>资金<br>比例 (%)                                                                       |
| 1)11年41.15年4年<br>业务通知<br>用户及证书让务<br>业务调查<br>参与人用户情况查询<br>数据查询<br>》参与机构评价<br>,资金账户情况                                                                                                    | 日期                                                                                  | 人氏衣                                            | <b>〕</b><br>名称<br>沪                      | 美元<br>划拨金<br>出<br>0.50                                                 | 満<br>、<br>、<br>、<br>、<br>、<br>、<br>、<br>、<br>、<br>、                            | 划拨<br>划拨<br>出<br>1                                                                                | 第一页 前一页<br><b>笔数</b><br>入                                | 后一页 最后一页 第1页 共2<br>结算备作<br>日初金额 (亿)<br>5.28                             | 页 共40 条记录 第<br>才金专用存款账户内的<br>日末<br>金额(亿)<br>4.84                                                                                 | 页 显示 20 ▼ 条 補定<br>資金<br>比例 (%)<br>87.70%                                                            |
| <ul> <li>11 (Table Back</li></ul>                                                                                                    | 日期<br>2013/05/02                                                                    | 人代子<br>结算银行:<br>新武八银行                          | <b>わ</b><br>名称<br>沪<br>変、                | 美元<br>划拨金<br>出<br>0.50<br>0.14                                         | 港市<br>済金:<br>額(亿)<br>入<br>0.05<br>0.00                                         | 刻拨<br>划拨<br>出<br>1<br>1                                                                           | 第一页 前一页<br><b>笔数</b><br>1<br>0                           | 后一页 最后一页 第1页 共2<br>结算备作<br>日初金额(亿)<br>5.28<br>0.82                      | 页 共40 奈记录 第<br><b>甘金专用存款账户内的</b><br>日<br><b>日</b><br>金額(亿)<br>4.84<br>0.68                                                       | 页显示 20 ●景 确定<br>资金<br>比例(%)<br>87.70%<br>12.30%                                                     |
| 10 TFALL 54/5<br>出务通知<br>用户及证书业务<br>並务項置<br>参与人用户情况置调<br>数据置调<br>・ 参与机构评价<br>・ 近音現金項見<br>・ 玩評成金項見<br>・ 本年に多くの中白                                                                                                    | 1<br>EHH<br>2013/05/02<br>2013/05/02                                                | 大代子<br>结算银行:<br>现试八银行                          | <b>2</b><br>谷称<br>沪<br>深<br>八眼行          | 美元<br>划拨金<br>出<br>0.50<br>0.14<br>7.64                                 | 演会:<br>後金:                                                                     | 刻拨<br>划拨<br>出<br>1<br>1<br>17                                                                     | 第一页 前一页<br><b>笔数</b><br>1<br>0<br>15                     | 局一页 最后一页 第1页共2<br>结算备付 日初金額(亿) 5.28 0.82 5.25                           | 页 共40 亲记录 第<br><b>打金专用存款账户内的</b><br>日和<br>金額(亿)<br>4.84<br>0.88<br>5.99                                                          | 页 显示 20 💌 条 補定<br>透査<br>比例 (%)<br>67.70%<br>12.30%<br>49.33%                                        |
| 1017年11日2日2日<br>1017日2月1日<br>第二日<br>第二日<br>第二日<br>第二日<br>第二日<br>第二日<br>第二日<br>第二                                                                                                    | EH0<br>2013/05/02<br>2013/05/02                                                     | 大民子<br>精算银行:<br>期武八银行<br>那武二银行                 | <b>名称</b><br>沪<br>深<br>八银行               | 美元<br>划拨金<br>出<br>0.50<br>0.14<br>7.64<br>0.28                         | 资金<br>額(亿)<br>入<br>0.05<br>0.00<br>8.38<br>1.79                                | 刻拨<br>划拨<br>出<br>1<br>1<br>17<br>10                                                               | 第一页 前一页<br><b>笔数</b><br>1<br>0<br>15<br>7                | 点一页 最后一页 第1页 #2<br>结算备付<br>日初金額(亿) 5.28 0.82 5.25 4.48                  | 页 共40 条记录 第<br><b>十金专用存款账户内的</b><br><b>日</b><br>金額(亿)<br>4.84<br>0.68<br>5.99<br>6.14                                            | 页 显示 20 • 条 确定<br>资金<br>比例(%)<br>87.70%<br>12.30%<br>50.62%                                         |
| 1971年44.84年<br>业务通知<br>用户及正书业务<br>业务调整<br>参与人用户情况置间<br>数据宣词<br>・参与机构作情入<br>・ 第户纸件解文(四)情况<br>・ 纸户纸件用文(四)情况<br>・ 纸片纸件用文(四)情况<br>・ 纸片纸件用文(四)情况<br>・ 纸片纸件用文(四)情况<br>・ 気持文主情え<br>・ 赤巧数据低计                                                         | 2013/05/02<br>2013/05/02<br>2013/05/02                                              | 大民行<br>结算银行:<br>那武八银行<br>那武二银行                 | <b>名称</b><br>沪<br>深<br>汗服行<br>深<br>沪     | 美元<br>划拨金<br>出<br>0.50<br>0.14<br>7.64<br>0.28<br>5.70                 | 资金<br>額(亿)<br>入<br>0.05<br>0.00<br>8.38<br>1.79<br>8.74                        | <b>划拨</b><br>2<br>1<br>1<br>17<br>10<br>6                                                         | 第一页 前一页<br><b>笔数</b><br>1<br>0<br>15<br>7<br>8           | 局→贡 最后→页 第1页共2<br>结算备付<br>日初金額(亿) 5.28 0.82 5.25 4.48 1.64              | 页 共40 条记录 第<br><b>1金专用存载账户内的</b><br><b>日</b><br><b>日</b><br><b>日</b><br><b>日</b><br><b>日</b><br><b>日</b><br><b>日</b><br><b>日</b> | 页 显示 20 東条 補定<br>注意額<br>比例(%)<br>87.70%<br>12.30%<br>49.38%<br>50.62%<br>35.39%                     |
| 11 中和正面站在<br>出务通知<br>用户及证书出务<br>出务调查<br>参与人用户情况宣调<br>数据宣调<br>。 参与机构评价<br>, 资金账户情况<br>, 参与机构评价<br>, 资金账户情况<br>, 本与成件式账的情况<br>, 市场数据统计<br>结算业务综合评价                                                                                             | <ul> <li>EHM</li> <li>2013/05/02</li> <li>2013/05/02</li> <li>2013/05/02</li> </ul> | <b>结算银行</b><br>                                | <b>名称</b><br>沪<br>菜行<br>深<br>沪<br>深      | 美元<br>刻拨金<br>出<br>0.50<br>0.14<br>7.84<br>0.23<br>5.70<br>0.04         | 済金<br>額(亿)<br>入<br>0.05<br>0.00<br>8.38<br>1.79<br>6.74<br>0.08                | <b>划拨</b><br>工<br>1<br>17<br>10<br>6<br>4                                                         | 第一页 前一页<br><b>笔数</b><br>入<br>1<br>0<br>15<br>7<br>8<br>7 | 馬→贡 最后→页 第1页共2<br>装算备付 日初金額 (乙) 5.29 0.02 5.25 4.40 1.64 4.74           | 页共40条记录第<br><b>日本</b><br>金額(72)<br>4.84<br>0.88<br>5.99<br>6.14<br>2.67<br>4.88                                                  | 页 显示 20 ▼余 補定<br>注余额<br>比例(%)<br>67.70%<br>12.30%<br>49.33%<br>50.62%<br>55.59%<br>64.61%           |
| <ul> <li>如何和此意識。<br/>出务通知<br/>用户及证书社务<br/>出务通知<br/>参与从用户情况宣询<br/>数据更简<br/>参与机构评价         · 该金统户情况         · 该多统户情况         · 该多统户情况         · 该条项件研究回购情况         · 或者研查情况         · 市场最短统计         结算业务综合评价         短篇提醒         </li> </ul> | C13/05/02<br>2013/05/02<br>2013/05/02<br>2013/05/02<br>2013/05/02                   | <b>大民行</b><br>结算银行:<br>那武二银行<br>那武二银行<br>那武六银行 | <b>名称</b><br>沪<br>運行<br>深<br>沪<br>深<br>沪 | 美元<br>刻拨金<br>出<br>0.50<br>0.14<br>7.64<br>0.23<br>5.70<br>0.04<br>2.50 | 港市<br>资金:<br>額(亿)<br>入<br>0.05<br>0.00<br>8.38<br>1.79<br>6.74<br>0.08<br>0.05 | 刘绂<br>北<br>1<br>1<br>1<br>1<br>1<br>1<br>1<br>1<br>1<br>1<br>1<br>1<br>1<br>1<br>1<br>1<br>1<br>1 | 第一页 前一页<br><b>笔数</b><br>入<br>1<br>15<br>7<br>6<br>7<br>1 | 局→页 最后→页 第1页共2<br>结算备付 日初金額 (乙) 5.28 0.82 5.25 4.48 1.64 1.64 4.74 8.35 | 页共40 亲记录 第<br><b>注金专用存款账户内的</b><br><b>全额 (亿2)</b><br>4.84<br>0.88<br>5.99<br>6.14<br>2.67<br>4.88<br>5.90                        | 页 显示 20 東条 補定<br>済金<br>比例 (%)<br>87.70%<br>12.30%<br>40.35%<br>50.65%<br>35.39%<br>64.61%<br>04.65% |

【银行的属性未设置的效果】

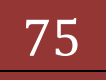

| 🔄 🔄 🙋 hanna (dha na lleanne (ala                                                                                                    |                                                                                      |                                           |                                                      |                                                                       |                                                                           |                                                       |                                                                                                    |                                                                            |                                                                                                    |                                                                                               |
|----------------------------------------------------------------------------------------------------|--------------------------------------------------------------------------------------|-------------------------------------------|------------------------------------------------------|-----------------------------------------------------------------------|---------------------------------------------------------------------------|-------------------------------------------------------|----------------------------------------------------------------------------------------------------|----------------------------------------------------------------------------|----------------------------------------------------------------------------------------------------|-----------------------------------------------------------------------------------------------|
| <ul> <li>Intep://iocainost/cir</li> </ul>                                                                                             | r/clr.do?mname=enter#                                                                | Admin&clrRole=o                           | perator&roo                                          | tMenuId=115                                                           | 07                                                                        |                                                       |                                                                                                    | • 🖻 4                                                                      | 🕈 🗙 🖸 Bing                                                                                                    |                                                                                               |
| 如藏夹 🛛 🍰 🙋 新建选项卡 🏏                                                                                                    | 中国证券登记结算有限                                                                           | 🗄 🙋 Internet I                            | Explorer 无法                                          | 显 💋 阿页(                                                               | 电 🚺 🔻 🛪 飛艇                                                                | 定义链接 🙋 建                                              | 設岡站 ▼                                                                                                    |                                                                            |                                                                                                    |                                                                                               |
| 中国证券登记结算有限责任公司                                                                                                    |                                                                                      |                                           |                                                      |                                                                       |                                                                           |                                                       |                                                                                                    | 🖄 🕶 E                                                                      | ) - 🗆 🌐 - 🕅 (P) -                                                                                                | • 安全(S) ▼ 工具(O) ▼                                                                             |
| 的设置丨证书管理                                                                                                    |                                                                                      |                                           |                                                      |                                                                       |                                                                           |                                                       |                                                                                                    | • 🛛 结算参与机构管                                                                | 理平台首页 □ 我的首页 □                                                                                                   | □退出系统 □ 返回主页                                                                                  |
| 列表                                                                                                    |                                                                                      | 证券登记                                      | 结算有<br>ry and Clearing                               | 限责任公<br>g Corporation I                                               | <b>公司</b><br>.imited                                                      |                                                       |                                                                                                    | ź                                                                          | 吉算参与人产                                                                                                    | 管理                                                                                            |
| 风险控制<br>信息查询                                                                                                    | 结算资金情                                                                                | 况                                         |                                                      |                                                                       |                                                                           |                                                       |                                                                                                    |                                                                            |                                                                                                    |                                                                                               |
| BBS论坛<br>材料报送业务                                                                                                    | 参与机制<br>起止日期                                                                         | 构名称:<br>明:                                | 2013-05-02                                           | □ 至 2                                                                 | (支持模糊查<br>013-05-03                                                       | <b>희</b> )<br>■                                       | 币种:<br>市场:                                                                                                    | 人民币<br>全部                                                                  | • 54                                                                                                    | 查询<br>;Excel                                                                                  |
| 附件配置管理                                                                                                    |                                                                                      |                                           |                                                      | *=                                                                    | 34 <b>-</b> 5                                                             |                                                       |                                                                                                    |                                                                            |                                                                                                    |                                                                                               |
| 业务通知                                                                                                    |                                                                                      |                                           |                                                      | 天儿                                                                    | <b>76</b> th                                                              |                                                       |                                                                                                    |                                                                            |                                                                                                    |                                                                                               |
| 业务通知<br>用户及证书业务                                                                                                    |                                                                                      |                                           |                                                      | 天儿                                                                    | VBth                                                                      |                                                       |                                                                                                    |                                                                            |                                                                                                    |                                                                                               |
| 业务通知<br>用户及证书业务<br>业务调查                                                                                                    |                                                                                      |                                           | μ                                                    | 天儿                                                                    | 76th                                                                      | 1                                                     | 第一页 前一页                                                                                                    | 后一页 最后一页 第1页 共2                                                            | 页 共40 条记录 第 页                                                                                                    | 显示 20 💽条 确定                                                                                   |
| 业务通知<br>用户及证书业务<br>业务调查<br>参与人用户情况查询                                                                                                  |                                                                                      |                                           | P                                                    | 天儿                                                                    | 7810<br>资金                                                                |                                                       | 第一页 前一页                                                                                                    | 后一页 最后一页 第1页 共2<br><b>结算备</b> 作                                            | 页 共40 杂记录 第 页<br><b>1金专用存款账户内的资</b>                                                                              | 显示 20 ▼条 确定<br>金                                                                              |
| 业务通知<br>用户及证书业务<br>业务调查<br>参与人用户情况查询<br>数据查询                                                                                          |                                                                                      |                                           | μ                                                    | <u></u><br>実儿<br>划拨金                                                  | · /211)<br>资金:<br>额(亿)                                                    | ;<br>刘拨<br>刘拨                                         | 第一页 前一页<br>笔 <b>数</b>                                                                                                 | 后一页最后一页第1页共2<br>结算备作                                                       | 页共40条记录第页页<br>打金专用存款账户内的资<br>日末余                                                                                 | 显示 20 ▼奈 确定<br>金<br>额                                                                         |
| 业务通知<br>用户及证书业务<br>业务调查<br>参与人用户情况宣词<br>数据查词<br>> 参与机构评价                                                                              | 日期                                                                                   | 结算银行行                                     | 名称                                                   | 划拨金                                                                   | 资金:<br>资金:<br>额(亿)                                                        | ]<br>]]拨<br><br>山                                     | 第一页 前一页<br>笔数                                                                                                    | 后一页 最后一页 第1页 共2<br>结算备作<br>日初金额(亿)                                         | 页共40 亲记录 第 页<br>]金专用存款账户内的资<br>日末余<br>全预(灯)                                                                      | 显示 20 ▼条 确定<br>金<br>額                                                                         |
| 业务通知<br>用户及证书业务<br>业务调查<br>参与人用户情况查询<br>数据查询<br>》 参与机构评价<br>> 烫金账户情况                                                                  |                                                                                      | 结算银行行                                     | 名称                                                   | 划拨金出                                                                  | 资金:<br>额(亿)<br>入                                                          | 刘拨                                                    | 第一页 前一页<br><b>笔数</b><br>入                                                                                             | 后一页 最后一页 第1页 共2<br>结算备付<br>日初金额(亿)                                         | 页 共40 亲记录 第 页<br>] 金专用存款账户内的资<br>日末余<br>金额 (亿)                                                                   | 显示 20 ▼茶 确定<br>金<br>統<br>比例(%)                                                                |
| 业务通知<br>用户及证书业务<br>业务调查<br>参与人用户情况宣调<br>线据置调<br>参参与机构评价<br>> 资金账户情况<br>* 账户质押式回购情况                                                    | <ul> <li>日期</li> <li>2013/05/02</li> </ul>                                           | 结算银行行                                     | 2<br>名称<br>沪                                         | <u><u></u><br/>划拨金<br/>出<br/>0.50</u>                                 | 资金:<br>额(亿)<br>入<br>0.05                                                  | )<br>対技<br>出<br>1                                     | 第一页 前一页<br><b>笔数</b><br>入                                                                                             | 后一页 最后一页 第1页 共2<br>结算备付<br>日初金额 (亿)<br>5.23                                | 页 共40 东记录 第 页<br><b>甘金专用存款账户内的资</b><br>日末余<br>金额(亿)<br>4.84                                                      | 豆示 20 ▼景 确定<br>金<br>額<br>比例 (%)<br>87.70%                                                     |
| 上势通知<br>目户及证书让务<br>上势调查<br>些与人用户情况宣调<br>关绪宣调<br>参与机构评价<br>) 资金账户情况<br>。 资金账户情况<br>。 统有项件式回购情况<br>• 结算资金情况                             | <<br>日期<br>2013/05/02                                                                | 结算银行行                                     | <b>名称</b><br>注<br>菜                                  | <b>划拨金</b><br>出<br>0.50<br>0.14                                       | 资金:<br>额(亿)<br>入<br>0.05<br>0.00                                          | 刘拔<br>刘拔<br>出<br>1                                    | 第一页 前一页 笔数 入 1 0                                                                                                    | 后一页 最后一页 第1页共2<br>结算备(<br>日初金額(亿)<br>5.23<br>0.82                          | 页共40 东记录 第 页<br><b>月金专用存款账户内的资</b><br>日末余<br>金额(1Z)<br>4.84<br>0.68                                              | 显示 20 ▼条 确定<br>金<br>統<br>比例 (%)<br><sup>87,70%</sup><br>12,30%                                |
| 上穿通如<br>目户及证书让务<br>上疗调查<br>等人用户情况置谓<br>转援置谓<br>》 参与机构评价<br>》 波速振户端见<br>。 能产所将式回购情况<br>。 结束资金请见<br>— 参与机构注册户                           | 日期<br>2013/05/02<br>2013/05/02                                                       | 结算银行1<br>颞武八银行<br>颞武二银行                   | <b>名称</b><br>沪<br>菜<br>表行<br>产                       | ×儿<br>划拨金<br>出<br>0.50<br>0.14<br>7.84                                | 资金:<br>额(亿)<br>入<br>0.05<br>0.00<br>8.33                                  | 刻拨<br>划拨<br>出<br>1<br>1<br>17                         | 第一页 前一页<br>笔数<br>入<br>1<br>0<br>15                                                                                    | 扁→页 最后→页 第1页共2<br>结算备付 日初金額(亿) 5.28 0.62 5.25                              | 页共40 余记录 第 页<br>1 金专用存款账户内的资<br>日末余<br>金额(72)<br>4.84<br>0.68<br>5.99                                            | 显示 20 東条 确定<br>金<br>該额<br>比例 (%)<br>87.70%<br>12.30%<br>49.38%                                |
| 上升通知<br>用户及证书让券<br>出升调查<br>参与机户情况室调<br>参与机户情况室调<br>参参与机构评价<br>, 焚金账户情况<br>。 练手与机构评价<br>。 练着实金情况<br>。 参与人者讨会计<br>, 市志有相关计              | <ul> <li>日期</li> <li>2013/05/02</li> <li>2013/05/02</li> </ul>                       | 结算银行:<br>所式/银行<br>预试二银行                   | <b>名称</b><br>沪<br>葉<br>豪行<br>淬<br>菜                  | ×儿<br>划拨金<br>出<br>0.50<br>0.14<br>7.64<br>0.28                        | 资金:<br>额(亿)<br>入<br>0.05<br>0.00<br>8.38<br>1.79                          | 刘拔<br>刘拔<br>出<br>1<br>1<br>1<br>1<br>7<br>10          | 第一页 前一页<br>笔数<br>入<br>1<br>0<br>15<br>7                                                                               | 后→页 最后→页 第1页共2<br>若算备付 日初金額 (亿) 5.28 0.22 5.25 5.25 4.48                   | 页共40 余记录 第 页<br><b>白金专用存款账户内的资</b><br>日末余<br>金额 (f2)<br>4.84<br>0.68<br>5.99<br>6.14                             | 显示 20 ▼余 确定<br>金<br>総額<br>比例(%)<br><sup>87.70%</sup><br>49.35%<br>50.62%                      |
| 止芬通知<br>用 / 及证书让各<br>止务项查<br>整与人用户情况查询<br>林振查询<br>、 参与风尚评价<br>、 按金牌中式四阶情况<br>- 结算改金情况<br>- 结算改金情况<br>- 市场最级统计<br>或非本年心论论              | <ul> <li>EIN0</li> <li>2013/05/02</li> <li>2013/05/02</li> <li>2013/05/02</li> </ul> | 结算银行:<br>题成八银行<br>题成二银行                   | <b>名称</b><br>沪<br>菜<br>菜<br>沪                        | 划拨金<br>划拨金<br>0.50<br>0.14<br>7.64<br>0.28<br>5.70                    | 资金:<br>额(亿)<br>入<br>0.05<br>0.00<br>8.38<br>1.79<br>6.74                  | 3<br>対接<br>上<br>1<br>1<br>1<br>1<br>1<br>7<br>10<br>6 | <ul> <li>第一页 前一页</li> <li>筆数</li> <li>入</li> <li>1</li> <li>0</li> <li>15</li> <li>7</li> <li>8</li> </ul>            | 后一页 最后一页 第1页 共2<br>若算备付<br>日初金额(亿)<br>5.28<br>0.62<br>5.55<br>4.48<br>1.64 | 页共40 东记录第 页<br><b>1金专用存款账户内的资</b><br>日末余<br>金额(亿)<br>4.84<br>0.68<br>5.99<br>6.14<br>2.67                        | 显示 20 ●余 确定<br>金                                                                              |
| 业务通知<br>用户及证书以条<br>业务调整<br>参与从用户模文宣调<br>数据宣调<br>,参与例内评价<br>,资金账件件成回购情况<br>。 练与从操行情况<br>。 练与人者行金账户<br>,市场和据版计<br>结算发生资格                | E149<br>2013/05/02<br>2013/05/02<br>2013/05/02                                       | <b>结算银行</b> 行<br>頭武八銀行<br>頭武二銀行<br>頭武九銀行  | <b>名称</b><br>沪 · · · · · · · · · · · · · · · · · · · | ×九<br>刻拨金<br>出<br>0.50<br>0.14<br>7.64<br>0.28<br>5.70<br>0.04        | 资金:<br>额(亿)<br>入<br>0.05<br>0.00<br>8.38<br>1.79<br>6.74<br>0.08          | 3<br>対援<br>出<br>1<br>17<br>10<br>6<br>4               | <ul> <li>第一页 前一页</li> <li>笔数</li> <li>入</li> <li>1</li> <li>0</li> <li>15</li> <li>7</li> <li>8</li> <li>7</li> </ul> | 局→页 最后→页 第1页共2<br>结算备付<br>日初金額 (た) 5.28 0.62 5.25 4.48 1.64 4.74           | 页共40 东记录 新 页<br>日本                                                                                               | 显示 20 ●余 确定<br>金<br>数<br>比例 (%)<br>61.70%<br>61.70%<br>61.83%<br>63.85%<br>53.55%<br>64.61%   |
| 业务通知<br>用户及证书让务<br>业务调查<br>参与人用户保定宣请<br>参考与机内评价<br>, 资金账户情况<br>。 账户后押式回顾信况<br>。 结算实金信见<br>。 等与入省行选供户<br>, 市场最优级统计<br>结算业务综合评价<br>题信情器 | EIM9<br>2013/05/02<br>2013/05/02<br>2013/05/02<br>2013/05/02                         | 结算银行;<br>所武八银行<br>所式二银行<br>期武九银行<br>明武九银行 | <b>名称</b><br>沪 莱<br>款<br>デ<br>沪<br>莱<br>沪            | 火<br>対状金<br>出<br>0.50<br>0.14<br>7.64<br>0.28<br>5.70<br>0.04<br>2.50 | 资金:<br>额 (亿)<br>入<br>0.05<br>0.00<br>8.38<br>1.79<br>6.74<br>0.03<br>0.05 | 3<br>対策<br>出<br>1<br>1<br>17<br>10<br>6<br>4<br>1     | 第一页 前一页<br>至数<br>入<br>1<br>0<br>15<br>7<br>8<br>7<br>1                                                                | 局→页 最后→页 第1页共2<br>结算备付 日初会額 く(Z) 5.28 0.62 5.25 4.48 1.84 1.84 4.74 8.35   | 页 共40 余记录 第 页 页<br><b>1 金专用存款账户内的资</b><br>日末余<br>金额 (72)<br>4.84<br>0.68<br>5.99<br>6.14<br>2.67<br>4.88<br>5.90 | 显示 20 ●承 确定<br>金<br><b>比別 (x)</b><br>67,70%<br>43,30%<br>43,30%<br>50,62%<br>55,62%<br>64,62% |

【属性设置后的效果】

### 1.30. 参与人备付金账户

"结算参与机构管理平台首页"业务列表中,点击"参与人备付金账户", 即可进入查询界面,如下图所示:

| 中国证券登记结算有限责任公司 - Wi         | indows Internet Explorer | the second                        | 1.000-00         | Advances included in                    | _             |                              |                 |                 |
|-----------------------------|--------------------------|-----------------------------------|------------------|-----------------------------------------|---------------|------------------------------|-----------------|-----------------|
| 🕒 🗢 🧧 http://localhost/clr/ | /clr.do?mname=enterAdmi  | in&clrRole=operator&rootMer       | uId=11507        |                                         |               | • 🗟 😽 🗙                      | 🔁 Bing          | ۶               |
| 🍦 收藏夹 🛛 🍰 💋 新建选项卡 🎽         | 中国证券登记结算有限责              | 🙋 Internet Explorer 无法显           | 🙋 网页快讯库 🔻        | 🧧 自定义链接 🤌 建议网站                          | 5 <b>•</b>    |                              |                 |                 |
| 🌈 中国证券登记结算有限责任公司            |                          |                                   |                  |                                         |               | 👌 🔹 🗟 👻 🗆                    | 3 🖶 👻 页面(P) 🕶   | 安全(S)▼ 工具(O)▼ 🧕 |
| 我的设置丨证书管理                   |                          |                                   |                  |                                         | • 8           | 结算参与机构管理平台                   | 首页 ◎ 我的首页 ◎     | 退出系统 ◎ 返回主页     |
| 止务列表                        | 一 中国证                    | 券登记结算有限                           | 责任公司             |                                         |               | (古首                          | 余与人を            | 新 #B 《《         |
| <ul> <li>申请审核</li> </ul>    | SD&C China Secur         | ities Depository and Clearing Cor | poration Limited |                                         |               | 20-31                        |                 | 8-7 <u>4</u>    |
| ▶ 风险控制                      | 参与人备付金账                  | <u>غ</u>                          |                  |                                         |               |                              |                 |                 |
| <ul> <li>信息查询</li> </ul>    |                          |                                   |                  |                                         |               |                              |                 |                 |
| • BBS论坛                     | 参与机构名                    | 称:                                | (支持              | 摸糊查询)                                   | 参与机构编码:       |                              |                 | 查询              |
| ▶ 材料报送业务                    | 起止日期:                    | 2013-05                           | 王 2013-06        |                                         | 巾功:           | 全部                           | •               | 导出Excel         |
| ▶ 附件觀置管理                    |                          |                                   |                  |                                         |               |                              |                 |                 |
| ◆ 业务通知                      |                          |                                   | 市场数据             | 括统计——参与机构备·                             | 何金账尸(里位:      | カ元)                          |                 |                 |
| • 用户及证书业务                   | h                        |                                   |                  | 第一                                      | 页前一页后一页最后     | — <mark>页</mark> 第1页 共3 页 共4 | 45 条记录 第      〕 | 5 显示 20 💌 条 确定  |
| ◆ 业务调查                      | 日期                       | 参与机构名称                            | 市场               | 备付金账户                                   | 账户属性          | 月初备付金余额                      | 本月增减            | 月末备付金余额         |
| ◆ 参与人用户情况查询                 | 2013/05                  | 测试五证券公司                           | 沪                | 04000000000936925                       | 其他            | 15.03                        | 0.00            | 15.03           |
| ▼ 数据查询                      | 2013/05                  | 测试五证券公司                           | 瑮                | B001027600                              | A股自营担保、自营     | 11,092.72                    | 2,573.05        | 13,665.77       |
| ▶ 参与机构评价                    | 2013/05                  | 测试五证券公司                           | 深                | B401999595                              | 其他            | 15.62                        | 0.00            | 15.62           |
| ▶ 资金账户情况                    | 2013/05                  | 测试一银行机构                           | 沪                | 04000000000510877                       | 托管产品担保、托      | 34,078.92                    | -221.69         | 33, 857. 23     |
| ● 账户质押式回购情况                 | 2013/05                  | 测试一银行机构                           | 沪                | 04000000000942305                       | 其他            | 15.05                        | 0.00            | 15.05           |
| • 结算资金情况                    | 2013/05                  | 测试一银行机构                           | 深                | B401660957                              | 开放式基金产品、<br>集 | 15.14                        | 0.00            | 15.14           |
| ◆ 参与人备付金账户                  | 2013/05                  | 测试二银行机构                           | 沪                | 04000000000845105                       | 开放式基金产品、      | 17.15                        | 0.00            | 17.15           |
| 市场数据统计                      | 2013/05                  | 测试二银行机构                           | je.              | 04000000000866626                       | 开放式基金产品、      | 15.43                        | 0.00            | 15.43           |
| ▶ 结算业务综合评价                  | 2013/05                  | 御道二銀行机构                           | 泊                | 04000000000873213                       |               | 0.00                         | 0.00            | 0.00            |
| <ul> <li></li></ul>         | 2010/00                  | 2009 - ACT 0019                   | 1                | 010000000000000000000000000000000000000 | 集             | 0.00                         | 5,00            | 0.00            |
|                             | 2012/05                  | 加け二祖行初約                           | ( <b>b</b>       | 040000000000887433                      | 开放式基金产品、      | 15.00                        | 0.00            | 15.00           |

【参与人备付金账户-查询界面】

用户可以根据参与机构名称、参与机构编码、起止日期、市场等条件进行查 询,其中起止日期默认为当前时间,市场默认为全部,日期跨度不能超过1年份, 其查询结果以列表的形式显示在当前页。

点击【导出 excel】按钮后,将查询出的数据导出至 excel 文件中。导出内 容如下所示:

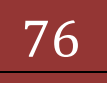

|                        | V 🖬 🤊 - (* - 15 🕼                                                                | • <u>•</u>     |                                    | 参与人备付金          | 逃户(1-45)[1]以s [兼容 | 莫式] - Micro    | osoft Exe                                 | el          | _    | _                                         | _                                                          | _                                       |     | - 0 - X                                                     |   |
|------------------------|----------------------------------------------------------------------------------|----------------|------------------------------------|-----------------|-------------------|----------------|-------------------------------------------|-------------|------|-------------------------------------------|------------------------------------------------------------|-----------------------------------------|-----|-------------------------------------------------------------|---|
|                        | 开始插入                                                                             | 页面布局 公式 数据 审   | 间视图                                |                 |                   |                |                                           |             |      |                                           |                                                            |                                         |     | <ul> <li> <ul> <li> <ul> <li></li></ul></li></ul></li></ul> | × |
| 1000<br>11000<br>11000 | <ul> <li>★ 剪切</li> <li>▲ 复制</li> <li>▲ 复制</li> <li>▲ 括式刷</li> <li>B Z</li> </ul> | - 10 - A A A → | = <mark>=</mark> ≫·<br>= = = ;; ;; | ■ 自动换行 ■ 合并后居中、 | 常规 ~              | ●<br>条件楷式<br>素 |                                           | 単元格<br>样式、  | 重ね、  | 計算 単の 単の 単の 単の 単の 単の 単の 単の 単の 単の 単の 単の 単の | <ul> <li>Σ 自动求耗</li> <li>■ 填充 ·</li> <li>② 清除 ·</li> </ul> | 1 · 2 · 2 · 2 · 2 · 2 · 2 · 2 · 2 · 2 · |     |                                                             |   |
| 100                    | 貼板 5                                                                             | 字体 5           | 对齐方:                               | е, 19           | 数字 🦻              |                | 样式                                        |             |      | 单元格                                       |                                                            | 编辑                                      |     |                                                             |   |
|                        | E91 • 🤇                                                                          | f <sub>x</sub> |                                    |                 |                   |                |                                           |             |      |                                           |                                                            |                                         |     |                                                             | ¥ |
|                        | A                                                                                | В              | С                                  |                 | D                 |                | E                                         |             |      | F                                         |                                                            | G                                       |     | Н                                                           | E |
| 1                      | 日期                                                                               | 参与机构名称         | 市场                                 | 备付              | 金账户               |                | 账户                                        | 寓性          |      | 月初备付                                      | 金余额                                                        | 本月増減                                    | 月:  | 未备付金余额                                                      | a |
| 2                      | 2013/05                                                                          | 测试五证券公司        | 沪                                  | 0400000         | 0000936925        |                | 其任                                        | 怆           |      | 15.                                       | 03                                                         | 0.00                                    | 7   | 15.03                                                       |   |
| 3                      | 2013/05                                                                          | 测试五证券公司        | 深                                  | B001            | 1027600           | A              | 股自营担                                      | 保、自营        |      | 11,09                                     | 2.72                                                       | 2,573.05                                |     | 13,665.77                                                   |   |
| 4                      | 2013/05                                                                          | 测试五证券公司        | 深                                  | B401            | 1999595           |                | 其任                                        | 他           |      | 15.                                       | 52                                                         | 0.00                                    |     | 15.62                                                       |   |
| 5                      | 2013/05                                                                          | 测试一银行机构        | 沪                                  | 04000000        | 0000510877        | 托              | 管产品担                                      | 保、托智        |      | 34,07                                     | 8.92                                                       | -221.69                                 | - ( | 33,857.23                                                   |   |
| 6                      | 2013/05                                                                          | 测试一银行机构        | 沪                                  | 04000000        | 0000942305        |                | 其任                                        | 他           |      | 15.                                       | 05                                                         | 0.00                                    |     | 15.05                                                       |   |
| 7                      | 2013/05                                                                          | 测试一银行机构        | 深                                  | B401            | 1660957           | 开放式基金          | è产品、1                                     | <b>集合资产</b> | 管理计划 | 15.                                       | 14                                                         | 0.00                                    | - C | 15.14                                                       |   |
| 8                      | 2013/05                                                                          | 测试二银行机构        | 沪                                  | 04000000        | 0000845105        | 开放式基金          | è产品、1                                     | 集合资产        | 管理计划 | l 17.                                     | 15                                                         | 0.00                                    | - ( | 17.15                                                       |   |
| 9                      | 2013/05                                                                          | 测试二银行机构        | 沪                                  | 04000000        | 0000866626        | 开放式基金          | è产品、1                                     | 集合资产        | 管理计划 | l 15.                                     | 43                                                         | 0.00                                    |     | 15.43                                                       |   |
| 10                     | 2013/05                                                                          | 测试二银行机构        | 'n                                 | 04000000        | 0000873213        | 开放式基金          | を しょう しょう しょう しょう しょう しょう しょう しょう しょう しょう | 集合资产        | 管理计划 | 0.0                                       | 0                                                          | 0.00                                    |     | 0.00                                                        |   |
| 11                     | 2013/05                                                                          | 测试二银行机构        | 沪                                  | 0400000         | 0000887433        | 开放式基金          | è产品、\$                                    | <b>集合资产</b> | 管理计划 | 15.0                                      | 00                                                         | 0.00                                    | 1   | 15.00                                                       |   |
| 12                     | 2013/05                                                                          | 测试二银行机构        | 沪                                  | 04000000        | 0000931502        | 开放式基金          | è产品、1                                     | 集合资产        | 管理计划 | 15.                                       | 00                                                         | 0.00                                    |     | 15.00                                                       |   |
| 13                     | 2013/05                                                                          | 测试二银行机构        | 沪                                  | 04000000        | 0000938931        | 开放式基金          | È产品、1                                     | 集合资产        | 管理计划 | I 15.I                                    | 00                                                         | 0.00                                    |     | 15.00                                                       |   |
| 14                     | 2013/05                                                                          | 测试二银行机构        | 深                                  | B401            | 1660020           |                | 其任                                        | 怆           |      | 15.                                       | 00                                                         | 0.00                                    |     | 15.00                                                       |   |
| 15                     | 2013/05                                                                          | 测试二银行机构        | 深                                  | B401            | 1660122           |                | 其任                                        | 他           |      | 15.                                       | 00                                                         | 0.00                                    |     | 15.00                                                       |   |
| 16                     | 2013/05                                                                          | 测试二银行机构        | 深                                  | B401            | 1660971           | 开放式基金          | è产品、1                                     | <b>集合资产</b> | 管理计划 | 15.1                                      | 00                                                         | 0.00                                    |     | 15.00                                                       |   |
| 17                     | 2013/05                                                                          | 测试二银行机构        | 深                                  | B401            | 1661245           | 开放式基金          | è产品、1                                     | 集合资产        | 管理计划 | l 🚺 15.                                   | )9                                                         | 0.00                                    |     | 15.09                                                       | U |
| 18                     | 2013/05                                                                          | 测试三银行机构        | 沪                                  | 04000000        | 0000229893        | A              | 股自营担                                      | 保、自营        | 1    | 16,60                                     | 7.52                                                       | 1,038.67                                |     | 17,646.18                                                   |   |
| 19                     | 2013/05                                                                          | 测试三银行机构        | 沪                                  | 04000000        | 10000239897       | AJ             | 股自营担                                      | 保、自営        |      | 0.0                                       | 0                                                          | 0.00                                    |     | 0.00                                                        |   |
| 20                     | 2013/05                                                                          | 测试三银行机构        | 沪                                  | 0400000         | 0000801585        |                | 其任                                        | 怆           |      | 30.                                       | 00                                                         | 0.00                                    |     | 30.00                                                       |   |
| 21                     | 2013/05                                                                          | 测试三银行机构        | 沪                                  | 04000000        | 0000845411        |                | 其任                                        | 他           |      | 15.                                       | 00                                                         | 0.00                                    |     | 15.00                                                       |   |
| 22                     | 2013/05                                                                          | 测试三银行机构        | 沪                                  | 0400000         | 0000862308        |                | 开放式基                                      | 金代销         |      | 0.0                                       | 0                                                          | 0.00                                    |     | 0.00                                                        |   |
| 23                     | 2013/05                                                                          | 测试三银行机构        | 沪                                  | 0400000         | 0000915302        | 开放式基金          | è产品、1                                     | 集合资产        | 管理计划 | 15.1                                      | 00                                                         | 0.00                                    |     | 15.00                                                       | 1 |
| 24                     | 2013/05                                                                          | 测试三银行机构        | 沪                                  | 04000000        | 0000922091        |                | 其(                                        | 他           |      | 15.                                       | 00                                                         | 0.00                                    | - T | 15.00                                                       |   |
| 25                     | 2013/05                                                                          | 测试三银行机构        | 深                                  | B001            | 1999448           |                | 其任                                        | 他           |      | 0.0                                       | 0                                                          | 0.00                                    |     | 0.00                                                        | 1 |
| 26                     | 2013/05                                                                          | 测试三银行机构        | 深                                  | B401            | 1661610           | 开放式基金          | è产品、1                                     | 集合资产        | 管理计划 | 15.1                                      | 00                                                         | 0.00                                    | 1   | 15.00                                                       | 1 |
| 27                     | 2013/05                                                                          | 测试三银行机构        | 深                                  | B401            | 1999697           |                | 其(                                        | 他           |      | 15.                                       | 00                                                         | 0.00                                    | 1   | 15.00                                                       |   |
| 28                     | 2013/05                                                                          | 测试四银行机构        | je.                                | 0400000         | 0000425483        |                | A股自营                                      | 非担保         |      | 6.0                                       | 0                                                          | 15.82                                   |     | 21.82                                                       | 1 |
| 29                     | 2013/05                                                                          | 测试机器行机构        | 沪                                  | 0400000         | 0000949632        |                | 黒                                         | 袍           |      | 15.                                       | 10                                                         | 0.00                                    | 7   | 15.00                                                       | ľ |
| <b>H + +</b>           | <u>则</u> 参与人备付金账                                                                 | )H(1-45).xls   |                                    |                 |                   |                |                                           |             | _    |                                           |                                                            |                                         |     | ► I                                                         |   |

【参与人备付金账户-excel 导出】

1.31. 市场统计

市场统计分为结算资金构成、结算总额&净额、备付金变动三部分内容。

1.32. 结算资金构成

"结算参与机构管理平台首页"业务列表中,点击"结算资金构成",即可进入查询界面,如下图所示:

| 386天   🥦 🙋 新建区块卡 🙋 In                                                                                                    | ternet Explorer 无法显 🙋 中                                                                    | 国证券登记结算有限                                                                                                    | 责                                                                                                    |                                                                                                    |                                                                                                    |                                                                                                    |                                                                                                    |              |              |                |
|----------------------------------------------------------------------------------------------------|--------------------------------------------------------------------------------------------|----------------------------------------------------------------------------------------------------|----------------------------------------------------------------------------------------------------|----------------------------------------------------------------------------------------------------|----------------------------------------------------------------------------------------------------|----------------------------------------------------------------------------------------------------|----------------------------------------------------------------------------------------------------|--------------|--------------|----------------|
| 中国证券登记结算有限责任公司                                                                                                    |                                                                                            |                                                                                                    |                                                                                                    |                                                                                                    |                                                                                                    |                                                                                                    | 🙆 🕶 6                                                                                                   | a - 🗆 🖶 -    | ▼ 页面(2) ▼ 安部 | È(S) ▼ I具(O) ▼ |
| • 监管机构评价                                                                                                    |                                                                                            |                                                                                                    |                                                                                                    |                                                                                                    |                                                                                                    |                                                                                                    | ■ 结算參与机                                                                                                 | 构管理平台首页 🗉    | ■我的首页 ■ 退出   | 出系统 □ 返回主页     |
| ▼ 自律组织评价                                                                                                    | /// 中国证券3                                                                                  | 登记结算有                                                                                                    | 限责任公                                                                                                    | 司                                                                                                    |                                                                                                    |                                                                                                    |                                                                                                    | <b>社</b> 首 糸 | 与人管          | <b>平田 《《《</b>  |
| <ul> <li>黒名単</li> </ul>                                                                                                    | China Securities Depository and Clearing Corporation Limited                               |                                                                                                    |                                                                                                    |                                                                                                    |                                                                                                    |                                                                                                    |                                                                                                    |              |              | - <u>+</u>     |
| <ul> <li>灰名単</li> </ul>                                                                                                    | 结算资金构成                                                                                     |                                                                                                    |                                                                                                    |                                                                                                    |                                                                                                    |                                                                                                    |                                                                                                    |              |              |                |
| ▼ 资金账户情况                                                                                                    |                                                                                            |                                                                                                    |                                                                                                    |                                                                                                    |                                                                                                    |                                                                                                    |                                                                                                    |              |              |                |
| • 资金账户变动情况                                                                                                    | 日期 2                                                                                       | 013-12 📷                                                                                                    |                                                                                                    |                                                                                                    | 市场全部                                                                                                   |                                                                                                    | •                                                                                                    |              | 查询           | 导出Excel        |
| • 账户质押式回购情况                                                                                                    |                                                                                            |                                                                                                    |                                                                                                    |                                                                                                    |                                                                                                    |                                                                                                    |                                                                                                    |              |              |                |
| <ul> <li>结算资金情况</li> </ul>                                                                                                    |                                                                                            |                                                                                                    |                                                                                                    |                                                                                                    |                                                                                                    |                                                                                                    |                                                                                                    |              |              |                |
| • 参与人备付金账户                                                                                                    |                                                                                            |                                                                                                    |                                                                                                    | 市场数                                                                                                    | 展统计——结                                                                                                 | 吉算资金构成                                                                                                    | t                                                                                                    |              |              |                |
|                                                                                                    |                                                                                            |                                                                                                    |                                                                                                    |                                                                                                    |                                                                                                    |                                                                                                    |                                                                                                    |              |              |                |
| ▼ 市场数据统计                                                                                                    |                                                                                            |                                                                                                    |                                                                                                    |                                                                                                    |                                                                                                    |                                                                                                    |                                                                                                    |              |              |                |
| <ul> <li>市场数据统计</li> <li>结算资金构成</li> </ul>                                                                                                    | 2013年12月                                                                                   |                                                                                                    | 沪                                                                                                    |                                                                                                    |                                                                                                    | 深                                                                                                    |                                                                                                    |              | 京            |                |
| <ul> <li>市场數据统计</li> <li>结算资金构成</li> <li>结算总额®争额</li> </ul>                                                                                                    | 2013年12月<br>(万元)                                                                           | 月初余額                                                                                                    | 沪<br>本月变动                                                                                                    | 月末余額                                                                                                    | 月初余額                                                                                                   | 深<br>本月变动                                                                                                    | 月末余額                                                                                                    | 月初余額         | 京<br>本月变动    | 月末余額           |
| <ul> <li>市场数据统计</li> <li>・结算完金构成</li> <li>・结算总额82争额</li> <li>・ 备付金变动</li> </ul>                                                                                                    | 2013年12月<br>(万元)<br>结算备付金                                                                  | 月初余額<br>24,590.97                                                                                                  | 沪<br>本月 <b>变动</b><br>-24,590.97                                                                                         | 月末余額<br>0.0                                                                                                    | <b>月初余額</b><br>118, 360. 41                                                                            | 深<br>本月变动<br>69,202.78                                                                                        | <b>月末余額</b><br>49, 157. 63                                                                              | 月初余额         | 京<br>本月变动    | 月末余額           |
| <ul> <li>市场動搬送计</li> <li>结算资金构成</li> <li>结算总额8条额</li> <li>备付全变动</li> <li>结算业务综合评价</li> </ul>                                                                                                    | 2013年12月<br>(万元)<br>结算备付金<br>结算保证金                                                         | <b>月初余額</b><br>24,590.97<br>12,098,058.00                                                                          | 沪<br>本月 <b></b> 变动<br>-24,590.97<br>-224,850.94                                                                         | 月末余額<br>0.0<br>11,873,207.06                                                                                                    | <b>月初余額</b><br>118,360.41<br>5,083,324.41                                                              | 深<br>本月变动<br>-69,202.78<br>-909,177.10                                                                        | <b>月末余額</b><br>49, 157. 63<br>4, 174, 147. 31                                                           | 月初余額         | 京<br>本月变动    | 月末余額           |
| <ul> <li>市场撤报统计</li> <li>结算炎金构成</li> <li>结算总额8.争额</li> <li>备付金变动</li> <li>结算业务综合评价</li> <li>评价结果列表</li> </ul>                                                                                                    | 2013年12月<br>(万元)<br>结算备付金<br>结算保证金<br>待付资金                                                 | <b>月初余额</b><br>24,590.97<br>12,098,058.00<br>11,711,051.79                                                         | 沪<br>本月变动<br>-24,590.97<br>-224,850.94<br>-159,714.55                                                                   | 月末余額<br>0.0<br>11,873,207.06<br>11,551,337.23                                                                                                    | <b>月初余额</b><br>118,360.41<br>5,083,324.41<br>4,684,272.56                                              | 深<br>本月交动<br>-69,202.78<br>-909,177.10<br>-777,393.87                                                         | <b>月末余額</b><br>49,157.63<br>4,174,147.31<br>3,906,878.69                                                | 月初余額         | 京<br>本月变动    | 月末余額           |
| <ul> <li>市场数据统计</li> <li>・ 结算完金构成</li> <li>・ 结算总质心态数</li> <li>・ 告付全变动</li> <li>・ 译伯结果列表</li> <li>・ 译伯结果列表</li> <li>・ 指指意词</li> </ul>                                                                                                    | 2013年12月<br>(万元)<br><b>结算备付金</b><br>结算保证金<br>待付资金<br>应付税费                                  | <b>月初余额</b><br>24,590.97<br>12,098,058.00<br>11,711,051.79<br>272,317.87                                           | 沪<br>本月交动<br>-24,590.97<br>-224,850.94<br>-159,714.55<br>-2,538.35                                                      | 月末余額<br>0.0<br>11,873,207.06<br>11,551,337.23<br>269,779.52                                                                                                    | <b>月初余额</b><br>118, 360. 41<br>5, 083, 324. 41<br>4, 684, 272. 56<br>182, 067. 16                      | 深<br>本月交动<br>-69,202.78<br>-909,177.10<br>-777,393.87<br>-3,276.00                                            | 月末余額<br>49, 157. 63<br>4, 174, 147. 31<br>3, 906, 878. 69<br>178, 791. 16                               | 月初余額         | 京本月变动        | 月末余額           |
| <ul> <li>市场数据统计</li> <li>須祥次金仰成</li> <li>信祥以金仰成</li> <li>信祥以登録金句藝</li> <li>留付金安功</li> <li>留付金安功</li> <li>译付金要項</li> <li>译付金重項</li> <li>详细管理</li> </ul>                                                                                               | 2013年12月<br>(万元)<br>结算备付金<br>结算保证金<br>待付资金<br>应付税费<br>应付税费                                 | 月初余額<br>24,590.97<br>12,098,058.00<br>11,711,051.79<br>272,317.87<br>555,245.14                                    | <b>沪</b><br>本月交动<br>-24,590.97<br>-224,850.94<br>-159,714.55<br>-2,538.35<br>1.40                                       | 月末余額<br>0.0<br>11,873,207.06<br>11,551,337.23<br>269,779.52<br>555,246.54                                                                                              | 月初余額<br>118,360.41<br>5,083,324.41<br>4,684,272.56<br>182,067.16<br>0.43                               | 深<br>本月交动<br>-69,202.78<br>-909,177.10<br>-777,393.87<br>-3,276.00<br>-0.43                                   | 月末余額<br>49,157.63<br>4,174,147.31<br>3,906,878.69<br>178,791.16<br>0.0                                  | 月初余額         | 京本月变动        | 月末余額           |
| <ul> <li>市场数据统计</li> <li>建算设金物成</li> <li>结算设金物成</li> <li>省增总数0.94数</li> <li>各省金支助</li> <li>基省金支助</li> <li>其小房信令计价</li> <li>详价结果列表</li> <li>括转查询</li> <li>北房信标</li> <li>副转指标</li> </ul>                                                               | 2013年12月<br>(万元)<br>结算备付金<br>结算体证金<br>符付资金<br>应付税费<br>应付税费<br>应付税费<br>点处据等风险基金<br>其他资金     | <b>月初余额</b><br>24,590.97<br>12,098,058.00<br>11,711,051.79<br>272,317.87<br>555,245.14<br>-489,536.68              | <b>沪</b><br>-24, 590, 97<br>-224, 850, 94<br>-159, 714, 55<br>-2, 538, 35<br>1, 40<br>-31, 989, 36                      | <b>月末余額</b><br>0.0<br>11,873,207.06<br>11,551,337.23<br>269,779.52<br>555,246.54<br>-521,526.04                                                                        | <b>月初余额</b><br>118, 360, 41<br>5, 083, 324, 41<br>4, 684, 272, 56<br>182, 067, 16<br>0, 43<br>-29, 16  | <b>深</b><br>-69, 202. 78<br>-909, 177. 10<br>-777, 393. 87<br>-3, 276. 00<br>-0. 43<br>13, 253. 25            | 月末余額<br>49,157.63<br>4,174,147.31<br>3,906,878.69<br>178,791.16<br>0.0<br>13,224.08                     | 月初余额         | 京本月变动        | 月末余额           |
| <ul> <li>市场数据统计</li> <li>積重交金仰成</li> <li>清算点型公仰成</li> <li>有信金页动</li> <li>每代金页动</li> <li>每代金页动</li> <li>其小房屋高涂价</li> <li>计价结果列表</li> <li>指标重调</li> <li>北旁指标</li> <li>时劳指标</li> <li>公本述の</li> </ul>                                                    | 2013年12月<br>(万元)<br>结算备付金<br>结算条证金<br>符付资金<br>应付税费<br>应付结算风费基金<br>其他资金<br>透支               | 月初余额<br>24,590.97<br>12,098,058.00<br>11,711,051.79<br>272,317.87<br>555,245.14<br>-489,536.68<br>0.0              | <b>沪</b><br>本月委动<br>-24,590.97<br>-224,850.94<br>-159,714.55<br>-2,538.35<br>-1.40<br>-31,989.36<br>154.09              | 月末余額           0.0           11,873,207.06           11,551,337.23           269,779.52           555,246.54           -521,526.04           154.09                    | <b>月初余额</b><br>118,360.41<br>5,083,324.41<br>4,684,272.56<br>182,067.16<br>0.43<br>-29.16<br>0.0       | 深<br>本月变动<br>-69,202.78<br>-909,177.10<br>-777,393.87<br>-3,276.00<br>-0.43<br>13,253.25<br>0.0               | <b>月末余額</b><br>49,157,63<br>4,174,147,31<br>3,906,878,69<br>178,791,16<br>0,0<br>13,224,08<br>0,0       | 月初余額         | 京本月交动        | 月末余額           |
| <ul> <li>市场数据统计</li> <li>・ 須喜変金和成</li> <li>・ 須喜意愛金和成</li> <li>・ 结算品類心學類</li> <li>・ 结算品類心學類</li> <li>・ 建合素</li> <li>・ 建芳福标</li> <li>・ 計芳福标</li> <li>・ 対秀福标</li> <li>・ 対秀福标</li> <li>・ 対秀福标</li> <li>・ 対秀福标</li> <li>・ 対秀福标</li> <li>・ 対秀福标</li> </ul> | 2013年12月<br>(万元)<br>结算备付金<br>结算保证金<br>符付资金<br>应付税费<br>应付税费<br>应付结算风险基金<br>其他资金<br>透支<br>合计 | 月初余額<br>24,590.97<br>12,098,058.00<br>11,711,051.79<br>272,317.87<br>555,245.14<br>-489,536.68<br>0.0<br>12,194.46 | <b>沪</b><br>本月委动<br>-24,590,97<br>-224,850,94<br>-159,714.55<br>-2,538.35<br>-1.40<br>-31,989.36<br>154.09<br>-3,009.56 | 月末余額           0.0           11,873,207.06           11,551,337.23           269,779.52           555,246.54           -521,526.04           154.09           9,184.90 | 月初余额<br>118,360.41<br>5,083,324.41<br>4,684,272.56<br>182,067.16<br>0.43<br>-29.16<br>0.0<br>49,326.51 | 深<br>本月变动<br>-69,202.78<br>-909,177.10<br>-777,393.87<br>-3,276.00<br>-0.43<br>13,253.25<br>0.0<br>-36,278.63 | 月末余額<br>49,157.63<br>4,174,147.31<br>3,906,878.69<br>178,791.16<br>0.0<br>13,224.08<br>0.0<br>13,047.87 | 月初余額         | 京本月交动        | 月末余額           |

用户可以根据日期、市场等条件进行查询,查询结果将展示在当前页面中。 数值单位为万元,三位分隔。查询日期截止至月份。

1.33. 结算总额&净额

"结算参与机构管理平台首页"业务列表中,点击"结算总额&净额",即 可进入查询界面,如下图所示:

中国证券登记结算有限责任公司

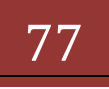

| -<br>如藏夹 🛛 🍰 🙋 新建选项卡 🙋 Interne                                                                                                    | iet Explorer 无法显                | . 🙋 中国证券                          | 静登记结算有限责                                                         |                                                                                                    |                                        |                                                     |                                                                               |                                                                                                  |                                                                                                    |
|----------------------------------------------------------------------------------------------------|---------------------------------|-----------------------------------|------------------------------------------------------------------|----------------------------------------------------------------------------------------------------|----------------------------------------|-----------------------------------------------------|-------------------------------------------------------------------------------|--------------------------------------------------------------------------------------------------|----------------------------------------------------------------------------------------------------|
| 中国证券登记结算有限责任公司                                                                                                    |                                 |                                   |                                                                  |                                                                                                    |                                        |                                                     | 🗄 👻 🗟                                                                         | - 🖃 🌐 - 页面(P) - 安全                                                                               | È(S)▼ 工具(O)▼                                                                                                    |
| <ul> <li>监管机构评价</li> </ul>                                                                                                    |                                 |                                   |                                                                  |                                                                                                    |                                        |                                                     | ■ 结算参与机构管                                                                     | 理平台首页 ◎ 我的首页 ◎ 退出                                                                                | 出系统 ◎ 返回主页                                                                                                    |
| ▼ 自律组织评价                                                                                                    | // 中国证                          | E券登证                              | 已结算有限责任                                                          | 公司                                                                                                    |                                        |                                                     | *                                                                             | 古首参与人苗                                                                                           | 7日 《《                                                                                                    |
| • 黒名単                                                                                                    | SD&C China Secu                 | rities Deposit                    | tory and Clearing Corporation                                    | Limited                                                                                                    |                                        |                                                     |                                                                               |                                                                                                  | -12                                                                                                    |
| <ul> <li>灰名单</li> </ul>                                                                                                    | 结算总额、净额                         | ii.                               |                                                                  |                                                                                                    |                                        |                                                     |                                                                               |                                                                                                  |                                                                                                    |
| ▼ 资金账户情况                                                                                                    |                                 |                                   |                                                                  |                                                                                                    |                                        |                                                     |                                                                               |                                                                                                  |                                                                                                    |
| • 资金账户变动情况                                                                                                    | 日期 2013-1                       | 2 📷                               | 币种 人民币                                                           | <ul> <li>市场 全部</li> </ul>                                                                                                    | •                                      | 参与人                                                 | 类型 全部 、                                                                       | - 査询 导                                                                                           | 出Excel                                                                                                    |
| <ul> <li>账户质押式回购情况</li> </ul>                                                                                                    |                                 |                                   |                                                                  |                                                                                                    |                                        |                                                     |                                                                               |                                                                                                  |                                                                                                    |
| 100 0112-0-0171100                                                                                                    |                                 |                                   | (#= ) ( #=                                                       | 2##                                                                                                    |                                        |                                                     |                                                                               |                                                                                                  |                                                                                                    |
| <ul> <li>结算资金情况</li> </ul>                                                                                                    |                                 | 人民                                | 师 美元                                                             | 港币                                                                                                    |                                        |                                                     |                                                                               |                                                                                                  |                                                                                                    |
| <ul> <li>结算资金情况</li> <li>参与人备付金账户</li> </ul>                                                                                                    |                                 | 人民                                | <b>沛</b>                                                         | 港市                                                                                                    |                                        |                                                     |                                                                               |                                                                                                  |                                                                                                    |
| <ul> <li>・ 结算资金情况</li> <li>・ 参与人备付金账户</li> <li>▼ 市场数据统计</li> </ul>                                                                                                    |                                 | 人民                                | 沛 <u>关</u> 元                                                     | 港币                                                                                                    |                                        |                                                     |                                                                               |                                                                                                  |                                                                                                    |
| <ul> <li>・结算災金情況</li> <li>・参与人者付金账户</li> <li>・市场数据统计</li> <li>・結算災金拘成</li> </ul>                                                                                                    |                                 | 人民                                | 沛 关元                                                             | 港币                                                                                                    | ——结                                    | 算总额                                                 | <u>\$</u> 净额                                                                  |                                                                                                  |                                                                                                    |
| <ul> <li>结算资金情况</li> <li>参与人看什全账户</li> <li>市场数据经计</li> <li>结算资金构成</li> <li>结算资金构成</li> <li>结算总额必孕额</li> </ul>                                                                                                    |                                 | 人民                                | <b>沛</b> 关元                                                      | 港市                                                                                                    | 结                                      | 算总额                                                 | <u>&amp;</u> 净额                                                               |                                                                                                  |                                                                                                    |
| <ul> <li>结實資金備況</li> <li>参与人會村金账户</li> <li>市场戲觀級計</li> <li>结算资金构成</li> <li>结算交给成</li> <li>结算经额公录额</li> <li>备行会双动</li> </ul>                                                                                                    |                                 |                                   | ⊼īī <mark>美元</mark>                                              | 港币<br>市场数据统计<br>银行类                                                                                                    | ——结                                    | 算总额                                                 | <b>≥净额</b>                                                                    | 券商类                                                                                              |                                                                                                    |
| <ul> <li>结菌炭金瘤炎</li> <li>参与人备付金账户</li> <li>市场数据级计</li> <li>结菌炭金物成</li> <li>结菌总质总参数</li> <li>有合变动</li> <li>结菌业务信告评价</li> <li>计价结果列表</li> </ul>                                                                                                    | 日期                              | 人民                                | (淸) 美元<br>美元<br>結算送額                                             | 港市<br>市场数据统计<br>银行类<br>结算净额                                                                                                    | ——结<br>结<br>算<br>总<br>新<br>新<br>占<br>比 | 算总额。                                                | <b>&amp;净额</b><br>结算总额                                                        | 券商类<br>结算净额                                                                                      | 结算总 结算沟<br>额占比 额占比                                                                                                    |
| <ul> <li>(其資資金備見</li> <li>参与人音付金珠户</li> <li>市场数据级计</li> <li>· 结算资金相成</li> <li>· 结算互致0.条節</li> <li>· 省付全度动</li> <li>· 译和信集列表</li> <li>· 详術情報列表</li> <li>· 指标查询</li> </ul>                                                                                                    | 日期                              | 市场                                | (淸) 美元<br>若算总額<br>350 803 400 371 49                             | 港市           市场数据统计           銀行类           結算净額           1,251,852,852,002,851,00                                                                        | 结<br>结<br>结                            | 算总额<br>结算净<br>输占比<br>30.10%                         | ▲净额<br>结算总额<br>514 303 073 658 802                                            | 券商类<br>若算净額                                                                                      | 结算总 结算为<br>额占比 额占比                                                                                                    |
| <ul> <li>结算资金值及</li> <li>参与人量付金账户</li> <li>市场数据级计</li> <li>结算资金组成</li> <li>结算资金组成</li> <li>结算资金和成</li> <li>结算变型动数</li> <li>省付金度动</li> <li>结构主要运动</li> <li>结构主要运动</li> <li>当价结果则表</li> <li>当指标置调</li> <li>业交指标</li> </ul>                                                                                  | 日期<br>2013/12<br>2013/12        | 市场                                | 清 美元<br>若算总額<br>350,803,490,371.92<br>84,401,728,955,37          | 港市           市场数据统计           銀行类           結算净額           1,261,802,642,092,454.00           122,806,965,516,739,00                                       | <b>结算总</b><br>额占比<br>32.15%            | <b>算总额</b><br>结算净<br>额占比<br>39.12%                  | <b>≿净额</b><br>结算总额<br>574, 303, 972, 688. 92                                  | 券商类<br>结算净额<br>1,882,080,200,442.0<br>553,338,841,942,248,00                                     | 结算总 结算为<br>额占比 额占出<br>0 52.63% 58.350                                                                                  |
| <ul> <li>结算资金備免</li> <li>参与人备付金账户</li> <li>市场数据版计</li> <li>结算公型物成</li> <li>结算公型物成</li> <li>省合金变动</li> <li>结果业务综合评价</li> <li>评价结果列表</li> <li>详标查询</li> <li>进标查询</li> <li>指标查询</li> <li>期务指标</li> </ul>                                                                                                    | EH9<br>2013/12<br>2013/12       | 人民<br>市场<br>沪<br>棄                | 并 美元<br>结算总额<br>350,803,490,371.92<br>68,430,728,956.37          | 港市<br>市场数据统计<br>银行类<br>结算净额<br>1,261,802,642,092,454.00<br>123,806,965,916,739.00                                                                          | <b>结算总</b><br>额占比<br>32.15%<br>26.85%  | <b>算总额</b><br>结算净<br>额占比<br>39.12%<br>18.25%        | <b>生存额</b><br><b>生穿总额</b><br>574, 303, 972, 688. 92<br>179, 212, 496, 239. 42 | 券商类<br>结算净額<br>1, 882, 080, 802, 200, 442. 0<br>555., 338, 944, 942, 248. 00                     | <ul> <li>結算</li> <li>結算</li> <li>結算</li> <li>結算</li> <li>結算</li> <li>58.355</li> <li>70.33%</li> <li>81.583</li> </ul> |
| <ul> <li>(諸算改全権兒</li> <li>参与人者付金珠户</li> <li>市场数据统计</li> <li>· 结算改量和成</li> <li>· 结算改量和成</li> <li>· 结算空数の等例</li> <li>· 结常空数の</li> <li>· 结常空数の</li> <li>· 结常重適</li> <li>· 业务指标</li> <li>· 别务指标</li> <li>· 分会评价</li> </ul>                                                                                    | <b>Ни</b><br>2013/12<br>2013/12 | <mark>人民</mark><br>市场<br>沪<br>葉   | ·并 美元<br>结算总额<br>350, 803, 490, 371. 92<br>68, 430, 728, 956. 37 | 港市<br>市场数据统计<br>銀行类<br>结算净额<br>1,261,802,642,092,454.00<br>123,806,965,916,739.00                                                                          | <b>结算总</b><br>额占比<br>32.15%<br>26.85%  | <b>算总额</b><br><b>结算净</b><br>额占比<br>39.12%<br>18.25% | 8. <b>净额</b><br>结算总额<br>574, 303, 972, 688. 92<br>179, 212, 496, 239, 42      | 券商类<br>结算净额<br>1,882,080,802,200,442.0<br>553,338,944,942,248.00                                 | 结算总 结算浴<br>额占比 额占比<br>0 52.63% 56.356<br>70.33% 81.586                                                                 |
| <ul> <li>結准資金権及</li> <li>参与人省付金珠户</li> <li>市场數据级计</li> <li>结算资金和成</li> <li>结算公童物成</li> <li>有付金级动</li> <li>备付金级动</li> <li>备付金级动</li> <li>备付金级动</li> <li>结算公券合計价</li> <li>详付结果列表</li> <li>指标查询</li> <li>上方指标</li> <li>计负指标</li> <li>计负指标</li> <li>计负操作</li> <li>动类评价</li> <li>建成操作</li> <li>由表规如</li> </ul> | 日期<br>2013/12<br>2013/12        | <mark>↓ 人民</mark><br>市场<br>沪<br>葉 | 并 美元<br>结算总额<br>350,803,490,371.92<br>68,430,728,956.37          | 港市           市场数据统计           銀行类           结算净額           1,261,802,642,002,454.00           123,806,965,916,739.00           -ab. 6 56/9/65 2002-2008 世間 | <b>结算</b> 总<br>額占比<br>32.15%<br>26.85% | <b>算总额</b><br><b>结算净</b><br>額占比<br>39.12%<br>18.25% | ▲净额<br>结算总额<br>574, 303, 972, 688. 92<br>179, 212, 496, 239. 42               | 券商类           结算净额           1, 882, 080, 802, 200, 442. 0           553, 338, 944, 942, 248. 00 | <b>結算送 結算</b> 済<br><b>鎮占比 額占比</b><br>0 52.63% 58.355<br>70.33% 81.586                                                  |

用户可以根据日期、币种、市场、参与类型等条件进行筛选查询,查询出的 结构以列表形式展示在当前页面。其中日期截止至月份,当市场选择全部时,只 显示含有数据的市场,不含有的不会展示,参与人类型与之类似,有的暂时没有 不展示。

1.34. 备付金变动

"结算参与机构管理平台首页"业务列表中,点击"备付金变动",即可进 入查询界面,如下图所示:

| 狭   🍰 🙋 新建选项卡 💋 In                                                                                                    | ternet Explorer 无法显 🙋 中国证券登                                                                              | 记结算有限责                                                                                                    |                                                                                                    |                                   |                                                                                                    |  |
|----------------------------------------------------------------------------------------------------|----------------------------------------------------------------------------------------------------|----------------------------------------------------------------------------------------------------|----------------------------------------------------------------------------------------------------|-----------------------------------|----------------------------------------------------------------------------------------------------|--|
| 国证券登记结算有限责任公司                                                                                                    |                                                                                                    |                                                                                                    |                                                                                                    | 🏠 🕶 🗟 👻 🚍 🖷                       | 页面(P) ▼ 安全(S) ▼ 工具(O)                                                                                                    |  |
| <ul> <li>监管机构评价</li> </ul>                                                                                                    |                                                                                                    |                                                                                                    |                                                                                                    | ■ 结算参与机构管理平台首页 🛛 🗄                | 我的首页 □ 退出系统 □ 返回主                                                                                                    |  |
| ▼ 自律组织评价                                                                                                    | /// 中国证券登记组                                                                                              | 告算有限责任公司                                                                                                    |                                                                                                    | 结算参与人管理 巛                         |                                                                                                    |  |
| <ul> <li>黑名单</li> </ul>                                                                                                    | SD&C China Securities Depository                                                                         | and Clearing Corporation Limited                                                                                                    | 结算参与人管理 🐠                                                                                                    |                                   |                                                                                                    |  |
| <ul> <li>灰名单</li> </ul>                                                                                                    | 备付金变动                                                                                                    |                                                                                                    |                                                                                                    |                                   |                                                                                                    |  |
| ▼ 资金账户情况                                                                                                    |                                                                                                    |                                                                                                    |                                                                                                    |                                   |                                                                                                    |  |
| • 资金账户变动情况                                                                                                    | 日期 2013-12                                                                                               |                                                                                                    | 市场全部                                                                                                    | ▼                                 | 导出Excel                                                                                                    |  |
| • 账户质押式回购情况                                                                                                    |                                                                                                    |                                                                                                    |                                                                                                    |                                   |                                                                                                    |  |
| • 结算资金情况                                                                                                    |                                                                                                    |                                                                                                    |                                                                                                    |                                   |                                                                                                    |  |
|                                                                                                    |                                                                                                    | 市ち                                                                                                    | 《数据统计————————————————————————————————————                                                                                                    |                                   |                                                                                                    |  |
| ◆ 参与人备付金账户                                                                                                    |                                                                                                    | 14.2                                                                                                    |                                                                                                    |                                   |                                                                                                    |  |
| <ul> <li>参与人备付金账户</li> <li>市场数据统计</li> </ul>                                                                                                    |                                                                                                    | 114.3                                                                                                    |                                                                                                    |                                   |                                                                                                    |  |
| <ul> <li>参与人番付金账户</li> <li>市场数据统计</li> <li>结算资金构成</li> </ul>                                                                                                    | 2013年12月                                                                                                 | 中4<br>论                                                                                                    | ·》和4.0<br>深                                                                                                    | 京                                 | 合计                                                                                                    |  |
| <ul> <li>参与人备付金账户</li> <li>市场数据统计         <ul> <li>结算资金构成</li> <li>结算总额8.条额</li> </ul> </li> </ul>                                                                                                    | 2013年12月<br>月初备付金余额                                                                                      | <del>بر بر</del><br><b>بر</b><br>11, 711, 051. 79                                                                                                    | 深<br>4,684,272.56                                                                                                    | 京                                 | 合计<br>16, 395, 324. 34                                                                                                    |  |
| <ul> <li>参与人备付全账户</li> <li>市场数据统计</li> <li>结算资金构成</li> <li>结算总额80条额</li> <li>备付全变动</li> </ul>                                                                                                    | 2013年12月<br>月初备付金余额<br>本月最低备付金额                                                                          | <b>نه ب</b><br><b>ک</b><br>11, 711, 051. 79<br>8, 146, 206. 16                                                                                                    | 深<br>4, 684, 272. 56<br>2, 549, 472. 27                                                                                                    | 京                                 | 合计<br>16, 395, 324. 34<br>10, 695, 678. 43                                                                                                    |  |
| <ul> <li>参与人备付全账户</li> <li>市场数据统计</li> <li>结算完全构成</li> <li>结算总质0杂版</li> <li>结算总质0杂版</li> <li>每付全变动</li> <li>结算业务综合评价</li> </ul>                                                                                                    | 2013年12月<br>月初备付金余額<br>本月最低备付金額<br>月初透支金額                                                                | نوب مع<br>کم<br>المرابع<br>المرابع المرابع<br>المرابع<br>المرابع<br>المرابع<br>المرابع<br>المرابع<br>المرابع<br>المرابع<br>المرابع<br>المرابع<br>المرابع<br>المرابع<br>المرابع<br>المرابع<br>المرابع<br>المرابع<br>المرابع<br>المرابع المرابع<br>المرابع<br>المرابع المرابع<br>المرابع<br>المرابع المرابع<br>المرابع<br>المرابع<br>المرابع المرابع<br>المرابع المرابع<br>المرابع المرابع المرابع<br>المرابع المرابع المالم المرابع المرابع الممالم الممالم الممالم الممالم الممالم الممالم الممالم الممالم الم | 深<br>4, 684, 272. 56<br>2, 549, 472. 27<br>0. 0                                                                                                    | 京                                 | 合计<br>16, 395, 324. 34<br>10, 695, 678. 43<br>0. 0                                                                                                    |  |
| <ul> <li>参与人备付金账户</li> <li>市场数据统计</li> <li>结算完金物成</li> <li>结算总额必争额</li> <li>结算总额必争额</li> <li>结算上务信合评价</li> <li>计价结果列表</li> </ul>                                                                                                    | 2013年12月<br>月初备付金余额<br>本月最低备付金额<br>月初透支金额<br>本月刻入金额                                                      | <b>نه ۲</b><br>11, 711, 051. 79<br>8, 146, 206. 16<br>0. 0<br>126, 720, 111. 50                                                                                                    | X         X                                                                                                    | 京                                 | 合计<br>16, 395, 324, 34<br>10, 695, 678, 43<br>0, 0<br>152, 106, 187, 93                                                                                                    |  |
| <ul> <li>         参与人名付金账户         <ul> <li>市场数据统计                 ・结算资金和成                 ・结算资金和成                 ・结算总额心争责                 ・名付全交动                 ・名付全交动                 ・活算の合称                 ・行応集列表                 ・汗応痛発列表                 ・指标查询                 ・指标查询                 </li> </ul></li></ul> | 2013年12月<br>月初苗付金余額<br>本月最低番付金額<br>月初透支金額<br>本月刻入金額<br>本月刻出金額                                            | 37<br>11, 711, 051, 79<br>8, 146, 206, 16<br>0, 0<br>126, 720, 111, 50<br>125, 830, 709, 22                                                                                                    | **         **           4, 684, 272. 56         2, 549, 472. 27           0.0         25, 386, 076, 43           25, 886, 037. 08         25, 886, 337. 08                                                                                                    | 菜                                 | 合计<br>16, 395, 324. 34<br>10, 695, 578. 43<br>0.0<br>152, 106, 187. 93<br>151, 717, 046. 30                                                                                                    |  |
| <ul> <li>参与人着付金账户</li> <li>市场数据条件</li> <li>结常资金作用系</li> <li>结常资金作用系</li> <li>音行金变动</li> <li>结常业务综合评价</li> <li>评价结果列表</li> <li>当桥的集界人表</li> <li>当桥的集界人表</li> <li>计数据标</li> </ul>                                                                                                    | 2013年12月<br>月初番付金余額<br>本月最低番付金額<br>月初透支金額<br>本月划入金額<br>本月划出金額<br>本月消費消买/卖                                | 3/2<br>11, 711, 051. 79<br>8, 146, 206. 18<br>0. 0<br>126, 720, 111. 50<br>125, 830, 700. 22<br>-1, 100, 526. 10                                                                                                    | A         684, 272, 56           2, 549, 472, 27         0.0           25, 386, 076, 43         25, 886, 337, 08           - 294, 070, 01         -                                                                                                    | -<br>                             | 合计           16, 995, 324, 34           10, 895, 678, 43           0, 0           152, 106, 187, 93           151, 717, 046, 30           -1, 394, 596, 13                                           |  |
| <ul> <li>参与人省付金账户</li> <li>市场数据转计</li> <li>结算设金和病</li> <li>结算设金和病</li> <li>结算过急和心学数</li> <li>备付金交动</li> <li>基件位结果列表</li> <li>详标意调</li> <li>计数常操作</li> </ul>                                                                                                    | 2013年12月<br>月初番付金余额<br>本月最低番付金额<br>月初透支金額<br>本月划入金額<br>本月划出金額<br>本月刻出金額<br>本月刻出金額<br>月清淨天/央<br>月末番付金余額   | 3/2<br>11, 711, 051. 79<br>8, 146, 206. 16<br>0, 0<br>126, 720, 111. 50<br>125, 830, 709. 22<br>-1, 100, 528. 10<br>11, 55[-1,100,528.10                                                                                                    | ズ         ボーム ビング           4,684,272,56         2,549,472,27           0,0         25,386,076,43           25,886,337,08         -294,070,01           -294,070,01         3,906,878,69                                                                                                    | <u></u>                           | 合计           16, 396, 324, 34           10, 695, 673, 43           0, 0           152, 106, 187, 93           151, 717, 046, 30           -1, 394, 596, 193           15, 458, 215, 93               |  |
| <ul> <li>参与人着付金账户</li> <li>市场数据转计</li> <li>结算资金均隔</li> <li>结算资金均隔</li> <li>结算运费约束数</li> <li>重合定支助</li> <li>结构空间</li> <li>计价结果列表</li> <li>指标空间</li> <li>计务指标</li> <li>外费语价</li> </ul>                                                                                                    | 2013年12月<br>月初番付金余额<br>本月最低番付金额<br>月初透支金额<br>本月划入金额<br>本月划出金额<br>本月刻出金额<br>本月刻常多天/奏<br>月末番付金余额<br>月末逝支金额 | jp           11, 711, 051. 79           8, 146, 206. 16           0.0           126, 720, 111. 50           125, 830, 709. 22           -1, 100, 526. 10           11, 561; -1,100, 526.10           0.0                                                                                                    | ズ         ボーム         ボーム <thズ< th=""> <thズ< th=""> <thズ< th="">         &lt;</thズ<></thズ<></thズ<> | <u><u></u><br/><u><u></u></u></u> | 合计           16, 396, 324, 34           10, 995, 673, 43           0, 0           152, 106, 187, 93           151, 717, 046, 30           -1, 394, 596, 12           15, 458, 215, 93           0, 0 |  |

用户可以根据日期、市场等条件进行查询,查询结果以列表形式展示在当前 页面,其中日期截止至月份,当 市场选择全部时,含有数据的市场展示,不含 有数据展示为空。

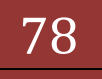

# 1.35. 结算业务综合评价

### 1.36. 综合评价结果查看

业务人员在平台管理主页面,点击综合评价菜单下的评价结果查看菜单,可以查看评价结果相关内容。主要包括两部分内容:评价结果列表和指标查询。

### 1.37. 评价结果列表

点击评价结果列表菜单,进入评价结果列表功能的界面。如下图:

|     | 中国证表<br>China Securitie | 告登记结算有限责任<br>es Depository and Clearing Corporat | 壬公司<br>ion Limited |       | 结算参与人                             | 、管理                                           |
|-----|-------------------------|--------------------------------------------------|--------------------|-------|-----------------------------------|-----------------------------------------------|
| 综合  | 合评价结果                   | 1                                                |                    |       |                                   | 2                                             |
| 参与村 | 几构编码:                   | 参与机                                              | 1构名称:              |       | 年份 2014 ▼ 第 — ▼ 次评价结果             | 查询 导出                                         |
|     |                         |                                                  |                    |       | 第一页 上一页 下一页 最后一页 第1页 共1页 共10条记录 第 | 页 显示 20 ▼条 确定                                 |
| 序号  | 参与机构编码                  | 参与机构名称                                           | 评价结果               | 评价得分  | 重大结算业务风险事件                        | 映射规则                                          |
| 1   | 100001                  | 测试一证券公司                                          | A                  | 118   | Æ                                 | A类大于等于90.0,B类小于<br>90.0且大于等于60.0,C类小<br>于60.0 |
| 2   | 100002                  | 测试二证券公司                                          | A                  | 116.8 | 3 无                               | A类大于等于90.0,B类小于<br>90.0且大于等于60.0,C类小<br>于60.0 |
| 3   | 100003                  | 测试三证券公司                                          | A                  | 113.6 | 无                                 | A类大于等于90.0,B类小于<br>90.0且大于等于60.0,C类小<br>于60.0 |
| 4   | 100005                  | 测试五证券公司                                          | A                  | 104   | 无                                 | A类大于等于90.0,B类小于<br>90.0且大于等于60.0,C类小<br>于60.0 |
| 5   | 100009                  | 测试四银行机构                                          | A                  | 100   | 无                                 | A类大于等于90.0,B类小于<br>90.0且大于等于60.0,C类小<br>于60.0 |
| 6   | 100004                  | 测试四证券公司                                          | A                  | 98    | 无                                 | A类大于等于90.0,B类小于<br>90.0且大于等于60.0,C类小<br>于60.0 |
| 7   | 100006                  | 测试一银行机构                                          | A                  | 95    | 无                                 | A类大于等于90.0,B类小于<br>90.0且大于等于60.0,C类小<br>于60.0 |
| 8   | 100007                  | 测试二银行机构                                          | A                  | 90    | 无                                 | A类大于等于90.0,B类小于<br>90.0且大于等于60.0,C类小          |

图 1.14.1-1 综合评价结果列表界面

此界面功能分为三部分:

第一部分功能是业务人员通过选择查询条件,点击查询按钮,查询所有的综 合评价结果。包括的查询条件:参与机构编码(必须6位,字母与数字组合)、 参与机构名称、年份、评价顺序,默认查询最近一次评价。

第二部分功能是业务人员点击导出按钮,将查询结果导出保存为 Excel 文件 (最大导出条数 10000 条)。如下图:

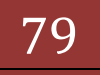

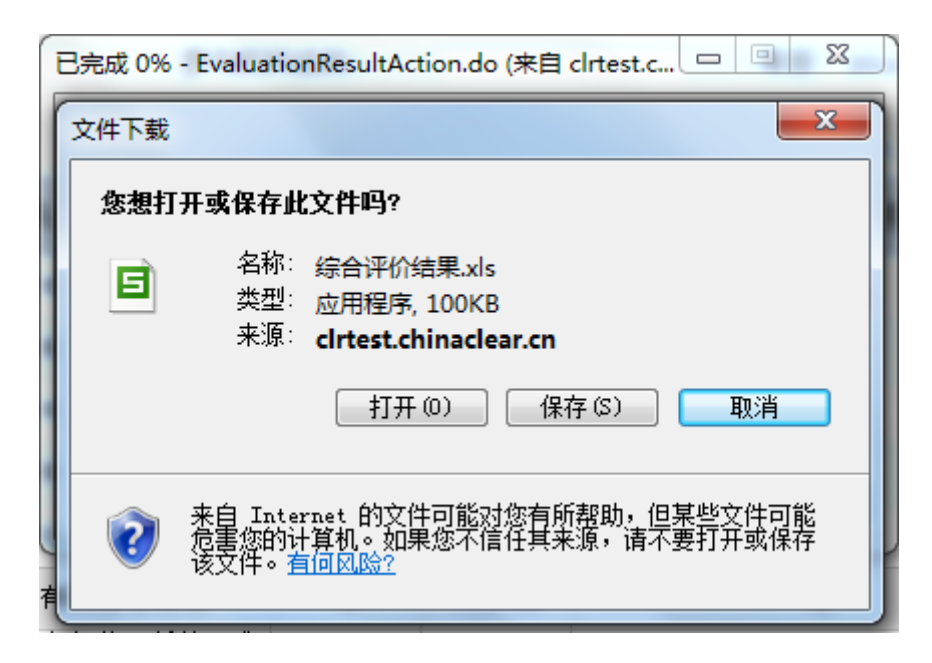

图 1.14.1-2 导出 excel 界面

| 序号 | 参与机构<br>编码 | 参与机构名称  | 评价结<br>果 | 评价得<br>分 | 重大结算业务风险事件                                                                        | 映射规则                                      |
|----|------------|---------|----------|----------|-----------------------------------------------------------------------------------|-------------------------------------------|
| 1  | 100001     | 测试一证券公司 | А        | 118      | 无                                                                                 | A类大于等于90.0,B类小于90.0且大于等于60.0,C<br>类小于60.0 |
| 2  | 100002     | 测试二证券公司 | А        | 116.8    | 无                                                                                 | A类大于等于90.0,B类小于90.0且大于等于60.0,C<br>类小于60.0 |
| 3  | 100003     | 测试三证券公司 | А        | 113.6    | 无                                                                                 | A类大于等于90.0,B类小于90.0且大于等于60.0,C<br>类小于60.0 |
| 4  | 100005     | 测试五证券公司 | А        | 104      | 无                                                                                 | A类大于等于90.0,B类小于90.0且大于等于60.0,C<br>类小于60.0 |
| 5  | 100009     | 测试四银行机构 | А        | 100      | 无                                                                                 | A类大于等于90.0,B类小于90.0且大于等于60.0,C<br>类小于60.0 |
| 6  | 100004     | 测试四证券公司 | А        | 98       | 无                                                                                 | A类大于等于90.0,B类小于90.0且大于等于60.0,C            |
| 7  | 100006     | 测试一银行机构 | А        | 95       | 无                                                                                 | A类大于等于90.0,B类小于90.0且大于等于60.0,C<br>本小于60.0 |
| 8  | 100007     | 测试二银行机构 | А        | 90       | 无                                                                                 | A类大于等于90.0,B类小于90.0且大于等于60.0,C<br>本小于60.0 |
| 9  | 100010     | 测试五银行机构 | В        | 85       | 无                                                                                 | A类大于等于90.0,B类小于90.0且大于等于60.0,C<br>本小于60.0 |
| 10 | 100008     | 测试三银行机构 | с        | 80       | 201307欠库的最大连续天数达到4天<br>、欠库发生不足的交易日总天数达<br>到8天,201312欠库的最大连续天数<br>达到3天、欠库发生不足的交易日总 | A类大于等于90.0,B类小于90.0且大于等于60.0,C<br>类小于60.0 |

图 1.14.1-3 导出 excel 界面

第三部分功能是业务人员点击评价得分,进入评价得分的详细展示界面,包括业务指标得分、其他业务开展情况得分、财务指标得分、分类评价得分四部分详细得分数据(其他业务开展情况属于业务指标一部分,但计算时间与综合评价范围对应,所以单独展示),如下图:

| 日期     | 业务指标 | 其他业务开展情况 | 财务指标   | 分类评价   |
|--------|------|----------|--------|--------|
| 201307 | 0.0  |          | 7.0    |        |
| 201308 | 0.0  |          | 5.0    |        |
| 201309 | 0.0  | 0.0      | 5.0    | 0.0    |
| 201310 | 0.0  |          | 5.0    | 0.0    |
| 201311 | 0.0  |          | 7.0    |        |
| 201312 | 0.0  |          | 5.0    |        |
| 合计     | (    | 0        | 34     | 0.0    |
| 权重     | 30.0 | 00%      | 40.00% | 30.00% |

公式: 113.60=100+(0\*30.00%)+(34\*40.00%)+(0.0\*30.00%)

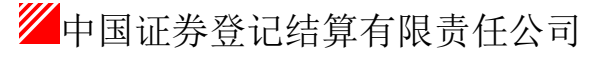

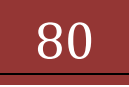

返回

#### 图 1.14.1-4 综合评价得分详细展示界面

此界面为点击三个指标的详细数据,点击对应得分,可以查看更详细的得分 数据。

业务指标得分详细数据如下图,点击返回可以返回到详细得分界面。

指标得分列表

|    | 参与机相<br>日期: | 构名称: 测词<br>201 | 【三证券公司<br>13-08 📄 至 2013 | 3-08 | 参与机构类型:<br>指标类型: | 全部<br>业务指标    | •<br>•          | 查询<br>导出 | 返回   |
|----|-------------|----------------|--------------------------|------|------------------|---------------|-----------------|----------|------|
|    |             |                |                          |      | 第一页 上·           | 一页 下一页 最后一页 第 | 1页 共1页 共1条记录 第  | 页 显示 20  | ▼条确定 |
| 序号 | 日期          | 参与             | 机构名称                     | 欠库情况 | 沪市-经纪客户          | 账户标准券使用率      | 最低备付不足          | 培训及测试    | 【情况  |
| 1  | 2013-08     | 测试:            | 三证券公司                    | 0.0  | (                | ). 0          | 0.0             | 0.0      |      |
|    |             |                |                          |      |                  | 第一页上一页下       | 一页 最后一页 第1页 共1页 | 共1条记录 第  | 页确定  |

图 1.14.1-5 综合评价得分-业务指标详细得分界面

财务指标得分详细数据如下图,点击返回可以返回到详细得分界面

指标得分列表

|    | 参与机柱<br>日期: | 勾名称: 测试三证券公司<br>2013-10 💼 | 至 2013-10  | 1          |      | 参与机构<br>指标类型 | ]类型:<br>[:                     | 全部<br>财务指标         | Ā                            | *<br>*                                     | 查询<br>导出               | 返回                                    |
|----|-------------|---------------------------|------------|------------|------|--------------|--------------------------------|--------------------|------------------------------|--------------------------------------------|------------------------|---------------------------------------|
| 序号 | 日期          | 参与机构名称                    | 财务指<br>标排名 | 财务指<br>标得分 | 总资产  | 净资本          | <sup>第一页]</sup><br><b>营业收入</b> | —页下—<br>本月速<br>动比率 | 页 最后一页<br><b>净资本/</b><br>净资产 | 第1页 共1页 共1条记录 第<br>净资本/各项风险准备<br>之和(风险覆盖率) | 页<br><b>净资本/</b><br>负债 | 显示 20  ▼ 条 确定<br>「 自营权益类业务<br>占资产总额比率 |
| 1  | 2013-10     | 测试三证券公司                   | 5          | 33.22      | 1.44 | 2.11         | 1.41                           | 3.57               | 5.95                         | 1.17                                       | 4.42                   | 13.15                                 |
|    |             |                           |            |            |      |              |                                | 第                  | 一页 上一页                       |                                            | 页 共 <b>1</b> 条i        | 记录第 页确定                               |

图 1.14.1-6 综合评价得分-财务指标详细得分界面

分类评价得分详细数据如下图,点击返回可以返回到详细得分界面 监管机构评价

| 参与机构名称:<br>截止日期: 2013                               | (支持模糊查询)                       | 参与机构编 查询 | 嗣: 100130<br>- 导入 导: | LExcel 返回 |  |  |  |  |  |  |  |
|-----------------------------------------------------|--------------------------------|----------|----------------------|-----------|--|--|--|--|--|--|--|
|                                                     | 参与机构评价一一监管机构评价                 |          |                      |           |  |  |  |  |  |  |  |
| 第一页 前一页 局一页 最后一页 第0页 共0 页 共0条记录 第   页 显示 20   ▼条 骗定 |                                |          |                      |           |  |  |  |  |  |  |  |
|                                                     | 教士机构在作                         |          | 分类评价结果               |           |  |  |  |  |  |  |  |
| 梦与机构编的                                              | 梦与机构名称                         | 2011     | 2012                 | 2013      |  |  |  |  |  |  |  |
|                                                     |                                |          |                      |           |  |  |  |  |  |  |  |
|                                                     | 第一页 前一页 最后一页 第0页 共0 页 共0 条记录 第 |          |                      |           |  |  |  |  |  |  |  |

图 1.14.1-7 综合评价得分-分类评价界面

## 1.38. 指标得分查询

点击指标得分菜单,进入查询指标功能的界面。对应如下图:

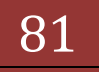

| 指标 | 得分列表        |                           |       |                          |                |                          |
|----|-------------|---------------------------|-------|--------------------------|----------------|--------------------------|
|    | 参与机构<br>日期: | 內名称:<br>2013-03 至 _2013-0 | 06    | 参与机构类型: 全部<br>指标类型: 业务指标 | -              | 查询 2<br>导出 2             |
|    |             |                           |       | 第一页上一页下一页最后一页第1          | 页 共3页 共60条记录 第 | 页显示 20 ▼条 <del>确</del> 定 |
| 序号 | 日期          | 参与机构名称                    | 欠库情况  | 沪市-经纪客户账户标准券使用率          | 最低备付不足         | 培训及测试情况                  |
| 1  | 2013-03     | 测试二其他机构                   | 0.0   | 0.0                      | 0.0            | 0.0                      |
| 2  | 2013-03     | 测试二银行机构                   | 0.0   | 0.0                      | 0.0            | 0.0                      |
| 3  | 2013-03     | 测试二证券公司                   | 0.0   | 0.0                      | 0.0            | 0.0                      |
| 4  | 2013-03     | 测试三其他机构                   | 0.0   | 0.0                      | 0.0            | 0.0                      |
| 5  | 2013-03     | 测试三银行机构                   | -10.0 | 0.0                      | 0.0            | 0.0                      |
| 6  | 2013-03     | 测试三证券公司                   | 0.0   | 0.0                      | 0.0            | 0.0                      |
| 7  | 2013-03     | 测试四其他机构                   | 0.0   | 0.0                      | 0.0            | 0.0                      |
| 8  | 2013-03     | 测试四银行机构                   | 0.0   | 0.0                      | -10.0          | 0.0                      |
| 9  | 2013-03     | 测试四证券公司                   | 0.0   | -10.0                    | 0.0            | 0.0                      |
| 10 | 2013-03     | 测试五其他机构                   | 0.0   | 0.0                      | 0.0            | 0.0                      |
| 11 | 2013-03     | 测试五银行机构                   | 0.0   | 0.0                      | 0.0            | 0.0                      |
| 12 | 2013-03     | 测试五证券公司                   | 0.0   | -10.0                    | 0.0            | 0.0                      |

图 1.14.2-1 指标得分查询展示界面

此界面功能分为二部分:

第一部分功能是业务人员通过选择查询条件,点击查询按钮,查询对应的指标的详细数据。包括的查询条件:参与机构名称、起止日期(按月份查询,默认为当月,最大跨度1年)、参与机构类别、指标名称(业务指标、财务指标)。

第二部分功能是管理员点击导出按钮,将查询结果导出保存为 Excel 文件 (最大导出条数 10000 条)。

1.39. 业务指标

业务指标功能包括欠库与最低备付、培训与测试情况、其他业务开展三部分功能。

#### 1.40. 欠库与最低备付

业务人员在平台管理主页面,点击综合评价->业务指标->欠库与最低备付菜单,进入欠库与最低备付详细列表展示界面

1.41. 欠库情况

| 参与<br>开始 | ·机构名称:<br>·日期:   20                     | )13-05-21 |        | 参与机构编码:<br>截止曰期: | 2013-05-3 | 31          |          | 查询<br>导出         |      |  |
|----------|-----------------------------------------|-----------|--------|------------------|-----------|-------------|----------|------------------|------|--|
|          | 欠库情况 标准券使用率 备付金不足                       |           |        |                  |           |             |          |                  |      |  |
|          | 第一页上一页下一页最后一页第1页共1页共2条记录第  页显示 20 ▼条 确定 |           |        |                  |           |             |          |                  |      |  |
| 序号       | 开始日期                                    | 市场        | 参与机构编码 | 参与机构名称           |           | 股东账户        | 账户性质     | 欠库数量             | 持续天数 |  |
| 1        | 2013/05/30                              | 深         | 100008 | 测试三银行机构          |           | 0899051598  | 经纪       | 1,024,000.00     | 1    |  |
| 2        | 2013/05/30                              | 沪         | 100010 | 测试五银行机构          |           | D890795863  | 自营       | 73, 255, 210. 00 | 1    |  |
|          |                                         |           |        |                  |           | 第一页 上一页 下一引 | 瓦最后一页第1页 | 共1页 共2条记录 第      | 页 确定 |  |
|          |                                         |           |        |                  |           |             |          |                  |      |  |

图 1.14.2-1 欠库与最低备付查询展示界面

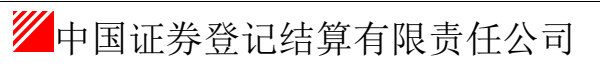

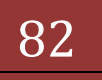

此页面功能分为二部分:

第一部分功能是业务人员通过选择查询条件,点击查询按钮,查询对应的欠 库与最低备付列表。包括的查询条件:参与人名称、参与机构编码(必须6位, 字母与数字组合)、日期范围(最大跨度一年,默认查询当天)

第二部分功能是业务人员点击导出按钮,将查询结果导出保存为 Excel 文件 (最大导出条数为 10000 条)。

1.42. 标准券使用率

点击标准券使用率标签,展示标准券使用率页面,其中的百分比判断标准与 最新的业务指标的标准券使用率对应,对应界面如下图:

欠库与最低备付

| 参-<br>开外 | 与机构名称:<br>冶日期: 2013-0 | 5-25   | 参与机构编码:<br>截止日期:    20 | 13-05-31            | 1           | 查询导出     |                   |
|----------|-----------------------|--------|------------------------|---------------------|-------------|----------|-------------------|
|          | 欠库情况                  | 标准券使用率 | 备付金不足                  |                     |             |          |                   |
|          |                       |        |                        |                     |             |          |                   |
|          |                       |        | 第一页上                   | _一页 下一页 最后一页 第1页 共4 | 184页 共9662条 | 记录第 页显示: | 20 ▼ 条 <u>确</u> 定 |
| 序号       | 日期                    | 参与机构编码 | 参与机构名称                 | 股东账户                | 账户性质        | 标准券使用率   | ≥90.0%            |
| 1        | 2013/05/27            | 100001 | 测试一证券公司                | A420195882          | 自营          | 58.22%   | 否                 |
| 2        | 2013/05/27            | 100001 | 测试一证券公司                | A545513475          | 自营          | 77.32%   | 否                 |
| 3        | 2013/05/27            | 100001 | 测试一证券公司                | A661904653          | 自营          | 87.89%   | 否                 |
| 4        | 2013/05/27            | 100001 | 测试一证券公司                | B880466064          | 自营          | 40.46%   | 否                 |
| 5        | 2013/05/27            | 100001 | 测试一证券公司                | B880769991          | 自营          | 0.00%    | 否                 |
| 6        | 2013/05/27            | 100001 | 测试一证券公司                | B880777902          | 自营          | 0.00%    | 否                 |
| 7        | 2013/05/27            | 100001 | 测试一证券公司                | B880787494          | 自营          | 0.00%    | 裄                 |
| 8        | 2013/05/27            | 100001 | 测试一证券公司                | B880829995          | 自营          | 70.67%   | 否                 |
| 9        | 2013/05/27            | 100001 | 测试一证券公司                | B881005667          | 自营          | 39.24%   | 否                 |
| 10       | 2013/05/27            | 100001 | 测试一证券公司                | B881031757          | 自营          | 62.60%   | 否                 |
| 11       | 2013/05/27            | 100001 | 测试一证券公司                | B881031765          | 自营          | 65.54%   | 否                 |

图 1.14.2-2 标准券使用率展示界面

此页面功能分为二部分:

第一部分功能是业务人员通过选择查询条件,点击查询按钮,查询对应的欠 库与最低备付列表。包括的查询条件:参与人名称、参与机构编码(必须6位, 字母与数字组合)、日期范围(无查询条件时最大跨度为1周,输入查询条件后 跨度为1月)

第二部分功能是业务人员点击导出按钮,将查询结果导出保存为 Excel 文件 (分条数导出,每次最多 20000 条)。

1.43. 备付金不足

点击备付金不足标签,展示备付金不足页面,备付金不足持续天数不分市场, 不分账户,对应界面如下图:

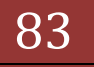

|    | 参与机构名称:<br>开始日期: | 2013-05     | i-25              | 参与机构编码:<br>截止日期:    2 | 014-05-05            |                        | 查询导出              |              |
|----|------------------|-------------|-------------------|-----------------------|----------------------|------------------------|-------------------|--------------|
|    | 5                | <b>、库情况</b> | <b>标准券使用率</b> 备付金 | <b>汗足</b>             |                      |                        |                   |              |
| 序号 | 开始日期             | 市场          | 参与机构名称            | 新备付金账户                | ⊶页上一页下一页最后一页<br>账户名称 | 第1页 共1页 共19条记录<br>本日余额 | 第页 显示 20<br>最低备付  | ▼条 6<br>持续天教 |
| 1  | 2013/09/11       | 深           | 测试二银行机构           | B001999703            | 测试二银行机构              | 568, 114, 010. 78      | 569, 152, 484. 10 | 1            |
| 2  | 2013/09/26       | 深           | 测试一证券公司           | B001228700            | 测试一证券公司              | 4,924,088.55           | 10,741,033.70     | 1            |
| 3  | 2013/10/22       | 深           | 测试四银行机构           | B001999709            | 测试四银行机构              | 195, 402, 557. 65      | 224, 883, 235. 60 | 1            |
| 4  | 2013/10/22       | 深           | 测试一银行机构           | B001999723            | 测试一银行机构              | 43,650,177.51          | 43,650,628.17     | 1            |
| 5  | 2013/10/23       | 深           | 测试二银行机构           | B001999704            | 测试二银行机构              | 8,161,335.92           | 14,953,192.55     | 1            |
| 6  | 2013/10/23       | 沪           | 测试三证券公司           | 040000000002309       | 72 测试三证券公司           | 9,093,648.83           | 9, 140, 947. 44   | 1            |
| 7  | 2013/11/05       | 深           | 测试二银行机构           | B001999703            | 测试二银行机构              | 594, 314, 727. 19      | 637, 128, 237. 56 | 1            |
| 8  | 2013/11/13       | 深           | 测试二银行机构           | B001999703            | 测试二银行机构              | 612, 686, 581. 29      | 637, 128, 237. 56 | 1            |
|    |                  | -           |                   |                       |                      | 5 050 534 00           | 15 001 000 11     |              |

图 1.14.2-3 备付金不足查询展示界面

此页面功能分为二部分:

第一部分功能是业务人员通过选择查询条件,点击查询按钮,查询对应的欠 库与最低备付列表。包括的查询条件:参与人名称、参与机构编码(必须6位, 字母与数字组合)、日期范围(最大跨度一年,默认查询当天)

第二部分功能是业务人员点击导出按钮,将查询结果导出保存为 Excel 文件 (最大导出条数为 10000 条)。

#### 1.44. 培训与测试情况

业务人员在平台管理主页面,点击综合评价->业务指标->培训与测试情况菜单,进入培训与测试情况详细列表展示界面,对应界面如下图:

| 培训》 | 及测试情况            | 1                           |                     |                    |                                                          |
|-----|------------------|-----------------------------|---------------------|--------------------|----------------------------------------------------------|
|     | 参与机构名称:<br>日期范围: | 2013-05-22 💿 至 2014-05-21 💼 | 培训/测试名称:<br>参与机构类型: | 全部 ▼               | 查询 2<br>新增                                               |
|     |                  |                             | 第一页 上一页             | 下                  | 2录 第 页 显示 20 ▼条 确; 4                                     |
| 序号  | 日期               | 培训/测试名称                     | 参与机构名称              | 情况说明               | 修改日期                                                     |
| 1   | 2014-05-01       | test1                       | 测试二证券公司,测试三证券公司,测   | test               | 2014-05-25-25-25-26-26-26-26-26-26-26-26-26-26-26-26-26- |
|     |                  |                             |                     | 第一页 上一页 下一页 最后一页 第 | 1页共1页共1条 3 页 确定                                          |

图 1.14.2.2-1 培训与测试情况查询展示界面

此界面功能分为四部分:

第一部分功能是业务人员通过选择查询条件,点击查询按钮,查询对应培训 与测试情况。包括的查询条件:

1、参与机构名称(最长50字)、

- 2、培训/测试名称(最长50字)、
- 3、日期范围(最大跨度为1年,默认当天)、
- 参与机构类型(全部、证券类、银行类、其他、结算银行),查询与选择的机构类型对应,非勾选的参与机构类型。

第二部分功能是业务人员点击新增按钮,录入新的培训及测试情况,对应界 面如下图:

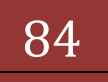

培训及测试情况

| 日期*                      |                                |                |                                                    |                                |                       |  |
|--------------------------|--------------------------------|----------------|----------------------------------------------------|--------------------------------|-----------------------|--|
| 培训/测试名称*                 |                                |                |                                                    | 1                              |                       |  |
| 结算参与人类型                  |                                |                |                                                    |                                |                       |  |
| 🔲 证券公司类结算参与人             | 🗌 银行类组                         | 苗箪参与人          | □其                                                 | 他类结算参与人                        | 🗌 结算银行                |  |
|                          | 共同业务种类                         |                | 🔲 权证                                               |                                | ETF 申购赎回              |  |
| 业务种类                     | 证券公司类结算参与人业务                   | 证券公司类结算参与人业务种类 |                                                    |                                | □自营业务                 |  |
|                          | 银行类结算参与人业务种类                   |                | <ul> <li>托管业务-基金托管</li> <li>托管业务-企业年金托管</li> </ul> |                                | □托管业务-QFII托管 □交易所债券交易 |  |
| 选择结算参与机构 共0家             |                                | 参加(共0家)        |                                                    |                                | 未参加(共0家)              |  |
|                          | 增加全部<br>添加-><br><一部除余<br>冊修余全部 |                |                                                    | 增加全部<br>添加-><br><-₩條余<br>₩%余全部 |                       |  |
| 情况说明(最长1000个英文字符或500个汉字) |                                |                |                                                    |                                |                       |  |

确定 返回

图 1.14.2.2-5 培训与测试情况新增界面

在此界面,日期、培训/测试名称(最长 50 汉字或 100 英文字符,)为必填 项。

如果所填写的日期有相关联的业务通知,则会在下拉框中进行展示,如下图:

| 日期*          | 2014-02-10                 |          |          |
|--------------|----------------------------|----------|----------|
| 培训/测试名称*     |                            |          |          |
| 结算参与人类型      | 业务通知测试情况2                  |          | <u>^</u> |
| 🔲 证券公司类结算参与人 | 测试情况3                      |          | =        |
|              | 测试情况5 六回五刀 17天             | III 1X4E | ETF申购赎[  |
|              | 证券从司米社貿券与上非条 <del>排米</del> | □ 经纪业务   | □ 自营业务   |

图 2.2.2-6 关联业务通知界面

点击下拉框中相关联的业务通知,则在选择参与机构的时候会加入相关联的 参与机构;注:重新修改后会失去关联效果,必须点击下拉列表才会进行关联。 参与机构的选择功能如下:

1、当关联了业务通知时,如果未选择筛选条件(结算参与人类型、业务类型),则弹出的选择界面只展示关联的业务通知的参与机构;

2、当关联了业务通知时,如果选择了筛选条件(结算参与人类型、业务类型),则弹出的选择界面展示关联的业务通知的参与机构与筛选条件选出来的参与机构的并集;

3、当未关联业务通知时,如果未选择筛选条件(结算参与人类型、业务类型),则弹出的选择界面展示所有的参与机构;

4、当未关联业务通知时,如果选择了筛选条件(结算参与人类型、业务类型),则弹出的选择界面展示筛选条件选出来的参与机构;

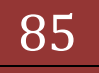

选择参与机构界面如下图:

|            | 增加全部<br>添加-><br><-刪除<br>刪除全部 | 测试五银行机构<br>测试一银行机构<br>测试—证券公司 |
|------------|------------------------------|-------------------------------|
| 未选择(共0家机构) |                              | 已选择(共8家机构)                    |

选择结算参与机构

图 1.14.2.2-7 选择结算参与机构界面

选择完成之后,可以对选择的参与机构进行分配参加或未参加,分配界面如 下图:

| 参加(共4家)                                  |                                  | 选择结算参与机构 共 | 共 <b>1</b> 家 |                                  | 未参加(共3家)                      |
|------------------------------------------|----------------------------------|------------|--------------|----------------------------------|-------------------------------|
| 卿试二银行机构<br>卿试工证券公司<br>卿试工证券公司<br>卿试一银行机构 | <-增加全部<br><-添加<br>聯係-><br>聯係全部-> | 测试一证券公司    |              | 增加全部-><br>添加-><br><一部称<br><一部称全部 | 劉试三证券公司<br>劉试四证券公司<br>劉试五银行机构 |

图 1.14.2.2-8 调整参加与未参加界面

培训及测试情况查询展示界面 (图 2.2.2-1) 的第三部分功能是点击查看按钮, 可以查看对应培训及测试情况的详细信息。对应界面如下图:

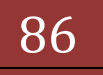

# 结算参与机构管理平台

| 日期                                            | 2014-05-01                                 |                     |              |                                  |                               |  |  |
|-----------------------------------------------|--------------------------------------------|---------------------|--------------|----------------------------------|-------------------------------|--|--|
| 修改日期                                          | 2014-05-21 06:14:31                        | 2014-05-21 06:14:31 |              |                                  |                               |  |  |
| 培训/测试名称*(最长100英文字符或50汉字)                      | test1                                      |                     |              |                                  |                               |  |  |
| 结算参与人类型                                       |                                            |                     |              |                                  |                               |  |  |
| ☑ 证券公司类结算参与人                                  | ☑ 银行类结                                     | 算参与人                | □其伯          | 他类结算参与人                          | □结算银行                         |  |  |
|                                               | <b>廿回儿冬</b> 孙米                             |                     | ☑ 权证         | ETF申贝卯赎回                         |                               |  |  |
|                                               | 共同亚芳种类                                     |                     |              | ☑ 托管业务-基金托管                      |                               |  |  |
| 小冬釉类                                          | 证券公司类结算参与人业务种类<br>组织未经督练与人业务 <del>和米</del> |                     | ☑ 经纪业务       | 自营业务                             |                               |  |  |
| ±////X                                        |                                            |                     |              | 🔽 承销与保荐                          |                               |  |  |
|                                               |                                            |                     |              | ☑ 托管业务-QFII托管                    | □ 托管业务-企业年金托管                 |  |  |
|                                               | KUYAH B DATUMA                             |                     |              | 🗹 交易所债券交易                        |                               |  |  |
| 参加(共4家)                                       |                                            | 选择结算参与机构            | 共 <b>0</b> 家 |                                  | 未参加(共3家)                      |  |  |
| 例前工 二银行机构<br>例前工 二股行机构<br>列前工一银行机构<br>测试工证涉公司 | <-增加全部<br><-添加<br>删除-><br>删除全部->           |                     |              | 增加全部-><br>添加-><br><一例除<br><一例除全部 | 新江加证券公司<br>新江王驻行机构<br>新试三证券公司 |  |  |
| 情况说明(最长2000个英文字符或1000个汉字)                     | test                                       |                     |              |                                  |                               |  |  |

返回

图 1.14.2.2-9 培训与测试情况查看界面

培训及测试情况查询展示界面 (图 2.2.2-1) 的第四部分功能是点击编辑按钮, 如果此条记录已经被评价过,则会弹出提示:

| 来自网页的消息                              |                 |
|--------------------------------------|-----------------|
| 2 此条培训测试情况已经在2014年1<br>注:原月份的分值保持不变! | 月计算过得分,是否要继续编辑? |
|                                      | 确定取消            |

点击确定,可以编辑对应培训及测试情况中的情况说明。界面设计如下:

| 日期*                                      | 2014-05-01                         |               |              |                                             |                               |  |  |
|------------------------------------------|------------------------------------|---------------|--------------|---------------------------------------------|-------------------------------|--|--|
| 修改日期                                     | 2014-05-21 06:14:31                |               |              |                                             |                               |  |  |
| 培训/测试名称*(最长100英文字符或50汉字)                 | testl                              |               |              |                                             |                               |  |  |
| 结算参与人类型                                  |                                    |               |              |                                             |                               |  |  |
| 📝 证券公司类结算参与人                             | 🗵 银行类组                             | <b>诘算参</b> 与人 | □ 其⁄         | 他类结算参与人                                     | 🗌 结算银行                        |  |  |
|                                          | 共同业务种类                             |               |              | ☑ 权证 ☑ 托管业务-基金托管                            | ETF 申购赎回                      |  |  |
| 业务种类                                     | 证券公司类结算参与人业务种类<br>银行类结算参与人业务种类     |               |              | <ul> <li>✓ 经纪业务</li> <li>✓ 承销与保荐</li> </ul> |                               |  |  |
|                                          |                                    |               |              | ✓ 托管业务-QFII托管 ✓ 交易所债券交易                     | □ 托管业务-企业年金托管                 |  |  |
| 参加(共4家)                                  |                                    | 选择结算参与机构      | 共 <b>0</b> 家 |                                             | 未参加(共3家)                      |  |  |
| 测试工程行机构<br>测试工程参公司<br>测试工程参公司<br>测试工程参公司 | <-增加全部<br><-添加<br>時除余-><br>時除余全部-> |               |              | 增加全部-><br>添加-><br><一册除<br><一册除全部            | 潮行如证券公司<br>潮试五银行机构<br>潮试三证券公司 |  |  |
| 情况说明 (最长2000个英文字符或1000个汉字)               | test                               |               |              |                                             |                               |  |  |

一中国证券登记结算有限责任公司

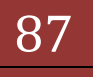

图 1.14.2.2-10 培训与测试情况编辑界面

在此界面,可以重新选择参与机构,情况说明可以修改,点击提交按钮,完 成修改。

#### 1.45. 其他业务开展

业务人员在平台管理主页面,点击综合评价->业务指标->其他业务开展菜单,进入其他业务开展详细列表展示界面,对应界面如下图:

| 其他 | 业务开展情况     | 1                           |                 |                        | 2                             |
|----|------------|-----------------------------|-----------------|------------------------|-------------------------------|
|    | 日期范围:      | 2014-05-21 📺 至 2014-05-21 💼 | 业务描述:           | 查询                     | 新增                            |
|    |            |                             | 第一页 上一页         | 下一页 最后一页 第1页 共1页 共1条记录 | b第 页 5 <mark>3 →</mark> 条 4 4 |
| 序号 | 日期         | 业务描述                        | 参与机构名称          | 备注                     | 修改日期 操作                       |
| 1  | 2014-05-21 | test1                       | 测试一证券公司测试二证券公司测 | test                   | 2014-05-21   查看   编辑          |
|    |            |                             |                 | 第一页上一页下一页最后一页第1页       | 〕 共1页 共1条记录 第 页 确定            |

说明:同一名称的其他业务开展情况,以修改日期靠后的一条记录计算得分 此界面功能分为四部分:

第一部分功能是管理员通过选择查询条件,点击查询按钮,查询对应其他业务开展情况。包括的查询条件:业务描述、日期范围(最大跨度为1年)。

第二部分功能是管理员点击新增按钮,录入新的其他业务开展,对应界面如 下图:

| C7#2                   |                              |                                                        |                         |
|------------------------|------------------------------|--------------------------------------------------------|-------------------------|
| 日期                     |                              |                                                        |                         |
| 业务描述                   |                              |                                                        |                         |
| 结算参与人类型                |                              |                                                        |                         |
| 🔲 证券公司类结算参与人           | 🔲 银行类结算参与人                   | 🔲 其他类结算参与人                                             | □ 结算银行                  |
|                        | 共同业务种类                       | 🔲 权证                                                   | ETF 申购赎回                |
| 业务种类                   | 证券公司类结算参与人业务种类               | <ul><li>□ 经纪业务</li><li>□ 承销与保荐</li></ul>               | □ 自营业务                  |
|                        | 银行类结算参与人业务种类                 | <ul> <li>□ 托管业务-基金托管</li> <li>□ 托管业务-企业年金托管</li> </ul> | □ 托管业务-qFII托管 □ 交易所债券交易 |
| 选择结算参与机构 共0家           | 无风险事件 共0家                    | 偶有及                                                    | 风险事件(半年内发生次数小于等于2次) 共0家 |
|                        | 增加全部<br>添加-><br><-删除<br>删除全部 | 增加全台<br>添加-><br><制除<br>删除全台                            | β<br><br>β              |
|                        | 常有风险事件(半年内发生次数大于2次           | ) 共0家                                                  | 重大风险事件 共0家              |
|                        | 增加全部<br>添加-><br><-删除<br>删除全部 | 增加全部<br>添加-><br>< 删除<br>●                              | ββ                      |
| 备注(最长1000个英文字符或500个汉字) |                              |                                                        | ۸<br>۳                  |

图 1.14.2.2-12 其他业务开展新增界面

在此界面,日期、业务描述(最长50汉字或100英文字符,)为必填项。

中国证券登记结算有限责任公司

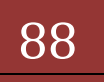

图 1.14.2.2-11 其他业务开展查询展示界面

选择参与机构功能如下

 1、如果未选择筛选条件(结算参与人类型、业务类型),则弹出的选择界 面展示所有的参与机构;

2、如果选择了筛选条件(结算参与人类型、业务类型),则弹出的选择界面展示筛选条件选出来的参与机构

界面如下图:

选择结算参与机构

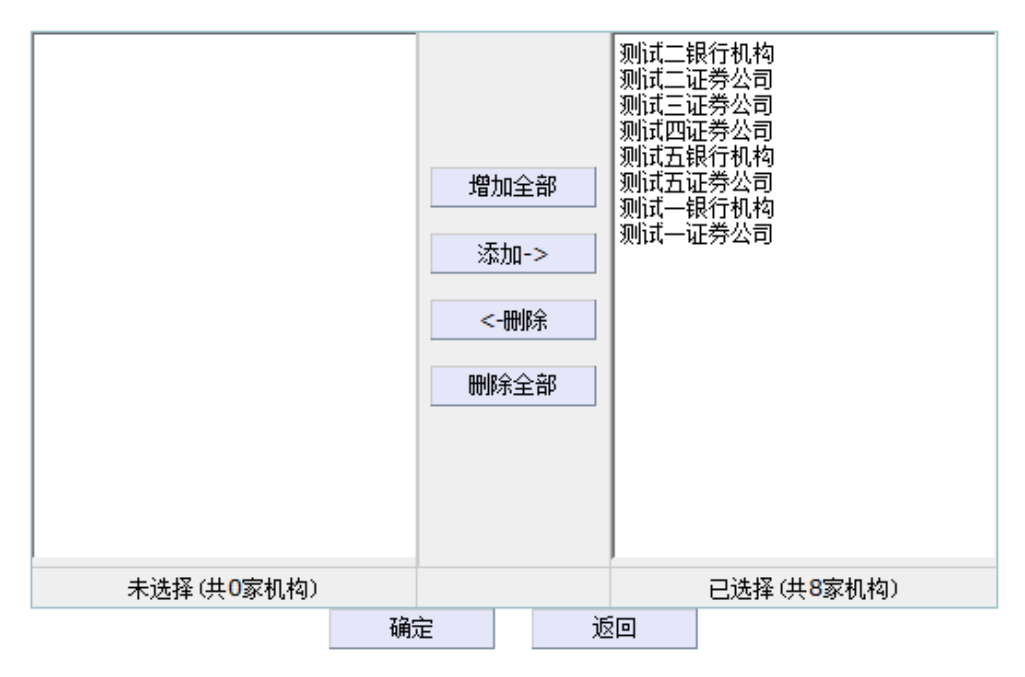

图 1.14.2.2-13 其他业务开展新增-选择结算参与机构界面

其他业务开展查询展示界面(图 3.2.2.3.3-1)的第三部分功能是点击查看按钮, 可以查看对应其他业务开展的详细信息。对应界面如下图:

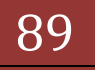

# 结算参与机构管理平台

| 版本: | V1.0 |
|-----|------|
|-----|------|

|                         | 2014-05-21                     |                                                                                                    |                     |                               |                               |
|-------------------------|--------------------------------|----------------------------------------------------------------------------------------------------|---------------------|-------------------------------|-------------------------------|
| 日期<br>終近日期              | 2014-05-21 06-18-55            |                                                                                                    |                     |                               |                               |
|                         | 2014-05-21 06.10.55            |                                                                                                    |                     |                               |                               |
| 业労抽述(顕大100奥义子付或50次子)    | testi                          |                                                                                                    |                     |                               |                               |
| 结具奓与人奕型<br>             |                                |                                                                                                    |                     |                               |                               |
| ☑ 证券公司类结算参与人            | ☑ 银行类结1                        | 算参与人                                                                                                    | □其他                 | 也类结算参与人                       | 结算银行                          |
|                         | 共同业务种类                         |                                                                                                    | ☑ 权证<br>☑ 托管业务-基金托管 | <b>x</b>                      | ETF申购赎回                       |
| 业务种类                    | 证券公司类结算参与人业务利                  | 与人业务种类         ⑦ 经纪业务           ⑦ 承诵与保荐         ① 环销与保荐           业务种类         ⑦ 托管业务-oruī托管           ⑦ 交易所债券交易         ② 京易所债券交易 |                     |                               |                               |
|                         | 银行类结算参与人业务种类                   |                                                                                                    |                     |                               | 1.111 托管业务-企业年金托管             |
| 选择结算参与机构 共0家            | 无                              | 风险事件 共3家                                                                                                    |                     | 偶有风险事件(                       | 半年内发生次数小于等于2次) 共3家            |
|                         | 增加全部<br>添加-><br><一時除余<br>時防余全部 | 响式二匹势公司<br>响式四其他机构<br>响式一其他机构                                                                                                    |                     | 增加全部<br>添加-><br><一等除余<br>勝除全部 | 新试现除行机构<br>新试工作行机构<br>新试工证券公司 |
|                         | 常有风险事件 (4                      | 半年内发生次数大于2次                                                                                                    | ) 共2家               |                               | 重大风险事件 共3家                    |
|                         | 增加全部<br>添加-><br><一等除余<br>時除余全部 | 帕式五其他机构<br>帕式四证券公司                                                                                                    |                     | 增加全部<br>添加-><br><一等除余<br>一等除余 | 预试一进作机构<br>预试一记录公司<br>测试一银行机构 |
| 备注(最长2000个英文字符或1000个汉字) | test                           |                                                                                                    |                     |                               |                               |

图 1.14.2.2-14 其他业务开展查看界面

其他业务开展查询展示界面(图 3.2.2.3.2-1)的第四部分功能是点击编辑按钮, 可以编辑对应其他业务开展中的备注。界面设计如下:

| 日期*                   | 2014-05-21                               |                               |                            |                              |                                             |
|-----------------------|------------------------------------------|-------------------------------|----------------------------|------------------------------|---------------------------------------------|
| 修改日期                  | 2014-05-21 06:18:55                      |                               |                            |                              |                                             |
| 业务描述*(最长100英文字符或50汉字) | test1                                    |                               |                            |                              |                                             |
| 结算参与人类型               |                                          |                               |                            |                              |                                             |
| ☑ 证券公司类结算参与人          | 🔽 银行类纲                                   | <b>昔算参</b> 与人                 | □ 其伯                       | 地类结算参与人                      | 🔲 结算银行                                      |
|                       | 共同业务种类                                   |                               | ☑ 权证 ☑ 托管业务-基金托管           | x<br>3                       | ETF申购赎回                                     |
| 业务种类                  | 证券公司类结算参与人业务                             | 5种类                           | ☑ 经纪业务<br>☑ 承销与保荐          |                              | □自营业务                                       |
|                       | 银行类结算参与人业务种类                             | ŧ                             | ☑ 托管业务-QFII托管<br>☑ 交易所债券交易 |                              | □托管业务-企业年金托管                                |
| 选择结算参与机构 共0家          |                                          | 无风险事件 共3家                     |                            | 偶有风险事件(3                     | 半年内发生次数小于等于2次) 共3家                          |
|                       | 增加全部<br>添加-><br>< <del>制</del> 除<br>制序全部 | 测试二证券公司<br>测试四其他机构<br>测试二其他机构 |                            | 增加全部<br>添加-><br><-朝除<br>朝除全部 | 新江理特行机构<br>新江王进行机构<br>新江王证券公司               |
|                       | 常有风险事件                                   | (半年内发生次数大于2次                  | ) 共2家                      | j                            | 重大风险事件 共3家                                  |
|                       | 增加全部<br>添加-><br><制除<br>制除全部              | 测试五其他机构<br>测试四证券公司            |                            | 增加全部<br>添加-><br><一號除<br>時除全部 | 和近于其他和构<br>溯近——还务公司<br>测试——银行机构             |
|                       | test                                     |                               |                            |                              | <u>ــــــــــــــــــــــــــــــــــــ</u> |

图 1.14.2.2-15 培训与测试情况编辑界面

在此界面,备注可以修改,点击提交按钮,完成修改。

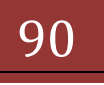

#### 1.46. 财务指标查询

管理员在平台管理主页面,点击综合评价->财务指标->财务指标查询菜单,进入财务指标查询展示界面,对应界面如下图:

财务指标查询

|   | 证券公司:<br>日期范围 | 名称:<br>: 2013-02 | 重 至 2013-06 | 参与机构编码:<br> | 总分                                    |                | 查询<br>导出 |
|---|---------------|------------------|-------------|-------------|---------------------------------------|----------------|----------|
|   |               |                  |             | 第一页上-       |                                       | 条记录 第   页 显示 : | 20 ▼条 确定 |
|   | 序号            | 日期               | 参与机构编码      | 证券公司名称      | 规模一一宫业收入<br>流动性一一速动比率<br>流动性一一净资本/净资产 | 总分排名           | 操作       |
|   | 1             | 2013-02          | 100001      | 测试一证券公司     | 财务杠杆--风险覆盖率<br>财务杠杆--净资本/负债           | 1              | 查看       |
|   | 2             | 2013-02          | 100004      | 测试四证券公司     | 风险敞口——自营比例<br>03.20                   | 2              | 查看       |
|   | 3             | 2013-02          | 100002      | 测试二证券公司     | 52.16                                 | 3              | 查看       |
|   | 4             | 2013-02          | 100005      | 测试五证券公司     | 44.38                                 | 4              | 查看       |
| ſ | 5             | 2013-02          | 100003      | 测试三证券公司     | 31.13                                 | 5              | 查看       |
|   | 6             | 2013-03          | 100002      | 测试二证券公司     | 56.0                                  | 1              | 查看       |
| ſ | 7             | 2013-03          | 100001      | 测试一证券公司     | 55.97                                 | 2              | 查看       |
|   | 8             | 2013-03          | 100004      | 测试四证券公司     | 47.28                                 | 3              | 查看       |
|   | 9             | 2013-03          | 100005      | 测试五证券公司     | 34.94                                 | 4              | 查看       |
|   | 10            | 2013-03          | 100003      | 测试三证券公司     | 32.53                                 | 5              | 查看       |
|   | 11            | 2013-04          | 100001      | 测试一证券公司     | 58.96                                 | 1              | 查看       |
|   | 12            | 2013-04          | 100002      | 测试二证券公司     | 56.36                                 | 2              | 查看       |
|   |               |                  |             |             |                                       |                |          |

根据"参与机构编码"查询数据时,您需要录入 6 位数字和字母的组合的编码进行查询,如果长度不是 6 位,或者是其他字符或者汉字,将会给出提示,无法完成查询,如下图所示:

财务指标查询

| 证券公司.<br>日期范围 | 名称:<br>: 2013-02 | 重 至 2013-06 | 参与机构编码:          | dd<br>总分            | •               | 查询<br>导出 |
|---------------|------------------|-------------|------------------|---------------------|-----------------|----------|
|               |                  |             | 第一页 上一           | -页 下一页 最后一页 第1页 共2页 | 共25条记录 第 页 显示 2 | 20 ▼条 确定 |
| 序号            | 日期               | 参与机构编码      | 证券公司名称           | 总分得分                | 总分排名            | 操作       |
| 1             | 2013-02          | 100001      | 测试一证券公司          | 60.97               | 1               | 查看       |
| 2             | 2013-02          | 来自网页的消息     |                  | 53.28               | 2               | 查看       |
| 3             | 2013-02          |             |                  | 52.16               | 3               | 查看       |
| 4             | 2013-02          | 金与机构        | 编码只能是6位数字和字母的组合! | 44.38               | 4               | 查看       |
| 5             | 2013-02          | -           |                  | 31.13               | 5               | 查看       |
| 6             | 2013-03          |             |                  | 56.0                | 1               | 查看       |
| 7             | 2013-03          |             | 确定               | 55.97               | 2               | 查看       |
| 8             | 2013-03          | 100004      | 测试四证劳公司          | 47.28               | 3               | 查看       |

另外对于财务指标得分这列显示的内容信息,会根据查询条件评级标准选项不同显示的得分,例如您可以查看"规模—-总资产"的指标得分,如下图所示

| 财务指标          | 查询                   |           |             |                 |                                       |          |
|---------------|----------------------|-----------|-------------|-----------------|---------------------------------------|----------|
| 证券公司:<br>日期范围 | 名称: 测试—<br>: 2013-02 | 至 2013-06 | 参与机构编码:<br> | 总分              | •                                     | 查询<br>导出 |
|               |                      |           | 第一页上        | 一页下一页最后一页第1页共1] | 页 共5条记录 第 页 显示 2                      | 20 ▼条 确定 |
| 序号            | 日期                   | 参与机构编码    | 证券公司名称      | 总分得分            | 总分排名                                  | 操作       |
| 1             | 2013-02              | 100001    | 测试一证券公司     | 60.97           | 1                                     | 查看       |
| 2             | 2013-03              | 100001    | 测试一证券公司     | 55.97           | 2                                     | 查看       |
| 3             | 2013-04              | 100001    | 测试一证券公司     | 58.96           | 1                                     | 查看       |
| 4             | 2013-05              | 100001    | 测试一证券公司     | 58.54           | 1                                     | 查看       |
| 5             | 2013-06              | 100001    | 测试一证券公司     | 59.03           | 1                                     | 查看       |
|               |                      |           |             | 第一页 上一页 下一页 最片  | 后—页 第 <b>1</b> 页 共 <b>1</b> 页 共5条记录 第 | 页 确定     |

中国证券登记结算有限责任公司

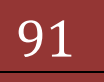

同时,如果您想要将这些信息保存到本地查看,您可以点击页面的"导出"按钮,如下图所示:

| 财务指标           | 查询                   |                                                          |                            |               |                     |          |
|----------------|----------------------|----------------------------------------------------------|----------------------------|---------------|---------------------|----------|
| 证券公司#<br>日期范围: | 名称: 测试—<br>: 2013-02 | 圖 至 2013-06 📷                                            | 参与机构编码:<br>评级标准:           | 总分            | •                   | 查询<br>导出 |
|                |                      | 已完成 0% - FinancialScoreOuervAction.do (来                 | :e 19                      | 下一页最后一页第1页共1页 | ī 共5条记录 第 页 显示 2    | 0 ▼条 确定  |
| 序号             | 日期                   | 文件下载                                                     |                            | 总分得分          | 总分排名                | 操作       |
| 1              | 2013-02              | 您想打开或保存此文件吗?                                             |                            | 60.97         | 1                   | 查看       |
| 2              | 2013-03              | A称:财务指标查询,xls                                            |                            | 55.97         | 2                   | 查看       |
| 3              | 2013-04              |                                                          |                            | 58.96         | 1                   | 查看       |
| 4              | 2013-05              | <b>*</b> 38 <b>192.168.54.117</b>                        |                            | 58.54         | 1                   | 查看       |
| 5              | 2013-06              | 打开 (0) 保存                                                | ·(S) 取消                    | 59.03         | 1                   | 查看       |
|                |                      | 来自 Internet 的文件可能对您有所帮<br>危害您的计算机。如果您不信任其来以<br>该文件。有问风险? | 盟助,但某些文件可能<br>泉,请不要打开或保存—— | 第一页上一页下一页最月   | ——页 第1页 共1页 共5条记录 第 | 页 确定     |

另外您可以点击每条数据后的"查看"链接,进入财务指标详细信息页查看 更为详细的财务指标信息.点击该页面的"返回"按钮,您又将回到上一个页面.如 下图所示

| 财 | 务指标 | 详细 | 信息 |
|---|-----|----|----|

| 日期           | 2013-03        |       |       |       |
|--------------|----------------|-------|-------|-------|
| 证券公司名称       | 测试一证券公司        |       |       |       |
| 排名           | 2              |       |       |       |
| 映射得分         | 7.0            |       |       |       |
|              |                |       |       |       |
| 指标名称         | 指标值            | 分值    | 指标权重  | 得分    |
| 规模--总资产      | 25102685777.12 | 83.13 | 6.7%  | 5.57  |
| 规模一一净资本      | 4836925449.60  | 78.48 | 13.8% | 10.83 |
| 规模--营业收入     | 206151516.83   | 84.33 | 6.7%  | 5.65  |
| 流动性--速动比率    | 209.06%        | 10    | 13.9% | 1.39  |
| 流动性--净资本/净资产 | 94.97%         | 89.93 | 13.8% | 12.41 |
| 财务杠杆--风险覆盖率  | 591.34%        | 72.85 | 13.7% | 9.98  |
| 财务杠杆——净资本/负债 | 34.39%         | 0     | 13.6% | 0.0   |
| 风险敞口--自营比例   | 8.61%          | 56.97 | 17.8% | 10.14 |
| 合计           |                |       |       | 55.97 |
|              |                | 返回    |       |       |

1.47. 映射规则

#### 1.48. 业务指标分值

管理员在平台管理主页面,点击综合评价->业务指标->业务指标分值菜单,进入业务指标映射得分展示界面,对应界面如下图:

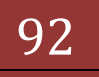

| hina Securities Depo | sitory and Clearing Corporation Limited |                                                    | 治开今与入官:   | 垤 |
|----------------------|-----------------------------------------|----------------------------------------------------|-----------|---|
| 标映射分值                |                                         |                                                    |           |   |
|                      |                                         | 指标名称                                               | 分值        |   |
|                      | 与库林中                                    | 某自然月发生连续不足的交易日天教达到1天、 或者发生不足的交易日天教累计达到2天           | 999.99    |   |
|                      | 次库馆兄                                    | 某自然月发生连续不足的交易日天教达到3天及以上、 或者发生不<br>足的交易日天教累计达到4天及以上 | -999.99   |   |
|                      | 長がタルテロ                                  | 某自然月发生连续不足的交易日天教达到1天、 或者发生不足的交易日天教累计达到2天           | 1.0       |   |
|                      | 城顶面门小小上                                 | 某自然月发生连续不足的交易日天教达到3天及以上、或者发生不足的交易日天教累计达到4天及以上      | 2.0       |   |
|                      | 沪市-经纪客户账户标准券使用率                         | 连续11个交易日≥ 99.99%                                   | 0.0       |   |
|                      | 拉出了你们去你可                                | 参加                                                 | 3.0       |   |
|                      | 培训权测试情况                                 | 未参加                                                | -999999.9 |   |
|                      |                                         | 无风险事件                                              | 99999.99  |   |
|                      | 甘油山冬五屋枝河                                | 偶有风险事件(半年内发生次数小于等于12次)                             | 999999.0  |   |
|                      | 具他亚穷并成情况                                | 常有风险事件(半年内发生次数大于12次)                               | 12.0      |   |
|                      |                                         | 发生过重大风险事件                                          | 333333.0  |   |

图 1.14.4.1.-1 业务指标分值展示界面

说明: 只展示最新的业务指标判定标准, 历史标准不展示。

#### 1.49. 财务指标

业务人员在平台管理主页面,点击综合评价->映射规则 ->指标映射得分菜 单,进入财务指标映射得分展示界面,对应界面如下图:

| 10月21日2月1                       | Ψ                                  | <b>国业芬宝</b> 记结算              | 11月限页廿公可                     |              |               |         | 结算参    | 与人管理      |        |
|---------------------------------|------------------------------------|------------------------------|------------------------------|--------------|---------------|---------|--------|-----------|--------|
| • 信息查询                          | SD&C Chir                          | na Securities Depository and | Clearing Corporation Limited | <u> </u>     |               |         |        |           | 21     |
| • BBS论坛                         | 财务指标                               | 家分值                          |                              |              |               |         |        |           |        |
| ▶ 材料报送业务                        |                                    |                              |                              |              | T / 1 1 40 21 |         |        | /1. Mar   | _      |
| ▶ 附件配置管理                        |                                    | 2013年12月                     |                              | 8            | 日分1049-8      |         |        | 271里      |        |
| • diez (84n                     |                                    | 第一档                          |                              |              | 50%           |         |        | 999999.99 | 5      |
| - 11.7778274                    |                                    | 第二档                          |                              |              | 30%           |         |        | 10.0      |        |
| • 用户及证书业务                       |                                    | 第三档                          |                              |              | 20%           |         |        | 10.0      |        |
| • 业务调查                          | Transmission and the second second |                              |                              |              |               |         |        |           |        |
| • 参与人用户情况查询                     | 99 GB                              | 总资产                          | 神贤本                          | 营业收入         | 本月速动比率        | 诤资本/诤资产 | 风险覆盖革  | 净资本/负债    | 目響比例   |
| 教展查询                            | 0                                  | 497931089.88                 | 192400029.92                 | -7043856.49  | 125%          | 55%     | 170%   | 32%       | 36%    |
| * 体育业品综合课份                      | 10                                 | 1118467812.47                | 482824817.38                 | 5602296.27   | 177%          | 65%     | 258%   | 65%       | 23%    |
| 17 (A (A B A) (A C)             | 1 20                               | 3082579249.79                | 805997759.17                 | 12657556.64  | 225%          | 69%     | 311%   | 96%       | 18%    |
| • 计加结果列表                        | 30                                 | 4682508852.07                | 1376294854.56                | 23682258.07  | 277%          | 73%     | 358%   | 131%      | 14%    |
| • 指标查询                          | 40                                 | 6333780712.89                | 1762460821.46                | 36557561.93  | 342%          | 76%     | 418%   | 174%      | 11%    |
| • 业务指标                          | 50                                 | 8745346315.17                | 2322188462.68                | 53289187.15  | 451%          | 78%     | 476%   | 235%      | 9%     |
| ▼ 财务指标                          | 60                                 | 10492826432.04               | 2947177404.77                | 72515728.50  | 705%          | 82%     | 554%   | 321%      | 7%     |
| • 财务指标查询                        | 70                                 | 13061550020.99               | 3825279596.18                | 96947033.78  | 1346%         | 85%     | 655%   | 548%      | 6%     |
| <ul> <li>DESTRUCTION</li> </ul> | 80                                 | 19385493560.56               | 5297650810.64                | 142588918.22 | 2823%         | 91%     | 802%   | 1128%     | 4%     |
| • 分类评价                          | 90                                 | 34208594097.77               | 9181845662.04                | 259437957.13 | 7464%         | 96%     | 1103%  | 2340%     | 2%     |
| DA BARDI                        | 100                                | 94456662234.13               | 22947157515.20               | 612857305.88 | 35145%        | 172%    | 3376%  | 8864%     | 1%     |
| 4670132600                      | 指标权重                               | 10.01%                       | 10.01%                       | 10.01%       | 10.01%        | 10.01%  | 10.01% | 10.01%    | 29.93% |

图 1.14.4.2.-1 财务指标映射得分展示界面

说明: 只展示最新的财务指标判定标准, 历史标准不展示。

#### 1.50. 分类评价

业务人员在平台管理主页面,点击综合评价菜单下的分类评价菜单,进入 分类评价分值映射展示界面,对应界面如下图:

93

| 信息查问                          | /// 中国证券登记结算                         | 真有限责任公司                                     | 体質会長し  |
|-------------------------------|--------------------------------------|---------------------------------------------|--------|
| BBSiEtz                       | SD&C China Securities Depository and | Clearing Corporation Limited                | 结束参与入官 |
| 材料报送业务                        | A 345 107 1A at 61 407 A             |                                             |        |
| 附件配置管理                        | 分类评加映射得分                             |                                             |        |
| 业务通知                          |                                      | 分类评价                                        | 分值     |
| 用户及证书业务                       |                                      | AAA                                         | 5.0    |
| 业务调查                          |                                      | AA                                          | 4.0    |
| 参与人用户情况查询                     |                                      | A                                           | 3.0    |
| 数据查询                          | h                                    | BBB                                         | 2.0    |
| 法算业条综合评价                      |                                      | BB                                          | 1.0    |
| <ul> <li>1菜价结果的店</li> </ul>   |                                      | В                                           | 0.0    |
| - +1 +1 56 36 / 54 K          |                                      | ccc                                         | -1.0   |
| · JESTELU                     |                                      | CC                                          | -6.0   |
| 业务指标                          |                                      | с                                           | -10.0  |
| ▶ 财务指标                        |                                      | D                                           | -15.0  |
| <ul> <li>         ·</li></ul> |                                      | E                                           | -20.0  |
| • 映射规则                        |                                      |                                             |        |
| 短信提醒                          |                                      |                                             |        |
| 综合评价规则编辑                      |                                      | and the a stimpt of each according to see a |        |

图 1.14.4.3.-1 分类评价分值映射界面

说明: 只展示最新的分类评价判定标准, 历史标准不展示。

### 1.51. 综合评价

业务人员在平台管理主界面,点击综合评价菜单下的映射规则菜单,点击综合评价菜单,进入综合评价展示界面。

页面主要展示评价月份、指标权重、评价结果映射标准、重大结算风险等决 定结算业务综合评价结果的标准。

| 价月份 《《《      |       |                 |
|--------------|-------|-----------------|
| 评价年份         | 评价月份  | 评价起止日期          |
|              | ⊙01月  |                 |
| 2014         | 〇 02月 | 2013-12至2014-03 |
|              | 〇11月  |                 |
| 权重 《《《       |       |                 |
|              | 证券公司类 | 银行类             |
| 业务指标权重       | 30.1% | 50%             |
| 财务指标权重       | 40%   | 20%             |
| 监管机构分类评价排名权重 | 29.9% | 30%             |
| 告果映射标准 《《《   |       |                 |
| 结果/规则        |       | 值               |
| A大于等于        |       | 60.0            |
| B小于          |       | 60.0            |
| B大于等于        |       | 20.0            |
| C+T          |       | 20.0            |

同时您可以选择"评价月份"的单选按钮,查看其他的评价月份起止日期,如 图所示:

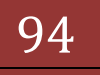

|                                                                           | _                   | • ◎结算参与机构管理平台首页 ◎ 我的首页 ◎ 退出系统 ◎ 返回主页 |
|---------------------------------------------------------------------------|---------------------|--------------------------------------|
| P国证券登记结算有限责仕公<br>China Securities Depository and Clearing Corporation Lin | 「 <b>司</b><br>nited | 结算参与人管理                              |
| 映射规则                                                                      |                     |                                      |
| 评价月份 《《《                                                                  |                     |                                      |
| 评价年份                                                                      | 评价                  | 行月份 评价起止日期                           |
|                                                                           | 0                   | 01月                                  |
| 2014                                                                      | <b>⊙</b> 0          | 02月 2013-07至2013-12                  |
|                                                                           | 01                  | 11月                                  |
| 指标权重 《《《                                                                  |                     |                                      |
|                                                                           | 证券公                 | 公司类 银行类                              |
| 业务指标权重                                                                    | 30.                 | .1% 50%                              |
| 财务指标权重                                                                    | 40                  | 0% 20%                               |
| 监管机构分类评价排名权重                                                              | 29.                 | .9% 30%                              |
| 评价结果映射标准 《《《                                                              |                     |                                      |
| 结果/规则                                                                     |                     | 值                                    |
| A大于等于                                                                     |                     | 50.0                                 |
| B小于                                                                       |                     | 00.0                                 |

映射规则标准界面

说明:当选择的评价月份已经计算过评价时,展示该评价计算得分时的标准, 未计算过评价,展示最新的业务指标判定标准。

# 1.52. 短信提醒功能

个人短信提醒包含查询、新建、修改、删除、发送个人短信提醒功能。

用户通过点击"结算参与机构管理平台首页"业务列表中"短信提醒"菜单 进入短信提醒功能,如下图所示:

| S 中国证券登记结算有限责任公司<br>G S ▼ ② http://clrtest.chi                          | - Vinc     | <b>lows Internet Explore</b><br><b>n</b> /clr/clr.do?mname=enterAdm                                                                                                    | r<br>in&clrRole=operator&rootMenuId= 📀 😪 🍫 🔀                    | C The Second Second Sec | arch       |                  |                 | P        |  |
|-------------------------------------------------------------------------|------------|----------------------------------------------------------------------------------------------------|-----------------------------------------------------------------|----------------------------------------------------------------------------------------------------|------------|------------------|-----------------|----------|--|
| 🖕 收藏夹 🔡 👻 🌈 中国证券登记                                                      | 结算有        | 🗙 🏉 网站系统缺陷跟踪管                                                                                                    | 理系 🟠 🔹 🔊 🔹                                                      |                                                                                                    | 页面(2) - 安全 | è ( <u>s</u> ) 🗸 | 工具 (0) • 🄇      | 0-       |  |
| <b>ヨ島州ノー:</b><br>jsqubo(曲博)                                             |            |                                                                                                    | 🛛 结算参与机构                                                        | 向管理平台首页                                                                                                    | ◎ 我的首页     | ◎ 退出系            | 统 🗅 返回          | 主页       |  |
| <b>业务提醒</b><br>您现在进行的业务是:<br>短信提醒<br>您的特办业务有:<br>由进行这类业务                | SD&C<br>个人 | <b>中国证券登记结算有</b><br>China Securities Depository and Clearin<br>人短信提醒                                                                                                    | 限责任公司<br>g Corporation Limited                                  |                                                                                                    | 结算参        | 与人               | 管理 <            |          |  |
| 用户及证书类业务,特办数:4<br>用户及证书类业务,特办数:0<br>材料报送类业务,特办数:0<br>重要事件 待改:0 待审:0     | 短期         | 槍标题:<br>间范围:2014-03-01 📷 至                                                                                                    | (模糊查询) 短信内容:<br>2014-03-14 (模糊查询) 短信内容:<br>状态: 全部               |                                                                                                    |            | (模称<br>❤         | <b>渣</b> 询)     | 查        |  |
| 我的设置 证书管理                                                               | 新增         | 短信提醒                                                                                                    | 第一页 前一页 后一页 最后一页 第                                              | 1页 共1页 共4                                                                                                    | 4条记录 第     | 页 毎页             | 20 🔺条           | 确        |  |
| 上务列表                                                                    | 序号         | 短信标题<br>测试个html元素 <input.tvp< td=""><td>短信内容<br/>测试个html元素<input input'="" type="button" value="test"/></td><td>est'/&gt;</td><td>09:20:31</td><td>2014-03-11</td><td>新建</td><td><u>ک</u></td><td></td></input.tvp<> | 短信内容<br>测试个html元素 <input input'="" type="button" value="test"/> | est'/>                                                                                                    | 09:20:31   | 2014-03-11       | 新建              | <u>ک</u> |  |
| <ul> <li>风险控制</li> <li>片の本次</li> </ul>                                  | 2          | 20140311                                                                                                    | 0311 test                                                       | 16:14:03                                                                                                    | 16:15:14   | 已发送              | 查看 查            | Ē        |  |
| • 信息查询<br>• PDC:\\+                                                     | <b>⁴</b> 3 | test123                                                                                                    | test123                                                         | 17:29:49                                                                                                    |            | 新建               | 立在時以            |          |  |
| <ul> <li>DDS化坯</li> <li>材料据送业场</li> </ul>                               | 4          | .;p                                                                                                    | Olm                                                             | 2014-03-12<br>17:41:02                                                                                                    |            | 新建               | 查看 修改<br>交      | #        |  |
| <ul> <li>) 附件配置管理</li> <li>业务通知</li> <li>用户及证书业务</li> <li></li></ul>    |            |                                                                                                    | 兼                                                               | 一页 前一页 后                                                                                                    | ;一页 最后一页   | 第1页 :            | 共1页 共4 <b>条</b> | ù        |  |
| <ul> <li>业务调查</li> <li>参与人用户情况查询</li> </ul>                             |            | Copyr:                                                                                                    | ght © 版权所有 2003-2008 中国证券登记结算有限:<br>请使用IE6.0以上浏览器,800x600以_     | 责任公司 <u>京IC</u><br>上分辨率                                                                                                    | P证040922号  |                  |                 |          |  |
| <ul> <li>&gt; 数据查询</li> <li>&gt; 结算业务综合评价</li> <li>&gt; 短信提醒</li> </ul> |            |                                                                                                    |                                                                 |                                                                                                    |            |                  |                 |          |  |
|                                                                         | <          |                                                                                                    |                                                                 |                                                                                                    |            |                  |                 |          |  |
| 戎                                                                       |            |                                                                                                    |                                                                 | 😜 Intern                                                                                                    | et         | - 4              |                 |          |  |
| 中国证券登记                                                                  | 记结         | 算有限责任                                                                                                    | 壬公司                                                             |                                                                                                    |            |                  | 95_             |          |  |

【结算参与人经办用户:短信提醒列表页面】

点击菜单进入短信提醒时默认查询条件为创建时间范围为当天、状态为全 部。

个人短信提醒列表页面,用户可以输入短信标题、短信内容、创建时间的起 点、终点、短信提醒的状态进行查询,其中短信标题、短信内容支持模糊查询。

查询列表页面可设置每页显示的记录条数,可设置的值为:20、50、100。 用户选择每页显示的记录条数后自动即按当前查询条件跳转到当前页数(更改每 页显示的记录条数后导致总页数小于当前页时,跳转到最后一页)。

查询列表页面用户可使用的功能有:新增短信提醒、查看、修改、删除、提 交、发送、查看回执等操作,其中新建状态(用户新建短信提醒后保存但未提交) 的短信提醒可以查看、修改、删除、提交;待审核状态(短信提醒已提交但还未 审核)的短信提醒只可以查看;审核通过状态的短信提醒可以查看、发送;审核 退回状态(审核未通过)的短信提醒可以查看、修改、删除、提交;已发送状态 (审核通过且创建用户已发送了该短信提醒)的短信提醒支持查看、查看回执操 作。

点击"新增短信提醒"链接可以新建一个短信提醒,新增短信提醒页面如下:

| 🌈 中国证券登记结算有限责任公司                                 | - Vindows Internet Exp                      | lorer                                   |                                     |                         |                      | - 7 🛛               |
|--------------------------------------------------|---------------------------------------------|-----------------------------------------|-------------------------------------|-------------------------|----------------------|---------------------|
| 🚱 🗢 🙋 http://clrtest. china                      | aclear.cn/clr/clr.do?mname=ent              | erAdmin&clrRole=operato                 | rðrootMenuId= 🛃                     | ) 🗸 🔶 🔽                 | Live Search          | <b>P</b> -          |
| 🖕 收藏夹 🌈 中国证券登记结算有限                               | 责任公司                                        |                                         |                                     | 🗄 • 🔊 · 🖃               | 🖶 • 页面(t)• 安全(s)• 工具 | l@• <b>?</b> •"     |
| ヨ明州ア:<br>jsdongjing( 董昌)                         |                                             |                                         | • 8                                 | ) 结算参与机构管理 <sup>3</sup> | 平台首页 💿 我的首页 💿 退出系统   | 🛚 返回主页 📤            |
| 业务提醒<br>您现在进行的业务是:<br>短信提醒                       | P国证券登记结算<br>China Securities Depository and | 算有限责任公司<br>Clearing Corporation Limited |                                     |                         | 结算参与人菅               | 理                   |
| 您的待办业务有:                                         | 个人短信提醒                                      |                                         |                                     |                         |                      |                     |
| 申请审核类业务,待办数:5<br>用户及证书类业务,待办数:0<br>材料报送类业务,待办数:0 | 短信标<br>题: <mark>文</mark> 宇符)                |                                         |                                     |                         | * <b>(最多5</b> 0个     | 汉字或100个             |
| 重要事件 待改:0 待审:0                                   | 短信内<br>容:                                   |                                         |                                     |                         |                      | 为200字符)             |
| 我的设置 证书管理                                        | 发送对象: <mark>(发送对象为必选</mark> 项               | 页,最终发送对象是结算参上                           | 5机构类型、业务和                           | 中类、人员分类以及)              | 选择结算参与机构及人员这几个条件的    | 为 <u>了</u> 20011117 |
| 业务列表                                             |                                             | 机构筛选条件                                  |                                     |                         | 人员筛选条件               |                     |
| <ul> <li>申请审核</li> </ul>                         | 结算参与机构类型                                    |                                         | 参与机构业务种类                            |                         | 人员分类                 |                     |
| ▶ 风险控制                                           |                                             | 共同业务种类                                  | 权证<br>ETF申购嗪                        | A                       | ☑ 银行托管业条代表           |                     |
| <ul> <li>◆ 信息查询</li> </ul>                       |                                             |                                         | □ 经纪业务                              |                         | ☑ 银行托管业务代表助理         |                     |
| ◆ BBS论坛                                          | □ 银行(托管银行)                                  | 证券公司类                                   | □ 自营业务                              |                         | ✓ 银行交易所债券业务代表        |                     |
| ▶ 材料报送业务                                         | □其他                                         |                                         | □ 承销与保存 □ 托管业务-表                    | t<br>金托管                | ☑ 银行交易所质券业务代表助理      |                     |
| 附件配置管理                                           | □ 结算银行                                      | 银行类                                     | □托管业务-0                             | <br>PII托管               | ☑ 证券公司结算业务代表助理       |                     |
| <ul> <li>业务通知</li> <li>四本四次の世界</li> </ul>        |                                             |                                         | <ul> <li>托管业务-金</li> <li></li></ul> | è业年金托管<br>亦見            | ☑其他                  |                     |
| <ul> <li>用户及证书业务</li> <li></li></ul>             |                                             |                                         |                                     | z.                      |                      |                     |
| • 业务调查                                           | 调整发送对象《《《                                   |                                         |                                     |                         |                      |                     |
| • 麥与人用户 借仍 查询                                    | 参与机构名称:                                     | (模糊查询)                                  | 查询                                  | 返回筛选                    |                      | (                   |
| * 数据宣判                                           |                                             | 结算参与机构                                  |                                     |                         | 业务人员                 |                     |
| * 结算业务综合评划                                       |                                             |                                         |                                     |                         |                      |                     |
| * 应信促睡                                           | <                                           |                                         |                                     |                         |                      | >                   |
| 完成                                               |                                             |                                         |                                     |                         | Internet 🦛 🗸         | € 100% ·            |

【结算参与人经办用户:短信提醒新增页面】

新增短信提醒时,用户可录入短信提醒标题、短信内容,可通过筛选条件选择发送对象,然后点击"保存"或者"保存并提交",就新建了一个短信提

24 中国证券登记结算有限责任公司

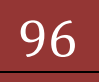

醒了。

选择发送对象: 勾选结算参与机构类型、参与机构业务种类 2 个条件,点击 筛选条件下的"确定"按钮筛选出参与机构,筛选出的参与机构将列在'调整发 送对象'栏的结算参与机构列表中。点击结算参与机构列表下的参与机构,即可 把符合参与机构业务种类、人员分类筛选条件的业务人员列出在'调整发送对象' 栏的业务人员列表中。用户可点击参与机构列表下的"添加选中"按钮,将选中 的参与机构下符合条件的所有人员都添加到已选发送对象列表中去,点击参与机 构列表下的"添加全部"即可把列表中所有参与机构下符合筛选条件的业务人员 都添加到已选发送对象列表中,点击业务人员列表下的"添加选中"按钮可将选 中的业务人员添加到已选发送对象列表。(如下图)

调整发送对象:支持按参与机构名称查询参与机构,点击"查询"按钮后可 将参与机构列表中的参与机构替换为查询的参与机构,也可以将查询出的参与机 构下的业务人员按参与机构业务种类和人员分类进行筛选后添加为已选发送对 象。点击'已选择的发送对象'列表下的"删除"链接可删除一个发送对象,也 可点击"全部删除"按钮删除所有已选的发送对象。(如下图)

| 🌈 中国证券登记结算有限责任公司 -                                                                               | - Windows Internet Explorer                   |                 |                     | - 7 🛛                   |
|--------------------------------------------------------------------------------------------------|-----------------------------------------------|-----------------|---------------------|-------------------------|
| GO - Attp://localhost/clr/                                                                       | /clr.do?mname=enterAdmin&clrRole=operator&roo | MenuI d=11507 🧳 | 🔁 🚽 😽 🗙 📴 Live Sear | ch 🖉 🗖                  |
| 🚖 收藏夹 🌈 中国证券登记结算有限                                                                               | 责任公司                                          |                 | 🟠 • 🔊 · 🖃 🖶 • 🎵     | 面健) - 安全╚) - 工具@ - 碶- » |
| 当期用为:                                                                                            |                                               | 如               | IE.                 | A                       |
| jswuzheng ()                                                                                     | 调整发送对象 《《《                                    |                 |                     |                         |
| 业务提醒                                                                                             |                                               |                 | 近同体准                |                         |
| 您现在进行的业务是:                                                                                       | 参与机构名称: (限制)                                  | 至词) 重印          | 102 (21) (20)       |                         |
| <b>短信提醒</b><br>你的供事」此次方・                                                                         | 结算参与机构                                        |                 |                     | 业务人员                    |
| 2010年20142年1日<br>申请审修案业务,待办数:0<br>用户及证书类业务,待办数:0<br>材料报送类业务,待办数:0<br>重要事件待改:0待审:0<br>我的设置   证书管理 | 御试二证券公司<br>御试二证券公司<br>御试四证券公司<br>御试五证券公司      |                 |                     |                         |
| 业务列表                                                                                             |                                               |                 |                     |                         |
| <ul> <li>→ 申请审核</li> </ul>                                                                       |                                               |                 |                     |                         |
|                                                                                                  |                                               |                 |                     |                         |
| · JAPEST #9                                                                                      | 添加选中 添加全                                      | 部               |                     | 添加选中                    |
| <ul> <li>信息登询</li> <li>PRC込ます</li> </ul>                                                         | □□□□□□□□□□□□□□□□□□□□□□□□□□□□□□□□□□□□□         |                 |                     |                         |
| • BBSR/JZ                                                                                        | 111-10-230                                    |                 | 十里友称                | 0.300 M III II 0        |
| ▶ 材料报送业务                                                                                         | 教研会部                                          |                 | 八贝石柳                |                         |
| ▶ 附件配置管理                                                                                         | 测试一证券公司                                       |                 | 吴骅(結算业务代表)          |                         |
| ◆ 业务通知                                                                                           | 测试一证券公司                                       |                 | 肖强东(結算业务代表)         | 删除                      |
| <ul> <li>用户及证书业务</li> </ul>                                                                      | 测试一证券公司                                       |                 | 司马雉(結算业务代表助理)       | 删除                      |
|                                                                                                  | 测试一证券公司                                       |                 | 魏草(结算业务代表助理)        | 世际                      |
| 11 75 HOLE                                                                                       | 测试一证券公司                                       |                 | 彭颂苍(結算业务代表助理)       | 開除                      |
| • 参与人用尸情况查询                                                                                      | 测试一证券公司                                       |                 | 金李(结算业务代表助理)        | 無服余                     |
| <ul> <li>数据查询</li> <li>结算业务综合评价</li> </ul>                                                       |                                               |                 |                     |                         |
|                                                                                                  | <                                             |                 |                     |                         |
| ▼⊼加言旋躍                                                                                           | <                                             |                 | H1877 ) 26 ET       | ×                       |
| 完成                                                                                               |                                               |                 | 🧐 本地 Int            | ranet 🦛 + 🔍 100% 🔹 🛒    |

【结算参与人经办用户:短信提醒新增页面调整发送对象】

短信提醒查看:在短信提醒查询列表页面点击"查看"链接,就可以查看该 短信提醒的详细信息了(如下图)。

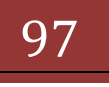

| 🌈 中国证券登记结算有限责任公司                                                                            | - Windows Internet Exp                                       | lorer                                     |                                                                             |                                                                        |
|---------------------------------------------------------------------------------------------|--------------------------------------------------------------|-------------------------------------------|-----------------------------------------------------------------------------|------------------------------------------------------------------------|
| COO - Attp://localhost/cl                                                                   | lr/clr.do?mname=enterAdmin&clrF                              | lole=operator&rootMenu                    | Id=11507 📀 🔽 🐓 🔀 🚺                                                          | Live Search                                                            |
| 🖕 收藏夹 🏉 中国证券登记结算有限                                                                          | 限责任公司                                                        |                                           | 👌 • 🗟 · 🖃                                                                   | ಈ ▼ 页面 健) ▼ 安全 ╚) ▼ 工具 @) ▼ ?                                          |
| jswuzheng()                                                                                 |                                                              |                                           | ■ 结算参与机构管理·                                                                 | 平台首页 💿 我的首页 💿 退出系统 回 返回主页 스                                            |
| 业务提醒<br>您现在进行的业务是:                                                                          | wh国证券登记结<br>China Securities Depository and                  | 算有限责任公司<br>d Clearing Corporation Limited |                                                                             | 结算参与人管理                                                                |
| <b>短信提醒</b><br>您的待办业务有:                                                                     | 个人短信提醒                                                       |                                           |                                                                             |                                                                        |
| 甲语甲核突业务,符办数:0<br>用户及证书类业务,待办数:0<br>封制报送类业务,待办数:0                                            | 短信标 关于托管业务意见 题: 文字符)                                         | 2征集的提醒                                    |                                                                             | *(最多50个汉字或100个                                                         |
| 和科技医学业务,行为数、0<br>重要事件 待改:0 待审:0                                                             | 短信内 定于4月8日开展打见。                                              | 毛管业务意见征集活动 <b>,</b>                       | 各参与机构可登陆结算平台填写业务调查                                                          | ○ (最大长度为200字符)                                                         |
| 我的设置 证书管理                                                                                   | 发送对象:                                                        |                                           |                                                                             |                                                                        |
| 业务列表                                                                                        | 结算参与机构类型                                                     |                                           | 参与机构业务种类                                                                    | 人员分类                                                                   |
| <ul> <li>申请审核</li> <li>风险控制</li> <li>信自咨询</li> </ul>                                        | 1                                                            | 共同业务种类                                    | <ul> <li>○ 权证</li> <li>○ ETF申购赎回</li> <li>○ 托管业务-基金托管</li> </ul>            | ✓ 证券公司业务代表<br>证券公司业务代表                                                 |
| <ul> <li>BBS论坛</li> <li>材料报送业务</li> </ul>                                                   | <ul> <li>✓ 证券公司</li> <li>✓ 银行(托管银行)</li> <li>✓ 其他</li> </ul> | 证券公司类                                     | <ul> <li>经纪业务</li> <li>自营业务</li> <li>承销与保荐</li> </ul>                       | <ul> <li>✓ 银行托管业务代表</li> <li>银行托管业务代表助理</li> <li>银行花管业务代表助理</li> </ul> |
| <ul> <li>附件配置管理</li> <li>业务通知</li> <li>田中取证书业务</li> </ul>                                   | ☑ 结算银行                                                       | 银行类                                       | <ul> <li>✓ 托管业务-QFII托管</li> <li>✓ 托管业务-企业年金托管</li> <li>△ 在目的使券交易</li> </ul> | <ul><li>→ 银行交易所债券业务代表助理</li><li>→ 其他</li></ul>                         |
| <ul> <li>小以(1) 以(1) 10 ± 5</li> <li>小以(1) 以(1) 10 ± 5</li> <li>小以(1) 以(1) 10 ± 5</li> </ul> |                                                              |                                           | - Xの/100かXの<br>確定                                                           |                                                                        |
| <ul> <li>参与人用户情况查询</li> </ul>                                                               | 已选择的发送对象 《《《                                                 |                                           |                                                                             |                                                                        |
| ▶ 数据查询                                                                                      | ¥                                                            | 几构名称                                      |                                                                             | 人员名称                                                                   |
| ▶ 结算业务综合评价                                                                                  | 测试                                                           | 二银行机构                                     |                                                                             | 马校(结算业务代表)                                                             |
| ◆ 短信提醒                                                                                      | 测试                                                           | 二银行机构                                     |                                                                             | 萧莘备(结算业务代表)                                                            |
| 字母                                                                                          |                                                              |                                           |                                                                             |                                                                        |

【结算参与人经办用户:短信提醒查看】

短信提醒查看页面可查看短信标题、短信内容、已选择的发送对象,但不可 修改。也可查看审批过程及意见(如下图)。

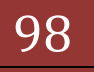

| 🌈 中国证券登记结算有限责任公司 -                                                     | - Vindows Internet Exp                                       | plorer                    |                                                                             |                                                  |                                 | PX                      |
|------------------------------------------------------------------------|--------------------------------------------------------------|---------------------------|-----------------------------------------------------------------------------|--------------------------------------------------|---------------------------------|-------------------------|
| COO - Attp://localhost/clr/                                            | /clr.do?mname=enterAdmin&clr:                                | Role=operator@rootMenuI(  | 1=11507 📀 🖌 😽                                                               | 🚺 🚺 Live Search                                  |                                 | <b>P</b> -              |
| 🔶 收藏夹 🏉 中国证券登记结算有限                                                     | 责任公司                                                         |                           | 🏠 • 🗟 ·                                                                     | 🖃 🖶 🕶 页面                                         | (2) ▼ 安全(2) ▼ 工具(0) ▼           | <b>?</b> ~ <sup>≫</sup> |
| <b>ヨ開田戸</b> :<br>jswurheng()<br><b>业务提醒</b><br>你和広洋行の世々見・              | <ul> <li>✓ 银行(托管银行)</li> <li>✓ 其他</li> <li>✓ 结算银行</li> </ul> | 证券公司类                     | 经纪业务       自营业务       承销与保荐                                                 | <ul> <li>✓ 银行</li> <li>银行</li> <li>银行</li> </ul> | 毛管业务代表<br>毛管业务代表助理<br>辽易所债券业务代表 | ~                       |
| 短信提醒<br>您的待办业务有:<br>申请审核类业务,待办数:0                                      |                                                              | 银行类                       | <ul> <li>✓ 托管业务-QFII托管</li> <li>✓ 托管业务-企业年金托管</li> <li>○ 交易所债券交易</li> </ul> | □ 银行2<br>5 □ 其他                                  | 芝易所债券业务代表助理                     |                         |
| 用户及证书奕业务,待办数:0<br>材料报送类业务,待办数:0                                        |                                                              |                           | 确定                                                                          |                                                  |                                 |                         |
| 重要事件 待改:0 待审:0                                                         | 已选择的发送对象 《《《                                                 |                           |                                                                             |                                                  |                                 |                         |
| 我的设置 证书管理                                                              | *                                                            | 玑构名称                      |                                                                             | 人员名                                              | 称                               |                         |
| 내사계속                                                                   | 测词                                                           | 二银行机构                     |                                                                             | 马校(结算业                                           | 务代表)                            |                         |
| 业务列表                                                                   | 测词                                                           | 二银行机构                     |                                                                             | .貸益) 新莘备                                         | k务代表)                           |                         |
|                                                                        | 测证                                                           | 初成一報13-6149               |                                                                             |                                                  | 务代表)<br>1.4 (1)主)               |                         |
| ▶ 风险控制                                                                 | ing<br>Sub                                                   | .二報110040<br>五銀行加約        |                                                                             | 玉宿門(结算)                                          | 「多代衣」                           |                         |
| ◆ 信息查询 ◀                                                               | and<br>Billi                                                 |                           | 初刻高(后昇)                                                                     | 1971、夜)                                          |                                 |                         |
| • BBS论坛                                                                | 900#<br>300#                                                 |                           | 王方(法管小                                                                      | 2571000)<br>冬代志)                                 |                                 |                         |
| ▶ 材料报送业务                                                               |                                                              |                           |                                                                             |                                                  | 35 T 440C)                      |                         |
| 附件配置管理                                                                 | <                                                            |                           |                                                                             |                                                  |                                 | >                       |
| ◆ 业务通知                                                                 | 审批过程及意见 《《《                                                  |                           |                                                                             |                                                  |                                 |                         |
| • 用户及证书业务                                                              | 办理时间                                                         | 办理人                       | 申话                                                                          | 操作                                               | 处理意见                            |                         |
| ◆ 业务调查                                                                 | 2014-05-22 09:09:26                                          | iswuzheng()               |                                                                             |                                                  | President President President   |                         |
| • 参与人用户情况查询                                                            | 2014-03-22 03:03:20 JSWUZHEIU() 竹尾依                          |                           |                                                                             |                                                  |                                 |                         |
| ▶ 数据查询                                                                 |                                                              |                           | 返回                                                                          |                                                  |                                 |                         |
| <ul> <li>         结算业务综合评价     </li> <li>         短信提醒     </li> </ul> |                                                              | Copyright © 版权所有 20<br>请使 | 03-2008 中国证券登记结算有限3<br>用IE6.0以上浏览器,800x600以」                                | 馬任公司 <u>京ICP证0</u><br>上分辨率                       | <u>40922<del>号</del></u>        | ~                       |
| refer sala                                                             |                                                              |                           |                                                                             | Sealar Information                               |                                 | 2                       |
| 元成                                                                     |                                                              |                           |                                                                             | Sy 本地 Intra                                      | uet 🦓 🕶 💐 100                   | × •;                    |

【结算参与人经办用户:短信提醒查看】

短信提醒修改:点击短信提醒查询列表页面"修改"链接,就可以跳转到修 改页面(如下图所示),用户可修改短信标题、短信内容,可调整发送对象,修 改完成后点击"保存"或"保存并提交"按钮保存或者提交短信提醒。

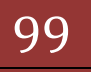

| 🌈 中国证券登记结算有限责任公司                                                   | - Vindows Internet Expl                                                      | orer                     |                                                                                            |                          | -                                                                                                    |
|--------------------------------------------------------------------|------------------------------------------------------------------------------|--------------------------|--------------------------------------------------------------------------------------------|--------------------------|----------------------------------------------------------------------------------------------------|
| 🚱 🗢 🖉 http://localhost/clr                                         | r/clr.do?mname=enterAdmin&clrRo                                              | Le=operator&rootMenuId=1 | 1507 🛃                                                                                     | 🖌 🔸 🗙 🚺                  | ive Search 🖉 🗸                                                                                                    |
| 🖕 收藏夹 🌈 中国证券登记结算有限                                                 | 表任公司                                                                         |                          |                                                                                            | 👌 • 🔊 - 🖻 🖷              | ▶ • 页面健) • 安全╚) • 工具@) • 健• »                                                                                                    |
| ヨ朗州ア:<br>jswuzheng()<br>业务提醒                                       | 个人短信提醒<br>短信标 关于托管业务意见行                                                      | E集的提醒                    |                                                                                            |                          | ▲ *(最多50个汉字或100个                                                                                                    |
| 您现在进行的业务是:<br>短信提醒<br>您的待办业务有:<br>申请审核类业务,待办数:0                    | 短信内<br>容:<br>2<br>2<br>2<br>子付)<br>定于4月8日开展托<br>の<br>の                       | 管业务意见征集活动,各参             | 与机构可登陆结                                                                                    | 算平台填写业务调查问               | 卷,提出宝贵意<br>*(最大长度为200字符)                                                                                                    |
| 用户及证书类业务,待办数:0                                                     | 发送对象:                                                                        |                          |                                                                                            |                          |                                                                                                    |
| 材料报送类业务,待办数:0<br>重要事件 待改:0 待审:0<br>我的设置   证书管理                     | 活具参与机构尖型<br>                                                                 | 共同业务种类                   | □ 校证<br>□ ETF申购                                                                            | 咳回                       | 人页分突                                                                                                    |
| <b>业务列表</b> <ul> <li>申请审核</li> <li>风险控制</li> <li>(信息市場)</li> </ul> | <ul> <li>✓ 证券公司</li> <li>✓ 银行(托管银行)</li> <li>✓ 其他</li> <li>✓ 结算银行</li> </ul> | 证券公司类                    | <ul> <li>✓ 北官业务</li> <li>○ 经纪业务</li> <li>○ 自营业务</li> <li>○ 承销与保</li> <li>○ 打鈴山肉</li> </ul> | -壶至北官                    | <ul> <li>□ 证券公司业务代表助理</li> <li>✓ 銀行托管业务代表</li> <li>□ 銀行充省业务代表助理</li> <li>□ 銀行交易所债券业务代表</li> <li>□ 銀行交易所债券业务代表</li> <li>□ 銀行交易所债券业务代表</li> </ul> |
| <ul> <li>语息互调</li> <li>BBS论坛</li> <li>材料报送业务</li> </ul>            |                                                                              | 银行类                      | <ul> <li>✓ 托管业务</li> <li>✓ 托管业务</li> <li>□ 交易所债</li> </ul>                                 | QFII把留<br>企业年金托管<br>-券交易 | □ 其他                                                                                                    |
| ▶ 附件配署管理                                                           |                                                                              |                          | 确注                                                                                         | Ê                        |                                                                                                    |
| <ul> <li>● 业务通知</li> </ul>                                         | 调整发送对象 《《《                                                                   |                          |                                                                                            |                          |                                                                                                    |
| <ul> <li>用户及证书业务</li> </ul>                                        | 参与机构名称:                                                                      | (模糊查询)                   | 查询                                                                                         | 返回筛选                     |                                                                                                    |
| <ul> <li>业务调查</li> </ul>                                           | \$                                                                           | 昔算参与机构                   |                                                                                            |                          | 业务人员                                                                                                    |
| ◆ 参与人用户情况查询                                                        | 测试一银行机构<br>测试四银行机构                                                           |                          |                                                                                            |                          |                                                                                                    |
| <ul> <li>数据查询</li> <li>、 (+等)小发结合证价</li> </ul>                     |                                                                              |                          |                                                                                            |                          |                                                                                                    |
| <ul> <li>結算业务标告件∬</li> <li>結信提醒</li> </ul>                         |                                                                              |                          |                                                                                            |                          |                                                                                                    |
| 25MLTH LPEPE                                                       | <                                                                            |                          |                                                                                            |                          |                                                                                                    |
| 完成                                                                 |                                                                              |                          |                                                                                            | S 2                      | 本地 Intranet 🥢 🔹 🕄 100% 🔹 💡                                                                                                    |

【结算参与人经办用户:短信提醒修改】

短信提醒删除:点击短信提醒列表页的"删除"链接即可删除该短信提醒。 短信提醒发送:点击短信提醒列表页的"发送"链接即可发送该短信提醒。 短信提醒查看回执:短信提醒发送以后,点击短信提醒列表页的"查看回执" 链接即可查看该短信提醒的发送状态(如下图)。

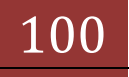

| 中国证<br>China Securi | 券登记结算有限责任<br>itles Depository and Clearing Corporatio | 公司<br>on Limited                                         | ·····································   | <b>拿参与人</b> 管理 |  |
|---------------------|-------------------------------------------------------|----------------------------------------------------------|-----------------------------------------|----------------|--|
| 状态                  | Э                                                     | ē信状态: 全部 💟                                               | 查                                       | · 询            |  |
|                     | 所属机构                                                  | 目标接收人                                                    | 接收人手机号码                                 | 短信状态           |  |
|                     | 测试二银行机构                                               | 马校                                                       | 13388187911                             | 未明             |  |
|                     | 测试二银行机构                                               | 萧莘备                                                      | 18200350046                             | 未明             |  |
|                     | 测试二银行机构                                               | 窦乏                                                       | 15606101725                             | 未明             |  |
|                     | 测试三银行机构                                               | 金惜矜                                                      | 13689298957                             | 未明             |  |
|                     | 测试五银行机构                                               | 杨炀离                                                      | 13828886352                             | 未明             |  |
|                     | 测试五银行机构                                               | 黄懿懋                                                      | 18963714090                             | 未明             |  |
|                     | 测试五银行机构                                               | 毛方                                                       | 15757613375                             | 未明             |  |
|                     | Copyrigh                                              | 关闭<br>.t © 版权所有 2003-2008 中国证券登记结3<br>诸使用IBE.0以上浏览器,800x | #有限责任公司 <u>度ICP证040922号</u><br>600以上分辨率 |                |  |

【结算参与人经办用户:短信提醒查看回执】

# 2. 结算参与人审批用户—业务管理人

业务管理人登陆结算参与机构管理平台后的首页如下图所示:

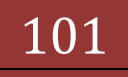

| 文学校       第400 学校案代(4) 工具(1) 解除(4)         学校案       ● Map-Assa datadex.com.c       ● 中国正常登记续算有限责任公司         (1) 中国正常登记续算有限责任公司       (1) - (1) 冊, 両面辺), 安永(3), 工具(2), (1) 円         (1) 中国正常登记续算有限责任公司       (1) - (1) 冊, 両面辺), 安永(3), 工具(2), (1) 円         (1) 中国正常登记续算有限责任公司       (1) - (1) 冊, 両面辺), 安永(3), 工具(2), (1) 円         (1) 中国正常登记结算有限责任公司       (1) - (1) 冊, 両面辺), 安永(3), 工具(2), (1) 円         (1) 中国正常登记结算有限责任公司       (1) - (1) 冊, 両面辺), 安永(3), (1) 円         (2) 中国正常登记结算有限责任公司       (2) - (1) 冊, 両面辺), 安永(3), (1) 円         (2) 中国正常登记结算有限责任公司       (2) - (1) 冊, 両面辺), 安永(3), (1) 円         (2) 中国正常登记结算有限责任公司       (2) - (1) 冊, 両面辺), 安永(3), (1) 円         (2) 中国正常登记结算有限责任公司       (2) - (1) 冊, 両面辺), (2) - (1) 冊, 両面辺), (2) - (1) 冊, 両面辺), (2) - (1) 冊, 両面辺), (2) - (1) 冊, 両面辺), (2) - (1) 冊, 両面辺), (2) - (1) 冊, 両面辺), (2) - (1) 冊, 両面辺), (2) - (1) 冊, 両面辺), (2) - (1) - (1) 冊, 両面辺), (2) - (1) - (1) - (1) 冊, 両面辺), (2) - (1) - (1) - | 🕞 🕙 💌 🙋 100pm//192.168.61.211/00/ | ch dominia-enterAlban                                                                                                    | bcirlioim-admini      | ruotMancod-1170     | · 🖓 👯 #548 (R) •                       | · X Plive Search                | 1                 | P.              |  |  |
|----------------------------------------------------------------------------------------------------|-----------------------------------|----------------------------------------------------------------------------------------------------|-----------------------|---------------------|----------------------------------------|---------------------------------|-------------------|-----------------|--|--|
| 学校課長         ● Http-boa.dmaxker.com.c.         ● Http-boa.dmaxker.com.c.         ● Http:boa.dmaxker.com.c.         ● Http:boa.dmaxker.com.c.         ● Http:boa.dmaxker.com.c.         ● Http:boa.dmaxker.co                                           | 文件(E) 編輯(E) 查看(Y) 收藏美(A)          | 工具(1) 帮助(1)                                                                                                    |                       |                     |                                        |                                 |                   |                 |  |  |
| 中国正券登记能並有限责任公司         小一一一一、页面凹、安文(3)、工具(3)、                ・日は至今可以比答理干台宣為、●表(3)を工具(3)、              ・日は至今可以比答理干台宣為、●表(3)を正具(3)、              ・日は至今可以比答理干台宣為、●表(3)を正具(3)、              ・日は至今可以比答理干台宣為、●表(3)を正具(3)、              ・日は至今可以比答理干台宣為、●表(3)を正具(3)、              ・日は至今可以比答理干台宣為、●表(3)を正具(3)、              ・日は至今可以比答理(4)、              ・日は至今可以比答理(4)、              ・日は至今可以比答理(4)、              ・日は三〇〇(1)、日本(4)、              ・日ににににににににににににににににににににににににに                                                                                                    | - 你課業 🦙 🤒 httpbioa.chinaclear.co  | ym.c 😑 hetp-bjoa.chu                                                                                                    | adear.com.c           | 2.中国正师王(            | 2總算有限表 💼 外部表                           | 就是与人 包外面测试                      | 首理员               |                 |  |  |
|                                                                                                    | 中国证券登记结算有限责任公司                    |                                                                                                    |                       |                     | <u>a</u>                               | · 🖾 · 🖾 • 🕱                     | 面別・安全(5)・         | I.R.(2) - 😧 -   |  |  |
| 社会規制         Christ Bourdes Depending and Charing Corporation Limited           型構造進行的近年点:<br>所有待办业会方:<br>中請筆程完业会,并介数:0<br>中請筆程完业会,并介数:0<br>使号         业务列表           中請筆程完业会,并介数:0<br>使号         申請集團         申课人         申請金融時间         申請<br>金易規制           重要申作 并改         1000000000000000000000000000000000000                                                                                                    | S森用户:<br>sheyas(未安)               | /// 中国证券到                                                                                                    | 记结算有网                 | 展责任公司               | • 日结算参与机                               | N\$*发干台意及 日 \$**<br>结           | 加克 回避出系统<br>第参与人者 | 回龙回主页<br>5理 ((( |  |  |
| 所有特办业务<br>(200年か325年1<br>申请申核灵业务,待办数:0         业务列表           重要申件 将说:0 侍報:0<br>处理你如重要审件:74         申请仪         申请位息         申请仪         申请位息         申请位         申请位         ●         ●         ●         ●         ●         ●         ●         ●         ●         ●         ●         ●         ●        ●         ●         ●         ●         ●         ●         ●         ●         ●         ●         ●         ●         ●         ●        ●        ●        ●                                                                                                    | 1997年7月1日<br>                     | China Securities De                                                                                                    | pository and Clearing | Corporation Limited |                                        | 15.0                            |                   | 992             |  |  |
| 中請申該受益多・特力数:0         申請申載 @00           算券申休 傍说:0 時事:0         年号         申請申載         申请人         申请他         申请申載           放煙中的重要申休 行:74         第号         申请申載         1000         1000         1000           放煙中的重要申休 行:74         第号         申请用 型         1000         1000         1000         1000           支援中的重要申标表         1000         重要申件条入         1000         1000         1000         1000         1000         1000         1000         1000         1000         1000         1000         1000         1000         1000         1000         1000         1000         1000         1000         1000         1000         1000         1000         1000         1000         1000         1000         1000         1000         1000         1000         1000         1000         1000         1000         1000         1000         1000         1000         1000         1000         1000         1000         1000         1000         1000         1000         1000         1000         1000         1000         1000         1000         1000         1000         1000         1000         1000         1000         1000         1000         1000         1000                                                                                                    | 所有特力业务                            | 业务列表                                                                                                    |                       |                     |                                        |                                 |                   |                 |  |  |
| 東京 中洋山島         中洋人         中洋山田村川         中洋山田村川         中洋山         中洋山田村川         中洋山田         中洋山         中洋山田         中洋山         中洋山田         中洋山         中洋山田         中洋山         中洋山田         中洋山         中洋山田         中洋山         中洋山田         中洋山         中洋山        中洋山        中洋山                                                                                                    | 認的時力並另有:<br>申請事務票發展,時力数:0         | 080 Dia 10 Dia 1 |                       |                     |                                        |                                 |                   |                 |  |  |
|                                                                                                    |                                   | 库号                                                                                                    |                       | 中请信息                |                                        | 申请人                             | 申请创建时间            | 申请状态            |  |  |
|                                                                                                    | 重要事件 得说:0得审:0                     |                                                                                                    |                       |                     | 暂时没有数据                                 |                                 |                   |                 |  |  |
|                                                                                                    | 业理中的重要争件:74<br>我的说道(证书管理          | 200 级科学家                                                                                                    |                       |                     |                                        |                                 |                   |                 |  |  |
|                                                                                                    |                                   | 重要要并表入                                                                                                    |                       |                     |                                        |                                 |                   |                 |  |  |
|                                                                                                    | L务列表                              | 结算参与人重要事项                                                                                                    | 探告                    |                     |                                        |                                 |                   |                 |  |  |
|                                                                                                    | • 申请审核与查着                         | 序号 皇务统东                                                                                                    | 参与机构名称                | 发生时间                | 重要事件描述                                 | 重要事件考试                          | 秋志                | <b>於</b> 作      |  |  |
|                                                                                                    | • (8.8.2.1)                       |                                                                                                    |                       |                     | 暂时说有数据                                 |                                 |                   |                 |  |  |
| <ul> <li>材料描述业务</li> <li>序号</li> <li>中请信息</li> <li>申请人</li> <li>申请公理时间</li> <li>申请任</li> <li>申请公理时间</li> <li>申请任</li> <li>申请公理时间</li> <li>申请任</li> </ul>                                                                                                    | • BBSIEtE                         | 200 年春年春年 4300                                                                                                    |                       |                     |                                        |                                 |                   |                 |  |  |
| * 风险控制 暂时没有欺骗                                                                                                    | • 利利报送业务                          | 序号                                                                                                    |                       | 中请信息                |                                        | 申谨人                             | 申请创建时间            | 申请获志            |  |  |
|                                                                                                    | • 风险控制                            | 暂时没有影響                                                                                                    |                       |                     |                                        |                                 |                   |                 |  |  |
| <ul> <li>用户操作和明确公室</li> </ul>                                                                                                    | •用户操作和等处置                         | -                                                                                                    |                       |                     |                                        |                                 |                   |                 |  |  |
|                                                                                                    |                                   |                                                                                                    |                       |                     |                                        |                                 |                   |                 |  |  |
|                                                                                                    |                                   |                                                                                                    | Copyri gh             | ( ● 慶祝所有 20<br>清使   | 00-2008 中国运券登记结算<br>利186 GGL上闭知题。800~6 | 有限责任公司 <u>京1CP证(</u><br>00以上分群革 | 0409225           |                 |  |  |
| Cupywight ● 感权所有 2009-2000 中国还希望记给其有限条任公司 <u>原1CPIE040922号</u><br>诸使用1280-0以上内院器。600x600以上分解率                                                                                                    |                                   | 1                                                                                                    |                       |                     |                                        |                                 |                   | 100             |  |  |

【结算参与人审批用户:业务管理人登陆首页】

业务管理人功能有"申请审核与查看"、"信息查询"、"BBS论坛""材料报送"、"风险控制"、"用户操作权限配置"功能。

## 2.1. 申请审核与查看功能

本功能的操作方法与业务办理人功能类似,不再赘述,请参照 1.3 部分说明的内容。

## 2.2. 信息查询功能

本功能的操作方法与业务办理人功能类似,不再赘述,请参照 1.5 部分说明的内容。

### 2.3. BBS 论坛

本功能复核人功能与业务办理人功能类似,不再赘述,请参照 1.6 部分说明的内容。

## 2.4. 材料报送业务

本功能的操作方法与业务办理人功能类似,不再赘述,请参照 1.7 部分说明的内容。

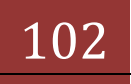

## 2.5. 风险控制功能

本功能的操作方法与业务办理人功能类似,不再赘述,请参照 1.4 部分的描述。

# 2.6. 用户操作权限配置

点击"用户操作权限配置"菜单,显示所有管理员端用户列表,如下图:

|                                    | tick.doffer.ana-eritmA | dontschilde-administrativesid-1176                                              | QUENNA DI 4 X PI                   | ine Search                           |
|------------------------------------|------------------------|---------------------------------------------------------------------------------|------------------------------------|--------------------------------------|
| 文件(F) 編録(E) 査養(V) 収慮来(A)           | 工具(1) 税款90             |                                                                                 |                                    |                                      |
| - 秋葉美 🥝 🤗 httpbioa.chinaclear.     | com.c ehtp-bjor        | .chinadear.com.c 皮 中国正师登记的                                                      | 8第4百座 2 外部测试学与人 2                  | 外面测试管理员                              |
| 一中国证券登记结算有限责任公司                    |                        |                                                                                 | 9 · 0 · -                          | ···································· |
| Salle-                             |                        |                                                                                 | <ul> <li>□ 结算参与机构管理平台省际</li> </ul> | ◎我的首苏 ◎還出系統 ◎近回主页 -                  |
| shopan(朱密)                         | //// 由国证书              | 装砂记结算方限责任公司                                                                     |                                    |                                      |
| <b>计分类</b> 图                       | China Security         | T SE RUTH PH TO PA SK EL 24 PS<br>a Depository and Clearing Corporation Limited |                                    | 结异参与入官埕                              |
| 您就在进行的业务系:<br>用户操作权用配置<br>你的是小公务友: | 管理用户列                  | 表                                                                               |                                    |                                      |
| 中國軍隊突迫等,特力数:0                      |                        | 登录名:<br>*                                                                       |                                    |                                      |
| 重要事件 得改:0 待审:0<br>处理中的重要事件:74      |                        |                                                                                 | *-T -T -T -T -T                    | \$10 # 10 # 144 # 24 # 10 # 10       |
| 来的设置丨证书管理                          | 序号                     | 養業名                                                                             | 用户名                                | 除作                                   |
|                                    | 1                      | admin                                                                           | administrator                      | 69862 <b>8</b>                       |
| 业务列表                               | 2                      | livsadmin                                                                       | livsadmin                          | お羽配置                                 |
| • 申请审核与查者                          | 3                      | livsadmin2                                                                      | livsadmin2                         | <b>B</b> 58903                       |
| • 信息查询                             | 4                      | newsadmin                                                                       | newsadmin                          | 物理配置                                 |
| <ul> <li>BBSigtE</li> </ul>        | 5                      | newadmin9                                                                       | newsadmin                          | 和印刷                                  |
| • 材料报送业务                           | 6                      | shnewsadmin                                                                     | newsadmin                          | <b>服50</b> 903                       |
| • (AR) (28)                        | 7                      | sznewsadmin                                                                     | newsadmin                          | mcaretos                             |
| ·                                  | 8                      | livsadmin3                                                                      | livsadmin3                         | 初時載行量                                |
| Built and a strange of             | 9                      | authadmin                                                                       | authadmin                          | <b>服5和</b> 印度                        |
|                                    | 10                     | szzi                                                                            | szzi                               | 物理能量                                 |
|                                    | 11                     | zengjuan                                                                        | 雪桶                                 | 8099A230                             |
|                                    | 12                     | zhuyan                                                                          | 来岩                                 | 积滞趋置                                 |
|                                    | 13                     | hchen                                                                           | 防衛                                 | 809982 <u>0</u>                      |
|                                    | 14                     | qding                                                                           | 78                                 | 45月9月2里                              |
|                                    |                        |                                                                                 | 88.17.00                           |                                      |

【结算参与人审批用户:用户操作权限配置列表】

可以通过"登录名"来进行查询,点击"权限配置"操作可以对具体用户进行权限配置,如下图:

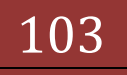

# 结算参与机构管理平台

版本: V1.0

| (件)日 編輯(日) 查看(日) 收藏夫(山)                                     | 工具(I) 帮助(I)      |                                                         |                                                                                                 |                      |
|-------------------------------------------------------------|------------------|---------------------------------------------------------|-------------------------------------------------------------------------------------------------|----------------------|
| · 彻藏英 👩 🤫 httpbioa.chinaclea                                | .com.c 😣 http-by | oa.chinaclear.com.c @ 中国正师3                             | 記述算有限表 創外部制成參与人 自外部制成管理员                                                                        |                      |
| 中国证券登记结算有限责任公司                                              |                  |                                                         | 💁 • 🗇 · 🖄 🖷 • 頁面別 • 安全(S • エ                                                                    | A(0) • 🕢 •           |
| S編用户:<br>shoyas(未習)                                         | 一 中国语            | 券登记结算有限责任公司                                             | <ul> <li>         ・ 回信算券与机构管理干台省系 回義的省系 回道出系统         ・         は甘 会 与 L 第3         </li> </ul> | 》龙回主页<br>1980 《《《——— |
| 1分回顧<br>認知法法行的业务局:<br>用户操作权限配置<br>認的符方业务有:<br>中语率核类业务,各方数:0 | <b>依理用户</b>      | fee Depository and Checky Corporation Limited<br>虽作权限配置 | 治养少与八官:                                                                                         | -                    |
| 重要事件 待战:0 待审:0<br>处理中的重要事件:74                               |                  | 聖景名:                                                    | adein                                                                                           |                      |
| 来的设置主任书管理                                                   |                  | 用户名:                                                    | administrator                                                                                   |                      |
|                                                             |                  | 重要事件信息统计分析农限                                            | P全部 F上海 F探測                                                                                     |                      |
| 上务列表                                                        |                  | 信息查询权用                                                  | ₽ ą                                                                                             |                      |
| • 中國申任与查看                                                   |                  |                                                         |                                                                                                 |                      |
| • (ILE)                                                     |                  |                                                         | 10 (1 ) 10 (D)                                                                                  |                      |
| <ul> <li>BBSIEtE</li> </ul>                                 | P                |                                                         |                                                                                                 |                      |
| • 利利报送业务                                                    |                  |                                                         |                                                                                                 |                      |
| • 风险控制                                                      |                  |                                                         |                                                                                                 |                      |
| •用户操作的第名型                                                   |                  |                                                         |                                                                                                 |                      |
|                                                             |                  |                                                         |                                                                                                 |                      |
|                                                             |                  | Copyright ● 原积所有:                                       | 2003-2008 中国证券登记结算有限责任公司 <u>更ICP证040922号</u>                                                    |                      |
|                                                             |                  | 18                                                      | 19981185.063.上501年春。800%60003.上分耕辛                                                              |                      |
|                                                             |                  |                                                         |                                                                                                 |                      |

【结算参与人审批用户:用户操作权限配置】

# 2.7. 用户解锁

此功能用于解除锁定的用户,分外部用户和内部用户,当用户连续 5 次密码 输入错误的时候,会被锁定,在此处解锁。

内部用户解锁界面如下:

|        | 登录名:  | 查询  |    |  |  |  |  |  |
|--------|-------|-----|----|--|--|--|--|--|
| 序号     | 用户登录名 | 用户名 | 操作 |  |  |  |  |  |
| 新叶沿有教展 |       |     |    |  |  |  |  |  |

#### 外部用户解锁界面如下:

| 锁定用户列 | 刘表             |             |                      |
|-------|----------------|-------------|----------------------|
|       | 登录名:           | 查询          |                      |
|       |                | 第一页 前一页 后一页 | 〔最后——页 第1页 共1页 共5条记录 |
| 序号    | 用户登录名          | 所属结算参与机构    | 操作                   |
| 1     | jscycsyzqgs001 | 测试一证券公司     | 解锁                   |
| 2     | jscycsezqgs001 | 测试二证券公司     | 解锁                   |
| 3     | jscycsszqgs001 | 测试三证券公司     | 解锁                   |
| 4     | jscycsyyxjg001 | 则试一银行机构     | 解锁                   |
| 5     | jscycseyxjg001 | 测试二银行机构     | 解锁                   |

外部用户解锁界面

可以输入登陆名进行搜索(支持模糊查询),点击需要解锁用户右侧的"解

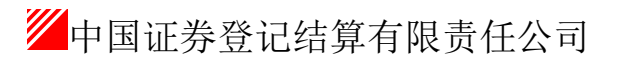

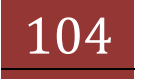

锁"链接,即可解锁。

## 2.8. 参与机构评价

本功能的操作方法与业务办理人功能类似,不再赘述,请参照 1.13 部分的 描述。

## 2.9. 资金账户情况

本功能的操作方法与业务办理人功能类似,不再赘述,请参照 1.14 部分的 描述。

## 2.10. 账户质押式回购情况

本功能的操作方法与业务办理人功能类似,不再赘述,请参照 1.15 部分的 描述。

## 2.11. 结算资金情况

本功能的操作方法与业务办理人功能类似,不再赘述,请参照 1.16 部分的 描述。

### 2.12. 参与人备付金账户

本功能的操作方法与业务办理人功能类似,不再赘述,请参照 1.17 部分的 描述。

## 2.13. 市场统计

本功能的操作方法与业务办理人功能类似,不再赘述,请参照 1.18 部分的 描述。综合评价结果查看。

### 2.14. 综合评价结果列表

本功能的操作方法与业务办理人功能类似,不再赘述,请参照 1.19 部分的 描述。

### 2.15. 业务指标

本功能的操作方法与业务办理人功能类似,不再赘述,请参照 1.20 部分的 描述。

## 2.16. 财务指标查询

本功能的操作方法与业务办理人功能类似,不再赘述,请参照 1.21 部分的 一中国证券登记结算有限责任公司
105 描述。

## 2.17. 映射规则

本功能的操作方法与业务办理人功能类似,不再赘述,请参照 1.22 部分的 描述。

## 2.18. 短信审核

短信审核主要是为了对短信提醒进行控制和把关,决定是否可以发送,操作 步骤如下。

审核用户登录结算参与机构管理平台首页后,点击"短信审核"菜单,就可 以进入短信审核列表页面了(如下图)。

审核列表页面支持按短信标题、短信内容、创建时间范围、状态(待审核、 待发送、已发送)等条件查询短信提醒。默认查询条件是创建时间范围为当天、 状态为全部。

短信提醒审核列表页面的操作有:查看、办理(只有待审核状态的短信提醒 有此操作)。

|                                                                                                    | 🌔 中国证券登记结算有限责任公司                                                                                                    | - Vindows Intern            | et Explorer                            |                               |                                        |                                              |                        |                                                 | - 7 🛛          |
|----------------------------------------------------------------------------------------------------|----------------------------------------------------------------------------------------------------|-----------------------------|----------------------------------------|-------------------------------|----------------------------------------|----------------------------------------------|------------------------|-------------------------------------------------|----------------|
| ◆ 收藏果       ● 中国证券登记给载有限责任公司       ● 余 回 一 ● 4 面目の + 安全(3) + 工具(0) + ④ +         ● 余 回 ● 1 ● 1 ● 1 ● 1 ● 1 ● 1 ● 1 ● 1 ● 1 ●                                                                                                    | 💽 🗢 🙋 http://localhost/cl                                                                                                    | r/clr.do?mname=enterAdr     | nin&clrRole=admin&rootMer              | uId=11704                     | <b>€ ∨ </b> € <sub>7</sub>             | 🗙 🚺 Live Search                              |                        |                                                 | <b>P</b> -     |
| 当前用户:<br>(1)<br>(1)                                                                                                    | 🚖 收藏夹 🌈 中国证券登记结算有限                                                                                                    | <b>表任公司</b>                 |                                        |                               | 🚹 • 🔊                                  | - 🖃 🖶 - 页面(                                  | [) → 安全(3)             | ・ 工具 (0)                                        | • 🔞 • »        |
| 业务提展<br>您现在进行的业务是:<br>业信标题:<br>申请审核类业务,待办数:0       注册 参与门人管理       运信 市核         应信 审核       运信 市核         您的待少业务看:<br>业活 # 是一页 前一页 后一页 是后一页 第1页 共1页 共1页 共1录记录 第 页 年页 20 ¥条 截定         业务列表       ● 申请审核与查者         ● 申请审核与查者       (日報報書)         · 申请审核与查者       · 自请 書 查         · 用户操作权限配置       · 用户操作权限配置         · 用户操作权限配置       · 如此可 前一页 后一页 是后一页 第1页 共1页 共1页 共1页 共1页 共1页 共1页 共1页 共1页 共1页 共                                                                                                    | 当前用户:<br>jszhanghanyu()                                                                                                    | 🏏 中国证券登                     | 记结算有限责任公司                              | 1                             | ◙ 结算参与机构                               | 9管理平台首页 ◎ 我的                                 | 前页 ◎ 退出)               | 系统 ◎返                                           | 回主页 🗠          |
| 申请审核类业务,得办数:0       短信标题:       (模糊查询)短信内容:       (模糊查询)短信内容:       (標糊查询) 查询         短信提醒审核,得办数:1       重要事件名改:0待审:0       水态: 全部       (標糊查询) 短信内容:       (標糊查询) 查询         处理中的重要事件:0       第一页前一页后一页最后一页第1页共1页共1页共1系记录第二页 每页20 《条 确定       (標書本)       (標書本)       (個物容)       (個物容)       (回り合)       (回り合)                                              | <b>业务提醒</b><br>您现在进行的业务是:<br>短信审核<br>您的待办业务有:                                                                                                    | SD&C China Securities Depos | sitory and Clearing Corporation Limite | 4                             |                                        | 结                                            | <b>₩</b> 麥与入           | 官理                                              |                |
|                                                                                                    | 申请审核类业务,待办数:0                                                                                                    | 短信标题:                       | 1.01 - 7 2014-05-22                    | <mark>(</mark> 模糊查询)          | 短信内容:                                  |                                              | (模)                    | 湖查询)                                            | 查询             |
| 处理中的重要事件:0         序号 经办人         短信标题         短信内容         创建时间         状态         操作           我的设置   证书管理         1         jswuzheng         关于托管业务意见征集的提         定于4月8日开展托管业务意见征集活动,各参与机构可量         2014-05-22         停审核         查看 办死           业务列表         第一页 前一页 后一页 最后一页 第1页 共1页 共1页 共1录记录         第一页 前一页 后一页 最后一页 第1页 共1页 共1录记录         第1本记录           ● 申请审核与查看         第         第         第         第         第           ● 申请审核与查看         第         第         第         第         第           ● 申请审核与查看         第         第         第         第         第           ● 自请审核与查看         第         第         第         第         第         第           ● 自请审核与查看         第         第         第         第         第         第         第         第           ● 自該意询         ● 目前         ● 目前         ● 原         ● 原                                                                                     | 短信提醒审核,待办数:1<br>重要事件 待改:0 待审:0                                                                                                    | 5000010/7812 · 2014 · 0     | <u>1-01</u> <u>=</u> 2014-03-22        | 第一页 前一页 扂                     | 一页 最后一页 第                              | 1页 共1页 共1条记录                                 | 第一页每页                  | T 20 💌                                          | 条确定            |
| 北部改選   证书管理       1       jswuzheng       关于托管业务意见征集的提       定于4月8日开展托管业务意见征集活动,各参与机构可至       2014-05-22       得审核       直着       办式         业务列表       第一页 前一页 后一页 最后一页 第1页 共1页 共1页 共1条记录       第一页 前一页 后一页 最后一页 第1页 共1页 共1页 共1条记录       第1章 法       第1章 法       第1章 第1章 法       第1章 第1章 第1章 第1章 第1章       第1章 第1章 第1章       第1章 第1章 第1章       第1章 第1章 第1章 第1章       第1章 第1章 第1章       第1章 第1章 第1章       第1章 第1章 第1章       第1章 第1章       第1章 第1章 第1章       第1章 第1章       第1章 第1章 第1章       第1章 第1章       第1章 第1章       第1章       第1章 第1章       第1章 第1章       第1章       第1章       第1章 第1章       第1章 第1章       第1章 第1章       第1章       第1章       第1章       第1章 | 处理中的重要亊件:0                                                                                                    | 序号 经办人                      | 短信标题                                   |                               | 短信内容                                   |                                              | 创建时间                   | 状态                                              | 操作             |
| 业务列表     第一页 前一页 后一页 最后一页 第1页 共1页 共1条记录       ● 申请审核与查看        ● 信息查询        ● BBS论坛        > 材料报送业务        ● 用户操作权限配置        ● 用户操作权限配置        ● 数据查询     Copyright ● 版积所有 2003-2008 中国证券登记给算有限责任公司 宽ICP证040922号<br>请使用IDB. OUL上浏览器,800x600U上分辨率                                                                                                    | 我的设置 证书管理                                                                                                    | 1 jswuzheng                 | 关于托管业务意见征集的提<br>醒                      | 定于4月8日开展<br>陆结算平台地            | 托管业务意见征集/<br>植写业务调查问卷,                 | 舌动,各参与机构可登<br>提出宝贵意见。                        | 2014-05-22<br>09:08:26 | 待审核 🚹                                           | 睡着 办理          |
| - An Internal                                                                                                    | <ul> <li>业务列表         <ul> <li>申请审核与查看</li> <li>信息查询</li> <li>BBS论坛</li> <li>材料报送业务</li> <li>风险控制</li> <li>用户操作权限配置</li> <li>用户操领、</li> </ul> </li> <li>数据查询</li> <li>线算业务综合评价</li> <li>博士</li> </ul> | •                           | Copyright © 版权所不                       | 〒 2003-2008 中国<br>唐使用IB6.0以上次 | <b>弗</b><br>证券登记结复有限引<br>浏览器,600x600以_ | 一贝 前一贝 后一贝 第<br>责任公司 <u>京ICP证040</u><br>上分辨率 | 9 <u>22号</u>           | <del>,</del> ,,,,,,,,,,,,,,,,,,,,,,,,,,,,,,,,,, | i≩ti2 <b>x</b> |
|                                                                                                    | ▼龙信甲牧                                                                                                    |                             |                                        |                               |                                        |                                              |                        |                                                 | ~              |
| 完成 🔰 👘 🖓 本境 Intranet 🏤 - 🔍 100% -                                                                                                    | 完成                                                                                                    |                             |                                        |                               |                                        | 🧐 本地 Intrane                                 | et 🚽                   | <u>@</u> - ■                                    | 100% •         |

【结算参与人审批用户:短信提醒审核】

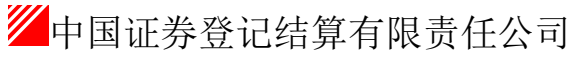

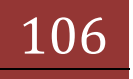

短信提醒查看:点击短信审核列表页的"查看"链接,即可跳转到短信审核 查看页面(如下图)。查看页面可查看短信标题、短信内容、发送对象筛选条件、 已选发送对象以及审批过程及意见。

| 🌈 中国证券登记结算有限责任公司                             | - Vindows In                                                   | ternet Exp           | lorer                          |                    |                                                      |  |
|----------------------------------------------|----------------------------------------------------------------|----------------------|--------------------------------|--------------------|------------------------------------------------------|--|
| 💽 🗢 🙋 http://localhost/cl                    | .r/clr.do?mname=en                                             | terAdmin&clrR        | iole=admin&rootMenuId=1        | 1704 😧 🖌 🏹         | Live Search                                          |  |
| 🚖 收藏夹 🌈 中国证券登记结算有限                           | <b>表任公司</b>                                                    |                      |                                | 🏠 • 🔊 - 🖃          | 🖶 • 页面@)• 安全(S)• 工具(Q)• 🜒• 🎽                         |  |
| 当前用户:                                        |                                                                |                      |                                | ◙ 结算参与机构管理3        | 平台首页 🛯 我的首页 💷 退出系统 💷 返回主页 📤                          |  |
| jszhanghanyu ()                              | /// 中国证                                                        | 券登记结算                | 算有限责任公司                        |                    | 结算参与人管理                                              |  |
| <b>业务提醒</b><br>您现在进行的业务是:                    | SD&C China Secu                                                | ities Depository and | I Clearing Corporation Limited |                    |                                                      |  |
| 短信审核                                         | 短信审核                                                           |                      |                                |                    |                                                      |  |
| 申请审核类业务,待办数:0                                | [0000000                                                       | 1] 短信提醒:             | : 关于托管业务意见征                    | 集的提醒               |                                                      |  |
|                                              |                                                                |                      | 0                              |                    |                                                      |  |
| 短信提醒审核,待办数:1<br>重要事件 待改:0 待审:0<br>处理中的重要事件:0 | 提交<br>14-05-22                                                 | 复核                   | 申请人已处理 流                       | 程结束                |                                                      |  |
| 我的设置丨证书管理                                    | 申请表单 《《《                                                       | 2                    |                                |                    |                                                      |  |
| 14名創ま 送信标题: 关于托管业务意见征集的提醒                    |                                                                |                      |                                |                    |                                                      |  |
| <ul> <li>申请审核与查看</li> </ul>                  | 短信内容:                                                          | 定于4月8日<br>调查问卷,      | 日开展托管业务意见征集》<br>提出宝贵意见。        | 話动,各参与机构可登陆结算平台填写业 | 券 ▲                                                  |  |
| <ul> <li>● 信息查询</li> </ul>                   | 发送对象:(发送对象为必选项,最终发送对象是结算参与机构类型、业务种类、人员分类以及选择结算参与机构及人员这几个条件的交集) |                      |                                |                    |                                                      |  |
| ◆ BBS论坛                                      |                                                                |                      | 机构筛选条件                         |                    | 人员筛选条件                                               |  |
| ▶ 材料报送业务                                     | 结算参                                                            | 结算参与机构类型 参与机构业务种类    |                                |                    | 人员分类                                                 |  |
| ▶ 风险控制                                       |                                                                |                      |                                | □ 枳证               |                                                      |  |
| <ul> <li>用户操作权限配置</li> </ul>                 | <ul> <li>✓ 证券公司</li> <li>✓ 银行(托管银行)</li> <li>✓ 其他</li> </ul>   |                      | 共同业务种类                         |                    | ☑ 证券公司业务代表                                           |  |
| ▶ 用户解锁                                       |                                                                |                      |                                |                    |                                                      |  |
| 数据查询                                         |                                                                |                      | 证券公司类                          | 全纪业务               | <ul> <li>○ 银行托官业务代表</li> <li>□ 银行托管业条代表助理</li> </ul> |  |
| ▶ 结算业务综合评价                                   |                                                                |                      |                                | ▲ 承销与保荐            | □ 银行交易所债券业务代表                                        |  |
| <ul> <li>短信审核</li> </ul>                     | ⊻ 结算银行                                                         |                      | 10 / - 34                      | ☑ 托管业务-QFII托管      | 银行交易所债券业务代表助理                                        |  |
|                                              |                                                                |                      | 银行奕                            | ── 托管业务-企业年金托管     | L A1L                                                |  |
| <br>完成                                       | <                                                              |                      |                                |                    | 大地 Intranet                                          |  |
| 70,4%                                        |                                                                |                      |                                |                    | Are Turavet 🖓 🖌 🗹 100% 🔸 💥                           |  |

【结算参与人审批用户:短信审核查看】

短信审核办理:短信审核列表页点击待审核短信提醒的"办理"链接,就可 以审核该短信提醒了(如下图)。

短信提醒审核时,先点击审核办理页面下方的"提取"按钮提取该短信提醒, 提取成功后方可办理(通过或驳回),如下图所示。

短信提醒办理驳回后, 经办用户可按处理意见修改该短信提醒, 然后再次提 交审核。

短信审核办理通过后,经办用户可发送该短信提醒。

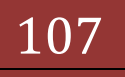

| 🌈 中国证券登记结算有限责任公司                                                  | - Windows Internet Es        | plorer                   |                                                                                          |                                        |                                                                          | - 6 🛛          |  |
|-------------------------------------------------------------------|------------------------------|--------------------------|------------------------------------------------------------------------------------------|----------------------------------------|--------------------------------------------------------------------------|----------------|--|
| 💽 🗢 🙋 http://localhost/cl                                         | r/clr.do?mname≕enterAdmin&cl | rRole=admin&rootMenuId=1 | 1704 📀 🔽                                                                                 | 🔸 🗙 🚺 Liv                              | ve Search                                                                | P -            |  |
| 🚖 收藏夹 🌈 中国证券登记结算有限                                                | 時任公司                         |                          |                                                                                          |                                        |                                                                          | ・ 工具 ① ・ 🕢 ・ " |  |
| <mark>当歳用户:</mark><br>jszhanghanya()<br><b>业务提醒</b><br>您現在进行的业务是: | ✓ 结算银行                       | 银行类                      | <ul> <li>承销与保荐</li> <li>✓ 托管业务-QFII托管</li> <li>✓ 托管业务-企业年金托管</li> <li>交易所债券交易</li> </ul> |                                        | <ul> <li>→ 銀行交易所債券业务代表</li> <li>→ 銀行交易所債券业务代表助理</li> <li>→ 其他</li> </ul> |                |  |
| <b>短信审核</b><br>您的待办业务有:                                           | 已选发送对象 《《《                   | £发送对象 ≪≪≪                |                                                                                          |                                        |                                                                          |                |  |
| 申请审核类业务,待办数:0                                                     | 参与机构                         |                          |                                                                                          | 业务人员                                   |                                                                          |                |  |
|                                                                   | 测试二银行机构                      |                          |                                                                                          | 马校(结算业务代表)                             |                                                                          |                |  |
| 短信提醒审核,待办数:1<br>重要事件 待改:0 待审:0                                    | 测试二银行机构                      |                          |                                                                                          | 萧莘备(结算业务代表)                            |                                                                          |                |  |
| 处理中的重要事件:0                                                        | 测试二                          | 银行机构                     | 窦乏(结算业务代表)                                                                               |                                        |                                                                          |                |  |
| 我的设置   证书管理                                                       | 测试三银行机构                      |                          |                                                                                          | 金惜矜(结算业务代表)                            |                                                                          |                |  |
| 내생계호                                                              | 测试五银行机构                      |                          |                                                                                          | 杨炀离(结算业务代表)                            |                                                                          |                |  |
| 业务列本<br>• 由读审核与态表                                                 | 週間式五銀行が約                     |                          |                                                                                          | 東部部(結算业务小衣)<br>モオ(は営业及伊車)              |                                                                          |                |  |
| ● 「「「」」「「」」」「」」」「」」」」                                             | 10/24年代での1/20月11年(1)         |                          |                                                                                          |                                        |                                                                          |                |  |
| ● BBS於持                                                           | 审批过程及意见 《《《                  |                          |                                                                                          |                                        |                                                                          |                |  |
| ▶ 材料据洋业条                                                          | 办理时间                         | 办理人                      | 电话                                                                                       | 操作 处理系                                 |                                                                          | 理意见            |  |
| ● P714+F1R3之11255*                                                | 2014-05-22 09:09:26          | jswuzheng ( )            |                                                                                          | 待复核                                    |                                                                          |                |  |
| ● 田白蝸兆拉阳副署                                                        | 2014-05-22 09:24:36          | jszhanghanyu ( )         | zhanghanyu() 复核驳回<br>wuzheng() 待复核                                                       |                                        |                                                                          |                |  |
|                                                                   | 2014-05-22 09:26:27          | jswuzheng ( )            |                                                                                          |                                        |                                                                          |                |  |
| · /u/ /mrex<br>• 数据查询                                             |                              |                          |                                                                                          |                                        |                                                                          |                |  |
| <ul> <li>         ·</li></ul>                                     | 处理意见:                        |                          |                                                                                          |                                        |                                                                          |                |  |
| <ul> <li>短信审核</li> </ul>                                          | (处理意见不能超过2000个字,一个汉字占2字)     |                          |                                                                                          |                                        |                                                                          |                |  |
|                                                                   |                              | 提取                       | 通対                                                                                       |                                        | 近回                                                                       |                |  |
|                                                                   | <                            | L/E+TA                   | 100 A.C.                                                                                 |                                        |                                                                          | <u>&gt;</u>    |  |
| 完成                                                                |                              |                          |                                                                                          | 1000-1000-1000-1000-1000-1000-1000-100 | 地 Intranet                                                               | 🐴 🖌 🍕 100% 👻 💡 |  |

【结算参与人审批用户:短信审核办理】

提取:点击"提取"按钮后将弹出如下图所示提示,确定后弹出提取成功的 提示,然后就可以填写审核意见,执行"通过"或"驳回"操作了(如下图所示)。

| 来自网页的消息 🛛 🚺   | < |
|---------------|---|
| ② 您确认要提取该业务吗? | , |
| 确定 取消         |   |

【结算参与人审批用户:短信审核办理——提取】

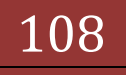
| 🌈 中国证券登记结算有限责任公司             | - Vindows Internet Ex          | plorer                      |                                 |                                    |                    | - 7 🗙             |
|------------------------------|--------------------------------|-----------------------------|---------------------------------|------------------------------------|--------------------|-------------------|
| COO - Attp://localhost/c     | lr/clr.do?mname=enterAdmin&clx | Role=admin&rootMenuId=117   | '04 🛛 🕑 🚩                       | 😽 🗙 🚺 Live S                       | e ar ch            | P -               |
| 🚖 收藏夹 🌈 中国证券登记结算有            | 限责任公司                          |                             |                                 | • 🗟 - 🖃 🖶 •                        | 页面(2) - 安全(3) - 工具 | !@ <b>. ?</b> . " |
| 当前用户:                        |                                |                             | □ 交易所债券交                        | 易                                  |                    | ^                 |
| jszhanghanyu ()              | 已选发送对象 《《《                     |                             |                                 |                                    |                    |                   |
| <b>业务提醒</b><br>您现在进行的业务是:    | 参与                             | 机构                          |                                 | 业务                                 | 员人                 |                   |
| 短信审核                         | 测试二                            | 眼行机构                        |                                 | 马校(结算                              | 【业务代表)             | _                 |
| 您的待办业务有:<br>申请审核类业务,待办数:0    | 测试二                            | 眼行机构                        |                                 | 萧莘备(结:                             | 算业务代表)             | _                 |
|                              | 测试二                            | 眼行机构                        |                                 | 窦乏(结复                              | 【业务代表)             |                   |
| 短信提醒审核,待办数:1                 | 测试三                            | 眼行机构                        |                                 | 金惜矜(结:                             | 算业务代表)             |                   |
| 重要事件 待改:0 待审:0               | 测试五                            | 眼行机构                        |                                 | 杨炀离(结:                             | 算业务代表)             |                   |
| 处理中的重要争任:0                   | 测试五(                           | 眼行机构                        |                                 | <b>黄懿懋(结</b> :                     | 算业务代表)             |                   |
| 我的设置   证书管理                  | 测试五                            | 眼行机构                        |                                 | 毛方 <mark>(</mark> 结算               | 【业务代表)             |                   |
| 业务列表                         | 审批过程及意见 《《《                    |                             |                                 |                                    |                    |                   |
| • 申请审核与查看                    | < 办理时间                         | 办理人                         | 电话                              | 操作                                 | 处理意见               |                   |
| ◆ 信息查询                       | 2014-05-22 09:09:26            | jswuzheng ( )               |                                 | 待复核                                |                    |                   |
| ◆ BBS论坛                      | 2014-05-22 09:24:36            | jszhanghanyu ( )            |                                 | 复核驳回                               |                    |                   |
| ▶ 材料报送业务                     | 2014-05-22 09:26:27            | jswuzheng ( )               |                                 | 待复核                                |                    |                   |
| 风险控制                         |                                |                             |                                 |                                    |                    |                   |
| <ul> <li>用户操作权限配置</li> </ul> | 小理査回・                          |                             |                                 |                                    |                    |                   |
| ▶ 用户解锁                       | XL -12 A& 76 ·                 |                             |                                 |                                    |                    | ~                 |
| ▶ 数据查询                       | (处理意见:                         | 不能超过2000个字,一个汉字             | ·占2字)                           |                                    |                    |                   |
| ▶ 结算业务综合评价                   |                                | 提取                          | 通过                              | 驳回                                 | 返回                 |                   |
| <ul> <li>短信审核</li> </ul>     |                                |                             |                                 |                                    |                    |                   |
|                              |                                | Copyright © 版权所有 200<br>请使用 | 3-2008 中国证券登记9<br>IE6.0以上浏览器,80 | 結算有限责任公司 <u>京IC</u><br>)0x600以上分辨率 | P证040922号          | ~                 |
|                              | <                              |                             |                                 |                                    |                    |                   |
| 完成                           |                                |                             |                                 | 🧐 本地 I                             | intranet 🖓 🗸       | 🔍 100% 🔹 🏢        |

【结算参与人审批用户:短信审核办理】

# 3. 结算参与人审批用户—编码分配人

编码分配人的主要职责是,为进行结算业务资格申请的结算参与机构分配结算参与机构编码。编码分配人登录结算参与人管理平台后的首页如下图所示:

| *### ###U############################## | 國際任公司                             |                                                      | 5.0                                                  | · 🗆 🖶 • (TBP) • 93             | (R) • IR(0) • 0     |
|-----------------------------------------|-----------------------------------|------------------------------------------------------|------------------------------------------------------|--------------------------------|---------------------|
| NRAP:<br>other Cr                       | 中国证券登证<br>Chana Beautifus Departs | 已结算有限责任公司<br>try and Charling Corporation Limited    | - UNBOROT<br>24                                      | Fritel = 1018日 = 81<br>日本参与人管: | xie ≈ 2001.0<br>XVI |
|                                         | 登务列表<br>申請申後 400                  |                                                      |                                                      |                                |                     |
| SHOT LOWER                              | 库号                                | ##21                                                 | 申請入                                                  | 中语创建时间                         | 中美社会                |
| ANTOIN I STILL                          |                                   | Re.                                                  | 经典算错                                                 |                                | 00.000              |
|                                         |                                   | Cupyeright 年 副校長編章 2000-2000 中国政<br>廣連所IIII - 60上 18 | 19世紀は其前間第件に対 <u>第109年045927年</u><br>(語・2004/9001上分析平 |                                |                     |

【结算参与人审批用户:编码分配人首页】

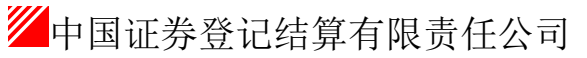

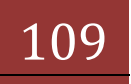

编码分配人主要的业务功能有: "编码管理"、"管理平台与 OA 用户对应 关系维护"两项功能。

### 3.1. 编码管理

用户点击业务列表中的"编码管理"菜单,进入业务查询列表,如图所示:

|                             | 1012510 |                                         |                 |                                  |              | St - 10                       |            | 6 • 10807 • 930  | 21 • T16(0) • 0                          |
|-----------------------------|---------|-----------------------------------------|-----------------|----------------------------------|--------------|-------------------------------|------------|------------------|------------------------------------------|
| RRP:                        |         |                                         | 97.000000000000 | ○ 建某些动机构要用                       | 要平台首都        | 1 日本的構成 日本上市                  | NE 41 数据重算 |                  |                                          |
| Inder C.                    | 1       | 中国证券登记结算                                | 有限责任会           | 21                               | 5年:          | 参与人带3                         | ¥ ····     |                  |                                          |
|                             | Ser.    | 业务                                      |                 |                                  |              |                               |            |                  |                                          |
| *########                   |         | 申请人名称                                   |                 | (模模查询)                           | 参与人编码        |                               |            |                  |                                          |
| 1000 1000                   |         |                                         |                 |                                  | 申请状态         | 2部特色                          |            |                  |                                          |
|                             |         | 亚角流赤号                                   |                 |                                  | 01/04214     | N                             |            | (BEB)8           |                                          |
| 1715                        |         |                                         |                 |                                  |              | 第一员                           | H-7.4      |                  | 1页,并1条记录                                 |
| SET DROMPHEX SHP            | 厚梢      | 花 档 单直接图                                |                 |                                  |              | 申通人                           |            | <b>AUDIENCIA</b> | 申请状态                                     |
| With the other sufficients. | 1       | 序 5 中美世間<br>1 [00003099][1] 部行政は第些方法城中部 |                 |                                  |              | cyhąbank001 ()                |            | 2012-09-05       | (1)(1)(1)(1)(1)(1)(1)(1)(1)(1)(1)(1)(1)( |
|                             |         |                                         |                 |                                  |              |                               |            |                  |                                          |
|                             |         |                                         | Copyria         | p.s. 4 首位所有 2000-2000<br>推进间2001 | OCCORDENSION | 公司 <u>東ICP-2040922号</u><br>等率 |            |                  |                                          |

【结算参与人审批用户:编码分配人业务查询列表页】

在"编码分配人业务查询列表页"列表中,可以通过申请状态查看该条记录 是"待分配编码"还是"等待释放编码",点击信息标题,可以进入对应的处理 页,如图所示:

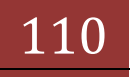

#### 3.2. 分配编码

| PARAGERET                              | REST.            |                       |               |                   |                                        |                   | 9.0.0 | ·          | · · · · (0)AL · (7 |  |  |
|----------------------------------------|------------------|-----------------------|---------------|-------------------|----------------------------------------|-------------------|-------|------------|--------------------|--|--|
|                                        | VIDAC CARA       | Securities Deposition | y and Ceaning | Conhouses Conses. |                                        |                   |       |            |                    |  |  |
| solar C)                               | 编码人业外            | 处理                    |               |                   |                                        |                   |       |            |                    |  |  |
| <b>はた信頼</b><br>国際などにお注め長い              | [0000109         | 8)(1) (80:248         | 业务资格中东        | I                 |                                        |                   |       |            |                    |  |  |
| 00000000000000000000000000000000000000 | 使用申請<br>12-10-16 | 878<br>12-10-16       | 0<br>90046    | ्र<br>इस ०        | 0.000000000000000000000000000000000000 | SH42              |       |            |                    |  |  |
| ERMA                                   |                  |                       |               |                   |                                        |                   |       |            |                    |  |  |
| TEFENOARPHEX.54P                       | 中國人民黨 中          | 94                    |               |                   |                                        |                   |       |            |                    |  |  |
|                                        | 丝石:<br>电话号码:     | cyhahaal001 (         | ×]            | 的了:<br>手机号码:      | 21<br>4.                               | 2:<br>F##6:       |       | <b>1</b> . |                    |  |  |
|                                        | WENGERS OOC      |                       |               |                   |                                        |                   |       |            |                    |  |  |
|                                        | 1000             | 0-IBR1AS              |               | 合權人.              | 电话                                     | 93                |       | 法原则定       |                    |  |  |
|                                        | 2012-3           | 0-16 02:29:37         | cyhąban       | k001 ()           |                                        | 國文制制              |       |            |                    |  |  |
|                                        | 2012-1           | 0-16 02:46:24         | zengjuar      | n (館明)            |                                        | 初审理文等特分数          | #i9   |            |                    |  |  |
|                                        | 2012-1           | 0-16 02:47:09         | coder ()      |                   |                                        | 1000801           |       |            |                    |  |  |
|                                        | 2012-1           | 0-32-08-59-34         | admin (       | administrator)    | 010-59371111                           | THOMAS AND A REAL |       |            |                    |  |  |
|                                        | 2012-1           | 0-22 09:07:33         | coder ()      |                   |                                        | STATEST.          |       |            |                    |  |  |
|                                        | 2012-5           | 0-22 09:07:56         | coder ()      |                   | 10                                     | 发送标中满人            |       |            |                    |  |  |
|                                        |                  |                       |               | 100000000         |                                        |                   |       |            |                    |  |  |

【结算参与人审批用户:分配编码页】

点击分配编码可以进入"分配编码页"进行编码分配。

| 》中國這即使已由其有單責任公司。Win                      | down Internet | Explorer                                            | HER STOLEN WALLS                       | ALL PORTS IN CASE OF                                                                                                    |                                       | 0.0                                    |
|------------------------------------------|---------------|-----------------------------------------------------|----------------------------------------|----------------------------------------------------------------------------------------------------|---------------------------------------|----------------------------------------|
| 🕒 🖉 🐮 http://docs/host/ck/cl             | do Norama I   | eritei AdminikeleRele i cester BrookW               | enu0d+11800                            |                                                                                                    | • 🖂 + 🗙 🗃 88-7.0008                   | p •                                    |
|                                          | 単位公司          |                                                     |                                        |                                                                                                    | 3 · 四 · □ ※ · 四期内 · 安全内 ·             | IR(0) . 8 . "                          |
| SHRP:                                    | Those         | 中国证券登记结具有<br>Drive Securities Dependery and Clearer | 限责社公司<br>g Corporation Limited         |                                                                                                    | 结某参与人管理                               | ······································ |
| <u>北京都福</u><br>(1995年1991年6月)<br>1999年1月 | 9 <b>1</b> 29 | 101                                                 | aresees: Tor                           | ARRENERIO DE LA CONTRACTION DE LA CONTRACTION DE LA CONTRACTICA DE LA CONTRACTICA DE |                                       |                                        |
| **************************************   |               |                                                     | 1.000000000000000000000000000000000000 | 中国航空间编码                                                                                                    |                                       |                                        |
| and I dwar                               |               |                                                     |                                        | 權文                                                                                                    |                                       |                                        |
| 118MA<br>• 4629                          |               | 1409881                                             | (標單查询) 参与约约3                           | e) (II                                                                                                    | ····································· |                                        |
| • Electricoversities sale                | ante-se       | кама                                                |                                        |                                                                                                    |                                       | * 5 HZ                                 |
|                                          | 原稿            | NTE-SEARCH NEW YORK                                 | 经发展的代码编码                               |                                                                                                    | RIENRAS                               |                                        |
|                                          | 1             | 西接ADE                                               | 198709                                 |                                                                                                    |                                       |                                        |
|                                          | 1             | 西湖鄉市                                                | 此无编码                                   |                                                                                                    |                                       |                                        |
|                                          | - 3           | //비교하                                               | 866668                                 | 10/10/10/000                                                                                                    |                                       |                                        |
|                                          | 4             | 北京條行新的有限公司                                          | 2901.22                                | 銀行貴雄軍參与人                                                                                                    |                                       |                                        |
|                                          |               | 北京道南部的解除公司                                          | 101605                                 | 证券公司直接和使与人                                                                                                    |                                       |                                        |
|                                          | - 4           | 3巻)                                                 | 130101                                 | 這勞出國美國醫師以入                                                                                                    |                                       |                                        |
|                                          |               | 意用证件影响和学业目                                          | 用于编印                                   |                                                                                                    |                                       |                                        |
|                                          |               | PL/SLWIP(7                                          | 10.0080                                |                                                                                                    |                                       |                                        |
|                                          |               | 朝鮮皇家大三元是帝有厚贵珍出母                                     | 用无规则                                   |                                                                                                    |                                       |                                        |
|                                          | 10            | 大国这种家创物家公司                                          | 122228                                 | 证券出档类成算参与人                                                                                                    |                                       |                                        |
|                                          | - 13          | 增生和证券                                               | 101123                                 | 证券公司类理其参与人                                                                                                    |                                       |                                        |
|                                          | 12            | 东北证券利用责任公司                                          | 0.000                                  | III III III III IIII IIII IIIIIIIIIIII                                                                                                    |                                       |                                        |
|                                          | - 13          | 东海道曾家的陶器公司                                          | 101807                                 | 证券公司实际新参与人                                                                                                    |                                       |                                        |
|                                          | 14            | 东湾证券案的利限公司                                          | 此无编码                                   |                                                                                                    |                                       |                                        |
|                                          | 15            | <b>自己</b> (1):                                      | 6.01003                                |                                                                                                    |                                       |                                        |

【结算参与人审批用户:编码分配人编码分配页】

用户在"编码分配人编码分配页"中可以按"参与机构名称"、"参与机构 编码"查询系统中已有哪些结算参与机构,哪些参与机构编码已经被占用,同时 为当前的结算参与机构分配编码。编码分配完成后,用户填写审核意见,该申请 被发送至下一审核环节。

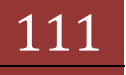

#### 3.3. 释放编码

| · 中國這時發已結算有現象任公司 · We                  | down listernet Expi                                                                                                    | orer                  | - International Association     |           |                                    |                       |                |                 | 0.0           |
|----------------------------------------|----------------------------------------------------------------------------------------------------|-----------------------|---------------------------------|-----------|------------------------------------|-----------------------|----------------|-----------------|---------------|
| G + K http://ocahost/civ/c             | ir din ferenama varta                                                                                                    | Adminitutive lie hito | der Rocott Aenald + 11801       |           |                                    |                       | • B • × × * ar | -F. 0833        | p •           |
| 2085 2002920084                        | 國任公司                                                                                                    |                       |                                 |           |                                    |                       | A + D + 0 ⊕ +  | 同間(7) ・ 安全(5) ・ | IA(0) • 0 • " |
| 加藤明戸:<br>refer ()                      | <b>//</b> #8                                                                                                    | 1证券登记:                | 结算有限责任公                         | 司         |                                    | 978                   | 结某参与           | 与人管理            |               |
| 1508<br>50.0000555<br>9000             | 编码人业中                                                                                                    | ·於理                   | A sug creating contraction that |           |                                    |                       |                |                 |               |
| · ···································· | [0000109                                                                                                    | 8][400411][1] 9       | 和自然就会会实验中解                      |           |                                    |                       |                |                 |               |
| -                                      | 12.4A                                                                                                    |                       | 10/45) 810                      | OANT      | ARADIRA                            | 10000                 |                |                 |               |
| 业市列表<br>- 第67239                       | 12-10-16<br>02AV 000                                                                                                    | 12-10-16 1            | 2-10-16 12-10-22                | AA.       |                                    |                       |                |                 |               |
| • 管理中台和OARPRIGK系统的                     | 269300                                                                                                    |                       |                                 |           |                                    |                       |                |                 |               |
|                                        | ●湯人放発 ○                                                                                                    | 90                    |                                 |           |                                    |                       |                |                 |               |
|                                        | <ul><li>11年</li><li>11年</li><li>11年11年11年11年11年11年11年11年11年11年11年11年11年11年11年11年11年11年11年11年11年11年11年11年11年11年11年11年11年11年11年11年11年11年11年11年11年11年11年11年11年11年11年11年11年11年11年11年<!--</td--><td>cylighauld01 ()</td><td>部门:<br/>年代刊前:</td><td></td><td>81<br/>0,1</td><td>2+<br/>Felfiki</td><td>4A:</td><td></td><td>•</td></li></ul> | cylighauld01 ()       | 部门:<br>年代刊前:                    |           | 81<br>0,1                          | 2+<br>Felfiki         | 4A:            |                 | •             |
|                                        | WR.HEARS                                                                                                    | 2 000                 |                                 |           |                                    |                       |                |                 |               |
|                                        |                                                                                                    | o-rensel              | か聞人                             |           | e.d                                | 1971                  |                | 教授意识            |               |
|                                        | 2012-1                                                                                                    | 0-16 02:29:37         | cyhgbank001 (3                  |           |                                    | (2:11)年               | 2440           |                 |               |
|                                        | 2012-1                                                                                                    | 0-16-02:46:24         | zengiuan (首領)                   |           |                                    | 和单位文书经分数的             | 啊              |                 |               |
|                                        | 2012-1                                                                                                    | 0-16 02:47:09         | coder ()                        |           |                                    | 9608F)                |                |                 |               |
|                                        | 2012-1                                                                                                    | 0-16 02:47:24         | coder ()                        |           |                                    | SAMPLE REPORT         | E              |                 |               |
|                                        | 1012-1                                                                                                    | 0-22 08:39:34         | approximit Cardware and actor 3 |           | 010-39371111                       | actographances        |                |                 |               |
|                                        | HEN.                                                                                                    |                       | 16 II.WRR                       | - 1       | NBR .                              |                       |                |                 |               |
|                                        |                                                                                                    |                       |                                 |           | a serie series of the state in the | and the second second |                |                 |               |
|                                        |                                                                                                    |                       | e-shiar file                    | - eritett | 请使用100.011上的记录-0                   | 00+000(7上州等率          | A COLORADA     |                 |               |

【结算参与人审批用户:释放编码流程页】

点击释放编码,进行编码的释放。如下图:

| Market (1/1)                    | o dolorenene renter Adminibulirikole i | coder ReportManual 4 [180]                        |                                                                                                    | • 100 • 1 × 1 × 1 × 1 × 1 × 1 × 1              |
|---------------------------------|----------------------------------------|---------------------------------------------------|----------------------------------------------------------------------------------------------------|------------------------------------------------|
| RARA BORDER                     | lates t                                |                                                   |                                                                                                    | 월 • 월 • 대 · 프레이• RASI• IAOI• 월•                |
|                                 | 中国证券登记<br>China Benerities Depend      | 已结算有限责任公司<br>try and Charling Corporation Limited |                                                                                                    | ●63899667899665 ●8585 ●8266 ●6245<br>结茅参与人管理 ≪ |
| 129872-8-19912-6-8-<br>94470-07 | 用放锅料                                   |                                                   |                                                                                                    |                                                |
| 加加特色社会会                         |                                        |                                                   | INVESTIGATION OF STREET                                                                                                    |                                                |
| *#*###### 1                     |                                        | <b>建加加卡托内包</b> 积:                                 | 装旗建行构建设组                                                                                                    |                                                |
| 2019211-0420                    |                                        | 当新信仰参与机构编辑:                                       | 420411                                                                                                    |                                                |
|                                 |                                        |                                                   | ADM/MAD                                                                                                    |                                                |
| • 8888<br>• 28945/048701248/889 |                                        |                                                   |                                                                                                    |                                                |
|                                 |                                        | Converges = BHDM                                  | 周辺には、いていたな」。<br>2015年1月1日 - ALLA - ACONSTITUTE<br>2015年1月1日 - ALLA - ACONSTITUTE<br>2015年1月1日 - ACONSTITUTE<br>2015年1月1日 - ACONSTITUTE<br>2015575<br>201557555<br>2015575555<br>201555555555555555555555555555555555555 | om BICPEGHORICH<br>Au                          |
|                                 |                                        |                                                   |                                                                                                    |                                                |

【结算参与人审批用户:编码分配人编码释放页】

编码释放完成后,需要点击"继续审核流程",并在流程列表页进行"通知 申请人",该申请被发送至申请人环节进行反馈确认。

## 3.4. 管理平台与 0A 用户对应关系维护

管理平台的一些业务流程设计到与 0A 系统的交互。平台业务人员需要将平台中处理的某些业务资料发送到 0A 系统。平台业务人员需要在 0A 系统中有相对应的用户,以便在 0A 系统中显示资料来源于哪些用户。

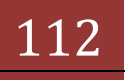

点击"结算参与机构管理平台首页"业务列表的"管理平台与 OA 用户对应 关系维护"菜单,可进入管理平台与 OA 用户对应关系维护功能。

平台业务人员与 0A 用户的对应关系维护页面如下图所示:

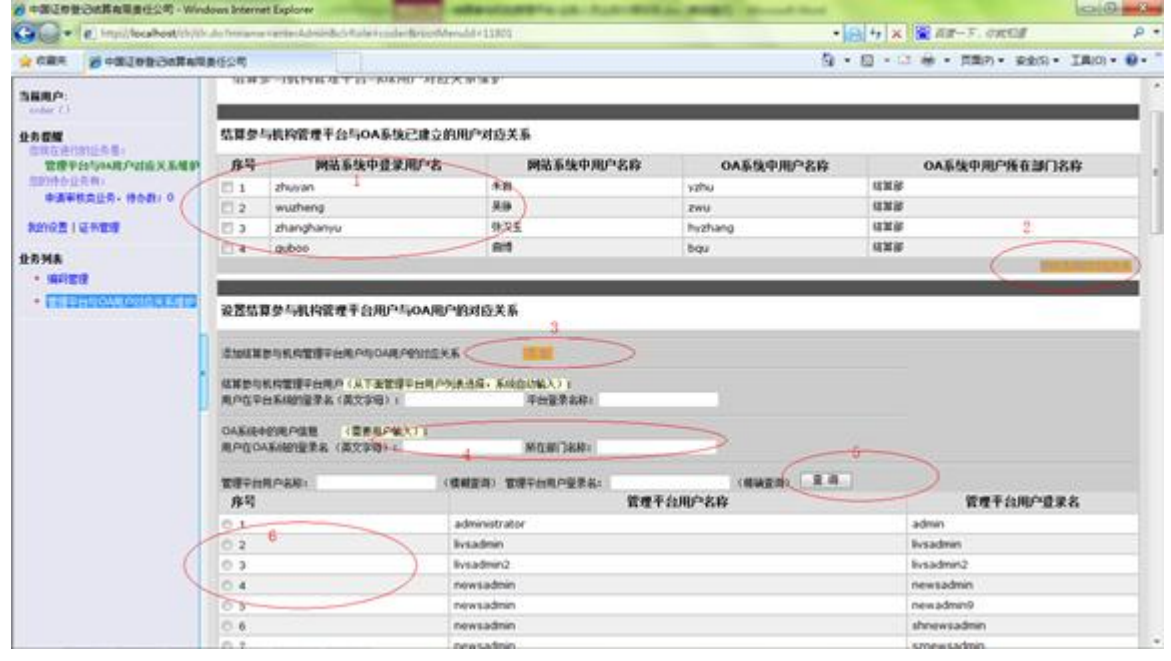

【结算参与人审批用户: 平台用户与 OA 用户对应关系维护页面】

在上图中,1号区域显示的是已经建立的平台用户与 0A 用户之间的对应关系。如果勾选1号区域的序号复选框,再点击2号区域的"移出选择的对应关系"则可以删除选中的对应关系记录。

5号,6号区域则罗列的是管理平台中的所有用户,并且可以在5号区域对 平台中的用户进行查询。

3号,4号区域则用于增加一个对应关系。用户可以先从6号区域选中一个 平台用户的序号,此时该用户信息会自动显示在4号区域,然后用户在4号区域 填写该用户在0A系统中型对应的用户的信息,填写完成后,点击3号区域的"添 加"按钮,则对应关系会保存进平台系统并显示在1号区域。

# 4. 结算参与人审批用户一上海业务人员

上海业务人员的主要职责是,为结算参与机构办理在上海分公司的相关业务,业务办理完成后,在结算参与机构管理平台中填写办理意见。上海业务人员登录结算参与人管理平台后的首页如下图所示:

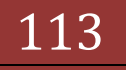

| · · · ·                                               | the do Permanent | sartai Admirðacir          | Icle while contribution | 8+11901                      |      | • 8 4 ×                       | 🗑 ar-7.            | ORGE          | 4                    |
|-------------------------------------------------------|------------------|----------------------------|-------------------------|------------------------------|------|-------------------------------|--------------------|---------------|----------------------|
|                                                       | 「「「「」」           |                            |                         |                              |      | 5·0·0                         | ÷ - 78             | (9) • (8)     | 10 • IA(0) • 0       |
|                                                       | 1                | 中国证券<br>China tenurities ( | 受记结算有                   | 限责任公司<br>Corporation Limited |      | □ はX±04,422#∓e<br><b>2古</b> 3 | #11 = 1898<br>本参与。 | (1 = 2)<br>人管 | 1649 = 16822)<br>FRA |
| 0002000258-<br>8006025<br>00060259-<br>00060259-000-1 | 登务:<br>中波中的      | 4#<br>000                  |                         |                              |      |                               |                    |               |                      |
|                                                       | 1000             | _                          | _                       |                              |      |                               |                    |               | #10-29               |
| 1 100 BER 100                                         | 1                | (00000911)11               | 35678[[##3] #ij-        | PAIR.                        |      | (vbens001 (小売売1)              | 2012-0             | 06-08         | 中央状态<br>第20分公司代理末    |
| 80%是12%世境                                             |                  |                            |                         |                              |      |                               |                    |               |                      |
| ED MA                                                 | 2040             | That was                   |                         |                              |      |                               |                    |               | 818-28               |
| * 业务管理                                                | ARD-1            | 人童要事项现在                    |                         |                              |      |                               |                    | 10100         |                      |
| - 10000                                               | 用利               | 业有法主司                      | 参与机构名称                  | 和自己的                         |      | ******                        | 秋香                 |               | 80                   |
| - Pearten                                             | 1                | 00000970                   | (1999)                  | 2012-03-01                   | sedf | 等位                            | 复数彩码               | 26            | 检决 信文学校              |
|                                                       | 3                |                            |                         |                              |      | Nation of Streepingty         |                    |               |                      |

【结算参与人审批用户:上海业务人员登录页】

上海业务人员的主要功能有"业务管理"、"信息查询"、"风险控制"。

### 4.1. 业务管理

用户点击业务列表中"业务管理"菜单,进入业务查询列表页,如图所示:

|            | 「「日本」 |                                  | And the second second sec |                             |                          | 9.0.                       | 3 - TEP - St              | 2(5) · IR(0) · 0 · |
|------------|-------|----------------------------------|----------------------------------------------------------------------------------------------------|-----------------------------|--------------------------|----------------------------|---------------------------|--------------------|
|            | ///   | 中国证券登记<br>China Securita Departs | 结算有限步<br>ry and Channy Cong                                                                                                    | 任公司                         |                          | - はおかられの世俗平<br><b>少古</b> : | 985 - 22385 - 25<br>算参与人管 | ikik odiali<br>R 兴 |
|            | LW    | 业书<br>申请人名称<br>申请失型<br>业务流水等     | 28                                                                                                    | (機變查询)<br>•                 | 参与人编码<br>申请状态<br>申请时间    | 25940                      | • 24.<br>1529.0           |                    |
| RINGELENDI |       |                                  |                                                                                                    |                             |                          | 8-0 s                      | -0.6-0.66-0.810           | #15 #192#          |
|            | 推進    |                                  |                                                                                                    | 清佳臣                         |                          | 中通人                        | P.Autastri                | 申请状态               |
| - 112121   | 1     | [00000911][135678]               | (本新3) 新业共中国                                                                                                    |                             |                          | cybens001 (业务员1)           | 2012-08-08                | 原料计公司处理完成          |
| - Paster   | 1     |                                  |                                                                                                    | Cognet (484 年 新校所有 2007-200 | × origination            | 开山市 <b>电107-2040912</b> 者  |                           |                    |
|            |       |                                  |                                                                                                    | 440.0                       | 00 E 301 2 + 8004000 1 E | 184                        |                           |                    |

【结算参与人审批用户:上海业务人员业务办理页】

在"上海业务人员业务办理页"中,点击申请信息标题进入办理意见填写页面,如下图所示:

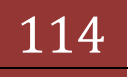

| Co. Contraction | sport colta an una  | ana certa Aprophysics | tota = shikroethilanu11 = 11901 |              |         | • 103 ** × 100 0.8->. 0.85.8                                                                                                    | 2            |
|-----------------|---------------------|-----------------------|---------------------------------|--------------|---------|----------------------------------------------------------------------------------------------------|--------------|
| 484 8 +324      | BONTATE             | 6                     |                                 |              |         | 登·四·□ 卷· 用約9· 920                                                                                                    | • IR(0) • 0. |
|                 | <b>*</b>            | 网证券登记                 | 古算有限责任公司                        |              |         | 结茶参与人管理                                                                                                    | LAR + LIAT   |
|                 | 1.24 A 4.2.2        | 15678[[#22] #45 *#    |                                 |              |         |                                                                                                    |              |
|                 | 8048<br>12-08-08 12 | CR 27                 | 0.486 FRESTORAS REE             |              |         |                                                                                                    |              |
| ine .           | *###.000            |                       |                                 |              |         |                                                                                                    |              |
|                 |                     |                       |                                 |              |         |                                                                                                    |              |
| 72-61           | ****                | 106                   |                                 |              |         |                                                                                                    |              |
|                 | HERMAN.             | (109418)              |                                 |              |         |                                                                                                    |              |
|                 |                     |                       |                                 |              |         |                                                                                                    |              |
|                 | 84.<br>1056.        | ermailty (add/b)      | #0<br>#616                      | F0.<br>4767  |         | 98.                                                                                                    |              |
|                 | *******             | 894 : .               |                                 |              |         |                                                                                                    |              |
|                 | No.                 | ARCH .                | 18.                             | 11           | 49      | 1415                                                                                                    |              |
|                 | 2012                | -08-0810-21-48        | cybers001 148 517               |              | 4274    | and the second second se |              |
|                 | 2012                | -08-08 10-22-48       | advent (adventational)          | 010-09371111 | C+12    | repect                                                                                                    |              |
|                 | 2012                | -08-0814-06-26        | admin Ladminiatration           | 010-89371111 | E#453#  |                                                                                                    |              |
|                 | 2012                | 08-08 14-37-28        | mahang (\$90)                   | 010-23244555 | 42*8    | 10.04                                                                                                    |              |
|                 | 2012                | -08-0813-52-54        | CARREN                          |              | OAPRIEX | GARREL                                                                                                    |              |
|                 | 2012                | 08-08 14-41/28        | admin tadministraturi           | 010-99371111 | ***##   | HALLER REPARTAGE-BEET, ROOMS                                                                                                    | EFERRIANS.   |
|                 | 2013                | -08-10.09-17:17       | andres (Addart#1)               |              |         | ( #A                                                                                                    |              |
|                 |                     |                       |                                 |              |         |                                                                                                    | [            |

【结算参与人审批用户:上海业务人员业务办理意见填写页】 用户需要先进行"提取",才能进行操作,如果提取后不想进行处理,可以 进行"转办"操作,选择其他业务人员进行办理。

### 4.2. 信息查询

本功能同业务办理人功能类似,不再赘述,请参照2.1.5部分说明的内容。

### 4.3. 风险控制

此菜单下包括"重要事件报告"一项功能,与业务办理人功能类似,不再赘述,请参照1.4.2部分说明的内容。

# 5. 结算参与人审批用户—深圳业务人员

深圳业务人员的主要职责是,为结算参与机构办理在深圳分公司的相关业务,业务办理完成后,在结算参与机构管理平台中填写办理意见。深圳业务人员登录结算参与人管理平台后的首页如下图所示:

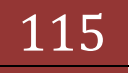

| · · · ·                                                   | i do femarent         | arter Administrative          | ole insuface of the solid              | 13005                         |                  | • B + ×                             | 🗑 88-7. 083                        | or A                    |  |  |  |  |
|-----------------------------------------------------------|-----------------------|-------------------------------|----------------------------------------|-------------------------------|------------------|-------------------------------------|------------------------------------|-------------------------|--|--|--|--|
|                                                           | Ind Str               |                               |                                        |                               |                  | 9.0.                                | 2 倍 · 元第2) ·                       | 92(5) · IR(0) · 0       |  |  |  |  |
| SHRAP<br>States (SEXATES)<br>SEX SECTOR S<br>SEX SECTOR S | <b>》</b><br>金斯        | 中国证券<br>Chena Ganaritan<br>NA | 登记结算有例<br>National States of Calendary | B责任公司<br>Corporations Limited |                  | □ @##\$\$\$\$\$\$\$##<br><b>结</b> : | <sup>1813 ● 821813 ●</sup><br>媒参与人 | 82.548 0.52255<br>管理 《《 |  |  |  |  |
| ######## #58: 1                                           | *#**                  | 1000                          |                                        |                               |                  |                                     |                                    |                         |  |  |  |  |
|                                                           | 12.4                  | 8.6 0.519                     |                                        |                               |                  | 申直人                                 | ALCONT.                            | #19/CR<br>####5         |  |  |  |  |
| 2000 120 001 0                                            | 1                     | (00000911)(                   | 3567年((本市)) 創业の                        | en.                           |                  | cybens001 (直负页1)                    | 2012-08-08                         | 24928388                |  |  |  |  |
| ERMA                                                      | 10 T                  | 重意事件特政 000                    |                                        |                               |                  |                                     |                                    |                         |  |  |  |  |
| * 11929                                                   | ▲東市日本人<br>和工艺均人並將率市協会 |                               |                                        |                               |                  |                                     |                                    |                         |  |  |  |  |
| * PAUSH                                                   | 用名                    | 业务地水电                         | 世际机构名称                                 | 831H                          | 建聚基注稿法           | 重要事件等级                              | 85                                 | # G                     |  |  |  |  |
|                                                           |                       |                               |                                        | Constant & M2P10              |                  |                                     |                                    |                         |  |  |  |  |
|                                                           |                       |                               |                                        |                               | Beau of Lang. or | MOLUSE                              |                                    |                         |  |  |  |  |

【结算参与人审批用户:深圳业务人员登录页】

5.1. 业务管理

用户点击业务列表中"业务管理"菜单,进入业务查询列表页,如图所示:

| N 在展示 》中国过程登记的首称5              | 調査会会的     |                              |                         |                                       |                | a.n.             |                      | 800 · TW(0) ·      |
|--------------------------------|-----------|------------------------------|-------------------------|---------------------------------------|----------------|------------------|----------------------|--------------------|
|                                | <b>//</b> | 国证券登记<br>Institution Deposit | 结算有限<br>yant Causing Ca | ····································· |                |                  |                      |                    |
| 世界な岩内的社会書:<br>世界定律<br>活的性を任何有い | 深環业?      | 5                            |                         |                                       |                |                  |                      |                    |
| ●選手教会业R+ 特合数: 1                |           | 申请人名称<br>申请类型                | 2.0                     | (横梯査術)                                | 参与人编码<br>申请状态  | 2840             | • [RA]               |                    |
|                                |           | 业务液水号                        |                         |                                       | 由通时间           | X                |                      | [States]           |
| 0.0 MA                         | 8.9       |                              |                         | 中高法理                                  |                | 第一日 8<br>申请人     | ##202010<br>##202010 | #10 #19/28<br>#### |
| * 11928                        | 1 0       | 0000911[[135678]             | (330) (010)             |                                       |                | cybens001 (业务员1) | 2012-06-08           | 上海分公司会議員           |
| · Autor                        | _         |                              |                         | Care da • BENE 2012-2012              | allinguotyelle |                  |                      |                    |
|                                |           |                              |                         | 通常用278.0                              | U.E. MOLANDE   | 122              |                      |                    |

【结算参与人审批用户: 深圳业务人员业务办理页】

在"深圳业务人员业务办理页"中,点击申请信息标题进入办理意见填写页面,如下图所示:

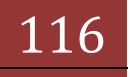

| · 中國這物量已成算和現象任公司 - Win                       | dows Internet Explorer      |                      | stantest's state                               | ACCOUNT OF A  | Record Read            |                           | 0.0           |  |  |  |
|----------------------------------------------|-----------------------------|----------------------|------------------------------------------------|---------------|------------------------|---------------------------|---------------|--|--|--|
| C + e hun/fecabestich/il                     | - do free area cartar dabar | Achillaterart        | modMenuId = 13001                              |               |                        | • 🕒 + × 🖀 88-7.0808       | P -           |  |  |  |
|                                              | 原信会問                        |                      |                                                |               | 1                      | 9 • 🖸 • 🗅 🖶 • 🕬 • 🕬 • eks | · IR(0) · 0 · |  |  |  |
| SHRP:                                        | 1114 + 1217                 | - 164 1016 2119      |                                                | 0 <b>g</b> 1  | 使与机构管理中台展员 中原的展员 中居出系统 | o.£8±5                    |               |  |  |  |
|                                              | China Secu                  | い 新望记                | 結具有敗責比公司<br>y and Clearing Corporation Limited |               |                        | 结芽参与人管理                   |               |  |  |  |
| 10000000000<br>10000000<br>00000000000000000 | 深圳业务处理                      |                      |                                                |               |                        |                           |               |  |  |  |
|                                              | [00000911][1                | 35678JE <b>A</b> R   | 3]新业务申请                                        |               |                        |                           |               |  |  |  |
|                                              | 12:08-08 1                  | 2-08-08              | Ret OART 293                                   | 9140-814 984a |                        |                           |               |  |  |  |
| 0.5.84                                       | 200 年表版中                    |                      |                                                |               |                        |                           |               |  |  |  |
| * 119TH                                      | 269300                      |                      |                                                |               |                        |                           |               |  |  |  |
| · 12820                                      | -                           |                      |                                                |               |                        |                           |               |  |  |  |
| * HAUSTM                                     |                             | 10000                |                                                |               |                        |                           |               |  |  |  |
|                                              | N. # (P. 1. A # 1) 17679    |                      |                                                |               |                        |                           |               |  |  |  |
|                                              | 100 度加人指申                   |                      |                                                |               |                        |                           |               |  |  |  |
|                                              | 11.8                        | ghaud01 ( <u>9</u> ) | 15to #17:                                      | 121<br>121    | \$×                    | 94A-                      |               |  |  |  |
|                                              | 电话用的                        |                      | 手机弯码。                                          | 4             | 7-MINI                 |                           |               |  |  |  |
|                                              | ***********                 | 16                   |                                                |               |                        |                           |               |  |  |  |
|                                              | 0.00                        | 046                  | 合理人                                            | 4.5           | 授作                     | 用理意识                      |               |  |  |  |
|                                              | 2012-08-08                  | 10:21:46             | cybens001 (业务员1)                               |               | 使火的事                   |                           |               |  |  |  |
|                                              | 2012-08-08                  | 10:22:48             | admin (administrator)                          | 010-59371111  | 10465030               | reject.                   |               |  |  |  |
|                                              | 2012-06-06                  | 14:36:09             | cybens001 (业务员1)                               |               | 權文初寧                   |                           |               |  |  |  |
|                                              | 2012-08-08                  | 14:36:26             | admin (administrator)                          | 010-59371111  | 初审理文策收                 | p.aos                     |               |  |  |  |
|                                              | 2012-08-08                  | 14:37:29             | wuzheng (吴诤)                                   | 010-23344555  | 提文审批                   | to ca                     |               |  |  |  |

【结算参与人审批用户:深圳业务人员业务办理意见填写页】

用户需要先进行"提取",才能进行操作,如果提取后不想进行处理,可以进行"转办"操作,由其他业务人员进行办理。

### 5.2. 信息查询

本功能同业务办理人功能类似,不再赘述,请参照2.1.5部分说明的内容。

### 5.3. 风险控制

此菜单下包括"重要事件报告"一项功能,与业务办理人功能类似,不再赘述,请参照 2.1.4.2 部分说明的内容。

# 三. 参与人管理

# 1. 结算参与人管理

在左侧菜单"参与人管理"中点击"结算参与人实体管理"子菜单,如图所示:

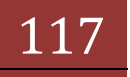

| (中國正規制 | 回由算有電量任公司 - Windows Internet Explorer                                                                                                    | Contraction of the local division of the local division of the loc | survey and works             | Dally I was |                 | 0000          |
|--------|----------------------------------------------------------------------------------------------------|----------------------------------------------------------------------------------------------------|------------------------------|-------------|-----------------|---------------|
| 9.9.   | E. http://docaffoot/foundation/index.do/http://docaffoot/foundation/index.do/foundation/foundation/index.do/foundation/index.do/foundation/foundation/foundation/foundation/foundation/foundation |                                                                                                    |                              | -16(+)× (#  | AR-F. CREW      | P             |
| 全な龍兵   | Distantian and the second                                                                                                    |                                                                                                    |                              | 9-0-34      | • 川南(P) • 安全(G) | • IA(0) • 8 • |
|        |                                                                                                    |                                                                                                    |                              | □ 總出系統      | 0 发展主员          |               |
|        | 中国证券登记结算<br>China Securities Depending and Cle                                                                                                    | 有限责任公司<br>eng Corporation Linited                                                                                                    |                              | 服务已通道       |                 |               |
|        | ALCOND.                                                                                                    | 1                                                                                                    |                              |             | M               |               |
|        |                                                                                                    | 1×                                                                                                    | 中国结算欢迎您!                     |             |                 |               |
|        | + 1882Hidsh                                                                                                    | • 登录明户 linder                                                                                                    |                              |             |                 |               |
|        | <ul> <li>書句人繁確</li> </ul>                                                                                                    | 这是空间和北大皇荣本系统。 空的                                                                                                    | 上水量量时间为。2003年20月23日20月29日20日 |             |                 |               |
|        | • 結算參与人生は管理                                                                                                    |                                                                                                    |                              |             |                 |               |
|        | • 编辑整件人整理                                                                                                    |                                                                                                    |                              |             |                 |               |
|        | • 高敏服务业务管理                                                                                                    |                                                                                                    |                              |             |                 |               |
|        | • ARBRФO                                                                                                    |                                                                                                    |                              |             |                 |               |
|        | * 119626                                                                                                    |                                                                                                    |                              |             |                 |               |
|        |                                                                                                    |                                                                                                    |                              |             |                 |               |
|        |                                                                                                    |                                                                                                    |                              |             |                 |               |
|        |                                                                                                    |                                                                                                    |                              |             |                 |               |
|        |                                                                                                    |                                                                                                    |                              |             |                 |               |
|        |                                                                                                    |                                                                                                    |                              |             |                 |               |
|        |                                                                                                    |                                                                                                    |                              |             |                 |               |
|        |                                                                                                    |                                                                                                    |                              |             |                 |               |
|        |                                                                                                    |                                                                                                    |                              |             |                 |               |
|        |                                                                                                    |                                                                                                    |                              |             |                 |               |
|        |                                                                                                    |                                                                                                    |                              |             |                 |               |
|        |                                                                                                    |                                                                                                    |                              |             |                 |               |

#### 【参与人管理—结算参与人管理】

注:用户登陆后,页面会显示登陆的用户名、登陆的次数和登陆的时间。 进入结算参与人管理—结算参与人列表后,通过"结算参与人名称"和"结 算参与人类型"来查询。如图所示:

| 1 . TW(0) . | · (120) · 920 |              | 3.0.        |                   |                             |        |                              | NESM                                                | ◎ 中國這些登记的第4章 | 0.00 |
|-------------|---------------|--------------|-------------|-------------------|-----------------------------|--------|------------------------------|-----------------------------------------------------|--------------|------|
|             | 网络带           | 618. III (B) | 0 和的構造 0 毛出 |                   |                             |        |                              |                                                     |              |      |
|             |               | 理            | 业务管         |                   |                             | 1      | 表责任公司<br>Corporation Limited | 中国证券登记结算有限<br>New Securities Dependery and Cherring | Toose        |      |
|             |               |              |             |                   |                             |        |                              | 与机构列表                                               | 結算者          |      |
|             |               |              |             | 2.4               | a .                         | 未知)    | 0.020                        | 1881                                                | 经筹制公司        |      |
|             | 5 W2          | # #S         | 10 810 R440 | H-0 H-0 5-0 65-0  |                             |        |                              |                                                     |              |      |
|             |               | 1            | 1           | 朱 型               | 编码                          |        |                              | 名称                                                  | 库司           |      |
|             | 1             | 12249        | 8/12/8      | 证券公司实际罪部与人(病效)    | 000011                      |        |                              | 中族还有被扮明開公司                                          | 1            |      |
|             | 1.2           | 法意理护         | 用户管理        | 正存公司类成算影响人(统动)    | 100040                      |        |                              | 国教教会这些新闻的制度公司                                       | 2            |      |
|             |               | 信息通知         | 用户管理        | 这种总统类球事新与人 (例如)   | 100000                      |        |                              | 世際在中華的有限公司                                          | . 3          |      |
|             |               | 12.8487      | RPER        | 正帝公布类结算影响人(病效)    | 300009                      |        |                              |                                                     | 4            |      |
|             |               | 12.82483     | 用户管理        | 線行曲結算要与人(例2)      | 200090                      |        |                              | 10880                                               | 5            |      |
|             | 6             | 12242        | 8/12/8      |                   | 100121                      |        |                              | 1580                                                | 6            |      |
|             |               | 信息场护         | 用户管理        | 這帶公司改革和部分人(現效)    | 900129                      |        |                              | <b>华启证券有限执行公司</b>                                   |              |      |
|             | 5             | 自己通知         | RADIA       | 银行类结算参与人(构动)      | 100200                      |        |                              | PRIMIT                                              |              |      |
|             | 6             | 信息增护         | 用户管理        | 证券公司类结算部均人(病效)    | 000250                      |        |                              | *H0#                                                |              |      |
|             |               | 信息暖炉         | RPTH        |                   | 100258                      |        |                              | 机日间带                                                | 30           |      |
|             |               |              |             |                   |                             |        |                              |                                                     |              |      |
|             |               |              |             |                   | AL 04                       |        |                              |                                                     |              |      |
|             |               |              |             |                   |                             |        |                              |                                                     |              |      |
|             |               |              |             | BOLLER BURGLASSER | out and the local sectors   | and a  | Course da A.B.               |                                                     |              |      |
|             |               |              |             | HAT BOLEMAN       | 1 (1) 1 (10) 2 · (10) 4 (1) | 10.011 | Constant for cardin          |                                                     |              |      |

【参与人管理—结算参与人管理:结算参与人列表】

# 1.1. 用户管理

在结算参与人列表中,点击操作栏中的"用户管理",进入到参与人用户列表。如图所示:

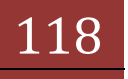

| 120 | of other balland | and off                    | in the second second second second second second second second second second second second second second second | district        |                      |                | -      |                                              |                          | 220 · TRO       |  |
|-----|------------------|----------------------------|----------------------------------------------------------------------------------------------------|-----------------|----------------------|----------------|--------|----------------------------------------------|--------------------------|-----------------|--|
| -   | D - Maga B Conse | ARIES N                    |                                                                                                    |                 |                      |                | 9-01-M | 5 0 #+X4                                     | n store H                | Series - Theirs |  |
|     | 1114             | 内間に開発さい                    | 法教育的事件公                                                                                                    | -               |                      |                |        | de state and                                 | - ADDALIN                |                 |  |
|     | Kosc             | China Securities Depositor | and Clearing Corporation Lin                                                                                    | ned             |                      |                | ANG.   | <b></b> 一一一一一一一一一一一一一一一一一一一一一一一一一一一一一一一一一一一一 |                          |                 |  |
|     | 参与               | 人用户列表                      |                                                                                                    |                 |                      |                |        |                                              |                          |                 |  |
|     |                  | LARP .                     |                                                                                                    |                 |                      | N-2 N-2 S      | -12.0  | <u> 11-12 第</u> 1页 A                         | 酒 非承记单                   |                 |  |
|     | 序号               | 网上用户名                      | 用户类型                                                                                                    |                 | 風户角色                 |                |        | 择作                                           | and the second statement |                 |  |
|     | 1                | AVER UP.                   | 系科教教(注)                                                                                                    | 相關動物人           |                      | 871            | \$272  | REFERENCE                                    | 2029                     |                 |  |
|     | -                | operangi Kiti              | 並来自國                                                                                                    |                 |                      | 851            | 载政     | 用色的深出做                                       | 证书管理                     |                 |  |
|     | 3                | epres aprox                | 业务办理                                                                                                    |                 |                      | 898            | 10次    | 角色和深分配                                       | 記念堂場                     |                 |  |
|     | 4                | synce4000                  | 业务会理                                                                                                    | 编制数据人           |                      | 801            | 1025   | REFERENCE                                    | 证书管理                     |                 |  |
|     | 5                | janyaaarbi                 | 业务协理                                                                                                    | 福祉参与人           |                      | 801            | \$272  | REGREEK                                      | 记书管理                     |                 |  |
|     | 6                | jacyment?                  | 业务合理                                                                                                    | 和新集中人           |                      | 851            | 整改.    | 角色和原分数                                       | 证书管理                     |                 |  |
|     | 7                | janges and D               | 系统规权(生)                                                                                                    | 相關動物人           |                      | 891            | 1522   | <b>电色和原出数</b>                                | 证书管理                     |                 |  |
|     |                  | Jurgenegitti               | 业务会理                                                                                                    | 植猪参与人           |                      | 871            | 1025   | REARING                                      | 271219                   |                 |  |
|     | ٠                | () cynawroll               | 业务会理                                                                                                    | 建建塑料人           |                      | -              | 1022   | <b>电包的探出数</b>                                | 2422                     |                 |  |
|     |                  |                            |                                                                                                    |                 | 68                   |                |        |                                              |                          |                 |  |
|     |                  |                            |                                                                                                    |                 |                      |                |        |                                              |                          |                 |  |
|     |                  |                            | Coppright                                                                                                    | · BRAN 2019-200 | · NEERSERSERSER      | Part Environ B |        |                                              |                          |                 |  |
|     |                  |                            |                                                                                                    | 清洗用105.0        | 以上刘昭昌,mitu46067.上世称军 |                |        |                                              |                          |                 |  |
|     |                  |                            |                                                                                                    |                 |                      |                |        |                                              |                          |                 |  |

【结算参与人列表:参与人用户管理】

#### 1.2. 新建参与人用户

此功能在结算机构管理平台已取消。该功能的实现请参看"中国结算网上业务平台(统一用户系统)管理员操作手册中, 2. 外部参与人管理 ->2.1.8 法人 机构的用户管理"。

1.3. 删除

此功能在结算机构管理平台已取消。该功能的实现请参看"中国结算网上业务平台(统一用户系统)管理员操作手册中的 2. 外部参与人管理 ->2. 1. 8 法人机构的用户管理-2. 1. 8. 9 用户注销"。

#### 1.4. 修改

修改参与人用户信息,在参与人用户列表的操作栏中点击"修改"链接,进入到修改页面(实现单点登录后,只能修改与统一用户不同的字段信息,公共字段在统一用户系统中维护,此处不能修改);修改完成后,按"提交"按钮。如图所示:

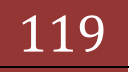

| 网上用户名:    | jscycsgsa    |
|-----------|--------------|
| 姓 名:      | 测试员一         |
| 性 别:      | ○ 男 ○ 女      |
| 所属部门:     |              |
| 职 务:      | 韩小盟1         |
| 联系电话:     | 010-11111    |
| 手 机:      | 15911122222  |
| 传 真:      |              |
| 电子邮件:     |              |
| 业务消息提醒方式: | ☑ 系统消息  ☑ 短信 |

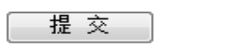

【参与人用户列表 - 修改参与人用户信息】

返回

| +3(E#) | EG结算有简复任公司。Windows Internet Explorer | AND ADDRESS OF THE OWNER AND ADDRESS AND ADDRESS ADDRESS ADDRE |               |            | 0.0              |
|--------|--------------------------------------|----------------------------------------------------------------------------------------------------|---------------|------------|------------------|
| 101-   | Implification/stur/sputterage.do     |                                                                                                    | • (6) + X (2) | 高增一下, 内肥生  | en e ·           |
| 2 花童天  | P2216月86日月8日日 🖉                      |                                                                                                    | 9-0-04        | • 「月園(?) • | 安全(5)・ 工具(0)・ 0・ |
|        | 1000                                 |                                                                                                    |               | 10 Xill    |                  |
|        | 中国证券登记<br>China Securities Deposito  | 結算有限责任公司<br>ry war Chestring Corporation Limited                                                                                                    | 系统提示          |            |                  |
|        | 系续提示                                 |                                                                                                    |               |            |                  |
|        |                                      | 系统提示                                                                                                    |               |            |                  |
|        |                                      | 编改要与人民产理题纸的。                                                                                                    |               |            |                  |
|        |                                      | 4.8                                                                                                    |               |            |                  |
|        |                                      |                                                                                                    |               |            |                  |
|        |                                      |                                                                                                    |               |            |                  |
|        |                                      |                                                                                                    |               |            |                  |
|        |                                      | Ceparate e 副行動員 2000-2000 中国公告登记以其制度通过公司 型2072200025号<br>通信用TRA GTL/的公司。                                                                                                    |               |            |                  |
|        |                                      |                                                                                                    |               |            |                  |
|        |                                      |                                                                                                    |               |            |                  |

【参与人用户列表-修改参与人用户信息:系统提示】

### 1.5. 角色权限分配

如果给一个用户分配权限或修改权限,点击操作栏中"角色权限分配"连接, 进入到参与人用户权限分配,完成任务后,按"提交"按钮。如图所示:

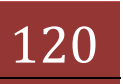

| Care (C) http://bcahost/hundatur/apublishage.do/marra-assigni-med | nuclibe .                                                                                                    | • (13) ** ) × (10) / / / / / / / / / / / / / / / / / / / | ~          |
|-------------------------------------------------------------------|----------------------------------------------------------------------------------------------------|----------------------------------------------------------|------------|
| P2会員は構成の登録を開始する。 戸島の                                              |                                                                                                    | 🏠 • 🔝 • 🗆 🖶 • 川南内 • 泉金印 •                                | IR(0) . 8. |
| KANA DI ANTANANANANANA                                            | <ul> <li>※ 日本市会の回転</li> <li>※ 福祉協介会有視面</li> <li>※ 日本公司本(現在)用</li> <li>※ 日本公司本(現在)用</li> <li>※ 日本公司本(現在)用</li> <li>※ 日本公司本(現在)用</li> <li>※ 日本公司本(現在)用</li> <li>※ 日本公司本(現在)用</li> <li>※ 日本公司本(現在)用</li> <li>※ 日本公司本(現在)用</li> <li>※ 日本公司本(現在)用</li> <li>※ 日本公司本(現在)用</li> <li>※ 日本公司本(現在)日</li> <li>※ 日本公司本(現在)日</li> <li>※ 日本(現在)日本(現在)日本(現在)日</li> <li>※ 日本(現在)日本(現在)日本(現在)日本()日本()日本()日本()日本()日本()日本()日本()日本()日本(</li></ul> |                                                          | THOLE      |

【参与人用户列表 - 角色权限分配】

如果参与人角色权限分配后,如果当前你选的结算参与人角色没有对应的实体,提交时系统会给予提示,反之则提交成功,如图所示·

| 肝,极又明                  | 1 75 26 2       | 出了极小,从一州极久风外                                     | 7。 死国州小                 |                    |
|------------------------|-----------------|--------------------------------------------------|-------------------------|--------------------|
| 3 中国证券登记结算4            | 消服責任公司 -        | Internet Explorer                                |                         |                    |
| 又件(1) 編編(1) 3          | 要要 ① 北坡 ④       | TAD #mo                                          |                         | R                  |
| 🔾 - 123 - 123          | 2 2 6           | 🔎 98 🛊 10 10 10 10 10 10 10 10 10 10 10 10 10    | ¢ <b>p</b>              |                    |
| i出址 (1) (1) http://los | alhest 8080/feu | udation/apu#anaga do?anaaas=assignSubait         |                         | 🔶 输入中立、加达控制 🐱 🛃 转到 |
| Bai208 · 30            | 输入度             | 目記者2015 👻 🔍 紀末 ・ 🎤 🔤 👩 📑 脱床 ・                    | 8- • 🤌 🧠                |                    |
|                        |                 |                                                  |                         | 0 关闭               |
| 1                      | / 中国证           | 券登记结算有限责任公司                                      | 系统提示                    | (((                |
| 2                      | China Secur     | ties Depository and Clearing Corporation Limited | 東京の大学                   |                    |
|                        |                 |                                                  |                         |                    |
| 1                      | <b>值</b> 误提示    |                                                  |                         |                    |
|                        |                 | • 您选择的结算参与人角色没有对应的业务实体。                          | 请重新选择!                  |                    |
|                        |                 |                                                  |                         |                    |
|                        |                 |                                                  |                         |                    |
|                        |                 |                                                  |                         |                    |
|                        |                 | 28                                               |                         |                    |
|                        |                 |                                                  |                         |                    |
|                        |                 |                                                  |                         |                    |
|                        |                 |                                                  |                         |                    |
|                        |                 |                                                  |                         |                    |
|                        |                 |                                                  |                         |                    |
|                        |                 |                                                  |                         |                    |
|                        |                 |                                                  |                         |                    |
|                        |                 |                                                  |                         |                    |
|                        |                 |                                                  |                         |                    |
|                        |                 | 法建算明   就点导致   工作机会   数                           | 系統的                     |                    |
|                        |                 | Copyright @ 版权所有 2003-2006 中国证券登记结算有限            | 责任公司 <u>東107년040828</u> |                    |
|                        |                 | 请使用II26.0以上词说癖,000w600以」                         | L分辨率                    |                    |
| 2                      |                 |                                                  |                         |                    |
|                        |                 |                                                  |                         | AND THINKI         |

【参与人用户列表一角色权限分配:系统错误提示】

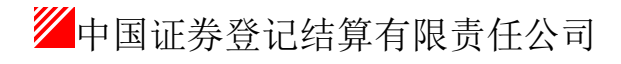

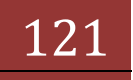

| 中国证券登记结算有限表                 | 任公司 - Internet Explorer                                                        |                                                                                                    |                                         |
|-----------------------------|--------------------------------------------------------------------------------|----------------------------------------------------------------------------------------------------|-----------------------------------------|
| 文件(2) 編輯(2) 查看(2            | ) 教教(4) 工具(1) 帮助(8)                                                            |                                                                                                    |                                         |
| 3 AM · 🔘 · 💌                | 📓 🚯 🔎 MR 🐈 WRA 🥹 🙆 📘                                                           | , sta                                                                                                    |                                         |
| att (1) (1) http://localhos | t:8080/foundation/apuffanage.do?anaae=annignSubait                             | interest and a second second sec | 🔶 编入中文 道达月站 🐱 🛃 🕫                       |
| Baiðatt • 36                | 新入語要説家的内容 👻 🤍 発来 ・ 🎤 🖾 📴 📓 務務                                                  | : • 😓 • 🤌 🧠                                                                                                    |                                         |
|                             |                                                                                |                                                                                                    | □ 关闭                                    |
| /sdac                       | 中国证券登记结算有限责任公司<br>China Securities Depository and Clearing Corporation Limited | 系统提示                                                                                                    | ~~~~~~~~~~~~~~~~~~~~~~~~~~~~~~~~~~~~~~~ |
| 系统                          | 展示                                                                             |                                                                                                    |                                         |
|                             | 系统搜示                                                                           |                                                                                                    |                                         |
|                             | 参与人用户较限分配。                                                                     | 6351                                                                                                    |                                         |
|                             | 12 D                                                                           |                                                                                                    |                                         |
|                             |                                                                                |                                                                                                    |                                         |
|                             | 法律声明十站点导航十工作机合                                                                 | 联系統们                                                                                                    |                                         |
|                             | Copyright @ 版积所有 2003-2006 中国证券量记结算<br>请使用IIB.0以上间问题。000w60                    | 有限责任公司 <u>第107년040828</u><br>001上分辨率                                                                                                    |                                         |
| 実施                          |                                                                                | 101-11                                                                                                    | S Tift Intranet                         |

【参与人用户列表 - 角色权限分配: 系统成功提示】

角色权限分配可以为系统授权用户和业务用户分配权限。如果是为系统授 权用户分配权限,则表示分配到系统授权用户的这些权限,可以由系统授权用户 分配给业务用户,而系统授权用户本身并不可以使用这些权限。如果是为业务用 户分配权限,则业务用户可以使用这些权限。

注意:一般只为结算参与机构的系统授权用户分配权限,由结算参与机构的 系统授权用户为其业务用户分配权限。当结算参与机构的系统授权用户由于 Ekey 丢失等原因无法为其业务用户分配、更改权限时,才由结算公司业务人员 使用本功能为结算参与机构业务人员分配权限。

1.6. 证书管理

证书管理功能在结算机构管理平台已被取消。该功能的实现请参看"中国结算网上业务平台(统一用户系统)管理员操作手册中的 2. 外部参与人管理->2.1.8 法人机构的用户管理-2.1.8.5 证书管理"。

### 1.7. 信息维护

(1)任何角色管理员选在一条总部机构,点击"信息维护",进入修改页面,因结算参与机构名称与统一用户系统中机构名称为公共字段,此处不能修改,

122

如下图所示:

| SD&C    | 中国<br>hina Se | 证券登记结算有限责任公<br>curities Depository and Clearing Corporation Lim<br>构信息维护 | <b>司</b><br>ted | 业务管理 |
|---------|---------------|--------------------------------------------------------------------------|-----------------|------|
| -477-22 | 2.01          |                                                                          |                 |      |
|         |               | 结算参与机构编码:                                                                | 000001          | **   |
|         |               | 结算参与机构名称:                                                                | 测试公司            | **   |
|         |               |                                                                          |                 |      |
|         |               |                                                                          | 返回              |      |
|         |               |                                                                          |                 |      |

【结算参与人管理-结算参与人列表:总部结算参与人信息维护】 (2)当管理员角色为编码分配人,选在一条深圳机构,可对该机构的结算参与机构编码进 行编辑;其它角色管理员则不能编辑信息。如下图所示:

#### 结算参与机构信息维护

| 结算参与机构编码: | 100861 | ** |
|-----------|--------|----|
| 结算参与机构名称: | 中国移动4  | ** |
|           |        |    |

| 提交 | 返回 |
|----|----|
|----|----|

【结算参与人管理-结算参与人列表: 深圳结算参与人信息维护】

按要求修改完成后,点击提交,系统会报"修改结算参与人成功"。如图所示:

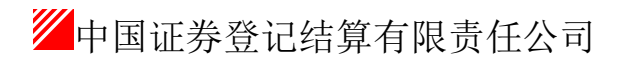

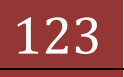

| ① 中国证券登记结算有限表<br>文件(2) 編集(2) 支着(3) | 青任公司 – Internet Explorer<br>V) の産(の) 工具(T) 解約(20)                                    |                    |
|------------------------------------|--------------------------------------------------------------------------------------|--------------------|
| () sa · () · ()                    | 2 🚯 Dat graat 🕢 🔂 📓 📃 🐲                                                              |                    |
| itte () () http://localhes         | st.8080/clrnember/clrnemberffunager.do                                               | 🔶 編入中文 憲法門論 💌 🛃 解剖 |
| BaiSon · 20                        | 私人活要提用的内容 👻 🤤 税業 ・ 🎤 🔤 👩 🚦 税務 ・ 😓 ・ 🗳 🧠                                              |                    |
|                                    |                                                                                      | 0 关闭               |
| /some                              | 中国证券登记结算有限责任公司<br>China Securities Depository and Clearing Corporation Limited 系统提   | 示 ~~~              |
| 系统                                 | 提示                                                                                   |                    |
|                                    | 系统提示                                                                                 |                    |
|                                    | 修改结算参与人成功。                                                                           |                    |
|                                    |                                                                                      |                    |
|                                    |                                                                                      |                    |
|                                    | 法律声明十结点导致十工作机会十联系统的                                                                  |                    |
|                                    | Copyright @ 飲积所有 2003-2006 中間活券登记括其有限责任公司 第2CFE062082号<br>请使用128.0以上词短器。0006603以上分频率 |                    |
| 0                                  |                                                                                      | W With Intranet    |

【结算参与人管理-结算参与人列表:结算参与人信息维护】

# 1.8. 只读页面

查看每条记录的详细内容,点击参与人名称栏中的该条记录。如图所示:

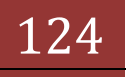

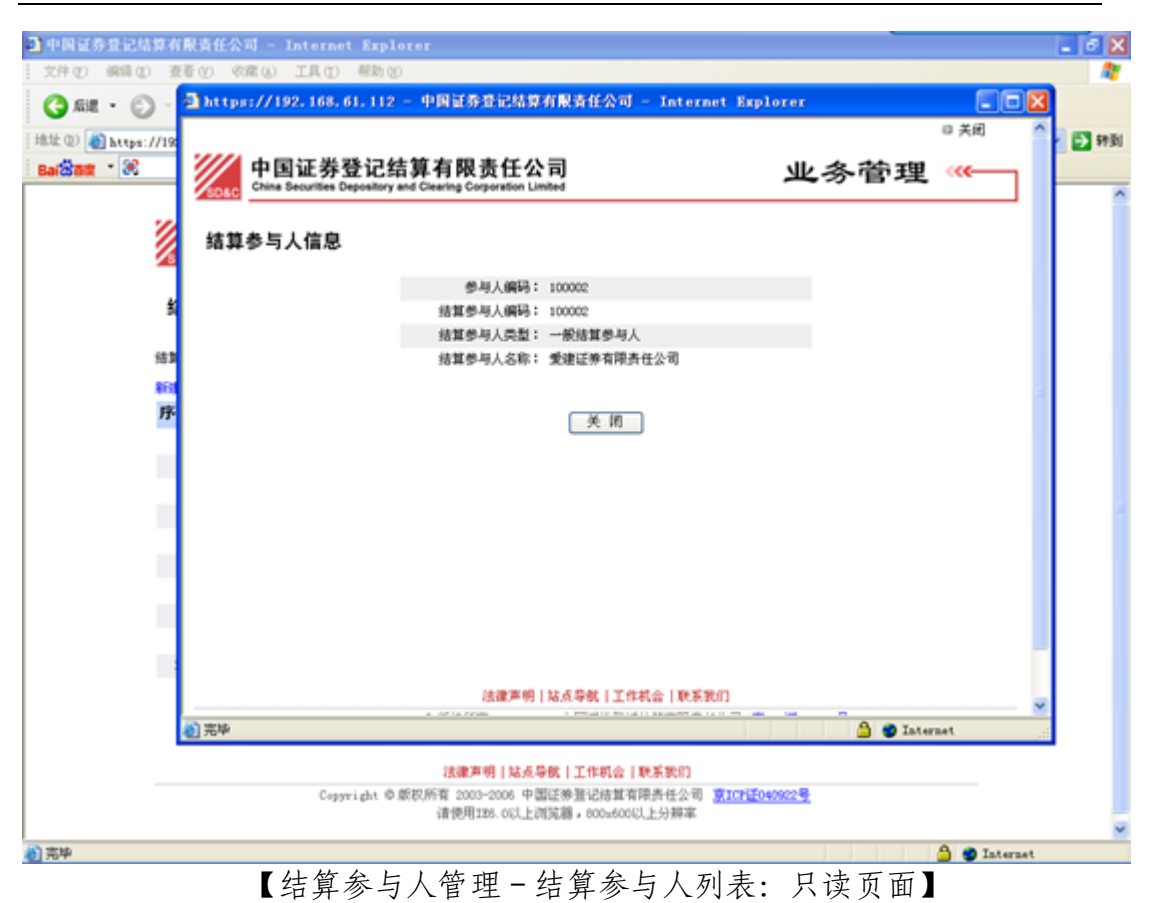

# 1.9. 结算参与机构类别区分

结算参与机构管理平台与统一用户实现单点登录功能后,取消了"新建深 圳分公司管理的结算参与机构"与"用户及 key 注册"功能。新的机构信息将从 统一用户系统同步过来,深圳机构与总部机构区分规则如下:

(1)总部机构:统一用户系统中,若为外部参与人机构的法人分配得角色平 台包含"结算参与人系统(办理中国结算京沪深业务)",该机构在结算参与机构 平台中为总部机构。

(2)深圳机构: 统一用户系统中,若为外部参与人机构的法人分配得角色平 台不包含"结算参与人系统(办理中国结算京沪深业务)"且包含"结算参与人系 统(只办理中国结算深市业务)",该机构在结算参与机构平台中为深圳机构。

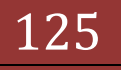

# 四. 管理员管理

# 1. 管理员用户管理

与统一用户实现单点登录后,管理员管理允许具有相应权限的管理员用户只 能进行修改、分配角色、分配栏目或主页权限功能,不再有新建、删除、证书管 理、修改密码功能。

当在统一用户系统新建的管理员单点登录结算参与机构平台,将新建管理员 默认放在一个默认组下,根据相应情况,对其调整至相应组下。

如图所示:

|                                                                             | 用户信息           | 用户管理       |  |
|-----------------------------------------------------------------------------|----------------|------------|--|
|                                                                             | 登录用户名:         | jsadmin    |  |
| ● ↑ 用户: jsadmin (老CA证书测试专用2)                                                | 姓名/名称:         | 老CA证书测试专用2 |  |
| ○ ◆ 用户: jszhangly (章礼义)                                                     | 性别:            | 男          |  |
| ○ F 用户: aumin (追纵官理贝)<br>○ 曰 组:默认组                                          | 所属地:           | 公司总部       |  |
| ◎ + 用户: adminesjs (结算参与人管理员)                                                | 职务:            | 韩小盟1       |  |
| <ul> <li>● 用户: admin1(超级管理员)</li> <li>● 田白: isisis ( 創墾飞)</li> </ul>        | 所属部门:          |            |  |
| ◎ 三 组:业务管理员                                                                 | 联系由话:          | 010-111111 |  |
| ◎ ◆ 用户: jswuzheng (吴铮)                                                      | 毛机。            | 135555555  |  |
| ◎ ◆ 用户: jsqubo(曲傳)<br>◎ ◆ 用户: isdonging(董晶)                                 | ナル・<br>ウス+201- | 101        |  |
| ◎ ◆ 用户: jspanlin (潘林)                                                       | 电于邮件:          | 101. com   |  |
| ◎ + 用户: jshanying (韩颖)                                                      | 业务消息提醒万式:      | 糸统消息       |  |
| ○ * 用户: jsznanghanyu (56汉玉)<br>◎ * 田户: isshadmin (上海业务人员)                   | 功能权限           | 用户功能权限管理   |  |
| <ul> <li>● 用户: jstestadmin (测试管理员用户)</li> <li>● 田户: isttr (jste)</li> </ul> | 王所拥有的功能权限      |            |  |
| ◎ ◆ 用户: jsheyeqing (何叶青)                                                    | 栏目权限           | 用户栏目权限管理   |  |
| ◎ * 用户: jszly (liyi)                                                        |                |            |  |
| ◎ • 用户: jsszadmin (梁圳管理员)<br>◎ • 用户: jslingdao ()                           | 王 所拥有的栏目权限     |            |  |

【管理员管理一管理员用户列表】

# 1.1. 修改管理员信息

进入管理员用户列表界面后,点击"用户管理", 选中的用户就进入可编 辑状态。与统一用户系统实现单点登录后,只能修改非公共字段,公共字段在统 一用户系统中维护,此处不能修改,如图所示:

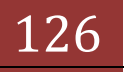

|                                                                                  | » 修改管理员用户信息 | 修改用户信息                                 |
|----------------------------------------------------------------------------------|-------------|----------------------------------------|
|                                                                                  | 登录用户名:      | jsadmin                                |
| ◎ ◆ 用户: jsadmin (老CA证书测试专用2)                                                     | 姓名/名称:      | 老CA证书测试专用2 (最多可输入100个字符)               |
| ◎ ◆ 用户: jszhangly (章礼义)                                                          | 性别:         | 男 ▼                                    |
|                                                                                  | 所属地:        | 公司总部 →                                 |
| <ul> <li>● ・ 用户: admincsjs (结算参与人管理员)</li> <li>● ・ 用户: admin1 (4290等)</li> </ul> | 职务:         | <b>韩小盟1</b> (最多可输入50个字符)               |
| ○ + 用户: jsjsjs(郭鹏飞)                                                              | 所属部门:       | (最多可输入50个字符)                           |
| <ul> <li>○ 三 组: 业务管理员</li> <li>○ • 田户: issurpheng (呈路)</li> </ul>                | 联系电话:       | 010-111111 (最多可输入20个字符)                |
| ○ * 用户: jsqubo (曲博)                                                              | 手机:         | 13555555555555555555555555555555555555 |
| ◎ ◆ 用户: jsdongjing (董昌)                                                          | 电子邮件:       | 1@1.com (最多可输入50个字符)                   |
| ○ ◆ 用户: jspanin (潘林)<br>○ ◆ 用户: jshanying (韩颖)                                   | 业务消息提醒方式:   | 🗹 系统消息 🔲 短信 🔲 电子邮件                     |
| ◎ ◆ 用户: jszhanghanyu (张汉王)<br>◎ ◆ 用户: jsshadmin (上海业务人员)                         |             |                                        |
| <ul> <li>● ● 用户: jstestadmin (测试管理员用户)</li> <li>● ● 用户: jstttt (test)</li> </ul> |             |                                        |

【管理员管理-管理员用户列表:编辑管理员用户】 点击"修改用户信息"链接完成修改。

# 1.2. 删除管理员用户

该功能在结算机构管理平台已被取消。该功能的实现请参看"中国结算网上业务平台(统一用户系统)管理员操作手册中的中,1. 内部用户管理->1.3 用户管理权限"。

## 1.3. 分配管理员权限

### 1.4. 用户功能权限管理

点击右侧功能权限右边的"用户功能权限管理",进入到该用户的功能权限 分配页面,如下图:

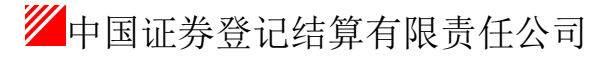

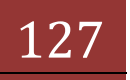

|                                                                                                    | • 2 Etters (2 1/2 2 2 2 - 7. 0002 P                                                                                                    |
|----------------------------------------------------------------------------------------------------|----------------------------------------------------------------------------------------------------|
| Part Sectore States and Sectore Sectore Sector | 5 · □ · □ ÷ · πmp · exp · INO · ● ·                                                                                                    |
| 管理员组及其用户权限管理                                                                                                    |                                                                                                    |
| 派用管理运输系统管理运用户                                                                                                    | 348.P-1988088                                                                                                    |
| (可容量的容量是否在SM用户     (計算的容量<br>(目前): 和用: Administration()     (目前): servedurine)(conversionine)     (目前): servedurine)(conversionine)     (一月中: servedurine)(conversionine)     (一月中: servedurine)(conversionine)     (一月中: servedurine)(conversionine)(conversionine)(conver          | • Official         • Official         • Official |

【管理员管理-管理员用户列表:分配管理员功能权限】

点击"提交"完成修改。

#### 1.5. 用户栏目权限管理

点击右侧栏目权限右边的"用户栏目权限管理",进入到该用户的功能权限 分配页面,如下图:

| Con Contest | 192.108.01.211                                                                                                    | • 😒 Geera 🖓 🐼 📈 🎬 A.RF. ARKOR                                                                                                    |
|-------------|----------------------------------------------------------------------------------------------------|----------------------------------------------------------------------------------------------------|
| -           | Lopontal and the loss                                                                                                    | 월 · 四 · □ 卷 · 元和内 · #20 · IAO · (                                                                                                    |
|             | 管理员组及其用户权限管理                                                                                                    |                                                                                                    |
|             | 法保管理员包括监管理员用户                                                                                                    | 3.012-9882211008                                                                                                    |
|             | (中国智慧理想為低別構成の<br>(中国) 相: 2000<br>(中国) 相: 2000<br>(中国) (adomo (上面智慧所)<br>(中国) (adomo (上面智慧所)<br>(中国) (adomo (上面智慧所)<br>(中国) (adomo (上面智慧所)<br>(中国) (adomo (上面智慧所)<br>(中国) (adomo (上面智慧所)<br>(中国) (adomo (上面智慧所)<br>(中国) (adomo (上面智慧所)<br>(中国) (adomo (上面智慧所)<br>(中国) (adomo (上面智慧所)<br>(中国) (adomo (Laternation)<br>(中国) (adomo (Laternation)<br>(h) (adomo (Laternation)<br>(h) (adomo (Laternation)<br>(h) (adomo (Laternation)<br>(h) (adomo (Laternation)<br>(h) (adomo (Laternation)<br>(h) (adomo (Laternation)<br>(h) (adomo (Laternation)<br>(h) (adomo (Laternation)<br>(h) (adomo (Laternation) | Image: State of the state of the state |
|             | ○         用(Pr(freedood) (freedood))           ○         用(Pr) sublabils (sublabils)           ○         用(Pr) (sublabils)           ○         用(Pr) (sublabils)           ○         用(Pr) (sublabils)           ○         用(Pr) (sublabils)           ○         用(Pr) (sublabils)           ○         日(R)           ○         日(R)                                                                                                    |                                                                                                    |

【管理员用户列表 - 分配管理员权限:栏目内容管理分配权限】 点击"提交"完成修改。

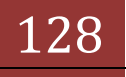

### 1.6. 证书管理

该功能在结算机构管理平台已被取消。该功能的实现请参看"中国结算网上 业务平台(统一用户系统)管理员操作手册中的中,1.内部用户管理->1.3用 户管理权限"。

### 2. 综合评价标准管理

### 2.1. 业务指标编辑功能

管理员登录成功后,点击左侧菜单结算参与人管理->结算参与机构业务->综合评价规则编辑->业务指标,点击进入业务指标编辑页面,如下图所示

|                  | 指标名称                                                | 分值        |
|------------------|-----------------------------------------------------|-----------|
| 夕 <i>庆</i> 博:回   | 某自然月发生连续不足的交易日天数达到 1天、或者发生不<br>足的交易日天数累计达到 2天       | 999.99    |
| 八年间初             | 某自然月发生连续不足的交易日天数达到 3天及以上、或者<br>发生不足的交易日天数累计达到 4天及以上 | -999.99   |
| 最低各付太兄           | 某自然月发生连续不足的交易日天数达到 1天、或者发生不<br>足的交易日天数累计达到 2天       | 1.0       |
| 泉( Ka 田 「リイトル」   | 某自然月发生连续不足的交易日天数达到 3天及以上、或者<br>发生不足的交易日天数累计达到 4天及以上 | 2.0       |
| 沪市-经纪客户账户标准券使用率  | 连续 11个交易日≥ 99.9 %                                   | 0.0       |
| 10.00元 海心子 建立    | 参加                                                  | 3.0       |
| 垣如汉则以阴元          | 未参加                                                 | -999999.9 |
|                  | 无风险事件                                               | 99999.99  |
| 甘雄儿冬五屋住门         | 偶有风险事件(半年内发生次数小于等于 12次)                             | 999999.0  |
| <b>共祀</b> 亚方并成情况 | 常有风险事件(半年内发生次数大于 12次)                               | 12.0      |
|                  | 发生过重大风险事件                                           | 333333.0  |

确定

业务指标编辑界面

说明:

- ▶ 第一档的判断值必须小于第二档的判断值,范围 0-99
- ▶ 分值的范围-999999.99 至 999999.99
- ▶ 百分比的范围 0-100.00

### 2.2. 财务指标编辑

用户登录成功后,点击左侧菜单结算参与人管理->结算参与机构业务->综合

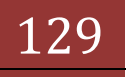

评价规则编辑->财务指标,点击进入财务指标编辑页面,如下图所示:

| 财务指标映                 | 肘得分修改          |                |              |           |                |          |           |         |               |
|-----------------------|----------------|----------------|--------------|-----------|----------------|----------|-----------|---------|---------------|
|                       | 2014年02月       |                | 百            | 分比排名(%)   |                |          | 得分        |         |               |
|                       | 第一档 30         |                |              | 10.0      |                |          |           |         |               |
|                       | 第二档            |                | 50           |           |                |          | 7.0       |         |               |
|                       | 第三档            |                | 20           |           |                |          | 5.0       |         |               |
| 标权重修改                 |                |                |              |           |                |          |           |         |               |
| 分值                    | 总资产            | 净资本            | 营业收入         | 本月速动比室(%) | 净资本/净资产<br>(%) | 风险覆盖室(%) | 净资本/负债(%) | 自营比例(%) | 合计 <b>(</b> % |
| 0                     | 497931089.88   | 192608616.39   | -7092097.42  | 124.00    | 55.00          | 170.00   | 32.00     | 36.00   |               |
| 10                    | 1118467812.47  | 482824817.38   | 5602296.27   | 177.00    | 65.00          | 258.00   | 65.00     | 23.00   |               |
| 20                    | 3082579249.79  | 805997759.17   | 12657556.64  | 225.00    | 69.00          | 311.00   | 96.00     | 18.00   |               |
| 30                    | 4682508852.07  | 1376294854.56  | 23682258.07  | 277.00    | 73.00          | 358.00   | 131.00    | 14.00   |               |
| 40                    | 6333780712.89  | 1762460821.46  | 36557561.93  | 342.00    | 76.00          | 418.00   | 174.00    | 11.00   |               |
| 50                    | 8745346315.17  | 2322188462.68  | 53289187.15  | 451.00    | 78.00          | 476.00   | 235.00    | 9.00    |               |
| 60                    | 10492826432.04 | 2947177404.77  | 72515728.50  | 705.00    | 82.00          | 554.00   | 321.00    | 7.00    |               |
| 70                    | 13061550020.99 | 3825279596.18  | 96947033.78  | 1346.00   | 85.00          | 655.00   | 548.00    | 6.00    |               |
| 80                    | 19385493560.56 | 5297650810.64  | 142588918.22 | 2823.00   | 91.00          | 802.00   | 1128.00   | 4.00    |               |
| 90                    | 34208594097.77 | 9181845662.04  | 259437957.13 | 7464.00   | 96.00          | 1103.00  | 2340.00   | 2.00    |               |
| 100                   | 94456662234.13 | 22947157515.20 | 612857305.88 | 35145.00  | 172.00         | 3376.00  | 8864.00   | 1.00    |               |
| 指标权重 <mark>(%)</mark> | 6.70           | 13.80          | 6.70         | 13.90     | 13.80          | 13.70    | 13.60     | 17.80   | 1009          |

录入您想要变更项的内容, 点击"确定"按钮, 验证通过则完成更新操作(要求都不能录入空), 否则您需要根据提示的内容重新录入, 如下图所示:

|                                                                                                    | 此夯宜化纪<br>ecurities Depository a                                    | 月月队页日<br>nd Clearing Corporation                                            | トンロ<br>on Limited                                    |                                          |                                                                                                    | 1                                        | 结算参与                                                    | 7人管理                                                        | ~~~~                        |
|----------------------------------------------------------------------------------------------------|--------------------------------------------------------------------|-----------------------------------------------------------------------------|------------------------------------------------------|------------------------------------------|----------------------------------------------------------------------------------------------------|------------------------------------------|---------------------------------------------------------|-------------------------------------------------------------|-----------------------------|
| 务指标映                                                                                                    | 射得分修改                                                              |                                                                             |                                                      |                                          |                                                                                                    |                                          |                                                         |                                                             |                             |
|                                                                                                    |                                                                    |                                                                             |                                                      | 百分比排名                                    | i(%)                                                                                                    |                                          | 得分                                                      |                                                             |                             |
| 第一档                                                                                                    |                                                                    |                                                                             |                                                      | 0                                        |                                                                                                    |                                          | 999999.99                                               |                                                             |                             |
|                                                                                                    | 第二档                                                                |                                                                             |                                                      | 10.111                                   |                                                                                                    |                                          | 10.0                                                    |                                                             |                             |
|                                                                                                    | 第三档                                                                |                                                                             |                                                      | 50                                       |                                                                                                    |                                          | 10.0                                                    |                                                             |                             |
| <b>番修改</b>                                                                                                    | 来自                                                                 | 网页的消息                                                                       |                                                      |                                          |                                                                                                    |                                          |                                                         |                                                             |                             |
| 分值                                                                                                    | 总资产(%                                                              | 第二档百分                                                                       | 比排名输入范围为0                                            | )-100,且小数有效位数                            | 效为2位,诸您检查后;                                                                                                    | 重新输入!<br>6) 消                            | •资本/负债(%)                                               | 自营比例(%)                                                     | 合计(%)                       |
|                                                                                                    |                                                                    |                                                                             |                                                      |                                          |                                                                                                    |                                          |                                                         |                                                             |                             |
| 标校重                                                                                                    | 100                                                                | 士質方四主                                                                       | <u>ــــــــــــــــــــــــــــــــــــ</u>          | · 确定                                     |                                                                                                    | 3 结算参与机构管                                | 0<br>理平台首页 ■ 我                                          | 0 國家 副 退出系统                                                 | 100                         |
| 标权重<br>China S<br>务指标明                                                                                                    | 100<br>1 <b>证券登记线</b><br>eccurities Depository<br>射得分修改            | 吉算有限责<br>and Clearing Corpora                                               | 任公司<br>Linited                                       | <u>确定</u><br>确定                          | • 1                                                                                                    | 3 结算参与机构管                                | 0<br>理平台首页 ■ 取<br><b>结算参</b>                            | 。<br>約首页 ■退出系約<br>与人菅玛                                      | 100<br>• • 返回主页<br>里 · ···· |
| 标权重<br>China S<br>务指标明                                                                                                    | 100<br>1证券登记线<br>eccurities Depository<br>映射得分修改                   | 吉算有限责t<br>and Clearing Corpora                                              | 任公司<br>Lition Limited                                | <u>确定</u>                                |                                                                                                    | 3 结算参与机构管                                | 0<br>理平台首页 ■ 数<br><b>结算参</b>                            | 0<br>前首页 ■ 退出系約<br>与人管到<br>得分                               | 100<br>• • 返回主页<br>里 · ···· |
| 游标权重<br>3c 中国<br>China S<br>合指标时                                                                                                    | 100<br>100<br>100<br>100<br>100<br>100<br>100<br>100<br>100<br>100 | 吉 <b>算有限责</b><br>and Clearing Corpore<br>目例页的清息                             | 任公司<br>tion Limited                                  | <u>确定</u>                                |                                                                                                    | 3 结算参与机构管                                | 0<br>理平台首页 ● 我<br><b>结算参</b>                            | 0<br>か首页 ■ 退出系約<br><b>与人 菅 羽</b><br>得分<br>199,99            | 100                         |
| 标权重<br>China S<br>今指标明                                                                                                    | 100<br>100<br>100<br>100<br>100<br>100<br>100<br>100<br>100<br>100 | <b>古算有限责</b><br>and Clearing Corpora<br>目 <b>阿页的消息</b><br>总资产输入落            | 任公司<br>titon Limited                                 | <u>确定</u>                                | <ul> <li>・</li> <li>・</li></ul> | 3 结算参与机构管                                | 0<br>理平台首页 ● 郑<br><b>结算参</b><br>10.0                    | 0<br>か首页 ■ 退出系統<br>与人 管理<br>得分<br>1999.99                   | 100<br>; • 近回主页<br>里 《《《一   |
| 禄权重<br>China S<br>合指标明                                                                                                    | 100<br>100<br>100<br>100<br>100<br>100<br>100<br>100<br>100<br>100 | 吉 <b>算有限责</b> 作<br>and Clearing Corpora<br>目 <b>网页的消息</b><br>总资产输入税         | 任公司<br>tion Limited                                  | <u>确定</u>                                | <u> 松</u> 遊 后 重 新 輸入 1                                                                                                    | <ul> <li>法算参与机构管</li> </ul>              | 0<br>理平台首页 ■ 我<br><b>结算 参</b><br>10.0<br>10.0           | 0<br>前首页 ■ 退出系約<br><b>与人 菅耳</b><br>得分<br>1999.99            | 100<br>• 逐回主页<br>里 《《《一     |
| 様収重<br>China S<br>China S<br>今指标 B                                                                                                    | 100<br>100<br>100<br>100<br>100<br>100<br>100<br>100<br>100<br>100 | 吉 <b>算有限责</b> f<br>and Clearing Corpora<br>a <b>阿页的清息</b><br>总资产输入苑         | 任公司<br>tion Limited                                  | · 确定<br>确定<br>。<br>(有效位数为2位,请您<br>。      | ・<br> <br> <br> <br> <br> <br> <br> <br> <br> <br> <br> <br> <br> <br> <br> <br> <br> <br> <br>                                                                                                     | <ul> <li>结算参与机构管</li> </ul>              | 0<br>理平台首页 ● 数<br><b>结算 参</b><br>[0.00<br>10.0          | 0<br>前頭 ■ 混出系統<br><b>与人 管理</b><br>得分<br>199.99              | 100<br>; • 返回主员<br>22 《《《一  |
| (中国)<br>China S<br>China S<br>China S<br>(China S<br>China S<br>(China S<br>China S<br>(China S<br>China S<br>(China S)<br>(China S)<br>(C | 100<br>100<br>100<br>100<br>100<br>100<br>100<br>100<br>100<br>100 | <b>吉算有限责</b><br>and Clearing Corpora<br>目 <b>阿页的清息</b><br>。总资产输入范<br>净资本(%) | 任公司<br>tion Limited<br>范围方0-100,且小数<br>确定<br>雪业收入(%) | · 确定 · · · · · · · · · · · · · · · · · · | ▼ ▼ ★ ★ <                                                                                                    | <ul> <li>结算参与机构管</li> <li>(%)</li> </ul> | 0<br>理平台首页 ● 我<br><b>结算 参</b><br>[0.0<br>[10.0<br>[10.0 | 0<br>め首页 ■ 退出系約<br><b>与人 菅 契</b><br>得分<br>999,99<br>自営比例(%) | 100<br>• 逐回主页<br>建 《《《一     |

一国证券登记结算有限责任公司

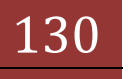

更新完成后页面将跳转至"财务指标分值"查询页面,如下图所示:

| 财务指标    | 家分值            |                |              |        |         |        |           |        |  |
|---------|----------------|----------------|--------------|--------|---------|--------|-----------|--------|--|
|         | 2013年12月       |                |              | 百分比排名  |         |        | 分值        |        |  |
|         | 第一档            |                |              | 50%    |         |        | 999999.99 |        |  |
|         | 第二档            |                |              | 30%    |         |        | 10.0      |        |  |
|         | 第三档            |                |              | 20%    |         |        | 10.0      |        |  |
| 分值      | 总资产            | 净资本            | 营业收入         | 本月速动比率 | 净资本/净资产 | 风险覆盖率  | 净资本/负债    | 自营比例   |  |
| 0       | 497931089.88   | 192400029.92   | -7043856.49  | 125%   | 55%     | 170%   | 32%       | 36%    |  |
| 10      | 1118467812.47  | 482824817.38   | 5602296.27   | 177%   | 65%     | 258%   | 65%       | 23%    |  |
| 20      | 3082579249.79  | 805997759.17   | 12657556.64  | 225%   | 69%     | 311%   | 96%       | 18%    |  |
| 30      | 4682508852.07  | 1376294854.56  | 23682258.07  | 277%   | 73%     | 358%   | 131%      | 14%    |  |
| 40      | 6333780712.89  | 1762460821.46  | 36557561.93  | 342%   | 76%     | 418%   | 174%      | 11%    |  |
| 50      | 8745346315.17  | 2322188462.68  | 53289187.15  | 451%   | 78%     | 476%   | 235%      | 9%     |  |
| 60      | 10492826432.04 | 2947177404.77  | 72515728.50  | 705%   | 82%     | 554%   | 321%      | 7%     |  |
| 70      | 13061550020.99 | 3825279596.18  | 96947033.78  | 1346%  | 85%     | 655%   | 548%      | 6%     |  |
| 80      | 19385493560.56 | 5297650810.64  | 142588918.22 | 2823%  | 91%     | 802%   | 1128%     | 4%     |  |
| 90      | 34208594097.77 | 9181845662.04  | 259437957.13 | 7464%  | 96%     | 1103%  | 2340%     | 2%     |  |
| 100     | 94456662234.13 | 22947157515.20 | 612857305.88 | 35145% | 172%    | 3376%  | 8864%     | 1%     |  |
| 指标权重    | 10.01%         | 10.01%         | 10.01%       | 10.01% | 10.01%  | 10.01% | 10.01%    | 29.93% |  |
| TENNO E | 10.01%         | 10.01%         | 10.01%       | 10.01% | 10.01%  | 10.01% | 10.01%    | 29.93% |  |

Copyright © 版权所有 2003-2008 中国证券登记结算有限责任公司 <u>京ICP证040922号</u> 達伊田TRE 이번 b浏览器 sonepoil b公验案

财务指标展示界面

# 2.3. 分类评价编辑

中国证券登记结算有限责任公司

用户登录成功后,点击左侧菜单结算参与人管理->结算参与机构业务->综合 评价规则编辑->分类评价,点击进入分类评价编辑页面,如下图所示:

◙ 结算参与机构管理平台首页 💿 我的首页 💿 退出系统 💷 测

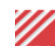

结算参与人管理

分类评价修改

| 分类评价 | 分值    |
|------|-------|
| AAA  | 5.0   |
| AA   | 4.0   |
| А    | 3.0   |
| BBB  | 2.0   |
| BB   | 1.0   |
| В    | 0.0   |
| ccc  | -1.0  |
| СС   | -6.0  |
| с    | -10.0 |
| D    | -15.0 |
| E    | -20.0 |
| 确定   |       |

Copyright © 版权所有 2003-2008 中国证券登记结算有限责任公司 <u>京ICP证040922号</u> 诸使用IB8.0以上浏览器,800x600以上分辨率

录入您想要变更项的内容,点击"确定"按钮,验证通过则完成更新操作(要求都不能录入为空),否则您需要根据提示的内容重新录入,如下图所示:

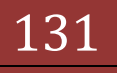

| 平价修改 |                        |                         |  |
|------|------------------------|-------------------------|--|
|      | 分类评价                   | 分值                      |  |
|      | AAA                    | 5.001                   |  |
|      | АА                     | 4.0                     |  |
|      | A                      | 3.0                     |  |
|      | 来自网面的消息                |                         |  |
|      |                        |                         |  |
|      | <br>确定                 |                         |  |
|      |                        | -10.0                   |  |
|      | <br><br>D<br>          | -10.0                   |  |
|      | L<br>D<br>E            | -10.0<br>-15.0<br>-20.0 |  |
|      | L<br>D<br>E<br>で<br>職定 | -10.0<br>-15.0<br>-20.0 |  |

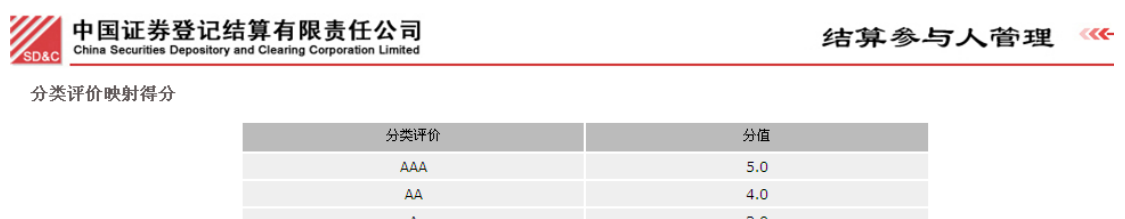

| AA  | 4.0   |
|-----|-------|
| А   | 3.0   |
| BBB | 2.0   |
| BB  | 1.0   |
| В   | 0.0   |
| CCC | -1.0  |
| СС  | -6.0  |
| С   | -10.0 |
| D   | -15.0 |
| E   | -20.0 |
|     |       |

Copyright © 版权所有 2003-2008 中国证券登记结算有限责任公司 <u>京ICP证040922号</u> 诸使用IE6.0以上浏览器,800x600以上分辨率

分类评价界面

## 2.4. 映射规则编辑

用户登录成功后,点击左侧菜单结算参与人管理->结算参与机构业务->综合 评价规则编辑->综合评价,点击进入映射规则编辑页面,如下图所示:

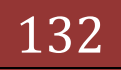

◙ 结算参与机构管理平台首页 💿 我的首页 💿 退出系统 回 返回主.

| <b>家权重 《《《</b>                  |          |        |
|---------------------------------|----------|--------|
|                                 | 证券公司类(%) | 银行类(%) |
| 业务指标权重                          | 100.0    | 50     |
| 财务指标权重                          | 40       | 20     |
| 监管机构分类评价排名权重                    | 29.9     | 30     |
| TUI给末续别答理 2022<br>重大结算业务风险 2020 |          |        |
| 评价月份 《《《                        |          |        |
|                                 | 编辑       |        |

在此页面您可以修改指标权重,评价结果映射标准,重大结算业务风险的相关值,修改完点击"确定"按钮提交,验证通过则完成更新操作并将跳转至映射规则查看页面(要求录入都不能为空),否则您需要根据提示的内容重新录入,如下图所示:

| 中国证券登记结算有限责任公<br>China Securities Depository and Clearing Corporation Li                           | mited                                      | 结算参与人管理         |
|----------------------------------------------------------------------------------------------------|--------------------------------------------|-----------------|
| 映射规则修改                                                                                             |                                            |                 |
| 指标权重 《《《                                                                                           |                                            |                 |
|                                                                                                    | 证券公司类(%)                                   | 银行类(%)          |
| 业务指标权重                                                                                             | 30.111                                     | 49.9            |
| 财务指标权重                                                                                             | 40                                         | 20.1            |
| 监管机构分类评价排名权重                                                                                       | 29.9                                       | 30              |
| 评价结果映射标准 2020       未自两页的消息         重大结算业务风险 2020       北你权重一证券2         评价月份 2020       指标权重 2020 | 公司类各权重数输入范围为0-100, 且小数有效位数为2位, 详<br>确定<br> | ▶<br>唐悠检查后重新输入! |
| 運動計画は計算 2022                                                                                       |                                            |                 |
| FFI方木灰加林田 1000                                                                                     |                                            | <b>唐</b>        |
| 结果/规则                                                                                              |                                            | 1 <u>H</u>      |
| AV141                                                                                              |                                            | 60.011          |
| 来自网面的消息                                                                                            |                                            |                 |
| ■ 正大结算业务风                                                                                          | 为0-999993. 99, 且小数有效位数为2位, 请您检查后重新输,<br>确定 | λι              |

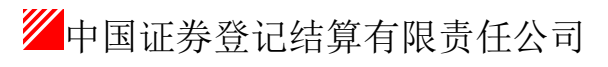

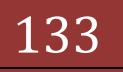

| 重大结算业务风险 《《《 |                   |              |          |
|--------------|-------------------|--------------|----------|
| 名称           | 来自网页的清息           | 值            | 操作       |
| 资金透支(元       |                   | 2.00         |          |
| 两月连续欠库       | 该分类评价已经存在, 诸重新选择! | 1            |          |
| 两月累计2个工作日低   |                   | 2            |          |
| 分类评价为D或E或C属  | 确定                | ),E,C,CCC,CC | CCC · 添加 |

運輸目機 《《《《

另外您可以点击评价年月中的"编辑"按钮,跳转至评价年月的编辑页面,如

下图所示:

|                                                                                                    |                                                                                                    | 评价月份 《《《 |         | 编辑      |                   |               |  |
|----------------------------------------------------------------------------------------------------|----------------------------------------------------------------------------------------------------|----------|---------|---------|-------------------|---------------|--|
| 中国证券登记结算有限责任公司<br>China Securities Depository and Clearing Corporation Limited         结算参与人管理           编辑评价月份         年份         评价年月         开始日期         難除操作           2014         2014-01         2013-07         2013-12           2014         2014-01         2014-01         2013-07           2014-11         2014-01         2014-09         難除 | 中国证券登记结算有限责任公司<br>China Securities Depository and Clearing Corporation Limited         结算参与人管理           编辑评价月份         単位         単位           2014         2014-01         2013-12         2014-03           2014         2014-02         2013-07         2013-12           2014-11         2014-01         2014-09         亜除 |          |         | • 🖾 结算: | 参与机构管理平台首页 💿 我的首页 | 🛯 退出系统 🖾 返回主页 |  |
| 編辑评价月份           年份         评价年月         开始日期         截止日期         删除操作           2014-01         2013-12         2014-03         1           2014 ♥         2014-02         2013-07         2013-12           2014 1         2014-01         2014-09         1                                                                                              | 編44i 评价月份<br>年份                                                                                                    |          |         |         |                   |               |  |
| 年份         评价年月         开始日期         截止日期         翻除操作           2014-01         2013-12         2014-03            2014          2014-02         2013-07         2013-12           2014-11         2014-01         2014-09         翻除                                                                                                    | 年份         评价年月         开始日期         載止日期         删除操作           2014-01         2013-12         2014-03         2014-03           2014 ●         2014-02         2013-07         2013-12           2014-11         2014-01         2014-09         删除           新始评价年月         确定修改         返回                                  | 编辑评价月份   |         |         |                   |               |  |
| 2014-01         2013-12         2014-03           2014<                                                                                                    | 2014-01     2013-12     2014-03       2014     2014-02     2013-07     2013-12       2014-11     2014-01     2014-09     ###       新始评价年月     確定修改     返回                                                                                                    | 年份       | 评价年月    | 开始日期    | 截止日期              | 删除操作          |  |
| 2014         2014-02         2013-07         2013-12           2014-11         2014-01         2014-09         ■                                                                                                    | 2014     2014-02     2013-07     2013-12       2014-11     2014-01     2014-09     翻除       新增评价年月     确定修改     返回                                                                                                    |          | 2014-01 | 2013-12 | 2014-03           |               |  |
| 2014-11 💼 2014-01 💼 2014-09 💼 删除                                                                                                    | 2014-11     2014-01     2014-09     删除       新培评价年月     确定修改     返回                                                                                                    | 2014     | 2014-02 | 2013-07 | 2013-12           |               |  |
|                                                                                                    | 新增评价年月 确定修改 返回                                                                                                    |          | 2014-11 | 2014-01 | 2014-09           | 册除            |  |
|                                                                                                    |                                                                                                    |          |         |         |                   |               |  |

在评价年月的编辑页面,您可以通过下拉框选择您想要编辑的年份的评价年 月,点击"确定修改"按钮,验证通过(要求评价年月不能重复,截止日期必须大于 等于开始日期,截止日期必须小于评价年月),就可以保存修改的新值.另外,您可 以点击操作栏的"删除"按钮,将一个已经存在的还未被评价的评价年月信息删除, 删除时,将会提示能是否真的删除此条数据,如下图所示:

| 编辑评价月份 |                            |                        |                  |      |
|--------|----------------------------|------------------------|------------------|------|
| 年份     | 评价年月                       | 来自网页的消息                | 止日期              | 删除操作 |
|        | 2014-01                    | 2 是否确定要从库里将该条评价月份信息删除? | 014-03<br>013-12 |      |
| 2014   | 2014-02 [m]<br>2014-11 [m] | 「確定」取消                 | ·02 11<br>·09 11 | 開除   |
|        | 新增评价:                      | <b>軍月</b> 确定修改 返回      |                  |      |

同时,在评价年月的编辑页面,您可以点击"新增评价年月"按钮,进入添加页面,如下图所示:

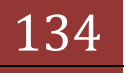

• 网络管参与机构管理平台首而 网 我的首而 网 退出系统 网 返回主而

|                                                                                | • 💿 结算参与机构管理平台首页 💿 我的首页 💿 退出系统 💷 返回主页 |
|--------------------------------------------------------------------------------|---------------------------------------|
| 中国证券登记结算有限责任公司<br>China Securities Depository and Clearing Corporation Limited | 结算参与人管理                               |
| 新增评价月份                                                                         |                                       |
| 增加评价月                                                                          | <del>ن</del>                          |
| 评价年月: 2014-0                                                                   | 3 📷                                   |
| 开始日期: 2013-1                                                                   | 2 🔟                                   |
| 截止日期: 2014-03                                                                  | 2 💼                                   |
| 确定过                                                                            | <u><u></u><br/><u></u></u>            |

录入各项值,点击确定按钮,验证通过后(各项必填,要求评价年月不能重复, 截止日期必须大于等于开始日期,截止日期必须小于评价年月),即可保存,并同 时调转至映射规则查看页面,如图所示

|                                                                   |              | - 243 |                 |
|-------------------------------------------------------------------|--------------|-------|-----------------|
| water China Securities Depository and Clearing Corporation Limite | a<br>a       |       | 结算参与人管理         |
| 映射规则                                                              |              |       |                 |
| 评价月份 《《《                                                          |              |       |                 |
| 评价年份                                                              | 评价月          | 份     | 评价起止日期          |
|                                                                   | O01)         | 月     |                 |
|                                                                   | O02,         | 月     |                 |
| 2014                                                              | <b>⊙</b> 03, | 月     | 2013-12至2014-02 |
|                                                                   | O11)         | 月     |                 |
| 指标权重 《《《                                                          |              |       |                 |
|                                                                   | 证券公司         | 司类    | 银行类             |
| 业务指标权重                                                            | 30.19        | %     | 50%             |
| 财务指标权重                                                            | 40%          | 0     | 20%             |
| 监管机构分类评价排名权重                                                      | 29.99        | %     | 30%             |
| 评价结果映射标准 《《《                                                      |              |       |                 |
| 结果/规则                                                             |              |       | 值               |
|                                                                   |              |       |                 |

映射规则界面

# 2.5. 计算得分任务重置

此功能是用于查看计算得分任务的日志,可以修改最近一次的执行结果来进行重新计算。

界面如下:

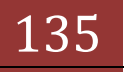

计算得分任务日志

| 年月: 201402 | 2 📖  |     |       |
|------------|------|-----|-------|
| 日期         | 任务类别 | 状态  | 操作    |
| 2014-02    | 业务指标 | 未执行 | 无     |
| 014-02     | 财务指标 | 未执行 | 无     |
| 014-02     | 分类评价 | 成功  | 更改为失败 |
| 2014-02    | 重大风险 | 成功  | 更改为失败 |
| 2014-02    | 综合评价 | 成功  | 更改为失败 |

计算得分任务日志重置

点击右侧的"更改为失败"链接,即可修改日志状态,以便重新计算得分。

# 2.6. 参与人简称对照关系管理

此功能是用来管理参与人简称对照关系,用户可以下载模板,修改对照关系, 然后上传。界面如下:

| 参与人简称对照关条文f | 件上传       |                        |     |      |      |  |
|-------------|-----------|------------------------|-----|------|------|--|
| 简称          | 家树照关系文件   |                        | 浏览  | 模板下载 | 上传文件 |  |
| 注:          | : 现上传文件只支 | 持excel2003版本,或平台提供的模板文 | 【件。 |      |      |  |

简称对照关系界面

点击右侧"模板下载",可以保存模板到本地,便于修改,模板界面如下:

|    | A      | В      | С             |
|----|--------|--------|---------------|
| 1  | 参与人编码  | 参与人简称  | 参与人全称         |
| 2  | 100001 | 测一证券   | 测试一证券股份有限责任公司 |
| 3  | 100002 | 测二证券   | 测试二证券股份有限责任公司 |
| 4  | 100003 | 测三证券   | 测试三证券股份有限责任公司 |
| 5  | 100004 | 测四证券   | 测试四证券股份有限责任公司 |
| 6  | 100005 | 测五证券   | 测试五证券股份有限责任公司 |
| 7  | 100006 | 测一银行   | 测试一银行类型机构     |
| 8  | 100007 | 测二银行   | 测试二银行类型机构     |
| 9  | 100008 | 测三银行   | 测试三银行类型机构     |
| 10 | 100009 | 测四银行   | 测试四银行类型机构     |
| 11 | 100010 | 测五银行   | 测试五银行类型机构     |
| 12 | 100011 | 测一其他机构 | 测试一其他参与人机构    |
| 13 | 100012 | 测二其他机构 | 测试二其他参与人机构    |
| 14 | 100013 | 测三其他机构 | 测试三其他参与人机构    |
| 15 | 100014 | 测四其他机构 | 测试四其他参与人机构    |
| 16 | 100015 | 测五其他机构 | 测试五其他参与人机构    |

模板界面

修改完成后,可以选择修改完成后的文件,点击"上传文件"按钮,如果格 式正确,则会上传成功,覆盖服务器上以前对照关系。

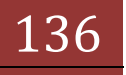

# 2.7. 编辑人员分类

该功能只分配给超级管理员用户,用来添加删除人员分类。

超级管理员用户点击"综合评价规则编辑"下的"编辑人员分类"菜单,就 可以进入编辑人员分类列表页面了(如下图)。

| ● 中国证券登记结算有限责任公司                                                 | ¶ - Vindows I                  | nternet Explorer                                                                            |                           |                            |
|------------------------------------------------------------------|--------------------------------|---------------------------------------------------------------------------------------------|---------------------------|----------------------------|
| S S マ Z http://clrtest.ch                                        | inaclear.cn/clr/c              | Ir. do?mname=enterAdmin&clrRole=operator&rootMenuId= 🛃 🍸 🤧 🔯 Live Sec                       | rch<br>「西の」- 安全の」- 工具の    |                            |
|                                                                  | 叱结算有 × 🔏                       |                                                                                             |                           |                            |
| <b>业务列表</b> <ul> <li>申请审核</li> <li>风险控制</li> <li>信息本海</li> </ul> | SD&C<br>中国<br>China Se<br>编辑人员 | ■ 结算参与机构管理平台首贝<br>证券登记结算有限责任公司<br>unfiles Depository and Clearing Corporation Limited<br>分类 | ●我的首页 ● 退出系统 ●<br>结算参与人管理 | ·返回主页 ·<br>• <b>里 ····</b> |
| ● BBS论坛                                                          |                                | 人员分类列表                                                                                      |                           |                            |
|                                                                  |                                | 银行托管业务代表                                                                                    | 删除                        |                            |
| <ul> <li>PIJ1+IE互E-理</li> <li>小必通4n</li> </ul>                   |                                | 银行托管业务代表助理                                                                                  | 册I除                       |                            |
| <ul> <li>用户及证书业务</li> </ul>                                      |                                | 银行交易所债券业务代表                                                                                 | 册除                        |                            |
| <ul> <li>◆ 业务调查</li> </ul>                                       |                                | 银行交易所债券业务代表助理                                                                               | 册I除                       |                            |
| ◆ 参与人用户情况查询                                                      |                                | 证券公司结算业务代表                                                                                  | 删除                        |                            |
| ▶ 数据查询                                                           | •                              | 证券公司结算业务代表助理                                                                                | 删除                        |                            |
| ▶ 结算业务综合评价                                                       |                                | 其他                                                                                          | 册除                        |                            |
| ◆ 短信提醒                                                           |                                |                                                                                             |                           |                            |
| ▼ 综合评价规则编辑                                                       |                                | 添加 返回                                                                                       |                           |                            |
| ◆ 业务指标                                                           |                                |                                                                                             |                           |                            |
| ◆ 财务指标                                                           |                                |                                                                                             |                           |                            |
| <ul> <li>分类评价</li> </ul>                                         |                                | Converight © 版权所有 2003-2008 中国证券登记结管有限责任公司 克ICP                                             | 正040922号                  |                            |
| ◆ 综合评价                                                           |                                | 请使用IE6.0以上浏览器,800x600以上分辨率                                                                  | <u></u>                   |                            |
| ◆ 计算得分日志重置                                                       |                                |                                                                                             |                           |                            |
| ◆ 参与人简称对照关系管理                                                    |                                |                                                                                             |                           |                            |
| • 编辑人员分类                                                         |                                |                                                                                             |                           |                            |
|                                                                  | <                              |                                                                                             |                           | >                          |

【结算参与人超级管理员:编辑人员分类】

人员分类列表页面提供的功能有:添加、删除人员分类。

点击人员分类列表下方的"添加"按钮,页面将显示 3个下拉框(依次分别 为结算参与机构类型、参与机构业务种类、业务人员职位类型)供组合选择,选 择完成后点击"确定"按钮就可以添加一个人员分类了。

需要注意的是,相同的人员分类只能添加一个,其中结算参与机构类型选择 空时表示参与机构类型不限,业务种类为空时表示业务种类不限。业务人员职位 类型选择'其他1'时,业务人员取自业务人员表中剔除业务代表、业务代表助 理、结算银行代表的其他业务人员。业务人员职位类型选择'其他2'时,业务 人员取自平台登录用户信息表。业务人员职位类型'其他'则包含'其他1'和 '其他2'中所有人员。

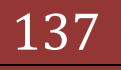

| 🤌 中国证券登记结算有限责任公司                       | J - Vindows Internet Explorer                                                                                                    |                    |
|----------------------------------------|----------------------------------------------------------------------------------------------------|--------------------|
| 🚱 🗢 🖉 http://clrtest. chi              | inaclear. cn/clr/clr. do?mname=enterAdmin&clrRole=operator&rootMenuId= 📀 💟 🍫 🔀 🔯 Live Search                                                                                               | ٩                  |
| 🚖 收藏夹 🛛 🔡 👻 🏉 中国证券登证                   | 35章 インジェン 🥵 网站系统缺陷跟踪管理系 🏠 🔹 🔂 🔹 🖸 🖶 🔹 页面 🛙                                                                                                    | ഈ・安全ⓒ・工具@・֎・       |
|                                        | ■ 结算参与机构管理平台首页 📑 3                                                                                                    | 战的首页 ◎ 退出系统 ◎ 返回主页 |
| <ul> <li>业务列表</li> <li>由请审核</li> </ul> | /// 中国证券登记结算有限责任公司 结                                                                                                    | 意参与人管理 巛           |
| <ul> <li>▶ 风险控制</li> </ul>             | SD&C China Securities Depository and Clearing Corporation Limited                                                                                                    |                    |
| <ul> <li>信息查询</li> </ul>               | 编辑人员分类                                                                                                    |                    |
| ◆ BBS论坛                                |                                                                                                    |                    |
| ▶ 材料报送业务                               | 人员分类列表                                                                                                    |                    |
| 附件配置管理                                 | 银行托管业务代表助理                                                                                                    | 删除                 |
| <ul> <li>业务通知</li> </ul>               | 银行交易所债券业务代表                                                                                                    | 删除                 |
| • 用户及证书业务                              | 银行交易所债券业务代表助理                                                                                                    | 删除                 |
| • 业务调查                                 | 证券公司结算业务代表                                                                                                    | 删除                 |
| ◆ 参与人用户情况查询                            | 证券公司结算业务代表助理                                                                                                    |                    |
| ▶ 数据查询                                 | ● 銀行(托管銀行)托管业条结算业条代表                                                                                                    |                    |
| ▶ 结算业务综合评价                             | 1744                                                                                                    |                    |
| <ul> <li>短信提醒</li> </ul>               |                                                                                                    | JUDIPAT            |
| ▼ 综合评价规则编辑                             | ▲▲▲▲▲▲▲▲▲▲▲▲▲▲▲▲▲▲▲▲▲▲▲▲▲▲▲▲▲▲▲▲▲▲▲▲▲▲▲▲▲▲▲▲▲▲▲▲▲▲▲▲▲▲▲▲▲▲▲▲▲▲▲▲▲▲▲▲▲▲▲▲▲▲▲▲▲▲▲▲▲▲▲▲▲▲▲▲▲▲▲▲▲▲▲▲▲▲▲▲▲▲▲▲▲▲▲▲▲▲▲▲▲▲▲▲▲▲▲▲▲▲▲▲▲▲▲▲▲▲▲▲▲▲▲▲▲▲▲▲▲▲▲▲▲▲▲▲▲▲▲▲▲▲▲▲▲▲▲▲▲▲▲▲▲▲▲▲▲▲▲▲▲▲▲▲▲▲▲▲▲▲▲▲▲▲ | 收消                 |
| ◆ 业务指标                                 | 确定 返回                                                                                                    |                    |
| <ul> <li>▶ 财务指标</li> </ul>             |                                                                                                    |                    |
| <ul> <li>分类评价</li> </ul>               |                                                                                                    | 100000             |
| <ul> <li>综合评价</li> </ul>               | Copyright © 版秋所有 2003-2008 中国此赤雪记焙算有限责任公司 <u>泉ICP证0</u> 。<br>请使用IE6.0以上浏览器,800x600以上分辨率                                                                                                    | 109225             |
| <ul> <li>计算得分日志重置</li> </ul>           |                                                                                                    |                    |
| ◆ 参与人简称对照关系管理                          |                                                                                                    |                    |
| <ul> <li>编辑人员分类</li> </ul>             |                                                                                                    |                    |
|                                        |                                                                                                    |                    |
| 名成                                     | 😜 Internet                                                                                                    | 🐴 🕶 🔍 100% 👻       |

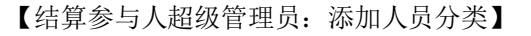

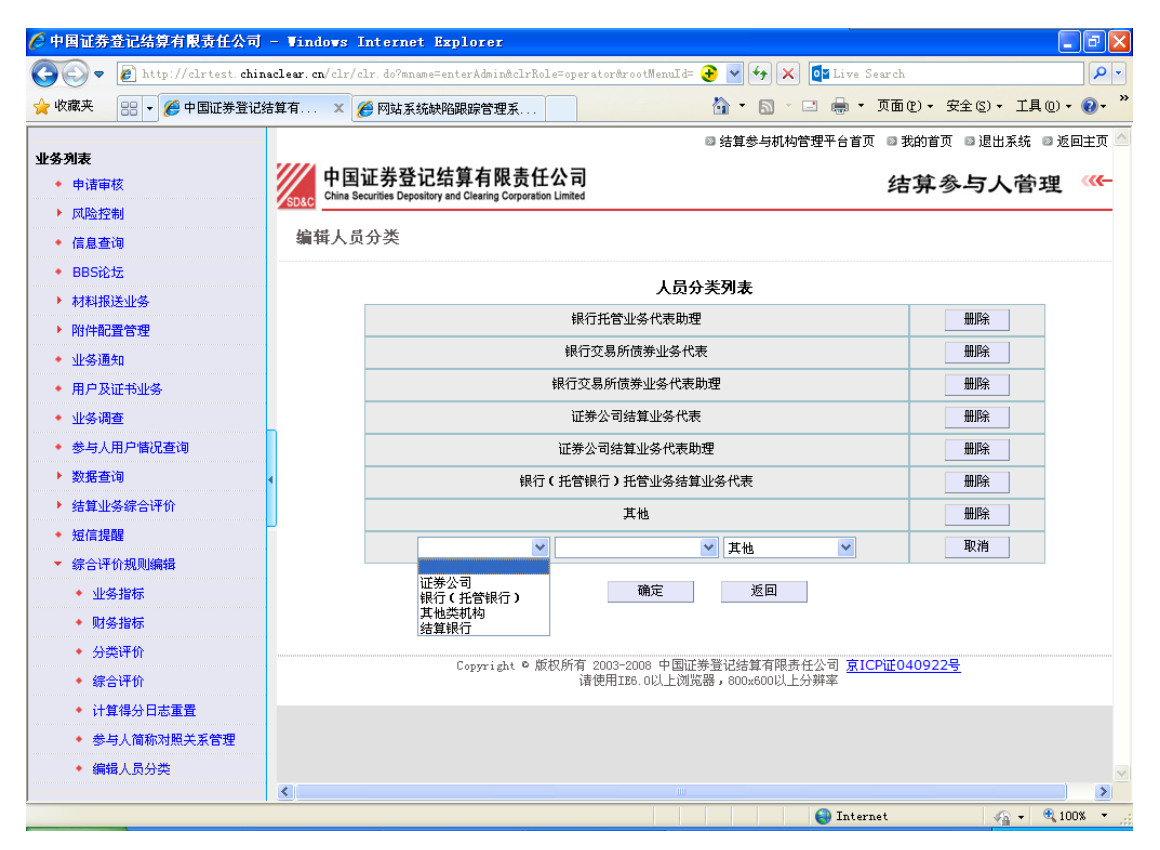

【结算参与人超级管理员:添加人员分类(选择结算参与机构类型)】

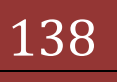

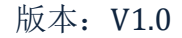

| 💽 🗢 🙋 http://clrtest. c      | hinaclear.cn/clr | /clr.do?mname=enterAdmin&clrRole=operator(                              | brootMenuId= 📀 | 💌 😽 🗙 🔯 Live Sear | ch                | 2         |
|------------------------------|------------------|-------------------------------------------------------------------------|----------------|-------------------|-------------------|-----------|
| 收藏夹 🔡 👻 🏀 中国证券登              | 记结算有 ×           | 🏉 网站系统缺陷跟踪管理系                                                           | ć              | 🕯 • 🔊 · 🖃 🖶 • 页   | 面(2) ▼ 安全(3) ▼ 工具 | (0) • 🔞 • |
|                              |                  |                                                                         | 8              | 结算参与机构管理平台首页 [    | ◎ 我的首页 🛛 退出系统     | ■ 返回主页    |
| <b>중列表</b><br>◆ 申请审核         | 中<br>China       | 国证券登记结算有限责任公司<br>Securities Depository and Clearing Corporation Limited |                | 1                 | 结算参与人管            | 理         |
| ▶ 风险控制                       | SD&C             |                                                                         |                |                   |                   |           |
| ◆ 信息查询                       | 编辑人              | 员分类                                                                     |                |                   |                   |           |
| • BBS论坛                      |                  |                                                                         | 人员分类           | 闭手                |                   |           |
| ▶ 材料报送业务                     |                  | 相行任务                                                                    |                | .7942             |                   |           |
| ▶ 附件配置管理                     |                  |                                                                         |                |                   | JUIPA             |           |
| • 业务通知                       |                  | 银行父易所顶芽业务代表                                                             |                |                   | 制味                |           |
| ▶ 用户及证书业务                    |                  | 银行交易所债券业务代表助理                                                           |                |                   | 删除                |           |
| ▶ 业务调查                       |                  | 证券公司结算业务代表       证券公司结算业务代表助理       银行(托管银行)托管业务结算业务代表       其他         |                |                   | 删除                |           |
| • 参与人用户情况查询                  |                  |                                                                         |                |                   | 删除                |           |
| ▶ 数据查询                       | 4                |                                                                         |                |                   | 删除                |           |
| ▶ 结算业务综合评价                   |                  |                                                                         |                |                   | 删除                |           |
| • 短信提醒                       |                  |                                                                         | ~              | 甘柏                | 取消                |           |
| 综合评价规则编辑                     |                  |                                                                         |                | <b>AIG</b>        |                   |           |
| ◆ 业务指标                       |                  | 经纪业务<br>自 <b>营</b> 业务                                                   |                | 返回                |                   |           |
| ◆ 财务指标                       |                  | 承销与保着权证                                                                 | t              |                   |                   |           |
| • 分类评价                       |                  | ETF申购膊<br>H. 任管业务-3                                                     | 回<br>集金托管      |                   | to 400000         |           |
| <ul> <li>综合评价</li> </ul>     |                  | Copyright ® 版相<br>托管业务-QFII托管<br>托管业务-QVI年金托管<br>800x800以上分辨率           |                |                   |                   |           |
| ◆ 计算得分日志重置                   |                  |                                                                         | 交易             |                   |                   |           |
| ◆ 参与人简称对照关系管理                |                  | で<br>に<br>ETF申购陳<br>に<br>等<br>山体                                        | 0              |                   |                   |           |
| <ul> <li>◆ 编辑人员分类</li> </ul> |                  | 北百业务                                                                    |                |                   |                   |           |
|                              | <                |                                                                         |                |                   |                   |           |

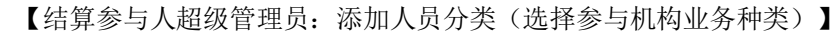

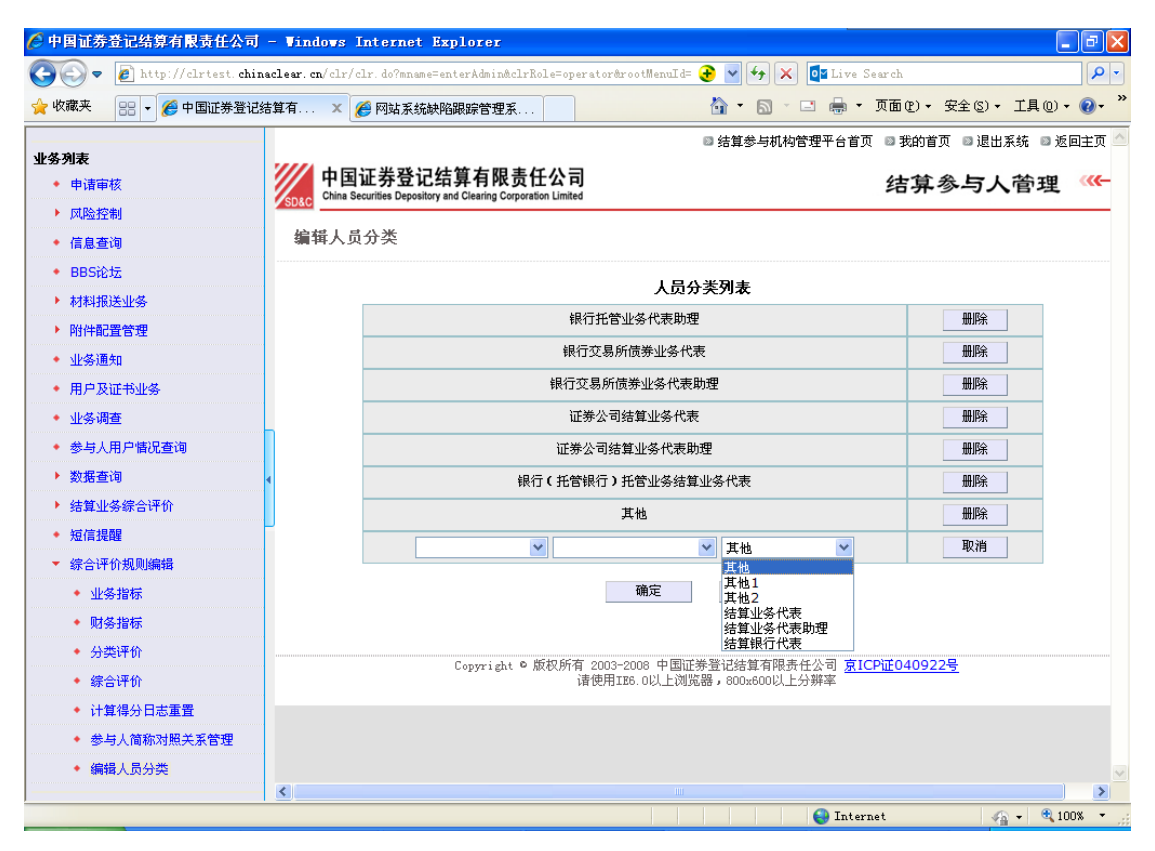

【结算参与人超级管理员:添加人员分类(选择业务人员职位类型)】

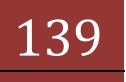

删除人员分类:点击人员分类列表中"删除"按钮即可删除对应的人员分类。

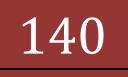